# Google Cloud Platform INACTION

JJ Geewax Foreword by Urs Hölzle

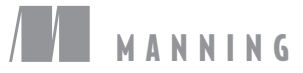

Google Cloud Platform in Action

## Google Cloud Platform in Action

JJ GEEWAX

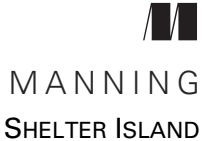

For online information and ordering of this and other Manning books, please visit www.manning.com. The publisher offers discounts on this book when ordered in quantity. For more information, please contact

Special Sales Department Manning Publications Co. 20 Baldwin Road PO Box 761 Shelter Island, NY 11964 Email: orders@manning.com

©2018 by Manning Publications Co. All rights reserved.

No part of this publication may be reproduced, stored in a retrieval system, or transmitted, in any form or by means electronic, mechanical, photocopying, or otherwise, without prior written permission of the publisher.

Many of the designations used by manufacturers and sellers to distinguish their products are claimed as trademarks. Where those designations appear in the book, and Manning Publications was aware of a trademark claim, the designations have been printed in initial caps or all caps.

Secognizing the importance of preserving what has been written, it is Manning's policy to have the books we publish printed on acid-free paper, and we exert our best efforts to that end. Recognizing also our responsibility to conserve the resources of our planet, Manning books are printed on paper that is at least 15 percent recycled and processed without the use of elemental chlorine.

The photographs in this book are reproduced under a Creative Commons license.

Manning Publications Co. 20 Baldwin Road PO Box 761 Shelter Island, NY 11964 Development editor: Christina Taylor Revieweditor: Aleks Dragosavljevic Technical development editor: Francesco Bianchi Project manager: Kevin Sullivan Copy editors: Pamela Hunt and Carl Quesnel Proofreaders: Melody Dolab and Alyson Brener Technical proofreader: Romin Irani Typesetter: Dennis Dalinnik Illustrator: Jason Alexander Cover designer: Marija Tudor

ISBN: 9781617293528 Printed in the United States of America 1 2 3 4 5 6 7 8 9 10 – DP – 23 22 21 20 19 18

## brief contents

| PART 1 | Getting started1                                               |
|--------|----------------------------------------------------------------|
|        | 1 What is "cloud"? 3                                           |
|        | <b>2</b> Trying it out: deploying WordPress on Google Cloud 24 |
|        | <b>3</b> The cloud data center 38                              |
| Part 2 | STORAGE                                                        |
|        | 4 Cloud SQL: managed relational storage 53                     |
|        | 5 Cloud Datastore: document storage 89                         |
|        | 6 Cloud Spanner: large-scale SQL 117                           |
|        | 7 Cloud Bigtable: large-scale structured data 158              |
|        | 8 Cloud Storage: object storage 199                            |
| PART 3 | COMPUTING241                                                   |
|        | 9 Compute Engine: virtual machines 243                         |
|        | 10 Kubernetes Engine: managed Kubernetes clusters 306          |
|        | 11 App Engine: fully managed applications 337                  |
|        | <b>12</b> Cloud Functions: serverless applications 385         |
|        | <b>13</b> Cloud DNS: managed DNS hosting 406                   |

#### **BRIEF CONTENTS**

| PART 4 | MACHINE  | LF | EARNING                                                     |
|--------|----------|----|-------------------------------------------------------------|
|        | 14       | •  | Cloud Vision: image recognition 427                         |
|        | 15       |    | Cloud Natural Language: text analysis 446                   |
|        | 16       | •  | Cloud Speech: audio-to-text conversion 463                  |
|        | 17       | •  | Cloud Translation: multilanguage machine translation 473    |
|        | 18       | •  | Cloud Machine Learning Engine: managed machine learning 485 |
| PART 5 | DATA PRO | CI | ESSING AND ANALYTICS519                                     |
|        | 19       |    | BigQuery: highly scalable data warehouse 521                |
|        | 20       | •  | Cloud Dataflow: large-scale data processing 547             |
|        | 21       | •  | Cloud Pub/Sub: managed event publishing 568                 |
|        |          |    |                                                             |

### contents

foreword xvii preface xix acknowledgments xxi about this book xxiii about the cover illustration xxvii

#### PART 1 GETTING STARTED ......1

#### **1** What is "cloud"? 3

- 1.1 What is Google Cloud Platform? 4
  - 1.2 Why cloud? 4 Why not cloud? 5
  - 1.3 What to expect from cloud services 6

Computing 6 • Storage 7 • Analytics (aka, Big Data) 8 Networking 8 • Pricing 9

1.4 Building an application for the cloud 9

What is a cloud application? 9 • Example: serving photos 10 Example projects 12

1.5 Getting started with Google Cloud Platform 13
 Signing up for GCP 13 • Exploring the console 14
 Understanding projects 15 • Installing the SDK 16

1.6 Interacting with GCP 18

In the browser: the Cloud Console 18 • On the command line: gcloud 20 • In your own code: google-cloud-\* 22

#### Trying it out: deploying WordPress on Google Cloud 24

- 2.1 System layout overview 25
  - 2.2 Digging into the database 26

Turning on a Cloud SQL instance 27 • Securing your Cloud SQL instance 28 • Connecting to your Cloud SQL instance 30 Configuring your Cloud SQL instance for WordPress 30

- 2.3 Deploying the WordPress VM 31
- 2.4 Configuring WordPress 33
- 2.5 Reviewing the system 36
- 2.6 Turning it off 37

#### $\bigcirc$ The cloud data center 38

- 3.1 Data center locations 39
- 3.2 Isolation levels and fault tolerance 42

Zones 42 • Regions 42 • Designing for fault tolerance 43 Automatic high availability 45

- 3.3 Safety concerns 45 Security 46 - Privacy 47 - Special cases 48
- 3.4 Resource isolation and performance 48

#### 

#### Cloud SQL: managed relational storage 53

- 4.1 What's Cloud SQL? 54
  - 4.2 Interacting with Cloud SQL 54
  - 4.3 Configuring Cloud SQL for production 60
     Access control 60 Connecting over SSL 61 Maintenance windows 66 Extra MySQL options 67
- 4.4 Scaling up (and down) 68 Computing power 69 • Storage 69
- 4.5 Replication 71 Replica-specific operations 75

|   | 4.6   | Backup and restore 75                                                                                                    |
|---|-------|----------------------------------------------------------------------------------------------------|
|   |       | Automated daily backups 76 • Manual data export to<br>Cloud Storage 77                                                                                       |
|   | 4.7   | Understanding pricing 81                                                                                                    |
|   | 4.8   | When should I use Cloud SQL? 83                                                                                                    |
|   |       | Structure 83 - Query complexity 84 - Durability 84<br>Speed (latency) 84 - Throughput 84                                                                     |
|   | 4.9   | Cost 85                                                                                                    |
|   |       | Overall 85                                                                                                    |
|   | 4.10  | Weighing Cloud SQL against a VM running MySQL 87                                                                                                    |
| 5 | Cloud | Datastore: document storage 89                                                                                                    |
|   | 5.1   | What's Cloud Datastore? 90                                                                                                    |
|   |       | Design goals for Cloud Datastore 91 = Concepts 92<br>Consistency and replication 96 = Consistency with<br>data locality 99                                   |
|   | 5.2   | Interacting with Cloud Datastore 101                                                                                                    |
|   | 5.3   | Backup and restore 107                                                                                                    |
|   | 5.4   | Understanding pricing 110                                                                                                    |
|   |       | Storage costs 110 • Per-operation costs 110                                                                                                    |
|   | 5.5   | When should I use Cloud Datastore? 111                                                                                                    |
|   |       | Structure 111 • Query complexity 112 • Durability 112<br>Speed (latency) 112 • Throughput 113 • Cost 113<br>Overall 113 • Other document storage systems 115 |
| 6 | Cloud | Spanner: large-scale SQL 117                                                                                                    |
| U | 6.1   | What is NewSQL? 118                                                                                                    |
|   | 6.2   | What is Spanner? 118                                                                                                    |
|   | 6.3   | Concepts 118                                                                                                    |
|   |       | Instances 119 Nodes 120 Databases 120 Tables 120                                                                                                    |
|   | 6.4   | Interacting with Cloud Spanner 121                                                                                                    |
|   |       | Creating an instance and database 122 • Creating a table 125<br>Adding data 127 • Querying data 127 • Altering database<br>schema 131                        |
|   | 6.5   | Advanced concepts 132                                                                                                    |
|   |       | Interleaved tables 133 • Primary keys 136 • Split points 137<br>Choosing primary keys 138 • Secondary indexes 139<br>Transactions 145                        |

| 6.6     | Understanding pricing 152                                                                                                |
|---------|----------------------------------------------------------------------------------------------------|
| 6.7     | When should I use Cloud Spanner? 153                                                                                     |
|         | Structure 154 • Query complexity 154 • Durability 154<br>Speed (latency) 154 • Throughput 154 • Cost 155<br>Overall 155  |
| 7 Cloud | l Bigtable: large-scale structured data 158                                                                              |
| 7.1     | What is Bigtable? 159                                                                                                    |
|         | Design goals 159 = Design nongoals 161<br>Design overview 162                                                            |
| 7.2     | Concepts 162                                                                                                    |
|         | Data model concepts 163 - Infrastructure concepts 168                                                                    |
| 7.3     | Interacting with Cloud Bigtable 173                                                                                      |
|         | Creating a Bigtable Instance 173 • Creating your schema 175<br>Managing your data 177 • Importing and exporting data 181 |
| 7.4     | Understanding pricing 184                                                                                                |
| 7.5     | When should I use Cloud Bigtable? 185                                                                                    |
|         | Structure 185 Query complexity 186 Durability 186<br>Speed (latency) 186 Throughput 186 Cost 187<br>Overall 187          |
| 7.6     | What's the difference between Bigtable and HBase? 190                                                                    |
| 7.7     | Case study: InstaSnap recommendations 191                                                                                |
|         | Querying needs 191 = Tables 192 = Users table 192<br>Recommendations table 195 = Processing data 196                     |
| 7.8     | Summary 198                                                                                                    |
| O Cloud | l Storage: object storage 199                                                                                            |
| 81      | Concepts 200                                                                                                    |
| 0.1     | Buckets and objects 200                                                                                                  |
| 8.2     | Storing data in Cloud Storage 201                                                                                        |
| 8.3     | Choosing the right storage class 204                                                                                     |
|         | Multiregional storage 204 = Regional storage 205<br>Nearline storage 205 = Coldline storage 206                          |
| 8.4     | Access control 207                                                                                                    |
|         | Limiting access with ACLs 207 - Signed URLs 213<br>Logging access to your data 217                                       |

8.5 Object versions 219

| 8.6        | Object lifecycles 223                                                                                                    |
|------------|----------------------------------------------------------------------------------------------------|
| 8.7        | Change notifications 225                                                                                                    |
|            | URL restrictions 227                                                                                                    |
| 8.8        | Common use cases 228                                                                                                    |
|            | Hosting user content 228 • Data archival 229                                                                                                    |
| 8.9        | Understanding pricing 230                                                                                                    |
|            | Amount of data stored 231 • Amount of data transferred 232<br>Number of operations executed 233 • Nearline and Coldline<br>pricing 234                                   |
| 8.10       | When should I use Cloud Storage? 236                                                                                                    |
|            | Structure 236 - Query complexity 236 - Durability 236<br>Speed (latency) 237 - Throughput 237 - Overall 237<br>To-do list 237 - E*Exchange 238 - InstaSnap 238           |
| PART 3 COM | PUTING                                                                                                    |
| 🜔 Comp     | oute Engine: virtual machines 243                                                                                                    |
| 9.1        | Launching your first (or second) VM 244                                                                                                    |
| 9.2        | Block storage with Persistent Disks 245                                                                                                    |
|            | Disks as resources 246 = Attaching and detaching disks 247<br>Using your disks 250 = Resizing disks 252 = Snapshots 253<br>Images 258 = Performance 259 = Encryption 261 |
| 9.3        | Instance groups and dynamic resources 264                                                                                                    |
|            | Changing the size of an instance group 269 = Rolling<br>updates 270 = Autoscaling 274                                                                                    |
| 9.4        | Ephemeral computing with preemptible VMs 276                                                                                                    |
|            | Why use preemptible machines? 277 • Turning on preemptible<br>VMs 278 • Handling terminations 278 • Preemption<br>selection 279                                          |
| 9.5        | Load balancing 280                                                                                                    |
|            | Backend configuration 282 • Host and path rules 285<br>Frontend configuration 286 • Reviewing the configuration 287                                                      |
| 9.6        | Cloud CDN 289                                                                                                    |
|            | Enabling Cloud CDN 290  Cache control 293                                                                                                    |
| 9.7        | Understanding pricing 294                                                                                                    |
|            | Computing capacity 294 = Sustained use discounts 295<br>Preemptible prices 298 = Storage 298 = Network traffic 299                                                       |

9.8 When should I use GCE? 301 Flexibility 301 • Complexity 302 • Performance 302 Cost 302 • Overall 302 • To-Do List 303 E\*Exchange 303 • InstaSnap 304

#### **1** Kubernetes Engine: managed Kubernetes clusters 306

- 10.1 What are containers? 307 Configuration 307 - Standardization 307 - Isolation 309
  - 10.2 What is Docker? 310
  - 10.3 What is Kubernetes? 310 Clusters 312 • Nodes 312 • Pods 313 • Services 314
  - 10.4 What is Kubernetes Engine? 315
  - 10.5 Interacting with Kubernetes Engine 315

Defining your application 315 • Running your container locally 317 • Deploying to your container registry 319 Setting up your Kubernetes Engine cluster 320 • Deploying your application 321 • Replicating your application 323 Using the Kubernetes UI 325

#### 10.6 Maintaining your cluster 327 Upgrading the Kubernetes master node 327 • Upgrading cluster nodes 329 • Resizing your cluster 331

- 10.7 Understanding pricing 332
- 10.8 When should I use Kubernetes Engine? 332

Flexibility 332 • Complexity 333 • Performance 333 Cost 334 • Overall 334 • To-Do List 334 E\*Exchange 335 • InstaSnap 335

#### **1** App Engine: fully managed applications 337

11.1 Concepts 338

Applications 339 Services 341 Versions 342 Instances 342

11.2 Interacting with App Engine 343 Building an application in App Engine Standard 344 On App Engine Flex 353

#### 11.3 Scaling your application 361 Scaling on App Engine Standard 362 • Scaling on App

Engine Flex 367 Choosing instance configurations 368

|          | 11.4  | Using App Engine Standard's managed services 371<br>Storing data with Cloud Datastore 371 • Caching ephemeral<br>data 372 • Deferring tasks 374 • Splitting traffic 375 |
|----------|-------|----------------------------------------------------------------------------------------------------|
|          | 11.5  | Understanding pricing 379                                                                                                    |
|          | 11.6  | When should I use App Engine? 380                                                                                                    |
|          |       | Flexibility 380 Complexity 381 Performance 381<br>Cost 381 Overall 382 To-Do List 382<br>E*Exchange 382 InstaSnap 383                                                   |
| 19       | Cloud | Functions: serverless applications 385                                                                                                    |
|          | 12.1  | What are microservices? 385                                                                                                    |
|          | 12.2  | What is Google Cloud Functions? 386<br>Concepts 388                                                                                                    |
|          | 12.3  | Interacting with Cloud Functions 391                                                                                                    |
|          |       | Creating a function 391 Deploying a function 392<br>Triggering a function 394                                                                                           |
|          | 12.4  | Advanced concepts 395                                                                                                    |
|          |       | Updating functions 395 = Deleting functions 396<br>Using dependencies 396 = Calling other Cloud APIs 399<br>Using a Google Source Repository 401                        |
|          | 12.5  | Understanding pricing 403                                                                                                    |
| 12       | Cloud | DNS: managed DNS hosting 406                                                                                                    |
|          | 13.1  | What is Cloud DNS? 407                                                                                                    |
|          |       | Example DNS entries 409                                                                                                    |
|          | 13.2  | Interacting with Cloud DNS 410                                                                                                    |
|          |       | Using the Cloud Console 410 • Using the Node.js client 414                                                                                                    |
|          | 13.3  | Understanding pricing 418                                                                                                    |
|          |       | Personal DNS hosting 418 • Startup business DNS hosting 418                                                                                                    |
|          | 13.4  | Case study: giving machines DNS names at boot 419                                                                                                    |
| PART 4 N | ACH   | IINE LEARNING425                                                                                                    |
| 14       | Cloud | Vision: image recognition 427                                                                                                    |
|          | 14.1  | Annotating images 428                                                                                                    |
|          |       | Label annotations 429 = Faces 432 = Text recognition 435<br>Logo recognition 437 = Safe-for-work detection 440<br>Combining multiple detection types 441                |

- 14.2 Understanding pricing 443
- 14.3 Case study: enforcing valid profile photos 443
- **15** Cloud Natural Language: text analysis 446
  - 15.1 How does the Natural Language API work? 447
    - 15.2 Sentiment analysis 448
    - 15.3 Entity recognition 452
  - 15.4 Syntax analysis 455
  - 15.5 Understanding pricing 457
  - 15.6 Case study: suggesting InstaSnap hash-tags 459

#### Cloud Speech: audio-to-text conversion 463

- 16.1 Simple speech recognition 465
- 16.2 Continuous speech recognition 467
- 16.3 Hinting with custom words and phrases 468
- 16.4 Understanding pricing 469
- 16.5 Case study: InstaSnap video captions 469

#### Cloud Translation: multilanguage machine translation 473

- 17.1 How does the Translation API work? 475
  - 17.2 Language detection 477
  - 17.3 Text translation 479
  - 17.4 Understanding pricing 481
  - 17.5 Case study: translating InstaSnap captions 481

#### 18 Cloud Machine Learning Engine: managed machine learning 485

- 18.1 What is machine learning? 485What are neural networks? 486 What is TensorFlow? 488
- 18.2 What is Cloud Machine Learning Engine? 491 Concepts 492 • Putting it all together 495

#### 18.3 Interacting with Cloud ML Engine 498

Overview of US Census data 498 • Creating a model 499 Setting up Cloud Storage 501 • Training your model 503 Making predictions 506 • Configuring your underlying resources 509

| 18.4 | Understanding  | pricing 514            |     |
|------|----------------|------------------------|-----|
|      | Training costs | 514 • Prediction costs | 516 |

#### BigQuery: highly scalable data warehouse 521

19.1 What is BigQuery? 521
Why BigQuery? 522 - How does BigQuery work? 522
Concepts 525

- 19.2 Interacting with BigQuery 528 Querying data 528 • Loading data 533 Exporting datasets 542
- 19.3 Understanding pricing 544 Storage pricing 544 • Data manipulation pricing 545 Query pricing 545

#### Cloud Dataflow: large-scale data processing 547

20.1 What is Apache Beam? 549 Concepts 550 • Putting it all together 555

- 20.2 What is Cloud Dataflow? 556
- 20.3 Interacting with Cloud Dataflow 557 Setting up 557 • Creating a pipeline 559 • Executing a pipeline locally 560 • Executing a pipeline using Cloud Dataflow 561
- 20.4 Understanding pricing 565

) 👖 Cloud Pub/Sub: managed event publishing 568

- 21.1 The headache of messaging 569
  - 21.2 What is Cloud Pub/Sub? 569
  - 21.3 Life of a message 569
- 21.4 Concepts 572
  - Topics 572 Messages 572 Subscriptions 574 Sample configuration 575
- 21.5 Trying it out 576 Sending your first message 576 • Receiving your first message 578
- 21.6 Push subscriptions 581

| 21.7 | Understanding pricing 58    | 83                         |     |
|------|-----------------------------|----------------------------|-----|
| 21.8 | Messaging patterns 584      |                            |     |
|      | Fan-out broadcast messaging | 584 • Work-queue messaging | 587 |

index 589

## foreword

In the early days of Google, we were a victim of our own success. People loved our search results, but handling more search traffic meant we needed more servers, which at that time meant physical servers, not virtual ones. Traffic was growing by something like 10% every week, so every few days we would hit a new record, and we had to ensure we had enough capacity to handle it all. We also had to do it all from scratch.

When it comes to our infrastructural challenges, we've largely succeeded. We've built a system of data centers and networks that rival most of the world, but until recently, that infrastructure has been exclusively for us. Google Cloud Platform represents the natural extension of our infrastructural achievements over the past 15 years or so by allowing everyone to benefit from the efficiency of Google's data centers and the years of experience we have running them.

All of this manifests as a collection of products and services that solve hard technical problems (think data consistency) so that you don't have to, but it also means that instead of solving the hard technical problem, you have to learn how to use the service. And while tinkering with new services is part of daily life at Google, most of the world expects things to "just work" so they can get on with their business. For many, a misconfigured server or inconsistent database is not a fun puzzle to solve it's a distraction.

*Google Cloud Platform in Action* acts as a guide to minimize those distractions, demonstrating how to use GCP in practice while also explaining how things work under the hood. In this book, JJ focuses on the most important aspects of GCP (like Compute Engine) but also highlights some of the more recent additions to GCP (like Kubernetes

#### FOREWORD

Engine and the various machine-learning APIs), offering a well-rounded collection of all that GCP has to offer.

Looking back, Google Cloud Platform has grown immensely. From App Engine in 2008, to Compute Engine in 2012, to several machine-learning APIs in 2017, keeping up can be difficult. But with this book in hand, you're well equipped to build what's next.

URS HÖLZLE SVP, Technical Infrastructure Google

preface

I was lucky enough to fall in love with building software all the way back in 1997. This started with toy projects in Visual Basic (yikes) or HTML (yes, the <blink> and marquee tags appeared from time to time), and eventually moved on to "real work" using "more mature languages" like C#, Java, and Python. Throughout that time the infrastructure hosting these projects followed a similar evolution, starting with free static hosting and moving on to the "grown-up" hosting options like virtual private servers or dedicated hosts in a colocation facility. This certainly got the job done, but scaling up and down was frustrating (you had to place an order and wait a little bit), and the minimum purchase was usually a full calendar year.

But then things started to change. Somewhere around 2008, cloud computing became available using Amazon's new Elastic Compute Cloud (EC2). Suddenly you had way more control over your infrastructure than ever before thanks to the ability to turn computers on and off using web-based APIs. To make things even better, you paid only for the time when the computer was actually running rather than for the entire year. It really was amazing.

As we now know, the rest is history. Cloud computing expanded into generalized cloud infrastructure, moving higher and higher up the stack, to provide more and more value as time went on. More companies got involved, launching entire divisions devoted to cloud services, bringing with them even more new and exciting products to add to our toolbox. These products went far beyond leasing virtual servers by the hour, but the principle involved was always the same: take a software or infrastructure problem, remove the manual work, and then charge only for what's used. It just so

#### PREFACE

happens that Google was one of those companies, applying this principle to its in-house technology to build Google Cloud Platform.

Fast-forward to today, and it seems we have a different problem: our toolboxes are overflowing. Cloud infrastructure is amazing, but only if you know how to use it effectively. You need to understand what's in your toolbox, and, unfortunately, there aren't a lot of guidebooks out there. If Google Cloud Platform is your toolbox, *Google Cloud Platform in Action* is here to help you understand all of your tools, from high-level concepts (like choosing the right storage system) to the low-level details (like understanding how much that storage will cost).

## acknowledgments

As with any large project, this book is the result of contributions from many different people. First and foremost, I must thank Dave Nagle who convinced me to join the Google Cloud Platform team in the first place and encouraged me to go where needed—even if it was uncomfortable.

Additionally, many people provided similar support, encouragement, and technical feedback, including Kristen Ranieri, Marc Jacobs, Stu Feldman, Ari Balogh, Max Ross, Urs Hölzle, Andrew Fikes, Larry Greenfield, Alfred Fuller, Hong Zhang, Ray Colline, JM Leon, Joerg Heilig, Walt Drummond, Peter Weinberger, Amnon Horowitz, Rich Sanzi, James Tamplin, Andrew Lee, Mike McDonald, Jony Dimond, Tom Larkworthy, Doron Meyer, Mike Dahlin, Sean Quinlan, Sanjay Ghemawatt, Eric Brewer, Dominic Preuss, Dan McGrath, Tommy Kershaw, Sheryn Chan, Luciano Cheng, Jeremy Sugerman, Steve Schirripa, Mike Schwartz, Jason Woodard, Grace Benz, Chen Goldberg, and Eyal Manor.

Further, it should come as no surprise that a project of this size involved technical contributions from a diverse set of people at Google, including Tony Tseng, Brett Hesterberg, Patrick Costello, Chris Taylor, Tom Ayles, Vikas Kedia, Deepti Srivastava, Damian Reeves, Misha Brukman, Carter Page, Phaneendhar Vemuru, Greg Morris, Doug McErlean, Carlos O'Ryan, Andrew Hurst, Nathan Herring, Brandon Yarbrough, Travis Hobrla, Bob Day, Kir Titievsky, Oren Teich, Steren Gianni, Jim Caputo, Dan McClary, Bin Yu, Milo Martin, Gopal Ashok, Sam McVeety, Nikhil Kothari, Apoorv Saxena, Ram Ramanathan, Dan Aharon, Phil Bogle, Kirill Tropin, Sandeep Singhal, Dipti Sangani, Mona Attariyan, Jen Lin, Navneet Joneja, TJ Goltermann, Sam Greenfield,

#### ACKNOWLEDGMENTS

Dan O'Meara, Jason Polites, Rajeev Dayal, Mark Pellegrini, Rae Wang, Christian Kemper, Omar Ayoub, Jonathan Amsterdam, Jon Skeet, Stephen Sawchuk, Dave Gramlich, Mike Moore, Chris Smith, Marco Ziccardi, Dave Supplee, John Pedrie, Jonathan Amsterdam, Danny Hermes, Tres Seaver, Anthony Moore, Garrett Jones, Brian Watson, Rob Clevenger, Michael Rubin, and Brian Grant, along with many others. Many thanks go out to everyone who corrected errors and provided feedback, whether in person, on the MEAP forum, or via email.

This project simply wouldn't have been possible with the various teams at Manning who guided me through the process and helped shape this book into what it is now. I'm particularly grateful to Mike Stephens for convincing me to do this in the first place, Christina Taylor for her tireless efforts to shape the content into great teaching material, and Marjan Bace for pushing to tighten the content so that we didn't end with a 1,000-page book.

Finally, I'd like to thank Al Scherer and Romin Irini, for giving the manuscript a thorough technical review and proofread, and all the reviewers who provided feedback along the way, including Ajay Godbole, Alfred Thompson, Arun Kumar, Aurélien Marocco, Conor Redmond, Emanuele Origgi, Enric Cecilla, Grzegorz Bernas, Ian Stirk, Javier Collado Cabeza, John Hyaduck, John R. Donoghue, Joyce Echessa, Maksym Shcheglov, Mario-Leander Reimer, Max Hemingway, Michael Jensen, Michael Ambroziewicz, Peter J. Krey, Rambabu Posa, Renato Alves Felix, Richard J. Tobias, Sopan Shewale, Steve Atchue, Todd Ricker, Vincent Joseph, Wendell Beckwith, and Xinyu Wang.

## about this book

*Google Cloud Platform in Action* was written to provide a practical guide for using all of the various cloud products and APIs available from Google. It begins by explaining some of the fundamental concepts needed to understand how cloud works and proceeds from there to build on these concepts one product at a time, digging into the details of how different products work and providing realistic examples of how they can be used.

#### Who should read this book

*Google Cloud Platform in Action* is for anyone who builds software products or deals with hosting them. Familiarity with the cloud is not necessary, but familiarity with the basics in the software development toolbox (such as SQL databases, APIs, and command-line tools) is important. If you've heard of the cloud and want to know how best to use it, this book is probably for you.

#### How this book is organized: a roadmap

This book is broken into five sections, each covering a different aspect of Google Cloud Platform. Part 1 explains what Google Cloud Platform is and some of the fundamental pieces of the platform itself, with the goal of building a good foundation before digging into specific cloud products.

 Chapter 1 gives an overview of the cloud and what Google Cloud Platform is. It also discusses the different things you might expect to get out of GCP and walks you through signing up, getting started, and interacting with Google Cloud Platform.

- Chapter 2 dives right into the details of getting a real GCP project running. This covers setting up a computing environment and database storage to turn on a WordPress instance using Google Cloud Platform's free tier.
- Chapter 3 explores some details about data centers and explains the core differences when moving into the cloud.

Part 2 covers all of the storage-focused products available on Google Cloud Platform. Because so many different options for storing data exist, one goal of this section is to provide a framework for evaluating all of the options. To do this, each chapter looks at several different attributes for each of the storage options, summarized in Table 1.

Table 1 Summary of storage system attributes

| Aspect           | Example question                                          |
|------------------|-----------------------------------------------------------|
| Structure        | How normalized and formatted is the data being stored?    |
| Query complexity | How complicated are the questions you ask about the data? |
| Speed            | How quickly do you need a response to any given request?  |
| Throughput       | How many queries need to be handled concurrently?         |
| Price            | How much will all of this cost?                           |

- Chapter 4 looks at how you can minimize the management overhead when running MySQL to store relational data.
- Chapter 5 explores document-oriented storage, similar to systems like MongoDB, using Cloud Datastore.
- Chapter 6 dives into the world of NewSQL for managing large-scale relational data using Cloud Spanner to provide strong consistency with global replication.
- Chapter 7 discusses storing and querying large-scale key-value data using Cloud Bigtable, which was originally designed to handle Google's search index.
- Chapter 8 finishes up the section on storage by introducing Cloud Storage for keeping track of arbitrary chunks of bytes with high availability, high durability, and low latency content distribution.

Part 3 looks at all the various ways to run your own code in the cloud using cloud computing resources. Similar to the storage section, many options exist, which can often lead to confusion. As a result, this section has a similar goal of setting up a framework for evaluating the various computing services. Each chapter looks at a few different aspects of each service, explained in table 2. As an extra, this section also contains a chapter on Cloud DNS, which is commonly used to give human-friendly names to all the computing resources that you'll create in your projects.

#### Table 2 Summary of computing system attributes

| Aspect      | Example question                                                 |
|-------------|------------------------------------------------------------------|
| Flexibility | How restricted am I when building using this computing platform? |
| Complexity  | How complicated is it to fully understand the system?            |
| Performance | How well does the system perform compared to dedicated hardware? |
| Price       | How much will all of this cost?                                  |

- Chapter 9 looks in depth at the fundamental way of running computing resources in the cloud using Compute Engine.
- Chapter 10 moves one level up the stack of abstraction, exploring containers and how to run them in the cloud using Kubernetes and Kubernetes Engine.
- Chapter 11 moves one level further still, exploring the hosted application environment of Google App Engine.
- Chapter 12 dives into the world of service-oriented applications with Cloud Functions.
- Chapter 13 looks at Cloud DNS, which can be used to write code to interact with the internet's distributed naming system, giving friendly names to your VMs or other computing resources.

Part 4 switches gears away from raw infrastructure and focuses exclusively on the rapidly evolving world of machine learning and artificial intelligence.

- Chapter 14 focuses on how to bring artificial intelligence to the visual world using the Cloud Vision API.
- Chapter 15 explains how the Cloud Natural Language API can be used to enrich written documents with annotations along with detecting the overall sentiment.
- Chapter 16 explores turning audio streams into text using machine speech recognition.
- Chapter 17 looks at translating text between multiple languages using neural machine translation for much greater accuracy than other methods.
- Chapter 18, intended to be read along with other works on TensorFlow, generalizes the heavy lifting of machine learning using Google Cloud Platform infrastructure under the hood.

Part 5 wraps up by looking at large-scale data processing and analytics, and how Google Cloud Platform's infrastructure can be used to get more performance at a lower total cost.

• Chapter 19 explores large-scale data analytics using Google's BigQuery, showing how you can scan over terabytes of data in a matter of seconds.

- Chapter 20 dives into more advanced large-scale data processing using Apache Beam and Google Cloud Dataflow.
- Chapter 21 explains how to handle large-scale distributed messaging with Google Cloud Pub/Sub.

#### About the code

This book contains many examples of source code, both in numbered listings and inline with normal text. In both cases, source code is formatted in a fixed-width font like this to separate it from ordinary text. Sometimes **boldface** is used to highlight code that has changed from previous steps in the chapter, such as when a new feature adds to an existing line of code.

In many cases, the original source code has been reformatted; we've added line breaks and reworked indentation to accommodate the available page space in the book. In rare cases, even this was not enough, and listings include line-continuation markers ( $\Rightarrow$ ). Additionally, comments in the source code have often been removed from the listings when the code is described in the text. Code annotations accompany many of the listings, highlighting important concepts.

#### **Book forum**

Purchase of Google Cloud Platform in Action includes free access to a private web forum run by Manning Publications where you can make comments about the book, ask technical questions, and receive help from the author and from other users. To access the forum, go to https://forums.manning.com/forums/google-cloud-platform-in-action. You can also learn more about Manning's forums and the rules of conduct at https://forums.manning.com/forums/about.

Manning's commitment to our readers is to provide a venue where a meaningful dialogue between individual readers and between readers and the author can take place. It is not a commitment to any specific amount of participation on the part of the author, whose contribution to the forum remains voluntary (and unpaid). We suggest you try asking the author challenging questions lest his interest stray! The forum and the archives of previous discussions will be accessible from the publisher's website as long as the book is in print.

#### About the author

JJ Geewax received his Bachelor of Science in Engineering in Computer Science from the University of Pennsylvania in 2008. While an undergrad at UPenn he joined Invite Media, a platform that enables customers to buy online ads in real time. In 2010 Invite Media was acquired by Google and, as their largest internal cloud customer, became the first large user of Google Cloud Platform. Since then, JJ has worked as a Senior Staff Software Engineer at Google, currently specializing in API design, specifically for Google Cloud Platform.

## about the cover illustration

The figure on the cover of Google Cloud Platform in Action is captioned, "Barbaresque Enveloppe Iana son Manteaul." The illustration is taken from a collection of dress costumes from various countries by Jacques Grasset de Saint-Sauveur (1757– 1810), titled *Costumes de différents pays*, published in France in 1797. Each illustration is finely drawn and colored by hand. The rich variety of Grasset de Saint-Sauveur's collection reminds us vividly of how culturally apart the world's towns and regions were just 200 years ago. Isolated from each other, people spoke different dialects and languages. In the streets or in the countryside, it was easy to identify where they lived and what their trade or station in life was just by their dress.

The way we dress has changed since then, and the diversity by region, so rich at the time, has faded away. It is now hard to tell apart the inhabitants of different continents, let alone different towns, regions, or countries. Perhaps we have traded cultural diversity for a more varied personal life—certainly for a more varied and fast-paced technological life.

At a time when it is hard to tell one computer book from another, Manning celebrates the inventiveness and initiative of the computer business with book covers based on the rich diversity of regional life of two centuries ago, brought back to life by Grasset de Saint-Sauveur's pictures.

## Part 1

## Getting started

This part of the book will help set the stage for the rest of our exploration of Google Cloud Platform.

In chapter 1 we'll look at what "cloud" actually means and some of the principles that you should expect to bump into when using cloud services. Next, in chapter 2, you'll take Google Cloud Platform for a test drive by setting up your own Word Press instance using Google Compute Engine. Finally, in chapter 3, we'll explore how cloud data centers work and how you should think about location in the amorphous world of the cloud.

When you're finished with this part of the book, you'll be ready to dig much deeper into individual products and see how they all fit together to build bigger things.

## What is "cloud"?

#### This chapter covers

- Overview of "the cloud"
- When and when not to use cloud hosting and what to expect
- Explanation of cloud pricing principles
- What it means to build an application for the cloud
- A walk-through of Google Cloud Platform

The term "cloud" has been used in many different contexts and it has many different definitions, so it makes sense to define the term—at least for this book.

Cloud is a collection of services that helps developers focus on their project rather than on the infrastructure that powers it.

In more concrete terms, cloud services are things like Amazon Elastic Compute Cloud (EC2) or Google Compute Engine (GCE), which provide APIs to provision virtual servers, where customers pay per hour for the use of these servers.

In many ways, cloud is the next layer of abstraction in computer infrastructure, where computing, storage, analytics, networking, and more are all pushed higher up the computing stack. This structure takes the focus of the developer away from CPUs and RAM and toward APIs for higher-level operations such as storing or querying for data. Cloud services aim to solve your problem, not give you low-level tools for you to do so on your own. Further, cloud services are extremely flexible, with most requiring no provisioning or long-term contracts. Due to this, relying on these services allows you to scale up and down with no advanced notice or provisioning, while paying only for the resources you use in a given month.

#### **1.1** What is Google Cloud Platform?

There are many cloud providers out there, including Google, Amazon, Microsoft, Rackspace, DigitalOcean, and more. With so many competitors in the space, each of these companies must have its own take on how to best serve customers. It turns out that although each provides many similar products, the implementation and details of how these products work tends to vary quite a bit.

Google Cloud Platform (often abbreviated as GCP) is a collection of products that allows the world to use some of Google's internal infrastructure. This collection includes many things that are common across all cloud providers, such as on-demand virtual machines via Google Compute Engine or object storage for storing files via Google Cloud Storage. It also includes APIs to some of the more advanced Googlebuilt technology, like Bigtable, Cloud Datastore, or Kubernetes.

Although Google Cloud Platform is similar to other cloud providers, it has some differences that are worth mentioning. First, Google is "home" to some amazing people, who have created some incredible new technologies there and then shared them with the world through research papers. These include MapReduce (the research paper that spawned Hadoop and changed how we handle "Big Data"), Bigtable (the paper that spawned Apache HBase), and Spanner. With Google Cloud Platform, many of these technologies are no longer "only for Googlers."

Second, Google operates at such a scale that it has many economic advantages, which are passed on in the form of lower prices. Google owns immense physical infrastructure, which means it buys and builds custom hardware to support it, which means cheaper overall prices, often combined with improved performance. It's sort of like Costco letting you open up that 144-pack of potato chips and pay 1/144th the price for one bag.

#### **1.2** Why cloud?

So why use cloud in the first place? First, cloud hosting offers a lot of flexibility, which is a great fit for situations where you don't know (or can't know) how much computing power you need. You won't have to overprovision to handle situations where you might need a lot of computing power in the morning and almost none overnight.

Second, cloud hosting comes with the maintenance built in for several products. This means that cloud hosting results in minimal extra work to host your systems compared to other options where you might need to manage your own databases, operating systems, and even your own hardware (in the case of a colocated hosting provider). If you don't want to (or can't) manage these types of things, cloud hosting is a great choice.

#### **1.2.1** Why not cloud?

Obviously this book is focused on using Google Cloud Platform, so there's an assumption that cloud hosting is a good option for your company. It seems worthwhile, however, to devote a few words to why you might *not* want to use cloud hosting. And yes, there are times when cloud is not the best choice, even if it's often the cheapest of all the options.

Let's start with an extreme example: Google itself. Google's infrastructural footprint is exabytes of data, hundreds of thousands of CPUs, a relatively stable and growing overall workload. In addition, Google is a big target for attacks (for example, denial-of-service attacks) and government espionage and has the budget and expertise to build gigantic infrastructural footprints. All of these things together make Google a bad candidate for cloud hosting.

Figure 1.1 shows a visual representation of a usage and cost pattern that would be a bad fit for cloud hosting. Notice how the growth of computing needs (the bottom line) steadily increases, and the company is provisioning extra capacity regularly to stay ahead of its needs (the top, wavy line).

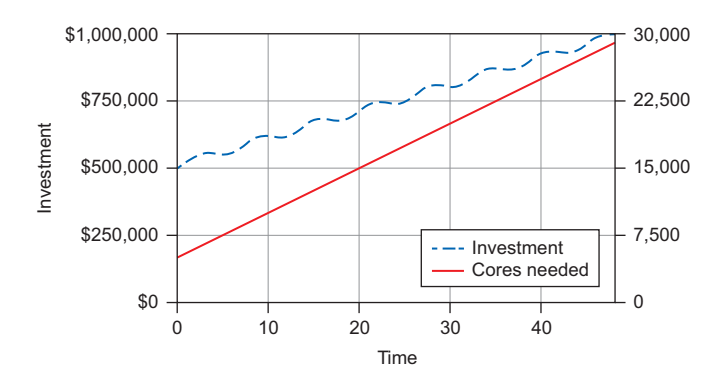

Figure 1.1 Steady growth in resource consumption

Compare this with figure 1.2, which shows a more typical company of the internet age, where growth is spiky and unpredictable and tends to drop without much notice. In this case, the company bought enough computing capacity (the top line) to handle a spike, which was needed up front, but then when traffic fell (the bottom line), it was stuck with quite a bit of excess capacity.

In short, if you have the expertise to run your own data centers (including the plans for disasters and other failures, and the recovery from those potential disasters), along with steady growing computing needs (measured in cores, storage, networking

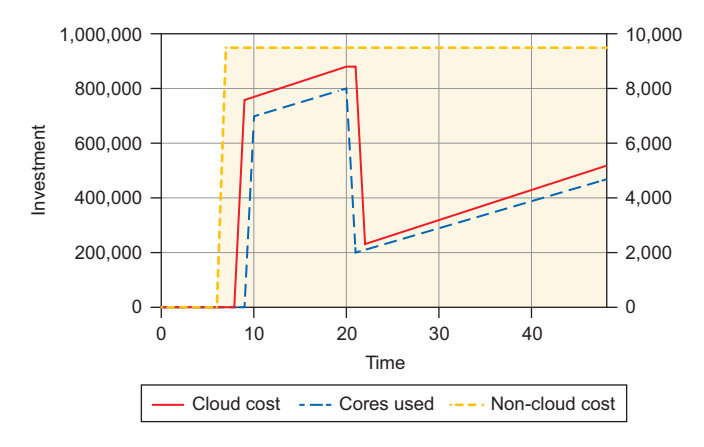

Figure 1.2 Unexpected pattern of resource consumption

consumption, and so on), cloud hosting might not be right for you. If you're anything like the typical company of today, where you don't know what you need today (and certainly don't know what you'll need several years from today), and don't have the expertise in your company to build out huge data centers to achieve the same economies of scale that large cloud providers can offer, cloud hosting is likely to be a good fit for you.

#### **1.3** What to expect from cloud services

All of the discussion so far has been about cloud in the broader sense. Let's take a moment to look at some of the more specific things that you should expect from cloud services, particularly how cloud specifically differs from other hosting options.

#### 1.3.1 Computing

You've already learned a little bit about how cloud computing is fundamentally different from virtual private, colocated, or on-premises hosting. Let's take a look at what you can expect if you decide to take the plunge into the world of cloud computing.

The first thing you'll notice is that provisioning your machine will be fast. Compared to colocated or on-premises hosting, it should be significantly faster. In real terms, the typical expected time from clicking the button to connecting via secure shell to the machine will be about a minute. If you're used to virtual private hosting, the provisioning time might be around the same, maybe slightly faster.

What's more interesting is what is missing in the process of turning on a cloudhosted virtual machine (VM). If you turn on a VM right now, you might notice that there's no mention of payment. Compare that to your typical virtual private server (VPS), where you agree on a set price and purchase the VPS for a full year, making monthly payments (with your first payment immediately, and maybe a discount for upfront payment). Google doesn't mention payment at this time for a simple reason: they don't know how long you'll keep that machine running, so there's no way to know how much to charge you. It can determine how much you owe only either at the end of the month or when you turn off the VM. See table 1.1 for a comparison.

Table 1.1 Hosting choice comparison

| Hosting choice                                   | Best if                                             | Kind of like     |
|--------------------------------------------------|-----------------------------------------------------|------------------|
| Building your own data center                    | You have steady long-term needs at a large scale.   | Purchasing a car |
| Using your own hardware in a colocation facility | You have steady long-term needs at a smaller scale. | Leasing a car    |
| Using virtual private hosting                    | You have slowly changing needs.                     | Renting a car    |
| Using cloud hosting                              | You have rapidly changing (or unknown) needs.       | Taking an Uber   |

#### 1.3.2 Storage

Storage, although not the most glamorous part of computing, is incredibly necessary. Imagine if you weren't able to save your data when you were done working on it? Cloud's take on storage follows the same pattern you've seen so far with computing, abstracting away the management of your physical resources. This might seem unimpressive, but the truth is that storing data is a complicated thing to do. For example, do you want your data to be edge-cached to speed up downloads for users on the internet? Are you optimizing for throughput or latency? Is it OK if the "time to first byte" is a few seconds? How available do you need the data to be? How many concurrent readers do you need to support?

The answers to these questions change what you build in significant ways, so much so that you might end up building entirely different products if you were the one building a storage service. Ultimately, the abstraction provided by a storage service gives you the ability to configure your storage mechanisms for various levels of performance, durability, availability, and cost.

But these systems come with a few trade-offs. First, the failure aspects of storing data typically disappear. You shouldn't ever get a notification or a phone call from someone saying that a hard drive failed and your data was lost. Next, with reduced-availability options, you might occasionally try to download your data and get an error telling you to try again later, but you'll be paying much less for storage of that class than any other. Finally, for virtual disks in the cloud, you'll notice that you have lots of choices about how you can store your data, both in capacity (measured in GB) and in performance (typically measured in input/output operations per second [IOPS]). Once again, like computing in the cloud, storing data on virtual disks in the cloud feels familiar.

On the other hand, some of the custom database services, like Cloud Datastore, might feel a bit foreign. These systems are in many ways completely unique to cloud hosting, relying on huge, shared, highly scalable systems built by and for Google. For
example, Cloud Datastore is an adapted externalization of an internal storage system called Megastore, which was, until recently, the underlying storage system for many Google products, including Gmail. These hosted storage systems sometimes required you to integrate your own code with a proprietary API. This means that it'll become all the more important to keep a proper layer of abstraction between your code base and the storage layer. It still may make sense to rely on these hosted systems, particularly because all of the scaling is handled automatically.

#### **1.3.3** Analytics (aka, Big Data)

Analytics, although not something typically considered "infrastructure," is a quickly growing area of hosting—though you might often see this area called "Big Data." Most companies are logging and storing almost everything, meaning the amount of data they have to analyze and use to draw new and interesting conclusions is growing faster and faster every day. This also means that to help make these enormous amounts of data more manageable, new and interesting open source projects are popping up, such as Apache Spark, HBase, and Hadoop.

As you might guess, many of the large companies that offer cloud hosting also use these systems, but what should you expect to see from cloud in the analytics and big data areas?

#### 1.3.4 Networking

Having lots of different pieces of infrastructure running is great, but without a way for those pieces to talk to each other, your system isn't a single system—it's more of a pile of isolated systems. That's not a big help to anyone. Traditionally, we tend to take networking for granted as something that should work. For example, when you sign up for virtual private hosting and get access to your server, you tend to expect that it has a connection to the internet and that it will be fast enough.

In the world of cloud computing some of these assumptions remain unchanged. The interesting parts come up when you start developing the need for more advanced features, such as faster-than-normal network connections, advanced firewalling abilities (where you only allow certain IPs to talk to certain ports), load balancing (where requests come in and can be handled by any one of many machines), and SSL certificate management (where you want requests to be encrypted but don't want to manage the certificates for each individual virtual machine).

In short, networking on traditional hosting is typically hidden, so most people won't notice any differences, because there's usually nothing to notice. For those of you who do have a deep background in networking, most of the things you can do with your typical computing stack (such as configure VPNs, set up firewalls with iptables, and balance requests across servers using HAProxy) are all still possible. Google Cloud's networking features only act to simplify the common cases, where instead of running a separate VM with HAProxy, you can rely on Google's Cloud Load Balancer to route requests.

## 1.3.5 Pricing

In the technology industry, it's been commonplace to find a single set of metrics and latch on to those as the only factors in a decision-making process. Although many times that is a good heuristic in making the decision, it can take you further away from the market when estimating the total cost of infrastructure and comparing against the market price of the physical goods. Comparing only the dollar cost of buying the hardware from a vendor versus a cloud hosting provider is going to favor the vendor, but it's not an apples-to-apples comparison. So how do we make everything into apples?

When trying to compare costs of hosting infrastructure, one great metric to use is TCO, or total cost of ownership. This metric factors in not only the cost of purchasing the physical hardware but also ancillary costs such as human labor (like hardware administrators or security guards), utility costs (electricity or cooling), and one of the most important pieces—support and on-call staff who make sure that any software services running stay that way, at all hours of the night. Finally, TCO also includes the cost of building redundancy for your systems so that, for example, data is never lost due to a failure of a single hard drive. This cost is more than the cost of the extra drive—you need to not only configure your system, but also have the necessary knowledge to design the system for this configuration. In short, TCO is everything you pay for when buying hosting.

If you think more deeply about the situation, TCO for hosting will be close to the cost of goods sold for a virtual private hosting company. With cloud hosting providers, TCO is going to be much closer to what you pay. Due to the sheer scale of these cloud providers, and the need to build these tools and hire the ancillary labor anyway, they're able to reduce the TCO below traditional rates, and every reduction in TCO for a hosting company introduces more room for a larger profit margin.

## **1.4** Building an application for the cloud

So far this chapter has been mainly a discussion on what cloud is and what it means for developers looking to rely on it rather than traditional hosting options. Let's switch gears now and demonstrate how to deploy something meaningful using Google Cloud Platform.

#### **1.4.1** What is a cloud application?

In many ways, an application built for the cloud is like any other. The primary difference is in the assumptions made about the application's architecture. For example, in a traditional application, we tend to deploy things such as binaries running on particular servers (for example, running a MySQL database on one server and Apache with mod\_php on another). Rather than thinking in terms of which servers handle which things, a typical cloud application relies on hosted or managed services whenever possible. In many cases it relies on containers the way a traditional application would rely on servers. By operating this way, a cloud application is often much more flexible and able to grow and shrink, depending on the customer demand throughout the day. Let's take a moment to look at an example of a cloud application and how it might differ from the more traditional applications that you might already be familiar with.

#### 1.4.2 Example: serving photos

If you've ever built a toy project that allows users to upload their photos (for example, a Facebook clone that stores a profile photo), you're probably familiar with dealing with uploaded data and storing it. When you first started, you probably made the age-old mistake of adding a BINARY or VARBINARY column to your database, calling it profile\_photo, and shoving any uploaded data into that column.

If that's a bit too technical, try thinking about it from an architectural standpoint. The old way of doing this was to store the image data in your relational database, and then whenever someone wanted to see the profile photo, you'd retrieve it from the database and return it through your web server, as shown in figure 1.3.

In case it wasn't clear, this is bad for a variety of reasons. First, storing binary data in your database is inefficient. It does work for transactional support, which profile photos probably don't need. Second, and most important, by storing the binary data of a photo in your database, you're putting extra load on the database itself, but not using it for the things it's good at, like joining relational data together.

In short, if you don't need transactional semantics on your photo (which here, we don't), it makes more sense to put the photo somewhere on a disk and then use the static serving capabilities of your web server to deliver those bytes, as shown in figure 1.4. This leaves the database out completely, so it's free to do more important work.

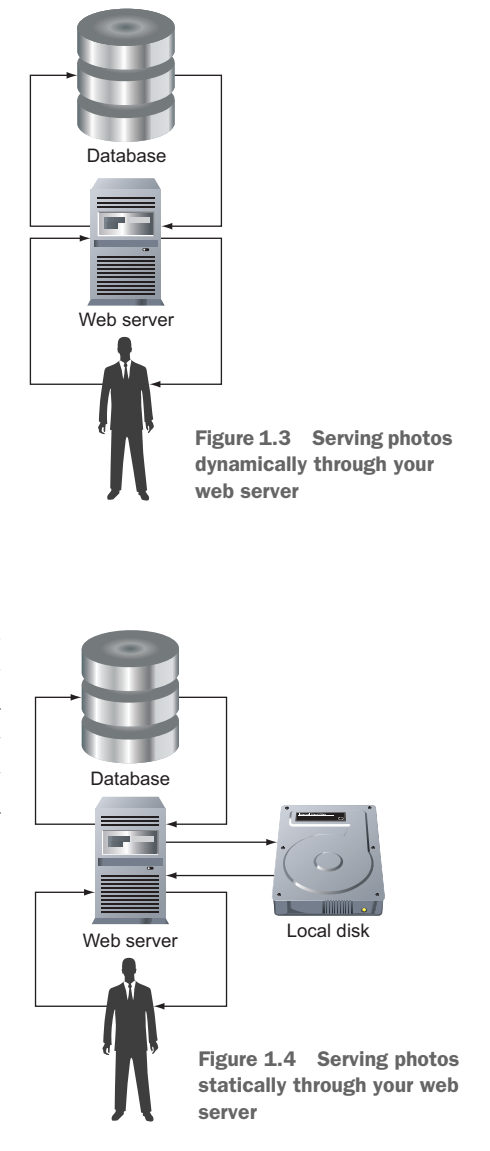

This structure is a huge improvement and probably performs quite well for most use cases, but it doesn't illustrate anything special about the cloud. Let's take it a step further and consider geography for a moment. In your current deployment, you have a single web server living somewhere inside a data center, serving a photo it has stored locally on its disk. For simplicity, let's assume this server lives somewhere in the central United States. This means that if someone nearby (for example, in New York) requests that photo, they'll get a relatively zippy response. But what if someone far away, like in Japan, requests the photo? The only way to get it is to send a request from Japan to the United States, and then the server needs to ship all the bytes from the United States back to Japan.

This transaction could take on the order of hundreds of milliseconds, which might not seem like a lot, but imagine you start requesting lots of photos on a single page. Those hundreds of milliseconds start adding up. What can you do about this? Most of you might already know the answer is edge caching, or relying on a content distribution network. The idea of these services is that you give them copies of your data (in this case, the photos), and they store those copies in lots of different geographical locations. Then, instead of sending a URL to the image on your single server, you send a URL pointing to this content distribution provider, and it returns the photo using the closest available server. So where does cloud come in?

Instead of optimizing your existing storage setup, the goal of cloud hosting is to provide managed services that solve the problem from start to finish. Instead of storing the photo locally and then optimizing that configuration by using a content delivery network (CDN), you'd use a managed storage service, which handles content distribution automatically—exactly what Google Cloud Storage does.

In this case, when someone uploads a photo to your server, you'd resize it and edit it however you want, and then forward the final image along to Google Cloud Storage, using its API client to ship the bytes securely. See figure 1.5. After that, all you'd do is refer to the photo using the Cloud Storage URL, and all of the problems from before are taken care of.

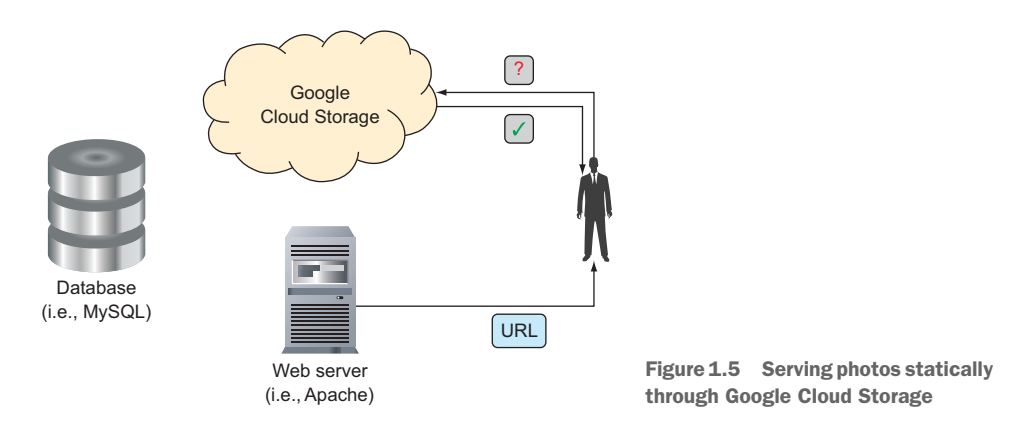

This is only one example, but the theme you should take away from this is that cloud is more than a different way of managing computing resources. It's also about using managed or hosted services via simple APIs to do complex things, meaning you think less about the physical computers.

More complex examples are, naturally, more difficult to explain quickly, so next let's introduce a few specific examples of companies or projects you might build or work on. We'll use these later to explore some of the interesting ways that cloud infrastructure attempts to solve the common problems found with these projects.

## **1.4.3** Example projects

Let's explore a few concrete examples of projects you might work on.

#### **To-Do List**

If you've ever researched a new web development framework, you've probably seen this example paraded around, showcasing the speed at which you can do something real. ("Look how easy it is to make a to-do list app with our framework!") To-Do List is nothing more than an application that allows users to create lists, add items to the lists, and mark them as complete.

Throughout this book, we rely on this example to illustrate how you might use Google Cloud for your personal projects, which quite often involve storing and retrieving data and serving either API or web requests to users. You'll notice that the focus of this example is building something "real," but it won't cover all of the edge cases (and there may be many) or any of the more advanced or enterprise-grade features. In short, the To-Do List is a useful demonstration of doing something real, but incredibly simple, with cloud infrastructure.

#### **INSTASNAP**

InstaSnap is going to be our typical example of "the next big thing" in the start-up world. This application allows users to take photos or videos, share them on a "time-line" (akin to the Instagram or Facebook timeline), and have them self-destruct (akin to the SnapChat expiration).

The wrench thrown in with InstaSnap is that although in the early days most of the focus was on building the application, the current focus is on scaling the application to handle hundreds of thousands of requests every single second. Additionally, all of these photos and videos, though small on their own, add up to enormous amounts of data. In addition, celebrities have started using the system, meaning it's becoming more and more common for thousands of people to request the same photos at the same time. We'll rely on this example to demonstrate how cloud infrastructure can be used to achieve stability even in the face of an incredible number of requests. We also may use this example when pointing out some of the more advanced features provided by cloud infrastructure.

#### E\*EXCHANGE

E\*Exchange is our example of more grown-up application development that tends to come with growing from a small or mid-sized company into a larger, more mature, more heavily capitalized company, which means audits, Sarbanes-Oxley, and all the other

(potentially scary) requirements. To make things more complicated, E\*Exchange is an application for trading stocks in the United States, and, therefore, will act as an example of applications operating in more highly regulated industries, such as finance.

E\*Exchange comes up whenever we explore several of the many enterprise-grade features of cloud infrastructure, as well as some of the concerns about using shared services, particularly with regard to security and access control. Hopefully these examples will help you bridge the gap between cool features that seem fun—or boring features that seem useless—and real-life use cases of these features, including how you can rely on cloud infrastructure to do some (or most) of the heavy lifting.

# **1.5 Getting started with Google Cloud Platform**

Now that you've learned a bit about cloud in general, and what Google Cloud Platform can do more specifically, let's begin exploring GCP.

## 1.5.1 Signing up for GCP

Before you can start using any of Google's Cloud services, you first need to sign up for an account. If you already have a Google account (such as a Gmail account), you can use that to log in, but you'll still need to sign up specifically for a cloud account. If you've already signed up for Google Cloud Platform (see figure 1.6), feel free to skip

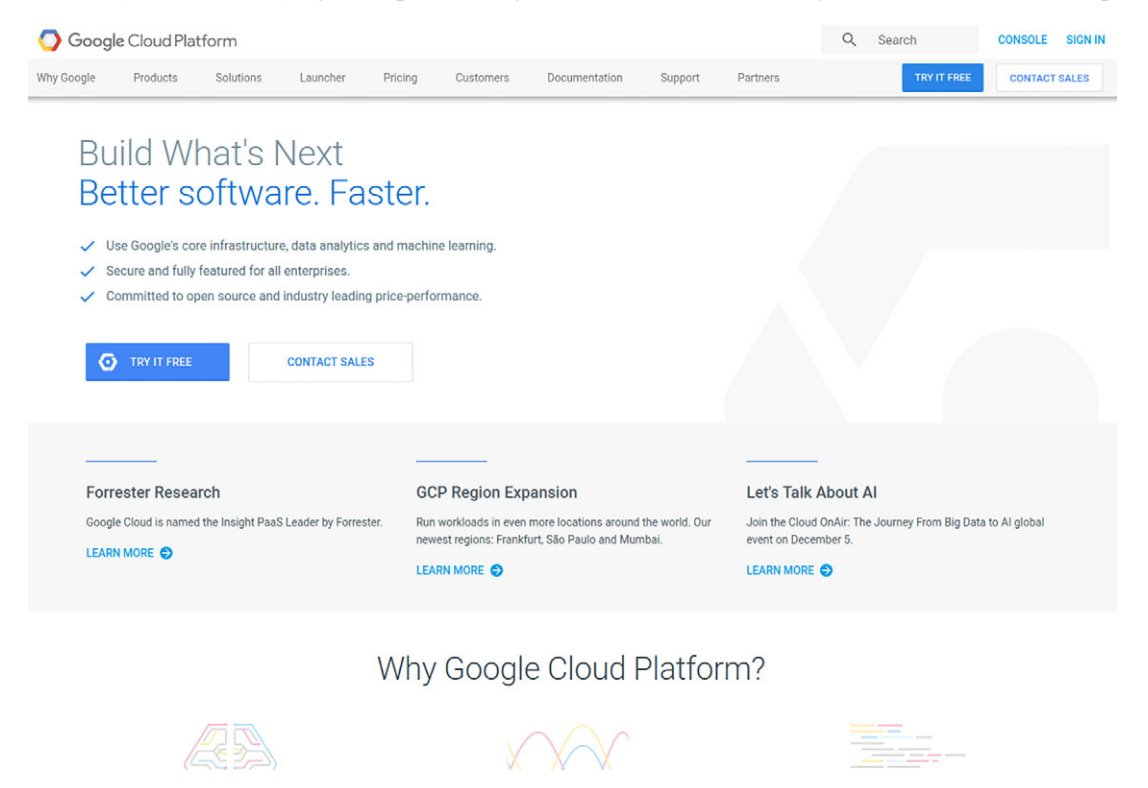

Figure 1.6 Google Cloud Platform

ahead. First, navigate to https://cloud.google.com, and click the button that reads "Try it free!" This will take you through a typical Google sign-in process. If you don't have a Google account yet, follow the sign-up process to create one.

If you're eligible for the free trial, you'll see a page prompting you to enter your billing information. The free trial, shown in figure 1.7, gives you \$300 to spend on Google Cloud over a period of 12 months, which should be more than enough time to explore all the things in this book. Additionally, some of the products on Google Cloud Platform have a free tier of usage. Either way, all the exercises in this book will remind you to turn off any resources after the exercise is finished.

| country                                                                                                    |                                                                | Get everything you need to build and run your apps,<br>websites and services, including Firebase and the<br>Google Maps API. |      |
|----------------------------------------------------------------------------------------------------|----------------------------------------------------------------|----------------------------------------------------------------------------------------------------|------|
| Jnited States                                                                                                    |                                                                | \$300 credit for free                                                                                                    |      |
| cceptances                                                                                                    |                                                                | Sign up and get \$300 to spend on Google Cloud<br>Platform over the next 12 months.                                          |      |
| lease email me updates regarding feature announcements                                                                                              | s, performance suggestions,                                    | No autocharge after free trial ends                                                                                          |      |
| Yes No                                                                                                    |                                                                | We ask you for your credit card to make sure you ar                                                                          | e    |
| agree that my use of any services and related APIs is subj<br>pplicable Terms of Service. I have also read and agree to t<br>rial Terms of Service. | ect to my compliance with the<br>he Google Cloud Platform Free | not a robot. You won't be charged unless you manu<br>upgrade to a paid account.                                              | ally |
| Yes No                                                                                                    |                                                                |                                                                                                    |      |
|                                                                                                    |                                                                |                                                                                                    |      |
| Acres and continue                                                                                                    |                                                                |                                                                                                    |      |
| Agree and continue                                                                                                    |                                                                |                                                                                                    |      |

# 📀 Google Cloud Platform

Figure 1.7 Google Cloud Platform free trial

#### **1.5.2** Exploring the console

After you've signed up, you are automatically taken to the Cloud Console, shown in figure 1.8, and a new project is automatically created for you. You can think of a project like a container for your work, where the resources in a single project are isolated from those in all the other projects out there.

On the left side of the page are categories that correspond to all the different services that Google Cloud Platform offers (for example, Compute, Networking, Big Data, and Storage), as well as other project-specific configuration sections (such as authentication, project permissions, and billing). Feel free to poke around in the console to familiarize yourself with where things live. We'll come back to all of these

|                                                                                       | ۹                                                   | 2 D 0 🕔 i 🦣                                                                              |
|---------------------------------------------------------------------------------------|-----------------------------------------------------|------------------------------------------------------------------------------------------|
| DASHBOARD ACTIVITY                                                                    |                                                     | CUSTOMIZE                                                                                |
| Project info<br>Project name<br>My First Project<br>Project ID                        | Compute Engine<br>CPU (%)                           | Google Cloud Platform status     All services normal     Go to Cloud status dashboard    |
| my-first-project-191916<br>Project number<br>675458577735<br>→ Go to project settings | 0.5<br>0.4<br>0.2<br>0.2<br>10:30 10:45 11 AM 11:15 | Billing     Estimated charges     USD \$0.00     For the billing period Jan 1 – 12, 2018 |
| Resources                                                                             |                                                     | → View detailed charges                                                                  |
| Compute Engine<br>You do not have permission to see this information                  | → Go to the Compute Engine dashboard                | (i) Error Reporting                                                                      |
| - Trace                                                                               | RPI APIs<br>Requests (requests/sec)                 | No sign of any errors. Have you set up Error<br>Reporting?                               |
| No trace data from the past 7 days                                                    | 1.0                                                 | → Learn how to set up Error Reporting                                                    |
| ightarrow Get started with Stackdriver Trace                                          | 0.8                                                 | News                                                                                     |
| Setting Started                                                                       | 0.4                                                 | Three ways to configure robust firewall rules 2 hours ago                                |
| RPI Enable APIs and get credentials like keys                                         | 10.30 10.45 11 AM 11.15                             | Why you should pick strong consistency, whenever<br>possible<br>22 hours ago             |

Figure 1.8 Google Cloud Console

things later as we explore each of these areas. Before we go any further, let's take a moment to look a bit closer at a concept that we threw out there: projects.

#### **1.5.3** Understanding projects

When we first signed up for Google Cloud Platform, we learned that a new project is created automatically, and that projects have something to do with isolation, but what does this mean? And what are projects anyway? Projects are primarily a container for all the resources we create. For example, if we create a new VM, it will be "owned" by the parent project. Further, this ownership spills over into billing—any charges incurred for resources are charged to the project. This means that the bill for the new VM we mentioned is sent to the person responsible for billing on the parent project. (In our examples, this will be you!)

In addition to acting as the owner of resources, projects also act as a way of isolating things from one another, sort of like having a workspace for a specific purpose. This isolation applies primarily to security, to ensure that someone with access to one project doesn't have access to resources in another project unless specifically granted access. For example, if you create new service account credentials (which we'll do later) inside one project, say project-a, those credentials have access to resources only inside project-a unless you explicitly grant more access. On the flip side, if you act as yourself (for example, you@gmail.com) when running commands (which you'll try in the next section), those commands can access anything that you have access to inside the Cloud Console, which includes *all* of the projects you've created, as well as ones that others have shared with you. This is one of the reasons why you'll see much of the code we write often explicitly specifies project IDs: you might have access to lots of different projects, so we have to clarify which one we want to own the thing we're creating or which project should get the bill for usage charges. In general, imagine you're a freelancer building websites and want to keep the work you do for different clients separate from one another. You'd probably have one project for each of the websites you build, both for billing purposes (one bill per website) and to keep each website securely isolated from the others. This setup also makes it easy to grant access to each client if they want to take ownership over their website or edit something themselves.

Now that we've gotten that out of the way, let's get back into the swing of things and look at how to get started with the Google Cloud software development kit (SDK).

#### 1.5.4 Installing the SDK

After you get comfortable with the Google Cloud Console, you'll want to install the Google Cloud SDK. The SDK is a suite of tools for building software that uses Google Cloud, as well as tools for managing your production resources. In general, anything you can do using the Cloud Console can be done with the Cloud SDK, gcloud. To install the SDK, go to https://cloud.google.com/sdk/, and follow the instructions for your platform. For example, on a typical Linux distribution, you'd run this code:

```
$ export CLOUD SDK REPO="cloud-sdk-$(lsb release -c -s)"
```

```
$ echo "deb http://packages.cloud.google.com/apt $CLOUD_SDK_REPO main" | \
sudo tee -a /etc/apt/sources.list.d/google-cloud-sdk.list
```

```
$ curl https://packages.cloud.google.com/apt/doc/apt-key.gpg | sudo \
apt-key add -
```

```
$ sudo apt-get update && sudo apt-get install google-cloud-sdk
```

Feel free to install anything that looks interesting to you—you can always add or remove components later on. For each exercise that we go through, we always start by reminding you that you may need to install extra components of the Cloud SDK. You also may be occasionally prompted to upgrade components as they become available. For example, here's what you'll see when it's time to upgrade:

```
Updates are available for some Cloud SDK components. To install them, please run:
$ gcloud components update
```

As you can see, upgrading components is pretty simple: run gcloud components update, and the SDK handles everything. After you have everything installed, you have to tell the SDK who you are by logging in. Google made this easy by connecting your terminal and your browser:

```
$ gcloud auth login
Your browser has been opened to visit:
   [A long link is here]
   Created new window in existing browser session.
```

You should see a normal Google login and authorization screen asking you to grant the Google Cloud SDK access to your cloud resources. Now when you run future gcloud commands, you can talk to Google Cloud Platform APIs as yourself. After you click Allow, the window should automatically close, and the prompt should update to look like this:

```
$ gcloud auth login
Your browser has been opened to visit:
        [A long link is here]
Created new window in existing browser session.
WARNING: `gcloud auth login` no longer writes application default credentials.
If you need to use ADC, see:
    gcloud auth application-default --help
You are now logged in as [your-email-here@gmail.com].
Your current project is [your-project-id-here]. You can change this setting
        by running:
    $ gcloud config set project PROJECT ID
```

You're now authenticated and ready to use the Cloud SDK as yourself. But what about that warning message? It says that even though you're logged in and all the gcloud commands you run will be authenticated as you, any code that you write may not be. You can make any code you write in the future automatically handle authentication by using application default credentials. You can get these using the gcloud auth subcommand once again:

```
$ gcloud auth application-default login
Your browser has been opened to visit:
    [Another long link is here]
Created new window in existing browser session.
Credentials saved to file:
    [/home/jjg/.config/gcloud/application_default_credentials.json]
These credentials will be used by any library that requests
Application Default Credentials.
```

Now that we have dealt with all of the authentication pieces, let's look at how to interact with Google Cloud Platform APIs.

# **1.6** Interacting with GCP

Now that you've signed up and played with the console, and your local environment is all set up, it might be a good idea to try a quick practice task in each of the different ways you can interact with GCP. Let's start by launching a virtual machine in the cloud and then writing a script to terminate the virtual machine in JavaScript.

## **1.6.1** In the browser: the Cloud Console

Let's start by navigating to the Google Compute Engine area of the console: click the Compute section to expand it, and then click the Compute Engine link that appears. The first time you click this link, Google initializes Compute Engine for you, which should take a few seconds. Once that's complete, you should see a Create button, which brings you to a page, shown in figure 1.9, where you can configure your virtual machine.

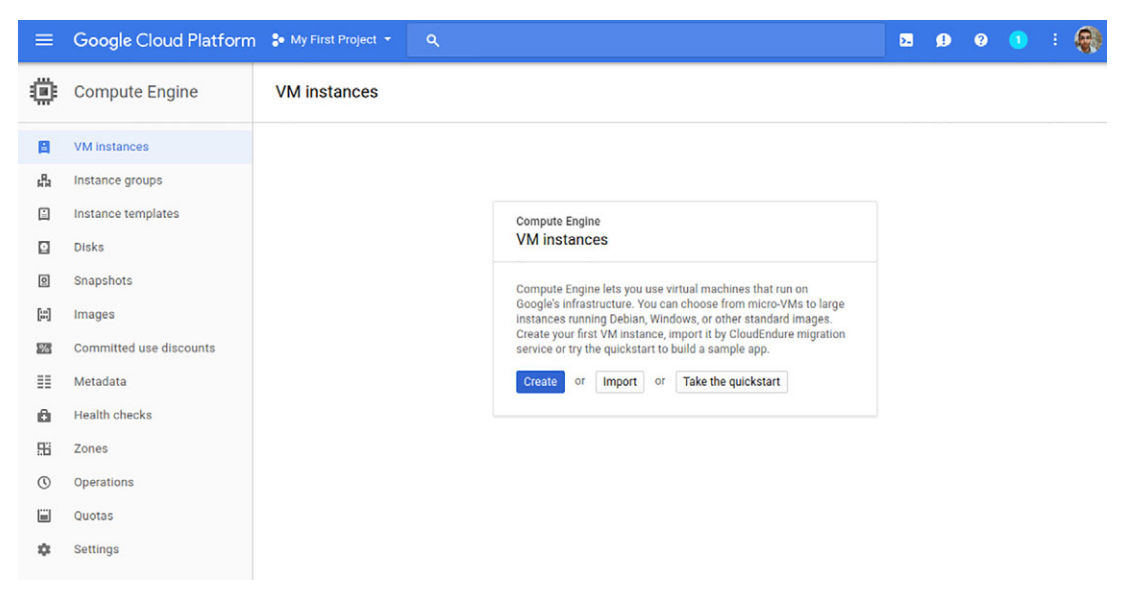

Figure 1.9 Google Cloud Console, where you can create a new virtual machine

On the next page, a form (figure 1.10) lets you configure all the details of your instance, so let's take a moment to look at what all of the options are.

First there is the instance Name. The name of your virtual machine will be unique inside your project. For example, if you try to create "instance-1" while you already have an instance with that same name, you'll get an error saying that name is already taken. You can name your machines anything you want, so let's name our instance "learning-cloud-demo." Below that is the Zone field, which represents where the machine should live geographically. Google has data centers all over the place, so you

## ← Create an instance

| Name 💿                                                                                                    |                             |
|----------------------------------------------------------------------------------------------------|-----------------------------|
| learning-cloud-demo                                                                                                    |                             |
| Zone 📀                                                                                                    |                             |
| us-east1-b 👻                                                                                                    | \$24.67 per month estimated |
| Machine type<br>Customize to select cores, memory and GPUs.                                                                                | Details                     |
| 1 vCPU                                                                                                    |                             |
| Container @<br>Deploy a container image to this VM instance. Learn more                                                                    |                             |
| Boot disk 🔞                                                                                                    |                             |
| New 10 GB standard persistent disk                                                                                                    |                             |
| Deblan GNU/Linux 9 (stretch)                                                                                                    |                             |
| Identity and API access 💿                                                                                                    |                             |
| Service account 💿                                                                                                    |                             |
| Compute Engine default service account                                                                                                    |                             |
| Access scopes  Allow default access Allow full access to all Cloud APIs Set access for each API                                            |                             |
| Firewall ②<br>Add tags and firewall rules to allow specific network traffic from the Internet<br>Allow HTTP traffic<br>Allow HTTPS traffic |                             |
| X Management, disks, networking, SSH keys                                                                                                  |                             |
| You will be billed for this instance. Learn more                                                                                           |                             |
| Create                                                                                                    |                             |
| Equivalent REST or command line                                                                                                    |                             |

Figure 1.10 Form where you define your virtual machine

can choose from several options of where you want your instance to live. For now, let's put our instance in us-central1-b (which is in Iowa).

Next is the Machine Type field, where you can choose how powerful you want your cloud instances to be. Google has lots of different sizing options, ranging from fl-micro (which is a small, not powerful machine) all the way up to nl-highcpu-32 (which is a 32-core machine), or a nl-highmem-32 (which is a 32-core machine with 208 GB of RAM). As you can see, you have quite a few options, but because we're testing things out, let's leave the machine type as nl-standard-1, which is a single-core machine with about 4 GB of RAM.

Many, many more knobs let you configure your machine further, but for now, let's launch this n1-standard-1 machine to test things out. To start the virtual machine, click Create and wait a few seconds.

#### **TESTING OUT YOUR INSTANCE**

After your machine is created, you should see a green checkmark in the list of instances in the console. But what can you do with this now? You might notice in the Connect column a button that says "SSH" in the cell. See figure 1.11.

| ≡   | Google Cloud Platform   | 🐉 My First Project 👻  |            |                |            | ۹             |       |     |      |
|-----|-------------------------|-----------------------|------------|----------------|------------|---------------|-------|-----|------|
| ۲   | Compute Engine          | VM instances          | CREATE     |                | 🛃 IMPORT V |               | ESH   | ▶ S | TART |
| B   | VM instances            |                       |            |                |            |               |       |     |      |
| ដឹង | Instance groups         | ➡ Filter VM instances |            |                |            |               |       |     |      |
|     | Instance templates      |                       | -          |                |            | 5             |       |     |      |
| 2   | Disks                   | Name ^                | us-east1-b | Recommendation | 10.142.0.2 | 35.227.93.212 | SSH - | •   | :    |
| 0   | Snapshots               |                       |            |                |            |               |       |     | •    |
| [3] | Images                  |                       |            |                |            |               |       |     |      |
| 1%  | Committed use discounts |                       |            |                |            |               |       |     |      |

Figure 1.11 The listing of your VM instances

If you click this button, a new window will pop up, and after waiting a few seconds, you should see a terminal. This terminal is running on your new virtual machine, so feel free to play around—typing top or cat /etc/issue or anything else that you're curious about.

## **1.6.2** On the command line: gcloud

Now that you've created an instance in the console, you might be curious how the Cloud SDK comes into play. As mentioned earlier, anything that you can do in the Cloud Console can also be done using the gcloud command, so let's put that to the test by looking at the list of your instances, and then connecting to the instance like you did with the SSH button. Let's start by listing the instances. To do this, type gcloud compute instances list. You should see output that looks something like the following snippet:

```
$ gcloud compute instances list
NAME ZONE MACHINE_TYPE PREEMPTIBLE INTERNAL_IP
EXTERNAL_IP STATUS
learning-cloud-demo us-central1-b n1-standard-1 10.240.0.2
104.154.94.41 RUNNING
```

Cool, right? There's your instance that you created, as it appears in the console.

#### **CONNECTING TO YOUR INSTANCE**

Now that you can see your instance, you probably are curious about how to connect to it like we did with the SSH button. Type gcloud compute ssh learning-cloud-demo and choose the zone where you created the machine (us-central1-b). You should be connected to your machine via SSH:

```
$ gcloud compute ssh learning-cloud-demo
For the following instances:
 - [learning-cloud-demo]
choose a zone:
[1] asia-east1-c
 [2] asia-east1-a
 [3] asia-east1-b
 [4] europe-west1-c
 [5] europe-west1-d
 [6] europe-west1-b
 [7] us-central1-f
 [8] us-central1-c
 [9] us-central1-b
[10] us-central1-a
 [11] us-east1-c
[12] us-east1-b
[13] us-east1-d
Please enter your numeric choice: 9
```

```
Updated [https://www.googleapis.com/compute/v1/projects/glass-arcade-111313].
Warning: Permanently added '104.154.94.41' (ECDSA) to the list of known hosts.
Linux learning-cloud-demo 3.16.0-0.bpo.4-amd64 #1 SMP Debian 3.16.7-ckt11-
1+deb8u3-bpo70+1 (2015-08-08) x86 64
```

The programs included with the Debian GNU/Linux system are free software; the exact distribution terms for each program are described in the individual files in /usr/share/doc/\*/copyright.

```
Debian GNU/Linux comes with ABSOLUTELY NO WARRANTY, to the extent permitted by applicable law. jjg@learning-cloud-demo:~$
```

Under the hood, Google is using the credentials it obtained when you ran gcloud auth login, generating a new public/private key pair, securely putting the new public key onto the virtual machine, and then using the private key generated to connect to the machine. This means that you don't have to worry about key pairs when connecting. As long as you have access to your Google account, you can always access your virtual machines!

#### 1.6.3 In your own code: google-cloud-\*

Now that we've created an instance inside the Cloud Console, then connected to that instance from the command line using the Cloud SDK, let's explore the last way you can interact with your resources: in your own code. What we'll do in this section is write a small Node.js script that connects and terminates your instance. This has the fun side effect of turning off your machine so you don't waste any money during your free trial! To start, if you don't have Node.js installed, you can do that by going to https://nodejs.org and downloading the latest version. You can test that all of this worked by running the node command with the --version flag:

```
$ node --version
v7.7.1
```

After this, install the Google Cloud client library for Node.js. You can do this with the npm command:

\$ sudo npm install --save @google-cloud/compute@0.7.1

Now it's time to start writing some code that connects to your cloud resources. To start, let's try to list the instances currently running. Put the following code into a script called script.js, and then run it using node script.js.

```
Listing 1.1 Showing all VMs (script.js)
const gce = require('@google-cloud/compute')({
    projectId: 'your-project-id'
    });
const zone = gce.zone('us-central1-b');
console.log('Getting your VMs...');
zone.getVMs().then((data) => {
    data[0].forEach((vm) => {
        console.log('Found a VM called', vm.name);
    });
    console.log('Done.');
});
```

If you run this script, the output should look something like the following:

```
$ node script.js
Getting your VMs...
Found a VM called learning-cloud-demo
Done.
```

Now that we know how to list the VMs in a given zone, let's try turning off the VM using our script. To do this, update your code to look like this.

```
Listing 1.2 Showing and stopping all VMs
const gce = require('@google-cloud/compute')({
 projectId: 'your-project-id'
});
const zone = gce.zone('us-central1-b');
console.log('Getting your VMs...');
zone.getVMs().then((data) => {
  data[0].forEach((vm) => {
    console.log('Found a VM called', vm.name);
    console.log('Stopping', vm.name, '...');
    vm.stop((err, operation) => {
      operation.on('complete', (err) => {
        console.log('Stopped', vm.name);
      });
    });
  });
});
```

This script might take a bit longer to run, but when it's complete, the output should look something like the following:

```
$ node script.js
Getting your VMs...
Found a VM called learning-cloud-demo
Stopping learning-cloud-demo ...
Stopped learning-cloud-demo
```

The virtual machine we started in the UI is in a "stopped" state and can be restarted later. Now that we've played with virtual machines and managed them with all of the tools available (the Cloud Console, the Cloud SDK, and your own code), let's keep the ball rolling by learning how to deploy a real application using Google Compute Engine.

## Summary

- *Cloud* has become a buzzword, but for this book it's a collection of services that abstract away computer infrastructure.
- Cloud is a good fit if you don't want to manage your own servers or data centers and your needs change often or you don't know them.
- Cloud is a *bad* fit if your usage is steady over long periods of time.
- When in doubt, if you need tools for GCP, start at http://cloud.google.com.

# Trying it out: deploying WordPress on Google Cloud

#### This chapter covers

- What is WordPress?
- Laying out the pieces of a WordPress deployment
- Turning on a SQL database to store your data
- Turning on a VM to run WordPress
- Turning everything off

If you've ever explored hosting your own website or blog, chances are you've come across (or maybe even installed) WordPress. There's not a lot of debate about WordPress's popularity, with millions of people relying on it for their websites and blogs, but many public blogs are hosted by other companies, such as HostGator, BlueHost, or WordPress's own hosted service, WordPress.com (not to be confused with the open source project WordPress.org).

To demonstrate the simplicity of Google Cloud, this chapter is going to walk you through deploying WordPress yourself using Google Compute Engine and Google Cloud SQL to host your infrastructure.

**NOTE** The pieces we'll turn on here will be part of the free trial from Google. If you run them past your free trial, however, your system will cost around a few dollars per month.

First, let's put together an architectural plan for how we'll deploy WordPress using all the cool new tools you learned about in the previous chapter.

# 2.1 System layout overview

Before we get down to the technical pieces of turning on machines, let's start by looking at what we need to turn on. We'll do this by looking at the flow of an ideal request through our future system. We're going to imagine a person visiting our future blog and look at where their request needs to go to give them a great experience. We'll start with a single machine, shown in figure 2.1, because that's the simplest possible configuration.

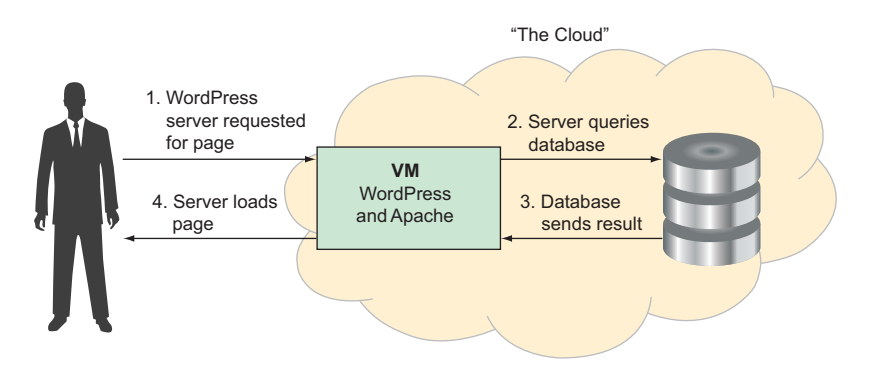

Figure 2.1 Flow of a future request to a VM running WordPress

As you can see here, the flow is

- **1** Someone asks the WordPress server for a page.
- 2 The WordPress server queries the database.
- <sup>3</sup> The database sends back a result (for example, the content of the page).
- 4 The WordPress server sends back a web page.

Simple enough, right? What happens as things get a bit more complex? Although we won't demonstrate this configuration here, you might recall in chapter 1 where we discussed the idea of relying on cloud services for more complicated hosting problems like content distribution. (For example, if your servers are in the United States, what's the experience going to be like for your readers in Asia?) To give an idea of how this might look, figure 2.2 shows a flow diagram for a WordPress server using Google Cloud Storage to handle static content (like images).

In this case, the flow is the same to start. Unlike before, however, when static content is requested, it doesn't reuse the same flow. In this configuration, your WordPress server modifies references to static content so that rather than requesting it from the WordPress server, the browser requests it from Google Cloud Storage (steps 5 and 6 in figure 2.2).

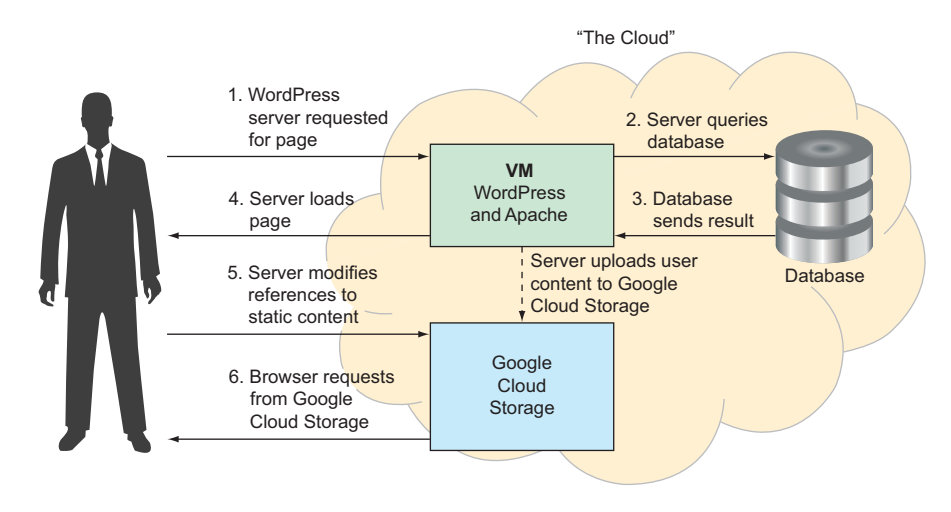

Figure 2.2 Flow of a request involving Google Cloud Storage

This means that requests for images and other static content will be handled directly by Google Cloud Storage, which can do fancy things like distributing your content around the world and caching the data close to your readers. This means that your static content will be delivered quickly no matter how far users are from your Word-Press server. Now that you have an idea of how the pieces will talk to each other, it's time to start exploring each piece individually and find out what exactly is happening under the hood.

# 2.2 Digging into the database

We've drawn this picture involving a database, but we haven't said much about what type of database. Tons of databases are available, but one of the most popular open source databases is MySQL, which you've probably heard of. MySQL is great at storing relational data and has plenty of knobs to turn for when you need to start squeezing more performance out of it. For now, we're not all that concerned about performance, but it's nice to know that we'll have some wiggle room if things get bigger.

In the early days of cloud computing, the standard way to turn on a database like MySQL was to create a virtual machine, install the MySQL binary package, and then manage that virtual machine like any regular server. But as time went on, cloud providers started noticing that databases all seemed to follow this same pattern, so they started offering managed database services, where you don't have to configure the virtual machine yourself but instead turn on a managed virtual machine running a specific binary.

All of the major cloud-hosting providers offer this sort of service—for example, Amazon has Relational Database Service (RDS), Azure has SQL Database service, and Google has Cloud SQL service. Managing a database via Cloud SQL is quicker and easier than configuring and managing the underlying virtual machine and its software, so we're going to use Cloud SQL for our database. This service isn't always going to be the best choice (see chapter 4 for much more detail about Cloud SQL), but for our WordPress deployment, which is typical, Cloud SQL is a great fit. It looks almost identical to a MySQL server that you'd configure yourself, but is easier and faster to set up.

## 2.2.1 Turning on a Cloud SQL instance

The first step to turning on our database is to jump into the Cloud Console by going to the Cloud Console (cloud.google.com/console) and then clicking SQL in the left-side navigation, underneath the Storage section. You'll see the blue Create instance button, shown in figure 2.3.

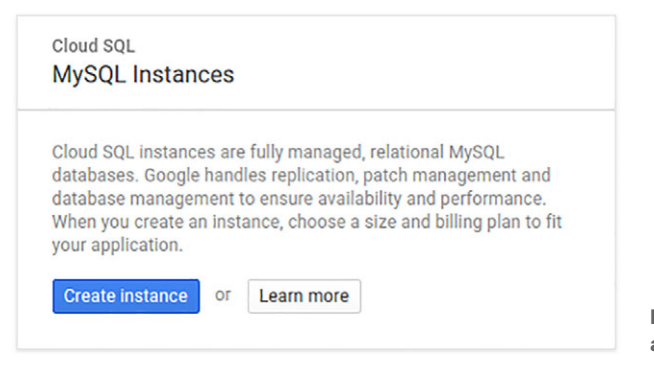

Figure 2.3 Prompt to create a new Cloud SQL instance

When you select a Second Generation instance (see chapter 4 for more detail on these), you'll be taken to a page where you can enter some information about your database. See figure 2.4. The first thing you should notice is that this page looks a little bit like the one you saw when creating a virtual machine. This is intentional—you're creating a virtual machine that Google will manage for you, as well as install and configure MySQL for you. Like with a virtual machine, you need to name your database. For this exercise, let's name the database wordpress-db (also like VMs, the name has to be unique inside your project, so you can have only one database with this name at a time).

Next let's choose a password to access MySQL. Cloud Console can automatically generate a new secure password, or you can choose your own. We'll choose my-very-long-password! as our password. Finally, again like a VM, you have to choose where (geographically) you want your database to live. For this example, we'll use us-central1-c as our zone.

To do any further configuration, click Show configuration options near the bottom of the page. For example, we might want to change the size of the VM instance for our database (by default, this uses a db-n1-standard-1 type instance) or increase

| Cannot be changed later. Use lo               | wercase lette  | ers, numbers, and hyphens. Start v | with a letter. | Estimated monthly total  | Hourly rate      |
|-----------------------------------------------|----------------|------------------------------------|----------------|--------------------------|------------------|
| wordpress-db                                  |                |                                    |                | \$51.89                  | \$0.071          |
| loot password                                 |                |                                    |                | soo nooro per monti      |                  |
| set a password for the root use               | r. Learn more  |                                    | Conserts       | db-n1-standard-1 machine | \$70.45 / month  |
| my-very-iong-password!                        |                | ¢,                                 | Generate       | 10 GB SSD, with backups  | \$2.58 / month   |
| No password                                   |                |                                    |                | Committed use discount 🛞 | -\$21.13 / month |
| Location ⑦<br>For better performance, keep yo | our data close | e to the services that need it.    |                | ☆ Less                   |                  |
|                                               |                | Zone                               |                |                          |                  |
| Region                                        |                |                                    |                |                          |                  |

Figure 2.4 Form to create a new Cloud SQL instance

the size of the underlying disk (by default, Cloud SQL starts with a 10 GB SSD disk). You can change all the options on this page later—in fact, the size of your disk automatically increases as needed—so let's leave them as they are and create our instance. After you've created your instance, you can use the gcloud command-line tool to show that it's all set with the gcloud sql command:

\$ gcloud sql instances list NAME REGION TIER ADDRESS STATUS wordpress-db - db-n1-standard-1 104.197.207.227 RUNNABLE

**TIP** Can you think of a time that you might have a large persistent disk that will be mostly empty? Take a look at chapter 9 if you're not sure.

## 2.2.2 Securing your Cloud SQL instance

Before you go any further, you should probably change a few settings on your SQL instance so that you (and, hopefully, only you) can connect to it. For your testing phase you will change the password on the instance and then open it up to the world. Then, after you test it, you'll change the network settings to allow access only from your Compute Engine VMs. First let's change the password. You can do this from the command line with the gcloud sql users set-password command:

\$ gcloud sql users set-password root "%" --password "my-changed-longpassword-2!" --instance wordpress-db Updating Cloud SQL user...done. In this example, you reset the password for the root user across all hosts. (The MySQL wildcard character is a percent sign.) Now let's (temporarily) open the SQL instance to the outside world. In the Cloud Console, navigate to your Cloud SQL instance. Open the Authorization tab, click the Add network button, add "the world" in CIDR notation (0.0.0/0, which means "all IPs possible"), and click Save. See figure 2.5.

| OVERVIEW                                                                                                    | USERS                                                         | DATABASES                                                                         | AUTHORIZATION                                           |
|----------------------------------------------------------------------------------------------------|---------------------------------------------------------------|-----------------------------------------------------------------------------------|---------------------------------------------------------|
| You have not a<br>SQL instance. I<br>through the Cloperatory                                                                                                    | uthorized any ext<br>External applicatio<br>oud SQL Proxy. Le | ernal networks to conne<br>ons can still connect to t<br>arn more                 | ct to your Cloud<br>the instance                        |
| A You have addee<br>any IPv4 client<br>your instance.                                                                                                    | d 0.0.0.0/0 as an<br>to pass the netwo<br>including clients y | allowed network. This p<br>ork firewall and make log<br>ou did not intend to allo | refix will allow<br>gin attempts to<br>w. Clients still |
| need valid cred                                                                                                    | lentials to succes                                            | stully log in to your insta                                                       | ance.                                                   |
| need valid cred<br>uthorized networks<br>dd IPv4 addresses be<br>ill only be authorized v                                                                                                    | lentials to succes                                            | stully log in to your insta<br>works to connect to your i                         | nstance. Networks                                       |
| need valid cred<br>uthorized networks<br>dd IPv4 addresses be<br>ill only be authorized<br>New network                                                                                                   | lentials to succes                                            | stully log in to your insta<br>works to connect to your in                        | nstance. Networks                                       |
| need valid cred<br>uthorized networks<br>dd IPv4 addresses be<br>ill only be authorized<br>New network<br>Name (Optional)                                                                                | lentials to succes                                            | stully log in to your insta<br>works to connect to your i                         | nstance. Networks                                       |
| need valid cred<br>uthorized networks<br>dd IPv4 addresses be<br>ill only be authorized<br>New network<br>Name (Optional)<br>None<br>Network<br>Use CIDR notation, 12                                    | lentials to succes                                            | stully log in to your insta<br>works to connect to your i                         | nstance. Networks                                       |
| need valid cred<br>uthorized networks<br>dd IPv4 addresses bei<br>ill only be authorized<br>New network<br>Name (Optional)<br>None<br>Network<br>Use CIDR notation. 년<br>0.0.0.0/0                       | lentials to succes                                            | works to connect to your insta                                                    | nstance. Networks                                       |
| need valid cred<br>uthorized networks<br>dd IPv4 addresses bei<br>ill only be authorized valid<br>New network<br>Name (Optional)<br>None<br>Network<br>Use CIDR notation. 12<br>0.0.0.0/0<br>Done Cancel | lentials to succes                                            | works to connect to your insta                                                    | nstance. Networks                                       |

Apps in this project: All authorized.
 Authorize apps in other projects
 Save Discard changes

Figure 2.5 Configuring access to the Cloud SQL instance

**WARNING** You'll notice a warning about opening your database to any IP address. This is OK for now because we're doing some testing, but *you should never leave this setting for your production environments*. You'll learn more about securing your SQL instance for your cluster later.

Now it's time to test whether all of this worked.

#### 2.2.3 Connecting to your Cloud SQL instance

If you don't have a MySQL client, the first thing to do is install one. On a Linux environment like Ubuntu you can install it by typing the following code:

```
$ sudo apt-get install -y mysql-client
```

On Windows or Mac, you can download the package from the MySQL website: http://dev.mysql.com/downloads/mysql/. After installation, connect to the database by entering the IP address of your instance (you saw this before with gcloud sql instances list). Use the username "root", and the password you set earlier. Here's this process on Linux:

```
$ mysql -h 104.197.207.227 -u root -p
Enter password: # <I typed my password here>
Welcome to the MySQL monitor. Commands end with ; or \g.
Your MySQL connection id is 59
Server version: 5.7.14-google-log (Google)
Copyright (c) 2000, 2018, Oracle and/or its affiliates. All rights reserved.
Oracle is a registered trademark of Oracle Corporation and/or its
affiliates. Other names may be trademarks of their respective
owners.
Type 'help;' or '\h' for help. Type '\c' to clear the current input
statement.
```

mysql>

Next let's run a few SQL commands to prepare your database for WordPress.

#### 2.2.4 Configuring your Cloud SQL instance for WordPress

Let's get the MySQL database prepared for WordPress to start talking to it. Here's a basic outline of what we're going to do:

- **1** Create a database called wordpress.
- 2 Create a user called wordpress.
- 3 Give the wordpress user the appropriate permissions.

The first thing is to go back to that MySQL command-line prompt. As you learned, you can do this by running the mysql command. Next up is to create the database by running this code:

mysql> CREATE DATABASE wordpress; Query OK, 1 row affected (0.10 sec)

Then you need to create a user account for WordPress to use for access to the database:

mysql> CREATE USER wordpress IDENTIFIED BY 'very-long-wordpress-password'; Query OK, 0 rows affected (0.21 sec)

Next you need to give this new user the right level of access to do things to the database (like create tables, add rows, run queries, and so on):

```
<code>mysql> GRANT ALL PRIVILEGES ON wordpress.* TO wordpress; Query OK, 0 rows affected (0.20 sec)</code>
```

Finally let's tell MySQL to reload the list of users and privileges. If you forget this command, MySQL would know about the changes when it restarts, but you don't want to restart your Cloud SQL instance for this:

```
mysql> FLUSH PRIVILEGES;
Query OK, 0 rows affected (0.12 sec)
```

That's all you have to do on the database! Next let's make it do something real.

#### Quiz

How does your database get backed up? Take a look at chapter 4 on Cloud SQL if you're not sure.

## 2.3 Deploying the WordPress VM

Let's start by turning on the VM that will host our WordPress installation. As you learned, you can do this easily in the Cloud Console, so let's do that once more. See figure 2.6.

Take note that the check boxes for allowing HTTP and HTTPS traffic are selected because we want our WordPress server to be accessible to anyone through their browsers. Also make sure that the Access Scopes section is set to allow default access. After that, you're ready to turn on your VM, so go ahead and click Create.

| ← Create an instance                                                                          |                             |
|-----------------------------------------------------------------------------------------------|-----------------------------|
| Name 📀                                                                                        |                             |
| wordpress                                                                                     |                             |
| Zone 🔞                                                                                        | A07.07                      |
| us-central1-c 👻                                                                               | \$26.27 per month estimated |
| Machine type<br>Customize to select cores, memory and GPUs.                                   | > Details                   |
| 1 vCPU - 3.75 GB memory Customize                                                             |                             |
| Container  Opploy a container image to this VM instance. Learn more                           |                             |
| Boot disk 📀                                                                                   |                             |
| New 50 GB standard persistent disk                                                            |                             |
| Ubuntu 16.04 LTS Change                                                                       |                             |
| Identity and API access 🛞                                                                     |                             |
| Service account                                                                               |                             |
| Compute Engine default service account                                                        |                             |
| Access scopes                                                                                 |                             |
| Allow full access to all Cloud APIs                                                           |                             |
| Set access for each API                                                                       |                             |
| Firewall @<br>Add tags and firewall rules to allow specific network traffic from the Internet |                             |
| <ul> <li>Allow HTTP traffic</li> <li>Allow HTTPS traffic</li> </ul>                           |                             |
| $\stackrel{\scriptstyle 	imes}{}$ Management, disks, networking, SSH keys                     |                             |
| You will be billed for this instance. Learn more                                              |                             |
| Create Cancel                                                                                 |                             |
| Equivalent REST or command line                                                               |                             |

Figure 2.6 Creating a new VM instance

#### Quiz

- Where does your virtual machine physically exist?
- What will happen if the hardware running your virtual machine has a problem?

Take a look at chapter 3 if you're not sure.

# 2.4 Configuring WordPress

The first thing to do now that your VM is up and running is to connect to it via SSH. You can do this in the Cloud Console by clicking the SSH button, or use the Cloud SDK with the gcloud compute ssh command. For this walkthrough, you'll use the Cloud SDK to connect to your VM:

```
$ gcloud compute ssh --zone us-central1-c wordpress
Warning: Permanently added 'compute.6766322253788016173' (ECDSA) to the list
     of known hosts.
Welcome to Ubuntu 16.04.3 LTS (GNU/Linux 4.13.0-1008-gcp x86 64)
 * Documentation: https://help.ubuntu.com
 * Management: https://landscape.canonical.com
 * Support:
                 https://ubuntu.com/advantage
  Get cloud support with Ubuntu Advantage Cloud Guest:
    http://www.ubuntu.com/business/services/cloud
0 packages can be updated.
0 updates are security updates.
The programs included with the Ubuntu system are free software;
the exact distribution terms for each program are described in the
individual files in /usr/share/doc/*/copyright.
Ubuntu comes with ABSOLUTELY NO WARRANTY, to the extent permitted by
applicable law.
```

```
jjg@wordpress:~$
```

After you're connected, you need to install a few packages, namely Apache, MySQL Client, and PHP. You can do this using apt-get:

```
jj@wordpress:~$ sudo apt-get update
jj@wordpress:~$ sudo apt-get install apache2 mysql-client php7.0-mysql php7.0
libapache2-mod-php7.0 php7.0-mcrypt php7.0-gd
```

When prompted, confirm by typing Y and pressing Enter. Now that you have all the prerequisites installed, it's time to install WordPress. Start by downloading the latest version from wordpress.org and unzipping it into your home directory:

```
jj@wordpress:~$ wget http://wordpress.org/latest.tar.gz
jj@wordpress:~$ tar xzvf latest.tar.gz
```

You'll need to set some configuration parameters, primarily where WordPress should store data and how to authenticate. Copy the sample configuration file to wp-config .php, and then edit the file to point to your Cloud SQL instance. In this example, I'm using Vim, but you can use whichever text editor you're most comfortable with:

```
jj@wordpress:~$ cd wordpress
jj@wordpress:~/wordpress$ cp wp-config-sample.php wp-config.php
jj@wordpress:~/wordpress$ vim wp-config.php
```

After editing wp-config.php, it should look something like the following listing.

```
Listing 2.1 WordPress configuration after making changes for your environment
<?php
/**
 * The base configuration for WordPress
 * The wp-config.php creation script uses this file during the
 * installation. You don't have to use the website, you can
 * copy this file to "wp-config.php" and fill in the values.
 * This file contains the following configurations:
 * * MySQL settings
 * * Secret keys
 * * Database table prefix
 * * ABSPATH
 * @link https://codex.wordpress.org/Editing wp-config.php
 * @package WordPress
 */
/** MySQL settings - You can get this info from your web host **/
/** The name of the database for WordPress */
define('DB NAME', 'wordpress');
/** MySQL database username */
define('DB USER', 'wordpress');
/** MySQL database password */
define('DB PASSWORD', 'very-long-wordpress-password');
/** MySQL hostname */
define('DB HOST', '104.197.207.227');
/** Database Charset to use in creating database tables. */
define('DB CHARSET', 'utf8');
/** The Database Collate type. Don't change this if in doubt. */
define('DB COLLATE', '');
```

After you have your configuration set (you should need to change only the database settings), move all those files out of your home directory and into somewhere that

Apache can serve them. You also need to remove the Apache default page, index.html. The easiest way to do this is using rm and then rsync:

```
jj@wordpress:~/wordpress$ sudo rm /var/www/html/index.html
jj@wordpress:~/wordpress$ sudo rsync -avP ~/wordpress/ /var/www/html/
```

Now navigate to the web server in your browser (for example, http://104.197.86.115 in this specific example), which should end up looking like figure 2.7.

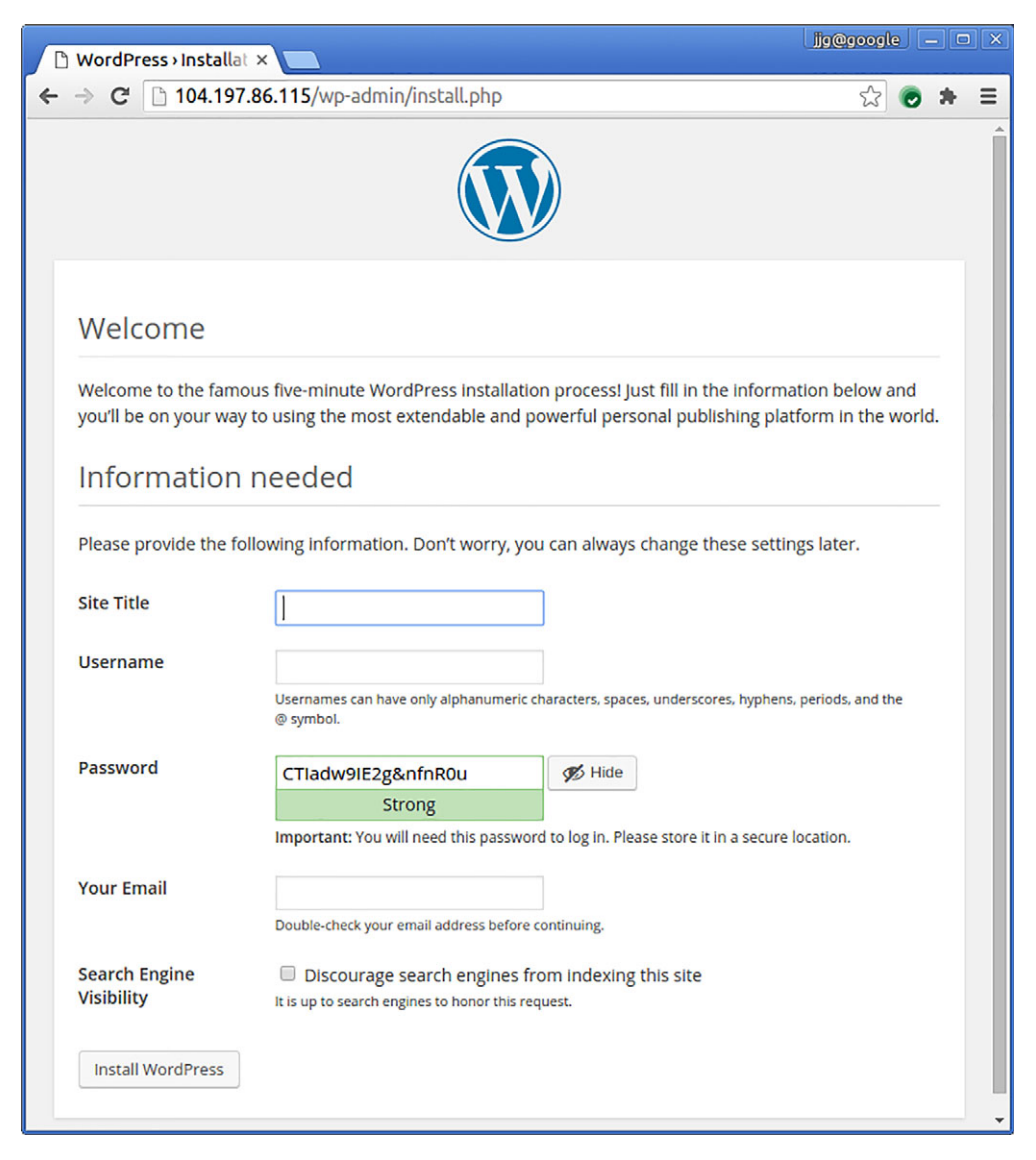

Figure 2.7 WordPress is up and running.

From there, following the prompts should take about 5 minutes, and you'll have a working WordPress installation!

# 2.5 Reviewing the system

So what did you do here? You set up quite a few different pieces:

- You turned on a Cloud SQL instance to store all of your data.
- You added a few users and changed the security rules.
- You turned on a Compute Engine virtual machine.
- You installed WordPress on that VM.

Did you forget anything? Do you remember when you set the security rules on the Cloud SQL instance to accept connections from anywhere (0.0.0.0/0)? Now that you know from where to accept requests (your VM), you should fix that. If you don't, the database is vulnerable to attacks from the whole world. But if we lock down the database at the network level, even if someone discovers the password, it's useful only if they are connecting from one of our known machines.

To do this, go to the Cloud Console, and navigate to your Cloud SQL instance. On the Access Control tab, edit the Authorized Network, changing 0.0.0.0/0 to the IP address followed by /32 (for example, 104.197.86.115/32), and rename the rule to read us-central1-c/wordpress so you don't forget what this rule is for. When you're done, the access control rules should look like figure 2.8.

#### Authorized Networks

Add IPv4 or IPv6 addresses below to authorize networks to connect to your instance. Networks will only be authorized via these addresses. If you add IPv4 networks, you must also use the checkbox above to assign an IPv4 address to your instance. Also, note that connections from Google Compute Engine only support IPv4.

| Name (Optional)               | ÷ / |             |                     |
|-------------------------------|-----|-------------|---------------------|
| us-central1-c/wordpress       |     |             |                     |
| Network<br>Use CIDR notation. |     |             |                     |
| 104.197.86.115/32             |     |             |                     |
|                               |     | Figure 2.8  | Updating the access |
| + Add item                    |     | configurati | on for Cloud SQL    |

Remember that the IP of your VM instance could change. To avoid that, you'll need to reserve a static IP address, but we'll dig into that later on when we explore Compute Engine in more depth.

# 2.6 Turning it off

If you want to keep your WordPress instance running, you can skip past this section. (Maybe you have always wanted to host your own blog, and the demo we picked happened to be perfect for you?) If not, let's go through the process of turning off all those resources you created.

The first thing to turn off is the GCE virtual machine. You can do this using the Cloud Console in the Compute Engine section. When you select your instance, you see two options, Stop and Delete. The difference between them is subtle but important. When you delete an instance, it's gone forever, like it never existed. When you *stop* an instance, it's still there, but in a paused state from which you can pick up exactly where you left off.

So why wouldn't we always stop instances rather than delete them? The catch with stopping is that you have to keep your persistent disks around, and those cost money. You won't be paying for CPU cycles on a stopped instance, but the disk that stores the operating system and all your configuration settings needs to stay around. You are billed for your disks whether or not they're attached to a running virtual machine. In this case, if you're done with your WordPress installation, the right choice is probably deleting rather than stopping it. When you click delete, you should notice that the confirmation prompt reminds you that your disk (the boot disk) will also be deleted. See figure 2.9.

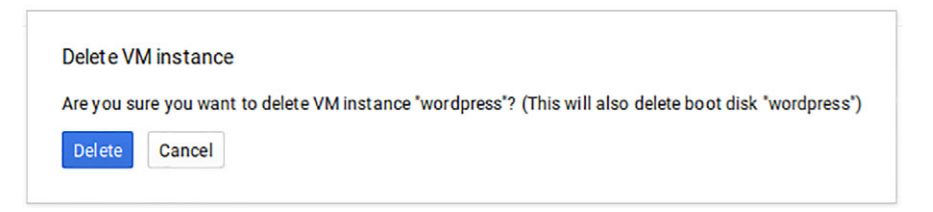

Figure 2.9 Deleting the VM when we're finished

After that, you can do the same thing to your Cloud SQL instance.

## Summary

- Google Compute Engine allows you to turn on machines quickly: a few clicks and a few seconds of your time.
- When you choose the size of your persistent disk, don't forget that the size also determines the performance. It's OK (and expected) to have lots of empty space on a disk.
- Cloud SQL is "MySQL in a box," using GCE under the hood. It's a great fit if you don't need any special customization.
- You can connect to Cloud SQL databases using the normal MySQL client, so there's no need for any special software.
- It's a bad idea to open your production database to the world (0.0.0.0/0).

# The cloud data center

#### This chapter covers

- What data centers are and where they are
- Data center security and privacy
- Regions, zones, and disaster isolation

If you've ever paid for web hosting before, it's likely that the computer running as your web host was physically located in a data center. As you learned in chapter 1, deploying in the cloud is similar to traditional hosting, so, as you'd expect, if you turn on a virtual machine in, or upload a file to, the cloud, your resources live inside a data center. But where are these data centers? Are they safe? Should you trust the employees who take care of them? Couldn't someone steal your data or the source code to your killer app?

All of these questions are valid, and their answers are pretty important—after all, if the data center was in somebody's basement, you might not want to put your banking details on that server. The goal of this chapter is to explain how data centers have evolved over time and highlight some of the details of Google Cloud Platform's data centers. Google's data centers are pretty impressive (as shown in figure 3.1), but this isn't a fashion show. Before you decide to run mission-critical stuff in a data center, you probably want to understand a little about how it works.

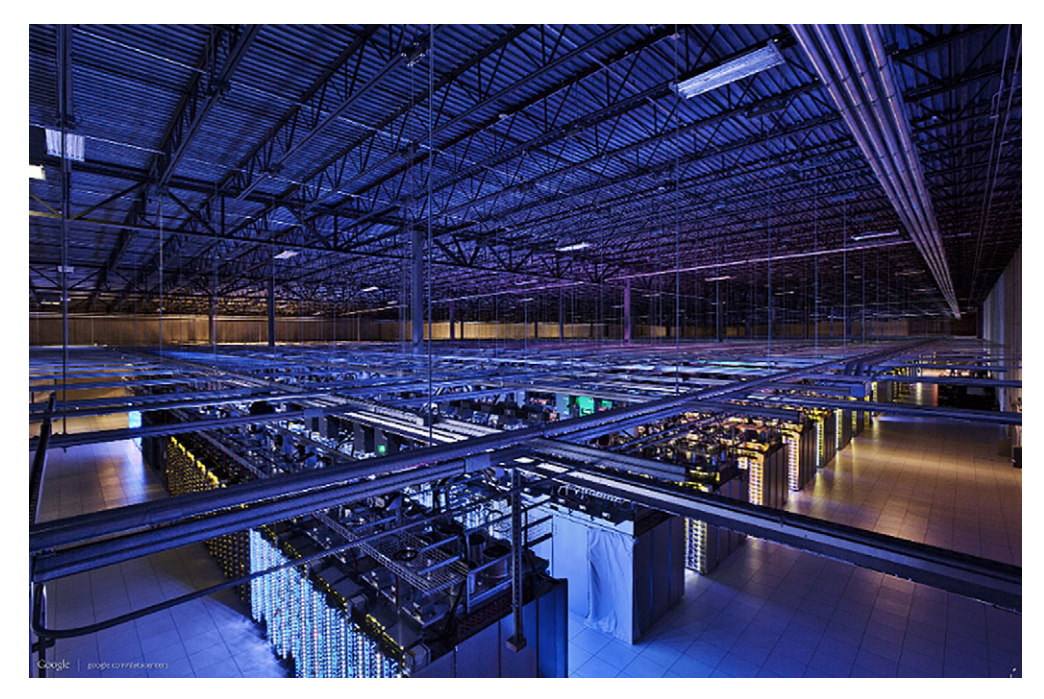

Figure 3.1 A Google data center

Keep in mind that many of the things you'll read in this chapter about data centers are industrywide standards, so if something seems like a great feature (such as strict security to enter the premises), it probably exists with other cloud providers as well (like Amazon Web Services or Microsoft Azure). I'll make sure to call out things that are Google-specific so it's clear when you should take note. I'll start by laying out a map to understand Google Cloud's data centers.

# **3.1** Data center locations

You might be thinking that *location* in the world of the cloud seems a bit oxymoronic, right? Unfortunately, this is one of the side effects of marketers pushing the cloud as some amorphic mystery, where all of your resources are multihomed rather than living in a single place. As you'll read later, some services do abstract away the idea of location so that your resources live in multiple places simultaneously, but for many services (such as Compute Engine), resources live in a single place. This means you'll likely want to choose one near your customers.

To choose the right place, you first need to know what your choices are. As of this writing, Google Cloud operates data centers in 15 different regions around the world, including in parts of the United States, Brazil, Western Europe, India, East Asia, and Australia. See figure 3.2.

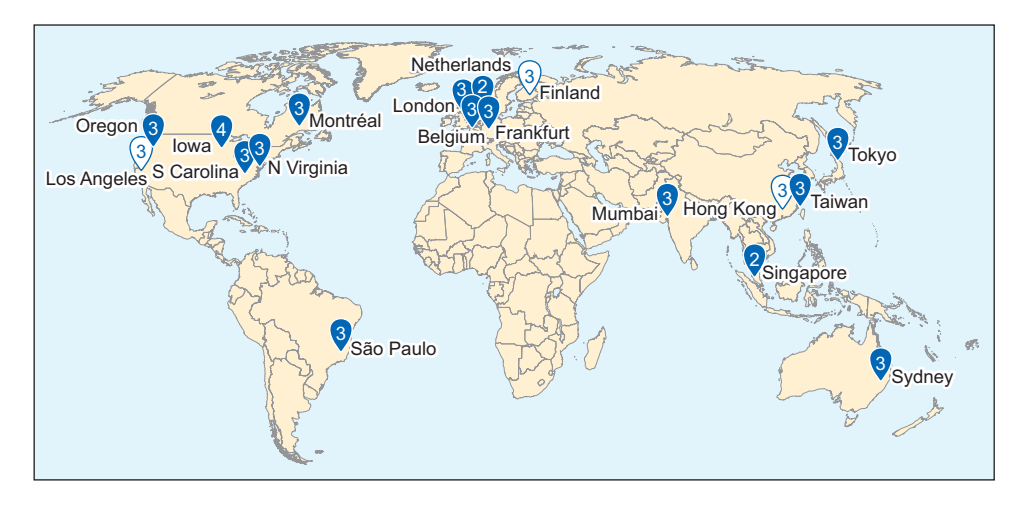

Figure 3.2 Cities where Google Cloud has data centers and how many in each city (white balloons indicate "on the way" at the time of this writing.)

This might not seem like a lot, but keep in mind that each city has many different data centers for you to choose from. Table 3.1 shows the physical places where your data resources can exist.

| Region          | Location            | Number of data centers |
|-----------------|---------------------|------------------------|
| Total           |                     | 44                     |
| Eastern US      | South Carolina, USA | 3                      |
| Eastern US      | North Virginia, USA | 3                      |
| Central US      | Iowa, USA           | 4                      |
| Western US      | Oregon, USA         | 3                      |
| Canada          | Montréal, Canada    | 3                      |
| South America   | São Paulo, Brazil   | 3                      |
| Western Europe  | London, UK          | 3                      |
| Western Europe  | Belgium             | 3                      |
| Western Europe  | Frankfurt, Germany  | 3                      |
| Western Europe  | Netherlands         | 2                      |
| South Asia      | Mumbai, India       | 3                      |
| South East Asia | Singapore           | 2                      |
| East Asia       | Taiwan              | 3                      |

Table 3.1 Zone overview for Google Cloud

Table 3.1 Zone overview for Google Cloud (continued)

| Region          | Location          | Number of data centers |
|-----------------|-------------------|------------------------|
| North East Asia | Tokyo, Japan      | 3                      |
| Australia       | Sydney, Australia | 3                      |

How does this stack up to other cloud providers, as well as traditional hosting providers? Table 3.2 will give you an idea.

Table 3.2 Data center offerings by provider

| Provider            | Data centers          |
|---------------------|-----------------------|
| Google Cloud        | 44 (across 15 cities) |
| Amazon Web Services | 49 (across 18 cities) |
| Azure               | 36 (across 19 cities) |
| Digital Ocean       | 11 (across 7 cities)  |
| Rackspace           | 6                     |

Looking at these numbers, it seems that Google Cloud is performing pretty well compared to the other cloud service providers. That said, two factors might make you choose a provider based on the data center locations it offers, and both are focused on network latency:

- You need ultralow latency between your servers and your customers. An example here is high-frequency trading, where you typically need to host services only microseconds away from a stock exchange, because responding even one millisecond slower than your competitors means you'll lose out on a trade.
- You have customers that are far away from the nearest data center. A common example is businesses in Australia, where the nearest options for some services might still be far away. This means that even something as simple as loading a web page from Australia could be frustratingly slow.

**NOTE** I cover a third reason based on legal concerns in section 3.3.3.

If your requirements are less strict, the locations of data centers shouldn't make too much of a difference in choosing a cloud provider. Still, it's important to understand your latency requirements and how geographical location might affect whether you meet them or not (figure 3.3).

Now that you know a bit about where Google Cloud's data centers are and why location matters, let's briefly discuss the various levels of isolation. You'll need to know about them to design a system that will degrade gracefully in the event of a catastrophe.

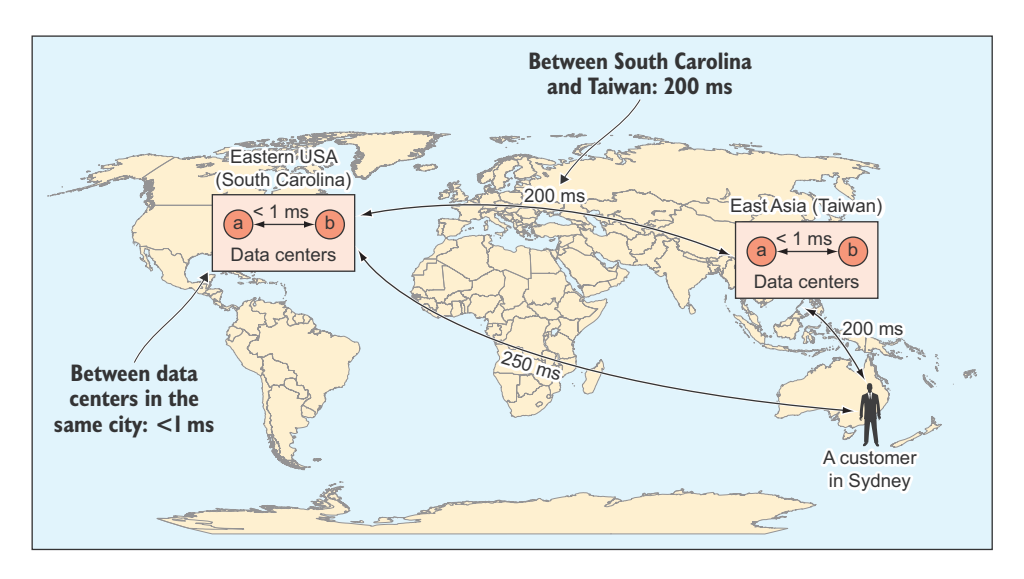

Figure 3.3 Latencies between different cities and data centers

# **3.2** Isolation levels and fault tolerance

Although I've talked about cities, regions, and data centers, I haven't defined them in much detail. Let's start by talking about the types of places where resources can exist.

## 3.2.1 Zones

A *zone* is the smallest unit in which a resource can exist. Sometimes it's easiest to think of this as a single facility that holds lots of computers (like a single data center). This means that if you turn on two resources in the same zone, you can think of that as the two resources living not only geographically nearby, but in the same physical building. At times, a single zone may be a bunch of buildings, but the point is that from a latency perspective (the ping time, for example) the two resources are close together.

This also means that if some natural disaster occurs—maybe a tornado comes through town—resources in this single zone are likely to go offline together, because it's not likely that the tornado will take down only half of a building, leaving the other half untouched. More importantly, it means that if a malfunction such as a power outage occurred, it likely would affect the entire zone. In the various APIs that take a zone (or location) as a parameter, you'll be expected to specify a zone ID, which is a unique identifier for a particular facility and looks something like us-east1-b.

#### 3.2.2 Regions

Moving up the stack, a collection of zones is called a *region*, and this corresponds loosely to a city (as you saw in table 3.1), such as Council Bluffs, Iowa, USA. If you turn on two resources in the same region but different zones, say us-east1-b and us-east1-c, the resources will be somewhat close together (meaning the latency between them will be

shorter than if one resource were in a zone in Asia), but they're guaranteed to not be in the same physical facility.

In this case, although your two resources might be isolated from zone-specific failures (like a power outage), they might not be isolated from catastrophes (like a tornado). See figure 3.4. You might see regions abbreviated by dropping the last letter on the zone. For example, if the zone is us-central1-a, the region would be us-central1.

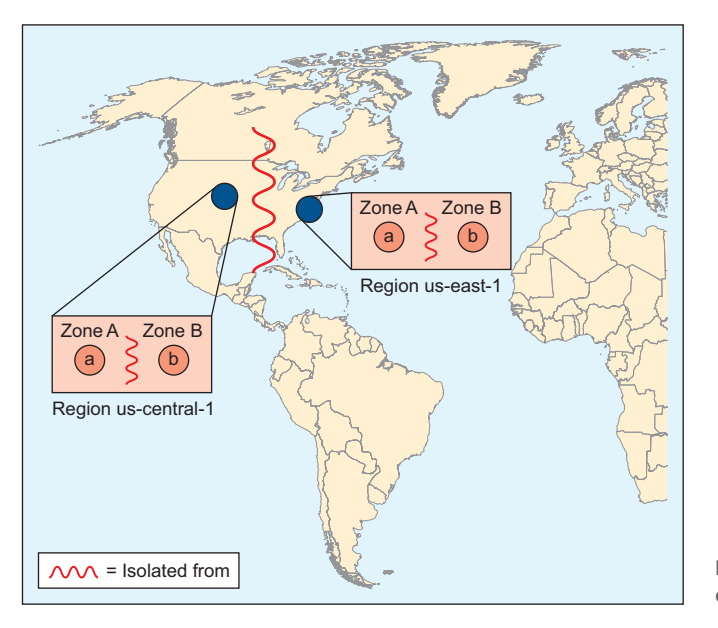

Figure 3.4 A comparison of regions and zones

## 3.2.3 Designing for fault tolerance

Now that you understand what zones and regions are, I can talk more specifically about the different levels of isolation that Google Cloud offers. You might also hear these described as *control planes*, borrowing the term from the networking world. When I refer to isolation level or the types of control plane, I'm talking about what thing would have to go down to take your service down with it. Services are available, and can be affected, at several different levels:

- Zonal—As I mentioned in the example, a service that's *zonal* means that if the zone it lives in goes down, it also goes down. This happens to be both the easiest type of service to build—all you need to do is turn on a single VM and you have a zonal service—and the least highly available.
- Regional—A regional service refers to something that's replicated throughout multiple zones in a single region. For example, if you have a MongoDB instance living in us-east1-b, and a hot-failover living in us-east1-c, you have a regional service. If one zone goes down, you automatically flip to the instance in the other zone. But if an earthquake swallows the entire city, both zones will
go down with the region, taking your service with it. Although this is unlikely, and regional services are much less likely to suffer outages, the fact that they're geographically colocated means you likely don't have enough redundancy for a mission-critical system.

- Multiregional—A multiregional service is a composition of several different regional services. If some sort of catastrophe occurs that takes down an entire region, your service should still continue to run with minimal downtime (figure 3.5).
- Global—A global service is a special case of a multiregional service. With a global service, you typically have deployments in multiple regions, but these regions are spread around the world, crossing legal jurisdictions and network providers. At this point, you typically want to use multiple cloud providers (for example, Amazon Web Services alongside Google Cloud) to protect the service against disasters spanning an entire company.

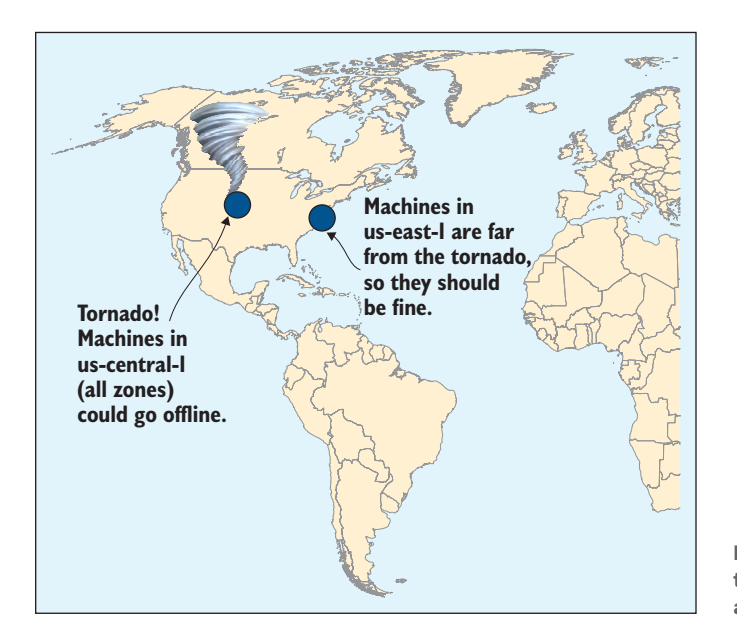

Figure 3.5 Disasters like tornadoes are likely to affect a single region at a time.

For most applications, regional or even zonal configurations will be secure enough. But as you become more mission-critical to your customers, you'll likely start to consider more fault-tolerant configurations, such as multiregional or global.

The important thing when building your service isn't primarily using the most highly available configuration, but knowing what your levels of fault tolerance and isolation are at any time. Armed with that knowledge, if any part of your system becomes absolutely critical, you at least know which pieces will need redundant deployments and where those new resources should go. I'll talk much more about redundancy and high availability when I discuss Compute Engine in chapter 9.

#### 3.2.4 Automatic high availability

Over the years, certain common patterns have emerged that show where systems need to be highly available. Based on these patterns, many cloud providers have designed richer systems that are automatically highly available. This means that instead of having to design and build a multiregional storage system yourself, you can rely on Google Cloud Storage, which provides the same level of fault isolation (among other things) for your basic storage needs.

Several other systems follow this pattern, such as Google Cloud Datastore, which is a multiregional nonrelational storage system that stores your data in five different zones, and Google App Engine, which offers two multiregional deployment options (one for the United States and another for Europe) for your computing needs. If you run an App Engine application, save some data in Google Cloud Storage, or store records in Google Cloud Datastore, and an entire region explodes, taking down all zones with it, your application, data, and records all will be fine and remain accessible to you and your customers. Pretty crazy, right?

The downside of products like these is that typically you have to build things with a bit more structure. For example, when storing data on Google Cloud Datastore, you have to design your data model in a way that forces you to choose whether you want queries to always return the freshest data, or you want your system to be able to scale to large numbers of queries.

You can read more about this in the next few chapters, but it's important to know that although some services will require you to build your own highly available systems, others can do this for you, assuming you can manage under the restrictions they impose. Now that you understand fault tolerance, regions, zones, and all those other fun things, it's time to talk about a question that's simple yet important, and sometimes scary: Is your stuff safe?

#### 3.3 Safety concerns

Over the past few years, personal and business privacy have become a mainstream topic of conversation, and for good reason. The many leaks of passwords, credit card data, and personal information have led the online world to become far less trusting than it was in the past. Customers are now warier of handing out things like credit card numbers or personal information. They're legitimately afraid that the company holding that information will get hacked or a government organization will request access to the data under the latest laws to fight terrorism and increase national security. Put bluntly, putting your servers in someone else's data center typically involves giving up some control over your assets (such as data or source code) in exchange for other benefits (such as flexibility or lower costs). What does this mean for you? A good way to understand these trade-offs is to walk through them one at a time. Let's start with the security of your resources.

#### 3.3.1 Security

As you learned earlier, when you store data or turn on a computer using a cloud provider, although it's marketed as living nowhere in particular, your resources do physically exist somewhere, sometimes in more than one place. The biggest question for most people is ... where?

If you store a photo on a hard drive in your home, you know exactly where the photo is—on your desk. Alternatively, if you upload a photo to a cloud service like Google Cloud Storage or Amazon's S3, the exact location of the data is a bit more complicated to determine, but you can at least pinpoint the region of the world where it lives. On the other hand, the entire photo is unlikely to live in only one place—different pieces of multiple copies of the file likely are stored on lots of disk drives. What do you get for this trade-off? Is more ambiguity worth it? When you use a cloud service to do something like store your photos, you're paying for quite a bit more than the disk space; otherwise, the fee would be a flat rate per byte rather than a recurring monthly fee.

To understand this in more detail, let's look at a real-life example of storing a photo on a local hard drive. By thinking about all the things that can go wrong, you can start to see how much work goes into preventing these issues and why the solution results in some ambiguity about where things exist. After we go through all of these things, you should understand how exactly Google Cloud prevents them from happening and have some more clarity regarding what you get by using a cloud service instead of your own hard drive.

When talking about securing resources, you typically have three goals:

- Privacy—Only authorized people should be able to access the resources.
- Availability—The resources should never be inaccessible to authorized people.
- Durability—The resources should never be corrupted or go missing.

In more specific terms with you and your photo, that would be

- Privacy—No one besides you should be able to look at your photo.
- Availability—You should never be told "Not right now, try again later!" when you ask to look at your photo.
- Durability—You should never come back and find your photo deleted or corrupted.

The goals seem simple enough, right? Let's look at how this breaks down with your hard drive at home when real life happens, so to speak. The first thing that can go wrong is simple theft. For example, if someone breaks into your home and steals your hard drive, the photo you stored on that drive is now gone. This breaks your goals for availability and durability right off the bat. If your photo wasn't encrypted at all, this also breaks the privacy goal, as the thief can now look at your photo when you don't want anyone else to do so.

You can lump the next thing that can go wrong into a large group called unexpected disasters. This includes natural disasters, such as earthquakes, fires, and floods, but in the case of storing data at home, it also includes more common accidents, such as power surges, hard drive failures, and kids spilling water on electronic equipment.

After that, you have to worry about more nuanced accidents, such as accidentally formatting the drive because you thought it was a different drive or overwriting files that happened to have similar names. These issues are more complicated because the system is doing as it was told, but you're accidentally telling it to do the wrong thing. Finally, you have to worry about network security. If you expose your system on the internet and happen to use a weak password, it's possible that an intruder could gain access to your system and access your photo, even if you encrypted the photo.

All of these types of accidents break the availability and durability goals, and some of them break the privacy goals. So how do cloud providers plan for these problems? Couldn't you do this yourself? The typical way cloud providers deal with these problems comes down to a few tactics:

- *Secure facilities*—Any facility housing resources (like hard drives) should be a high-security area, limiting who can come and go and what they can take with them. This is to prevent theft as well as sabotage.
- *Encryption*—Anything stored on disks should be encrypted. This is to prevent theft compromising data privacy.
- *Replication*—Data should be duplicated in many different places. This is to prevent a single failure resulting in lost data (durability) as well as a network outage limiting access to data (availability). This also means that a catastrophe (such as a fire) would only affect one of many copies of the data.
- *Backup*—Data should be backed up off-site and can be easily restored on request. This is to prevent a software bug accidentally overwriting all copies of the data. If this happens, you could ask for the old (correct) copy and disregard the new (erroneous) copy.

As you might guess, providing this sort of protection in your own home isn't just challenging and expensive—by definition it requires you to have more than one home! Not only would you need advanced security systems, you'd need full-time security guards, multiple network connections to each of your homes, systems that automatically duplicated data across multiple hard drives, key management systems for storing your encryption keys, and backups of data on rolling windows to different locations. I can comfortably say that this isn't something I'd want to do myself. Suddenly, a few cents per gigabyte per month doesn't sound all that bad.

#### 3.3.2 Privacy

What about the privacy of your data? Google Cloud Storage might keep your photo in an encrypted form, but when you ask for it back, it arrives unencrypted. How can that be? The truth here is that although data is stored in encrypted form and transferred between data centers similarly, when you ask for your data, Google Cloud does have the encryption key and uses it when you ask for your photo. This also means that if Google were to receive a court order, it does have the technical ability to comply with the order and decrypt your data without your consent.

To provide added security, many cloud services provide the ability to use your own encryption keys, meaning that the best Google can do is hand over encrypted data, because it doesn't have the keys to decrypt it. If you're interested in more details about this topic, you can learn more in chapter 8, where I discuss Google Cloud Storage.

#### 3.3.3 Special cases

Sometimes special situations require heightened levels of security or privacy; for example:

- Government agencies often have strict requirements.
- Companies in the U.S. healthcare industry must comply with HIPAA regulations.
- Companies dealing with the personal data of German citizens must comply with the German BDSG.

For these cases, cloud providers have come up with a few options:

- Amazon offers GovCloud to allow government agencies to use AWS.
- Google, Azure, and AWS will all sign BAAs to support HIPAA-covered customers.
- Azure and Amazon offer data centers in Germany to comply with BDSG.

Each of these cases can be quite nuanced, so if you're in one of these situations, you should know

- It's still possible to use cloud hosting.
- You may be slightly limited as to which services you can use.

You're probably best off involving legal counsel when making these kinds of serious decisions about hosting providers. All that said, hopefully you're now relatively convinced that cloud data centers are safe enough for your typical needs, and you're open to exploring them for your special needs. But I still haven't touched on the idea of sharing these data centers with all the other people out there. How does that work?

#### **3.4** Resource isolation and performance

The big breakthrough that opened the door to cloud computing was the concept of virtualization, or breaking a single physical computer into smaller pieces, each one able to act like a computer of its own. What made cloud computing amazing was the fact that you could build a large cluster of physical computers, then lease out smaller virtual ones by the hour. This process would be profitable as long as the leases of the smaller virtual computers covered the average cost to run the physical computers.

This concept is fascinating, but it omits one important thing: Do two virtual half computers run as fast as one physical whole computer? This leads to further

questions, such as whether one person using a virtual half computer could run a CPU-intensive workload that spills over into the resources of another person using a second virtual half computer and effectively steal some of the CPU cycles from the other person. What about network bandwidth? Or memory? Or disk access? This issue has come to be known as the noisy neighbor problem (figure 3.6) and is something everyone running inside a cloud data center should understand, even if superficially.

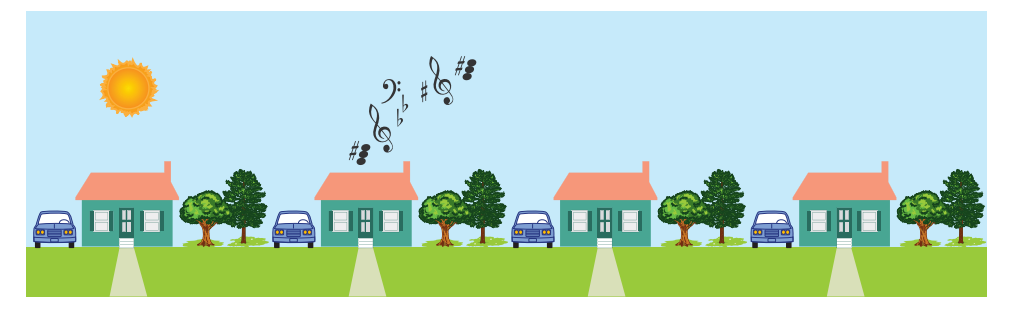

Figure 3.6 Noisy neighbors can impinge on those nearby.

The short answer to those questions is that you'll only get perfect resource isolation on *bare metal* (nonvirtualized) machines.

Luckily, many of the cloud providers today have known about this problem for quite a long time and have spent years building solutions to it. Although there's likely no perfect solution, many of the preventative measures can be quite good, to the point where fluctuations in performance might not even be noticeable.

In Google's case, all of the cloud services ultimately run on top of a system called Borg, which, as you can read in *Wired* magazine from March 2013, "is a way of efficiently parceling work across Google's vast fleet of ... servers." Because Google uses the same system internally for other services (such as Gmail and YouTube), resource isolation (or perhaps better phrased as *resource fairness*) is a feature that has almost a decade of work behind it and is constantly improving. More concretely, for you this means that if you purchase 1 vCPU worth of capacity on Google Compute Engine, you should get the same number of computing cycles, regardless of how much work other VMs are trying to do.

#### **Summary**

- Google Cloud has many data centers in lots of locations around the world for you to choose from.
- The speed of light is the limiting factor in latency between data centers, so consider that distance when choosing where to run your workloads.
- When designing for high availability, always use multiple zones to avoid zonelevel failures, and if possible multiple regions to avoid regional failures.
- Google's data centers are incredibly secure, and its services encrypt data before storing it.
- If you have special legal issues to consider (HIPAA, BDSG, and so on), check with a lawyer before storing information with any cloud provider.

## Part 2

# Storage

Now that you have a better understanding of the fundamentals of the cloud, it's time to start digging deeper into individual products. To kick things off, we'll begin by exploring the diverse world of data storage.

Let's start by getting something out of the way: data storage tends to sound boring. In truth, when you get into the details, storing data is actually complicated. As with anything deceptively complicated, it can be really fascinating if you take the time to explore it properly.

In the following chapters, we'll look at a variety of storage systems and how they work in Google Cloud Platform. Some of these should be familiar (for example, chapter 4), whereas others were invented by Google and come with lots of new things to learn (for example, chapter 6), but each of these options comes with a unique set of benefits and drawbacks. When you've finished this part of the book, you should have a great grasp of the various storage options available and, hopefully, a clear choice of which is the best fit for your project.

## Cloud SQL: managed relational storage

#### This chapter covers

- What is Cloud SQL?
- Configuring a production-grade SQL instance
- Deciding whether Cloud SQL is a good fit
- Choosing between Cloud SQL and MySQL on a VM

Relational databases, sometimes called SQL (pronounced like *sequel*) databases, are one of the oldest forms of structured data storage, going back to the 1980s. The term *relational database* comes from the idea that these databases store related data and then allow you to combine it to ask complex questions, such as "How old are this year's top five highest paid employees?"

This ability makes relational databases great general-purpose storage systems. As a result, most cloud hosting providers offer some sort of push-button option to get a relational database up and running. In Google Cloud, this is called Cloud SQL, and if you went through the exercise in chapter 2, you're already a little bit familiar with it.

In this chapter, I'll walk you through Cloud SQL in much more detail and cover more real-life situations. Entire books can be (and have been) written on various flavors of relational databases (such as MySQL or PostgreSQL), so if you decide to use Cloud SQL in production, a book on MySQL is a great investment. The goal of this chapter isn't to duplicate any information you'd find in books like those, but to highlight the things that Cloud SQL does differently. It also highlights all the neat features that automate some of the administrative aspects of running your own relational database server.

#### 4.1 What's Cloud SQL?

Cloud SQL is a VM that's hosted on Google Compute Engine, managed by Google, running a version of the MySQL binary. This means that you get a perfectly compatible MySQL server that you don't ever have to SSH into to tweak settings. Instead, you can change all of those settings in the Cloud Console, the Cloud SDK commandline tool, or the REST API. If you're familiar with Amazon's Relational Database Service (RDS), you can think of Cloud SQL as almost the same thing. And although Cloud SQL currently supports both MySQL and PostgreSQL, I'll only discuss MySQL for now.

Cloud SQL is perfectly compatible with MySQL, so if you currently use MySQL anywhere in your system, Cloud SQL is a viable option for you. Also, integrating with Cloud SQL involves nothing more than changing the hostname in your configuration to point at a Cloud SQL instance.

Configuration and performance tuning will be identical for Cloud SQL and your own MySQL server, so I won't get into those topics. Instead, this chapter will explain how Cloud SQL automates some of the more tedious tasks, like upgrading to a newer version of MySQL, running recurring backups, and securing your Cloud SQL instance so it only accepts connections from people you trust.

To kick things off, let's run through the process of turning on a Cloud SQL instance.

### 4.2 Interacting with Cloud SQL

As you learned in chapter 1, you can interact with Google Cloud in many different ways: in the browser with the Cloud Console, on the command line with the Cloud SDK, and from inside your own code using a client library for your language. This walk-through will use a combination of the Cloud Console and the Cloud SDK to turn on a Cloud SQL instance and talk to it from your local machine. More specifically, you're going to store your To-Do List data in Cloud SQL and run a few example queries.

Start by jumping over to the SQL section of the Cloud Console in your browser (https://cloud.google.com/console). Once there, click on the button to create a new instance, which is analogous to a server in regular MySQL-speak.

When filling out the form (figure 4.1), be sure to pick a region that's nearby, so your queries won't be traveling around the world and back. In this example, you'll create the instance in us-east1. Once you click Create, Google will get to work setting up your Cloud SQL instance.

| Cannot be changed later. Use lower                                                         | case letters, numbers, and hyphens. Start | with a letter. | Estimated monthly total | Hourly rate |
|--------------------------------------------------------------------------------------------|-------------------------------------------|----------------|-------------------------|-------------|
| todo-list                                                                                  |                                           |                | \$51.89                 | \$0.071     |
| oot password<br>et a password for the root user. Let                                       | am more                                   |                | ö Details               |             |
|                                                                                            |                                           |                |                         |             |
| very-long-root-password                                                                    | Ø                                         | Generate       |                         |             |
| very-long-root-password No password Cocation @ For better performance, keep your de Region | ata close to the services that need it.   | Generate       |                         |             |

Figure 4.1 Creating a new Cloud SQL instance with your nonrequirements

Before talking to your database, you need to make sure you have access. MySQL uses password authentication, so to grant additional access, all you have to do is create new users. You can do this inside the Cloud Console by clicking on the Cloud SQL instance and choosing the Users tab (figure 4.2).

| < Insta                                                      | ance details                                                  | EDIT                   | 🛓 IMPORT         | ▲ EXPORT | <mark>ال</mark> ال | RESTART |
|--------------------------------------------------------------|---------------------------------------------------------------|------------------------|------------------|----------|--------------------|---------|
| Stodo-lis                                                    | <b>st</b><br>nd Generation master                             |                        |                  |          |                    |         |
| OVERVI                                                       | IEW USERS                                                     | DATABASES              | AUTHOR           | RIZATION | SSL                | BACKUP  |
| MySQL user a<br>User account<br>instance. Lea<br>Create user | accounts<br>ts enable users and appl<br>arm more<br>• account | ications to connect to | 9 your Cloud SQL |          |                    |         |
| User name<br>root                                            | Host name % (any host)                                        |                        |                  |          |                    |         |

Figure 4.2 The Access Control section with the Users tab selected

Here you can create a new user or change the root user's password, but make sure you keep track of the username and password that you create. You can do a lot of other things too, but I'll get into those in more detail later.

After you've created a user, it's time to switch environments completely, from the browser over to the command line. Open up a terminal, and start by checking whether you can see your Cloud SQL instance using the instances list command that lives in gcloud sql:

\$ gcloud sql instances list NAME REGION TIER ADDRESS STATUS todo-list us-east1 db-n1-standard-1 104.196.23.32 RUNNABLE

Now that you're sure your Cloud SQL instance is up and running (note the STATUS field showing you that it's RUNNABLE), try connecting to it using the MySQL command-line interface:

```
$ sudo apt-get install mysgl-client
. . .
                                                        Make sure to substitute your
                                                        username and password as well
$ mysql -h 104.196.23.32 -u user-here \
                                                        as the host IP of your instance.
  --password=password-here
                                                   \overline{}
Welcome to the MySQL monitor. Commands end with ; or \backslash q.
Your MySQL connection id is 37
Server version: 5.6.25-google (Google)
Copyright (c) 2000, 2015, Oracle and/or its affiliates. All rights reserved.
Oracle is a registered trademark of Oracle Corporation and/or its
affiliates. Other names may be trademarks of their respective
owners.
Type 'help;' or '\h' for help. Type '\c' to clear the current input statement.
mysql>
```

Looks like everything worked! Notice that you're talking to a real MySQL binary, so any command you can run against MySQL in general will work on this server.

The first thing you have to do is create a database for your app, which you can do by using the CREATE DATABASE command, as follows:

mysql> CREATE DATABASE todo; Query OK, 1 row affected (0.02 sec)

Now you can create a few tables for your To-Do Lists. If you're not familiar with relational database schema design, don't worry—nothing here is super-advanced.

First, you'll create a table to store your To-Do Lists, which will look something like table 4.1. This translates into the MySQL schema shown in listing 4.1.

```
Table 4.1 To-Do Lists table (todolists)
```

| ID (primary key) | Name               |
|------------------|--------------------|
| 1                | Groceries          |
| 2                | Christmas shopping |
| 3                | Vacation plans     |

```
Listing 4.1 Defining the todolists table
```

```
CREATE TABLE `todolists` (
  `id` INT(11) NOT NULL AUTO_INCREMENT PRIMARY KEY,
  `name` VARCHAR(255) NOT NULL
) ENGINE = InnoDB;
```

Run that against the database you created, as shown in the following listing.

```
Listing 4.2 Creating the todolists table in your database

mysql> use todo;

Database changed

mysql> CREATE TABLE `todolists` (

-> `id` INT(11) NOT NULL AUTO_INCREMENT PRIMARY KEY,

-> `name` VARCHAR(255) NOT NULL

-> ) ENGINE = InnoDB;

Query OK, 0 rows affected (0.04 sec)
```

Now create the example lists I mentioned in table 4.1 so you can see how things work, as shown in the next listing.

```
Listing 4.3 Adding some sample To-Do Lists

msqyl> INSERT INTO todolists (`name`) VALUES ("Groceries"),

-> ("Christmas shopping"),

-> ("Vacation plans");

Query OK, 3 rows affected (0.02 sec)

Records: 3 Duplicates: 0 Warnings: 0
```

You can use a SELECT query to check if the lists are there, as follows.

Listing 4.4 Looking up your To-Do Lists mysql> SELECT \* FROM todolists; +----+ | id | name | +----+ | 1 | Groceries | | 2 | Christmas shopping |

```
| 3 | Vacation plans |
+---++
3 rows in set (0.02 sec)
```

Lastly, do the same thing again, but this time for to-do items for each checklist. The example data will look something like what's shown in table 4.2. That translates into the MySQL schema shown in listing 4.5.

Table 4.2 To-do items table (todoitems)

| ID (primary key) | To-Do List ID (foreign key) | Name         | Done? |
|------------------|-----------------------------|--------------|-------|
| 1                | 1 (Groceries)               | Milk         | No    |
| 2                | 1 (Groceries)               | Eggs         | No    |
| 3                | 1 (Groceries)               | Orange juice | Yes   |
| 4                | 1 (Groceries)               | Egg salad    | No    |

```
Listing 4.5 Creating the todoitems table
```

```
> CREATE TABLE `todoitems` (
```

```
-> `id` INT(11) NOT NULL AUTO_INCREMENT PRIMARY KEY,
```

- -> `todolist\_id` INT(11) NOT NULL REFERENCES `todolists`.`id`,
- -> `name` varchar(255) NOT NULL,
- -> `done` BOOL NOT NULL DEFAULT '0'
- -> ) ENGINE = InnoDB;

```
Query OK, 0 rows affected (0.03 sec)
```

Then you can add the example to-do items, as follows.

```
Listing 4.6 Adding example items to the todoitems table

mysql> INSERT INTO todoitems (`todolist_id`, `name`, `done`) VALUES

-> (1, "Milk", 0), (1, "Eggs", 0), (1, "Orange juice", 1),

-> (1, "Egg salad", 0);

Query OK, 4 rows affected (0.03 sec)

Records: 4 Duplicates: 0 Warnings: 0
```

Next you can do things like ask for all the groceries that you still have to buy that sound like "egg," as shown in the following listing.

```
Listing 4.7 Querying for groceries left to buy that sound like "egg"

mysql> SELECT `todoitems`.`name` from `todoitems`, `todolists` WHERE

-> `todolists`.`name` = "Groceries" AND

-> `todoitems`.`todolist_id` = `todolists`.`id` AND

-> `todoitems`.`todolist_id` = `todolists`.`id` AND

-> `todoitems`.`done` = 0 AND

-> SOUNDEX(`todoitems`.`name`) LIKE CONCAT(SUBSTRING(SOUNDEX("egg"), 1,

2), "%");
```

```
+----+
| name |
+----+
| Eggs |
| Egg salad |
+----+
2 rows in set (0.02 sec)
```

I'll continue to reference this example database throughout the chapter, but because you'll be paying for this Cloud SQL instance every hour it stays on, feel free to delete and re-create instances as you need.

To delete a Cloud SQL instance, click Delete in the Cloud Console (figure 4.3). After that, you'll need to confirm you're deleting the right database, as shown in figure 4.4. (I wouldn't want you to delete the wrong one!)

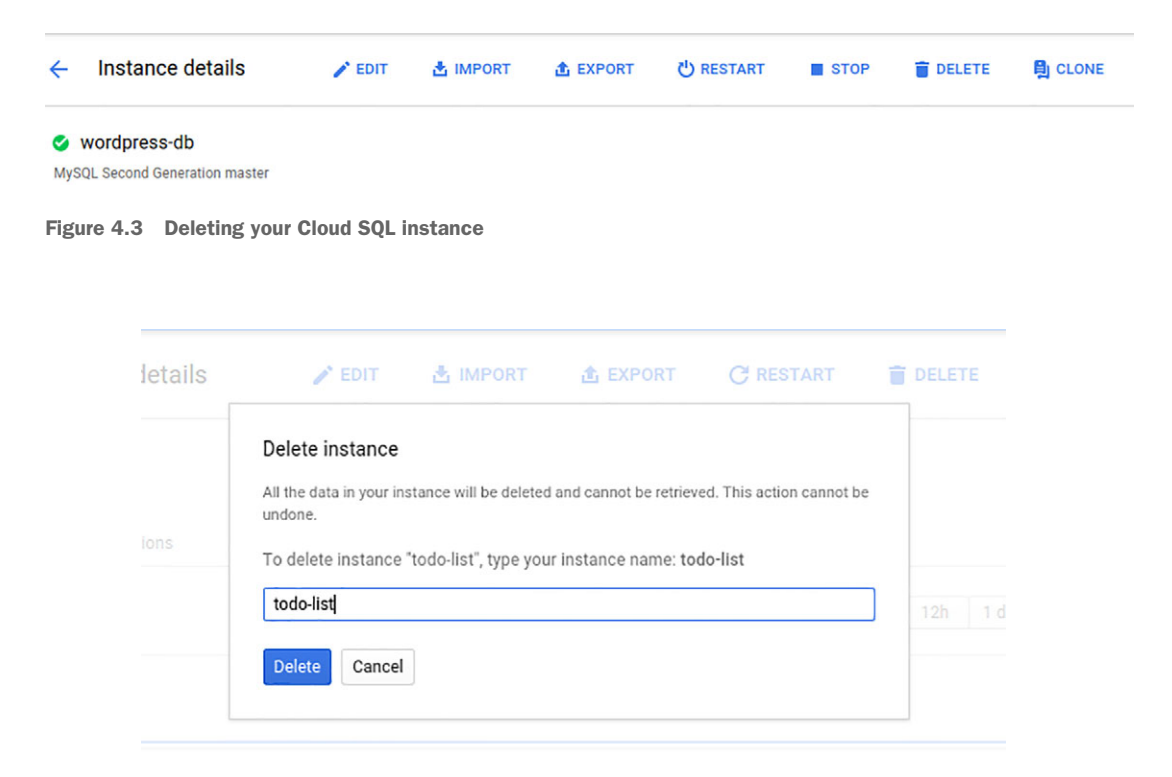

Figure 4.4 Confirming the instance you meant to delete

Now that you've seen how to work with Cloud SQL (and hopefully, if you've used MySQL before, you're feeling right at home), let's look at some of the things you'll need to do to set up a Cloud SQL instance for real-life work.

#### 4.3 Configuring Cloud SQL for production

Now that you've learned how to turn on a Cloud SQL instance, it's time to go through what it takes to run Cloud SQL in a production-grade environment. Before I continue, it might be worthwhile to clarify that for the purposes of this chapter (and most of this book), when I say *production* I mean the environment that's safe for you to run a business in. In a production environment, you'd have things like reliable backups, failover procedures, and proper security practices. Now let's jump in by looking at one of the most obvious topics: access control.

#### 4.3.1 Access control

In some scenarios (for example, kicking the tires on a new tool) it might make sense to temporarily ignore security. You might allow open access to a Cloud SQL instance (for example, 0.0.0.0/0 in CIDR notation)—say, if it was a toy that you intended to turn off later—but as things get more serious, this is not acceptable. This begs the question: What *is* acceptable? What IP addresses or subnetworks should you allow to connect to an instance?

If your system is spread out across many providers (maybe you have some VMs running in Amazon's EC2, some in Microsoft's Azure, and some in Google Compute Engine), the simplest thing to do is assign a static IP to these machines and then specifically limit access to those in the Authorization section when looking at the Cloud SQL instance. For example, if you have a VM running using the IP address 104.120.19.32, you could allow access from that exact IP using CIDR notation, which would be 104.120.19.32/32 (figure 4.5). (The /32 here means "This must be an exact match.") These types of limits happen at the network level, which means that MySQL won't even hear about these requests coming in. This is a good thing because unless you've allowed access to an IP, your database appears completely invisible.

| New network                                  | î | × |
|----------------------------------------------|---|---|
| Name (Optional)                              |   |   |
| Your specific IP address                     |   |   |
| Network<br>Use CIDR notation. ビ <sup>ス</sup> |   |   |
| 104.120.19.32/32                             |   |   |
| Done Cancel                                  |   |   |
| + Add network                                |   |   |

Figure 4.5 Setting access to a specific IP address

If you have a relatively large system, adding lots and lots of IP addresses to the list of who has access could get tedious. To deal with this, you can rely on the pattern of IP addresses and CIDR notation. Inside Compute Engine, your VMs live on a virtual network that assigns IPs from a special subnet for your project. (For a more in-depth discussion on networking, see chapter 9.) This means that by default, all of your Compute Engine VMs on a single network will have IP addresses following the same pattern, and you can grant access to the pattern rather than each individual IP address.

For example, the default network uses a special subnet for assigning internal IP addresses (10.240.0.0/16), which means that your machines will all have IPs matching this CIDR expression (for example, 10.240.0.1). To limit access to these machines, you can use 10.240.0.0/16 (where /16 means the last two numerals are wildcards).

The next type of security that often comes up is using an encrypted channel for your queries. Luckily, Cloud SQL makes it easy to use SSL for your transport.

#### 4.3.2 Connecting over SSL

If you're new to this area, SSL (Secure Sockets Layer) is nothing more than a standard way of sending data from point A to point B over an untrusted wire. It provides a way to safely send sensitive information (like your credit card numbers) over a connection that someone could be listening in on.

Having this security is important. Most of the time, you think of SSL as a thing for websites, but if you securely send your credit card number to a web server, and the web server then insecurely sends it to a database, you have a big problem. How do you make sure the connection to your databases is encrypted?

Whenever you're establishing a secure connection as a client, you need three things:

- The server's CA certificate
- A client certificate
- A client private key

Once you have them, the MySQL client knows what to do with them to establish a secure connection, so you don't need to do much more. To get these three things, start off by viewing your instance in the Cloud Console and jump into the SSL tab (figure 4.6).

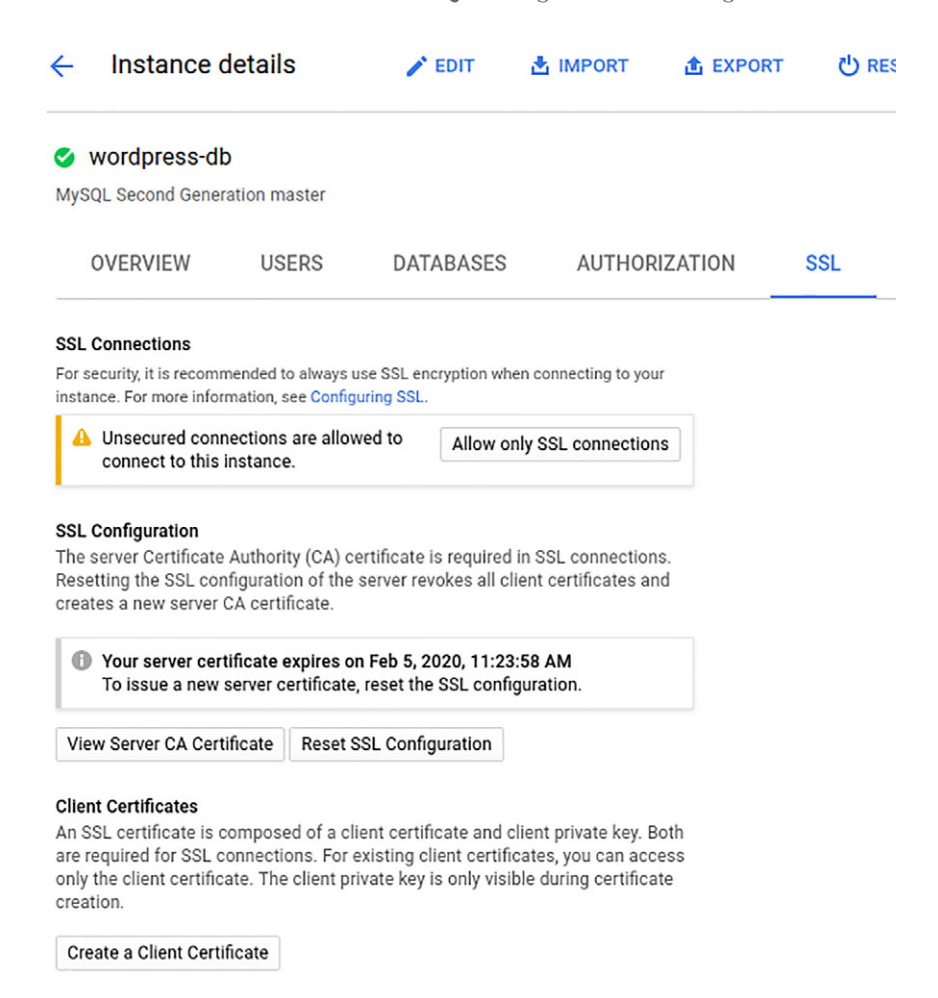

Figure 4.6 Cloud SQL's SSL options

To get the server's CA certificate, click the aptly named View Server CA Certificate button. You'll see a pop-up appear (figure 4.7), and you can either copy and paste the certificate or download it as server-ca.pem using the link above the text box.

After that, you need to get the client certificate and private key. To do so, click the Create a Client Certificate button and type in a name for your certificate. Typically you'd name the certificate after the server that's using it to access your database. For example, if you'll use this certificate on your production web servers to read and write to the database, you might call it webserver-production (figure 4.8).

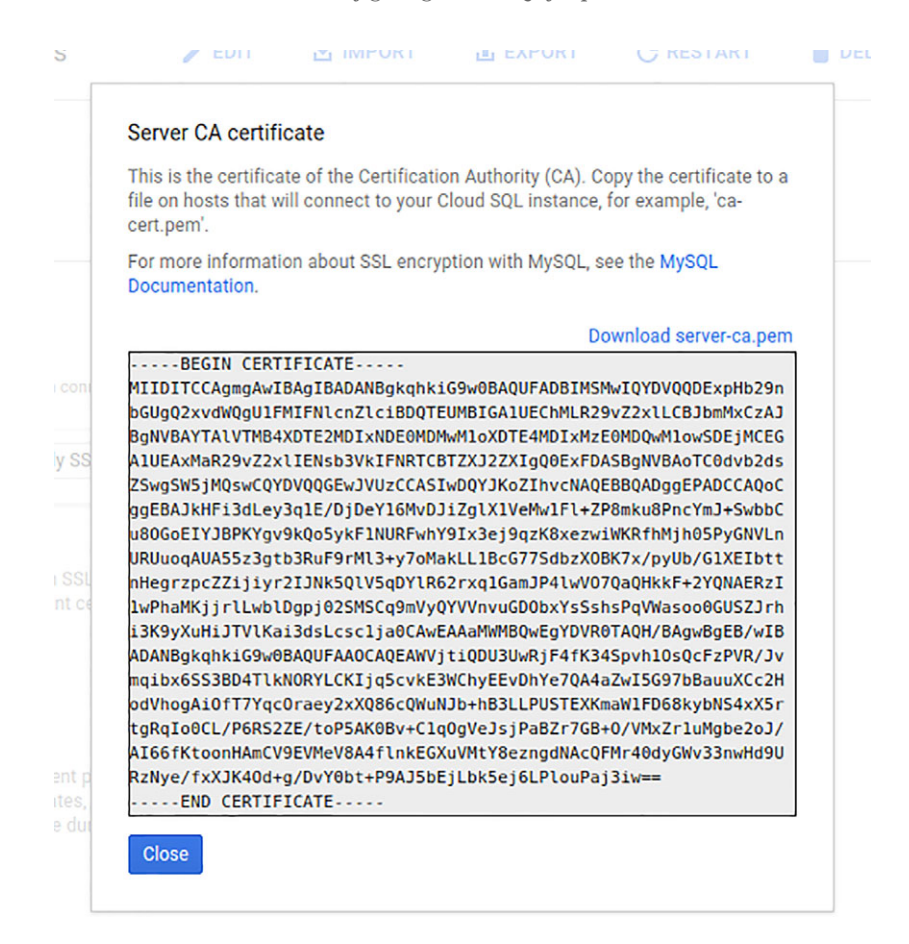

Figure 4.7 Cloud SQL's Server CA Certificate

| Nama @       |          |      |
|--------------|----------|------|
| Name 🕑       |          |      |
| webserver-pr | oduction | <br> |
|              |          |      |
| Add Close    | 2        |      |

Figure 4.8 Creating a new client certificate

Once you click Add, you'll see a second pop-up showing the client certificate and private key (figure 4.9). As before, you can either copy and paste or click the download links, but at the end of this, you should have both client-key.pem and client-cert.pem.

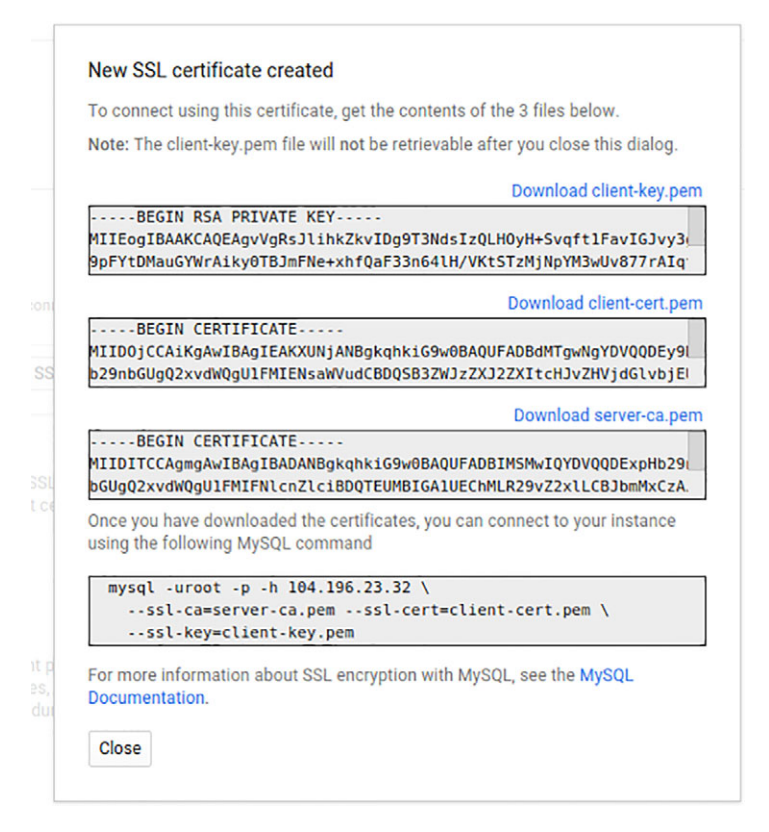

Figure 4.9 Certificate created and ready to use

**WARNING** Although you can come back later to get server-ca.pem and client-cert.pem files if you lose them, you can't get the client-key.pem file if you lose it. If you do lose it, you'll need to create a new certificate.

Once you have all three files, you can try things out by running the MySQL command provided in the figure 4.9 pop-up:

```
$ mysql -u root --password=really-strong-root-password -h 104.196.23.32 \
    --ssl-ca=server-ca.pem \
    --ssl-cert=client-cert.pem \
    --ssl-key=client-key.pem
Welcome to the MySQL monitor. Commands end with ; or \g.
Your MySQL connection id is 646
Server version: 5.6.25-google (Google)
```

Copyright (c) 2000, 2015, Oracle and/or its affiliates. All rights reserved.

Oracle is a registered trademark of Oracle Corporation and/or its affiliates. Other names may be trademarks of their respective owners.

Type 'help;' or '\h' for help. Type '\c' to clear the current input statement.

mysql>

To double-check that your connection is encrypted, you can use MySQL's SHOW STATUS command, as follows:

```
mysql> SHOW STATUS LIKE 'Ssl_cipher';
+----+
| Variable_name | Value |
+----+
| Ssl_cipher | DHE-RSA-AES256-SHA |
+----+
1 row in set (0.02 sec)
```

Notice that if you run this query over an insecure connection, the result is totally different:

```
mysql> SHOW STATUS LIKE 'Ssl_cipher';
+----+
| Variable_name | Value |
+----+
| Ssl_cipher | |
+----+
1 row in set (0.01 sec)
```

With these three files, you should be able to connect securely to your Cloud SQL instance from most client libraries, because the major ones know what to do with them. For example, if you use the mysql library for Node.js, you can pass in a ca, cert, and key, as shown in the following listing.

```
Listing 4.8 Connecting to MySQL from Node.js
const fs = require('fs');
const mysql = require('mysql');
const connection = mysql.createConnection({
   host: '104.196.23.32',
   ssl: {
     ca: fs.readFileSync(__dirname + '/server-ca.pem'),
     cert: fs.readFileSync(__dirname + '/client-cert.pem'),
     key: fs.readFileSync(__dirname + '/client-key.pem')
   }
});
```

Now that I've gone through quite a bit about securing your Cloud SQL instance, I'll talk in a bit more detail about the various configuration options and what they mean when you're trying to run a production database.

#### 4.3.3 Maintenance windows

One area we all tend to forget about during development is the need to upgrade software once in a while. Servers can't live forever without any maintenance, like security patches or upgrades to newer versions, and taking care of those things can be a pain. Luckily, this is one of the things that Cloud SQL handles for you. But you might want to give it some guidance. You might want to tell Google when it's OK to do things like system upgrades, so your customers don't notice the database disappearing or getting slower in the middle of the day.

Cloud SQL lets you set a specific day of the week and time of the day (in one-hour windows) that's an acceptable window for Google to do maintenance. You need to set them because, obviously, Google doesn't know what your business is. The maintenance window is probably different for apps like E\*Exchange (where late at night on the weekends is a good time for maintenance) versus apps like InstaSnap (where slightly early morning on weekdays is a good time for maintenance).

To set this window, jump over to the Cloud Console to your Cloud SQL instance's details page, and toward the bottom you'll see a Maintenance Schedule section (figure 4.10) with a link to edit the schedule.

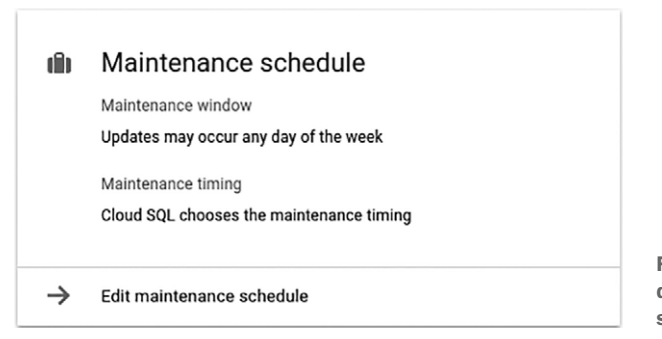

Figure 4.10 Cloud SQL instance details page with a maintenance schedule card

On the editing page (figure 4.11), you'll notice a section called Maintenance Window, which may have been left as Any Window (which tells Google that it's OK to perform maintenance on your Cloud SQL instance at any time on any day); this is unlikely to be what you want!

First, start by picking a day of the week. Typically, for working-hours business apps, the best days for maintenance are weekends, whereas for social or just-for-fun apps, the best days are weekdays early in the week (Mondays or Tuesdays).

After you pick a day, you can pick a single-hour window that works for you. Keep in mind that this time is in your local time zone, not UTC, so if you're in New York

| Monday                   | -                                            | 12:00 AM - 1:00 AM | • |  |  |  |  |
|--------------------------|----------------------------------------------|--------------------|---|--|--|--|--|
| lours shown in your loca | Hours shown in your local time zone (UTC-5). |                    |   |  |  |  |  |
|                          |                                              |                    |   |  |  |  |  |
| Naintenance timing 💿     |                                              |                    |   |  |  |  |  |

Figure 4.11 Choosing a maintenance window

(as I am), 8:00 a.m. means 8:00 a.m. Eastern time, which is either 12:00 or 13:00 UTC, depending on the time of year. (This difference is due to daylight savings time.)

This works well if you're located near your customers but makes things a bit tricky if you're not in the same time zone. For example, if you were based in New York (GMT-5) but you were building E\*Exchange for customers in Tokyo (GMT+9), you would want to add 14 hours to the time, which could even change the day you pick. Remember, 3:00 a.m. on Saturday in Tokyo is 1:00 p.m. on Friday in New York.

The last option allows you to choose whether you want updates to arrive earlier or later in the release cycle. Earlier timing means that your instance will be upgraded as soon as the newest version is considered stable, whereas setting this to later will delay the upgrade for a while. In general, only choose earlier if you're dealing with test instances.

The maintenance schedule options let you configure when you want updates, but what about when you want to tweak MySQL's configuration parameters?

#### 4.3.4 Extra MySQL options

If you were managing your own VM and running MySQL, you'd have full control over all the configuration parameters by changing settings in the MySQL configuration file (my.cnf). In Cloud SQL, you don't have access to the my.cnf file, but you still can change these parameters—via an API (or via the Cloud Console) rather than a configuration file.

Tuning MySQL for maximum performance is an enormous topic, so if you're interested in getting the most from your Cloud SQL (or MySQL) database, you may want to pick up a copy of *High Performance MySQL, Third Edition* by Peter Zaitsev, et al (a classic O'Reilly book on the topic). The purpose of this section is to clarify how you'd set all of the parameters on Cloud SQL, as you would on your own MySQL database.

As an example, let's say that you're creating large in-memory temporary tables. By default, there's a limit to how big those tables can be, which is 16 MB. If you end up

going past that limit, MySQL automatically converts that in-memory table to an on-disk MyISAM table. If you know you have more than enough memory (for example, you're running with 104 GB of RAM) and you're often going past this limit, you may find that you get better performance by raising the limit from 16 MB to something more in line with your system, say 256 MB.

Typically, you'd do this by editing my.cnf on your MySQL server. To do this with Cloud SQL, you can use the Cloud Console.

Click the Edit button again on the Cloud SQL instance details page, and choose Add Database Flags from the configuration options section (figure 4.12). In this section, you can choose from a bunch of MySQL configuration flags and set custom values for these options.

| Database flags 🕜    |        |   |
|---------------------|--------|---|
| max_heap_table_size | 262144 | × |
| max_neap_table_size | 202144 | X |

Figure 4.12 Changing the max\_heap\_table\_size for your Cloud SQL instance

In your case, you want to change the max\_heap\_table\_size to 256 MB (262144 KB). Once you've set the value, clicking Save will update the parameter.

You should be able to change almost any of the configuration options you'd see in my.cnf, with a few exceptions related to where your data lives, SSL certificate locations, and other similar things that Cloud SQL manages carefully.

#### 4.4 Scaling up (and down)

In general, there's nothing wrong with starting out on a small VM type (maybe a singlecore VM) and then moving to a larger, more powerful VM later on.

But how does that work? The answer is so simple that it might surprise you.

First, remember that two things go into determining the performance of your Cloud SQL instance:

- Computing power (for example, the VM instance type)
- Disk performance (for example, the size of the disk, because size and performance are tied)

I'll start by discussing changing the amount of computing power behind your Cloud SQL instance.

#### 4.4.1 Computing power

Go to the Cloud SQL instance details page and click the Edit button at the top. Once you're there, you'll notice that you can now change the machine type (figure 4.13). If you started with a single-core machine (db-n1-standard-1), you can change the machine type to a larger machine (for example, db-n1-standard-2) and click Save.

| Aachine type 🛞                                                                     |      |
|------------------------------------------------------------------------------------|------|
| or better performance, choose a machine type with enough memory to hold your large | gest |
| able.                                                                              |      |
|                                                                                    |      |

| <u> </u> | lb-n1-standard- | 2      |        |
|----------|-----------------|--------|--------|
| V V      | CPUs            | Memory |        |
|          | 2               | 7.5 GB | Change |

Figure 4.13 Changing the machine type

When you click Save, you'll have to restart your database (figure 4.14), so there's a little bit of downtime (typically a few minutes), but that's all you have to do. When your database comes back up, it'll be running on the larger (or smaller) machine type.

| One or more change                                                                     | es will require your instance to restart. Changes to tier, zone                                                                                                    |
|----------------------------------------------------------------------------------------|----------------------------------------------------------------------------------------------------|
| MySQL flags, and b<br>the database instar<br>operations. The ins<br>activation policy. | inary log settings require a restart. Restarting will shut down<br>ice, along with all its connections, open files, and running<br>tance will then automatically restart according to your |
| a e tre a tre tre p e tre j t                                                          |                                                                                                    |

Figure 4.14 Changing the machine type requires a restart.

Now that you have a bigger machine, what about disk performance? Or—even worse—what if you're running low on disk space?

#### 4.4.2 Storage

As you'll learn about in more detail in chapter 9, disk size and performance are tied together. A larger disk not only can store more bytes, it provides more IOPS to access those bytes. For that reason, if you only plan to have 10 GB of data, but you plan to access it heavily, you might want to allocate far more than 10 GB. You can read all

about this in chapter 9. The key thing to remember here is that you may find yourself in a situation where you're running low on disk space, or where your data isn't growing in size, but it's being accessed more frequently and needs more IOPS capacity. In either situation, the answer's the same: make your disk bigger.

By default, disks used as part of Cloud SQL have automatic growth enabled. As your disk gets full, Cloud SQL will automatically increase the size available. But if you want to grow a mostly empty disk to increase performance, doing so involves a pretty simple process that once again starts with the Edit button.

On the Edit Instance page, under the Configuration Options, you should see a section called Configure Machine Type and Storage. Inside there, the Storage Capacity section is free for you to change, so increasing the size (and performance) of your disk is as easy as changing the number in the text box to your target size (figure 4.15).

Storage capacity 50 GB – 10240 GB. Capacity increases are permanent. Higher capacity improves performance. 50

Figure 4.15 Changing the disk size under Storage Capacity

This change doesn't require a restart of your database server, so your new disk space (and therefore disk performance) should be available almost instantaneously.

Note that you can increase the size of your database, but you can't decrease it. If you try to make the available storage smaller, regardless of how much space you've used, you'll get an error saying you can't do that (figure 4.16). Keep that in mind when you change your disk size, as going backwards involves extra work.

```
      Storage capacity @

      50 GB - 10240 GB. Capacity increases are permanent. Higher capacity improves performance.

      40

      Cannot decrease capacity. Capacity is currently saved as 50 GB. You cannot decrease an instance's capacity below the saved value. You can only increase it. If you require a lower capacity, create a new instance.
```

Figure 4.16 Disk size can only increase.

This explains how to scale your Cloud SQL instance up and down, but what about high availability? Let's look at how you can use Cloud SQL to make sure your database stays running even in the face of accidents and other disasters.

#### 4.5 Replication

A fundamental component to designing highly available systems is removing any single points of failure, with the goal being that your system continues running without any service interruptions, even as many parts of your system fail (usually in new and novel ways every time). As you might have guessed, having a single database server is (by definition) a single point of failure, because a database crash (which can happen with no notice at all) would mean that your system no longer functions as intended.

The good news is that Cloud SQL makes it easy to implement the most basic forms of replication. It does so by providing two different push-button replica types: read replicas and failover replicas.

A read replica is a clone of your Cloud SQL instance that follows the primary or master instance, pulling in any changes made to the master (figure 4.17). The read replica is strictly read-only, which means that it will reject any queries that modify data (such as INSERT or UPDATE queries). As a result, read replicas are useful when your application does a lot more reads than writes, because you can turn on a bunch of read replicas and route some of the read-only traffic to those instances. In effect, those instances allow you to scale horizontally (where you add more instances as a way of increasing capacity) rather than only vertically (where you make your machine bigger to increase capacity).

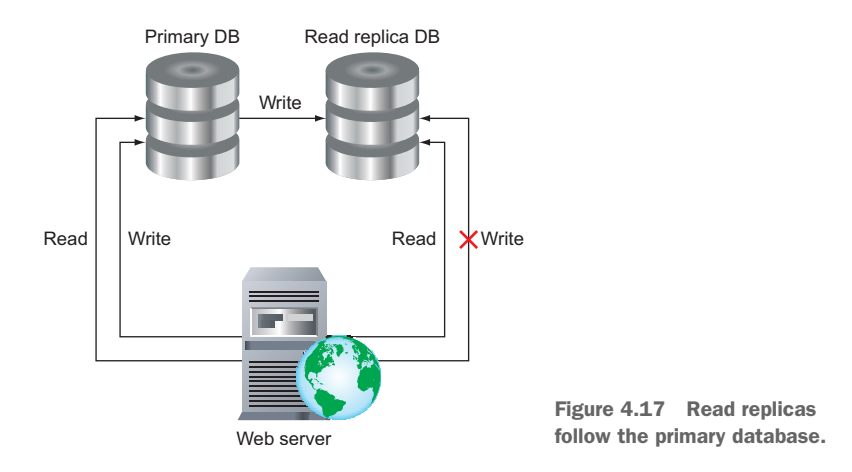

A failover replica is similar to a read replica, except its primary job is to be ready as a replacement primary instance in case of some sort of disaster (figure 4.18). You can think of a failover replica like an alternate on a sports team, ready to replace a player if they are injured.

To create these replicas, all you have to do is click in the Cloud Console. Start first by creating a failover replica.

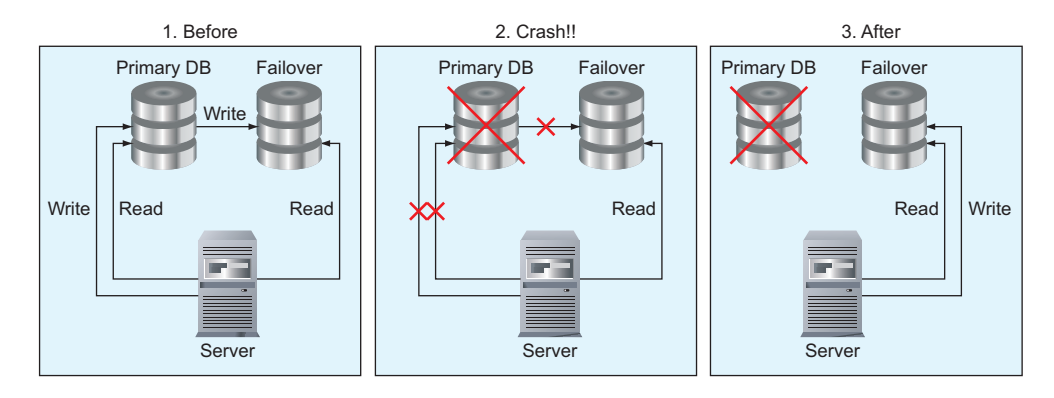

Figure 4.18 Failover replicas step in when the primary database has a problem.

Navigate over to the list of SQL instances, and you should notice a button that says Add Failover (figure 4.19).

| ≡     | ۲         |     | ۲       | 4       | JJG Cloud Rese | arch 👻      | ٩         |              |              |          |   |
|-------|-----------|-----|---------|---------|----------------|-------------|-----------|--------------|--------------|----------|---|
| \$    | SQL       |     | Ins     | stance  | es 🛨           | CREATE INS  | STANCE    |              |              |          |   |
| Insta | ance ID 🔞 | Тур | e       |         | IP address     | Storage use | ed 🕜      | Storage type | Failover     | Location |   |
| ٢     | todo-list | Sec | ond Gen | eration | 104.196.23.32  | 1 GB of 50  | GB (2.6%) | SSD          | Add Failover | us-east1 | : |

Figure 4.19 The list of SQL instances

When you click Add Failover, you'll see a form that looks a lot like creating a new SQL instance—because it is—with one extra option (figure 4.20). Notice that you can choose a different zone within the same region. For example, with the current instance, the region is locked to us-east1, but you can choose a different zone, such as us-east1-b, or leave it as Any, which tells Google you don't care which zone the instance lives in.

The whole idea behind a failover replica is that you're preparing for some sort of catastrophe. That might be a simple database crash, but it also could be an outage of an entire zone. By creating a failover replica in a different zone than the primary, you can be certain that even if one zone were to fail for whatever reason, your database would be able to continue working with little interruption.

#### Machine type 🕜

For better performance, choose a machine type with enough memory to hold your largest table.

|                                                     | vCPUs                                              | Memory<br>7.5 GB                | Change              |
|-----------------------------------------------------|----------------------------------------------------|---------------------------------|---------------------|
| Network the                                         |                                                    | 50                              | 0 of max 15 000 MB/ |
|                                                     | oughput                                            |                                 | 0 01 max 10,000 mb/ |
|                                                     |                                                    |                                 |                     |
|                                                     |                                                    |                                 |                     |
|                                                     |                                                    |                                 |                     |
| Storage type                                        | : ©                                                |                                 |                     |
| Storage type                                        | manent.                                            |                                 |                     |
| Storage type<br>Choice is per<br>SSD                | manent.                                            |                                 |                     |
| Storage type<br>Choice is per<br>SSD                | e Ø<br>manent.                                     |                                 |                     |
| Storage type<br>Choice is per<br>SSD<br>Storage cap | e @<br>manent.<br>acity @<br>ccity is fixed at mas | ter capacity at the time you ad | ded the failover.   |

50 GB Enable automatic storage increase Adds storage capacity whenever space is low. Up to 25 GB per increase. All increases are permanent. Learn more Disk throughput 🛞 IOPS (16KB operations) Read: 24 MB/s Max: 240 MB/s Read: 1,500 IOPS Max: 4,000 IOPS Write: 24 MB/s Max: 151.5 MB/s Write: 1,500 IOPS Max: 5,000 IOPS 1 

#### Authorized networks

Add IPv4 addresses below to authorize networks to connect to your instance. Networks will only be authorized via these addresses.

| Anyone (0.0.0.0/0) | i |
|--------------------|---|
| + Add network      |   |
|                    |   |

#### Show advanced options

Create Cancel

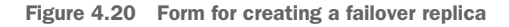

In this example, you'll choose us-east1-c for your failover replica and click Create. Once that VM is created, you should see the replica underneath the primary instance in a hierarchal representation (figure 4.21).

| = @ #         | 🖩 📚 🔶 ne                  | Cloud Research 👻 | ۹                    |              |          |            |   |
|---------------|---------------------------|------------------|----------------------|--------------|----------|------------|---|
| 😂 SQL         | Instances                 | + CREATE IN      | STANCE               |              |          |            |   |
| Instance ID 🔞 | Туре                      | IP address       | Storage used 🔞       | Storage type | Failover | Location   |   |
| 🥑 todo-list   | Second Generatio          | n 104.196.23.32  | 1 GB of 50 GB (2.6%) | SSD          | Enabled  | us-east1   | : |
| 🥑 todo-list-  | failover Failover replica | 104.196.218.206  | 1 GB of 50 GB (2.6%) | SSD          | -        | us-east1-c | : |

Figure 4.21 The list of SQL instances, including a failover

To create a read replica, the process is similar. In the list of instances, choose Create Read Replica from the contextual menu, as you can see in figure 4.22.

| = 0 = 4              | 😂 🦂 JJG Clor      | ud Research 👻   | ۹                    |              |          |            |                                               |
|----------------------|-------------------|-----------------|----------------------|--------------|----------|------------|-----------------------------------------------|
| 😂 SQL                | Instances         | + CREATE IN     | STANCE               |              |          |            |                                               |
| Instance ID 🔞        | Туре              | IP address      | Storage used 🚱       | Storage type | Failover | Location   |                                               |
| 🥑 todo-list          | Second Generation | 104.196.23.32   | 1 GB of 50 GB (2.6%) | SSD          | Enabled  | us-east1   | :                                             |
| 🔮 todo-list-failover | Failover replica  | 104.196.218.206 | 1 GB of 50 GB (2.5%) | SSD          | -        | us-east1-c | Create read replica<br>Create clone<br>Delete |

Figure 4.22 The list of SQL instances with the contextual menu

At that point, you can continue as you did with the failover replica, with one important addition: you can use a different instance type! This means that you can create a more powerful (or less powerful) read replica if need be. You also can provide it with a larger disk size, if you suspect that you'll need more disk capacity over time. Then click Create to turn on your read replica. Afterwards, your instance list should look something like figure 4.23.

|                      | 👌 🔶 JJG Cloud Res         | earch 👻         | ۹                    |              |          |          |   |
|----------------------|---------------------------|-----------------|----------------------|--------------|----------|----------|---|
| SQL                  | Instances 🛛 🖪             | CREATE INSTANC  | E                    |              |          |          |   |
| Instance ID          | Туре                      | IP address      | Storage used 📀       | Storage type | Failover | Location |   |
| Stodo-list           | Second Generation         | 104.196.23.32   | 1 GB of 50 GB (2.6%) | SSD          | Enabled  | us-east1 | : |
| 🔮 todo-list-failover | Failover replica          | 104.196.195.137 | -                    | SSD          | -        | us-east1 | : |
| 🔮 todo-list-replica  | Second Generation replica | 104.196.164.33  | 1 GB of 50 GB (2.4%) | SSD          | _        | us-east1 | : |

Figure 4.23 The list of SQL instances, including both types of replicas

#### 4.5.1 Replica-specific operations

In addition to the typical operations you can do on a Cloud SQL instance (for example, restart it, edit it, and so on), a couple of operations are only possible with read replicas: promoting and disabling replication. Disabling replication does exactly what it says it does: it pauses the stream of data between the primary and the replica, effectively freezing the database as it is in the moment that replication is disabled. This can be handy if you're worried about a bug that might change your replica inadvertently or if you want to freeze the data in a certain way for development. If you choose to reenable replication, the replica will resume pulling data from the primary instance and eventually come into sync with it.

Promoting an instance is Cloud SQL's way of allowing you to decouple a read replica from its primary instance. In effect, this allows you to take a read replica and then make it its own stand-alone instance, completely separate from the primary. This is useful in combination with disabling replication if you're worried about a bug that might corrupt your data. You can disable replication and then deploy the potentially buggy code. If there's a bug, you can promote the replica and delete the old primary, using the replica as the new primary. If there's no bug, you can re-enable replication and resume where you left off.

Now, let's look at something that might not seem important but may become a lifeor-death situation for your business: backups.

#### 4.6 Backup and restore

When I talk about backups in the planning stages, most people's eyes gloss over, but when disaster strikes, suddenly their attitude changes entirely. Cloud SQL does a solid job of making backups simple so that you don't have to think about them until you need them. Lots of different backup methods are available, but let's start by looking at the simplest: automated daily backups.

#### 4.6.1 Automated daily backups

The simplest, quickest, and probably most useful backup for Cloud SQL is the automatic one that occurs daily at a time you specify when you create the Cloud SQL instance. Although you can disable this backup (for example, if you're running a test database), it's probably a bad idea to turn it off for anything that stores data you care at all about.

To set this, all you have to do is choose a backup window when creating your Cloud SQL instance (figure 4.24). (You can always change this setting later on.)

¥

#### Backups and binary logging Both options add a small performance cost. Enable daily backups 5:00 PM - 9:00 PM Backup jobs will start within the above window, shown in your local time zone (UTC-5). May continue outside the window until complete.

Figure 4.24 Setting the automated backup window

When you have these backups enabled, Cloud SQL will snapshot all of your data to disk every day and keep a copy of that snapshot for seven days on a rolling window (so you always have the last seven days' worth of backups). After that, you can see the list of available backups (either in the Cloud Console or using the command-line tool) and restore from any of them to recover your data as it exists in that snapshot.

The backup itself is a disk-level snapshot, which begins with a special user (cloudsqladmin) sending a FLUSH TABLES WITH READ LOCK query to your instance. This command tells MySQL to write all data to disk and prevents writes to your database while that's happening. If a backup is in progress, any queries that write to your database (such as UPDATE and INSERT queries) will fail and need to be retried. This is a reminder of why it's so important to choose a backup window that doesn't overlap with times when your users or customers are trying to modify data in your system.

Typically, backups only take a few seconds, but if you've been writing a lot of data to your database, it may take longer to copy everything to disk. Additionally, if longrunning operations (such as data imports or exports) are in progress when Cloud SQL tries to start the backup job, the job will fail, but Cloud SQL will automatically retry throughout the backup window.

Coming full circle, restoring backups involves a simple single command, using the due time as the unique identifier for which backup to restore from. The following snippet shows how you might restore your database to a previous backup:

```
$ gcloud sql backups list --instance=todo-list --filter "status = SUCCESSFUL"
DUE TIME ERROR STATUS
2016-01-15T16:19:00.094Z - SUCCESSFUL
Listed 1 items.
$ gcloud sql instances restore-backup todo-list
--due-time=2016-01-15T16:19:00.094Z
```

```
Restoring Cloud SQL instance...done.
Restored [https://www.googleapis.com/sql/vlbeta3/projects/your-project-id-
here/instances/todo-list].
```

**WARNING** If your instance has replicas attached (for example, read replicas or failover replicas), you must delete them before restoring from a backup.

This type of backup is quick and easy, but what if you want more than one backup per day? Or what if you want to keep backups longer than seven days? Let's look at a more manual approach to backups.

#### 4.6.2 Manual data export to Cloud Storage

In addition to the automated backup systems, Cloud SQL provides a managed import and export of your data that relies on Google Cloud Storage to store the backup. This option is more manual, so if you want to automate and schedule data exports, you'd have to write the script yourself. (But with the gcloud command-line tool, it wouldn't be that difficult.)

Under the hood, exporting your data involves telling Cloud SQL to run the mysqldump command against your database and put the output of that command into a bucket on Cloud Storage. This means that everything you've come to expect from mysqldump applies to this export process, including the convenient fact that exports are run with the --single-transaction flag (meaning that at least InnoDB tables won't be locked while the export runs).

To get started, go to the instance details page for your Cloud SQL instance, and click the Export button at the top of the page. This will present you with a dialog box where you can set some options for the data export (figure 4.25).

| more                                                  | our Cloud SQL export. Learn    |  |
|-------------------------------------------------------|--------------------------------|--|
| Cloud Storage file 💿                                  |                                |  |
| bucket/folder/file                                    | Browse                         |  |
| Format 🔞                                              |                                |  |
| SQL                                                   |                                |  |
| ⊖ csv                                                 |                                |  |
| ℅ Show advanced options                               |                                |  |
|                                                       | ervice account write access to |  |
| your bucket. Your bucket permissions will reflect the | 113 400633.                    |  |

Figure 4.25 The data export configuration dialog box

In this dialog box, the first field sets where you want to store the exported data. If you don't have any buckets yet in Cloud Storage, that's OK—you can use this dialog to create a new one.

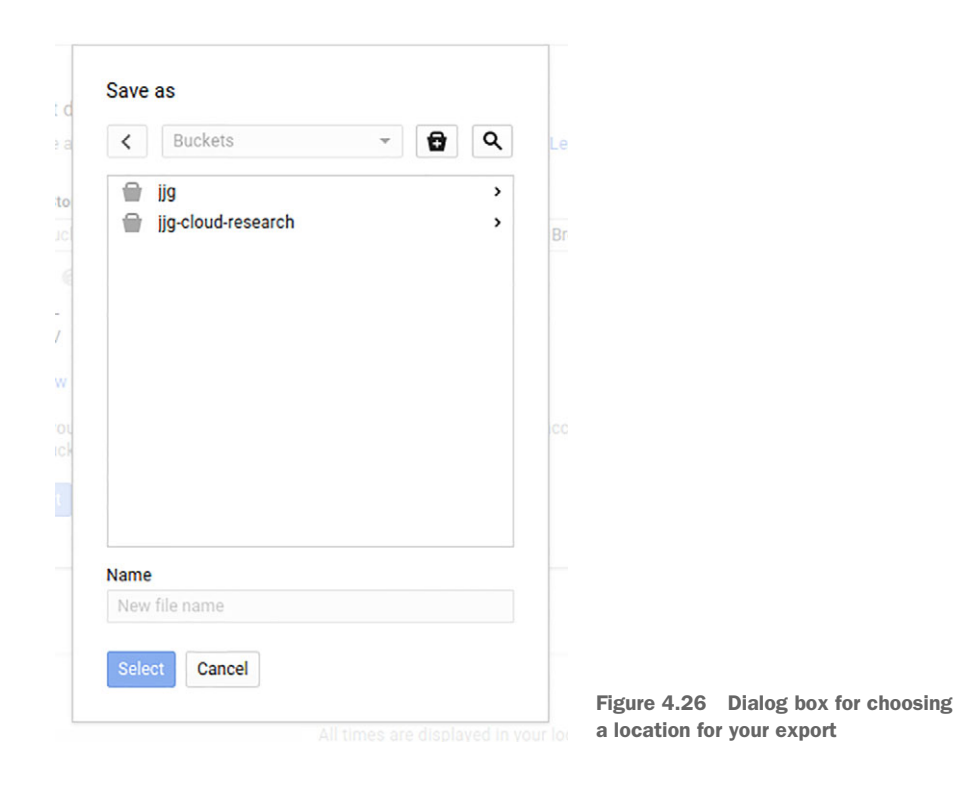

Click the Browse button next to the field for the file path, and at the top of the new dialog that opens up (figure 4.26), you should see a small icon that looks like a bucket with a plus sign in the center. When you click this, you'll see a dialog where you can choose the Name for your bucket, as well as the Storage Class and Location (figure 4.27). I go through the differences between all of the storage classes later on, but in general, backups are a good fit for the Nearline storage class, as it's less expensive for infrequently accessed data.

**NOTE** You might also want to consider creating a read-replica and using that instance to export your data. By doing that, you avoid using your primary instance's CPU time while exporting data to Cloud Storage.

You'll want to choose a *globally* unique name (not just one unique to your project), so a good guideline is to use something like the name of your company combined with the purpose of the bucket. For example, InstaSnap might name its bucket instasnap-sql-exports.

| The bucket name must be unique across Cloud Storage.                                                                                                    |                                             |
|----------------------------------------------------------------------------------------------------|---------------------------------------------|
| Storage class 📀                                                                                                    |                                             |
| Nearline                                                                                                    | <b>.</b>                                    |
| Location 🕜                                                                                                    |                                             |
| United States                                                                                                    | •                                           |
| Privacy: Do not include sensitive information in the bucket<br>access your data without permission, but they can still try<br>buckets to find out if the name exists. | t name. Users cannot<br>to access or create |

Figure 4.27 Dialog box for creating a bucket

Once you've created your bucket, double-click on it in the list of buckets and type in a name for your data export. A good guideline is to use the instance name combined with the date in a standard format. For example, InstaSnap's export from January 20, 2016, might be called instasnap-2016-01-20.sql. Also, make sure that the file doesn't already exist, because the export will abort if the target file already exists in your bucket.

Lastly, if you plan to use your data export as a complete backup (you intend to revert to the data stored exactly as it is in the export), make sure to choose the SQL format (not CSV), which includes all of your table definitions along with your schema, rather than the data alone. With an export in SQL format, the output is the SQL statements required to bring the database into the state that exists when the export is executed.

**TIP** If you put .tgz at the end of your export file name, it'll be automatically compressed using gzip.

Once you click Select, you'll be brought back to the export dialog, which should show your export path with a green check mark next to it (figure 4.28). Click Export to start things off.

This could take a few minutes, depending on how much data is in your Cloud SQL instance, but you can check on the status by clicking the Operations tab on the instance details page. When the operation is complete, you'll see a row confirming that the export succeeded (figure 4.29).
| Choose a Cloud Storage location and format for your Clo<br>more                                                        | oud SQL export. Learn           |
|----------------------------------------------------------------------------------------------------|---------------------------------|
| Cloud Storage file 📀                                                                                                   |                                 |
| ☑ jjg/instasnap-export-2016-01-20.sql.tgz                                                                              | Browse                          |
| Format 📀                                                                                                    |                                 |
| SQL                                                                                                    |                                 |
| ⊖ csv                                                                                                    |                                 |
| Show advanced options                                                                                                  |                                 |
| · onon autonoca optiono                                                                                                |                                 |
| When you click Export, we will grant a Cloud SQL service                                                               | account write access t          |
| When you click Export, we will grant a Cloud SQL service<br>your bucket. Your bucket permissions will reflect this act | account write access t<br>cess. |
| When you click Export, we will grant a Cloud SQL service<br>your bucket. Your bucket permissions will reflect this act | account write access t<br>cess. |

Figure 4.28 Dialog box for Export Data to Cloud Storage

| SQL                            | ← Instance details  | EDIT   | 📩 IMPORT       | 🚖 EXPORT            | C RESTART             | 👕 DELE     |
|--------------------------------|---------------------|--------|----------------|---------------------|-----------------------|------------|
| todo-list<br>Second Generation |                     |        |                |                     |                       |            |
| Overview Access Control        | Replicas Operations |        |                |                     |                       |            |
| Date/Time ~                    | Туре                | Status | Message        |                     |                       |            |
| Feb 15, 2016, 6:42:01 AM       | Export              | Done   | Export to gs:/ | /jjg/instasnap-expo | rt-2016-01-20.sql.tgz | succeeded. |
| Feb 14, 2016, 6:13:46 PM       | Update              | Done   |                |                     |                       |            |

Figure 4.29 The Operations list showing the successful export

To confirm that your export worked, you can open your bucket in the Cloud Storage browser (figure 4.30). If you browse to your bucket, you'll see the export available there, along with its size and other details.

Now that you have an export on Cloud Storage, let's walk through how to restore it into your Cloud SQL instance. Start by clicking Import on the instance details page, and you should see a dialog that looks similar to the one you used when creating the data export (figure 4.31). From there, browse to the export file that you created, click Import, and you're all done.

|    | Storage  | Browser       | <b>UPLOAD FILES</b> | <b>UPLOAD FOLDER</b> | CREATE FOLDER             | C REFRESH                         | SHARE PUBLICLY     | Ĩ |
|----|----------|---------------|---------------------|----------------------|---------------------------|-----------------------------------|--------------------|---|
|    | Browser  | Buckets / jjg |                     |                      |                           |                                   | 😇 Filter by prefix |   |
| ≓  | Transfer | Name          | 2016-01-20.sql.tgz  | Size<br>2.48 MB      | Type<br>application/x-sql | Last modified<br>2/15/16, 6:42 AM | Share publicly     |   |
| \$ | Settings |               |                     |                      |                           |                                   |                    |   |

Figure 4.30 Your export will be visible in the Cloud Storage browser.

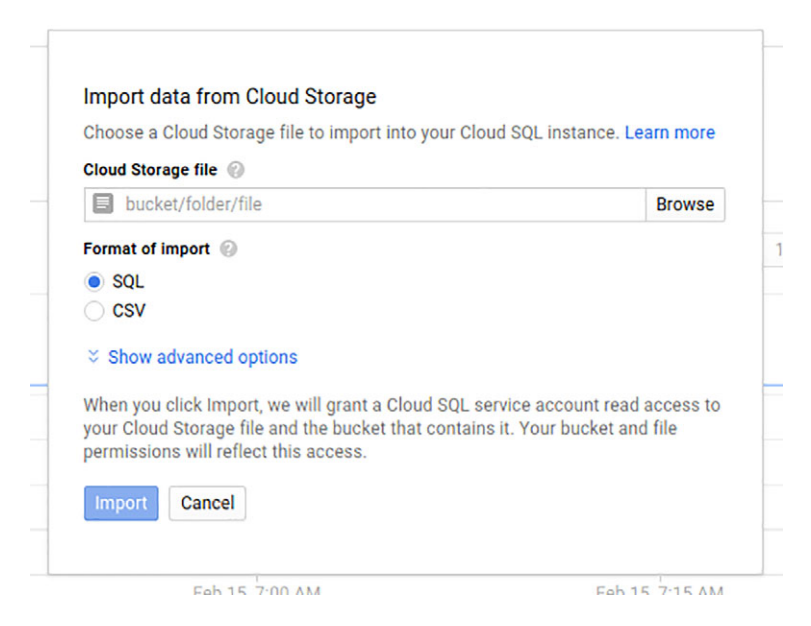

Figure 4.31 The data import dialog box

What's neat about this is that you're not limited to importing data that you created using the export dialog. Instead, importing is nothing more than executing a set of SQL statements against your Cloud SQL instance and allowing you to use Cloud Storage as the source of the input. If you have a file full of SQL statements that happens to be large, you can upload that file to Cloud Storage and execute them by treating them as an import.

At this point, you've seen quite a bit of detail about what Cloud SQL can do. Let's take a moment to step back and consider how much all of this is going to cost.

# 4.7 Understanding pricing

As you read in chapter 1, Google Cloud considers two basic principles of pricing for computing resources: computing time and storage. The prices for Cloud SQL follow

these same principles, with a slight markup on CPU time for managing the MySQL binary and configuration for you.

As of this writing, a small Cloud SQL instance would cost about  $5^{\notin}$  per hour, and the top-of-the-line, high-memory, 16-core, 104 GB memory machine would cost about \$2 per hour. For your data, the going price is the same as persistent SSD storage, which is  $17^{\notin}$  per GB per month. There's also the concept of sustained-use discounts for computing resources, which is described in more detail in chapter 9, but the short version is that running instances around the clock costs about 30% less than the sticker price.

To make this clearer, take a look at the comparison in table 4.3. This comparison doesn't include all of the different configurations for Cloud SQL instances, but it covers a representative spectrum of the more common options.

| ID             | CPU Cores | Memory  | Hourly price | Monthly price | Effective hourly price |
|----------------|-----------|---------|--------------|---------------|------------------------|
| g1-small       | 1         | 1.70 GB | \$0.0500     | \$25.20       | \$0.0350               |
| nl-standard-1  | 1         | 3.75 GB | \$0.0965     | \$48.67       | \$0.0676               |
| n1-standard-16 | 16        | 60 GB   | \$1.5445     | \$778.32      | \$1.0810               |
| nl-highmem-16  | 16        | 104 GB  | \$2.0120     | \$1,014.05    | \$1.4084               |

Table 4.3 Different sizes of Cloud SQL instances and costs

You may be wondering how these numbers compare to running your own VM option discussed earlier. Let's start by looking at a comparison of these two options (table 4.4), focusing exclusively on the cost of computing power rather than storage, because it's the same for both options. Also, let's assume you'll run your database for a full month—that'll make the numbers a bit easier to relate to.

| Table 4.4 | Cloud SQL | . vs Compute | Engine monthly cost |
|-----------|-----------|--------------|---------------------|
|-----------|-----------|--------------|---------------------|

| ID             | CPU Cores | Memory  | Cloud SQL  | Compute Engine | Extra cost |
|----------------|-----------|---------|------------|----------------|------------|
| g1-small       | 1         | 1.70 GB | \$25.20    | \$13.68        | \$11.52    |
| nl-standard-1  | 1         | 3.75 GB | \$48.67    | \$25.20        | \$23.47    |
| nl-standard-16 | 16        | 60 GB   | \$778.32   | \$403.20       | \$375.12   |
| nl-highmem-16  | 16        | 104 GB  | \$1,104.05 | \$506.88       | \$597.17   |

As you can see, because the cost of Cloud SQL is directly proportional to the hourly cost, as you scale up to larger and larger VM types, your absolute cost difference grows. Although this might not mean much for smaller-scale deployments (\$13 dollars versus \$11 dollars isn't a big deal), it starts to become a bigger deal as you add more and more machines. For example, if you were running 20 machines of the largest

type in your table, you'd be paying \$12,000 in extra cost for your Cloud SQL instances *every month*! That's \$144,000 annually, which means you may be better off hiring someone to manage your databases and switching to Compute Engine VMs.

With this new knowledge about how much it costs to operate using Cloud SQL, let's take a moment to explore when you should use Cloud SQL for your various projects.

# 4.8 When should I use Cloud SQL?

Before you decide whether Cloud SQL is a good fit, let's look at a summary of Cloud SQL using the scorecard in figure 4.32. Keep in mind that because Cloud SQL is almost the same thing as MySQL, this scorecard is identical to the one for running your own MySQL server on a virtual machine in a cloud service like Compute Engine or Amazon's EC2, or using Amazon's RDS mentioned earlier.

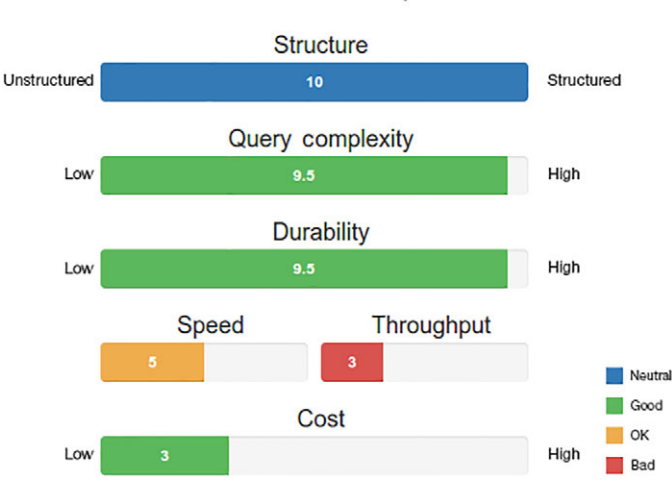

# Cloud SQL

Figure 4.32 Scorecard for Cloud SQL

As you may have noticed, this scorecard presents a few interesting things. Let's go through it point by point to understand why the scores came out this way.

# 4.8.1 Structure

Most relational databases store highly structured data with a complete schema defined ahead of time that's strictly enforced. Although this can sometimes be frustrating, especially with JSON-formatted data, it often can prevent data corruption errors that happen when different people make different assumptions about how types are cast from one to the other. This also means that your database can optimize your data a bit more because it has more information about both the data that exists currently and the data that'll be added later. As you can see, Cloud SQL scores high on this metric, so if your data is or can easily be fit to a schema, Cloud SQL is definitely a good option.

# 4.8.2 Query complexity

As I mentioned initially, SQL is an advanced language that provides some impressive query capabilities. As far as query complexity goes, few services will come in ahead of SQL, which means that if you know you'll have complex questions to ask of your data, SQL is probably a good fit. If, on the other hand, you want to look up specific items by their IDs, change some data, and save the result back to the same ID, relational storage might be overkill, and you may want to explore other storage options.

## 4.8.3 Durability

Durability is another area where relational databases shine. If you're looking for something that *really* means it when it says, "I saved your data to disk," relational databases are a great choice. Although you should still dig deep on tuning MySQL for the level of durability you need, the general consensus is that relational storage systems (like MySQL) are capable of providing a high level of durability. Furthermore, because Cloud SQL runs on top of Compute Engine and stores all the data on Persistent Disk, you benefit from the higher levels of durability and availability that Persistent Disk offers. For more details on Persistent Disk, check out chapter 9.

Now let's start exploring the areas where relational storage tends to not be as great.

#### 4.8.4 Speed (latency)

Generally, the latency of a query over your data is a function of the amount of data that your database needs to analyze to come up with your answer. This means that although your database may start off being fast, as your overall data grows, your queries may get slower and slower. To make matters worse, assuming the query rate stays relatively even, as queries start stacking up in your database, future queries will pile up on top of each other, effectively making a long line of people all asking for data and not getting answers.

If you plan to have hundreds of gigabytes of data, you may want to consider different storage strategies. If you aren't sure how big your data will be, you can always start with Cloud SQL and migrate to something bigger when your query performance becomes unacceptable.

#### 4.8.5 Throughput

Continuing on the topic of performance, relational storage provides strong locking and consistency guarantees—the data is never stale—but with these guarantees come things like pessimistic locking, where the database tries to prevent lots of people from all writing at the same time, lowering the overall throughput for the database. Relational databases won't win the competition for the most queries handled in a second, particularly if those queries involve updating data or joining across many different tables.

Similarly to the discussion in the previous section, from a throughput standpoint there's nothing wrong with starting on a relational system like Cloud SQL and migrating to a different system as your data and concurrency requirements increase beyond what's reasonably possible with something like MySQL.

# 4.9 Cost

As we learned before in the section on pricing, Cloud SQL uses Compute Engine under the hood and follows a similar cost pattern. Cloud SQL's costs also are on the same level as running any database yourself on Compute Engine (such as your own MySQL instance), with a bit of overhead for the automatic maintenance and management that Cloud SQL provides. As a result, Cloud SQL comes in very low on the cost scale for data sets that are suitable for a MySQL database. For larger data sets that require significantly more computing power, you may want to explore running your own MySQL cluster on Compute Engine machines and using the cost savings to hire a full-time administrator.

# 4.9.1 Overall

Now that you understand what relational storage is good at (and not good at), let's look at the original examples and decide whether Cloud SQL would be a good fit.

# To-Do List

As you'll recall, the To-Do List application was intended as a good starter app for learning new systems. Let's go through the various aspects of this application and see how it lines up with Cloud SQL as a possible storage option. See table 4.5.

| Aspect           | Needs                                     | Good fit?  |
|------------------|-------------------------------------------|------------|
| Structure        | Structure is fine; not necessary, though. | Sure       |
| Query complexity | We don't have that many fancy queries.    | Definitely |
| Durability       | High—We don't want to lose stuff.         | Definitely |
| Speed            | Not a lot.                                | Definitely |
| Throughput       | Not a lot.                                | Definitely |
| Cost             | Lower is better for toy projects.         | Mostly     |

Table 4.5 To-Do List application storage needs

Based on table 4.5, it seems like Cloud SQL is a pretty good option for the To-Do List database. What about something more complicated, like E\*Exchange?

# E\*Exchange

E\*Exchange was an online trading platform where people could buy and sell stocks with the click of a button. Let's look through the list and see how Cloud SQL stacks up against the requirements for this application. See table 4.6.

| Aspect           | Needs                                           | Good fit?  |
|------------------|-------------------------------------------------|------------|
| Structure        | Yes, reject anything suspect; no mistakes.      | Definitely |
| Query complexity | Complex—We have fancy questions to answer.      | Definitely |
| Durability       | High—We can't lose stuff.                       | Sure       |
| Speed            | Things should be pretty fast.                   | Probably   |
| Throughput       | High—Lots of people may be using this.          | Maybe      |
| Cost             | Lower is better, but willing to pay top dollar. | Definitely |

| Table 4.6 | E*Exchange | storage needs | ; |
|-----------|------------|---------------|---|
|-----------|------------|---------------|---|

Not quite as rosy of a picture for E\*Exchange, primarily owing to the performance metrics regarding latency (speed) and throughput. Cloud SQL can do a lot of querying, and can do so pretty quickly, but the more data you accumulate, the slower queries tend to become. You can address this with read-slaves (as you learned earlier), but that isn't a solution for the growing number of updates to the data, which would all still go through a single master MySQL server.

Additionally, this example assumes that the only data being stored here is customer data, such as balances, bank account information, and portfolios. Trading data, which is likely to be much larger than the customer data, wouldn't be well suited for relational storage, but instead would fit better in some sort of data warehouse. We'll explore some options for this type of data in chapter 19, where I discuss large-scale analytics using BigQuery.

Although Cloud SQL might be a good place to start if E\*Exchange had moderate amounts of data, if that data grew into tens to hundreds of gigabytes, the company might have to migrate to a different storage system or risk frustrating its customers with downtime or slow-loading pages.

#### **INSTASNAP**

InstaSnap was a super high-traffic application that caught on with celebrities all over the world—meaning lots of concurrent requests. As I mentioned, that aspect alone would be likely to disqualify something like Cloud SQL from the list of possibilities, but let's run through the scorecard. See table 4.7.

| Aspect           | Needs                                        | Good fit?                      |
|------------------|----------------------------------------------|--------------------------------|
| Structure        | Not really—Structure is pretty flexible.     | Not really                     |
| Query complexity | Mostly lookups; no highly complex questions. | Not really                     |
| Durability       | Medium—Losing things is inconvenient.        | Sure                           |
| Speed            | Queries must be very fast.                   | Not really (with lots of data) |

Table 4.7 InstaSnap storage needs

Table 4.7 InstaSnap storage needs (continued)

| Aspect     | Needs                                           | Good fit?  |
|------------|-------------------------------------------------|------------|
| Throughput | Very high—Kim Kardashian uses this.             | Not really |
| Cost       | Lower is better, but willing to pay top dollar. | Definitely |

It looks like Cloud SQL is a bad fit for something of this scale, particularly when the most valuable features of a relational storage system like MySQL aren't even necessary. For a product like InstaSnap, the structure of the data isn't that important, nor are the durability and transactional semantics. In a sense, if you used Cloud SQL, you would sacrifice the high performance that you desperately need in exchange for transactions, high durability, and high consistency that you don't care that much about. Cloud SQL isn't a great fit for something like InstaSnap, so if your needs are similar to InstaSnap's, consider some of the other storage options I'll present.

But let's assume that Cloud SQL does fit your needs. If Cloud SQL is a VM that runs MySQL, why not turn on a VM on Compute Engine and install MySQL?

# 4.10 Weighing Cloud SQL against a VM running MySQL

Google built Cloud SQL with a specific target audience in mind: people who just want MySQL and don't care all that much about customizing their instance. If you were only planning to turn on a VM, install MySQL, and change the password, Cloud SQL was made for you.

As I discussed in chapter 1, one of the primary motivations for shifting toward the cloud was to reduce your overall TCO (total cost of ownership). Cloud SQL does this not necessarily by reducing the cost of the hardware, but by reducing your maintenance and management costs. For example, if you were running your own VM running MySQL, you'd need to find the time to upgrade your operating system and MySQL version for any new security patches that happen to come out (or accept the risk of your data being compromised, but I'll assume you'd never do that).

Although this is a relatively small amount of work, it can be time-consuming if you don't know your way around MySQL, and fixing amateur mistakes could become costly. Also, with a self-managed MySQL deployment, the cost of operation is tied to the price of an engineering-hour, rather than to the cost of the hardware.

In short, Cloud SQL's focus isn't to be a better, faster MySQL, it's to be a simpler, lower-overhead MySQL. In this way, Cloud SQL is similar to Amazon's RDS, and both are a great fit for the typical MySQL use cases.

Sometimes you'll have more specific requirements for your database, and in those situations, you may end up needing more flexibility than Cloud SQL can provide. The most common scenario is requiring a different relational database, such as Postgre-SQL or Microsoft's SQL Server. Right now, Cloud SQL only handles MySQL, so if you need any other relational database flavor, Cloud SQL isn't a good fit. Although MySQL is a reasonable choice, other database systems have some impressive features (such as

PostgreSQL 9.5's native JSON type support), and if you want or need those features for whatever reason, the better fit is likely to be running your database on a VM and managing it yourself.

A slightly less common (but still possible) situation is the case where you need a particular version of MySQL for your system. As of this writing, Cloud SQL only offers MySQL version 5.6, so if you need to run against version 5.5 (or some other older version), Cloud SQL won't work for you.

One other situation, which becomes more likely as your usage of MySQL becomes more complex and resource-intensive, is when you need to use MySQL's advanced scalability features, such as multimaster or circular replication. If you haven't heard of them, that's OK—they aren't nearly as common as the much more standard master-slave replication option, which Cloud SQL does support and which you'll read about later.

In short, a good guideline for whether Cloud SQL is a good fit is simple: Do you need anything fancy? If not, give Cloud SQL a try.

If you find yourself needing fancy things later on (like circular replication or a special patched version of MySQL), you can easily migrate your data from Cloud SQL over to your own VMs running MySQL in exactly the configuration you want.

You may be thinking now, "This is all great, but how much will this cost me?" Let's dig into that.

#### Summary

- Relational databases are great for storing data that relates to other data using foreign key references, such as a customer database.
- Cloud SQL is MySQL in a box that runs on top of Compute Engine.
- When choosing your storage capacity, don't forget that size is directly related to performance. It's OK (and expected) to have lots of empty space.
- When you have enough Cloud SQL instances to justify hiring a DBA, it might make sense to manage MySQL yourself on Compute Engine instances.
- Always configure Cloud SQL to encrypt traffic using an SSL certificate to avoid eavesdropping on the internet.
- Don't worry if you chose too slow of a VM. You can always change the computing power later. You also can increase the storage space, but it's more work to decrease it if you overshoot.
- Use failover replicas if you want your system to be up even when a zone goes down.
- Enable daily backups if you want to be sure to never lose data.

# Cloud Datastore: document storage

#### This chapter covers

- What's document storage?
- What's Cloud Datastore?
- Interacting with Cloud Datastore
- Deciding whether Cloud Datastore is a good fit
- Key distinctions between hosted and managed services

Document storage is a form of nonrelational storage that happens to be different conceptually from the relational databases discussed in chapter 4. With this type of storage, rather than thinking of tables containing rows and keeping all of your data in a rectangular grid, a document database thinks in terms of collections and documents. These *documents* are arbitrary sets of key-value pairs, and the only thing they must have in common is the document type, which matches up with the collection. For example, in a document database, you might have an Employees collection, which might contain two documents:

```
{"id": 1, "name": "James Bond"}
{"id": 2, "name": "Ian Fleming", "favoriteColor": "blue"}
```

Comparing this to a traditional table of similar data (table 5.1), you'll see that the grid format will look quite different from a document collection's jagged format (table 5.2).

Table 5.1 Grid of employee records

| ID | Name          | Favorite color |
|----|---------------|----------------|
| 1  | "James Bond"  | Null           |
| 2  | "Ian Fleming" | "blue"         |

Table 5.2 Jagged collection of employees

| Key | Data                                                           |
|-----|----------------------------------------------------------------|
| 1   | <pre>{id: 1, name: "James Bond"}</pre>                         |
| 2   | <pre>{id: 2, name: "Ian Fleming", favoriteColor: "blue"}</pre> |

This shouldn't look all that scary at first glance, but, as you'll learn later, a few things about querying these documents might surprise you. As an example, what would you expect the following query to return?

SELECT \* FROM Employees WHERE favoriteColor != "blue"

You might be surprised to find out that in some document storage systems the answer to this query is an empty set. Although James Bond's favorite color isn't "blue", he isn't returned in that query.

The reason for this omission will vary from system to system, but one reason is that a *missing* property isn't the same thing as a property with a null value, so the only documents considered are those that explicitly have a key called favoriteColor. You might be wondering, where did behavior like this come from?

Ultimately, unusual behavior like this comes from the fact that these systems were designed with a focus on large-scale storage. To make sure that all queries were consistently fast, the designers had to trade away advanced features like joining related data and sometimes even having a globally consistent view of the world. As a result, these systems are perfect for things like lookups by a single key and simple scans through the data, but nowhere near as full-featured as a traditional SQL database.

# 5.1 What's Cloud Datastore?

Cloud Datastore, formerly called the App Engine Datastore, originally came from a storage system Google built called Megastore. It was first launched as the default way to store data in Google App Engine, and has since grown into a stand-alone storage system as part of Google Cloud Platform. As you might guess, it was designed to handle large-scale data and it made many of the trade-offs that are common in other document storage systems.

Before I go into the key concepts you need to know when using Datastore, let's first look at some of these design decisions and trade-offs that went into Datastore.

#### 5.1.1 Design goals for Cloud Datastore

One obvious use case for a large-scale storage system makes for a great example: Gmail. Think about if you were trying to build Gmail and needed to store everyone's mailboxes. Let's look at all of the things that would go into how you'd design your storage system.

#### **DATA LOCALITY**

The first thing you'd notice is that although your mail database would need to store all email for all accounts, you wouldn't need to search across multiple accounts—you'd never run a search over Harry's *and* Sally's emails. This means that technically you could put everyone's email on a completely different server, and no one would notice the difference. In the world of storage, the concept of where to put data is called *data locality*. Datastore is designed in a way that allows you to choose which documents live near other documents by putting them in the same *entity group*.

#### **RESULT-SET QUERY SCALE**

Another requirement with this database is that it'd be frustrating if your inbox got slower as you receive more email. To deal with this, you'd probably want to index emails as they arrive so that when you want to search your inbox, the time it takes to run any query (for example, searching for specific emails or listing the last 10 messages to arrive) would be proportional only to the number of *matching* emails (not the total number of emails).

This idea of making queries as expensive, with regards to time, as the number of results is sometimes referred to as scaling with the size of the result set. Datastore uses indexing to accomplish this, so if your query has 10 matches, it'll take the same amount of time regardless of whether you have 1 GB or 1 PB of email data.

#### **AUTOMATIC REPLICATION**

Finally, you have to worry about the fact that sometimes servers die, disks fail, and networks go down. To make sure that people can always access their email, you need to put email data in lots of places so it's always available. Any data written should be replicated automatically to many physical servers. That way, your email is never on a single computer with a single hard drive. Instead, each email is distributed across lots of places. This distribution can be difficult to achieve if you start from traditional database software, but Google's underlying storage systems are well suited to this requirement, and Cloud Datastore takes care of it.

Now that you understand some of the underlying design choices, let's explore a few of the key concepts and how you use them.

# 5.1.2 Concepts

You learned a little bit about how document storage is pretty different from relational storage, but I didn't dive into the specifics of Cloud Datastore's take on these differences. Let's look at the important pieces, and I'll discuss how they fit together.

#### **K**EYS

The most primitive concept to learn first is the idea of a *key*, which is what Cloud Datastore uses to represent a unique identifier for anything that has been stored. The closest thing to compare this to in the relational database world is the unique ID you often see as the first column in tables, but Datastore keys have two major differences from table IDs.

The first major difference is that because Datastore doesn't have an identical concept of tables, Datastore's keys contain both the type of the data and the data's unique identifier. To illustrate this with an example of storing employee data in MySQL, the typical pattern is to create a table called employees and have a column in that table called id that's a unique integer. Then you insert an employee and give it an ID of 1.

In Cloud Datastore, rather than creating a table and then inserting a row, it happens all in one step: you insert some data where the *key* is Employee:1. The type of the data here (Employee) is referred to as the *kind*.

The second major difference is that keys themselves can be hierarchical, which is a feature of the concept of data locality I mentioned before. Your keys can have *parent keys*, which colocate your data, effectively saying, "Put me near my parent." An example of a nested (or hierarchical) key would be Employee:1:Employee:2, which is a pointer to employee #2.

If two keys have the same parent, they're in the same *entity group*. This means that parent keys are how you tell Datastore to put data near other data. (Give them the same parent!)

This gets tricky when you realize that there isn't always a great reason for nested keys of the same kind, but instead you might want to nest subentities inside each other. Such nesting is perfectly acceptable, because keys can refer to multiple kinds in their path or the hierarchy, and the kind (type) of the data is the kind of the bottommost piece.

For example, you might want to store your employee records as children of the company they work for, which could be Company:1:Employee:2. The kind of this key is Employee, and the parent key is Company:1 (whose kind is Company). This key refers to employee #2, and because of its parent (Company:1), it'll be stored near all other employees of the same company; for example, Company:1:Employee:44 will be nearby.

Also note that although you've only seen numerical IDs in the examples, you also can specify keys as strings, such as Company:1:Employee:jbond or Company:apple.com :Employee:stevejobs.

# ENTITIES

The primary storage concept in Cloud Datastore is an *entity*, which is Datastore's take on a document. From a technical perspective, an entity is nothing more than a collection of properties and values combined with a unique identifier called a *key*.

An entity can have properties of all the basics, also known as primitives, such as

- Booleans (true or false)
- Strings ("James Bond")
- Integers (14)
- Floating-point numbers (3.4)
- Dates or times (2013-05-14T00:01:00.234Z)
- Binary data (0x0401)

Here's an example entity with only primitive types:

```
{
   "_key_": "Company:apple.com:Employee:jonyive",
   "name": "Jony Ive",
   "likesDesign": true,
   "pets": 3
}
```

In addition to the basic types, Datastore exposes some more advanced types, such as

- Lists, which allow you to have a list of strings
- Keys, which point to other entities
- Embedded entities, which act as subentities

The following example entity includes more advanced types:

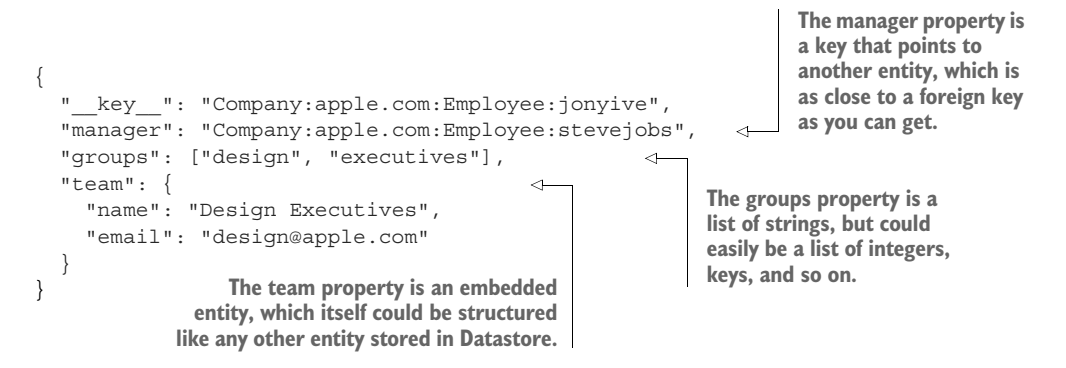

This configuration has a few unique properties:

- A reference to another key is as close as you can get to the concept of foreign keys in relational databases.
- There's no way to enforce that a reference is valid, so you have to keep references up to date; for example, if you delete the key, update the reference.

- Lists of values typically aren't supported in relational databases, which typically use pivot tables to store a *has many* relationship. In Datastore, a list of primitives is the natural way to express this.
- In relational databases, you typically use a foreign key to store other structured data. In Datastore, if that structured data doesn't need its own row in a table, you can embed that data directly inside another entity using *embedded entities*. Embedded entities are useful. In some ways they're like anonymous functions in JavaScript, where you've put the contents of the function inline rather than naming them as a function and calling them by name.

Now that you understand entities and keys, what can you do with them?

#### **OPERATIONS**

Operations in Cloud Datastore are pretty simple: they're the things you can do to an entity. The basic operations are

- get—Retrieve an entity by its key.
- put—Save or update an entity by its key.
- delete—Delete an entity by its key.

Notice that it looks like all of these operations require the key for the entity, but if you omit the ID portion of the key in a put operation, Datastore will generate one automatically for you.

Each of these operations would work almost identically to what you may have seen in a key-value store like Redis or Memcached, but what about querying the data you've added? That's where things get a little more complicated.

#### **INDEXES AND QUERIES**

Now that you have a handle on the fundamentals of document storage, I need to discuss the two concepts that pull it all together: *indexes* and *queries*. In a typical database, a query is nothing more than a SQL statement, such as SELECT \* FROM employees. In Datastore, this is possible using GQL (a query language much like SQL). A more structured way of representing a query is also available, and you'll learn about that in section 5.3. What's interesting, though, is that although Datastore may look like it can speak SQL, there are quite a few queries that Datastore can't answer. Furthermore, relational databases tend to treat indexes as a way of *optimizing* a query, whereas Datastore uses indexes to make a query possible (table 5.3).

| Feature | Relational           | Datastore                                 |
|---------|----------------------|-------------------------------------------|
| Query   | SQL, with joins      | GQL, no joins; certain queries impossible |
| Index   | Makes queries faster | Makes advanced query possible             |

| Table 5.3 | <b>Oueries</b> | and | indexes. | relational | vs  | Datastore |
|-----------|----------------|-----|----------|------------|-----|-----------|
|           | Quonos         | unu | mackes,  | rolational | * 3 | Putustoio |

So what's an index? And what type of queries go from impossible to possible with an index? You may find the answer surprising. Anytime you're filtering (for example, using a WHERE clause) in your query, you're relying on an index, which is there to ensure that the query scales with the result set.

Imagine if every time you needed to find all emails from Steve (steve@apple.com), you had to go through all of your emails, checking each one's sender property looking for "Steve". This clearly would work, but it means that the more email you get, the longer this query takes to run, which is obviously bad. The way you fix this problem is by creating an index that stays up to date whenever information changes and that you can scan through to find matching emails. An index is nothing more than a specially ordered and maintained data set to make querying fast. For example, with your email, an index over the sender field might look like table 5.4.

| Table 5.4 | An | index | over | the | sender | field |
|-----------|----|-------|------|-----|--------|-------|
|-----------|----|-------|------|-----|--------|-------|

| Sender          | Кеу                                  |
|-----------------|--------------------------------------|
| eric@google.com | GmailAccount:me@gmail.com:Email:8495 |
| steve@apple.com | GmailAccount:me@gmail.com:Email:2441 |

This index pulls out the sender field from emails and allows you to query over all emails with a certain sender value. It also provides you with a guarantee that when the query finishes, all matching results have been found. The query for all emails from Steve (SELECT \* FROM Email WHERE sender = 'steve@apple.com') relies on the index to find the first entry that matches; then it continues scanning until it finds an entry that doesn't match (tom@example.com). As you can see, the more emails from Steve, the longer this query takes, but emails from other people (which *don't* match the query you're running) have no affect at all on how long this query takes to run.

This raises the obvious question: Do I have to create an index to do a simple filtering query? Luckily, no! Datastore automatically creates an index for each property (called simple indexes) so that those simple queries are possible by default. But if you want to do matching on multiple properties together, you may need to create an index. For example, finding all email from Steve where Eric is cc'd might require an index that looks like the following listing:

```
SELECT * FROM Emails WHERE sender = "steve@apple.com"
AND cc = "eric@google.com"
```

To make sure this query scales with the result set (of matching emails), you'd need an index on both sender and cc that might look like table 5.5.

Table 5.5 An index over the sender and cc fields

| Sender          | cc              | Кеу                                   |
|-----------------|-----------------|---------------------------------------|
| eric@google.com | NULL            | GmailAccount:me@gmail.com:Email:8495  |
| steve@apple.com | eric@google.com | GmailAccount:me@gmail.com:Email:44043 |
| steve@apple.com | jony@apple.com  | GmailAccount:me@gmail.com:Email:9412  |
| tom@example.com | NULL            | GmailAccount:me@gmail.com:Email:1036  |

With this index, you can do exactly as I described with the simpler query, except this now involves two properties. We call this a *composite index*, and it's an example of an index you'll have to define yourself. Without an index like this, you won't be able to run the query at all, which is different from a relational database, where this query would always run but might be slow without an index.

Now that you understand how indexes work and how you use them, you might be wondering what this means for the performance of your queries as your data changes. For example, if you update an email's properties, wouldn't that mean all of the indexes that duplicated that data would need to be updated too? That's completely right, and it opens the door to a much bigger question about the consistency of your data.

#### 5.1.3 Consistency and replication

As you learned earlier, a distributed storage system for something like Gmail needs to meet two key requirements: to be always available and to scale with the result set. This means that not only does data need to be replicated, but you also need to create and maintain indexes for your queries.

Data replication, though complicated to implement, is somewhat of a solved problem, with many protocols around, each with their own trade-offs. One protocol that Cloud Datastore happens to use involves something called a two-phase commit.

In this method, you break the changes you want saved into two phases: a preparation phase and a commit phase. In the preparation phase, you send a request to a set of replicas, describing a change and asking the replicas to get ready to apply it. Once all of the replicas confirm that they've prepared the change, you send a second request instructing all replicas to apply that change. In the case of Datastore, this second (commit) phase is done asynchronously, where some of those changes may hang around in the prepared but not yet applied state.

This arrangement leads to eventual consistency when running broad queries where the entity or the index entry may be out of date. Any strongly consistent query (for example, a get of an entity) will first push a replica to execute any pending commits of the resource and then run the query, resulting in a strongly consistent result.

As you can see, maintaining entities and indexes in a distributed system is a much more complicated task, because the same save operation also would need to include the saves to any indexes that the change affects. (And remember that the indexes need to be replicated, so they need to be updated in multiple places as well.)

This means that Datastore would have two options:

- Update the entity and the indexes everywhere synchronously, confirming the operation will take an unreasonably long time, particularly as you create more indexes.
- Update the entity itself and the indexes in the background, keeping request latency much lower because there's no need to wait for a confirmation from all replicas.

As mentioned, Datastore chose to update data asynchronously to make sure that no matter how many indexes you add, the time it takes to save an entity is the same. As a result, when you use the put operation, under the hood Datastore will do quite a bit of work (figure 5.1):

- Create or update the entity.
- Determine which indexes need to change as well.
- Tell the replicas to prepare for the change.
- Ask the replicas to apply the change when they can.

And then later, whenever a strongly consistent query runs:

- Ensure all pending changes to the affected entity group are applied.
- Execute the query.

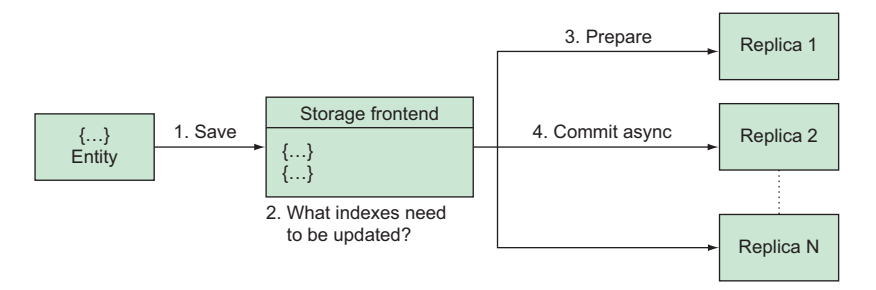

Figure 5.1 Saving an entity in Cloud Datastore

It also means that when you run a query, Datastore uses these indexes to make sure your query runs in time that's proportional to the number of matching results found. This means that a query will do the following (figure 5.2):

- Send the query to Datastore.
- Search the indexes for matching keys.
- For each matching result, get the entity by its key in an eventually consistent way.
- Return the matching entities.

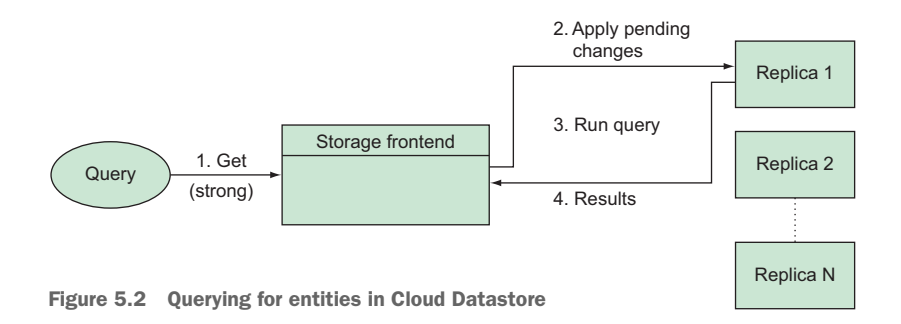

At first glance, this looks fantastic, but an unusual result hides in the trade-off made to keep the number of indexes from affecting the time it takes to save data. The key piece here is that the indexes are updated *in the background*, so there's no real guarantee regarding *when* the indexes will be updated.

This concept is called *eventual consistency*, which means that *eventually* your indexes will be up to date (consistent) with the data you have stored in your entities. It also means that although the operations you learned about will always return the truth, any queries you run are running over the indexes, which means that the results you get back may be slightly *behind* the truth.

For example, imagine that you've just added a new Employee entity to Cloud Datastore, as shown in the following listing.

```
Listing 5.1 Example Employee entity
{
    "__key__": "Employee:1",
    "name": "James Bond",
    "favoriteColor": "blue"
}
```

Now you want to select all the employees with blue as their favorite color:

```
SELECT * FROM Employee WHERE favoriteColor = "blue"
```

If the indexes haven't been updated yet (they will *eventually*), you won't get this employee back in the result. But if you ask specifically for the entity, it'll be there:

```
get(Key(Employee, 1))
```

Your queries are eventually consistent, specifically because the indexes that Datastore uses to find those entities are updated in the background. Note that this also applies when your entities are *modified*. For example, imagine that the indexes have reached a level of consistency, and when you look for all employees with blue as their favorite color, Employee 1 is returned.

Now imagine that you change this employee's favorite color, as follows.

```
Listing 5.2 Employee entity with a different favorite color
{
    "__key__": "Employee:1",
    "name": "James Bond",
    "favoriteColor": "red"
}
```

If you run your query again, depending on which updates have been committed, you may see different results, described in table 5.6.

| Entity updates | Index updated | Employee matches | Favorite color |
|----------------|---------------|------------------|----------------|
| Yes            | Yes           | No               | Doesn't matter |
| No             | Yes           | No               | Doesn't matter |
| Yes            | No            | Yes              | red            |
| No             | No            | Yes              | blue           |

Table 5.6 Summary of the different possible results

In short, the three possibilities are

- The employee won't be in the results.
- The query still sees the employee as matching the query (favoriteColor = blue), and correctly so, so it ends up in the results.
- The query still sees the employee as matching the query (favoriteColor = blue), so it ends up in the results, even though the entity doesn't actually match! (favoriteColor = red)

This must seem strange for anyone working day to day with a SQL database. You may also be asking yourself, "How on earth can you build something with this?"

It's important to remember that systems like this were designed with services like Gmail in mind, which have different requirements than a typical SQL-backed web application. So how does this type of system benefit customers like Gmail? This brings us to the next big topic: combining querying with data locality to get strong consistency.

# 5.1.4 Consistency with data locality

I talked earlier about data locality as a tool for putting many pieces of data near each other (for example, you group all of a single account's emails close together), but I didn't clarify why that might matter.

Now that you understand the concept of eventual consistency (that your queries run over indexes rather than your data, and those indexes are eventually updated in the background), you can combine it with the concept of data locality so you can build real things that will enable you to query without wondering whether the data is accurate.

Let's start with a hugely important fact: queries inside a single entity group are *strongly consistent* (not *eventually consistent*). If you recall, an *entity group*, defined by keys sharing the same parent key, is how you tell Datastore to put entities near each other. If you want to query over a bunch of entities that all have the same parent key, your query will be *strongly* consistent.

Telling Datastore where you want to query over in terms of the locality gives it a specific range of keys to consider. It needs to make sure that any pending operations in that range of keys are fully committed prior to executing the query, resulting in strong consistency. If you ask Datastore for all Apple employees who have blue as their favorite color, for example, it knows exactly which keys could be in the result set, and before executing the query it can first make sure no operations involving those keys are pending. That means the results will always be up to date.

The following listing goes back to the previous example with Apple employees.

```
Listing 5.3 Apple employee with favorite color of blue
{
    "__key__": "Company:apple.com:Employee:jonyive",
    "name": "Jony Ive",
    "favoriteColor": "blue"
}
```

Now let's change Jony's favorite color, as follows.

```
Listing 5.4 Updating the favorite color to red
{
    "__key__": "Company:apple.com:Employee:jonyive",
    "name": "Jony Ive",
    "favoriteColor": "red"
}
```

As you learned before, running a query across all employees may not accurately reflect your data, but if you query over all Apple employees, you're guaranteed to get the latest data:

Because this query is limited to a single entity group, the results will always be consistent with the data, which is referred to as being strongly consistent. This begs the obvious question: Why don't I just put everything in a single entity group? Won't I always have strong consistency then?

Although technically true, that doesn't make it a good idea. The reason for this is that a single entity group can only handle a certain number of requests simultaneously—in the range of about 10 per second. If you put everything in one entity group, you'd be trading off eventual consistency and getting pretty low throughput overall in return. If you value strong consistency enough that you'd be willing to throw away the scalability of Datastore, you should probably be using a regular relational database instead.

Now that you have some idea of how Cloud Datastore works, let's kick the tires a bit to see what it's like to use it in your app.

# 5.2 Interacting with Cloud Datastore

Before you can use Cloud Datastore, you may need to enable it in the Cloud Console. To do so, start by searching for "Cloud Datastore API" in the Cloud Console main search box, which should yield only one result. Click that to get to a page that should have a big Enable button (figure 5.3). (If you only see the ability to Disable the API, you're already set.)

| Google Cloud Datastore API |                     |              |  |
|----------------------------|---------------------|--------------|--|
| Horizontally So            | calable NoSQL Docum | ent Database |  |
| ENABLE                     | TRY THIS API 🖻      |              |  |

Figure 5.3 Dialog box for enabling the Cloud Datastore API

Once you've enabled the API, jump to the Datastore UI from the left navigation. Then we'll go back to the To-Do List example and explore how it might look in Cloud Datastore.

You'll start by creating the TodoList entity. Notice that, unlike with a SQL database, you'll first create some data, rather than defining a schema. This is the nature of document-oriented databases, and although it might seem strange at first, it's typical for nonrelational storage. You should see a big, blue Create Entity button when you first visit the Datastore page, so start by clicking that.

Next, as shown in figure 5.4, leave your entity in the [default] namespace (I'll discuss namespaces a bit later), make it a TodoList kind, and let Datastore automatically assign a numerical ID. After that, give your TodoList entity a name. To do so, click the Add Property button, set the name of the property to name, leave the property type set to String, and fill in the value of the property (in this case, the name of the list). In this example, the list is called Groceries. Also note that because you may

| ≡ ≣              | ⊜ ⊗ ∻         | ۹             |         |
|------------------|---------------|---------------|---------|
| Datas            | tore ←        | Create entity |         |
| Namespace 📀      |               |               |         |
| [default]        |               | ~             |         |
| Kind 😰           |               |               |         |
| TodoList         |               | *             |         |
| Key identifier 🛞 |               |               |         |
| Numeric ID (au   | to-generated) | •             |         |
| Properties       |               |               |         |
| Name             | Туре          | Value         | Indexed |
| name             | = String      | ✓ Groceries   | ⊻ ×     |
|                  | + Add pr      | operty        |         |
| Save Can         | cel           |               |         |

Figure 5.4 Creating the Groceries TodoList

want to search based on this name, you'll leave the property indexed (marked by the check box).

Click Save, and you should see a newly created TodoList entity in your browser (figure 5.5).

Let's take a moment now and look at how to interact with this entity in your own code. If you followed the tutorial in chapter 1, you should already have all the right

|    | ≣ @ % ∻   | ٩                                                                    |
|----|-----------|----------------------------------------------------------------------|
|    | Datastore | Entities CREATE ENTITY CREFRESH TO DELETE                            |
| 58 | Dashboard | Query by kind Query by GQL                                           |
| ۹  | Entities  | Kind                                                                 |
| Ð  | Indexes   | TodoList - Filter entities                                           |
| \$ | Admin     | Name/ID         name           id=5629499534213120         Groceries |
|    |           |                                                                      |

Figure 5.5 Your TodoList entity

tools installed, but to get the library for Cloud Datastore, you'll need the @googlecloud/datastore package, which you can install by running \$ npm install @googlecloud/datastore@0.4.0. Once you have that settled, let's look at how you can query for all of the lists in your Datastore instance.

The following listing shows a quick Node.js script that asks Datastore for all of the TodoList entities and prints them to the screen.

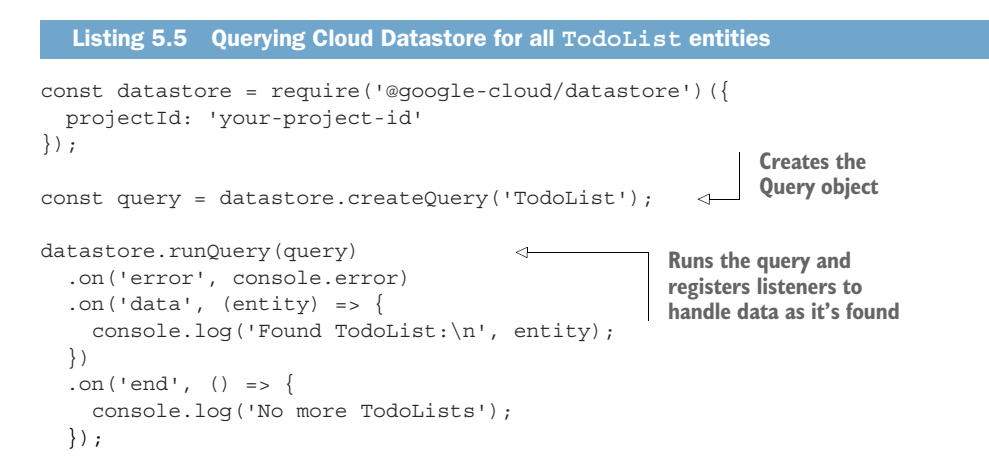

**NOTE** If you get an error saying "Not Authorized," make sure you've run gcloud auth application-default login and have authenticated successfully.

The output of this script should be something like the following:

```
Found TodoList:
{ key:
    Key {
        namespace: undefined,
        id: 5629499534213120,
        kind: 'TodoList',
        path: [Getter] },
        data: { name: 'Groceries' } }
No more TodoLists
```

As you can see, your grocery list is returned with the name you stored. Now try creating a TodoItem using the hierarchical key structure I described earlier. In the example shown in the following listing, your grocery list items will have keys that use the list as their parent.

```
Listing 5.6 Creating a new TodoItem
const datastore = require('@google-cloud/datastore')({
   projectId: 'your-project-id'
});
```

```
const entity = {
 key: datastore.key(['TodoList', 5629499534213120, 'TodoItem']),
                                                                            \sim
  data: {
   name: 'Milk',
                                                           The number here is the
    completed: false
                                                            ID that you got before
  }
                                                                when querying for
};
                                                                       TodoList.
datastore.save(entity, (err) => {
  if (err) {
    console.log('There was an error...', err);
  } else {
    console.log('Saved entity:', entity);
});
```

When you run this script, you should see output that looks something like the following:

```
Saved entity: { key:
    Key {
    namespace: undefined,
    kind: 'TodoItem',
    parent:
        Key {
            namespace: undefined,
            id: 5629499534213120,
            kind: 'TodoList',
            path: [Getter] },
            path: [Getter] },
            path: [Getter] ,
            id: 5629499534213120 },
            data: { name: 'Milk', completed: false } }
```

Take special notice of the key property, which has a parent key pointing to your Todo-List entity. Also note that the key has an automatically generated ID for you to reference later. Now you can add a few more items to the grocery list with a script, as in the following listing, but this time you'll save several of them in a single API call.

```
} else {
    entities.forEach((entity) => {
        console.log('Created entity', entity.data.name, 'as ID',
        entity.key.id);
    })
});
```

When you run this script, you should see that your entities were created and given IDs:

Created entity Eggs as ID 5707702298738688 Created entity Chips as ID 5144752345317376 Created entity Dip as ID 6270652252160000 Created entity Celery as ID 4863277368606720 Created entity Beer as ID 5989177275449344

Now you can go back to the Cloud Console and query for all of the items in your grocery list. As you might recall, you do this by querying for the items that are descendants of the TodoList entity (they have this entity as an ancestor), and you express this in GQL as follows:

```
SELECT * FROM TodoItem
WHERE __key__ HAS ANCESTOR Key(TodoList, 5629499534213120)
```

If you run this query using the GQL tool in the Cloud Console, you should see that all of your grocery items are in your list (figure 5.6).

Now check one of these items off the list, and then see if you can ask for only the uncompleted ones. Start by clicking on the item in the query results and changing the completed field from False to True (figure 5.7). Then click Save.

| Entities                                  | + CREATE ENTITY                      | C REFRESH        | DELETE |                              |      |
|-------------------------------------------|--------------------------------------|------------------|--------|------------------------------|------|
| Query by kind Query                       | by GQL                               |                  |        |                              |      |
| SELECT * FROM IodoIte<br>WHEREkey HAS ANC | 9<br>ESTOR Key( <u>IodoList</u> , 50 | 629499534213120) |        | Number of columns to display | 50 - |
| Run query Clear quer                      | ry GQL query help                    | 2                |        |                              |      |
| Name/ID                                   | completed                            | name             |        |                              |      |
| id=486327736860                           | 6720 false                           | Celery           |        |                              |      |
| id=514475234531                           | 7376 false                           | Chips            |        |                              |      |
| id=562949953421                           | 3120 false                           | Milk             |        |                              |      |
| id=570770229873                           | 8688 false                           | Eggs             |        |                              |      |
| id=598917727544                           | 9344 false                           | Beer             |        |                              |      |
| id=627065225216                           | 0000 false                           | Dip              |        |                              |      |

Figure 5.6 The list of items to buy at the grocery store

| ÷    | Edit entity                            |   | C REF                       | RESH                    | DELETE                                      |              |         |   |
|------|----------------------------------------|---|-----------------------------|-------------------------|---------------------------------------------|--------------|---------|---|
| Nam  | espace: 🔞                              |   | [default]                   |                         |                                             |              |         |   |
| Kind | 0                                      |   | Todoltem                    |                         |                                             |              |         |   |
| Key: | 0                                      |   | TodoList id:5               | 629499534               | 213120 > TodoItem id:59891772754493         | 44           |         |   |
| Key  | Key literal:  (2) Key(TodoList, 562949 |   |                             | 56294995                | 34213120, Todoltem, 598917727544934         | 4)           |         |   |
| URL- | safe key: 🔞                            |   | ahZzfmdjcGll<br>EghUb2RvSXI | nLWRhdGF:<br>RlbRiAgICA | dG9yZS10ZXN0cioLEghUb2RvTGlzdBiA<br>gOTRCgw | gICAgICACgwL |         |   |
| Pro  | perties                                |   |                             |                         |                                             |              |         |   |
| Nam  | e                                      |   | Туре                        |                         | Value                                       |              | Indexed |   |
| cor  | npleted                                | - | Boolean                     | *                       | True                                        | •            |         | × |
| nar  | ne                                     | - | String                      | •                       | Beer                                        |              |         | × |
|      |                                        | - | + Add pro                   | perty                   |                                             |              |         |   |
| _    |                                        |   |                             |                         |                                             |              |         |   |
| Sa   | ve Cancel                              |   |                             |                         |                                             |              |         |   |

Figure 5.7 Crossing Beer off the list

Now let's go back to the code and see how you might query for all of the things you still need to buy at the grocery store. Notice that the query object has three important pieces, which are noted in the following listing.

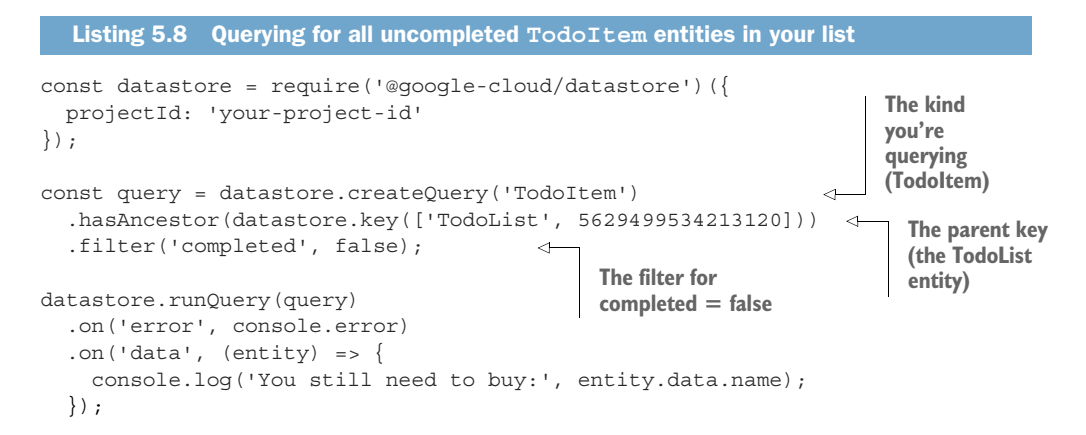

When you run this, you should see that everything you added before is on the list, except for the Beer item, which you marked as completed:

You still need to buy: Celery You still need to buy: Chips You still need to buy: Milk You still need to buy: Eggs You still need to buy: Dip Now that we've explored a bit about how to interact with Cloud Datastore, let's look at how you might go about backing up and restoring your data.

# 5.3 Backup and restore

Backups are one of those things that you tend to not need until you *really* need them, particularly when you accidentally delete a bunch of data. Cloud Datastore backups are a bit unusual in that they're not exactly backups in the sense that you've gotten used to them. Datastore's eventually consistent queries make it difficult to get the overall state of the data at a single point in time. Instead, asking for all the data tends to be more of a *smear* over the time that it takes the query to run.

What does this mean? First, Datastore's backup ability is more of an export that's able to take a bunch of data from a regular Datastore query and ship it off to a Cloud Storage bucket. But because a regular Datastore query is only eventually consistent, the data exported to Cloud Storage could be equally inconsistent. For example, if you were to create a new entity every second, a backup of the data after 10 seconds could end up storing exactly the 10 entities...or more than 10. More confusingly, you might end up seeing fewer than 10!

Because of this effect, it's important to remember that exports are not a snapshot taken at a single point in time. Instead, they're more like a long-exposure photograph of your data. To minimize the effect of this long exposure, it's possible to disable Datastore writes beforehand and then re-enable them once the export completes. With all that in mind, let's look at how you can export your data.

**NOTE** As of this writing, this feature of Datastore is Beta, meaning that the commands you'll run will start with gcloud beta.

First, you'll need a Cloud Storage bucket (see listing 5.9), which I explain in chapter 8. For now, consider it a place that'll hold your exported data, which you interact with using the gsutil command that comes with the Cloud SDK command-line tool.

```
Listing 5.9 Creating a Cloud Storage bucket
```

```
$ gsutil mb -1 US gs://my-data-export
Creating gs://my-data-export/...
```

Once you've created the bucket, you can disable writes to your Datastore instance via the Cloud Console, using the Admin tab in the Datastore section (figure 5.8).

After that, you can trigger an export of your data into your bucket using the datastore export subcommand, shown in listing 5.10.

|          | Datastore             | Admin                                                                                                    |
|----------|-----------------------|----------------------------------------------------------------------------------------------------|
| م<br>!!! | Entities<br>Dashboard | Datastore Admin<br>Use Datastore Admin to back up, restore, copy, and delete entities in bulk. Learn more<br>Enable Datastore Admin |
| Ð        | Indexes               | Datastore writes                                                                                                    |
| •        | Admin                 | Datastore writes to fail.                                                                                                    |
|          |                       | Disable writes                                                                                                    |

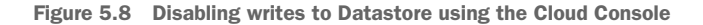

| Listing 5.10 Exporting data to Cloud Storage<br>\$ gcloud beta datastore export gs://my-data-export/export-1                                |
|----------------------------------------------------------------------------------------------------|
| \$ gcloud beta datastore export gs://my-data-export/export-1                                                                                |
| Waiting for [projects/your-project-id-here/operations/<br>ASA1MTIwNzE4OTIJGnRsdWFmZWQHEmxhcnRuZWNzdS1zYm9qLW5pbWRhFAosEg] to<br>finishdone. |
| metadata:                                                                                                    |
| '@type':                                                                                                    |
| type.googleapis.com/google.datastore.admin.v1beta1.ExportEntitiesMetadata                                                                   |
| common:                                                                                                    |
| operationType: EXPORT_ENTITIES                                                                                                    |
| startTime: '2018-01-16T14:26:02.626380Z'                                                                                                    |
| state: PROCESSING                                                                                                    |
| outputUrlPrefix: gs://my-data-export/export-1                                                                                               |
| <pre>name: projects/your-project-id-here/operations/</pre>                                                                                  |
| $\tt ASA1MTIwNzE40TIJGnRsdWFmZWQHEmxhcnRuZWNzdS1zYm9qLW5pbWRhFAosEg$                                                                        |

Once that completes, you can verify that the data arrived in your bucket, again using the gsutil tool, as follows.

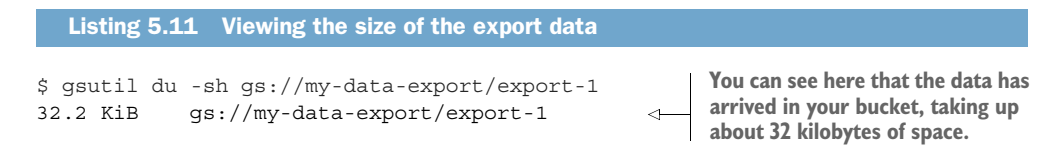

Now that you can see the export is complete, I can start talking about the other half of this puzzle: restoring.

Similar to how backing up is more like exporting, restoring is more like importing, which raises a couple of topics worth mentioning. First, importing entities will use all the same IDs as before, which will overwrite any entities that use those IDs. If any accidental ID collisions occur, those entities will be overwritten. This should only be a problem if you choose your own IDs, but it's worth knowing. Second, because this is

an import rather than a restore, any entities that you created after the previous export (and therefore that are unaffected by the import) will still remain. The import can edit and create entities, but will never delete any entities.

To run an import, you can do the same thing you did with the export, remembering first to disable writes ahead of time. The only difference this time is that instead of pointing to a directory where the data will live, you'll need to point to the metadata file that was created during the export. You can find this metadata file using the gsutil command once again, as shown in the following listing.

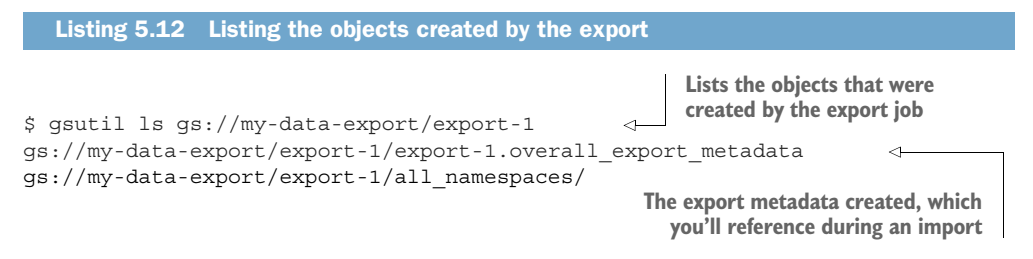

Now that you have the path to the metadata file for the export, you can trigger an import job using the gcloud command similar to before, as follows.

```
Listing 5.13 Importing data from a previous export
$ gcloud beta datastore import gs://my-data-export/export-1/export-
     1.overall export metadata
Waiting for [projects/your-project-id-here/operations/
     AiA4NjUwODEzOTIJGnRsdWFmZWQHEmxhcnRuZWNzdS1zYm9qLW5pbWRhFAosEg] to
     finish...done.
metadata:
  '@type':
     type.googleapis.com/google.datastore.admin.vlbetal.ImportEntitiesMetadata
  common:
    operationType: IMPORT_ENTITIES
    startTime: '2018-01-16T16:26:17.964040Z'
    state: PROCESSING
  inputUrl: gs://my-data-export/export-1/export-1.overall export metadata
name: projects/your-project-id-here/operations/
AiA4NjUwODEzOTIJGnRsdWFmZWQHEmxhcnRuZWNzdS1zYm9qLW5pbWRhFAosEg
```

At this point, if you had made changes to any of the entities (or deleted any entities), those entities would be reverted to how they were at the time of the export. But if you had created new entities, they'd be left entirely alone, because an import doesn't affect entities it hasn't seen before.

Now that you have a good grasp of using Cloud Datastore, let's look in more detail at how much all of this will cost you.

# 5.4 Understanding pricing

Google determines Cloud Datastore prices based on two things: the amount of data you store and the number of operations you perform on that data. Let's look at the easy part first: storage.

# 5.4.1 Storage costs

Data stored in Cloud Datastore is measured in GB, costing \$0.18 per GB per month as of this writing. That might sound pretty straightforward, but it's a bit more complicated than it looks. In addition to your data (the property values on your entities), the total storage size for billing purposes of a single entity includes the kind name (for example, Person), the key name (or ID), all property names (for example, favorite-Color), and 16 extra overhead bytes. Furthermore, all properties have simple indexes created, where each index entry includes the kind name, the key name, the property value, and 32 extra overhead bytes. Finally, don't forget that Cloud Datastore includes indexes for both ascending and descending order.

In short, long names (indexes, properties, and keys) tend to explode in size, so you'll have far more total data than the actual data stored. For lots of detail about how Google computes the total storage size, take a look at the online storage reference: http://mng.bz/BcIr. Knowing this is particularly important if you expect to have a lot of entities and indexes to query over those entities.

Now let's talk about the other pricing aspect, which in retrospect is much more straightforward: operations.

# 5.4.2 Per-operation costs

Operations, in short, are any requests that you send to Cloud Datastore, such as creating a new entity or retrieving data. Cloud Datastore charges based on how many entities are involved in a given operation, at different rates for different types of operations, so some operations (such as updating or creating an entity) cost more than others (such as deleting an entity). The price breakdown is shown in table 5.7.

Table 5.7 Operation pricing breakdown

| Operation type | Cost per 100,000 entities |
|----------------|---------------------------|
| Read           | \$0.06                    |
| Write          | \$0.18                    |
| Delete         | \$0.02                    |

Unlike storage totals, this type of pricing has few gotchas. For example, if you retrieve 100,000 of your entities, your bill will be 6 cents. Similarly, updating and deleting those entities will cost you 18 and 2 cents, respectively. The only thing to worry about is queries that involve retrieving each entity in the query. If you run a query selecting

all of your entities, that'll count as a read operation on each entity returned to you. If all you want is to look at the *key* of your entities, you can use a keys-only query, which is a free operation.

Now that you have a grasp on how Datastore pricing works, it's time to think about when Cloud Datastore is a good fit for your projects.

# 5.5 When should I use Cloud Datastore?

Let's start with a scorecard to summarize some of the strong and weak points of Cloud Datastore. Notice that the two places where Datastore shines are durability and throughput, and that cost is entering into the danger zone. See figure 5.9.

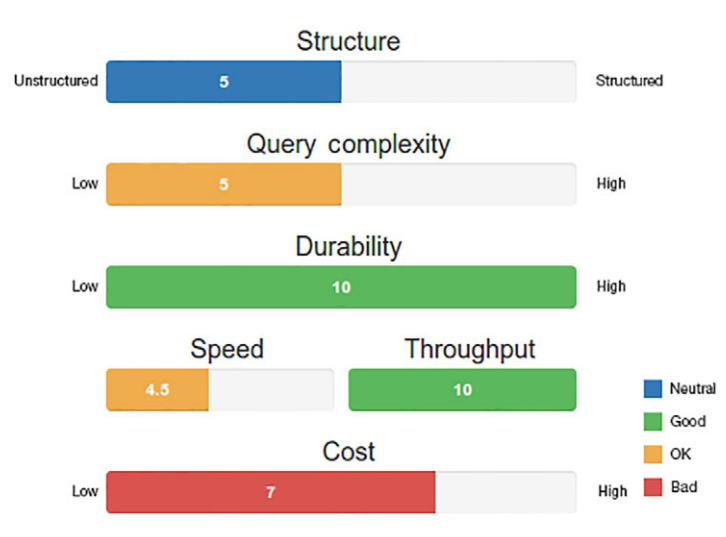

# **Cloud Datastore**

Figure 5.9 Cloud Datastore scorecard

## 5.5.1 Structure

As you learned, unlike relational databases, Cloud Datastore excels at managing semistructured data where attributes have types, but it provides no single schema across all entities (or *documents*) of the same kind. You might choose to design your system such that entities of a single kind are homogeneous, but that's up to you to enforce in your application code.

Along with the document-style storage, Datastore also allows you to express the locality of your data using hierarchical keys (where one key is prefixed with the key of its parent). This can be confusing but reflects the desire to segment data between units of isolation (for example, a single user's emails). This aspect of Datastore, which enables automatic replication of your data, is what allows it to be so highly available as

a storage system. Although this setup provides many benefits, it also means that queries across all the data will be eventually consistent.

# 5.5.2 Query complexity

As with any nonrelational storage system, Cloud Datastore doesn't support the typical relational aspects (for example, the JOIN operator). It does allow you to store keys that act as pointers to other stored entities, but it provides no management for these values. Most notably, it has no referential integrity and no ability to cascade or limit changes involving referenced entities. When you delete an entity in Cloud Datastore, anywhere you pointed to that entity from elsewhere becomes an invalid reference.

Furthermore, certain queries require that you have indexes to enable them, which is somewhat different from a relational database, where indexes are helpful but not necessary to run specific queries. Some of these limitations are the consequence of the structural requirements that went into designing Cloud Datastore, whereas other limitations enable consistent performance for all queries.

#### 5.5.3 Durability

Durability is where Cloud Datastore starts to excel. Because Megastore was built on the premise that you can never lose data, everything is automatically replicated and not considered saved until saved in several places. Although you have various levels of self-management for replication when using a relational database (even Cloud SQL requires that you configure your replicas), Datastore handles this entirely on its own, meaning that the only setting for durability is *as high as possible*.

This arrangement, combined with the indexes aspect discussed previously, has an unfortunate side effect of global queries being only eventually consistent. Because your data needs to replicate to several places before being called saved, at times a query across all data may return stale results because it takes additional time for the indexes to be updated alongside the data.

#### 5.5.4 Speed (latency)

Compared to many in-memory storage systems (for example, Redis), Cloud Datastore won't be as fast for the simple reason that even SSDs are slower than RAM. Compared to a relational database system like PostgreSQL or MySQL, Cloud Datastore will be in the same ballpark, with one primary difference: as your SQL database gets larger or receives more requests at the same time, it'll likely get slower. As you learned in this chapter, Cloud Datastore's latency stays the same regardless of the level of concurrency, and the time a query takes to run scales with the size of the result set rather than the amount of data that needs to be sifted through.

The key thing to take away from this section is that Cloud Datastore certainly won't be blazing fast like in-memory NoSQL storage systems, but it'll be on par with other relational databases and will remain consistent as you increase your levels of concurrency as well as the size of your data.

# 5.5.5 Throughput

Cloud Datastore's throughput benefits from running on Google's infrastructure as a fully managed storage service, so it can accommodate as much traffic as you care to throw at it. Because your data is automatically spread out across different groups (unless you specifically say not to do so), the pessimistic locking that comes with relational databases like MySQL doesn't apply; instead, you're able to scale up to many concurrent write operations.

This scalability also means that if you ever grow so large that even Google has trouble supporting your traffic, it's a simple matter of adding more servers on Google's side to keep up. Compare this to MySQL's throughput story. With MySQL, you can deal with reads using read-replicas, but scaling up the number of concurrent write operations executing is quite a challenge. Cloud Datastore makes this something you don't have to worry about.

# 5.5.6 Cost

Cloud Datastore's costs are unique in that they tend to grow in somewhat surprising ways. At smaller scales, for example, storing a few gigabytes, your total cost of storage and querying could be around \$50 a month, which is pretty reasonable. As you add more and more data, and query that data more and more frequently, overall costs can skyrocket—primarily because of indexes.

In exchange for the enormous cost, you get the benefit of never worrying that your data will be unavailable. You might be paying a lot to store and access the data, but when your application is featured on a TV show and the whole world starts accessing it, everything will just work, and you'll certainly get your money's worth out of those indexes.

#### 5.5.7 Overall

Now that you have an idea of where Cloud Datastore starts to do well, let's take our example applications and see whether Datastore is a good fit.

#### **To-Do List**

As a starter app, your To-Do List definitely won't need the high levels of throughput that Datastore can provide, but being a fully managed offering, it brings some interesting things to the table. See table 5.8.

| Aspect           | Needs                                    | Good fit?  |
|------------------|------------------------------------------|------------|
| Structure        | Structure is fine, not necessary though. | Sure       |
| Query complexity | We don't have that many fancy queries.   | Definitely |
| Durability       | High—We don't want to lose stuff.        | Definitely |
| Speed            | Not a lot.                               | Definitely |

Table 5.8 To-Do List application storage needs

#### Table 5.8 To-Do List application storage needs (continued)

| Aspect     | Needs                             | Good fit?  |
|------------|-----------------------------------|------------|
| Throughput | Not a lot.                        | Sure       |
| Cost       | Lower is better for toy projects. | Definitely |

In short, Cloud Datastore is an acceptable fit, but it's a bit of overkill on the scalability side. This is sort of like giving your grandmother a Lamborghini. It'll get her to the grocery store fine, but she probably won't be drag racing on her way there.

If this To-Do List app could become something enormous, then Datastore is a safe bet to go with because it means that scaling to handle tons of traffic is something you don't need to worry about too much.

#### E\*EXCHANGE

E\*Exchange, the online trading platform, is a bit more complex compared to the To-Do List app. Specifically, the main difference is in the complexity of the queries that customers are likely to need. See table 5.9.

| Aspect           | Needs                                           | Good fit?  |
|------------------|-------------------------------------------------|------------|
| Structure        | Yes, reject anything suspect—No mistakes.       | Maybe      |
| Query complexity | Complex—We have fancy questions to answer.      | No         |
| Durability       | High—We can't lose stuff.                       | Definitely |
| Speed            | Things should be relatively fast.               | Probably   |
| Throughput       | High—Lots of people may be using this.          | Definitely |
| Cost             | Lower is better, but willing to pay top dollar. | Definitely |

Table 5.9 E\*Exchange storage needs

Looking at table 5.9, Cloud Datastore is probably not the best fit for E\*Exchange if used on its own. For example, Cloud Datastore doesn't enforce strict schema requirements, but E\*Exchange wants clear validation of any data entering the system. To do this, you'd have to enforce that schema in your application rather than relying on the database. So although it's possible to do it, it's not built into Datastore.

Furthermore, you learned that Datastore can't do extremely complex queries, specifically things like joining two separate tables together. This means that, again, Datastore on its own is unlikely to be a good fit.

Finally, Datastore's eventually consistent queries will be challenging to design around for a system that requires highly accurate and up-to-date information like E\*Exchange. Although you could certainly design around this consistency model, it'd be quite a bit of work. If E\*Exchange was hoping to benefit from Datastore's high durability, replication, and throughput abilities, it'd likely make the most sense to store the raw data in Datastore while using some sort of data warehouse or analytical storage engine for running the more complex queries. E\*Exchange would store each single trade as an entity, which would scale to extremely high throughput and always maintain high durability, while storing the analytical data in something like BigQuery (see chapter 19) or one of the many time-series databases, such as HBase, InfluxDB, or OpenTSDB.

It's also important to mention that because Datastore offers full ACID (atomicity, consistency, isolation, durability) transaction semantics, you never have to worry about multiple updates accidentally ending up in a half-committed state. For example, transferring shares would be an atomic transaction that would decrease the seller's balance and increase the buyer's balance, and you don't have to worry that one of those changes would be committed while another was lost because of some sort of failure.

#### **INSTASNAP**

InstaSnap, the popular social media application, has a few requirements that seem to fit well and only a couple that are a bit off. See table 5.10.

| Aspect           | Needs                                           | Good fit?  |
|------------------|-------------------------------------------------|------------|
| Structure        | Not really—Structure is pretty flexible.        | Definitely |
| Query complexity | Mostly lookups; no highly complex questions.    | Definitely |
| Durability       | Medium—Losing things is inconvenient.           | Sure       |
| Speed            | Queries must be very fast.                      | Maybe      |
| Throughput       | Very high—Kim Kardashian uses this.             | Definitely |
| Cost             | Lower is better, but willing to pay top dollar. | Definitely |

| Table 5.10 | InstaSnap | storage | needs |
|------------|-----------|---------|-------|
|------------|-----------|---------|-------|

The biggest issue for an app like InstaSnap is the single-query latency, which needs to be extremely fast. This is yet another place where Datastore on its own isn't the best fit, but, if you use it in conjunction with some sort of in-memory cache like Memcached, this problem goes away entirely. Additionally, although InstaSnap's durability needs aren't all that serious, the fact that Datastore provides higher levels than needed isn't such a big deal.

In short, InstaSnap is a pretty solid fit because of the relatively simple queries combined with the enormous throughput requirements. As a matter of fact, SnapChat (the real app) uses Datastore as one of its primary storage systems.

#### 5.5.8 Other document storage systems

As a document storage system, Cloud Datastore is one of many options: from the other hosted services, like Amazon's DynamoDB, to the many open source alternatives,
like MongoDB or Apache HBase. (You'll learn more about HBase's parent system, Bigtable in chapter 7.) You have plenty of systems to choose from, each with its own benefits and drawbacks. In some cases, a system can act a bit like a document-storage system in certain configurations, even if it wasn't designed for that.

Table 5.11 attempts to summarize the characteristics of several of the document storage systems and suggest when you might want to choose one over another.

| Name            | Cost   | Flexibility | Availability | Durability | Speed  | Throughput |
|-----------------|--------|-------------|--------------|------------|--------|------------|
| Cloud Datastore | High   | Medium      | High         | High       | Medium | High       |
| MongoDB         | Low    | High        | Medium       | Medium     | Medium | Medium     |
| DynamoDB        | High   | Low         | Medium       | Medium     | High   | Medium     |
| HBase           | Medium | Low         | Medium       | High       | High   | High       |
| Cloud Bigtable  | Medium | Low         | High         | High       | High   | High       |

Table 5.11 Brief comparison of document storage systems

Notice that although it's possible to configure systems like HBase and MongoDB for high availability, when that happens, cost will go up significantly. You can read more about scaling such systems in chapter 7, section 7.7. First, though, now that you have a grasp on how Datastore stacks up, we'll take a look at pricing in chapter 6 to see what the overall cost is.

# Summary

- Document storage keeps data organized as heterogeneous (jagged) documents rather than homogeneous rows in a table.
- Using document storage effectively may involve duplicating data for easy access (denormalizing).
- Document storage is great for storing data that may grow to huge sizes and experience huge amounts of traffic, but it comes at the cost of not being able to do fancy queries (for example, *joins* that you do in SQL).
- Cloud Datastore is a fully managed storage system with automatic replication, result-set query scale, full transactional semantics, and automatic scaling.
- Cloud Datastore is a good fit if you need high scalability and have relatively straightforward queries.
- Cloud Datastore charges for operations on entities, meaning the more data you interact with, the more you pay.

# Cloud Spanner: large-scale SQL

# This chapter covers

- What is NewSQL?
- What is Spanner?
- Administrative interactions with Cloud Spanner
- Reading, writing, and querying data
- Interleaved tables, primary keys, and other advanced topics

So far we've looked at relational (SQL) databases and nonrelational (NoSQL) databases and learned about some of the trade-offs of each. SQL databases generally provide richer queries, strong consistency, and transactional semantics but have trouble handling massive amounts of traffic. NoSQL databases tend to trade some or all of these in exchange for horizontal scalability, which allows the system to easily handle more traffic by adding more machines to the cluster. Obviously, the choice you make between SQL and NoSQL will depend on your business needs, but wouldn't it be nice if you didn't have to make that choice?

# 6.1 What is NewSQL?

What if you could have rich querying, transactional semantics, strong consistency, *and* horizontal scalability? These types of systems are sometimes referred to as NewSQL databases.

NewSQL databases look and act a lot like SQL databases, but they have the scaling properties of NoSQL databases. For example, a NewSQL database may require that data locality be expressed in the schema somehow, but you can still query your data using familiar SELECT \* FROM ... syntax. Let's explore a bit of Google's history in this area and see what came out in an attempt to solve this problem.

# 6.2 What is Spanner?

For a long time, many of Google's needs were no different than those of any other business, where data was structured and relational and fit comfortably in MySQL. As the size of the data stored grew out of control, it became a problem. The first step to fixing this was to push the off-the-shelf databases beyond where they were designed to perform, sharding data and hiring lots of database administrators to fine-tune the system. This helped but didn't solve the problem, and the data kept growing.

Unfortunately, using one of the in-house storage systems (like Megastore) wouldn't work because the features needed were things like transactional or relational semantics as well as strong consistency, and those features were traded first when designing things like Megastore. What was needed was a system that combined the scalability of nonrelational storage with the features of a traditional MySQL database, leading to Spanner.

Spanner is a NewSQL database that offers many of the features of a relational database (like schemas and JOIN queries) with many of the scaling properties of a nonrelational database (like being able to add more machines). In the case of failures (or exceptionally large loads), Spanner can split and redistribute data across more machines, even if they're in entirely separate data centers. Through dynamic resizing and shuffling of data chunks, the system is prepared for all types of disasters.

Spanner also offers strongly consistent queries so you'll never have a stale version of the data. Following the pattern of Google Cloud Platform, Google has taken the Spanner database, which at first was available only to Google engineers, and made it available to anyone using Google Cloud Platform as a hosted storage system, much like Cloud Datastore or Cloud Bigtable. Let's dive right into some of the concepts to see how you go about using Cloud Spanner.

# 6.3 Concepts

As with any storage system, you should understand a few underlying concepts before getting started. In this section we'll explore a few of those, starting with the infrastructural concept of an instance, and then dive into the data-model concepts like tables and keys. Along the way, we'll touch on some of the more theoretical concepts like split points and transactions, which are relevant when digging into how to use Spanner to get the best performance possible. Let's dive right in with instances.

# 6.3.1 Instances

In its most basic form, a Cloud Spanner *instance* acts as an infrastructural container that holds a bunch of databases (see figure 6.1). It also manages multiple discrete units of computing power, which are ultimately responsible for serving your Spanner data. Spanner instances feature two aspects: a data-oriented aspect and an infrastructural aspect. Let's start by exploring the data-oriented side of things.

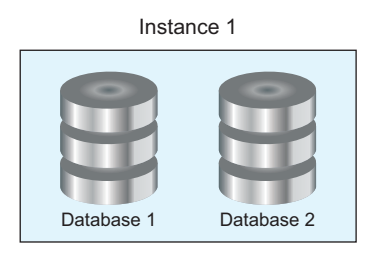

Figure 6.1 At a high level, instances are containers for databases.

When you want to run a query and receive results, an instance acts as nothing more than a database container, similar to a Cloud SQL instance. When you run a query, you route it to the instance itself, and Spanner does the heavy lifting. What about the infrastructural side?

Unlike a single MySQL instance, Spanner instances are automatically replicated. Rather than choosing a specific zone where the instance will live, you choose a configuration that maps to some combination of different zones. For example, the regional-us-central1 configuration represents some combination of zones inside the us-central1 region (see figure 6.2). Spanner instances do have geographical homes, but the location is much more general than the home of, say, a Compute Engine VM.

Now that you understand this dual nature of instances, let's look more deeply at the physical component that makes up the computing power of an instance: a node.

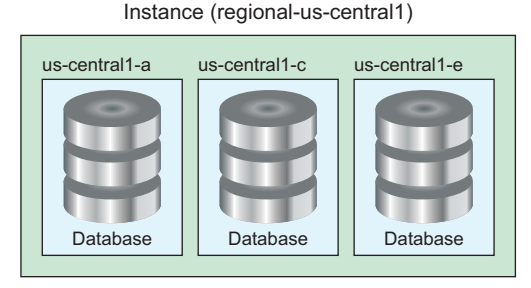

Figure 6.2 Instance configurations determine the zones that data is replicated to.

# 6.3.2 Nodes

In addition to acting like containers of databases and being replicated across multiple different zones, Spanner instances are made up of a specific number of nodes that can be used to serve instance data. These nodes live in specific zones and are ultimately responsible for handling queries. Because Spanner instances are fully replicated, you have identical replicas in each of the different zones (see figure 6.3), which ensures that if any zone has an outage, your data will continue serving without any problems.

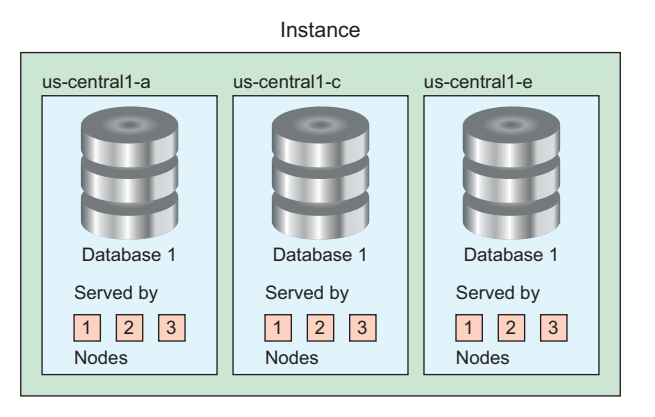

Figure 6.3 Instances have the same number of nodes in every replica.

If you have a three-node instance in a regional configuration (replicated across three zones), you have a total of nine nodes because each replica is a copy of both the data and the serving capacity. Although this might seem like overkill, recall that Spanner's guarantees are focused on rich querying, globally strong consistency, and high availability and performance. Notably missing from this is low cost—Spanner overcomes many of these issues by throwing more resources at the problem. Now that you understand instances and the replication configurations, let's explore how databases work.

## 6.3.3 Databases

Databases are primarily containers of tables. Typically a single database acts as a container of data for a single product, which makes things like limiting access permissions or atomically dropping all data easy. We'll also use databases to make schema changes and query for data. Let's dig a tiny bit deeper and discuss what Spanner tables are and how they work.

# 6.3.4 Tables

In most ways, Spanner tables are similar to other relational databases, but with some important differences. Let's start by talking about what's the same, and then we'll explore the differences later in the chapter.

Tables have a schema, which looks a lot like those of any other relational database. Tables have columns, which have types (such as INT64) and modifiers (such as NOT NULL) that define the shape of your data. Like in a relational database, adding data that doesn't match the type defined in the schema results in an error. Tables have a few other constraints, such as a maximum cell size of 10 MiB, but in general, Spanner tables shouldn't be surprising. To demonstrate how similar Spanner tables can be to those in other databases, let's look at an example and compare the two schema definitions. In the next listing you'll see a table for storing employee records, which is valid for defining a table in MySQL.

```
Listing 6.1 Storing employee IDs and names

CREATE TABLE employees (

id INT NOT NULL AUTO_INCREMENT PRIMARY_KEY,

name VARCHAR(100) NOT NULL,

start_date DATE

);
```

Here's an example of creating the same table in Cloud Spanner.

```
Listing 6.2 Storing employee IDs and names in Spanner
CREATE TABLE employees (
employee_id INT64 NOT NULL,
name STRING(100) NOT NULL,
start_date DATE
) PRIMARY KEY (employee_id);
```

As you can see, these tables are almost identical, with some small differences in data type names and location of the primary key directive. Because you have enough background information to take Spanner for a test drive, let's explore how to use it and then come back later to explore some of the more advanced topics.

# 6.4 Interacting with Cloud Spanner

Before you can store any data in Cloud Spanner, you first have to create some of the infrastructural resources. You'll start by doing that in the Cloud Console. As always, you start by enabling the Cloud Spanner API. In the Cloud Console, enter Cloud Spanner API in the main search box at the top of the page. One result should appear. Click that to open a page, shown in figure 6.4, with an Enable button. After you click that, you should be good to go.

Once that's done, head over to the Spanner interface by clicking Spanner in the Storage section in the left-side navigation.

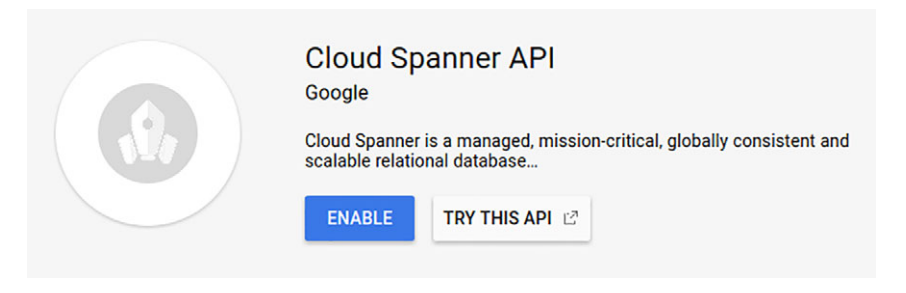

Figure 6.4 Enable the Cloud Spanner API

#### 6.4.1 Creating an instance and database

When you first start Spanner, you don't have any databases, so you see a prompt asking you to create a Spanner instance. See figure 6.5.

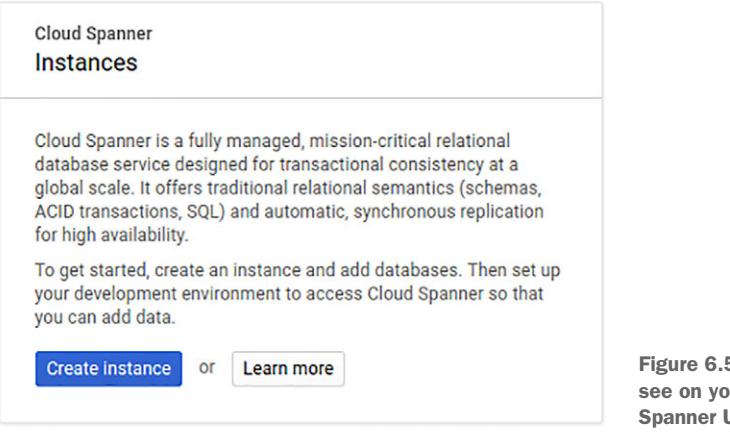

Figure 6.5 The prompt you'll see on your first visit to the Spanner UI

**NOTE** Though Cloud Spanner is powerful, it can also be expensive. This means that if you turn on an instance in this tutorial, don't forget to turn it off afterward or you may get a bigger bill than you expected!

When you click Create instance, a form opens where you can choose some of the details for your Spanner instance. For this example, call the instance "Test Instance." When you type the name into the first field, you should notice that a simplified version of the name automatically appears in the field for the instance ID. The first field is the display name that you'll see in the UI, and the second field is the official ID of the instance that you'll need when addressing it in any API calls.

After that, you need to choose the configuration. As you learned earlier, Spanner configurations are sort of like Compute Engine zones and concern availability. Like with a VM, you're going to be accessing the Spanner instance from your local

machine, so it's a good idea to choose a configuration geographically near you. Additionally, when you're using your instance in production, you should generally have the VMs accessing Spanner in the same region as the instance itself. If you deploy your Spanner instance in the us-centrall configuration, you'll want to put your VMs in us-centrall zones (such as us-central1-a).

Last, for the purposes of this test—unless you're looking to run a benchmark or performance test—leave the number of nodes set to one. Under the hood, this will result in having three node replicas spread across three different zones (one node in each zone), which is plenty of capacity for your test. See figure 6.6.

-

# 4 Create an instance Instance name For display purposes only. Test Instance Instance ID Unique identifier for instance. Permanent. test-instance Configuration Determines where your data and nodes are located. Affects cost, performance, and replication. This choice is permanent. Select a configuration to view its details. Regional Multi-region us-central1 Nodes Add nodes to increase data throughput and gueries per second (QPS). Affects billing. 1 X Node guidance Cost Storage cost depends on GB stored per month. Nodes cost is an hourly charge for the number of nodes in your instance. Learn more Nodes cost Storage cost \$0.90 per hour \$0.30 per GB/month Create Cancel

Figure 6.6 Creating a Spanner instance

When you click Create, the instance should appear and a page where you can view your new (but empty) instance opens, as shown in figure 6.7. Now that you have your instance, you have to create a new database. To do that, click the Create database button. A form where you can choose a database name and fill in a schema opens, as shown in figure 6.8.

|                                                      | IIS CREATE DATABASE                                                                                                    | EDIT                                                        | DELETE                  | + PERMISSIONS                                   |                      |
|------------------------------------------------------|----------------------------------------------------------------------------------------------------|-------------------------------------------------------------|-------------------------|-------------------------------------------------|----------------------|
| est Instance                                         |                                                                                                    |                                                             |                         |                                                 |                      |
| verview Monito                                       | r                                                                                                    |                                                             |                         |                                                 |                      |
| test-instance C                                      | onfiguration: us-central1                                                                                                    |                                                             |                         |                                                 |                      |
| Nodes<br>1                                           | CPU utilization (mean) 0%                                                                                                    | Operations<br>Read: 0/s<br>Write: 0/s                       |                         | Throughput<br>Outbound: 0 B/s<br>Inbound: 0 B/s | Total storage<br>0 B |
| o databases yet. C<br>create database<br>gure 6.7 Vi | reate a database to get started.<br>Spanner documentation<br>ewing your newly created ins                                                                                                    | tance                                                       |                         |                                                 |                      |
| Creat                                                | Create a database                                                                                                    | tance.                                                      |                         |                                                 |                      |
| ←<br>Creat                                           | Create a database<br>te a new database in this Spanner ins<br>Name your database<br>Enter a permanent name for your da<br>Name<br>test-database<br>Continue                                                                                                  | tance.<br>atabase.                                          |                         | ^                                               |                      |
| Creat                                                | Create a database<br>te a new database in this Spanner ins<br>Name your database<br>Enter a permanent name for your da<br>Name<br>test-database<br>Continue<br>Define your database schema                                                                   | tance.<br>atabase.                                          |                         | ^                                               |                      |
| Creat                                                | Create a database te a new database in this Spanner ins Name your database Enter a permanent name for your database test-database Continue Define your database schema Add tables and indexes to define you these anytime, but it's fastest to add creation. | tance.<br>atabase.<br>ur initial schema<br>d them during da | . You can add<br>tabase | ^                                               |                      |

Create

+ Add table

Cancel

+ Add index

This is a two-step process where you first choose a name for the database, and you then can create some tables for your database. For now, leave the database completely empty. Enter the name test-database and then click Create. A page where you can view your new (but empty) database appears. See figure 6.9.

| Database details       | Q QUERY    | CREATE TABLE | <b>DELETE</b>   | + PERMISSIONS |               |
|------------------------|------------|--------------|-----------------|---------------|---------------|
| est-database           |            |              |                 |               |               |
| Overview Monitor       |            |              |                 |               |               |
| CPU utilization (mean) | Operation  | s            | Throughput      |               | Total storage |
| 1.49%                  | Read: 0/s  |              | Outbound: 0 B/s | s             | 0 B           |
|                        | Write: 0/s |              | Inbound: 0 B/s  |               |               |

Figure 6.9 Viewing your newly created database

Now that you have an empty database, let's move on to the schema side of things and create a new table.

# 6.4.2 Creating a table

As you learned, Spanner tables are similar to other relational databases, but we'll save the differences for later when we discuss more advanced topics. To start, you're going to create a simple employee information table which has the two fields you used in our earlier example: a unique ID (primary key) for the employee, and the employee's name.

To get started, click the Create table button, and a form where you can create the table opens. The Cloud Console makes it easy to create a new table with a helpful schema-building tool. Because you're going to learn about more advanced concepts later, use the Edit as text option and paste in the schema for your employees table, as shown in figure 6.10.

After you click Create, a page opens where you can see the details of your table, such as the schema, any indexes (currently you have none), and a preview of the data (which will be empty now). See figure 6.11.

You've now created an instance, a database belonging to the instance, and a table belonging to the database. But what good is an empty table? Let's move onto the interesting part: loading it up with some data.

Create a table in test-database 4 Edit as text **DDL statements** Add Spanner Database Definition Language SQL statements below. Separate statements with a semicolon. Learn more 1 CREATE TABLE employees ( 2 employee id INT64 NOT NULL, 3 name STRING(100) NOT NULL, 4 start\_date DATE
5 ) PRIMARY KEY (employee\_id); Create Cancel Figure 6.10 Creating your employees table Table details **CREATE INDEX** / EDIT DELETE employees Schema Indexes Preview Nullable Column Туре employee\_id Or INT64 No name STRING(100) No start\_date DATE Yes

#### Show equivalent DDL

Figure 6.11 Viewing your newly created table

# 6.4.3 Adding data

One of the key differences between Spanner and other relational databases is the way you modify data. In a typical database, like MySQL, you use an INSERT SQL query to add new data and an UPDATE SQL query to update existing data. Spanner doesn't support those two commands, however, which shows its NoSQL influences.

Instead of inserting data using the query interface, you write to Cloud Spanner via a separate API, which is more similar to a nonrelational key-value system, where you choose a primary key and then set some values for that key. To demonstrate, use the @google-cloud/spanner Node.js package to add some employee data to your employees table in Spanner, as shown in the following listing. You can install this using npm, by running npm install @google-cloud/spanner@0.7.0.

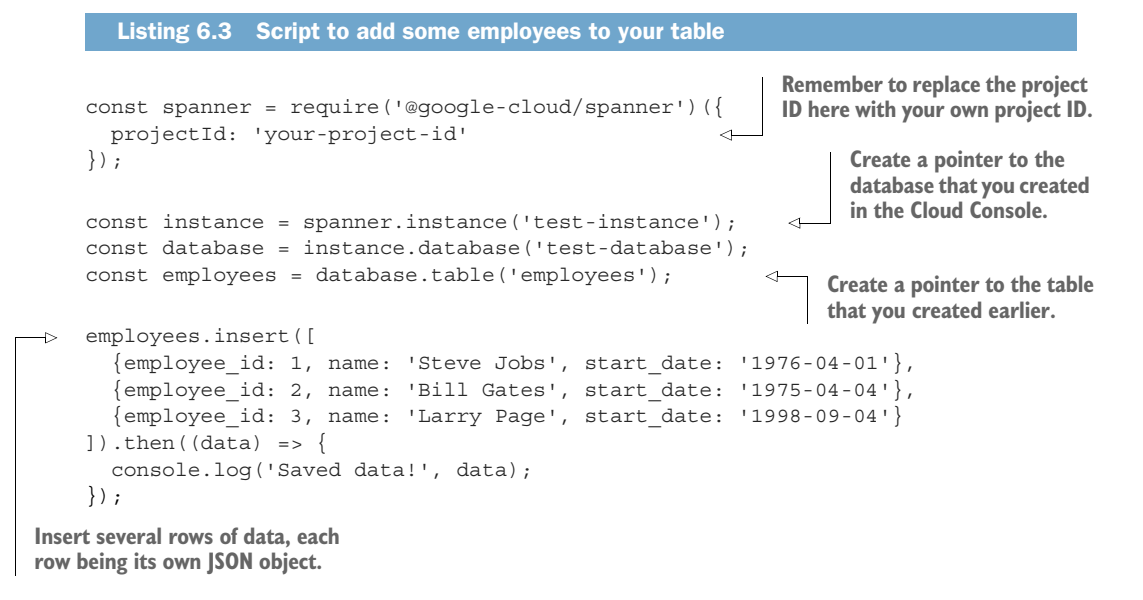

If everything worked, you'll see output confirming that the data was saved, as well as the time stamp of the change being persisted:

> Saved data! [ { commitTimestamp: { seconds: '1489763847', nanos: 466238000 } } ]

Now that we've seen how to get data into Spanner, let's look at how to get it out of Spanner.

# 6.4.4 Querying data

There are two ways that you can query data. First, you can use Spanner's Read API to query a single table. These queries can be either lookups of a specific key (or set of keys) or a table scan with some filters applied. This method is probably the best fit to retrieve the three rows you added.

You can also execute a SQL query on the database, which allows you to query multiple tables using joins and other advanced filtering techniques that you've come to know in other databases. In this case, you don't need to do anything complex so this would be overkill, but we'll demonstrate it anyway. Start by using the Read API, by calling table.read() in the Node.js client library to fetch one of the rows you added by the primary key, as shown in the next listing.

```
Listing 6.4 Using Spanner's Read API to retrieve a row by its key
const spanner = require('@google-cloud/spanner')({
 projectId: 'your-project-id'
});
const instance = spanner.instance('test-instance');
const database = instance.database('test-database');
const employees = database.table('employees');
const query = {
  columns: ['employee id', 'name', 'start date'],
 keys: ['1']
};
employees.read(query).then((data) => {
  const rows = data[0];
 rows.forEach((row) => {
   console.log('Found row:');
    row.forEach((column) => {
      console.log(' - ' + column.name + ': ' + column.value);
    });
  });
});
```

After running this, you can see that the row you added was stored correctly:

```
Found row:
    employee_id: 1
    name: Steve Jobs
    start date: Wed Mar 31 1976 19:00:00 GMT-0500 (EST)
```

But what if you wanted to get all of the rows in the database? Generally, this is a bad idea, but because you're trying to check whether the three rows you added were stored successfully, you can use a special all flag on the query, shown next.

```
Listing 6.5 Retrieving all rows
```

```
const spanner = require('@google-cloud/spanner')({
   projectId: 'your-project-id'
});
const instance = spanner.instance('test-instance');
const database = instance.database('test-database');
const database = database.table('employees');
const query = {
   columns: ['employee id', 'name', 'start date'],
```

```
keySet: {all: true}
};
employees.read(query).then((data) => {
  const rows = data[0];
  rows.forEach((row) => {
    console.log('Found row:');
    row.forEach((column) => {
       console.log(' - ' + column.name + ': ' + column.value);
    });
});
```

After running this code, you will see all of the data that you added come back as the results:

```
Found row:
  - employee_id: 1
  - name: Steve Jobs
  - start_date: Wed Mar 31 1976 19:00:00 GMT-0500 (EST)
Found row:
  - employee_id: 2
  - name: Bill Gates
  - start_date: Thu Apr 03 1975 20:00:00 GMT-0400 (EDT)
Found row:
  - employee_id: 3
  - name: Larry Page
  - start_date: Thu Sep 03 1998 20:00:00 GMT-0400 (EDT)
```

Now that you've tried the Read API, let's look at the more generic SQL-querying API. The first notable difference when querying is that you query a database rather than a specific table because the query might involve other tables (for instance, if you JOIN two tables together). Additionally, instead of sending a structured object to represent the query, you send a string containing your SQL query.

Start by sending a simple query to retrieve all of the employees with a SQL query, as shown in the next listing. As you might expect, the query itself is straightforward and identical to what it would be when querying something like MySQL.

```
Listing 6.6 Executing a SQL query against Spanner
const spanner = require('@google-cloud/spanner')({
  projectId: 'your-project-id'
});
const instance = spanner.instance('test-instance');
const database = instance.database('test-database');
const query = 'SELECT employee_id, name, start_date FROM employees';
database.run(query).then((data) => {
  const rows = data[0];
  rows.forEach((row) => {
    console.log('Found row:');
```

```
row.forEach((column) => {
    console.log(' - ' + column.name + ': ' + column.value);
    });
});
```

After running this, you'll see the same output as the previous run, showing all of the employees and the columns involved:

```
Found row:
  - employee_id: 1
  - name: Steve Jobs
  - start_date: Wed Mar 31 1976 19:00:00 GMT-0500 (EST)
Found row:
  - employee_id: 2
  - name: Bill Gates
  - start_date: Thu Apr 03 1975 20:00:00 GMT-0400 (EDT)
Found row:
  - employee_id: 3
  - name: Larry Page
  - start_date: Thu Sep 03 1998 20:00:00 GMT-0400 (EDT)
```

Now, filter this down to only Bill Gates. To do that, you need to add a WHERE clause in your SQL statement. You'll also structure things so that you can correctly inject parameters into the SQL query—a generally good practice to avoid SQL injection attacks. Any variable data you use in a query should always be properly escaped, as the following listing shows.

```
Listing 6.7 Using parameter substitution on a SQL query
const spanner = require('@google-cloud/spanner')({
 projectId: 'your-project-id'
});
const database = spanner.instance('test-instance').database('test-database');
const query = {
  sql: 'SELECT employee id, name, start date FROM employees
WHERE employee_id = @id',
 params: {
    id: 2
  }
};
database.run(query).then((data) => {
 const rows = data[0];
  rows.forEach((row) => {
    console.log('Found row:');
    row.forEach((column) => {
      console.log(' - ' + column.name + ': ' + column.value);
    });
  });
});
```

After running this, you'll see only one row in the results, including Bill Gates:

```
Found row:
    employee_id: 2
    name: Bill Gates
    start_date: Thu Apr 03 1975 20:00:00 GMT-0400 (EDT)
```

Now let's look at what happens when you decide you want to store different information in your tables and have to change your schema.

#### 6.4.5 Altering database schema

As your applications grow and evolve over time, you may find the need to change the structure of the data that you store. Like any other relational database, Spanner supports schema alterations, but you must be aware of a few caveats. Let's run through some of the things that are easy and obvious, and then we'll look at some of the more complicated changes.

First, the most basic change to a database is adding a new table. As you've seen already, this type of operation (CREATE TABLE) works as you'd expect. Similarly, deleting entire tables (DROP TABLE) works as expected, though there is a limitation related to child tables, which we explore later in the chapter.

You can modify tables in many of the ways you'd expect, though a few prerequisites exist for what types of changes are allowed. First, the new column can't be a primary key. This should be obvious because you can have only one primary key, and it's required when you create the table. Next, the new column can't have a NOT NULL requirement. This is because you may already have data in the table, and those existing rows clearly don't have a value for the new column and need to be set to NULL.

Columns themselves can also be modified, with similar limitations involved when adding new columns. You can perform three different types of column alterations:

- Change the type of a column from STRING to BYTES (or BYTES to STRING).
- Change the size of a BYTES or STRING column, so long as it's not a primary key column.
- Add or remove the NOT NULL requirement on a column.

In these situations, the limitations are related to data validation. For example, if you try to apply a NOT NULL limitation to a column that currently has rows where that column is set to NULL, the schema alteration fails because the data won't fit with the altered column definition. Because all of the data must be checked against the new schema definition, these types of alterations can take a long time, so it's not a great idea to do these often.

Let's take this for a spin, but this time, you'll use the Cloud SDK's command-line tool (gcloud) to execute your queries and alter your schema. A simple and common task is to increase the length of a string column, so take your employees table and increase the length of the name column from 100 characters to the maximum supported, which is

denoted by a special value: MAX (with a maximum limit per column of 10 MiB). The query you need to run is shown next.

```
Listing 6.8 SQL query to support longer employee names
```

```
ALTER TABLE employees ALTER COLUMN name STRING(MAX) NOT NULL;
```

To run this, you'll use the gcloud spanner subcommand and request alterations using Spanner's DDL (data definition language), as shown in the following listing.

```
Listing 6.9 Using the Cloud SQL to execute the schema alteration

$ gcloud spanner databases ddl update test-database \

--instance=test-instance \

--ddl="ALTER TABLE employees ALTER COLUMN name STRING(MAX) NOT NULL"

DDL updating...done.
```

If you go back the Cloud Console to look at your table, shown in figure 6.12, you'll see that the column has a new maximum length.

#### employees

| Schema    | Indexes | Preview     |          |
|-----------|---------|-------------|----------|
| Column    |         | Туре        | Nullable |
| employe   | e_id 🕶  | INT64       | No       |
| name      |         | STRING(MAX) | No       |
| start_dat | te      | DATE        | Yes      |

Show equivalent DDL

Figure 6.12 The employees table after the alteration has been applied

Now we've covered the basics you should know about Spanner. But none of the things we've described does anything more than demonstrate how Spanner is similar to a traditional relational database like MySQL. To understand where Spanner shines, we'll need to explore more, so let's dive right into the advanced concepts that show the real power of Spanner.

# 6.5 Advanced concepts

Although the basic concepts you've learned so far are enough to get you going with Cloud Spanner, to use it effectively and at the enormous scale for which it was designed, you'll need to understand quite a bit more about how it blends a traditional relational database with a large-scale distributed storage system. Let's start by looking at the schema-level concept of interleaving tables with one another.

# 6.5.1 Interleaved tables

In a typical relational database, such as MySQL, the data itself is flat. When you store a row, it tends to have a unique identifier and then some data, but the only hierarchical relationship is between the row and the table (the row belongs to the table). Cloud Spanner supports additional relational aspects, which are sometimes explained as relationships between tables themselves, with one table belonging to another. This might sound weird at first, so we'll take a brief detour to explore one of the problems that comes up when databases experience heavy loads.

When you have a large amount of data or a large number of requests for data, sometimes a single server can't handle it. One of the first steps to fix this is to create read replicas, which duplicate data and act as alternative servers to query for the data. This solution is often the best one for systems that have heavy read load (lots of people asking for the data) and relatively light write load (modifications to the data), because read replicas do what their name says: act as duplicate databases that you can read from (see figure 6.13). All changes to the data still need to be routed through the primary server, which means it's still the bottleneck of your database.

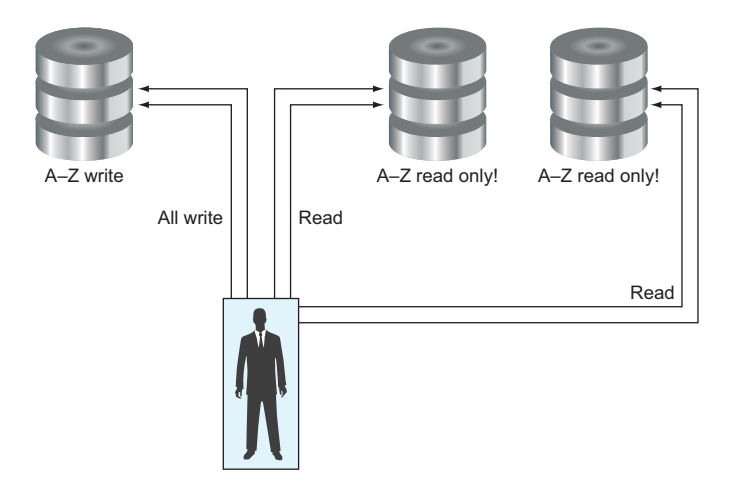

Figure 6.13 Using a read replica means one database is responsible for all writes.

What happens if you have a lot of modifications? Or if your database is getting so large that it won't easily fit on a single server? In that case, a read replica is unlikely to fix the problem for you, because it needs to duplicate all of the data.

In this situation, a common solution is to shard the data across multiple machines. Instead of creating many different machines, each with a full copy of the data—but only one capable of modifying that data—you instead chop up the data into distinct pieces and delegate responsibility for different chunks to different machines (see figure 6.14). For example, given an employees table that stores employee information,

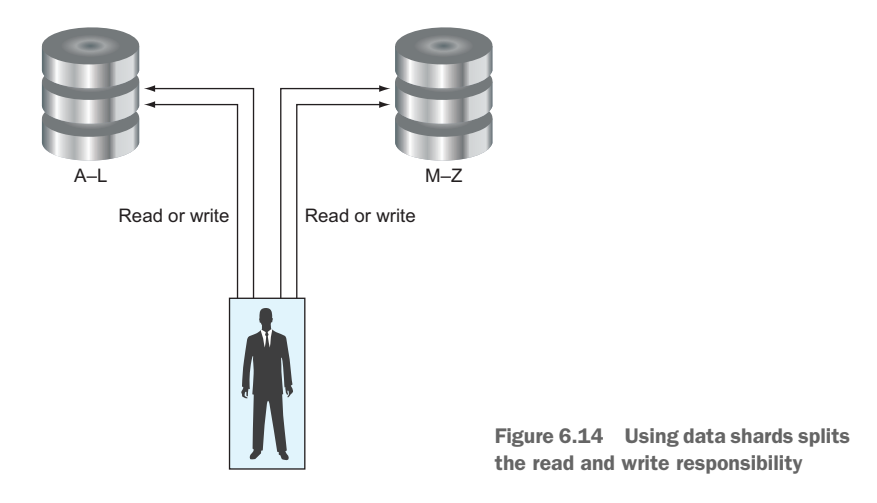

you might put data for employees with names in the range A through L on one server and M through Z on another server. By doing this, you've doubled your capacity as long as someone doing the querying can figure out how to find the right data. To make this concrete, before this sharding, a query for two employees (say, Steve Jobs and Mark Zuckerberg) would have been handled by a single machine. If the database is split as described earlier, these two queries would be handled by two different machines.

That example sounds easy because we focused on a single table (employees). But you also need to make sure that, for example, paycheck information, insurance enrollment, and other employee data in different tables are similarly chopped up. In addition, you'd want to make sure that all of the data is consistently split, particularly when you want to run a JOIN across those two tables. If you want to get an employee's name and the sum of their last 10 paychecks, having the paycheck data on one machine and the employee data on another would mean that this query is incredibly difficult to run.

Even worse, what about when you need even more serving capacity? Doing this process again to split the range into three pieces (say, A through F, G through O, and P through Z) is a pain, and you don't want to have to do this whenever your query load changes. Even more perplexing is that this design assumes all users have the same amount of traffic asking for their data. What if it turned out that two users (say, the Kardashians) are responsible for 80% of the traffic? In that case, it might make sense to give each of those their own server and then segregate the rest of the data evenly as described earlier.

Wouldn't it be nice if your database could figure this out for you? That way, instead of chopping up your data manually, you could rely on it being dynamically split up and shifted around to ensure your resources are being used optimally. Spanner does this with interleaved tables. Splitting up the data is easy for Spanner to do. In fact, Bigtable has supported this capability for quite some time. What's unique is the idea of being able to provide hints to Spanner of where it should do the splitting, so that it doesn't do crazy things like put an employee's paycheck and insurance information on two separate machines.

You use interleaving tables to tell Spanner which data should live near and move with other data, even if that data is split across multiple tables. In the previous example, the employees table might be a parent table, and the others (storing paycheck or insurance information) would be interleaved within the employees table as child tables. Note also that the employees table has no more parents, so it's considered a root table.

Let's look at this a bit more concretely to see how it works by using some demonstration tables. In a traditional layout, storing employees and their paycheck amounts would involve separate tables, with a foreign key pointing from the paychecks table to the employees table (in this case, the User ID column). See table 6.1.

| Employees |        | Paychecks |         |            |            |  |
|-----------|--------|-----------|---------|------------|------------|--|
| ID        | Name   | ID        | User ID | Date       | Amount     |  |
| 1         | Tom    | 1         | 3       | 2016-06-09 | \$3,400.00 |  |
| 2         | Nicole | 2         | 1       | 2016-06-09 | \$2,200.00 |  |

Table 6.1 Typical structure to store employee IDs and paycheck amounts

As you learned, if you went to shard these tables by ID, it's possible that the paycheck information for a user (say, Nicole) would end up on one machine, but her employee record would end up elsewhere. This is an issue.

In Spanner, you can fix this by interleaving the two tables together. Where you want to convey that an employee and their corresponding paychecks should be located near each other and move around together, your data would look somewhat different, as shown in table 6.2.

| Table 6.2 | Employee | IDs | interleaved | with | paychecks |
|-----------|----------|-----|-------------|------|-----------|
|-----------|----------|-----|-------------|------|-----------|

| ID              | Name    | Date       | Amount     |
|-----------------|---------|------------|------------|
| Employees(1)    | Tom     |            |            |
| Employees(2)    | Nicole  |            |            |
| Paychecks(2, 2) |         | 2016-06-09 | \$2,200.00 |
| Employees(3)    | Kristen |            |            |
| Paychecks(3, 1) |         | 2016-06-09 | \$3,400.00 |

An equivalent representation with the IDs separated would look something like table 6.3.

| Employee ID | Paycheck ID | Name    | Date       | Amount     |
|-------------|-------------|---------|------------|------------|
| 1           |             | Tom     |            |            |
| 2           |             | Nicole  |            |            |
| 2           | 2           |         | 2016-06-09 | \$2,200.00 |
| 3           |             | Kristen |            |            |
| 3           | 1           |         | 2016-06-09 | \$3,400.00 |

Table 6.3 Alternative key style of employees interleaved with paychecks

As you can see, related data is put together, even though this means that data from two different tables aren't separated. This layout also means that the ID fields become condensed, so let's look in more detail at what those keys are.

# 6.5.2 Primary keys

Though not required in a typical relational database, it's good practice to give each row what's called a *primary key*. Often this key is numeric (though that isn't required). The value has a uniqueness constraint, meaning that duplicate values aren't permitted, so the primary key can be used for indexing and addressing a single row. In Spanner, the primary key is required, but rather than being a single field, it can comprise multiple fields, as you saw in the previous example of the interleaved tables.

In the next listing, let's look at the same example (employees and paychecks), but instead of relying on an example table, we'll take a peek at the underlying SQL-style query that defines the schema and see what each piece does.

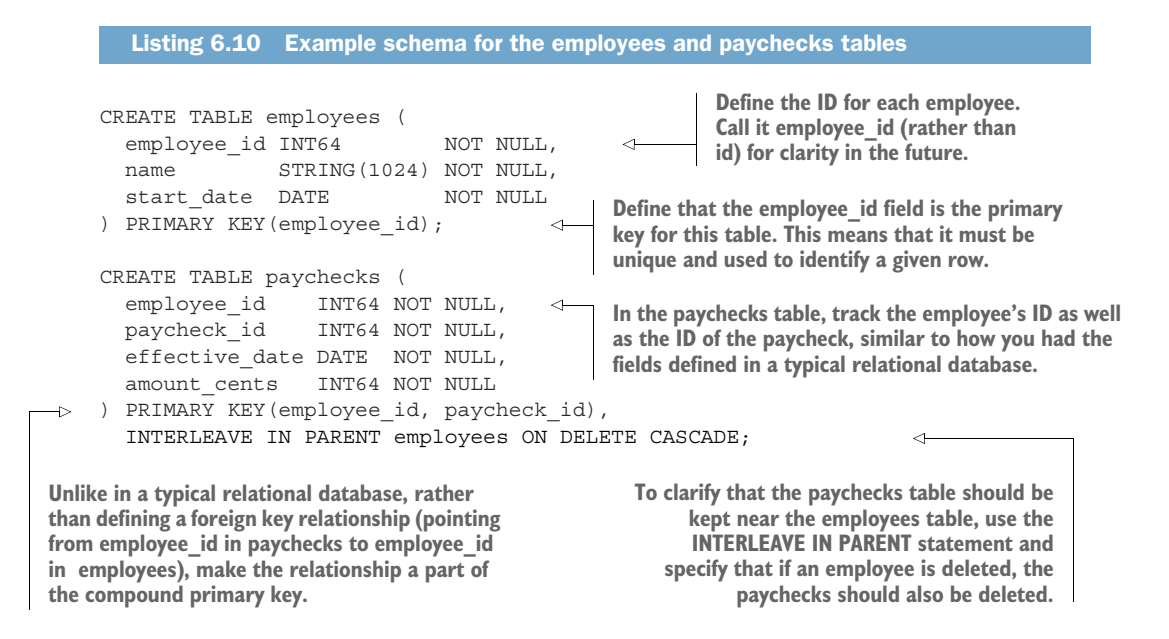

This example shows two tables: employees and paychecks. Each employee has an ID and a name, whereas each paycheck has an ID, a pointer to the employee (the employee's ID), a date, and an amount. This should feel familiar, but there are two important things to notice:

- Primary keys can be defined as a combination of two IDs (e.g., employee\_id and paycheck\_id).
- When interleaving tables, the parent's primary key must be the start of the child's primary key (for instance, the paychecks primary key must start with the employee\_id field) or you'll get an error.

Now recall the idea of sharding data into chunks and splitting it across servers. We said that by interleaving tables the related data would be kept together, but we didn't dive into how that works. Let's take a moment to walk through how data is divided up using something called split points, because this method can have some important performance implications.

# 6.5.3 Split points

As the name suggests, split points are the exact positions at which data in a table might be split into separate chunks and potentially handed off to another machine to cope with request load or data size. So far we've said where we don't want data to be split and demonstrated that in our schema by interleaving the paycheck data with the employee data. By using a compound primary key in the paychecks table, you've said that all paychecks of each employee should be kept alongside the record for the parent employee.

Notice, however, that you haven't clarified how exactly data *can* be split. You've never said which employees can be separated and handed off. Spanner makes a big assumption: if you didn't say that things must stay together, they can and may be split. These points that you haven't specifically prohibited, which lie between two rows in a root table, are called split points.

Let's look at your example table of employees and paychecks again and see where the split points are. Recall that a root table is a table without a parent, which in this case is your employees table. Split points occur between every two different primary keys belonging to the root table, so split points exist before every unique employee ID, as shown in figure 6.15.

|   | Employee_id | Paycheck_id | Name    | Date     | Amount |
|---|-------------|-------------|---------|----------|--------|
|   | 1           |             | Tom     |          |        |
|   | 2           |             | Nicole  |          |        |
| Ч | 2           | 2           |         | June 9th | 2200   |
|   | 3           |             | Kristen |          |        |
|   | 3           | 1           |         | June 9th | 3400   |
|   |             |             |         |          |        |

Figure 6.15 Split points between every unique employee ID

Split points

Notice that all records with the same employee ID at the start of the primary key will be kept together, but each chunk of records can be shifted around as necessary. For example, it's possible that employees 1, 2, and 3 could be on different machines, but paycheck 2 will be on the same machine as employee 2, and paycheck 1 will be on the same machine as employee 3.

**NOTE** If you read chapter 5, you should notice some similarities. In this case, Datastore has the same concept but talks about *entity groups* as the indivisible chunks of data, whereas Spanner talks about the points *between* the chunks and calls them *split points*.

This leads us to one final topic on this tricky business of interleaving tables, split points, and primary keys: choosing a good primary key.

# 6.5.4 Choosing primary keys

You might ask, "Choosing a primary key? Why not use numbers?" And you're not crazy. Choosing primary keys isn't something you typically do in a relational database. For example, MySQL offers a way to specify that fields should be automatically incremented, so if you omit the field, it will be substituted by the highest value incremented by one. But Spanner works differently.

Spanner keeps all of the data in the database sorted lexicographically by primary key, keeping sequential data together. Although it divides data only on split points between these chunks (for example, between different employees), employees 10 and 11 will be next to each other (unless Spanner has decided to divide them up at the split point between the two).

This might seem like no big deal, but it's powerful because you can distribute your writes evenly across the key space (and therefore across your Spanner infrastructure) by choosing keys that are evenly distributed. But you can effectively cripple yourself if you choose keys that all happen to hit a single Spanner node. In the next listing, let's look at a classic example of a terrible primary key to use: timestamps.

```
Listing 6.11 Example schema using a timestamp

CREATE TABLE events (

event_time TIMESTAMP NOT NULL,

event_type STRING(64) NOT NULL

) PRIMARY KEY(event time);
```

Let's imagine that you had millions of sensors broadcasting events and the total request rate was one write every microsecond (that's 60,000 writes per second). Spanner should be able to handle that, right? Not so fast. Think about what happens when Spanner tries to deal with this scenario.

First, lots of traffic is coming to a single node because each event is only one microsecond away from the previous one. To deal with this overload, Spanner picks a split point (in this case, between any two events because this is a root table) and chops the data in half. Half of the data will have IDs as timestamps *before* the split point and the other half *after* the split point. Now more traffic comes in. Can you guess which side will be responsible for the new rows?

All the new rows are guaranteed to have IDs as timestamps after the split point, because time continues to count upward! This means you're right back where you started with a single node handling all of the traffic. If you do this same process again, you'll notice that it continues to *not* fix the problem. This problem, which happens quite often, is called hot-spotting—you've created a hot spot that's the focus of all the requests.

The moral of this story is that when writing new data, you should choose keys that are evenly distributed and never choose keys that are counting or incrementing (such as A, B, C, D, or 1, 2, 3). Keys with the same prefix and counting increments are as bad as the counting piece alone (for example, sensor1-<timestamp> is as bad as using a timestamp). Instead of using counting numbers of employees, you might want to choose a unique random number or a reversed fixed-size counter. A library, such as Groupon's locality-uuid package (see https://github.com/groupon/locality-uuid.java), can help with this.

Now that you understand all of these concepts of data locality, choosing primary keys, split points, and interleaving tables, let's explore how and why you might want to use indexes on your tables.

#### 6.5.5 Secondary indexes

For many of us, indexes are something we add later when our database gets slow. Though that description is somewhat accurate (and often practical), indexes are an important performance tool for a database. Let's take a moment to review how indexes work, and then we'll dig into how Spanner uses them to speed up queries.

Indexes tell your database to maintain some alternative ordering of data in addition to the data already stored in the database. For example, instead of storing the list of employees sorted by their primary keys, you might want the database to store a list of employees sorted by their name as well.

If you have data sorted by a column that you intend to filter on (for example, WHERE name = "Joe Gagliardi"), the search on that column can be done much more quickly. Searching an ordered list is much faster than searching an unordered list for a variety of reasons.

Imagine I asked you to find everyone in the phone book with the name "Richard Feynman (Feynman, Richard). Easy, right? This is because the phone book's primary key is (last name, first name). Imagine instead that you had to find everyone in the phone book with the first name Richard and a phone number ending in 5691. This query would likely take a while because the phone book doesn't have an index for those fields. To do this query, you'd have to scan through all of the records in the phone book, which might take a while. Why wouldn't you index everything? Wouldn't that make all of your queries faster?

Although indexes can make queries of your data run more quickly, those indexes also need to be updated and maintained. Searching for a specific person by name might be faster thanks to the index on the employee names. Whenever you update an employee's name (or create a new employee), however, you need to update the row in the table along with the data in each index that references the name column. If you don't, the data will get out of sync and strange things might happen, such as a query returning a matching row that ends up not matching after all.

If you added an index on employee names to make those lookups and filters faster, updating a name would now involve writes to two different resources: the table itself and the index you created. In short, you're exchanging slightly more work being done at write time for much less work needing to be done at read time.

Indexes also take up extra space. Though the size at first may be no big deal, as you add more and more data the total space consumed can become significant. Imagine how large the phone book would be if it had both the regular data (by last name) and the index from the previous example (first name and phone number). You might not have to store all the pictures in the index, but it would certainly have exactly the same number of entries as those that are in the phone book.

How do you decide when to add an index? This can get complicated—there are entire books on the subject—but in general you should start by looking at the queries you need to run against the database. Although the shape of your data will influence the schema of your tables, it's the queries you run that will influence the indexes you need. If you understand the queries you're running, you can see exactly what types of indexes you need and add them as needed (or remove them when they become unnecessary). It's best to walk through this using more clear examples, so let's look at Spanner's take on secondary indexes and expand the example from earlier with employees and paychecks.

Spanner's idea of secondary indexes is close to other common relational databases. Without them, Spanner queries execute completely but may be slower than usual, and with them, writes have extra work to do, but queries should get faster. A couple of key differences stem from the concept of interleaved tables that we explored previously. Let's start by looking at some of the similarities.

In the current database schema (with a paychecks table interleaved in an employees table), you'll want to do lookups and searches by an employee's name. Running this query, however, will involve a full table scan (looking at every row to be sure that you've found all matches) as shown in figure 6.16. To see this, you can run a query that does a name lookup from the Cloud Console and look at the Explanation tab to see that the query starts off with a table scan.

Make this faster by creating an index on the name column, using a DDL statement, as shown in the following listing.

#### Listing 6.12 Schema alteration to add an index to the employees table

CREATE INDEX employees by name ON employees (name)

#### Query database: test-database

| <pre>1 select employee_id fr </pre>                                                  | om employees where name = "Lar | rry Page"          |                   |                        |
|--------------------------------------------------------------------------------------|--------------------------------|--------------------|-------------------|------------------------|
| Run query         Clear query         SQ           Results table         Explanation | L query help                   |                    | Ru                | in query: Ctrl + Enter |
| Total elapsed time<br>16.24 msecs                                                    | CPU time<br>14.19 msecs        | Rows returned<br>0 | Rows scanned<br>0 |                        |
| Operator reference   Guided tou                                                      | r.                             |                    |                   |                        |
| Operator                                                                             |                                | Rows returned      | Executions        | Latency                |
| <ul> <li>Distributed union</li> </ul>                                                |                                | 0                  | 1                 | 0 ms                   |
| 1 Local distributed union                                                            |                                | 0                  | 1                 | 0 ms                   |
| ↑ Serialize Result                                                                   |                                | 0                  | 1                 | 0 ms                   |
| ↑ Filter 🗸                                                                           |                                | 0                  | 1                 | 0 ms                   |
| 🕽 Table Scan: employees 🗸                                                            |                                | 0                  | 1                 | 0 ms                   |

Figure 6.16 Finding employees by name without an index results in a table scan.

You can use the gcloud command like you did earlier to create the index, as the next listing shows.

|    | Listing 6.13 Create the index at the command line                               |
|----|---------------------------------------------------------------------------------|
| \$ | gcloud spanner databases ddl update test-database \<br>instance=test-instance \ |
|    | ddl="CREATE INDEX employees_by_name ON employees (name)"                        |
| D  | DL updatingdone.                                                                |

After the index is created, you should see it in the Cloud Console (see figure 6.17).

The fun part comes from rerunning that same query to find a specific employee by name. As shown in figure 6.18, the results now rely on your newly created index rather than on scanning through the entire table.

Something strange happens when you alter this query to ask for more than the employee ID. If you run a query for SELECT \* FROM employees WHERE name = "Larry Page", the explanation says that you're back to using the table scan. What happened? Why didn't it use the index that you have?

| employees_by_name        |            |                                                             |
|--------------------------|------------|-------------------------------------------------------------|
| Table indexed: employees |            |                                                             |
| Columns indexed          |            |                                                             |
| Column                   | Sort order |                                                             |
| name                     | Ascending  |                                                             |
| Show equivalent DDL      |            | Figure 6.17 The newly<br>created index on employee<br>names |

#### Query database: test-database

| <pre>1 select employee_id f</pre>     | rom employees where name = "Larry | y Page"       |              |                         |
|---------------------------------------|-----------------------------------|---------------|--------------|-------------------------|
| Run query Clear query SC              | ΩL query help                     |               |              | Run query: Ctrl + Enter |
| Results table Explanation             |                                   |               |              |                         |
| Total elapsed time<br>3.16 msecs      | CPU time<br>1.46 msecs            | Rows returned | Rows scanned |                         |
| Operator reference L. Guided to:      |                                   |               |              |                         |
| operator reference   Guided tot       | 11                                |               |              |                         |
| Operator                              |                                   | Rows returned | Executions   | Latency                 |
| <ul> <li>Distributed union</li> </ul> |                                   | 1             | 1            | 0 ms                    |
| 1 Local distributed union             |                                   | 1             | 1            | 0 ms                    |
| ↑ Serialize Result                    |                                   | 1             | 1            | 0 ms                    |
| Index Scan: employees_by_na           | ame 🗸                             | 1             | 1            | 0 ms                    |

Figure 6.18 Spanner uses the new index to execute the query.

Your index was specific about exactly what data is being stored—in this case, the primary key (that's always stored) and the name. If all you want is the primary key and the name (which is all your first query asked for), then the index is sufficient. If you ask for data that isn't in the index, using the index itself won't be any faster because after you've found the right primary keys that match your query, you still have to go back to the original table to get the other data (in this case, the start\_date). Let's imagine that you often run a query that asks for the start\_date of an employee where you filter based on a name: SELECT name, start\_date FROM employees WHERE name = "Larry Page". To make that query fast, you have to pay a storage penalty. To rely on an index to handle the lookup, you also need to ask the index to store the start\_date field, even though you don't want to filter on it. Spanner does this by add-ing a simple STORING clause at the end of the DDL when creating the index, as shown in the following listing.

```
Listing 6.14 Creating an index, which stores additional information
```

```
CREATE INDEX employees_by_name ON employees (name) STORING (start_date)
```

After you add this index, running a query like the one in listing 6.14 uses the newly created index (see figure 6.19). In contrast, a query filtering on a specific ID (such as SELECT name, start\_date FROM employees WHERE employee\_id = 1) will still rely on a table scan, but that's the fastest kind of scan because it's a primary key lookup.

Now that you have your feet wet creating and modifying indexes, let's look at how this relates to the previous topics of interleaved tables. Like you can interleave one table into another, indexes can similarly be interleaved with a table. You end up with a

| 1 SELECT name, start_da                                                                                                    | ite FROM employees WHERE name | = "Larry Page" |               |            |         |  |
|----------------------------------------------------------------------------------------------------|-------------------------------|----------------|---------------|------------|---------|--|
| Run query     Clear query     SQL query help     Run query: Ctrl + Ent       Results table     Explanation       Total elapsed time     CPU time     Rows returned     Rows scanned       1.69 msecs     0.74 msecs     1     1 |                               |                |               |            |         |  |
| Operator reference   Guided tou                                                                                                    | IT                            |                | Rows returned | Executions | Latency |  |
| <ul> <li>Distributed union</li> </ul>                                                                                                    |                               |                | 1             | 1          | 0 ms    |  |
| Local distributed union                                                                                                    |                               |                | 1             | 1          | 0 ms    |  |
|                                                                                                    |                               |                |               |            |         |  |
| 1 Serialize Result                                                                                                    |                               |                | 1             | 1          | 0 ms    |  |

Figure 6.19 Spanner now can rely on the index for the entire query.

Query database: test-database

local index that's applied within each row of the parent table. This is a bit tricky to follow, so let's look at some examples where you want to see paycheck amounts.

If you want to look at the paychecks sorted by amount, as shown in the next listing, the query would be across all employees, so this query would be what's called *global*.

```
Listing 6.15 Querying for paychecks across all employees
```

SELECT amount\_cents FROM paychecks ORDER BY amount\_cents

If you wanted the same information but only for a specific employee, the query is only across the paychecks belonging to a single employee, as shown in the listing 6.16. Because the paychecks table is interleaved into the employees table, you can think of this query as local because it's scanning only a subset of rows, whittled down by your employee criteria, which you've already designated as rows you want to keep near one another.

Listing 6.16 Querying for paychecks of a single employee

SELECT amount\_cents FROM paychecks
WHERE employee\_id = 1 ORDER BY amount\_cents

If you were to look at the explanation of both of these queries, you'd see that they both involve a table scan over the paychecks table. What indexes would make these faster?

For your first global query, having an index across the paychecks table on the amount\_cents column would do the trick. But for the second one, you want to take advantage of the fact that paycheck entries are interleaved in employee entries. To do this, you can interleave the index in the parent table and get a local index that will work when you look within rows in a child table that are filtered by a row in a parent table.

In this case, the two indexes would look quite similar, the difference being an additional row in the index (employee\_id) and the fact that the index itself would be interleaved with employee records, like the paycheck records themselves. See the following listing.

| Listir                                                                                                    | ng 6.17 | Create two indexes, one global and one local               |  |
|----------------------------------------------------------------------------------------------------|---------|------------------------------------------------------------|--|
| CREATE                                                                                                    | INDEX   | <pre>paychecks_by_amount ON paychecks(amount_cents);</pre> |  |
| CREATE INDEX paychecks_per_employee_by_amount_interleaved<br>ON paychecks(employee_id, amount_cents),<br>INTERLEAVE IN employees; |         |                                                            |  |

If you were to rerun the same query, the explanation would say that this time the query relied on your interleaved index.

Why would you care about interleaving the index in the employees table? Why not create the index on those fields and leave out that INTERLEAVE IN part? Technically,

that's a valid index; however, it loses out on the benefits of colocating related rows near to each other. Updates to a paycheck record may be handled by one server, and the corresponding (required) update to the index may be handled by another server. By interleaving the index with the table in the same way that paycheck records are interleaved, you guarantee that the two records will be kept together and keep updates to both close by one another, which improves overall performance.

As you can see, indexes are incredibly powerful, but they can be a double-edged sword. On the one hand, they can make your queries much faster by virtue of having your data in exactly the format you need. On the other hand, you must be willing to pay the cost of having to update them as your data changes and store additional data as needed to avoid further table scans.

Figuring out what indexes are most useful can be tricky, and entire books are devoted to how best to index your data. The good news is that when you run queries against Spanner, it will automatically pick the one that it thinks will be the fastest unless you specifically force it to use an index. You can do this with the force\_index option on the statement; for example, SELECT amount\_cents FROM paychecks@ {force\_index=paychecks\_by\_amount}. Generally it's better to allow Spanner to choose the best way of running queries. Now that we've gone through the basics of indexing in Spanner, let's explore something equally important: transactional semantics.

## 6.5.6 Transactions

If you've worked with a database (or any storage system), you should be familiar with the idea of a transaction and the acronym that tends to define the term: ACID. Databases that support ACID transactional semantics are said to have *atomicity* (either all the changes happen or none of them do), *consistency* (when the transaction finishes, everyone gets the same results), *isolation* (when you read a chunk of data, you're sure that it didn't change out from under you), and *durability* (when the transaction finishes, the changes are truly saved and not lost if a server crashes). These semantics allow you to focus on your application and not on the fact that multiple people might be reading and writing to your database at the same time.

Without support for transactions, all sorts of problems can occur, from the simple (such as seeing a duplicate entry in a query) to the horrifying (you deposit money in a bank account and your account isn't credited). Being a full-featured database, Spanner supports ACID transactional semantics, even going as far as supporting distributed transactions (although at a performance cost). Spanner supports two types of transactions: read-only and read-write. As you might guess, read-only transactions aren't allowed to write, which makes them much simpler to understand, so we'll start there.

#### **READ-ONLY TRANSACTIONS**

Read-only transactions let you make several reads of data in your Spanner database at a specific point in time. You never have to worry about getting a "smear" of the data spread across multiple times. For example, imagine that you need to run one query, do some processing on that data, and then query again based on the output of that processing. By the time that you run the second query, it's possible that the underlying data has changed (for example, some rows may have been updated or deleted), and your queries might not make sense anymore! With read-only transactions, you can be sure that the data hasn't changed because you're always reading data at a specific point in time.

A read-only transaction doesn't hold any locks on your data and, therefore, doesn't block any other changes that might be happening (such as someone deleting all the data or adding more data). To demonstrate how this works, let's look at a sample querying your employee data in the next listing.

```
Listing 6.18 Querying data from inside and outside a transaction
This is a helper function that gets the row
counts from two connections: one from the
transaction provided and the other from the
                                                                      Because the client uses a
database outside of the transaction.
                                                                        session pool to manage
                                                                    concurrent requests, make
     const spanner = require('@google-cloud/spanner')({
                                                                    sure that you're using more
       projectId: 'your-project-id'
                                                                   than a single session (in this
     });
                                                                          case, you'll use two).
     const instance = spanner.instance('test-instance');
     const database = instance.database('test-database', {max: 2});
    const printRowCounts = (database, txn) => {
->
       const query = 'SELECT * FROM employees';
       return Promise.all([database.run(query), txn.run(query)]).then((results) => {
         const inside = results[1][0], outside = results[0][0];
         console.log('Inside transaction row count:', inside.length);
         console.log('Outside transaction row count:', outside.length);
       });
                                                                                   Start by creating
     }
                                                                                   a read-only
                                                                                  transaction.
     database.runTransaction({readOnly: true}, (err, txn) => {
       printRowCounts(database, txn).then(() => {
                                                                     \triangleleft
                                                                          Count all the rows from
         const table = database.table('employees');
                                                                          both inside and outside
         return table.insert({
                                                          <1
                                                                          the transaction.
           employee id: 40,
           name: 'Steve Ross',
                                                                From outside of the
           start date: '1996-01-23'
                                                                transaction. create a new
         });
                                                                employee in your table.
       }).then(() => {
         console.log('
                          --- Added a new row! ---');
       }).then(() => {
                                                             Count all the rows again
                                                           from both inside and
         printRowCounts(database, txn);
       });
                                                             outside the transaction.
     });
```

In this script, you're demonstrating how your transaction maintains an isolated view of the world, despite new data showing up from other people accessing (and writing to) the database. To be more specific, the inside counts should always remain the same ("inside" being the row count as seen by queries run from the txn object), regardless of what's happening outside. Queries from outside the transaction, however, should see the newly added row when running the query. To see that this works, run the previous script. You should see output that looks like this:

\$ node transaction-example.js Inside transaction row count: 3 Outside transaction row count: 3 --- Added a new row! ---Inside transaction row count: 3 Outside transaction row count: 4

As you can see, your inside counts always stayed the same (at 3), whereas the outside counts (the query run from outside our transaction) see the new row after it's committed. This demonstrates that read-only transactions act as containers for reads at a point frozen in time. Additionally, because a read-only transaction holds no locks on any of the data, you can create as many as you want and everything should work as expected. Because of these properties, sometimes it makes sense to think of a read-only transaction as an additional filter on your data, as the following listing shows.

```
Listing 6.19 Example of the implicit restriction of queries run at a specific time
```

```
SELECT <columns> FROM  WHERE <your conditions> AND
run_query_frozen_at_time = <time when you started your transaction>
```

This concept of freezing time is easy to understand and has almost none of those pesky what-if scenarios. But read-write transactions are more complicated, so let's take a look at how they work.

#### **READ-WRITE TRANSACTIONS**

As the name suggests, read-write transactions are transactions that both read and modify data stored in Spanner. These transactions tend to be the important ones that prevent you from doing things like losing an ATM deposit by operating on data that changed, so it's important to understand how they work and how to use them correctly.

Imagine you found a mistake in employee 40's paycheck—it's \$100 less than it should be. To make this change using Spanner's API, you need to do the following two things:

- 1 Read the amount of the paycheck.
- 2 Update the amount of the paycheck to amount + \$100.

This might seem boring, but in a distributed system where you may have lots of people all doing things at once (some of them potentially conflicting with what you want to do), this task can become quite difficult. To see this, let's imagine that two jobs are running at once to update paychecks. One job is fixing an error where all paychecks were \$100 less than expected, and another is fixing an error where a \$50 fee wasn't

taken out. If you run these jobs serially (one after another), everything should work fine. Also, if you combine these jobs (turn them into one job that adds \$50), things will also work out fine. But those options aren't always available, so for this example, let's imagine them running side by side.

The problems begin to arise when both jobs happen to operate on the same paycheck at almost the same time. In those scenarios, it's possible that one job will overwrite the work of the other, resulting in either *only* a \$100 paycheck increase or *only* a \$50 paycheck decrease, rather than both (see figure 6.20).

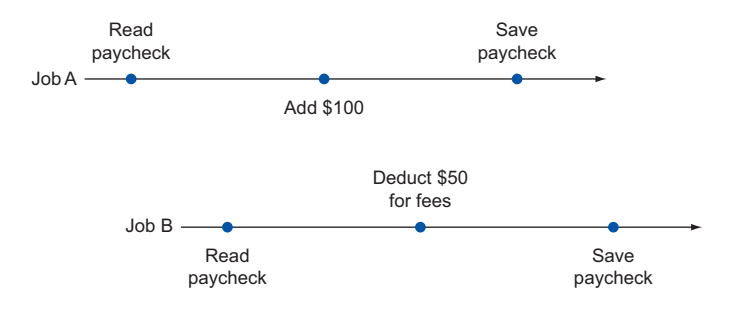

Figure 6.20 Example of the fee-deducting job overwriting the \$100-increase job

To fix this, you need to lock certain areas of the data to tell other jobs, "Don't mess with this—I'm using it." This is where Spanner's read-write transactions save the day. Read-write transactions provide a way of locking exactly what you need, even when there's a close overlap of data. In the time line described earlier, job A's write would complete, and when job B tries to save the changes, it will see a failure and be instructed to retry.

Read-write transactions also guarantee atomicity, which means that the writes done inside the transaction either all happen at the same time or don't happen at all. For example, if you wanted to transfer \$5 from one paycheck to another, you perform two operations: deduct \$5 from paycheck A, and add \$5 to paycheck B. If those two don't happen atomically, it means that one part of the process could happen and be saved without its corresponding partner, which would result in either disappearing money (\$5 deducted but not transferred) or free money (\$5 added but not deducted).

Additionally, reads inside a read-write transaction see all data that has been committed before the transaction itself commits. If someone else modifies a paycheck after your transaction starts, everything will work as expected as long as you read the data after that other transaction commits. To see this in action, let's look at two examples of overlapping transactions, one failing and one succeeding.

Transactions guarantee that all reads happen at a single point in time (as I explained in the section on read-only transactions), but they also guarantee that a transaction fails if any of the data read became stale during the life of the transaction. In this case, if you read some data at the start of a transaction, and another transaction commits a change to that same data, the transaction will fail no matter what, regardless of what data you end up writing. In figure 6.21, transaction 2 is attempting to write the record of employee B based on a read of paycheck A. Between the read and the write, paycheck A is modified by transaction 1, meaning that paycheck A's data is out of date, and as a result the transaction must fail.

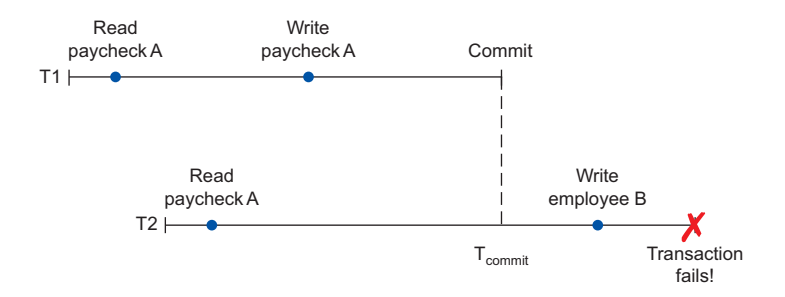

Figure 6.21 Transactions fail if any of the data read becomes stale.

On the other hand, transactions are smart enough to ensure that reading *any* data won't force your transaction to fail. If you were to read some data at the start of your transaction, then another transaction modifies some unrelated data, and then you read the data that was modified, your transaction can still commit successfully. See figure 6.22.

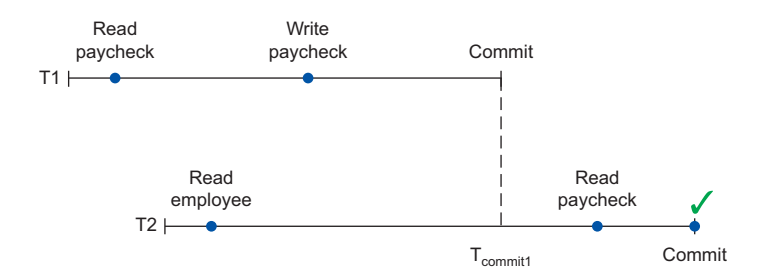

Figure 6.22 Reading data after it's been changed doesn't cause transaction failures.

To make things even better, data is locked on a cell level (a row and a column), which means that transactions modifying different parts of the same row won't conflict with one another. For example, if you read and update only the date of paycheck A in one transaction and then read and update only the amount of paycheck A in another transaction, even if the two overlap, they'll be able to succeed. See figure 6.23.

To see this in action, you're going to write some code that illustrates successful celllevel locking, as well as some that demonstrates failure, as shown in the following listing.

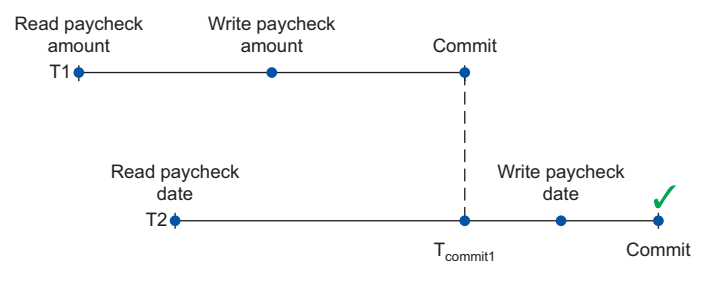

Figure 6.23 Example of cell-level locking avoid conflicts.

```
Listing 6.20 Non-overlapping read-write transactions touching the same row
```

```
This helper function prints out the data for
employee I that's committed in Spanner (it
doesn't include any uncommitted data).
 const spanner = require('@google-cloud/spanner')({
                                                                      Start by creating
   projectId: 'your-project-id'
                                                                     two transactions,
 });
                                                                      both read-write.
 const instance = spanner.instance('test-instance');
 const database = instance.database('test-database', {max: 5});
 const table = database.table('employees');
 (txns) => {
                                                              The results of the
      const txn1 = txns[0][0], txn2 = txns[1][0];
                                                              Promise.all() call are the
                                                              two transaction objects.
      const printCommittedEmployeeData = () => {
        const allQuery = {keys: ['1'], columns: ['name', 'start date']};
        return table.read(allQuery).then((results) => {
          console.log('table:', results[0]);
                                                                   This helper function reads
        });
      }
                                                                   only the name of the
                                                                   employee through the
                                                                   first transaction (txn1).
      const printNameFromTransaction1 = () => {
        const nameQuery = {keys: ['1'], columns: ['name']};
        return txn1.read('employees', nameQuery).then((results) => {
          console.log('txn1:', results[0][0]);
                                                               This helper function reads
        });
                                                               only the start date of the
      }
                                                               employee through the
                                                               second transaction (txn2).
      const printStartDateFromTransaction2 = () => {
                                                          < -
        const startDateQuery = {keys: ['1'], columns: ['start date']};
        return txn2.read('employees', startDateQuery).then((results) => {
          console.log('txn2:', results[0][0]);
        });
      }
                                                           This helper function
                                                           changes only the name of
      const changeNameFromTransaction1 = () => {
                                                           the employee and commits
        txn1.update('employees', {
                                                           the first transaction (txn1).
          employee id: '1',
```

```
name: 'Steve Jobs (updated)'
      });
      return txn1.commit().then((results) => {
        console.log('txn1:', results);
      });
    }
    const changeStartDateFromTransaction2 = () => {
                                                                  This helper function
      txn2.update('employees', {
                                                                   changes only the start
        employee_id: '1',
                                                                   date of the employee
        start date: '1976-04-02'
                                                                   and commits the second
      });
                                                                  transaction (txn2).
      return txn2.commit().then((results) => {
        console.log('txn2:', results);
      });
    }
    printCommittedEmployeeData()
                                                       This is the control flow, which
      .then(printNameFromTransaction1)
                                                       ensures that these different
      .then(printStartDateFromTransaction2)
                                                       functions are executed in
      .then(changeNameFromTransaction1)
                                                       order, so you can be sure
      .then(changeStartDateFromTransaction2)
                                                       of the overlap described.
      .then(printCommittedEmployeeData)
      .catch((error) => {
        console.log('Error!', error.message);
      });
  }
);
```

As you learned earlier, despite these two transactions modifying the exact same row, the locking is at the cell level, so these two transactions don't overlap one another at all. This is specifically because there was no overlap in the cells read or modified. To see that this works as expected, if you run the script in listing 6.26, you'll see output looking something like this:

This is pretty neat, but what if the second transaction also *read* the name value? Then the control flow would look something like the next listing.

```
Listing 6.21 Looking at the name causes the transaction to fail

const printNameAndStartDateFromTransaction2 = () => {

const startDateQuery = {
```
```
keys: ['1'], columns: ['name', 'start date'] };
  return txn2.read('employees', startDateQuery).then((results) => {
    console.log('txn2:', results[0][0]);
  });
                                                This helper function is almost identical to
}
                                               printStartDateFromTransaction2; however
                                                       it also includes the namecolumn.
/* ... */
printCommittedEmployeeData()
  .then(printNameFromTransaction1)
  .then(printNameAndStartDateFromTransaction2)
                                                            Instead of printing
  .then(changeNameFromTransaction1)
                                                            only the start date,
  .then(changeStartDateFromTransaction2)
                                                            you'll also print the
  .then(printCommittedEmployeeData);
                                                            name value.
```

You've read an outdated version of the name value from the second transaction, so after the first transaction commits, the second will fail because you can't be sure that the second transaction didn't make any bad decisions based on stale data. The error result is shown next:

```
table: [ { name: 'name', value: 'Steve Jobs (updated)' },
        { name: 'start_date', value: 1976-04-02T00:00:00.000Z } ] ]
txn1: [ { name: 'name', value: 'Steve Jobs (updated)' } ]
txn2: [ { name: 'name', value: 'Steve Jobs (updated)' },
        { name: 'start_date', value: 1976-04-02T00:00:00.000Z } ]
txn1: [ { commitTimestamp: { seconds: '1490116055', nanos: 805223000 } } ]
Error! Transaction was aborted. It was wounded by a higher priority
        transaction due to conflict on key [1], column name in table employees.
```

Transactional semantics and concurrency are both complicated, so there's far more information than we can go into in this chapter. Spanner's online documentation is pretty detailed, though, and worth a read. The general guideline when it comes to transactions is to be specific about the data you want from Spanner and put critical pieces that must be atomic inside transactions. Spanner can do the right thing to make sure that your queries execute both safely (correctly) and optimally (as fast and at the highest levels of concurrency possible).

Now let's move on from these more advanced topics and take a quick look at how much all of this will cost you.

# 6.6 Understanding pricing

Cloud Spanner pricing has three different components: computing power, data storage, and network cost. Network cost is not typical in most Spanner configurations. Let's start by looking at the computing power.

Similar to Cloud SQL, Cloud Spanner is billed by the total number of nodes created and priced on an hourly basis, with variations in price depending on the location (for example, Asia tends to be more expensive than the central United States). Unlike Cloud SQL, the replication that happens under the hood is baked into the overall hourly price. Spanner currently runs at \$0.90 US per node per hour (for a US-based instance), with a recommendation of a three-node instance for anything that needs productionlevel availability. All configurations are currently replicated across three different zones, meaning that in total, a three-node instance is nine total nodes (three-node replicas each in three different zones). To put this in perspective, the total monthly computing power cost for a three-node Cloud Spanner instance in the central United States works out to around \$2,000 US per month.

In addition to computing power, the data stored in Spanner is charged at a rate of \$0.30 US per month. Unlike Compute Engine's persistent disks, Spanner's storage space is measured based on how much data you have rather than a specific block of data that you've provisioned. For example, a Spanner database holding 1 TB of data would cost around \$300 per month.

Last, any data sent from Spanner to the outside world (to machines outside of Google's network) or between separate regions (from a Spanner instance in asiaeast1 to a Compute Engine VM in us-central1-c) is charged at global network rates, which varies by location but is currently \$0.01 US per GB in the United States.

Generally, when you're using Spanner, your queries send data to and from Compute Engine or App Engine instances in the same region, meaning that the network cost is complete free (those don't leave the Google Cloud network). This cost can become meaningful if you try to run an export of your data outside of Google Cloud or send lots of queries across multiple regions. Now that you understand how billing works, let's look at what factors make Spanner a good or bad fit for your projects.

# 6.7 When should I use Cloud Spanner?

Let's start by looking at the score card shown in figure 6.24, which summarizes the various criteria that you might care about.

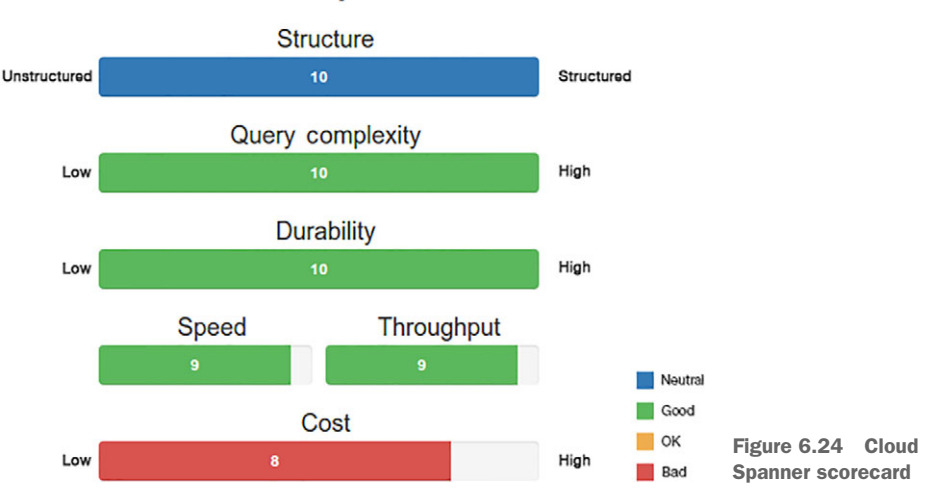

# **Cloud Spanner**

# 6.7.1 Structure

Spanner is a full-featured SQL-style database—you define columns that have specific types and data is rejected if it doesn't fit properly. This also includes NOT NULL modifiers, which makes certain columns required, so on the scale of how structured I'd consider Spanner, it's as high as possible (alongside Cloud SQL or any other SQL database).

Spanner also imposes additional structure that's not possible with traditional SQL databases—the ability to interleave a child table into a parent table. In a sense, if this scale could go any higher, Spanner would be right there at the top.

# 6.7.2 Query complexity

Spanner not only tops the charts on overall structure, it's also up there when it comes to query complexity. Not only can you do single-key lookups and specify which columns you're interested in, you can do arbitrarily complex SQL statements involving joins across tables, fancy groupings, and advanced filtering of rows. This level of query complexity is generally not available in other databases that are focused on providing high performance and availability, such as Cloud Bigtable, making this a powerful feature.

# 6.7.3 Durability

Like Cloud Datastore, Cloud Spanner is replicated across multiple different zones, which ensures that data, once persisted, doesn't go anywhere. This is made explicit with the transactional semantics such that not only is there no need to worry about data loss, it's also clear exactly when a transaction has been committed. You always have a consistent view of the world about what data is committed and what isn't.

## 6.7.4 Speed (latency)

When it comes to overall query latency, Spanner's key lookups are extremely fast. For other more complex queries, obviously there will be some additional latency, but in general, most queries to Spanner should complete within a few milliseconds. What's impressive is that Spanner latency can be kept consistently fast even as request load increases so long as the number of nodes is turned on to handle the load. Should the latency increase, the fix is to turn on more nodes, which will split up the work and keep queries fast.

# 6.7.5 Throughput

Unlike object storage systems or file systems, Spanner's benefit is not in how many bytes it can ship over the wire in a given amount of time (throughput), but in how quickly it can respond to a given query (latency). Further, the data stored in Spanner is generally large in overall size but smaller on a per-query basis. Although overall system throughput may be sufficiently large, the per-query throughput is not typically measured. (How often have you thought about how many MB per second could be sent out of your MySQL instance?) Spanner as a whole is capable of large overall throughput and scores highly on the scale, in line with other systems like Cloud Bigtable.

## 6.7.6 Cost

With the overall cost being around \$650 US per node per month, and the general guideline being to have at least three nodes for any production traffic, Spanner comes in at the high end of the price range, costing almost \$2,000 US per month for the minimum suggested configuration—certainly more than a single small VM running a database (either unmanaged through GCE or managed using Cloud SQL), which costs around \$50 US per month.

The primary difference is the number of nodes, which is triple what is shown due to Spanner's full replication across three different zones. Looking at that in numbers, the true cost for a single node in a single zone is \$0.30 per hour, which comes to about \$200 per node per month. This adjustment puts you in the same overall price range as a four-core Cloud SQL machine (db-n1-standard-4), so if you were deploying a ninenode cluster of these machines, your monthly costs would come to \$1,750 per month, which is in the same range as Cloud Spanner. When you might use a large SQL cluster to handle your database traffic, Spanner would cost around the same amount and handle all of the management and replication for you automatically. In short, though Spanner does rank highly on the overall cost scale, this is primarily because you're getting so much computing power, which is masked by replication.

# 6.7.7 Overall

Now that you can see how Cloud Spanner works and where it shines, let's look through your sample applications (the To-Do List, InstaSnap, and Exchange) and see how they each stack up.

# **To-Do List**

As you learned earlier, the To-Do List application is certainly not in need of either of the performance characteristics of Cloud Spanner (neither the super low latency or the high throughput). The structure offered will come in handy, but it seems like the other aspects all end up being overkill. See table 6.4.

| Aspect           | Needs                                    | Good fit?  |
|------------------|------------------------------------------|------------|
| Structure        | Structure is fine; not necessary though. | Overkill   |
| Query complexity | Not many fancy queries.                  | Overkill   |
| Durability       | High; we don't want to lose stuff.       | Definitely |
| Speed            | Not a lot.                               | Overkill   |
| Throughput       | Not a lot.                               | Overkill   |
| Cost             | Lower is better for all toy projects.    | Overkill   |

#### Table 6.4 To-Do List application storage needs

Overall, Cloud Spanner is an acceptable fit if you don't care about your bank account. For all of the performance-related aspects as well as the querying abilities, using Spanner for this project is a bit like swatting a fly with a sledge hammer. If the To-Do List application became enormous, where everyone in the world were using it, then Cloud Spanner would become a much better fit because a traditional SQL database may start falling over after the first billion users.

#### E\*EXCHANGE

E\*Exchange, the online trading platform, is a bit more complex compared to To-Do List, specifically when it comes to the queries that need to be run and the transactional semantics needed to ensure that concurrent users don't overwrite one another. As shown in table 6.5, for this application, Cloud Spanner is a slightly better fit.

| Aspect           | Needs                                           | Good fit?  |
|------------------|-------------------------------------------------|------------|
| Structure        | Yes, reject anything suspect; no mistakes.      | Definitely |
| Query complexity | Complex; we have fancy questions to answer.     | Definitely |
| Durability       | High; we cannot lose stuff.                     | Definitely |
| Speed            | Things should be pretty fast.                   | Definitely |
| Throughput       | High; we may have lots of people using this.    | Definitely |
| Cost             | Lower is better, but willing to pay top dollar. | Definitely |

Table 6.5 E\*Exchange storage needs

Looking through this, it looks like Cloud Spanner is a pretty great fit for E\*Exchange, offering the advanced querying and transactional semantics that you need for the project but also keeping queries fast (low latency) even under heavy load (high throughput).

# **INSTASNAP**

InstaSnap, the popular social media photo-sharing application, has a few requirements that seem to fit well and only a couple that are a bit off. See table 6.6.

Table 6.6 InstaSnap storage needs

| Aspect           | Needs                                           | Good fit?  |
|------------------|-------------------------------------------------|------------|
| Structure        | No, structure is pretty flexible.               | Overkill   |
| Query complexity | Mostly lookups; no highly complex questions.    | Overkill   |
| Durability       | Medium; losing things is inconvenient.          | Overkill   |
| Speed            | Queries must be fast.                           | Definitely |
| Throughput       | High; Kim Kardashian uses this.                 | Definitely |
| Cost             | Lower is better, but willing to pay top dollar. | Definitely |

As you can see, some of the querying features are overkill for InstaSnap because it's more key-value oriented. The ability to remain fast as more and more people start using the app, however, makes Spanner less overkill than it was for other simple apps (such as To-Do List).

The primary concern for InstaSnap is about single-query latency as the request load goes through the roof (when a famous person posts a photo and the whole world wants to see it at the same time), and in this scenario Cloud Spanner does well, and will do even better with a cache, like Memcache, around to help out.

# Summary

- Spanner is a relational database (like MySQL) with the scaling abilities of a non-relational database (like Cassandra or MongoDB).
- Spanner has the ability to automatically split data into chunks based on hints you provide, which allows it to evenly spread request load across many different servers, keeping query latency low even under heavy load.
- Spanner is always deployed in a replicated regional configuration, with multiple complete replicas in several zones.
- Spanner is generally a good fit when you need the features of a SQL database, but the scalability of a nonrelational system.

# Cloud Bigtable: large-scale structured data

# This chapter covers

- What is Bigtable? What went into its design?
- How to create Bigtable instances and clusters
- How to interact with your Bigtable data
- When is Bigtable a good fit?
- What's the difference between Bigtable and HBase?

Over the years, the amount of data stored has been growing considerably. One reason is that businesses have become more interested in the history of data changes over time than in a snapshot at a single point. Storing every change to a given value takes up much more space that a single instance of a value. In addition, the cost of storing a single byte has dropped significantly. Following this practice has led to engineering projects focused on discovering more uses for all of this just-in-case data such as machine learning, pattern recognition, and prediction engines.

These new uses require storage systems that can provide fast access to extremely large datasets, while also maintaining the ability to update these datasets continuously. One of these systems is Google's Bigtable, first announced in 2006, which has been reimplemented as the open source project Apache HBase. Based on the success of HBase, Google launched Cloud Bigtable as a managed cloud service to address the growing need for these large-scale storage systems. Let's explore what Bigtable is and dig into some of the technical details that went into building it.

# 7.1 What is Bigtable?

Bigtable began as the storage system for the web search index at Google and has become one of the main technologies backing many of the other storage systems at Google, such as Megastore and Cloud Datastore. It was built to solve a specific but complex problem: How do you store and continuously update petabytes of data, with incredibly high throughput, low latency, and high availability?

The obvious question is why you can't toss all of this into MySQL. MySQL falls over quickly in attacking this problem, so Google came up with an interesting way of using a globally sorted key-value map, which automatically rebalances data based on service use to reach the performance and scale requirements needed. Let's look more closely at the design goals (and nongoals) that went into building Cloud Bigtable and how they affect whether you should use Bigtable in your own applications.

#### 7.1.1 Design goals

Because the primary use case for Bigtable was the web search index, let's look specifically at those requirements. Google's web search index is one of those things that must be always on and always fast, so it should come as no surprise that many of the requirements are related to both performance and scale—which come at the cost of sacrificing many of the nice-to-have features common in modern databases.

#### LARGE AMOUNTS OF (REPLICATED) DATA

The search index will obviously be enormous, with overall sizes measured in petabytes, which means that it's far too large for a single server to manage. This is also a benefit, however. One of the hidden requirements for the index would be that it's distributed across many different servers, each one being in some sense commodity hardware (aka cheap). This problem is further exacerbated by the need to ensure that the data itself is stored in more than one place—after all, hard drives and servers can fail and you wouldn't want a chunk of the data to disappear (even temporarily) due to occasional hardware failure.

#### LOW LATENCY, HIGH THROUGHPUT

Regardless of the size of the data to be stored, the search index clearly sees a ton of traffic, potentially millions of queries every second. If the search index starts failing as more and more requests come in at the same time, folks will take their searches elsewhere.

Each search request needs to return a result quickly, measured in milliseconds. When you include all of the other things that need to happen to achieve that deadline, this leaves relatively little time to query the database—likely only a few milliseconds. Anything more than "get the data at this address" will exceed the time deadline.

#### **RAPIDLY CHANGING DATA**

New web pages are added all the time and the search index will be updated by a web crawler frequently. Regardless of the number of queries asking to find web pages (number of reads per second), the system must handle lots of updates at the same time (number of writes per second).

Although these writes likely have a less extreme latency requirement (for example, they can take longer than a user-facing search request), if these updates take too long, they will start to pile up and the index will slip out of date. Though a single write request can take longer to finish, the total number of write operations that can be done in a given period of time needs to be a large number.

#### **HISTORY OF DATA CHANGES**

Because the data being stored will change rapidly over time, you want a way to easily see the data as it was at a particular point in time. The client can do this manually by constructing keys with timestamps to signify which version of the data you're referring to. Letting the storage system track change history, however, keeps your clients thin and simple. In some ways, you can think of this as a third dimension to data—typically databases have a row and column position (two dimensions), but to see history of the data in a row, you'll need a third dimension: time. See figure 7.1.

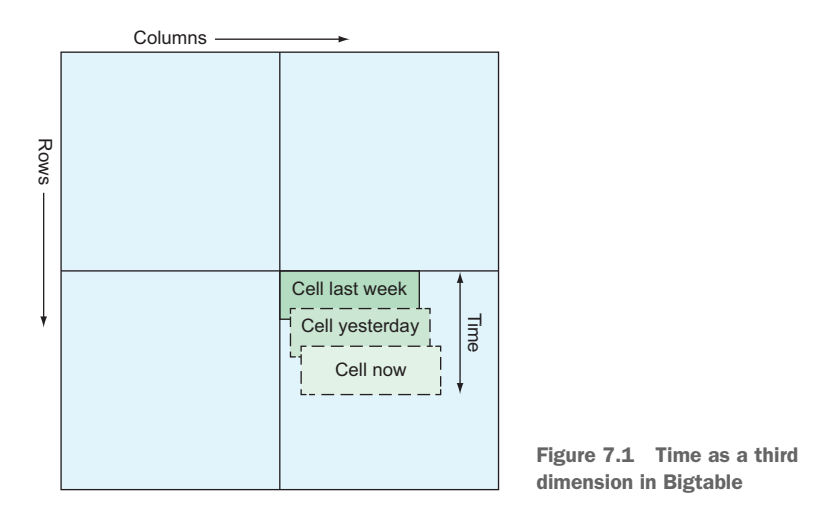

With this ability, you'll be able to ask for the latest value in a row, as well as all the values that this row has had over time.

#### STRONG CONSISTENCY

Next up is the need for strong consistency, which means anyone querying the index will never see stale data. Updates either happen everywhere or don't happen.

If the system didn't have this property (and was eventually consistent instead), it'd be possible for someone to search for the same thing in two browser windows and see different results—definitely not good.

#### **ROW-LEVEL TRANSACTIONS**

In addition to always presenting a consistent view of the world, this system would need to allow atomic read-modify-write sequences or risk two updates overwriting each other. The system must expose a way to return an error if someone else has changed a row's data while you're attempting to work on it.

Figure 7.2 shows what you want to happen when two competing writes overlap during a transaction on a single row.

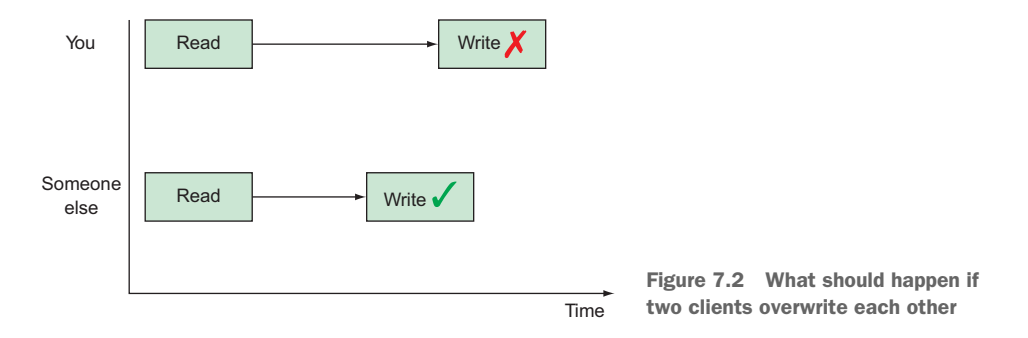

Although this is definitely a requirement for a single row, it's unlikely that we'll have multiple rows in the search index that would require an atomic update across them. This means that although this system would need to provide atomic writes for a single row to avoid write contention, it wouldn't need general transactional semantics across multiple rows.

#### SUBSET SELECTION

Finally it's important to remember that you don't always want to request all of the data stored for a given set of results, so it'd be nice if the system had a way of asking for only a specific set of properties, such as a specific set of column families, columns, or time-stamps, which would allow you to ask for things like only the two most recent values.

Being able to limit the pieces the storage system should return, allows you to store more data in one chunk and request only small bits of that large chunk.

#### 7.1.2 Design nongoals

Quite a few things are not necessarily required—they'd be lovely to have, but you can do without them if it makes the other aspects possible. In the case of Bigtable, to achieve the enormous scale of the datasets combined with the throughput and latency requirements, you would need to drop most of the nice-to-have features such as secondary indexes (such as the ability to run queries like SELECT \* FROM users WHERE name = "Jim"), multirow transactional semantics, and many of the other things you've come to expect from databases.

# 7.1.3 Design overview

What came out of all of these requirements was a unique storage system that did things quite differently from most of the nonrelational systems that existed at the time (2006). As the name suggests, Bigtable is a large table of data with some important differences from the tables you've come to know. Though in many ways it can act like a traditional table, the storage model of Bigtable is much more like a jagged key-value map than a grid. In fact, the authors of the research paper describing Bigtable called it "a sparse, distributed, persistent, multi-dimensional sorted map" (the key word at this point being "map"). Put visually, this design looks something like figure 7.3.

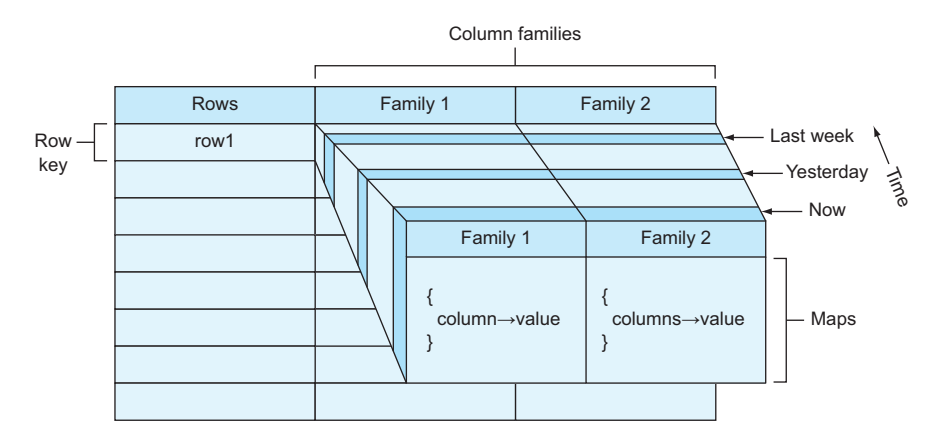

Figure 7.3 Bigtable design overview

In short, Bigtable is less like a relational database and a bit more like a big key-value store that distributes data across lots of servers while keeping all the keys in that map sorted. Thanks to that global sorting, Bigtable allows you to do both key lookups (as you would in any key-value store) as well as scans over key ranges and key prefixes.

Lastly, hidden in this list of features is the idea that the map is multidimensional. In this case, the extra dimension attached to all data stored in Bigtable is a timestamp, which effectively allows you to go back in time and view data as it was at a previous point. This unique set of features is what makes Bigtable so powerful.

# 7.2 Concepts

Although Bigtable is incredibly robust, it will require you to think a bit differently about the structure and access patterns of your data, similar in some ways to our previous discussion of Cloud Datastore. Generally, you'll have to think ahead about what types of questions you'll want to ask about your data, because the ability to answer different questions is determined frequently by the way in which you structure that data.

# 7.2.1 Data model concepts

Let's kick things off by looking at the concepts you'll need to understand, starting with the data model concepts shown in figure 7.4: tables, rows, column families, and column qualifiers.

| Table |      |            |      |      |            |      |
|-------|------|------------|------|------|------------|------|
| Powe  | Co   | lumn Famil | y 1  | Co   | lumn Famil | y 2  |
| TOW5  | col1 | col2       | col3 | col1 | col2       | col3 |
| row1  |      |            |      |      |            |      |
| row2  |      |            |      |      |            |      |
| row3  |      |            |      |      |            |      |
| •     |      |            |      |      |            |      |
|       |      |            |      |      |            |      |

Figure 7.4 Data model concept hierarchy

Note that although the data model concepts apply most specifically to Cloud Bigtable, they're also relevant if you use HBase, which was designed following the publication of the Bigtable paper in 2006. The second section of this chapter, which focuses on the infrastructural details of Cloud Bigtable as a managed service, applies almost exclusively to Cloud Bigtable.

# Row KEYS

Although Bigtable may look a bit like a relational database at a glance, data stored is much more like a key-value store (as we saw with Cloud Datastore), where the key used to find content is called the row key. This key can be anything you want, but as you'll read later, you should choose the format of this key carefully.

If you're familiar with relational databases, you've likely seen the term PRIMARY KEY somewhere in SQL to denote that a specific column is both unique and used to identify a given row. In Bigtable the row key is used for the same purpose, and you can think of it as the address of a given chunk of data. Bigtable allows you to quickly find data using a row key, but it doesn't allow you to find data using any secondary indexes (they don't exist). Therefore, even though in a relational system you're able to do lookups based on other columns (for example, SELECT \* FROM users WHERE name = 'Jim'), you can't do this kind of lookup in Bigtable.

#### **ROW KEY SORTING**

As mentioned earlier, choosing how to structure and format row keys is important for a few different reasons:

- Row keys are always unique. If you have collisions, you'll overwrite data.
- Row keys are lexicographically sorted across the entire table. High traffic to lots of keys with the same prefix could result in serious performance problems.

 Row key prefixes and ranges can be used in queries to make the query more efficient. Poorly structured keys will require inefficient full-table scans of your data.

These reasons mean that some of the more common key formats aren't a good fit for Bigtable. For example, in MySQL or PostgreSQL, primary keys typically take the format of a sequence of numbers (1, 2, 3, 4, ...). Using an incrementing sequence for your row key means that you may have collisions, are likely to encounter performance problems, and are precluded from doing queries by key-range because it's not super-useful to say "Please give me users 1 through 20."

The most subtle issue in choosing a row key is choosing a format that's both useful to you as the application developer and efficient for Bigtable to store, so take your time in choosing a key, and make sure that whatever you choose fits the criteria described earlier. To simplify this, let's walk through some examples of row key formats that would be a particularly good fit for Bigtable:

 String IDs (hashes)—If your identifier is an opaque ID (such as Person #52), use a hash of that value (such as 'person\_' + crc32(52)). The hash ensures that the row key is both a fixed length and evenly distributed (lexicographically) throughout the key space.

The underlying assumption here is that although writes to the entire system (for example, all person\_ rows) may need to handle an extremely heavy load, writes to a single person's row (such as person\_2b3f81c9) are much more likely to be a tiny fraction of the overall load. Because all the rows will be evenly distributed, Bigtable can optimize where each row lives and evenly distribute the load across lots of machines. This is discussed in more detail later.

Timestamps—It's often the case that you'll need to retrieve data based on a point in time, which makes timestamps an obvious choice. Do not use a timestamp as the key itself (or the start of the key)! Doing so ensures that all write traffic will always be concentrated in a specific area of the key space, which would force all traffic to be handled by a small number of machines (or even a single machine).

A good rule of thumb is to prefix time-series data with another key that's useful for querying. For example, if you're storing stock price information over time, consider prefixing the row key with the hash of the stock ticker symbol (such as stock\_c318f29c#1478519731 which is 'stock\_' + crc32(GOOG) + '#' + NOW()).

• *Combined values*—Sometimes rows contain information relating two different concepts, for example, a tag of a person in a post involves the person tagged and the person doing the tagging. In these cases, you can combine the two keys into a single key to simplify looking up all messages between two people.

For example, if Alice tagged Bob in a post, you might use a key that looks like post\_6ef2e5a06af0517f, which is 'post\_' + crc32(alice) + crc32(bob). You can then store the post content in the row data.

Hierarchical structured content—The last format, similar to Java package-naming formats, is to use a reverse hierarchy prefix format. The most common example of this is reverse domain name such as com.manning.gcpia (gcpia.manning.com reversed), which makes row key ranges convenient. You can ask for everything belonging to manning.com (prefixed with com.manning.) or everything belonging to gcpia.manning.com (prefixed with com.manning.gcpia.).

This format works well with anything hierarchical because the reversed hierarchy allows filtering by providing a longer (more specific) prefix. The assumption is that specific rows would follow the guidelines discussed previously using hashed final values to ensure relatively even key distribution.

Note that nonreversed hierarchal representation doesn't put related rows next to one another (for example, gcpia.manning.com is not lexicographically next to forum .manning.com), so it's not a good idea to use the nonreversed format.

Now that you have a better grasp on what row keys are, let's look at the data that they point to and how that's structured.

#### **COLUMNS AND COLUMN FAMILIES**

In many key-value stores, the data that's pointed at by a particular key is a completely unstructured piece of data. It could be a bunch of bytes representing an image, or it could be a JSON document storing a user profile, but the storage system typically has no understanding (or need to understand) what the value is. Even though you don't define secondary indexes in Bigtable, it does allow you to define certain aspects resembling a schema, which makes it easy to specify which bits of data to retrieve. This schema acts as extra criteria to define the structure of a key-value map that will ultimately hold your data.

In Bigtable the keys of this map are called *column qualifiers* (sometimes shortened to *columns*), which are often dynamic pieces of data. Each of these belongs to a single *family*, which is a grouping that holds these column qualifiers and act much more like a static column in a relational database. This unique combination of static and dynamic data may seem strange, and at first it is, so don't be worried. Unlike normalized SQL databases, column qualifiers can be anything you want and can be thought of as data—something you'd never do in a relational database. Using this type of structure also means that when you visualize data in Bigtable as a table, most of the cells will be empty, or you call a sparse map.

#### ISUALIZING YOUR BIGTABLE DATA

To make this more concrete, let's imagine a to-do list where you're storing items that have been completed. If you don't recall, the To-Do List application was a simple tracker of items that each user wants to complete. The app also tracks when each item is completed and any notes recorded at that time. To store this same data in Bigtable, you'd have a completed column family (this is the static part) where each individual column qualifier corresponds to the ID of the item (these are the dynamic keys of each row). In addition, you may need to add another column qualifier to store optional notes that you write down when completing the item. See table 7.1.

| Row key                    |        | Coi          | mpleted |                 |
|----------------------------|--------|--------------|---------|-----------------|
|                            | item-1 | item-1-notes | item-2  | item-2-notes    |
| 237121cd (user-3)          |        |              | true    | "Right on time" |
| 4d4aa3c4 ( <b>user-1</b> ) | true   |              | true    | "2 days late!"  |
| 946ce0c9 ( <b>user-2</b> ) |        |              |         |                 |

Table 7.1 Visualizing To-Do List

Although this setup looks similar to any other relational database table at first, when you look more closely it starts to seem strange and inefficient. Why aren't the completed items stored in a table with a user ID, an item ID, and a completed field? Why are notes stored on that particular row? Why are there so many empty spaces? Isn't that inefficient?

First, notice the row key is acting as your address, or the lookup key of where to find the data. Although it looks like a relational table, your data is probably better thought of as a key-value store. (For example, there's no way to query for all users with item-1 completed.) Second, each row stores only the data present in that row, so there's no penalty for those empty spaces—it's a sparsely populated table. Finally, the column qualifiers (such as item-1) can be thought of as a dynamic value adding further detail to the completed column family. The static part (similar to the column name in a relational database) is the completed column family. Inside that column family is an arbitrary set of dynamic data, but you happen to visualize that as somewhat of a subtable with more columns and values for those columns.

You could also visualize this is as a key-value store where the keys are further maps of data, a bit like how you first saw Cloud Datastore. See table 7.2.

Table 7.2 Visualizing To-Do List as maps

| User                       | Data (completed column family)                                        |
|----------------------------|-----------------------------------------------------------------------|
| 237121cd (user-3)          | <pre>{item-2: true, item-2-notes: "Right on time"}</pre>              |
| 4d4aa3c4 ( <b>user-1</b> ) | <pre>{item-1: true, item-2: true, item-2-notes: "2 days late!"}</pre> |
| 946ce0c9 (user-2)          | {}                                                                    |

The completed column family is a static key in the map, so you could look at this differently by adding some hierarchy, as shown in tables 7.3 and 7.4.

Table 7.3 Visualizing To-Do List as maps with hierarchy

| User                       | Data                                                                                         |
|----------------------------|----------------------------------------------------------------------------------------------|
| 237121cd (user-3)          | <pre>{item-2: {completed: true, notes: "Right on time"}}</pre>                               |
| 4d4aa3c4 ( <b>user-1</b> ) | <pre>{item-1: {completed: true}, item-2: {completed: true,<br/>notes: "2 days late!"}}</pre> |
| 946ce0c9 ( <b>user-2</b> ) | {}                                                                                           |

Table 7.4 Visualizing To-Do List as maps with a different hierarchy

| User                       |                                                     | Data                                       |
|----------------------------|-----------------------------------------------------|--------------------------------------------|
| 237121cd (user-3)          | {completed: {item-2: true,                          | <pre>item-2-notes: "Right on time"}}</pre> |
| 4d4aa3c4 ( <b>user-1</b> ) | <pre>{completed: {item-1: true, days late!"}}</pre> | <pre>item-2: true, item-2-notes: "2</pre>  |
| 946ce0c9 (user-2)          | {}                                                  |                                            |

These are all different ways of looking at the same data, but for the rest of the chapter you'll use the format in table 7.1, which is similar to what you'll see in documentation for Bigtable as well as HBase.

Notice how in the final visualization, all of the data is grouped first with a key called completed. Even though you only have that single column family, you could imagine further column families in the table, perhaps a followers column family that shows who's watching the items you complete. With that, it becomes a bit more clear why column families are useful—you're able to ask specifically for the chunks of data you want. If you wanted to see what items were completed by a user, you'd ask for only the completed column family which would return only the data in the completed key. If you wanted to see followers, you could ask for the followers column family, which would give you only that subset of data. Column families are helpful groupings that, in some ways, can be thought of as the keys pointing to maps of arbitrary maps of more data.

Now that you understand what columns and column families are, let's explore the different layouts of tables, which give you the ability to query your data in different ways.

#### TALL VS. WIDE TABLES

So far our earlier example used what we'll call a *wide* table, which is a table having relatively few rows but lots of column families and qualifiers. In the example, each row stores the data about a particular user and contains quite a few potential column qualifiers (one for each item that user completes). This allows you to ask useful questions such as "What items has user-020b8668 completed?" What if you wanted to know whether a user has completed a particular item? This is where a tall table would come into play.

As you might guess, a *tall* table is one with relatively few column families and column qualifiers but quite a few rows, each one corresponding somehow to a particular data point. In this case the row key would be a combination of values, as we discussed in the previous section, which is easy to calculate given the data you're interested in. For example, using a tall table to store whether a given item was completed, you might use a combined hash of the user and the item, which might look like 4d4aa3c4931ea52a (crc32(user-1) + crc32(item-1)). In the column data you might store the notes in a similarly named completed column family. This would make your tall table look something like table 7.5.

|  | Table 7.5 | Tall table | version | of To-Do | List |
|--|-----------|------------|---------|----------|------|
|--|-----------|------------|---------|----------|------|

| Row key                                    | Comp    | leted           |
|--------------------------------------------|---------|-----------------|
|                                            | item-id | notes           |
| 4d4aa3c4931ea52a ( <b>user-1, item-1</b> ) | item-1  |                 |
| 4d4aa3c44a38e627 ( <b>user-1, item-2</b> ) | item-2  | "2 days late!"  |
| b516476c4a38e627 (user-3, item-2)          | item-2  | "Right on time" |

This table style contains quite a few differences compared to what we've discussed so far. The first and most obvious difference is that rather than growing wider as more items are completed, it will grow longer (or taller) instead. In addition to looking different on paper, this tall version of your table allows you to query quickly to ask the question, "Did user-1 complete item-1?" In this case, that's a matter of computing the proper row key (crc32(user-1) + crc32(item-1)) and checking if the row exists.

Finally, this table also allows you to ask the question, "What items did user-1 complete?" but answers it in a different way. In the wide table example, looking up the complete items was a single get for a given user, but in this tall table example, to find the list of items completed for a user, you would execute a scan based on a row prefix, in this case, crc32 (user-1). This prefix would return all rows starting with that value, which you can then iterate through to find all of the items that were completed (one per row).

Although these two tables do ultimately allow you to ask similar questions, it would appear that the tall version allows you to be a bit more specific at the cost of more singleentry lookups to get bulk information. If you're going to be asking bulk-style questions (such as "What did user *X* do?"), a wide table may be a better fit; if you intend to ask more specific questions ("Did user *X* do thing *Y*?"), a tall table is likely a better fit. Now that we've gone deeper into the data-modeling concepts, let's switch back to the infrastructural world and see how exactly you turn on and use Cloud Bigtable.

#### 7.2.2 Infrastructure concepts

As discussed earlier, Cloud Bigtable acts as a managed service, which means that you don't have to manage individual virtual machines like you would if you were running your own HBase cluster. Automated management features some new concepts that you'll need to understand. Unfortunately, Bigtable is one of the more confusing services, particularly when it comes to how replication is handled. Another tricky area is that Bigtable itself has a concept of a tablet, which isn't directly exposed via the Cloud Bigtable API. To keep things as simple as possible, let's start by first looking at the hierarchy of concepts that you can manage yourself: instances, clusters, and nodes. See figure 7.5.

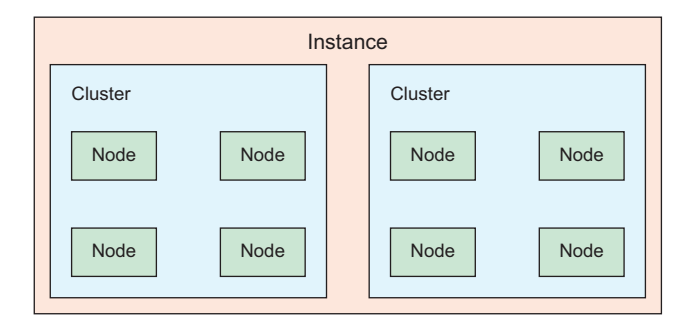

Figure 7.5 Hierarchy of instances, clusters, and nodes

As you can see, the basic structure here is that an instance is the top-most concept and can contain many clusters, and each cluster contains several nodes (with a minimum of three).

#### INSTANCES

Think of an instance as the primary resource you refer to when thinking about your Bigtable deployment, similar to how you'd think of the database server when deploying a MySQL cluster (with a primary and a read-slave). When you write data to Bigtable, you'd refer to writing it to a specific Bigtable instance.

Unlike a MySQL cluster where you always write data to the primary, in Bigtable you send your data to the instance, which ensures that those changes are propagated to all the other clusters. Although you can address specific clusters directly if needed, it shouldn't be necessary because Bigtable should route your queries to the closest cluster and, therefore, should be reliably fast. Instances are globally scoped, meaning that they remain addressable regardless of whether a particular zone is experiencing an outage.

#### **CLUSTERS**

Before we go into too much detail about clusters, let's start with an important caveat: though figure 7.5 shows multiple clusters per instance, this is currently not yet possible—you're limited to a single cluster per instance. That said, Bigtable will almost certainly support replication with multiple clusters per instance in the future. Given that impending launch of the feature, let's look at how clusters function with the assumption that you'll soon be able to maintain many of them inside a single instance.

Clusters, unfortunately (or fortunately, depending on who you ask), are boring. They're a grouping for a bunch of nodes, each of which is responsible for handling some subset of queries sent to a Bigtable instance. Each cluster has a unique name, a location (zone), and some performance settings such as the type of disk storage to use as well as the number of nodes to run. Clusters themselves have an hourly computing cost, as well as a monthly storage cost to reflect the amount of data stored in that particular cluster. Each cluster holds a copy of your data, so more clusters would imply higher availability of your data with the obvious trade-off of higher costs. As you'd expect, your hourly computing cost goes up as you add more nodes, with the benefit that you'll never hit a bottleneck of "too many nodes," as has been known to happen with other systems such as HBase.

#### NODES

Nodes are even more boring than clusters for one important reason: from our perspective, they're invisible. Although we talk about nodes as discrete individual entities, in reality you'll never experience them that way except for seeing them on your bill. Although you can think of a cluster as a grouping together of multiple nodes, the nodes themselves are hidden from you in the API. You can communicate only with the particular cluster that's responsible for routing your request to a particular node.

This structure allows the cluster to ensure that requests are spread evenly across the nodes and also allows the cluster to rebalance data to maintain this even distribution. If nodes themselves were addressable, the cluster wouldn't be able to move data around as freely, which could lead to a case where a single node held all the hot data, driving down performance during busy times. This leads us to the Bigtable concept of a *tablet*, which we haven't yet discussed, but it's important to understand when you're concerned about performance.

#### TABLETS

Tablets are a way of referencing chunks of data that live on a particular node. The cool thing about tablets is that they can be split, combined, and moved around to other nodes to keep access to data spread evenly across the available capacity. As with nodes, you'll never address tablets directly, so you won't see these in the API, but you can influence how data is written to tablets through the choice of your keys. For example, writing lots of data quickly over a long period of time to keys with two distinct pre-fixes (such as machine\_ and sensor\_) will typically lead to the data being on two distinct tablets (such as machine\_ prefixed data wouldn't be on the same tablet as sensor\_ prefixed data). Let's take a quick look at the progression of data as you add more (and query more) over time.

When you first start writing data, your Bigtable cluster will likely put most of the data on a single node, shown in figure 7.6.

As more tablets accumulate on a single node, the cluster may relocate some of those tablets onto another node to redistribute the data in a more balanced fashion, shown in figure 7.7.

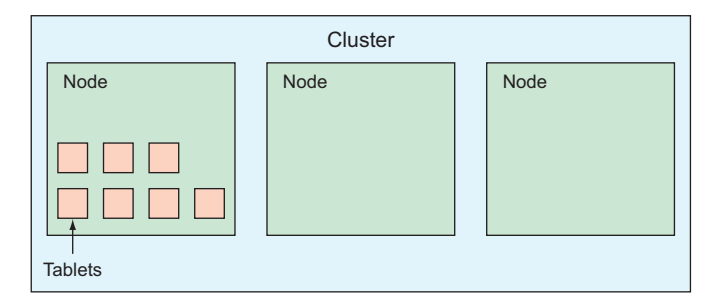

Figure 7.6 When starting, Bigtable might put data on a single node.

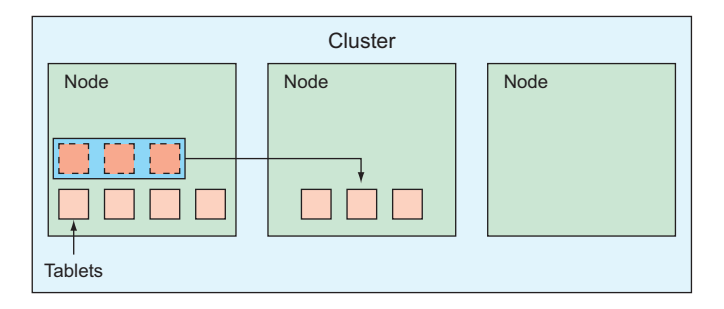

Figure 7.7 Bigtable redistributes tablets to spread data more evenly across nodes.

As more data is written over time, it's possible that some tablets are more frequently accessed than others. In figure 7.8, three tablets are responsible for 35% of all the read queries on the entire system.

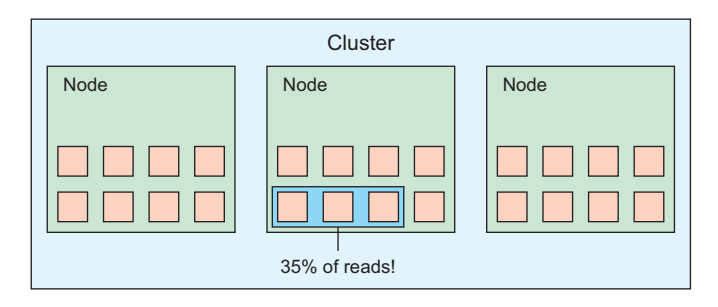

Figure 7.8 Sometimes a few tablets are responsible for a high percentage of traffic.

In scenarios like these, where a few hot tablets are colocated on a single node, Bigtable rebalances the cluster by shifting some of the less frequently accessed tablets to other nodes that have more capacity to ensure that each of the three nodes sees about one-third of the total traffic, shown in figure 7.9.

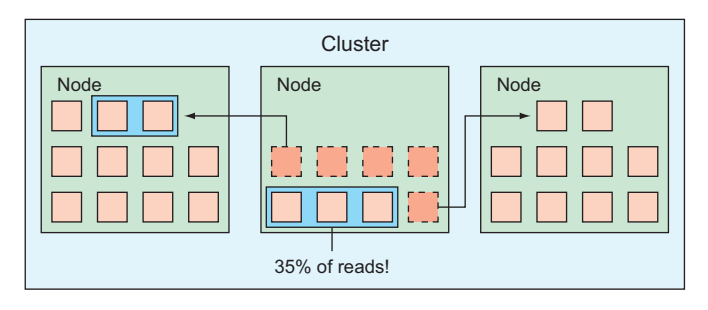

Figure 7.9 Bigtable shifts data away from hot tablets.

It's also possible that a *single* tablet could become too hot (it's being written to or read from far too frequently). Moving the tablet as it is to another node doesn't fix the problem. Instead, Bigtable may *split* this tablet in half and then rebalance the tablets as we saw earlier, shifting one of the halves to another node. See figures 7.10 and 7.11.

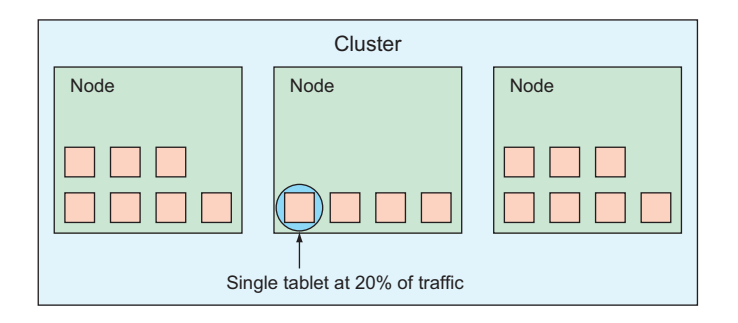

Figure 7.10 Sometimes a single tablet is responsible for a high percentage of traffic.

|      | Cluster |      |
|------|---------|------|
| Node | Node    | Node |
|      |         |      |

Figure 7.11 Bigtable splits tablets and shifts them to other nodes.

If you're a bit confused by the inner workings of Bigtable, that's OK. Although it's great to understand nodes, tablets, and re-balancing of data, Bigtable itself is a complex storage system, and understanding every nuance is incredibly difficult. In general,

the most important thing you can do when using Bigtable is to choose row keys carefully so that they don't concentrate traffic in a single spot. If you do that, Bigtable should do the right thing and perform well with your dataset. By now you should have a pretty decent understanding of how all the parts fit together, so let's take a minute to walk through how to manage your own Bigtable instance.

# 7.3 Interacting with Cloud Bigtable

As you saw previously, Bigtable has a simple hierarchy involving instances, clusters, and nodes, and the data model for each of these is simple as well, involving tables, rows, column families, and column qualifiers. But so far we've only talked about these. Let's take a look at how to create these different resources, using a combination of the Cloud Console and some command-line tools, starting with creating an instance.

## 7.3.1 Creating a Bigtable Instance

Before you can do anything with Cloud Bigtable, you first have to create a new instance. As we discussed earlier, currently you're limited to a single cluster per instance, which can be a bit off-putting when you're expecting a true hierarchy. For now, let's not worry about that and go ahead with creating your instance.

Start by navigating to the Bigtable section of the Cloud Console using the left-side navigation. Then you can click the Create instance button on the top to open a form with several fields to fill out. It's important to start by filling in the first field (instance name) right away. When you do that and click elsewhere on the form, the next two fields (instance ID and cluster ID) complete themselves automatically, as you can see in figure 7.12. A cluster ID can be automatically computed from the instance name,

| Ì                        | Bigtable                                           | ÷               | Create instance                     |
|--------------------------|----------------------------------------------------|-----------------|-------------------------------------|
| A Clou<br>and cl         | ud Bigtable instance is<br>uster properties below. | a container fo  | r your cluster. Choose the instance |
| Insta                    | nce properties                                     |                 |                                     |
| <b>Instan</b><br>For dis | ce name<br>play purposes only.                     |                 |                                     |
| test-                    | instance                                           |                 |                                     |
| Instan<br>ID is p        | ce ID<br>ermanent. Use lowercase                   | letters, number | s, or hyphens.                      |
| test-                    | instance                                           |                 |                                     |
| Clust<br>Cluste          | er properties<br>r ID<br>ermanent. Use lowercase   | letters, number | s, or hyphens.                      |
| test-                    | instance-cluster                                   |                 |                                     |

Figure 7.12 Bigtable instance identifiers

and because there's currently a limit of one cluster per instance, this is not a useful field (though it will be eventually).

Next you'll need to choose a zone, as shown in figure 7.13. As discussed previously, a cluster is a zonal resource, which means that its availability is subject to that of the zone. This is where your data will live and is, therefore, permanent for the cluster, so you should aim to choose a zone that's near any VMs that need to read or write Big-table data. This zone should be the same as where all of your VMs live.

| Zone<br>Choice is permanent. Determines where cluster data is stor<br>ncrease throughput, store your data near the services that | ed. To reduce latency and<br>need it. |
|----------------------------------------------------------------------------------------------------|---------------------------------------|
| us-central1-c                                                                                                    | •                                     |

Figure 7.13 Bigtable zone setting

The next two pieces of information concern the performance of your Bigtable instance. See figure 7.14. The first is computing throughput where you set how many nodes you want to keep running. You can change this number later, so don't worry too much about it, but the minimum you can choose is three. As you might expect, the number of nodes you have will increase the read, write, and scan capacity of your instance in a mostly linear way. If you're getting started, a good first choice is to leave this set to three and expand your instance with more nodes later if you need the extra capacity.

```
Nodes (3 - 30) 🕐
Add nodes to increase data throughput and queries per second (QPS). Contact us to
request more than 30 nodes.
 3
Storage type 🕜

    SSD (Recommended)

   Most popular choice. Lower latency. Higher QPS and data throughput.
  HDD
   May be preferable for very large data sets (>10 TB). Much cheaper per GB. Best for
   infrequently read data that can tolerate up to 200ms latencies.
Performance
The storage type and the number of nodes in your cluster determine performance.
  Reads
                              Writes
                                                          Scans
  30,000 QPS @ 6ms
                              30,000 QPS @ 6ms
                                                          660 MB/s
```

Figure 7.14 Bigtable performance characteristics

The next piece related to performance is the type of disk to use to store your data. A solid-state disk is going to have much better performance in both latency and throughput, which makes a big difference in your Bigtable instance. For this reason, unless you specifically know that the SSD storage type is overkill for your use case and you know that standard disk (HDD) is acceptable, you should plan to leave this set to SSD.

For comparison, the table 7.6 shows the performance differences of the different storage types for Cloud Bigtable.

| Attribute        | SSD (recommended) | HDD             | Comparison           |
|------------------|-------------------|-----------------|----------------------|
| Read throughput  | 10,000 QPS/node   | 500 QPS/node    | 20x better with SSD  |
| Read latency     | 6 ms              | 200 ms          | 33x better with SSD  |
| Write throughput | 10,000 QPS/node   | 10,000 QPS/node | Same                 |
| Write latency    | 6 ms              | 50 ms           | 33x better with SSD  |
| Scan throughput  | 220 MB/s          | 180 MB/s        | 1.2x better with SSD |

Table 7.6 Storage type comparison for Cloud Bigtable

#### 7.3.2 Creating your schema

As you've learned, your schema will have long-lasting effects, so it's something you should try to get right ahead of time. Unlike a traditional relational database, updating the schema later isn't quite as simple as running an ALTER TABLE statement. Instead, you must update every single row you have stored to fit your new schema, similar to how you would with any other key-value storage system. Although this is certainly possible by add-ing code complexity (such as by adding code that understands multiple schema versions and, when saving, rewrites data in the newest version), it's still worthwhile to invest time up front to push any schema changes off into the distant future.

Although it's a terrible example of how to use Bigtable, let's use the To-Do List project to test what it's like interacting with Bigtable. To refresh your memory, you'll be using the tall table format, where your row key is a combination of hashes for the user and the item with a single Column Family called completed. In this case, the column qualifiers themselves are known in advance, which isn't always the case (as you saw in the wide table format). Your table will look a bit like table 7.7.

| Row key                                    | Completed |                 |  |
|--------------------------------------------|-----------|-----------------|--|
|                                            | item-id   | notes           |  |
| 4d4aa3c4931ea52a ( <b>user-1, item-1</b> ) | item-1    |                 |  |
| 4d4aa3c44a38e627 ( <b>user-1, item-2</b> ) | item-2    | "2 days late!"  |  |
| b516476c4a38e627 (user-3, item-2)          | item-2    | "Right on time" |  |

|           | <b>11</b> 11 |       |         |    | -     |      |
|-----------|--------------|-------|---------|----|-------|------|
| lable (.( | Tall         | taple | version | ΟΤ | 10-00 | LISI |

Before you can write some code to interact with Cloud Bigtable, you need to install the @google-cloud/bigtable client by running npm install @google-cloud/bigtable@0.9.1. After the client is installed, you can test it by listing out the instances and clusters, shown in the next listing.

```
Listing 7.1 Listing instances and clusters
const bigtable = require('@google-cloud/bigtable')({
  projectId: 'your-project-id'
});
console.log('Listing your instances and clusters:');
bigtable.getInstances().then((data) => {
                                                     Use .getInstances() to
  const instances = data[0];
                                                     iterate through the list
  for(let i in instances) {
                                                     of available instances.
    let instance = instances[i];
    console.log('- Instance', instance.id);
    instance.getClusters().then((data) => {
                                                        Use .getClusters() to
      const clusters = data[0];
                                                        iterate through the list of
      const cluster = clusters[0];
                                                        clusters in an instance.
      console.log(' - Cluster', cluster.id);
    });
});
```

When you run this after creating an instance, you should see something like the following:

```
Listing your instances and clusters:
- Instance projects/your-project-id/instances/test-instance
- Cluster projects/your-project-id/instances/test-instance/clusters/test-
instance-cluster
```

In this case, it appears exactly as you expect, with one instance and one cluster belonging to that instance. Now let's look at how to create your table and schema in the next listing.

```
Listing 7.2 Creating a table
Column families are defined
as a list of strings.
                                                                             This time you construct
    const bigtable = require('@google-cloud/bigtable')({
                                                                             an instance object using
      projectId: 'your-project-id'
                                                                             its ID rather than trying
    });
                                                                             to look it up via the API
                                                                             as you did previously.
    const instance = bigtable.instance('test-instance');
    instance.createTable('todo', {
                                                   Notice that you create a table with
      families: ['completed']
                                                   instance.createTable() rather than
    }).then((data) => {
                                                   cluster.createTable(). As noted earlier,
                                                   the instance is the owner of tables.
```

```
const table = data[0];
console.log('Created table', table.id);
});
```

After running this, you should see output looking something like this:

Created table projects/your-project-id/instances/test-instance/tables/todo

That's it! You've now created a table called todo with a single column family called completed. But a schema alone isn't all that useful, so let's look at how you can manage the data that goes in your table.

# 7.3.3 Managing your data

As with any storage system, there are two sides to managing data: one going in (writing), the other going out (reading or querying). Start by adding some new rows to your todo table, and then you'll see how you can query to get these rows back. As you may recall, a single row in your tall table has a row key that's a concatenated hash of the user ID and item ID, and your columns are statically defined as item-id and notes.

**NOTE** You'll use CRC32 as the hash for this exercise, which means you'll need to install the library by running npm install fast-crc32c.

The code to add a row completing an item would look something like the following.

```
Listing 7.3 Inserting data into Bigtable
const crc = require('fast-crc32c');
const bigtable = require('@google-cloud/bigtable')({
                                                                   As you constructed the
                                                                   instance from its ID, this
  projectId: 'your-project-id'
                                                                   time you do the same with
});
                                                                  the table that you've
                                                                  created, using the ID to
const instance = bigtable.instance('test-instance');
                                                                  create a table reference.
const table = instance.table('todo');
                                                             <1
const userId = 'user-84';
                                                                \triangleleft
                                                                      This is the data you plan
const itemId = 'item-24';
                                                                      to store, put into variables
const notes = 'This was a few days later than expected';
                                                                      so it's easy to read.
const userHash = crc.calculate(userId).toString(16);
                                                                      You determine the row key
const itemHash = crc.calculate(itemId).toString(16);
                                                                      by hashing both values
const key = userHash + itemHash;
                                                                      and then concatenating
                                                                      them. In this case, the row
const entries = [
                                                                      key is c4ae6082 combined
                                     The list of entries has to
  {
                                                                      with 8900c74c.
                                     be in a particular format,
    key: key,
                                     specifically with the row
    data: {
                                     key in a field called key
      completed: {
                                     and the data in a field
         'item-id': itemId,
                                     called data.
         'notes': notes
       }
```

```
}
}
;
table.insert(entries, (err, insertErrors) => {
    console.log('Added rows:', entries);
});
```

After you run this code, you should see a confirmation that the data was added:

```
Added rows: [ { key: 'c4ae60828900c74c',
    data: { completed: [Object] },
    method: 'insert' } ]
```

Now that you have some data, added let's look at how you'd retrieve this row, starting with a single key lookup. This works by constructing the row key as you did before, and looking up the row with that key, as shown in the following listing.

```
Listing 7.4 Retrieving data by key
const crc = require('fast-crc32c');
const bigtable = require('@google-cloud/bigtable')({
  projectId: 'your-project-id'
});
const instance = bigtable.instance('test-instance');
                                                                    As before, you
const table = instance.table('todo');
                                                                    compute the row key
                                                                    using a hash of the
const userId = 'user-84';
                                                                    user and item IDs.
const itemId = 'item-24';
                                                                       Like you did with
const userHash = crc.calculate(userId).toString(16);
                                                               ~
                                                                       instance and table,
const itemHash = crc.calculate(itemId).toString(16);
                                                                       you use the row key
const key = userHash + itemHash;
                                                                       to create a row
                                                                       reference.
const row = table.row(key);
row.get().then((data) => {
                                                              <
                                                                          Finally, you use the
  const row = data[0];
                                                                          .get() method on
  console.log('Found row', row.id, row.data.completed);
                                                                <1-
                                                                          your row object to
});
                                                                          attempt to retrieve
                            Obviously there's more data in the row object,
                                                                          the row from
                            but to make it easy to read you're printing the
                                                                          Bigtable.
                                 completed column family to the console.
```

If you run this code (and you created the row previously), you should see output that looks something like the following. Note that the timestamps will be different:

```
Found row c4ae60828900c74c { 'item-id':
    [ { value: 'item-24',
        labels: [],
        timestamp: '1479145189752000',
        size: 0 } ],
```

```
notes:
  [ { value: 'This was a few days later than expected',
    labels: [],
    timestamp: '1479145189752000',
    size: 0 } ] }
```

Now that you understand how to retrieve a single row, let's look at a more powerful type of query that shows off the benefits of using a tall table. Try adding some more data and then iterating over the items completed by a particular user, as shown in the next listing.

```
Listing 7.5 Inserting a bunch of rows
const crc = require('fast-crc32c');
const bigtable = require('@google-cloud/bigtable')({
                                                                     You'll use a helper
  projectId: 'your-project-id'
                                                                     function called
});
                                                                     getRowEntry to take
                                                                     a few pieces of
const instance = bigtable.instance('test-instance');
                                                                     information and
const table = instance.table('todo');
                                                                     return an object in
                                                                     the format that
                                                                    table.insert expects.
const getRowEntry = (userId, itemId, notes) => {
                                                               \sim
  const userHash = crc.calculate(userId).toString(16);
  const itemHash = crc.calculate(itemId).toString(16);
  const key = userHash + itemHash;
  return {
    key: key,
    data: {
      completed: {
         'item-id': itemId,
         'notes': notes
    }
                                            To make the data easier to
  }
                                            read, write it as an array of
};
                                            rows, sort of like a CSV file
                                            in the format of [userld,
                                            itemld, notes].
const rows = [
  ['user-1', 'item-1', undefined],
  ['user-1', 'item-2', 'Late!'],
  ['user-1', 'item-3', undefined],
  ['user-1', 'item-5', undefined],
  ['user-2', 'item-2', 'Partially complete'],
  ['user-2', 'item-5', undefined],
  ['user-84', 'item-5', 'On time'],
  ['user-84', 'item-20', 'Done 2 days early!'],
  ['user-84', 'item-21', 'Done but needs review'],
];
                                                   Take the CSV-style data,
                                                   and get back properly
const entries = rows.map((row) => {
                                                  formatted row entries.
  return getRowEntry.apply(null, row);

});
                                             Add the data to Bigtable.
table.insert(entries, console.log);
```

Running this snippet should give you a null, [] in your console, meaning you've added the entries and had no errors with any of the rows. Now let's figure out which items were completed by a particular user. You'll rely on the fact that you chose our row keys to be in the format of crc(userId) + crc(itemId) combined with the ability of Bigtable to easily scan across rows with fixed start and end points. You'll start with any key "greater than" (or lexicographically "after") crc(userId) and stop with the next key (crc(userId) + 1), as shown in the following listing.

```
Listing 7.6 Scanning rows for user-2
               const crc = require('fast-crc32c');
               const bigtable = require('@google-cloud/bigtable')({
                 projectId: 'your-project-id'
                                                                                You're going to scan
               });
                                                                                over all the rows
                                                                                pertaining to user-2.
               const instance = bigtable.instance('test-instance');
               const table = instance.table('todo');
                                                                                  Here you use the
               const userId = 'user-2';
                                                                                  createReadStream method,
                                                                          <1-
                                                                                  which allows you to use
               const userHash = crc.calculate(userId).toString(16);
                                                                                  lavascript's event emitter
 As noted
                                                                                  style .on() handlers.
               table.createReadStream({
earlier, you
                                                                     <1-
               start: userHash,
start at the
             -1>
                 end: (parseInt(userHash, 16)+1).toString(16)
 userHash
                                                                            <1-
                                                                                  Because you know userHash
     key.
               }).on('data', (row) => {
                                                                                  to be a string representing
                 console.log('Found row', row.id, row.data.completed);
                                                                                  a hexadecimal number, you
               }).on('end', () => {
                                                                                  know that incrementing the
                 console.log('End of results.');
                                                                                  number by one is where
               });
                                                                                  you should stop scanning.
```

When you run this short snippet, if you added the data listed previously, you should see the two items completed by user-2 as well as any notes that were stored:

```
Found row 79c375855dc6587 {
  'item-id':
    [ { value: 'item-5',
        labels: [],
        timestamp: '1479145268897000',
        size: 0 } ],
  notes: [] }
Found row 79c37588116016c {
  'item-id':
    [ { value: 'item-2',
        labels: [],
        timestamp: '1479145268897000',
        size: 0 } ],
  notes:
   [ { value: 'Partially complete',
       labels: [],
       timestamp: '1479145268897000',
       size: 0 } ] }
End of results.
```

Now that you understand how to read and write data to and from Bigtable, let's talk briefly about how to manage imports and exports.

#### 7.3.4 Importing and exporting data

As with any storage system it's important to have a back-up strategy for a variety of reasons. The obvious one is in the case of data corruption or physical drive failures, but this shouldn't be a concern with managed services on Google Cloud Platform. There are many other cases not related to this, one of the most common being invalid deployments that write corrupt or incorrect data, protecting you from yourself. To deal with potential issues, Bigtable offers the ability to both export data and reimport data using Hadoop sequence files as the format.

Hadoop, as you may remember, is Apache's open source version of Google MapReduce and is commonly used alongside HBase, Apache's open source version of Bigtable. Thanks to the similarity of these systems, Bigtable can rely on the Hadoop file format, which makes it easy for you to export and import data not only to Cloud Bigtable but also to HBase if you happen to use that.

**NOTE** Importing and exporting data in Bigtable is currently done by using Google Cloud Dataproc, a managed Hadoop service. You don't need to know anything about Hadoop or Dataproc to import or export data.

Unlike the other import and export operations we've gone through, Bigtable has a unique problem: it's a ton of data. Because Bigtable can (and often does) store petabytes worth of data, asking a single machine to copy all of it somewhere is not exactly going to be a fast process. Therefore, to import or export quickly you'll rely on the magic of distributed systems and turn on many machines under the hood to make this happen.

Managing machines can be a bit of a distraction when all you want to do is export some data from Bigtable. Luckily a managed service called Google Cloud Dataproc can handle the hard work for you, and all you need to do is run a single command. Also, because you're dealing with potentially enormous amounts of data, it's probably best to put that data in Google Cloud Storage. How does this all fit together? The general process looks something like this:

- Download the import/export package from GitHub.
- Compile the package (using Maven).
- Turn on a Dataproc cluster.
- Submit the import/export job to your cluster.
- Turn off the Dataproc cluster.

Let's start by going through the preparation work you'll need for both imports and exports.

**NOTE** If you don't have Java set up on your machine, you can always use the Google Cloud Shell, which is available in the Cloud Console in the top right-hand corner of the screen, next to the search box, and comes with all the tools preinstalled and configured.

The first thing you need to do is download the import/export package from GitHub and jump into the Dataproc example, shown next:

```
$ git clone https://github.com/GoogleCloudPlatform/cloud-bigtable-examples.git
$ cd cloud-bigtable-examples/java/dataproc-wordcount
```

Next you need to compile the package. To do this, you'll use Maven (mvn), which is a popular build manager for Java. (If you're using Ubuntu, you can install Maven by running apt-qet install maven.) When compiling, you'll pass in both the project ID and the instance ID that you'll be talking to. Note that the format for passing in data via the command line is to use -D with no space following it, which might look strange to non-Java developers:

```
-Dbigtable.instanceID=your-bigtable-instance-id
```

Make sure to substitute in your project ID and Bigtable instance ID when running this command.

After the build command finishes, you'll be left with a JAR file in the target/ directory, which is what will do the heavy lifting to import and export data. Let's look first at how you'll export the data that you added to your todo table.

First you need to decide where to put this data. The easiest and recommended choice is to use a Google Cloud Storage bucket, so you'll create one. Because your Bigtable cluster is in the us-central1-c zone, let's make sure your bucket lives in the same region. You can do this with the qsutil command, as shown in the next listing.

```
Create a new bucket in the same location as your Bigtable instance
Listing 7.7
```

```
$ gsutil mb -l us-central1 gs://my-export-bucket
Creating gs://my-export-bucket/...
```

Now you can create a Dataproc cluster in the same zone as your Bigtable instance and deploy your export operation to the cluster, as the following listing shows.

| Listing 7.8 Create a Dataproc cluster, and submit an export job to it                                                                                                    |
|----------------------------------------------------------------------------------------------------|
| If you're only testing, it might save some money to<br>use a single-node Dataproc cluster. If you are<br>exporting a lot of data, leave this flag off.                                                                        |
| <pre>\$ gcloud dataproc clusters create my-export-clusterzone us-central1-c \    single-node</pre>                                                                                                    |
| <pre>\$ gcloud dataproc jobs submit hadoopcluster my-export-cluster \    jar target/wordcount-mapreduce-0-SNAPSHOT-jar-with-dependencies.jar \     \     export_table_todo_gs://my-export_bucket/todo_export_2016_11_01</pre> |
| Make sure that the is separated from the export-<br>table. The double dashes by themselves tell gcloud                                                                                                    |

to forward these flags to the Java code.

After running these two commands—which might take a little while, don't worry your data should be available as Hadoop sequence files in the bucket you created. You can verify this by listing the contents of the bucket using gsutil, as shown in the next listing.

# Listing 7.9 List the contents of your bucket to see exported data

```
$ gsutil ls gs://my-export-bucket/todo-export-2016-11-01/
gs://my-export-bucket/todo-export-2016-11-01/
gs://my-export-bucket/todo-export-2016-11-01/_SUCCESS
gs://my-export-bucket/todo-export-2016-11-01/part-m-00000
```

Now let's look at how you might reimport the same sequence files into a table. To do this, you can use the same Dataproc cluster and JAR file that we built, but you make a few tweaks to the parameters. You also need to make sure there's a table ready to accept the imported data, which you can do quickly using the following code.

```
Listing 7.10 Use Node.js to create the table to hold imported data
                                                                  In this example, you're
const bigtable = require('@google-cloud/bigtable')({
                                                                  calling the new table
  projectId: 'your-project-id'
                                                                 todo-imported.
});
                                                                     Note that you must specify
const instance = bigtable.instance('test-instance');
                                                                     the same column families
instance.createTable('todo-imported', {
                                                            <
                                                                     again. Skipping this will
  families: ['completed']
                                                            4
                                                                     lead to errors during the
});
                                                                     import process.
```

After you have the table set up, you submit a job to Dataproc to load the data from your bucket and import it into your newly created table, as shown in the following listing.

```
Listing 7.11 Submit the import job to Cloud Dataproc
```

```
$ gcloud dataproc jobs submit hadoop --cluster my-export-cluster \
    --class com.google.cloud.bigtable.mapreduce.Driver \
    --jar target/wordcount-mapreduce-0-SNAPSHOT-jar-with-dependencies.jar -- \
    import-table todo-imported gs://my-export-bucket/todo-export-2016-11-01
```

Note that you've changed export-table to import-table, and the table name changed from todo to todo-imported. Also, although the value for the data location is the same, this time that data is being used as source data rather than as a destination of exported data.

And that's it. At this point you should have a pretty strong understanding of both the theory underlying Bigtable as well as the operational aspects of using it. Let's take a moment to look at how much all of these things will cost.

# 7.4 Understanding pricing

Similar to Cloud SQL (see chapter 4), Cloud Bigtable splits pricing into a couple of areas: compute costs (hourly rate for running nodes), storage costs (monthly rate for GB stored), and network costs (per GB rate for data sent outside the same region). These costs vary depending on the location in which Bigtable is running, making the pricing model pretty straightforward. A few things are worth mentioning, however.

First, the minimum size of an instance is three nodes, so the minimum hourly rate for any production instance is technically three times the per-node hourly rate. Next, storage can be either on solid-state drives (SSDs) or standard hard disks (HDDs), and each of these has different prices. Your choice of how to store data affects your monthly per-GB cost. Finally, networking costs are charged only for outbound (egress) traffic and even then only when the traffic is leaving the region where the instance lives. If you send data only from a Bigtable instance to a Compute Engine instance in the same zone (or even different zones in the same region), for example, that traffic is entirely free. To make things a bit easier for US-based instances, if you happen to send traffic between different regions that are both inside the United States, traffic is billed at a discounted rate of \$0.01 per GB sent. Table 7.8 shows an overview of the costs broken down by the different locations where you can run Big-table instances.

| Table 7.8 Bigtable | pricing | for some | locations |
|--------------------|---------|----------|-----------|
|--------------------|---------|----------|-----------|

| Location  | Compute (per node-hour) | HDD (per GB-month) | SSD (per GB-month) |
|-----------|-------------------------|--------------------|--------------------|
| Iowa (US) | \$0.65 (\$1.95 minimum) | \$0.026            | \$0.17             |
| Singapore | \$0.72 (\$2.16 minimum) | \$0.029            | \$0.19             |
| Taiwan    | \$0.65 (\$1.95 minimum) | \$0.026            | \$0.17             |

Let's take a look at an example Bigtable instance running in Iowa starting with three nodes and about 100 GB of data on SSDs. Then you'll look at growing that to ten with 10 TB of data. To start, your three nodes in Iowa will cost \$0.65 per node-hour (\$1.95 per hour), meaning the total monthly cost is about \$1,400 per month for the nodes (\$0.065 \* 3 nodes \* 24 hours per day \* 30 days per month). On top of that, you have 100 GB of data stored on SSDs, adding an additional \$17 (\$0.17 \* 100 GB per month). In this case, the storage cost is a rounding error on top of the compute cost, so you can round this off to around \$1,400 per month for this cluster.

If you were to expand this to ten nodes and 10 TB of data, your numbers would jump up a bit, as you'd expect. The compute cost is now \$4,680 per month (\$0.65 \* 10 nodes \* 24 hours per day \* 30 days per month), and the storage cost jumps to \$1,700 per month (\$0.17 \* 10,000 GB per month). This brings your grand total for this (pretty large) Bigtable instance to about \$6,400 per month. Note that you're assuming all traffic is staying inside the same region (for example, we're interacting with Bigtable using Compute Engine instances nearby), so there's no egress network cost for serving data around the world.

At this point you should have a good grasp about how much Bigtable costs, but you may still be wondering, "Why would I use Bigtable over something else?" or more specifically, "When is it a good fit for my project?" Let's spend a bit more time going through the benefits and drawbacks of Bigtable, which may help inform your decision about whether to use it in your project.

# 7.5 When should I use Cloud Bigtable?

To get an overview, let's look at the scorecard shown in figure 7.15 for Bigtable and go through the attributes point by point.

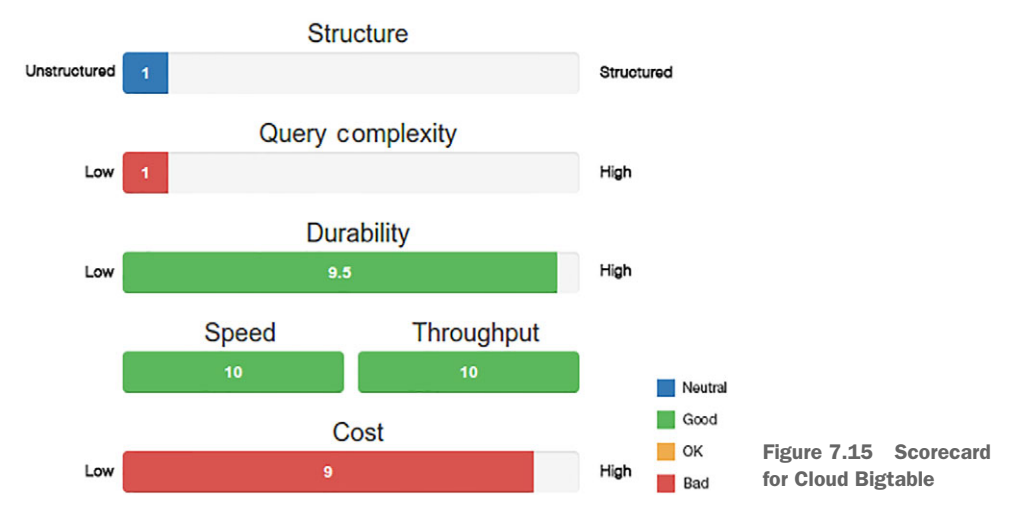

# **Cloud Bigtable**

# 7.5.1 Structure

As you've learned throughout the chapter, Bigtable is loosely structured when compared to the other storage systems we've seen. Although it does require specific column family names, the column qualifiers can be dynamic and created on the fly, meaning the column qualifiers can themselves store data.

In many ways, the structured aspect of Bigtable applies more to the concepts than it does to the data. Inside that conceptual framework, the column qualifiers and the values can be anything you want them to be. This freedom, however, means that you lose out on many of the more advanced features that you might be used to in other storage systems.

# 7.5.2 Query complexity

If a strict key-value storage system (such as Memcache) is an example of a system that offers the minimal query complexity possible, Bigtable should be considered a hair above that. As you saw earlier, Bigtable can mimic the key-value querying by constructing a row key and asking for the data with that row key, but it allows you to do something critical that services like Memcache don't: scan the key space.

In most key-value systems, you can request a given key but have no way of asking for all keys matching a specific prefix (or even "all keys"). In Bigtable you're able to specify a range of keys to return, making it important to choose row keys that serve this purpose. In some ways, this is a bit like being able to choose one and only one index for your data. Therefore, many things you're used to with relational databases are not possible:

- Querying based on data inside a row (SELECT \* FROM employees WHERE name = 'Jimmy' AND age > 20)
- Computing new values based on data (SELECT AVERAGE (age) FROM employees)
- Joining sets of data together in a query (SELECT \* FROM employees, employers WHERE employees.employer\_id = employer.id)

# 7.5.3 Durability

Because all Bigtable data is stored on persistent disk, the chances of losing any stored data are extraordinarily low. But like any storage system, in addition to worrying about the underlying storage system (the physical disks), you have to consider the software system's persistence model.

In Bigtable's case, the system is built to shard data across multiple machines (and multiple tablets) so that the load is spread evenly across the system. Also, Bigtable's row-level atomicity means that when writing a row, the write either persists or fails, so losing data isn't something to worry about.

# 7.5.4 Speed (latency)

One of the main reasons to use Bigtable is its performance. The whole reason you're not able to run fancy, complex queries or operate atomically on more than a single row means that things like reading a single row are incredibly fast (typically below 10 ms, even with thousands of writes per second). Though some in-memory storage systems are capable of this, few can maintain this level of speed without sacrificing durability or concurrency (for example, throughput). The system is able to keep this latency low because it automatically moves your data around, so choosing a row key is important and may have adverse effects on performance if done poorly.

# 7.5.5 Throughput

As we hinted previously, throughput on Bigtable is best in class for storage systems. The same aspects of data redistribution that help to keep latency low also help keep throughput high. Because Bigtable uses SSD disks, random reads and writes are extremely fast, and many of them happen concurrently. By combining the high performance of the low-level storage with the even load balancing across tablets, Bigtable clusters as a whole can handle extraordinarily large levels of throughput, with measurements starting in the tens of thousands of requests per second.

Further, adding more capacity to the cluster is as simple as adding more nodes. Because Bigtable will shift data to nodes that are underused, adding more nodes is the same as having empty nodes with no traffic to them. As you'd expect, Bigtable notices these empty and idle nodes, shift tablets to them based on the traffic to those tablets. At the end you have a larger cluster with traffic evenly balanced across each node, improving your overall throughput.

#### 7.5.6 Cost

Bigtable's primary benefit above all else is its performance. Unlike some of the other storage systems discussed so far, Cloud Bigtable has no free tier and has a minimum cluster size of three nodes, which translates to about \$1,400 per month as a minimum. This is quite a change from the \$30 per month minimum for Cloud SQL.

In short, because of this high initial and on-going cost for Cloud Bigtable, you should use it only when you absolutely need it due to the scale you expect to see. If you can make do with something else (for example, MySQL), it's probably going to be a better fit.

#### 7.5.7 Overall

As you might notice, most of the value from Bigtable comes from performance with both speed and throughput topping the charts. Aside from the performance, Bigtable acts much like any other key-value store, with almost no structure (you have a row key that points to mostly unstructured data) and little supported query complexity (you ask for a row key, or sequence of row keys, and get back subsets of data). If you're still wondering why you'd want to use Cloud Bigtable, don't worry, because you're not alone. Bigtable is incredibly powerful, but the lack of common features (such as secondary indexes) tends to be a big drawback for most projects. Why might you want to use Bigtable?

First and foremost, Bigtable should always be on the list of options whenever you have a large dataset. In this case, large typically means terabytes or more. If your data is only in the gigabyte range (which is typical for a database storing user information), you're probably better off with something else.

Second, Bigtable is great for usage sustained over a long period of time. In this case, a long period of time is measured in hours or days rather than seconds or minutes. If you use Bigtable to store and query data only infrequently, you're probably better off with some other analytical storage system.

Third, Bigtable is likely to be a good fit if you need extraordinarily high levels of throughput. In this case, extraordinarily high means tens to hundreds of thousands
of queries every second. If you need only a few queries per second, you have many options and may want to start with another system.

Finally, if you need basic access to your data in the form of lookups and simple scans across keys, then Bigtable may be a good fit. If you need more than this (like secondary indexes), you're probably better off using a relational database. To make this more concrete, let's look briefly at our example applications and see whether Cloud Bigtable might be a good fit.

## **To-Do List**

As we mentioned already, the To-Do List application, which stores history of items to complete, along with when someone finished the items, definitely won't need the levels of performance offered by Bigtable and is primarily application-focused data rather than analytical data. This means that even though we used it as our example, it isn't a good fit for Cloud Bigtable, as shown in table 7.9.

#### Table 7.9 To-Do List application storage needs

| Aspect           | Needs                                     | Good fit?  |
|------------------|-------------------------------------------|------------|
| Structure        | Structure is fine; not necessary, though. | Sure       |
| Query complexity | We don't have that many fancy queries.    | Not really |
| Durability       | High; we don't want to lose stuff.        | Definitely |
| Speed            | Not a lot.                                | Overkill   |
| Throughput       | Not a lot.                                | Overkill   |
| Cost             | Lower is better for all toy projects.     | Overkill   |

In short, Cloud Bigtable is acceptable on a few of the storage needs, not a great fit when it comes to the queries you'd want to run, and completely overkill for your performance requirements. You certainly could use Bigtable to store To-Do List data, but it's going to be way more expensive than you need. You'll likely be frustrated as your application grows in complexity far more than it does in scale, and you realize that you need to run more advanced queries over a relatively small amount of data.

#### E\*EXCHANGE

As we saw before, E\*Exchange, the online trading platform that allows people to trade stocks and bonds online, requires far more complicated queries for customer data, which is one aspect that Bigtable is particularly bad at. See table 7.10.

Table 7.10 E\*Exchange storage needs

| Aspect Needs     |                                             | Good fit?      |
|------------------|---------------------------------------------|----------------|
| Structure        | Yes, reject anything suspect;, no mistakes. | Not really     |
| Query complexity | Complex; we have fancy questions to answer. | Definitely not |

Table 7.10 E\*Exchange storage needs (continued)

| Aspect     | Needs                                           | Good fit?         |
|------------|-------------------------------------------------|-------------------|
| Durability | High; we cannot lose stuff.                     | Definitely        |
| Speed      | Things should be pretty fast.                   | Probably overkill |
| Throughput | High; we may have lots of people using this.    | Probably overkill |
| Cost       | Lower is better, but willing to pay top dollar. | Definitely        |

Although Bigtable happens to fit the application's durability requirements, the performance requirements are yet again overkill. Additionally, the query complexity needed by an online trading platform is difficult to handle with a storage system like Bigtable. Finally, the need for data validation and structure at the storage layer is not what Bigtable is designed for, so these features aren't available. This means that Bigtable isn't great for the trading platform's business-level data. What about the stock trading data?

We didn't discuss this before, but what if E\*Exchange wanted to store historical stock trading data? This data will have lots of small events, including the stock symbol, the time, the trade amount, and the price paid. And there are millions (or more) of these every day, even if counting only larger orders that are filled. Would this aspect of E\*Exchange be a good fit for Cloud Bigtable? See table 7.11.

| Aspect           | Needs                                           | Good fit?         |
|------------------|-------------------------------------------------|-------------------|
| Cost             | Lower is better, but willing to pay top dollar. | Definitely        |
| Durability       | Medium; a few items can be lost.                | Definitely        |
| Query complexity | Simple lookups and scans.                       | Definitely        |
| Speed            | Things should be pretty fast.                   | Probably overkill |
| Structure        | Not really.                                     | Definitely        |
| Throughput       | High; we have tons of traffic.                  | Definitely        |

|  | Table | 7.11 | E*Exchange | stock | trading | storage | needs |
|--|-------|------|------------|-------|---------|---------|-------|
|--|-------|------|------------|-------|---------|---------|-------|

It seems like the stock trading data might be an excellent fit for Cloud Bigtable, even though single row latency might be overkill.

#### **INSTASNAP**

InstaSnap, the popular social media application that lets people post images and follow and like others images, has a few requirements that seem to fit well and only a couple that are a bit off, as shown in table 7.12.

| Aspect           | Needs                                           | Good fit?  |
|------------------|-------------------------------------------------|------------|
| Structure        | Not really; structure is pretty flexible.       | Definitely |
| Query complexity | Mostly lookups; no highly complex questions.    | Definitely |
| Durability       | Medium; losing things is inconvenient.          | Sure       |
| Speed            | Queries must be fast.                           | Definitely |
| Throughput       | High; Kim Kardashian uses this.                 | Definitely |
| Cost             | Lower is better, but willing to pay top dollar. | Definitely |

Table 7.12
 InstaSnap storage needs

As we saw when evaluating InstaSnap earlier, the biggest issue is the single query latency, which needs to be extremely fast and Bigtable happens to excel at. The performance requirements are certainly met by Bigtable, and the fact that most of the queries are simple lookups or scans means that Bigtable's query complexity limitations shouldn't be a cause for concern. In short, though InstaSnap could potentially run using something providing more complex queries (such as Cloud Datastore), as the service grows larger and larger, something like Cloud Bigtable is likely to be the better overall fit.

## 7.6 What's the difference between Bigtable and HBase?

If you're familiar with HBase, you should know how Cloud Bigtable is different. First, a few of the advanced features aren't available with Bigtable, such as co-processors, where HBase allows you to deploy some Java code to be run on the server with your HBase instance. Bigtable is written in C, so it would be tricky to connect HBase co-processors (written in Java) to the Bigtable service (written in C).

Second, due to an underlying design difference between Bigtable and HBase, Bigtable (currently) is able to scale more easily to a larger number of nodes and, as a result, can handle more overall throughput for a given instance. HBase's design requires a master node to handle fail-overs and other administrative operations, which means that as you add more and more nodes (in the thousands) to handle more and more requests, the master node will become a performance bottleneck. Cloud Bigtable, though similar to HBase in many respects, doesn't have this same design limitation and will scale to arbitrarily large cluster sizes without introducing this same performance bottleneck.

Last are the typical cloud-like benefits, in particular the automatic upgrade of binaries (you don't have to upgrade Bigtable like you do on HBase nodes), as well as easy and stable resizing of your cluster (you can change how much serving capacity you have with zero downtime), and the obvious "pay for what you use" principle applies to data storage.

# 7.7 Case study: InstaSnap recommendations

As you may recall, InstaSnap was your sample application that allows users to post images and share them with their followers and has some potentially large scaling requirements (after all, some celebrities might use InstaSnap). To demonstrate one way InstaSnap could use Bigtable, let's imagine that you want to build a recommendation system for InstaSnap.

The code for querying a table for data is not all that complicated, but choosing the right table schema can be pretty complicated. As a result, rather than zooming in on code samples, let's focus on designing a system that can make recommendations and the tables that will store this data. To start, let's look at the various components and how they talk to each other. See figure 7.16.

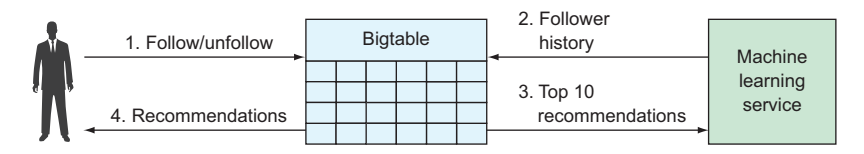

Figure 7.16 Overview of InstaSnap's recommendation pipeline

First, you need to store an overview for each user that tracks who they follow as well as who follows them. Based on these signals, you could construct some sort of machinelearning service that would use that information to notice various overlapping patterns and ultimately come up with a list of recommendations. To make this more concrete, imagine that you followed George Clooney on InstaSnap. The machine-learning service could notice that the majority of people who follow George Clooney also happen to follow Leonardo DiCaprio. Based on this information, it seems likely that Leo might be good a suggestion.

To keep things relatively simple and focused on Bigtable, we're going to assume that this machine-learning service is somewhat magical and uses the "A follows B" data to come up with recommendations. Given that, let's look at how you might design a schema so that InstaSnap can store all the necessary data in Bigtable.

## 7.7.1 Querying needs

Before you start, you need to figure out how you want to query your data. This machine-learning service has a few questions it needs to ask to get the data it needs about a given user, such as the following:

- Who does user *X* follow?
- Who follows user *X*?

In short, it seems like you need provide lists of followers, both of a particular user and by a particular user. If you provide the machine-learning service with these answers on-demand, it can probably use that information to come up with some recommendations. Additionally, the recommendation results need to be stored back in Bigtable, and InstaSnap will need to ask, "Who's recommended based on following user X?" Now that you have an idea of the questions you'd want to ask, let's look at some possible schemas and decide which fits best.

## 7.7.2 Tables

Based on the questions you need answered, it looks like there should be a total of three tables:

- User's followers and followees (users)
  - Who does user X follow?
  - Who follows user X?
- Recommendation results (recommendations)
- If I follow user *X*, who else is recommended?

Let's start by looking at the users table, which will let you figure out who a user follows as well as who follows that user.

## 7.7.3 Users table

When it comes to storing followers, you could use either a tall table or a wide table. Let's look at the differences, starting with a tall table. As you learned earlier, a tall table has lots of rows to represent data and accomplishes this by adding information to the row key. Then, to get lists of related information that spans many rows, you use a prefix scan over the rows. Table 7.13 shows how you might store some rows representing one user following another user.

Table 7.13 Followers represented as a tall table

| Pow kov          | Follows (column family) |
|------------------|-------------------------|
| now key          | Username                |
| 14ccc4ac79c3758  | user-2                  |
| 79c3758f5f7b45b  | user-3                  |
| f5f7b45b14ccc4ac | user-1                  |
| f5f7b45b79c3758  | user-2                  |

Recall that you generate the row key by hashing both the follower and the followee and concatenating the results. For example, user-1 following user-2 would have a row key of crc32c(user-1) + crc32c(user-2), which turns out to be14ccc4ac79c3758. As expected, this table structure makes it easy to ask the question "Does user-1 follower user-2?" All you have to do is compute the hashes and retrieve the row. If the row exists, then the answer is yes.

You can also request all the people that a user follows using a prefix scan—compute the hash of the user you're interested in, and use that value as the prefix. For example, finding the users that user-1 follows would be a prefix scan of crc32c(user-1), which comes out to 14ccc4ac. Finally, it's easy to add and remove followers by adding and removing rows corresponding to the mappings.

What about finding all the followers of a given user? How do you do this? It turns out that with this type of tall table, finding everyone following a given user can't be done with a simple table scan. You can do a prefix scan, which asks, "Who does the prefix follow?" but there's no way to do a suffix scan, which asks, "Who follows the suffix?" If you think about it, even if a suffix scan existed, the row keys are in lexicographical order, so the idea of scanning based on a suffix runs against what Bigtable was designed to do. You're stuck with this so far, so let's check a few other options to answer this question.

One option that would work with a tall table is to store two rows for the bidirectional relationship. You store one row saying "A follows B" and another row saying "B is followed by A," using a special token between the crc32c hashes of A and B to denote "follows" or "is followed by." This might look like table 7.14.

| Pow kov             | Follows (column family) |  |  |
|---------------------|-------------------------|--|--|
| now key             | Username                |  |  |
| 14ccc4ac > 79c3758  | user-2                  |  |  |
| 14ccc4ac < f5f7b45b | user-3                  |  |  |
| 79c3758 > f5f7b45b  | user-3                  |  |  |
| 79c3758 < 14ccc4ac  | user-1                  |  |  |
| 79c3758 < f5f7b45b  | user-3                  |  |  |
| f5f7b45b > 14ccc4ac | user-1                  |  |  |
| f5f7b45b > 79c3758  | user-2                  |  |  |
| f5f7b45b < 79c3758  | user-2                  |  |  |

Table 7.14 Followers represented as a tall table

In this table you can see that you've constructed a strange-looking, but completely valid, row key that stores rows for both "A follows B" (crc32c(a) > crc32c(b)), and "B is followed by A" (crc32c(b) < crc32c(a)). If you want to ask, "Who does A follow?," you do a prefix scan on crc32c(a) >, and if you want to ask, "Who follows A,?" you do a slightly different prefix scan on crc32c(a) <. The value stored in the row is always the unknown side of the query, which in this case is the user on the right side of the arrow. Although you know the value that you hashed to run the prefix scan, you can't go backward from a hash to the user.

This table schema will certainly work, but it isn't space-efficient because it's technically storing twice the number of rows to convey the same information. The row crc32c(a) > crc32c(b) (A follows B) conveys the same information as crc32c(b) < crc32c(a) (B is followed by A). Because none of the tall table schemas look like a perfect fit, let's look at a wide table to see if it works any better.

In this case, a wide table might store a row key for each user and then a column family to store other users being followed. Inside that column family, each user being followed gets its own column with a placeholder value. This might look like table 7.15.

| Pow kov | Follows (column family) |        |        |  |  |
|---------|-------------------------|--------|--------|--|--|
| Now Key | user-1                  | user-2 | user-3 |  |  |
| user-1  |                         | 1      |        |  |  |
| user-2  |                         |        | 1      |  |  |
| user-3  | 1                       | 1      |        |  |  |

Table 7.15 Followers represented as a wide table

This table structure makes it easy to ask, "Who does A follow?" by asking for the row for the user and the Follows column family. All the keys in the returned map will be the people that A follows. Likewise, it's easy to ask, "Does A follow B?" because you'd ask for the row for the user and a specific column inside the Follows column family, because it will have the flag value set for the target user (in this case, B).

But what about finding everyone followed by a single user? ("Which users follow A?") It looks like this schema is going to run into the same problem as before where going one direction ("Who does A follow?") is fast and easy, but the other direction ("Who follows A?") is tricky. Let's see if you can tweak this schema to handle both directions. You could add a second column family that represents the inverse relationship ("B is followed by A") and store followers in that map as well. Then you'd ask for that column family to answer the other side of the question ("Who follows A?"). This would make your new schema look like table 7.16.

| Follows (column family) |        | Followed by (column family) |        |        |        |        |
|-------------------------|--------|-----------------------------|--------|--------|--------|--------|
| NOW KEY                 | user-1 | user-2                      | user-3 | user-1 | user-2 | user-3 |
| user-1                  |        | 1                           |        |        |        | 1      |
| user-2                  |        |                             | 1      | 1      |        | 1      |
| user-3                  | 1      | 1                           |        |        | 1      |        |

| Table 7.16 | Bidirectional | followers  | represented | as a     | wide | table |
|------------|---------------|------------|-------------|----------|------|-------|
|            | Dianovuonai   | 1011011013 | represented | - u.J. u |      | LUNIC |

The Follows column family (the left side of the table) helps answer the question "Who does A follow?" by storing a sparse map with flag values set. For example, "Who does user-1 follow?" would return {"user-2": 1}. The Followed by column family (the right side of the table) answers the question "Who follows A?" by storing the same style of sparse map. For example, "Who follows user-2?" would return {"user-1": 1, "user-3": 1}.

What are the downsides of this schema? If you use this wide table, you'll need to update two rows for every follow and unfollow action. For example, if user-3 wants to unfollow user-2, you need to do the following two actions:

- **1** Update row user-3 and delete the column user-2 from the follows column family.
- **2** Update row user-2 and delete the column user-3 from the followed by column family.

This presents a bit of an issue because Bigtable doesn't support the ability to change multiple rows in a single transaction. How big of a problem is this?

The failure condition of only one of the two actions happening (but not both) would be strange but not critical. If you ended up in this bad state, depending on the question you ask, you might get different results. For example, this would mean that "Does A follow B?" might say "Yep!", but asking "Is A followed by B?" might say "Nope!" One easy fix for this is to always ask this question the same way (that is, always ask, "Does A follow B?" and never ask, "Is B followed by A?").

Your next problem concerns listing followers in both directions. If you have a failure and end up in this bad state, then looking at the list of people that A follows might show B in that list, but looking at the list of people followed by B might not show A in that list. In the grand scheme of things, this seems like it'd be a tough consistency issue to spot, so much so that you'd have to go specifically looking for this problem, and even then it'd be tough for a human to notice. Given that, this doesn't seem like a big deal.

Overall, it seems like the wide table is probably going to be easier to manage, so let's next look at how data-recommendation data might be stored in Bigtable.

## 7.7.4 Recommendations table

The recommendations table brings everything together. In short, it's the table that stores the output of your machine-learning job, so that you can come up with a set of recommendations when someone on InstaSnap follows someone new. It turns out to be pretty simple.

When you're presenting some recommendations of who else to follow, you've had a follow event, meaning your question would be phrased as "Given I've followed user *X*, whom else should I follow?" Your queries are user-based, which makes for an easy row key (the same as you had with your Users table).

The column family would be called Recommendations, with a column for each user that's recommended, with a score set as the value rather than a simple flag. An example of how this might look is shown in table 7.17.

| Pow key | Recommendations (column family) |        |        |  |  |
|---------|---------------------------------|--------|--------|--|--|
| NOW KEY | user-1                          | user-2 | user-3 |  |  |
| user-1  |                                 | 0.5    |        |  |  |
| user-2  |                                 |        | 0.4    |  |  |
| user-3  | 0.4                             | 0.6    |        |  |  |

Table 7.17 Recommendations table example

Using this table design, you might ask, "I followed user-1. Whom else should I follow?" This translates to asking for the user-1 row of the recommendations table. The results would be {"user-2": 0.5}, and the InstaSnap application would show that as a suggested recommendation. The application could sort through the list of users by their values, prioritizing the more highly recommended users over others. Further, to keep the table clean, the machine-learning job would overwrite stale data every time the recommendation job runs.

## 7.7.5 Processing data

Because it's likely that running a deep learning algorithm isn't exactly a quick operation, you should probably design your system so that the learning happens periodically, and then requests for suggestions would be pulled from cached results of the previous run. You can use Bigtable as the middle man in this process. At a high level, referring to figure 7.16, getting recommendations would fall in the following two steps:

- 1 Every so often, the machine-learning job starts and comes up with a set of follow recommendations.
- **2** Whenever a user follows someone new, show them a set of recommendations related to that action ("You might also be interested in ...").

You can use Bigtable as an intermediary where it reads follower data from Bigtable as designed earlier, computes recommendations, and then stores the results of that computation back in Bigtable. Then, when you need to show recommendations to a user, it's a simple read from those results in Bigtable. Let's look at each step and see what the code might look like when interacting with Bigtable as an intermediary.

First, the machine-learning job retrieves lists of followers. This can be on a singlerow basis (for example, getFollowers('user-1')) or as a full-table scan if the job is reprocessing the recommendations. Let's start with a simple way of grabbing the followers for a given user, shown in the next listing.

```
Listing 7.12 Getting followers of a single user
```

```
const bigtable = require('@google-cloud/bigtable')({
  projectId: 'your-project-id'
});
```

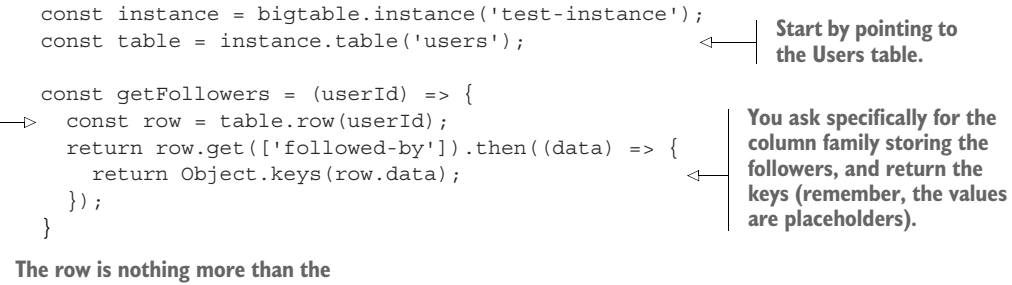

user ID, so you can jump right to it.

Next you need to provide a way to scan through the table. Because you're doing a fulltable scan, you should partition the search space so that multiple VMs can all pull data out of Bigtable. You can use the sampleRowKeys() method to give you the borders of tablets to help you decide where to split the data, as shown in the next listing.

```
Listing 7.13 Finding the split points and returning them as key range filters
const bigtable = require('@google-cloud/bigtable')({
  projectId: 'your-project-id'
});
                                                                First, use the sampleRowKeys
                                                                method to find the split points
const instance = bigtable.instance('test-instance');
                                                                (the borders) that you can use
const table = instance.table('users');
                                                                to split how you consume the
                                                                rows in the table.
const getKeyRanges = () => {
                                                                  Take the end of the previous
  return table.sampleRowKeys().then((data) => {
                                                          <1----
                                                                   range, make it the start of
    const ranges = [];
                                                                   the next. and make the new
    const currentRange = {start: null, end: null};
                                                                  split point the end of the
    for (let splitPoint in data[0]) {
                                                                  current range.
      currentRange.start = currentRange.end;
      currentRange.end = splitPoint.key;
      ranges.push(currentRange);
                                                       Add the range to
    }
                                                       the list of results.
    return ranges;
  })
}
```

As you can see, this method will ask Bigtable for the split points (or the borders) to use when splitting the work of asking for all of the data in the table, and return it as a list of ranges. After this, it's a matter of using the createReadStream method to scan between those ranges.

```
Listing 7.14 Scanning the table in chunks
const bigtable = require('@google-cloud/bigtable')({
   projectId: 'your-project-id'
});
```

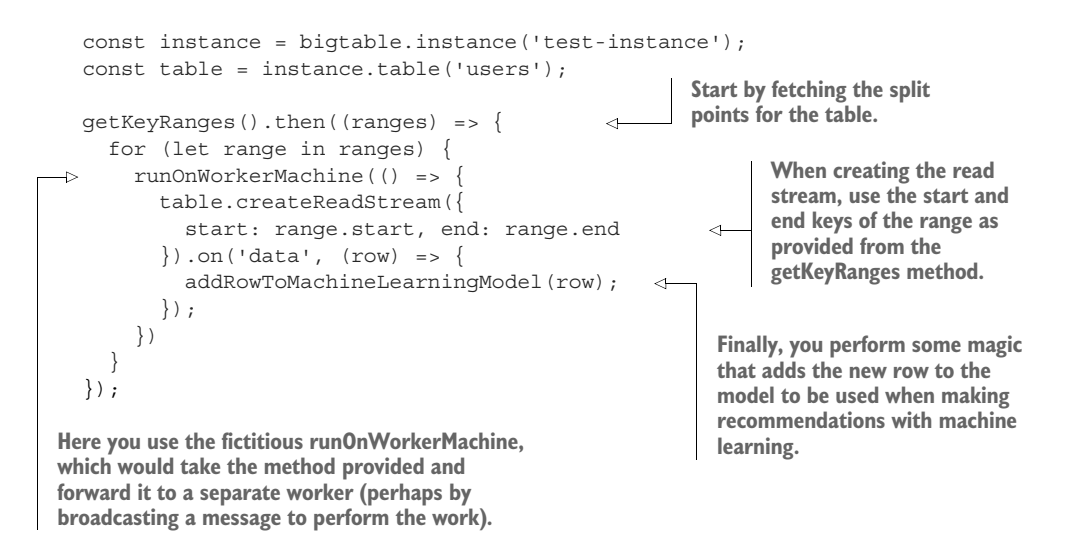

In this case, despite the need to use a couple of fake methods (runOnWorkerMachine and addRowToMachineLearningModel), you can see how you would scan through the table using multiple consumers of data.

# **Summary**

- Bigtable is a large-scale data storage system, originally built for Google's web search index.
- It was designed to handle large amounts of replicated, rapidly changing data and can be queried quickly (low latency) with high concurrency (high throughput), while maintaining strong consistency throughout.
- Cloud Bigtable is a fully managed version of Google's Bigtable, exposing almost all of the features available in Google's original version.
- Bigtable is likely a good fit if you have a large amount of data and primarily access it using key lookups or key scans but not a great fit if you need secondary indexes or relational queries.

# Cloud Storage: object storage

## This chapter covers

- What is object storage?
- What is Cloud Storage?
- Interacting with Cloud Storage
- Access control and lifecycle configuration
- Deciding whether Cloud Storage is a good fit

If you've ever built an application that involves storing an image (such as a user's profile photo), you've run into the problem of deciding where to put that photo. Chances are that to keep making progress on your project, you went with the easiest place: right in your database or on your local filesystem. This works for a little while, but if your website becomes popular, the disk that holds all of these images and videos might get overwhelmed. This is the exact problem that object storage services aim to solve.

In addition to storing data correctly, a primary design goal of these systems is to reduce complexity of the underlying disks and data centers and instead provide a simple API for uploading and retrieving files, a bit like key-value storage for large values with automatic replication and caching around the world. Of all the cloud services that exist today, object storage tends to be one of the most common and most standardized. For example, Google Cloud Storage and Amazon S3 have the same concepts and are capable of speaking the same XML API. Although object storage systems share many similarities, they tend to have slight differences in the pricing model, replication strategy, or storage class.

Google Cloud Storage is the default object storage system on Google Cloud Platform (GCP), so let's look at the key concepts that you need to understand to store your data.

## 8.1 Concepts

Cloud Storage, like many other object storage systems (such as Amazon's S3), uses two key concepts: buckets and objects.

## 8.1.1 Buckets and objects

You can think of a *bucket* as a container that stores your data. The bucket has a globally unique name, rather than one unique to your project, as well as a few other options you can set, such as the geographical location and the storage class (both discussed later). In many ways, you can think of buckets as "disks," in the sense that you can choose what type of disk you want (for example, SSD, regular disk, replicated disk across the United States, and so on) and where you want that disk to live (for example, Europe or the United States).

The big difference is that this "disk" is extraordinarily large—there's no limit to how many bytes can end up in a bucket. The only limit is that each file in the bucket must not be larger than 5 terabytes. Additionally, this "disk" doesn't have the same failure semantics as a typical physical disk. The bucket itself is replicated and spread across many physical disks to maintain high levels of durability and availability.

*Objects* are the files that you put inside a bucket. They have a unique name inside the bucket, and as on typical file systems, slashes (/) are treated specially so that you can browse directories like on any traditional Linux system. Later we'll discuss some other advanced features (for example, storing the generation of an object), but objects themselves are straightforward: named chunks of bytes that you can retrieve on demand.

#### LOCATIONS

Like VMs that you turned on in Compute Engine, buckets can have locations as well. Rather than always defined a specific zone (for example, us-central1-a), however, buckets exist either at the regional level (for example, us-central1) or spread across multiple regions (for example, "United States" or "Asia"). VMs can only exist in a single place, but data can be copied and live in multiple places simultaneously. Why might you choose these different locations for your data? It depends on what you need.

If you need your data to be always available, even if lightning strikes all of the data centers in the us-central1 region, you probably want to create a multiregional bucket (for example, set the location to "United States"). A multiregional bucket is by

definition replicated across several regions, which means that even a complete outage of all data centers in a single region can't stop your data from being available.

If you're concerned about latency between your VMs and your data on GCS, you might want to choose a specific region (for example, us-east1) for your data. If you make a request from your VM in us-east1-a to a bucket located in "United States," that request could end up going to either us-east1 or us-central1, so the data may end up taking the long way to you. If you're unsure where you'll put your VMs (or if you'll even have any VMs accessing your data at all), you might want a multiregional bucket to ensure data is always closest to where you or your customers are.

Finally, as you'll learn later in the section on pricing, if you make a mistake and put a bucket far away from your VMs, you'll end up paying a premium for reading your data due to cross-region network transfer fees. This can range from being obvious (for example, a bucket in "Asia" and your VMs in us-central1-a) to the much more subtle (for example, a bucket in us-central1 and your VMs in us-east1-b), so it's important to be careful or you may accidentally put your data far away from where you need it.

# 8.2 Storing data in Cloud Storage

As always, you have many ways to get started with Cloud Storage, so we'll walk through a few different ways, starting with the Cloud Console, then moving on to the command line with the Cloud SDK (gsutil), and then using your own code in Node.js (@google-cloud/storage).

Before you can start storing data, you first have to create a bucket. Because bucket names need to be globally unique, you won't be able to use the same bucket name used here, so feel free to append your name to the bucket to keep it unique. Start by heading over to the Cloud Console and choosing Storage from the left navigation. You should see a prompt to create a bucket that looks like figure 8.1.

| Buckets                                 |                                                                                                    |
|-----------------------------------------|----------------------------------------------------------------------------------------------------|
| Cloud Storage let<br>called buckets. Y  | s you store unstructured objects in containers<br>ou can serve static data directly from Cloud<br>an use it to store data for other Google Cloud |
| Storage, or you co<br>Platform services | s.                                                                                                    |

Figure 8.1 Your first visit to the Cloud Storage UI

When you click Create bucket, you'll see a field for the name of the bucket, as well as drop-down selectors for the storage class and location. For now, leave the drop-downs

as they are (we'll discuss those later), and enter a unique name for your bucket. Here you're using my-first-bucket-jjg. See figure 8.2.

# Create a bucket

#### Name 🕜

Must be unique across Cloud Storage. Privacy: Do not include sensitive information in your bucket name. Others can discover your bucket name if it matches a name they're trying to use.

my-first-bucket-jjg

| Default storage class ②                                     |
|-------------------------------------------------------------|
|                                                             |
| Use to stream videos and host hot web content.              |
| Best for data accessed frequently around the world.         |
| Regional                                                    |
| Use to store data and run data analytics.                   |
| Best for data accessed frequently in one part of the world. |
| O Nearline                                                  |
| Use to store rarely accessed documents.                     |
| Best for data accessed less than once per month.            |
| Coldline                                                    |
| Use to store very rarely accessed documents.                |
| Best for data accessed less than once per year.             |
| Multi-Regional location                                     |
| Redundant across 2+ regions within your selected location.  |
| United States                                               |
| X Specify labels                                            |
| <ul> <li>obecity idoels</li> </ul>                          |

Figure 8.2 Create your first bucket.

Cancel

Create

Now let's explore Cloud Storage with the command line.

**NOTE** Cloud Storage currently has a separate command-line tool called gsutil. Even though it's under a different command, it's still installed and updated with the Cloud SDK. If you don't see the command on your machine, try running gcloud components install gsutil.

First, try listing the buckets available to you with gsutil ls, as shown in the following listing. (Don't forget to make sure you're authenticated with gcloud auth login.)

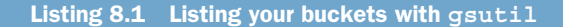

```
$ gsutil ls
gs://my-first-bucket-jjg/
```

Now upload a simple text file with gsutil. If you have a file laying around that you want to upload, feel free to use that. If you don't, create a small text file for this example.

```
Listing 8.2 Uploading your first file

$ echo "This is my first file!" > my_first_file.txt

$ cat my_first_file.txt

This is my first file!

$ gsutil cp my_first_file.txt gs://my-first-bucket-jjg/

Copying file://my_first_file.txt [Content-Type=text/plain]...

Uploading gs://my-first-bucket-jjg/my_first_file.txt: 23 B/23 B
```

Now look in your bucket in the Cloud Console to see if it worked, as shown in figure 8.3.

| Browser                | UPLOAD FILES | VPLOAD FOLDER   | CREATE FOLDER    | C REFRESH | SHARE PUBLICLY     | Ĩ |
|------------------------|--------------|-----------------|------------------|-----------|--------------------|---|
| Buckets / my-first-buc | cket-jjg     |                 |                  |           | 😇 Filter by prefix |   |
| Name                   |              | Size Type       | Last modified    |           | Share publicly     |   |
| 🗌 🔲 my_first_file.t    | xt           | 23 B text/plain | 5/22/16, 1:06 PM |           |                    |   |

Figure 8.3 Checking that your file was uploaded

As you can see, the file (called an object in this context) made its way into your newly created bucket. Now access Cloud Storage from your own code. To do this, you'll need the @google-cloud/storage package, which you can install by running npm install@google-cloud/storage@0.2.0. When that's ready, you can test the waters by listing the contents of a bucket, shown in the following listing.

```
Listing 8.3 Listing the contents inside a bucket
const storage = require('@google-cloud/storage')({
    projectId: 'your-project-id'
});
const bucket = storage.bucket('my-first-bucket-jjg');
bucket.getFiles()
    .on('data', (file) => {
        console.log('Found a file called', file.name);
    })
    .on('end', () => {
        console.log('No more files!');
    });
```

Make sure to plug in your bucket name and your project ID before you run the script. Afterward, you should see output that looks something like this:

```
Found a file called my_first_file.txt No more files!
```

What about uploading files? You're going to upload a new file. First, create my\_second\_file.txt by adding some text to a new file (for example, echo "This is my second file!" >my\_second\_file.txt), and then write a script that uploads the file, as shown in the next listing.

```
Listing 8.4 Script to upload a file to Cloud Storage
const storage = require('@google-cloud/storage')({
    projectId: 'your-project-id'
});
const bucket = storage.bucket('my-first-bucket-jjg');
bucket.upload('my_second_file.txt', (err, file) => {
    if (err) {
        console.log('Whoops! There was an error:', err);
    } else {
        console.log('Uploaded your file to', file.name);
    }
});
```

If you run this script, you should see a message saying the file was uploaded. After this, if you rerun the script to list files, you should see the new file listed in the results:

Uploaded your file to my\_second\_file.txt

Now that you understand how to interact with Cloud Storage, let's jump back to some of the topics we skipped over earlier, such as the class of storage for your buckets.

# 8.3 Choosing the right storage class

Just as there are different types of hard drives (for example, SSD or magnetic), Cloud Storage offers different types of buckets that you can configure in Cloud Storage. These storage classes come with different performance characteristics (both latency and availability), as well as different prices. Different use cases require different features, so Cloud Storage offers a few choices that are likely to best match the your situation.

Let's start by running through the most common one: multiregional storage.

## 8.3.1 Multiregional storage

Multiregional storage is the most commonly used option and the one likely to fit the needs of most applications. The flip side is that it's also the most expensive of the options available because it replicates data across several regions inside the chosen location. (The current location options are United States, Europe, and Asia.)

If you don't know exactly from where you'll be requesting your data, multiregional storage provides the best latency available due to Google's ability to cache data at the nearest edge to the requester. In addition, because the data is replicated across several different regions, it can offer the highest availability.

Multiregional storage is likely the best choice for content frequently served to lots of different destinations, such as website content, streaming videos, and mobile application data. Generally, if your users are going to wait on this data (and you want them to get it quickly), you probably want to use multiregional storage.

## 8.3.2 Regional storage

In many ways, the regional storage class is like a slimmed-down version of the multiregional storage class. Instead of replicating data across several regions inside an area (for example, "United States"), this class replicates the data across different zones inside a single region (for example, "Iowa"). Because this class doesn't spread data as far apart, it offers slightly lower availability, and latency to destinations far away from the region chosen (for example, sending data from the Iowa region to Belgium) might be slightly higher.

In exchange for this, data stored in the regional storage class costs about 20% less per GB stored, making it attractive if you happen to know where your data will be needed in the future.

## 8.3.3 Nearline storage

Nearline storage attempts to closely match the data archival use case by making a few key trade-offs that you shouldn't notice if you're using the data as intended. For example, Nearline storage offers slightly lower availability as well as higher latency to the first byte. Nearline focuses on the scenario where you don't need your data all that often, and when you do, you can wait a bit for the download to start.

In exchange for these differences, data stored in the Nearline storage class has a slightly different pricing model. This model is explored in much more detail in section 8.10, but the key difference is that in addition to the other pricing components you'll learn about, per-operation cost is slightly higher (for example, overhead of running a "get"), data retrieval is not free like it is with regional or multiregional storage, and there's a 30-day minimum cliff for data in this class. On the other hand, the cost for data in this class is around 60% less per GB stored, which means it's a great deal when it matches your system's needs.

On the other hand, if you need to make frequent changes to your data or even retrieve the data more than monthly, this storage class will end up being much more expensive than the other options. It's typically a poor choice for anything customerfacing (such as downloads on a website).

## 8.3.4 Coldline storage

Coldline storage is targeted at the extreme end of the data-archival spectrum—the data used primarily in the case of a serious disaster. For example, you might need to restore your database backups monthly for one reason or another, making that data a great fit for Nearline. If there's a security breach of some sort, however, and you're calling in the FBI to investigate, they might want all transaction logs for the past year. That data would be a much better fit for the Coldline storage class because you probably aren't calling the FBI monthly, but you still want the data around just in case.

Outside of this, Coldline is similar to Nearline in that it has similar per-operation costs as well as data-retrieval costs. Instead of a 30-day minimum storage duration, however, Coldline storage has a 90-day minimum and is about 30% cheaper than Nearline on a per-GB basis, making it about 70% cheaper than multiregional storage. If you happen to fit the mold for Coldline storage, using this class can save you quite a bit of money.

In general, Coldline is a great choice for scenarios that seem to fit into Nearline, but taken to an extreme. You'd want to use Coldline in scenarios where you have data that you rarely need (for example, once per year) but want to make sure that it is there when you do need it. In exchange for not needing the data often, you get a much lower price of storing it. See table 8.1 for a summary.

|                      | Multiregional | Regional        | Nearline | Coldline          |
|----------------------|---------------|-----------------|----------|-------------------|
| Cost per GB          | \$0.026       | \$0.02          | \$0.01   | \$0.007           |
| SLA                  | 99.95%        | 99.9%           | 99.0%    | 99.0%             |
| Data-retrieval costs | No            | No              | Yes      | Yes               |
| Per-operation costs  | Normal        | Normal          | Higher   | Higher            |
| Minimum duration     | None          | None            | 30 days  | 90 days           |
| Typical use case     | Website data  | Analytical data | Archival | Disaster archival |

Table 8.1 Overview of storage classes

Generally, because the cost difference for small amounts of data (10s of GB), your safest bet is to use multiregional storage whenever you're unsure how often you'll need to access your data or how quickly you'll need it. As you start storing more data, you should take a look at your access patterns, keeping an eye specifically for whether you're accessing data in one single place or infrequently. If you see all data being accessed from a single zone (or region), it's worth looking at regional storage for the cost savings. Additionally, if you find you're not accessing certain data often, it may be a good idea to investigate using Nearline (or even Coldline if the access is *really* infrequent).

Regardless of this, all of your data is replicated and saved across Google's data centers, so you shouldn't worry about *losing* it. The storage classes are specifically about the performance (how long it takes Google to start sending you the file after you request it) and availability, as well as the overall price per GB, but never about the *durability*. Your data's safety is the same, with a 99.999999999% durability guarantee (that's 11 total nines in case you didn't want to count).

Now that you understand some of the fundamentals, let's dig a bit deeper into the more advanced concepts. These might not seem important at first, but as you begin using Cloud Storage in more real-life scenarios, these features will become far more interesting.

# 8.4 Access control

I've talked about Cloud Storage being a safe place to put all of your data but haven't explained much about how to control who's able to access or modify the data after it's stored.

## 8.4.1 Limiting access with ACLs

So far I've discussed interacting with your data while authorized as a service account (the thing in key.json in your code examples) or as yourself (you start by typing gcloud auth login). How does it work when you want to allow others to access your data? How do you restrict who can do what?

Before we get into more detail, it might be worthwhile to say that by default everything you create is locked down to be accessible by only those people who have access to your project. If you're working alone in your project, all of your data is restricted to only you. When you add someone else for other parts of your project, they also will have access to your data in Cloud Storage. For example, if you add someone as another owner of the project, they'll be able to control your Cloud Storage data (buckets and objects) like you can, so be careful about who you add. Let's dive into some of the specific things you should understand to control who can access your data.

Cloud Storage allows fine-grained access control of your buckets and objects through a security mechanism called Access Control Lists (ACLs). These lists do exactly what you expect by letting you say which accounts can do which operations (for example, read or write).

These operations are conveyed by three roles, which mean different things for buckets and objects. See table 8.2 for an explanation.

| Role    | Meaning (buckets)                                                                                          | Meaning (objects)                                                                        |
|---------|----------------------------------------------------------------------------------------------------|------------------------------------------------------------------------------------------|
| Readers | Bucket readers can list the objects in a bucket.                                                           | Object readers can download the contents of an object.                                   |
| Writers | Bucket writers can list, create, overwrite, and delete objects from a bucket.                              | (This doesn't apply because you can't have object writers.)                              |
| Owners  | Bucket owners can do everything readers<br>and writers can do, as well as update<br>metadata such as ACLs. | Object owners can do everything readers can do, as well as update metadata such as ACLs. |

| Table 8.2 | Description | of roles | for | Cloud | Storage |
|-----------|-------------|----------|-----|-------|---------|

As you might expect, you control access to your objects by assigning these roles to different actors (for example, a particular user). Let's start by looking at the ACL for your bucket in the Cloud Console. You can do this by clicking the vertical three-dot button on the far right in your list of buckets and selecting Edit bucket permissions. See figure 8.4.

| Loca | ation                           |            |  |
|------|---------------------------------|------------|--|
| US   | :                               |            |  |
| US   | Edit bucket permissions         |            |  |
| US   | Edit object default permissions | Figure 8.4 |  |

When you click Edit bucket permissions you should see something like figure 8.5.

| Share your bucket with this URL                       |           |
|-------------------------------------------------------|-----------|
|                                                       |           |
| https://console.cloud.google.com/storage/browser/jjg- | personal  |
| INTITY NAME                                           | ACCESS    |
| Project v editors-648816988819                        | Owner 👻 🔿 |
| Project viewers-648816988819                          | Reader -  |
| Project v owners-648816988819                         | Owner 👻 🔿 |
| I a tabe                                              |           |

Figure 8.5 Edit bucket permissions.

As you can see, the default access on the bucket is based on the project, with project editors and owners having Owner access and project viewers having Reader access. Adding access to a specific person is as easy as entering their email address and choosing the access level. For example, figure 8.6 shows what it looks like to grant Reader access to your-email@gmail.com.

Adding access to a specific user means they'll need to log in with Google's traditional login, so they'll need to have a Google account.

| objects in the bu | icket.                          | do not apply to existing |
|-------------------|---------------------------------|--------------------------|
| Share your bucke  | t with this URL                 |                          |
| https://console   | cloud.google.com/storage/browse | er/jjg-personal          |
| ENTITY            | NAME                            | ACCESS 🕗                 |
| Project -         | editors-648816988819            | Owner 👻                  |
| Project -         | viewers-648816988819            | Reader 👻                 |
| Project 👻         | owners-648816988819             | Owner 👻                  |
| User -            | your-email@gmail.com            | Reader -                 |
|                   | + Add item                      |                          |

Figure 8.6 Granting Reader access

In addition to adding access to individuals, Cloud Storage also allows you to control access based on a few other things:

- User allUsers, as you might expect, refers to anyone. If you give Reader access to the allUsersuser entity, the resource will be readable by anyone who asks for it.
- User allAuthenticatedUsers is similar to allUsers, but refers to anyone who's logged in with their Google account.
- Groups (for example, mygroup@googlegroups.com) refer to all members of a specific Google Group. This allows you to grant access once and then control further access based on group membership.
- Domains (for example, mydomain.com) refer to a Google Apps managed domain name. If you use Google Apps, this is a quick way to limit access to only those who are registered as users in your domain.

As I hinted earlier, in addition to setting permissions on your bucket, you can also set these similar permissions on your individual objects, but doing so might raise questions about how the two lists interact. For example, what happens if you're an Owner for the bucket, but the object is readable by only a single person (not you)?

The answer is quite simple: each of the permissions conveys specific activities that are allowed, so there's no hierarchy of permissions that trickle down. For example, imagine that you have Owner access to a bucket but only have Reader access to an object. In this scenario, although you can manipulate any data inside the bucket, you can't update the metadata for the object itself. If you wanted to change the metadata, you'd have to re-create the object so that you'd have the requisite permissions.

#### **DEFAULT OBJECT ACLS**

In addition to granting permissions on both buckets and objects, Cloud Storage allows you to decide up front what ACLs should be set on newly created objects in the form of a bucket's default object ACLs. This process follows the same pattern as a single object ACL (you can have various Readers and Owners), but you define the ACL at the bucket level and then apply it to all objects when they're created. For example, if you define your default object ACL to have allUsers as a Reader, all objects that you upload will be publicly readable as you create them.

Note that default object ACLs are a template applied when you create an object. This doesn't modify existing objects in any way.

## **PREDEFINED ACLS**

As you might expect, a few common scenarios entail quite a bit of clicking (or typing) to get configured. To make this easier, Cloud Storage has predefined ACLs that you can set using the gsutil command-line tool. When you want to do common things like make an object publicly readable or private to the project, you can do this with a few keystrokes. Upload a file to Cloud Storage and make it publicly readable, as shown in the following listing.

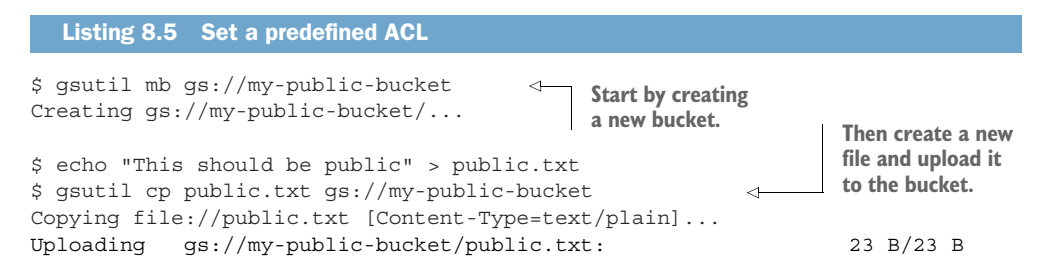

After that, you should look at the default ACL file. To get the ACL that GCS created by default, run gsutil acl get gs://my-public-bucket/public.txt. You should see something like the following.

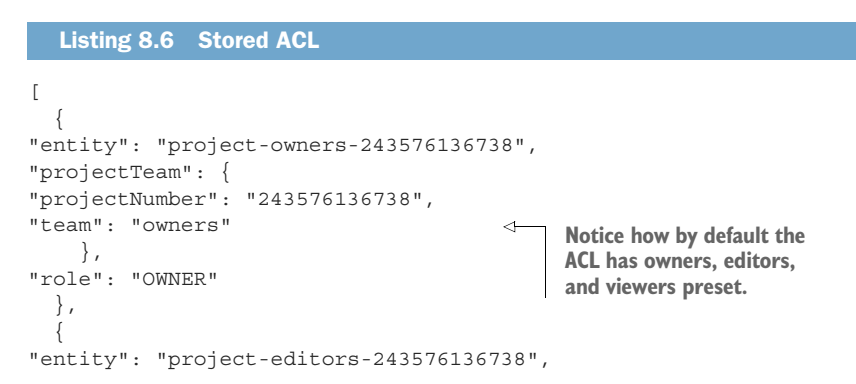

```
"projectTeam": {
"projectNumber": "243576136738",
"team": "editors"
                                          <⊢
    },
"role": "OWNER"
                                                Notice how by
  },
                                                default the ACL
  {
                                               has owners.
"entity": "project-viewers-243576136738",
                                                editors, and
                                               viewers preset.
"projectTeam": {
"projectNumber": "243576136738",
"team": "viewers"
                                          < \vdash
    },
"role": "READER"
  },
"entity": "user-
     00b4903a978dcd75fbff509edb5b5658a3c6972b0ef52feca6618b156ced45d8",
"entityId":
     "00b4903a978dcd75fbff509edb5b5658a3c6972b0ef52feca6618b156ced45d8",
"role": "OWNER"
  }
1
```

Now access that file over the public internet (for example, not through gsutil) and then update the ACL to be public after that fails, as shown in the next listing.

```
Listing 8.7 Inspect and update the ACL

$ curl https://my-public-bucket.storage.googleapis.com/public.txt

<?xml version='1.0' encoding='UTF-8'?><Error>

> <Code>AccessDenied</Code><Message>Access denied.</Message>

> <Details>Anonymous users does not have storage.objects.get

> access to object my-public-bucket/public.txt.</Details></Error>

$ gsutil acl set public-read gs://my-public-bucket/public.txt

Setting ACL on gs://my-public-bucket/public.txt...

$ curl https://my-public-bucket.storage.googleapis.com/public.txt
```

This should be public!

As you can see in this example, if you look at the ACL that was created by default, it shows the project roles as well as the owner ID. When you try to access the object through curl, it's rejected with an XML Access Denied error as expected. Then you can set the predefined ACL (public-read) with a single command, and after that the object is visible to the world. This behavior isn't limited to public-read. Table 8.3 shows more of the predefined ACLs in order of the likelihood that you'll use them.

| Name                      | Meaning                                                                                               |
|---------------------------|----------------------------------------------------------------------------------------------------|
| private                   | Removes any permissions besides the single owner (creator)                                            |
| project-private           | The default for new objects, which gives access based on roles in your project                        |
| public-read               | Gives anyone (even anonymous users) reader access                                                     |
| public-read-write         | Gives everyone (even anonymous users) reader and writer access                                        |
| authenticated-read        | Gives anyone logged in with their Google account reader access                                        |
| bucket-owner-read         | Used only for objects (not buckets); gives the creator owner access and the bucket owners read access |
| bucket-owner-full-control | Gives object and bucket owners the owner permission                                                   |

It's important to point out that by using a predefined ACL, you are *replacing* the existing ACL. If you have a long list of users who have special access and you apply any of the predefined ACLs, you overwrite your existing list. Be careful when applying predefined ACLs, particularly if you've spent a long time curating ACLs in the past. You should also try to use Group and Domain entities often rather than specific User entities because group membership won't be lost by setting a predefined ACL.

#### **ACL BEST PRACTICES**

Now that you understand quite a bit about ACLs, it seems useful to spend a bit of time describing a few best practices of how to manage ACLs and choose the right permissions for your buckets and objects. Keep in mind this is a list of guidelines and not rules, so you should feel comfortable deviating from them if you have a good reason:

When in doubt, give the minimum access possible. This is a general security guideline but definitely relevant to controlling access to your data on Cloud Storage. If someone needs permission only to read the data of an object, give them Reader permission only. If you give out more than this, don't be surprised when someone else borrowing their laptop accidentally removes a bunch of ACLs from the object.

In general, remember that you can always grant more access if someone should need it. You can't always undo things that a malicious or absent-minded user did.

The Owner permission is powerful, so be careful with it. Owners can change ACLs and metadata, which means that unless you trust someone to grant further access appropriately, you shouldn't give them the Owner permission.

Following on the previous principle, when in doubt, give the Writer permission instead. Your data doesn't have an undo feature, so you should trust not only that any new Owners will do the right thing, but also that they're careful enough to make sure that no one else can do the wrong thing, either accidentally or purposefully.

- Allowing access to the public is a big deal, so do it sparingly. It's been said before that after something is on the internet, it's there forever. This is certainly true about your data after you expose it to the world. When using the allUsers or all-AuthenticatedUsers (and therefore the public-read or authenticated-read) tokens, recognize that this is the same as publishing your content to the world. We'll also discuss a concern about this when we cover pricing later in this chapter.
- Default ACLs happen automatically, so choose sensible defaults. It's easy to miss when an overly open default ACL is set precisely because you don't notice until you look at the newly created object's ACL. It's also easy to break the rule about giving out the minimum access when you have a relatively loose ACL as your default. In general, it's best to use one of the more strict predefined ACLs as your object default, such as project-private or bucket-owner-full-control if you're on a small team and private or bucket-owner-read if you're on a larger team.

Now that you understand how to control access in the general sense, let's look at how to handle those one-off scenarios where you want to grant access to a single operation.

## 8.4.2 Signed URLs

It turns out that sometimes you don't want to add someone to the ACL forever, but rather want give someone access for a fixed amount of time. You're not so concerned about authenticating the user with their Google account, but you've authenticated them with your own login system and want to say "This person has access to view this data." Luckily, Cloud Storage provides a simple way to do so with signed URLs.

Signed URLs take an intent to do an operation (for example, download a file) and sign that intent with a credential that has access to do the operation. This allows someone with no access at all to present this one-time pass as their credential to do exactly what the pass says they can do. Let's run through a simple example, like creating a signed URL to download a text file from GCS. To start, you'll need a pri-

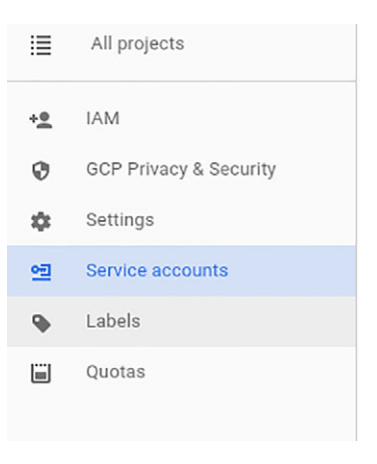

Figure 8.7 Choose Service accounts from the left-side navigation.

vate key, so jump over to the IAM & Admin section, and select Service accounts from the left-side navigation, shown in figure 8.7.

Then create a new service account, making sure to have Google generate a new private key in JSON format. In this case, use the name gcs-signer as the name for this account, as shown in figure 8.8.

When you create the service account, notice that it added the account to the list but also started a download of a JSON file. Don't lose this file because it's the only

| acs-signer                            | v                                            |
|---------------------------------------|----------------------------------------------|
| geo signer                            |                                              |
| Service account ID                    |                                              |
| gcs-signer                            | @JJg-personal.iam.gserviceaccount.com        |
| Key type                              |                                              |
|                                       |                                              |
| Recommended                           |                                              |
| Recommended<br>P12<br>For backward of | compatibility with code using the P12 format |

Figure 8.8 Create a new service account.

copy of the private key for your account (Google doesn't keep a copy of the private key for security reasons). Now quickly upload a file that you're sure is private, as shown in the next listing.

| Listing 8.8 Uploading a file that is private by default                                                                                                    |    |      |   |
|----------------------------------------------------------------------------------------------------|----|------|---|
| <pre>\$ echo "This is private." &gt; private.txt<br/>\$ gsutil cp private.txt gs://my-example-bucket/<br/>Copying file://private.txt [Content-Type=text/plain]<br/>Uploading gs://my-example-bucket/private.txt:</pre>                                                                                                | 17 | B/17 | В |
| <pre>\$ curl https://my-example-bucket.storage.googleapis.com/private.txt <?xml version='1.0' encoding='UTF- 8'?><error><code>AccessDenied</code><message>Access denied.</message><details>Anonymous users does not have storage.objects.get access to object my-example- bucket/private.txt </details></error></pre> |    |      |   |

Finally you should make sure the service account you created has access to the file. (Remember, the service account can sign only for things that it's able to do, so if it

doesn't have access to the file, its signature is worthless.) You can grant access to your new service account by using gsutil acl ch ("ch" standing for "change"), as the following listing shows.

```
Listing 8.9 Grant access to a service account
```

```
$ gsutil acl ch -u gcs-signer@your-project-

id.iam.gserviceaccount.com:R gs://my-example-bucket/private.txt

Updated ACL on gs://my-example-bucket/private.txt
```

Notice that the ACL you changed was of the form -u service-account-email:R. Service accounts are treated like users, so you use the -u flag, then you use the email address based on the name of the service account, and finally use :R to indicate that Reader privileges are added. Now that you have the right permissions, you have to provide the right parameters to gsutil to build a signed URL. See table 8.4.

Table 8.4 Parameters for signing a URL with gsutil

| Parameter    | Flag | Meaning                                                          | Example       |
|--------------|------|------------------------------------------------------------------|---------------|
| Method       | - m  | The HTTP method for your request                                 | GET           |
| Duration     | -d   | How long until the signature expires                             | 1h (one hour) |
| Content type | -d   | The content type of the data involved (used only when uploading) | image/png     |

In this example you want to download (GET) a file called private.txt. Let's assume that the signature should expire in 30 minutes (30m). This means the parameters to gsutil would be as shown in the next listing.

#### Listing 8.10 gsutil command to sign a URL

```
$ gsutil signurl -m GET -d 30m key.json gs://my-example-bucket/private.txt
URL
       HTTP Method
                       Expiration
                                       Signed URL
gs://my-example-bucket/private.txt
                                             2016-06-21 07:07:35
                                     GET
https://storage.googleapis.com/my-example-
bucket/private.txt?GoogleAccessId=qcs-signer@your-project-
id.iam.gserviceaccount.com&Expires=1466507255&Signature=
ZBufnbBAQOz1oS8ethq%2B519C7YmVHVbNM%2F%2B43z9XDcsTgpWoC
bAMmJ2ZhuqI%2FZWE665mxD%2BJL%2BJzVSy7BAD7qFWTok0vDn5a0
sq%2Be78nCJmgE01DTERQpnXSvbc0htOyV1Fr8p3StKU0ST1wKoNIceh
fRXWD45fEMMFmchPhk18M8ASwa1%2FVNZOXp5HXtZvZacO47NTC1B5k9
uKBL1MEq65RAbBTt5huHRGO6XkYqnyKDY87rs18HSEL4dMauUZpaYC4Z
Pb%2FSBpWAMOneaXpTHlh4cKXXNlrQ03MUf5w3sKKJBsUWBl0xoAsf3H
pdnnrFjW5sUZUQu1RRTqHyztc4Q%3D%3D
```

It's a bit tough to read but the last piece of output is a URL that will allow you to read the file private.txt from any computer for the next 30 minutes. After that, it expires, and you'll go back to getting the Access Denied errors we saw before. To test this, you can try getting the file with and without the signed piece, as shown in the next listing.

## Listing 8.11 Retrievingy our file

```
$ curl -S https://storage.googleapis.com/my-example-bucket/private.txt
<?xml version='1.0' encoding='UTF-
8'?><Error><Code>AccessDenied</Code><Message>Access
denied.</Message><Details>Anonymous users does not have storage.objects.get
access to object my-example-bucket/private.txt.</Details></Error>
$ curl -S "https://storage.googleapis.com/my-example-
bucket/private.txt?GoogleAccessId=qcs-signer@your-project-
id.iam.gserviceaccount.com&Expires=1466507255&Signature=
ZBufnbBAQ0z1oS8ethq%2B519C7YmVHVbNM%2F%2B43z9XDcsTgpWoC
bAMmJ2ZhuqI%2FZWE665mxD%2BJL%2BJzVSy7BAD7qFWTok0vDn5a0
sq%2Be78nCJmgE01DTERQpnXSvbc0htOyVlFr8p3StKU0ST1wKoNIceh
fRXWD45fEMMFmchPhkI8M8ASwaI%2FVNZOXp5HXtZvZacO47NTClB5k9
uKBL1MEq65RAbBTt5huHRG06XkYqnyKDY87rs18HSEL4dMauUZpaYC4Z
Pb%2FSBpWAMOneaXpTHlh4cKXXNlrQ03MUf5w3sKKJBsUWBl0xoAsf3Hp
dnnrFjW5sUZUQu1RRTqHyztc4Q%3D%3D"
This is private.
```

Note that you added quotes around the URL (because there are extra parameters that would be interpreted by the command line).

You might be thinking that this is great when you happen to be sitting at your computer, but isn't the more common scenario where you have content in your app that you want to share temporarily with users? For example, you might want to serve photos, but you don't want them always available to the public to discourage things like hotlinking. Luckily this is easy to do in code, so let's look at a short example snippet in Node.js.

The basic premise is the same, but you'll do it in JavaScript rather than on the command line with gsutil, as the next listing shows.

```
Listing 8.12 Sign a URL to grant specific access
const storage = require('@google-cloud/storage')({
    projectId: 'your-project-id'
    keyFilename: 'key.json'
});
const bucket = storage.bucket('my-example-bucket');
const file = bucket.file('private.txt');
file.getSignedUrl({
    action: 'read', // This is equivalent to HTTP GET.
    expires: newDate().valueOf() + 30*60000, // This says "30 minutes from now"
}, (err, url) => {
    console.log('Got a signed URL:', url);
});
```

When you run this you should see something like this.

Got a signed URL: https://storage.googleapis.com/my-examplebucket/private.txt?GoogleAccessId=gcs-signer@your-projectid.iam.gserviceaccount.com&Expires=1466508154&Signature=LW0AqC4
 E3117c1JgMhuljeJ8WC01qnazEeqE%2B2ikSPmzThauAqht5fxo2WYfL%2F
 5MnbBF%2FUdj1gsESjwB2Ar%2F5EoRDFY2O9GRE501u0hAoWK3kbiQ4sIUR
 xmSF%2BZymU1Nou1BEEPXaHgeQNICY1snkjF7pQpEU9fKjTcwxKfTBcYx7n
 3irIW27IYJx4JQ8146bFFweiHei%2B7fVzK081fP5XY%2BM2kCovfeWSb8K
 cLPZ8501tW9g8Xmo%2Fvf3rZpwF27rgV4UPDwz247Fn7UAm17T%2B%2FmEe
 ANY1RoQtb81lhnHl10ta36iWKOVI7GQ%2FYh7F2JsDhJxZTwXkIR51zSR8n
 D2Q%3D%3D

If you wanted to render this new value as the image src attribute, you could do that instead of using a console.log statement.

Now that you understand how to change the access restrictions on data, let's also look at how to track who's accessing your data.

## 8.4.3 Logging access to your data

If you're managing sensitive data (for example, you're storing employee records), you probably want to track when this data is accessed. Cloud Storage makes this simple by allowing you to set that a specific bucket should have its access logged. Use the Cloud Storage API to specify a logging configuration that says where the logs should end up (the logBucket) and whether Cloud Storage should prefix the beginning of the log files (the logObjectPrefix).

You're going to interact with your logging configuration using the gsutil command-line tool, as shown in the next listing.

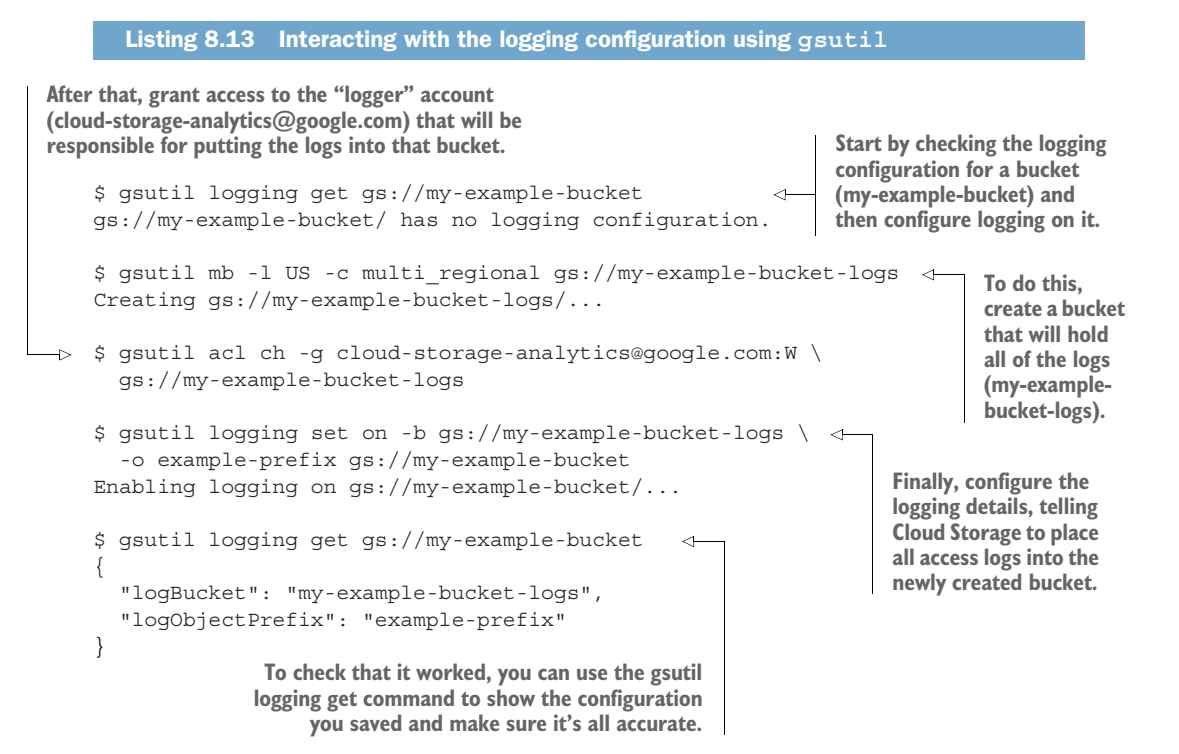

After you have your configuration set, Cloud Storage stores all access logs in the logging bucket every hour that activity occurs. The log files themselves will be named based on your prefix, a timestamp of the hour being reported, and a unique ID (for example, 1702e6). For example, a file from your logging configuration might look like example-prefix\_storage\_2016\_06\_18\_07\_00\_00\_1702e6\_v0. Inside each of the log files are lines of comma-separated fields (you've probably seen .csv files before), with the schema shown in table 8.5.

| Table 8 | 3.5 | Schema | of | access | log | files |
|---------|-----|--------|----|--------|-----|-------|
|---------|-----|--------|----|--------|-----|-------|

| Field (type)                  | Description                                                                                                    |
|-------------------------------|----------------------------------------------------------------------------------------------------|
| time_micros (int)             | The time that the request was completed, in microseconds since the Unix epoch.                                   |
| c_ip (string)                 | The IP address from which the request was made.                                                                  |
| c_ip_type (integer)           | The type of IP in the <code>c_ip</code> field (1 for IPv4, and 2 for IPv6).                                      |
| c_ip_region (string)          | Reserved for future use.                                                                                         |
| cs_method (string)            | The HTTP method of this request.                                                                                 |
| cs_uri (string)               | The URI of the request.                                                                                          |
| sc_status (integer)           | The HTTP status code the server sent in response.                                                                |
| cs_bytes (integer)            | The number of bytes sent in the request.                                                                         |
| <pre>sc_bytes (integer)</pre> | The number of bytes sent in the response.                                                                        |
| time_taken_micros (integer)   | The time it took to serve the request in microseconds.                                                           |
| cs_host (string)              | The host in the original request.                                                                                |
| cs_referer (string)           | The HTTP referrer for the request.                                                                               |
| cs_user_agent (string)        | The User Agent of the request; for requests made by lifecycle management, the value is GCS Lifecycle Management. |
| s_request_id (string)         | The request identifier.                                                                                          |
| cs_operation (string)         | The Google Cloud Storage operation.                                                                              |
| cs_bucket (string)            | The bucket specified in the request; if this is a list buckets request, this can be null.                        |
| cs_object (string)            | The object specified in this request; this can be null.                                                          |

Note that each of the fields in the access log entry is prefixed by a c, s, cs, or sc. These prefixes are explained in table 8.6.

Although uncommon, log entries could have duplicates, so you should use the s\_request\_id field as a unique identifier if you ever need to be completely confident that an entry is not a duplicate.

| Table 8.6 Access | log | field | prefix | explanation |
|------------------|-----|-------|--------|-------------|
|------------------|-----|-------|--------|-------------|

| Prefix | Stands for?      | Meaning                                            |
|--------|------------------|----------------------------------------------------|
| С      | client           | Information about the client making a request      |
| S      | server           | Information about the server receiving the request |
| CS     | client to server | Information sent from the client to the server     |
| SC     | server to client | Information sent from the server to the client     |

Now that you have a grasp of access control, let's move on to a slightly more advanced topic: versioning.

# 8.5 Object versions

Similar to version control (like Git, Subversion, or Mercurial), Cloud Storage has the ability to turn on versioning, where you can have objects with multiple revisions over time. Also, when versioning is enabled, you can revert back to an older version like you can with files in a Git repository.

The biggest change when object versioning is enabled is that overwriting data doesn't truly overwrite the original data. Instead, the previous version of the object is archived and the new version marked as the active version. If you upload a 10 MB file called data.csv into a bucket with versioning enabled and then re-upload the revised 11 MB file of the same name, you'll end up with the original 10 MB file archived in addition to the new file, so you're storing a total of 21 MB (not 11 MB).

In addition to versions of objects, Cloud Storage also supports different versions of the metadata on the objects. In the same way that an object could be archived and a new generation added in its place, when metadata (such as ACLs) is changed on a versioned object, the metadata gets a new metageneration to track its changes. In any version-enabled bucket, every object will have a generation (tracking the object version) along with a metageneration (tracking the metadata version). As you might imagine, this feature is useful when you have object data (or metadata) that changes over time, but you still want to have easy access to the latest version. Let's explore how to set this up and then demonstrate how you can do some of these common tasks that I mentioned.

As you learned, object versioning is a feature that's enabled on a bucket, so the first thing you need to do is enable the feature, as the next listing shows.

Listing 8.14 Enable object versioning

```
$ gsutil versioning set on gs://my-versioned-bucket
Enabling versioning for gs://my-versioned-bucket/...
```

Now check that versioning is enabled and then upload a new file, as shown in the following listing.

```
Listing 8.15 Check versioning is enabled and upload a text file

$ gsutil versioning get gs://my-versioned-bucket

gs://my-versioned-bucket: Enabled

$ echo "This is the first version!"> file.txt

$ gsutil cp file.txt gs://my-versioned-bucket/

Copying file://file.txt [Content-Type=text/plain]...

Uploading gs://my-versioned-bucket/file.txt:

27 B/27 B
```

Now look more closely at the file by using the ls -la command, as shown in the listing 8.16. The -l flag shows the "long" listing, which includes some extra information about the file, and the -a flag shows noncurrent (for example, archived) objects along with extra metadata about the object such as the generation and metageneration.

```
Listing 8.16 Listing objects with -la flags
```

```
$ gsutil ls -la gs://my-versioned-bucket
27 2016-06-21T13:29:38Z gs://my-versioned-

bucket/file.txt#1466515778205000 metageneration=1
TOTAL: 1 objects, 27 bytes (27 B)
```

As you can see, the metageneration (or the version of the metadata) is obvious (metageneration=1). The generation (or version) of the object isn't as obvious, but it's that long number after the # in the filename; in this example, 1466515778205000. As you learned earlier, when versioning is enabled on a bucket, new files of the same name archive the old version before replacing the file, so try that and then look again at what ends up in the bucket, as shown in the following listing.

```
Listing 8.17 Upload a new version of the file

$ echo "This is the second version."> file.txt

$ gsutil cp file.txt gs://my-versioned-bucket/

Copying file://file.txt [Content-Type=text/plain]...

Uploading gs://my-versioned-bucket/file.txt:

28 B/28 B

$ gsutil ls -l gs://my-versioned-bucket

28 2016-06-21T13:39:11Z gs://my-versioned-bucket/file.txt

TOTAL: 1 objects, 28 bytes (28 B)

$ gsutil ls -la gs://my-versioned-bucket

27 2016-06-21T13:29:38Z gs://my-versioned-

bucket/file.txt#1466515778205000 metageneration=1

28 2016-06-21T13:39:11Z gs://my-versioned-

bucket/file.txt#1466516351939000 metageneration=1

TOTAL: 2 objects, 55 bytes (55 B)
```

Notice how when listing objects without the -a flag you see only the latest generation, but when listing with it, you can see all generations. The total data stored in the first

operation appears to be 28 bytes; however, when listing everything (with the -a) flag, the total data stored is 55 bytes. Finally, when you look at the latest version, it should appear to be the more recent file you uploaded:

```
\ gsutil cat gs://my-versioned-bucket/file.txt This is the second version.
```

If you want to look at the previous version, you can refer to the specific generation you want to see. Try looking at the previous version of your file:

```
$ gsutil cat gs://my-versioned-bucket/file.txt#1466515778205000
This is the first version!
```

As you can see, versioned objects are like any other object, but have a special tag on the end referring to the exact generation. You can treat them as hidden objects, but they're still objects, so you can delete prior versions:

```
$ gsutil rm gs://my-versioned-bucket/file.txt#1466515778205000
Removing gs://my-versioned-bucket/file.txt#1466515778205000...
$ gsutil ls -la gs://my-versioned-bucket
28 2016-06-21T13:39:11Z gs://my-versioned-bucket/file.txt#1466516351939000
metageneration=1
TOTAL: 1 objects, 28 bytes (28 B)
```

You'll see some surprising behavior when deleting objects from versioned buckets because deleting the file itself doesn't delete other generations. For example, if you were to delete your file (file.txt), "getting" the file would return a 404 error. The exact generation of the file would still exist, however, and you could read that file by its specific version. Let's demonstrate this by continuing our example:

```
$ gsutil ls -la gs://my-versioned-bucket/
28 2016-06-21T13:54:26Z gs://my-versioned-

    bucket/file.txt#1466517266796000 metageneration=1
TOTAL: 1 objects, 28 bytes (28 B)

$ gsutil rm gs://my-versioned-bucket/file.txt
Removing gs://my-versioned-bucket/file.txt...
```

At this point, you've deleted the latest version of the file so you expect it to be gone. Look at the different views to see what happened:

```
$ gsutil ls -l gs://my-versioned-bucket/
$ gsutil ls -la gs://my-versioned-bucket/
28 2016-06-21T13:54:26Z gs://my-versioned-

    bucket/file.txt#1466517266796000 metageneration=1
TOTAL: 1 objects, 28 bytes (28 B)

$ gsutil cat gs://my-versioned-bucket/file.txt
CommandException: No URLs matched: gs://my-versioned-bucket/file.txt

$ gsutil cat gs://my-versioned-bucket/file.txt#1466517266796000
This is the second version.
```

Notice that whereas the file appears to be gone, a prior version still exists and is readable if referred to by its exact generation ID! This capability allows you to restore your previous versions if needed, which you can do by copying the previous generation into place. ILook at how to restore the second version of our file:

You might think you brought the old version back to life, but look at the directory listing to see if that's true:

```
$ gsutil ls -la gs://my-versioned-bucket
28 2016-06-21T13:54:26Z gs://my-versioned-

    bucket/file.txt#1466517266796000 metageneration=1
28 2016-06-21T13:59:39Z gs://my-versioned-

    bucket/file.txt#1466517579727000 metageneration=1
TOTAL: 2 objects, 56 bytes (56 B)
```

You created a new version by restoring the old one, so technically you now have two files with the same content in your bucket. If you want to remove the file along with all of its previous versions, pass the -a flag to the gsutil rm command:

```
$ gsutil rm -a gs://my-versioned-bucket/file.txt
Removing gs://my-versioned-bucket/file.txt#1466517266796000...
Removing gs://my-versioned-bucket/file.txt#1466517579727000...
$ gsutil ls -la gs://my-versioned-bucket/
```

As you can see, by using the -a flag you can get rid of all the previous versions of an object in one swoop.

Specific object generations can be treated as individual objects in the sense that you can operate on them like any other object. They have special features in that they're automatically archived when you overwrite (or delete) the object, but as far as usage goes, archived versions shouldn't scare you any more than hidden files on your computer (and coincidentally, you use the same commands to view those files on most systems).

You might be wondering how to keep your bucket from growing out of control. For example, it's easy to decide you're done with a file (and all of its versions), but how do you decide when you're done with a version? How old is too old? And isn't it obnoxious to have to continuously clean old versions of objects in your bucket? Let's look at how to deal with this problem next.

# 8.6 Object lifecycles

As you add more objects to your buckets, it's easy for you to accumulate a bunch of less-than-useful data in the form of old or out-of-date objects. This problem can be compounded when you have versioning enabled on your bucket because old versions will build up based on changes and they won't be as noticeable if you happen to be browsing your buckets for files that can be deleted.

To deal with this accumulation problem, Cloud Storage allows you to define a way for you to conditionally delete data automatically so that you don't have to remember to clean your bucket every so often. You'll hear this concept referred to elsewhere as *lifecycle management* because it's a definition of when an object is at the end of its life and should be deleted.

You can define a couple of conditions to determine when objects should be automatically deleted in your bucket:

- *Per-object age* (Age)—This is equivalent to fixing a number of days to live (sometimes referred to as a TTL). When you have an age condition, you're effectively saying delete this object *N* days after its creation date.
- Fixed date cut-off (CreatedBefore)—When setting a lifecycle configuration, you can specify that any objects with a creation date before the configured one be deleted. This setting is an easy way to throw away any created before a fixed date.
- Version history (NumberOfNewVersions)—If you have versioning enabled on your bucket, this condition allows you to delete any objects that are the *N*th oldest (or older) version of a given object. This is like saying, "I only need the last five revisions, so remove anything older than that." Note that this is related not to timing but to the volatility (number of changes) to the object.
- Latest version (IsLive)—This setting allows you to delete only the archived (or nonarchived) versions, effectively allowing you to discard all version history if you want to make a fresh start.

To apply a configuration, you have to assemble these conditions into a JSON file as a collection of rules. Then you apply the configuration to the bucket. Inside each rule, all of the conditions are AND-ed together, and if they all match, then the object is deleted.

Let's look at an example lifecycle configuration where you want to delete any object older than 30 days, shown in the next listing.

```
Listing 8.18 Delete objects older than 30 days
{
    "rule": [
        {
            "action": {"type": "Delete"},
            "condition": {"age": 30}
        }
    ]
}
```
Imagine you like that rule but also want to delete objects older than 30 days, as well as any objects that have more than three newer versions. To do this, you use two different rules, which are applied separately.

```
Listing 8.19 Delete things older than 30 days or with at least three newer versions.
{
    "rule": [
    {
        "action": {"type": "Delete"},
        "condition": {"type": "Delete"},
        "condition": {
        "isLive": false,
        "numNewerVersions": 3
        }
    }
}
```

Note that inside a single rule, the conditions are AND-ed in the sense that both of the conditions must be met. Each individual rule is applied separately, however, which effectively means the rules are OR-ed in the sense that if any rule matches the file will be deleted.

Now that you understand the format of a lifecycle configuration policy, you can set these rules on your buckets. For the purpose of demonstration, let's choose a policy that's easy to test, such as deleting anything that has at least one newer version, as shown in the following listing.

```
Listing 8.20 Delete anything with at least one newer version
{
    "rule": [
    {
        "action": {"type": "Delete"},
        "condition": {
            "isLive": false,
            "numNewerVersions": 1
        }
    }
}
```

Start by saving this demonstration policy to a file called lifecycle.json. Then apply this policy to your versioned bucket from earlier, as the following listing shows.

```
Listing 8.21 Interacting with the lifecycle configuration using gsutil

$ gsutil lifecycle get gs://my-versioned-bucket

gs://my-versioned-bucket/ has no lifecycle configuration.

$ gsutil lifecycle set lifecycle.json gs://my-versioned-bucket

Setting lifecycle configuration on gs://my-versioned-bucket/...

$ gsutil lifecycle get gs://my-versioned-bucket

{"rule": [{"action": {"type": "Delete"}, "condition": {"isLive":

false, "numNewerVersions": 1}]]
```

If you upload some files, you might notice that they aren't immediately deleted according to the configuration you defined. This might seem strange, but keep in mind that the clean-up happens on a regular interval, not immediately.

Although the object might not be deleted immediately, you aren't billed for storing objects that satisfy the lifecycle configuration but haven't been deleted yet. If you access a file that isn't yet deleted, you will be billed for those operations and bandwidth. After an object should be deleted, you're no longer charged for storage, but you're charged for any other operations.

Now that you understand how to keep your data tidy, let's look at how you might connect Cloud Storage to your app in an event-driven way.

#### 8.7 Change notifications

So far all of the interaction with Cloud Storage has been "pull"—the interaction was initiated by you contacting Cloud Storage, either uploading or downloading data. Wouldn't it be nice if we could use some of these features like access control policies and signed URLs to allow users to upload or update files and have Cloud Storage notify you when things happen? This is possible by setting up change notifications.

If you couldn't guess from the name, change notifications allow you to set a URL that will receive a notification whenever objects are created, updated, or deleted. Then you can do whatever other processing you might need based on the notification.

A common scenario is to have a bucket acting like an inbox that accepts new files and then processes those files into a known location. For example, you might have a bucket called incoming-photos, and whenever an image is uploaded, you process the image into a bunch of different sizes as thumbnails and store those for use later on. This method lends itself nicely to using signed URLs for allowing one-time passes to upload files into the incoming bucket.

This process, shown in figure 8.9, works by setting up a notification channel that acts as the conduit between an event happening in your bucket and a notification being sent to your servers:

- 1 A user sends a request to your web server for a signed URL effectively asking, "Can I upload a file?"
- **2** The server responds with a signed URL granting the user access to put a file into the bucket.

- 3 The user then uploads their image into the bucket
- 4 When that file is saved, a notification channel sends a request to let the server know that a new file has arrived.

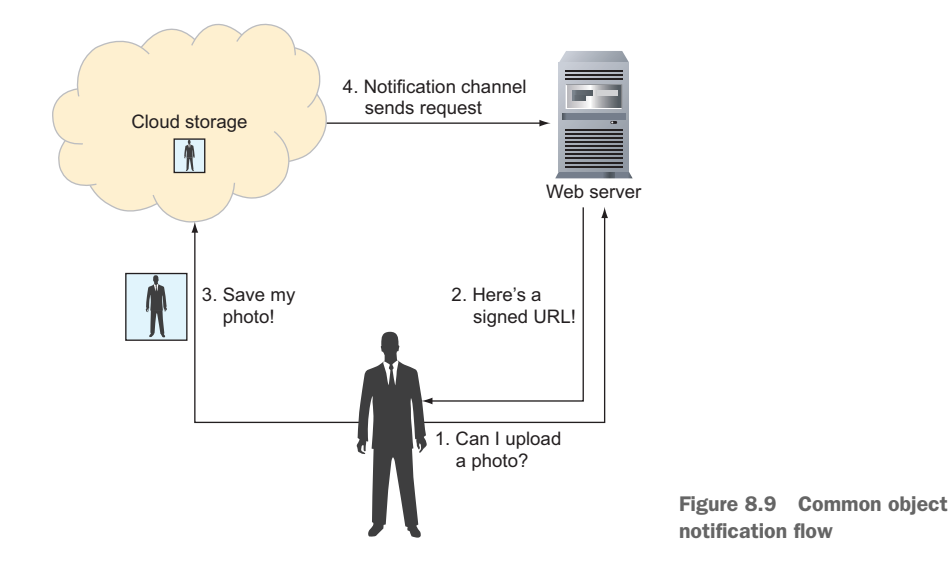

Setting up a notification channel is easy to do with the gsutil command-line tool. Use the watchbucket subcommand, and provide the following three pieces of information:

- 1 The URL that should be notified
- 2 The bucket that you want to watch
- **3** The ID for the channel that you're creating, which should be unique for the bucket

Based on those things, setting up a watch command should look like this.

```
$ gsutil notification watchbucket -i channel-id

    https://mydomain.com/new-image gs://my-bucket
```

In this example, the channel ID is channel-id, and the bucket is my-bucket, which effectively says to send a request to the specified URL (https://mydomain.com/new-image) whenever any changes happen inside my-bucket. You can also specify a channel token to act as a unique password of sorts so you can be sure that any requests sent are from Google and not from somewhere else.

After you set up a channel, you'll start to receive POST requests from Cloud Storage for the various events that occur in your bucket. These requests have a variety of parameters that arrive in the form of HTTP headers. See table 8.7.

Table 8.7 Parameters in a notification request

| Header name           | Meaning (example)                                                                                                    |
|-----------------------|----------------------------------------------------------------------------------------------------|
| X-Goog-Channel-Id     | The channel ID of the notification (for example, channel-id)                                                             |
| X-Goog-Channel-Token  | The token of the notification (for example, my-secret-channel-token)                                                     |
| X-Goog-Resource-Id    | The ID of the resource being modified (for example, ${\tt my-bucket/file.txt})$                                          |
| X-Goog-Resource-State | The event prompting this notification (for example, sync, exists, not_exists)                                            |
| X-Goog-Resource-Url   | The URL corresponding to the resource ID (for example,<br>https://www.googleapis.com/storage/v1/b/BucketName/o/file.txt) |

Corresponding to the X-Goog-Resource-State header, each state corresponds to a different event, effectively saying what happened to trigger the event. Only three distinct states exist, corresponding to four different events:

- 1 *Sync* (sync)—The first event you'll receive; a sync event happens when you create the notification channel. This event lets you know that the channel is open, so you can use it to initialize anything on the server side.
- 2 *Object deletions* (not\_exists)—Whenever an object is deleted, you'll get a request with a state saying not\_exists. It's less likely that you'll need this event, but it's available nonetheless.
- **3** *Object creations and updates* (exists)—When an object is either created or updated, you'll get an event with the resource state set to exists. Along with the headers you get in every request, you'll also get the object metadata in the body of the request.

#### 8.7.1 URL restrictions

Unfortunately, when you try to run the command to watch a bucket with a custom URL, you'll find out that there are a few gotchas about which URLs are allowed. Let's look briefly at why this is and how you can go about resolving any issues.

#### SECURITY

First, notice that in the example the URL starts with https and not http. Google wants to make sure that no one can spy on changes happening in buckets, so the notification URL must be at an encrypted endpoint. No matter what URL you put in there, if it starts with http, it will be rejected as invalid.

Though this will certainly be frustrating when you're testing, thanks to the wonderful people over at Let's Encrypt, setting up SSL certificates that work is surprisingly easy. Take a look at https://letsencrypt.org/getting-started for a summary of how to get SSL set up for your system—this should take only a few minutes.

#### WHITELISTED DOMAINS

In addition to requiring that your notification endpoint is secure, you also need to prove that you own a domain before using it as an endpoint for object change notifications. This prevents you from using Google Cloud to make requests of servers you don't own (either intentionally or accidentally). For example, what would stop you from setting up loads of endpoints all pointing at https://your-competitor.com/dos-attack?

Regardless of your intentions, you'll need to prove that you're authorized to send traffic to the domain before Cloud Storage will start sending notifications there, which means you have to whitelist it. You can whitelist a domain in a few ways, but the easiest is to use Google Domains for managing your domain name. You can do this by registering or transferring a domain into https://domains.google.com.

If that isn't an option (and for many, it won't be), you can also prove ownership through Google Webmaster Central by setting a DNS record or special HTML metatag. To get started with this, visit https://google.com/webmasters/tools/, which will guide you through the process. After your Google account is registered as an owner of the domain name, Cloud Storage considers your domain to be whitelisted, and your notification URL can use the domain name in question.

#### 8.8 Common use cases

Now that you understand the building blocks common to object storage, let's explore some of the common use cases, specifically how you can put these building blocks together to do real-life things such as hosting profile pictures, websites, or archiving your data in case of a disaster.

#### 8.8.1 Hosting user content

One of the most common scenarios is safely storing user content, such as profile photos, uploaded videos, or voice recordings. Using the concept of signed URLs, described in section 8.5.2, you can set up a simple system for processing user-uploaded content, such as the photos stored in InstaSnap.

As you learned in the section about signing URLs, though you want to accept usercreated content, you don't want to give anyone in the world general access to your Cloud Storage buckets because that could lead to some scary things (for example, people deleting data or looking at data they shouldn't). It's wasteful for users to first send their content to your server and ask your server to forward it along to Cloud Storage. Ideally, you'd allow customers to send their content directly into your bucket with a few limitations.

To accomplish this, Cloud Storage provides a way to create policy tokens, which are kind of like permission slips that children get in school to attend outside functions. You generate a policy document saying what a user can upload and then digitally sign that policy and send the signature back to the user. For example, a policy might convey something like "this person can upload up a png image up to 5 MB in size." Then the user uploads their content to Cloud Storage and also passes along the policy and the signature of the policy. Cloud Storage checks that the signature is valid and that the operation the user is trying to do is covered by the policy. If it is, the operation completes. Figure 8.10 shows this from a flow-diagram perspective.

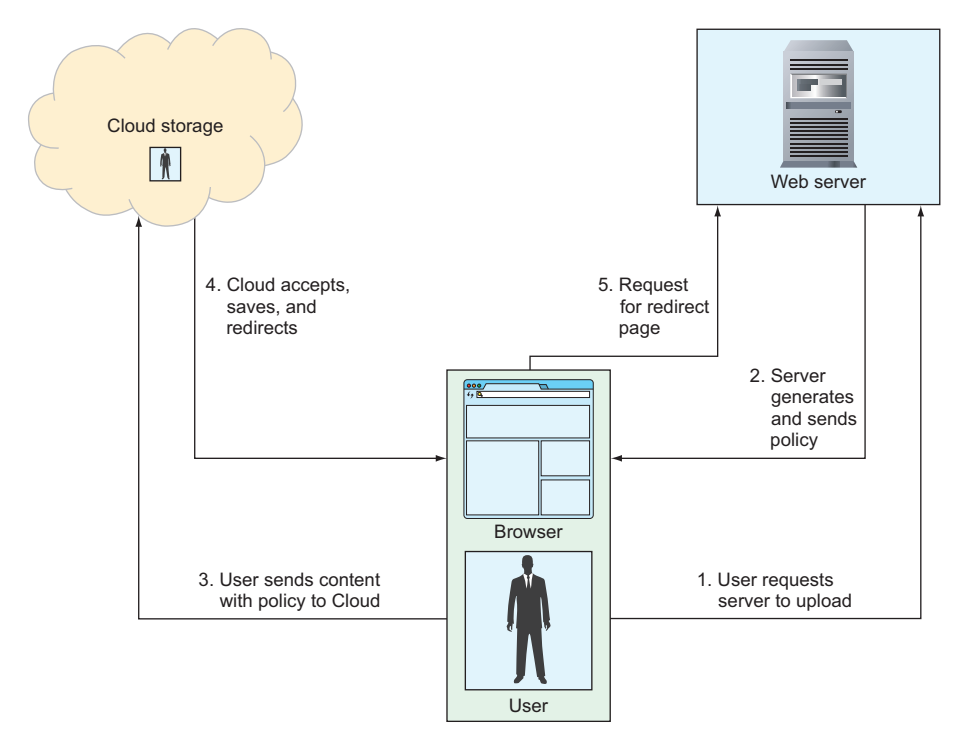

Figure 8.10 Uploading content using a policy signature

The steps are

- 1 The user makes a request to your web server, asking "Can I upload?" (This could be when a user navigates to an upload page.)
- 2 The server generates a policy and sends it back (along with the signature).
- 3 The user sends the content (for example, an image) along with the policy and signature to Cloud Storage using a standard HTML <form>.
- 4 Cloud Storage accepts and saves the image and then redirects the user to another web page.

#### 8.8.2 Data archival

As you've heard a few times, specifically when we were discussing Nearline and Coldline storage, Cloud Storage can be a cost-effective way to archive your data. Whether access logs, processed data, or old movies you've converted from DVDs, Cloud Storage cares only about making sure your data stays safe.

Given that archived data is much less frequently accessed, the Nearline and Coldline storage classes are ideal options. You won't often need to download this data, and, therefore, your bill at the end of the month will be much lower than if you'd chosen multiregional storage. Let's look briefly at how you might use Cloud Storage to archive your logs.

Logs are usually text files that a running process (such as a web server) appends to over time and cycles to a new filename every so often (sometimes based on the size of the file, sometimes based on timestamps). With Cloud Storage, your goal is to get those files off of your machine's storage and into a Cloud Storage bucket. Typically, your logging system packages your logs into a gzipped format when it makes the cut, so all you need to do is set up a schedule task to upload the right files to your bucket.

For example, you can use the gsutil command's rsync functionality as part of your systems crontab to synchronize your MySQL logs to Cloud Storage every day at 3 a.m:<sup>1</sup>

0 3 \* \* \* gsutil -m rsync /var/log/mysql gs://my-log-archive/mysql

This command will synchronize your local log files into a Google Cloud Storage bucket, which avoids uploading data that you've already saved and copies any newly created (or modified) files all in a single command. Now let's move on to see how pricing works for Cloud Storage.

#### 8.9 Understanding pricing

We've spent a lot of time discussing what Cloud Storage is, the features it comes with, and how you put those features together to do real things. But how do you pay for it? And how much does it cost? Let's spend some time walking through the different ways things cost money, and then we'll take a few common examples and look at how much each of these costs.

Cloud Storage pricing is broken into several different components:

- Amount of data stored
- Amount of data transferred (also known as network traffic)
- Number of operations executed (for example, number of GET operations)

In addition, the Nearline and Coldline storage classes have two extra components that we'll discuss in more detail later:

- Amount of data retrieved (in addition to served)
- 30-day (or 90-day) minimum storage

<sup>&</sup>lt;sup>1</sup> We're ignoring time zones for the purposes of this conversation.

#### 8.9.1 Amount of data stored

Data storage is the simplest and most obvious component of your Cloud Storage bill and should remind you of other storage providers like Drop Box. Every month, Cloud Storage charges you based on the amount of data you keep in your bucket measured in gigabytes per month, prorated on how long the object was stored. If you store an object for 15 out of 30 days, your bill for a single 2 GB object will be 2 (GB) \* 0.026 (USD) \* 15/30 (months), which is 31 cents. And if you store it for only 1 hour (1/24th of one day) out of a 31-day month, your data storage cost will be 2 (GB) \* 0.026 (USD) \* (1/24) days / 31 (days in the month), which is effectively zero (\$0.000069892). The data storage component gets even cheaper if you change to different storage classes such as Nearline or Coldline.

First, let's look at prices for the multiregion locations, which currently are the United States, the EU, and Asia. These three locations allow multiregion, Nearline, and Cold-line storage classes split across multiple regions inside the location. See table 8.8.

| Class          | Price per GB per month |
|----------------|------------------------|
| Multi-regional | 2.6 cents (\$0.026)    |
| Nearline       | 1 cent (\$0.01)        |
| Coldline       | 0.7 cents (\$0.007)    |

| Table 8.8 | Pricing by | storage | class ir | multiregion | locations | per ( | GΒ | stored |
|-----------|------------|---------|----------|-------------|-----------|-------|----|--------|
|-----------|------------|---------|----------|-------------|-----------|-------|----|--------|

For single-region locations, only regional, Nearline, and Coldline storage classes are supported. As you might guess, the prices for these vary from one location to the next, as shown in table 8.9 for a few common locations.

| Location            | Regional | Nearline | Coldline |
|---------------------|----------|----------|----------|
| Oregon (US)         | \$0.02   | \$0.01   | \$0.007  |
| South Carolina (US) | \$0.02   | \$0.01   | \$0.007  |
| London (UK)         | \$0.023  | \$0.016  | \$0.013  |
| Mumbai (India)      | \$0.023  | \$0.016  | \$0.013  |
| Singapore           | \$0.02   | \$0.01   | \$0.007  |
| Sydney (Australia)  | \$0.023  | \$0.016  | \$0.013  |
| Taiwan              | \$0.02   | \$0.01   | \$0.007  |

Table 8.9 Pricing by storage class (and location) per GB stored

These costs are strictly for the amount of data that you store in Cloud Storage. Any redundancy offered to provide high levels of durability is included in the regular price.

This storage cost might not seem like much, but when you look at the cost for larger and larger amounts of data, the cost differences can start to be material. Let's look at table 8.10, which shows a quick summary of storing increasing amounts of data for one month in the different storage classes.

| Class           | 10 GB  | 100 GB | 1 TB    | 10 TB    | 100 TB     | 1 PB        |
|-----------------|--------|--------|---------|----------|------------|-------------|
| Multiregional   | \$0.26 | \$2.60 | \$26.00 | \$260.00 | \$2,600.00 | \$26,000.00 |
| Regional (Iowa) | \$0.20 | \$2.00 | \$20.00 | \$200.00 | \$2,000.00 | \$20,000.00 |
| Nearline        | \$0.10 | \$1.00 | \$10.00 | \$100.00 | \$1,000.00 | \$10,000.00 |
| Coldline        | \$0.07 | \$0.70 | \$7.00  | \$70.00  | \$700.00   | \$7,000.00  |

Table 8.10 Monthly storage cost for different classes

Notice that if you're storing large amounts of data (for example, a petabyte), using a different storage class such as Nearline can be significantly cheaper than multiregional for the data storage component of your bill.

**METADATA IS DATA TOO!** In addition to storing your data, any metadata you store on your object will be counted as though it were part of the object itself.

This means that if you store an extra 64 characters in metadata, you should expect an extra 64 bytes of storage to appear on your bill.

But your data doesn't sit still—it needs to be sent around the internet, so let's look at how much that costs.

#### 8.9.2 Amount of data transferred

In addition to paying for data storage, you'll also be charged for sending that data to customers or to yourself. This cost is sometimes called network egress, which refers to the amount of data being sent out of Google's network. For example, if you download a 1 MB file from your Cloud Storage bucket onto your office desktop, you'll be charged for egress network traffic at Google's normal rates.

Because networking is dependent on geography (different places in the world have different amounts of network cable), network costs will vary depending on where you are in the world. In Google's case, mainland China and Australia are the two regions in the world that currently cost more than everywhere else.

Additionally, as you send more data in a given month beyond a terabyte, you'll get a reduced rate in the ballpark of 5% to 10%. In table 8.11, you can see how the prices stack up. It's most likely that an average user would fall into the first column (serving up to 1 TB of data per month), and if based in the United States and targeting USbased customers, the last row will be the most common. In the average US-focused case, network charges will come to 12 cents per Gigabyte served.

| Table 8.11 | Egress | network | prices | per GE | 8 |
|------------|--------|---------|--------|--------|---|
|------------|--------|---------|--------|--------|---|

| Region                                         | First TB / mo | Next 9 TB / mo | Beyond 10 TB / mo |
|------------------------------------------------|---------------|----------------|-------------------|
| China (not Hong Kong)                          | \$0.23        | \$0.22         | \$0.20            |
| Australia                                      | \$0.19        | \$0.18         | \$0.15            |
| Anywhere else (for example, the United States) | \$0.12        | \$0.11         | \$0.08            |

To put this into context, if you download a 1 MB file from your Cloud Storage bucket to your office desktop in New York City, you'll be charged 0.001 (GB) \* 0.12 (USD), or \$0.0001 to download the file. If you download that same file 1,000 times, your total cost will come to 1 (GB) \* 0.12 (USD), or \$0.12. If you happen to go on vacation to Australia and do the same thing, your bill becomes 1 (GB) \* 0.19 (USD), or \$0.19. One big exception to this component of your bill is in-network traffic.

In Google Cloud, network traffic that stays inside the same region is free of charge. If you create a bucket in the United States and then transfer data from that bucket to your Compute Engine instance in the same region, you won't be charged anything for that network traffic. On the flip side, if you have data stored in a bucket in Asia and download it to a Compute Engine instance in us-central1-a, you'll pay for that network traffic, whereas downloading it to an instance in asia-east1-c would be free.

#### 8.9.3 Number of operations executed

Last, in addition to charges that depend on the amount of data you're storing or sending over the internet, Cloud Storage charges for a certain subset of operations you might perform on your buckets or objects. The no-free operations have two classes: a "cheap" class (for example, getting a single object) costing 1 cent for every 10,000 operations, and an "expensive" class (for example, updating an object's metadata), which costs 10 cents for every 10,000 operations. A good way to think of whether an operation is one of the cheap ones or one of the expensive ones is to look at whether it modifies any data in Cloud Storage. If it's writing data, it's likely one of the expensive operations, though there are exceptions. See table 8.12.

| Туре  | Cheap operations (\$0.01 per 10k)           | Expensive operations (\$0.10 per 10k) |
|-------|---------------------------------------------|---------------------------------------|
| Read  | <pre>*.get</pre>                            | <pre>buckets.list</pre>               |
|       | *AccessControls.list                        | <pre>objects.list</pre>               |
| Write | Any notifications sent to your callback URL | <pre>*.insert</pre>                   |
|       |                                             | <pre>*.patch</pre>                    |
|       |                                             | <pre>*.update</pre>                   |
|       |                                             | objects.compose                       |
|       |                                             | <pre>objects.copy</pre>               |
|       |                                             | <pre>objects.rewrite</pre>            |
|       |                                             | <pre>objects.watchAll</pre>           |
|       |                                             | *AccessControls.delete                |

Table 8.12Types of operations

Notice that a few operations are missing from these lists because they're free. The free operations are (as you might expect) focused on deleting:

- channels.stop
- buckets.delete
- objects.delete

Let's move on and look in more detail at how Nearline and Coldline pricing works.

#### 8.9.4 Nearline and Coldline pricing

As mentioned in sections 8.4.3 and 8.4.4, data in the Nearline and Coldline storage classes has a significantly cheaper data storage cost, but there can be drawbacks if the data is frequently accessed. In addition to the storage, network, and operations cost that you've learned about so far, Nearline and Coldline also include an extra cost for data retrieval, which is currently \$0.01 per GB retrieved on Nearline and \$0.05 per GB for Coldline. This is sort of like an internal networking cost that applies no matter where your destination is, which means that even downloading inside the same region from Cloud Storage to a Compute Engine instance will cost \$0.01 or \$0.05 per GB retrieved.

This might seem strange, but keep in mind that Nearline and Coldline were designed primarily for archiving, so in exchange for making it much cheaper to store your data safely, these classes add back that per-GB amount only if you retrieve your data. To put this in a more quantitative context, storing your 1 GB in multiregional storage (\$0.026 per month) is effectively the same cost as storing 1 GB in Nearline (\$0.01 per month) and accessing that 1 GB exactly 1.6 times every month (for example, retrieving 1.6 GB throughout the month, costing \$0.016). This means that your break-even point for storage depends on whether you retrieve 1.6 times the amount of data stored.

To drive this point home, imagine that you have 10,000 user-uploaded images totaling 1 GB and need to decide where to store these images. Let's also imagine that you're archiving these images and, therefore, plan to download all of them only once per year. Let's further make the assumption that the download will be to a Compute Engine instance in the same region, which lets you ignore network egress costs. See table 8.13.

| Class         | Storage                                                   | Retrieval                                                                    | Total  |
|---------------|-----------------------------------------------------------|------------------------------------------------------------------------------|--------|
| Nearline      | \$1.20 (= 10 GB * \$0.01 per<br>GB per month * 12 months) | <pre>\$0.10 (= 10 GB * 1 download per year * \$0.01 per GB downloaded)</pre> | \$1.30 |
| Coldline      | \$0.84(= 10 GB * \$0.007 per<br>GB per month * 12 months) | <pre>\$0.50 (= 10 GB * 1 download per year * \$0.05 per GB downloaded)</pre> | \$1.34 |
| Multiregional | \$3.12(= 10 GB * \$0.026 per<br>GB per month * 12 months) | <pre>\$0.00 (= 10 GB * 1 download per year * \$0.00 per GB downloaded)</pre> | \$3.12 |

| Table 8.13 Pricing c | omparison ( | vearly | access) |
|----------------------|-------------|--------|---------|
|----------------------|-------------|--------|---------|

If you download your data only once per year, you're going to pay less if you use Nearline to store your data.

If you access your data frequently (for example, each image is downloaded at least once per week), this changes the pricing dynamic quite a bit, as shown in table 8.14.

| Class         | Storage                                                   | Retrieval                                                                       | Total   |
|---------------|-----------------------------------------------------------|---------------------------------------------------------------------------------|---------|
| Nearline      | \$1.20(= 10 GB * \$0.01 per<br>GB per month * 12 months)  | \$5.20 (= 10 GB * 52<br>downloads per year * \$0.01<br>per GB downloaded)       | \$6.40  |
| Coldline      | \$0.84(= 10 GB * \$0.007 per<br>GB per month * 12 months) | <pre>\$26.00 (= 10 GB * 52 downloads per year * \$0.05 per GB downloaded)</pre> | \$26.84 |
| Multiregional | \$3.12(= 10 GB * \$0.026 per<br>GB per month * 12 months) | \$0.00(= 10 GB * 52<br>downloads per year * \$0.00<br>per GB downloaded)        | \$3.12  |

Table 8.14 Pricing comparison (weekly access)

In this scenario, you'll end up paying around twice as much to use Nearline, with the cost driven almost exclusively by the data retrieval cost.

If you happen to never need to access the data, you can see how Coldline shines in table 8.15.

Table 8.15 Pricing comparison (no access)

| Class          | Storage                                                   | Retrieval                                                                     | Total  |
|----------------|-----------------------------------------------------------|-------------------------------------------------------------------------------|--------|
| Nearline       | \$1.20 (= 10 GB * \$0.01 per<br>GB per month * 12 months) | <pre>\$0.00 (= 10 GB * 0 downloads per year * \$0.01 per GB downloaded)</pre> | \$1.20 |
| Coldline       | \$0.84(= 10 GB * \$0.007 per<br>GB per month * 12 months) | <pre>\$0.00(= 10 GB * 0 downloads per year * \$0.05 per GB downloaded)</pre>  | \$0.84 |
| Multi-regional | \$3.12(= 10 GB * \$0.026 per<br>GB per month * 12 months) | <pre>\$0.00 (= 10 GB * 0 downloads per year * \$0.00 per GB downloaded)</pre> | \$3.12 |

This likely gives you some insight into when Nearline or Coldline storage may be good choices for your system. When in doubt, if you're saving stuff for a rainy day, Nearline might be the better choice, depending on how often it rains. If you're using the data in your application and serving it to users, multiregional (or regional) storage is probably a better fit.

#### 8.10 When should I use Cloud Storage?

Unlike other storage systems, Cloud Storage is complementary to your system in more than one way. In a sense, using object storage is a bit more like a check box than one of the multiple-choice options.

As a result, this section will summarize Cloud Storage briefly using the same scorecard as the other services, shown in figure 8.11. I'll focus more on how Cloud Storage complements your other storage systems rather than whether Cloud Storage is a good fit at all.

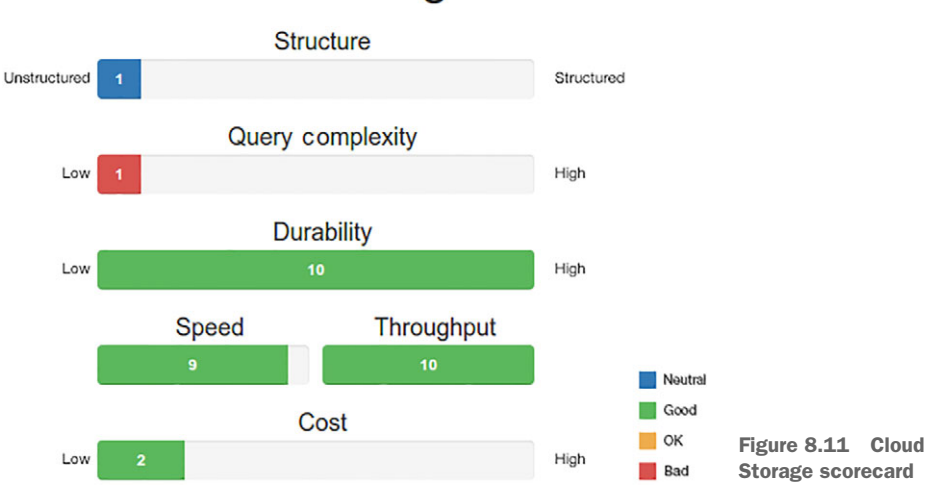

### Cloud Storage

#### 8.10.1 Structure

Cloud Storage is by definition an *unstructured* storage system and is, therefore, meant to be used purely as a key-value storage system with no ability to handle any queries besides "give me the object at this key."

Although you can technically query Cloud Storage for a list of objects based on a prefix, that querying ability should be treated more as an administrative function and not something to be used as a feature in your application.

#### 8.10.2 Query complexity

Due to the complete lack of structure and the pure key-value nature of Cloud Storage, there is no ability to run queries of any complexity. That said, you shouldn't be using Cloud Storage if you need to query your data.

#### 8.10.3 Durability

Durability is an aspect where Cloud Storage is strong, offering a 99.999999999% durability guarantee (that's 11 nines). Even with the cheaper options (Nearline or Coldline),

your data is automatically replicated in several different places by default, so it's as safe as you can possibly make it, on par with Cloud Datastore or Persistent Disks in Compute Engine.

This is done using erasure coding—a form of error correction that chops up data into lots of pieces and stores that data redundantly on many disks spread out across lots of failure domains (considering both network failure and power failure). For example, even if two disks fail with your data on them, your data is still safe and hasn't been lost.

#### 8.10.4 Speed (latency)

Latency is one area where Cloud Storage allows you to choose what to expect for your application. By default, multiregional storage is sufficiently fast to bring the latency (measured as time to the first byte) into the milliseconds. If you're less interested in first-byte latency and more interested in saving money, you can choose either Nearline or Coldline storage if you're dealing more with archival or infrequently accessed data. If you need the speed, it's there. If you don't, you can save some money.

#### 8.10.5 Throughput

This is another strong area for Cloud Storage. Because Cloud Storage is optimized for throughput, you effectively can treat it as a never-ending resource for throughput. It's obviously not an infinite resource for throughput—after all, there's only so much network cable in the world—but Google automatically manages capacity on a global scale to make sure that you never get stuck in need of a faster download.

#### 8.10.6 Overall

As mentioned earlier, instead of focusing on the typical storage needs of each application and seeing how this service stacks up, this section will focus on the ways that each application can use Cloud Storage and how good of a fit it is.

#### 8.10.7 To-do list

The To-Do List probably won't have much use for Cloud Storage, specifically because most of the data stored is textual rather than binary. If you want to support image uploads in To-Do List, Cloud Storage is a great place to put that data. See table 8.16.

| Storage class | Use case                                                       |
|---------------|----------------------------------------------------------------|
| Multiregional | Storing customer image uploads (for example, profile pictures) |
| Regional      | Storing larger customer attachments (for example, Excel files) |
| Nearline      | Archiving database backups                                     |
| Coldline      | Archiving request logs                                         |

Table 8.16 To-Do List use for storage classes

Given To-Do List serves customer data, you'll most likely want to use the multiregional storage class for your bucket. If you're trying to pinch pennies, regional could technically work. We don't know where users will be, so those who happen to be far away from the data may see worse overall performance.

#### 8.10.8 E\*Exchange

E\*Exchange is much less likely to need attachments but might still need to store trading history in an archive or tax documents as PDF files. In these cases, the best choice will likely be multiregional for user-facing downloads, Nearline for trading reports, and Coldline for trade logs in case the SEC wants to perform an annual audit. If the exchange runs some analysis over trading data, because you know where the computation will happen, regional storage may be a good choice here. See table 8.17.

Table 8.17 E\*Exchange storage needs

| Storage class | Use case                            |
|---------------|-------------------------------------|
| Multiregional | Customer tax documents as PDF files |
| Regional      | Data analysis jobs                  |
| Nearline      | Customer trading reports            |
| Coldline      | Systemwide audit logs               |

#### 8.10.9 InstaSnap

InstaSnap is as user-facing an app you can find and is also focused mostly on customeruploaded images, with image latency being important. Because of this, multiregional storage with the lowest latency and highest availability is likely the right choice. You also might want to archive database backups using Nearline and user access logs using Coldline. See table 8.18.

Table 8.18 InstaSnap storage needs

| Storage class | Use case                         |
|---------------|----------------------------------|
| Multiregional | Storing customer-uploaded images |
| Regional      | No obvious use case              |
| Nearline      | Weekly database backups          |
| Coldline      | Archive user-access logs         |

#### Summary

- Google Cloud Storage is an object storage system that allows you to store arbitrary chunks of bytes (objects) without worry about disk drives, replication, and so on.
- Cloud Storage offers several storage classes, each with its own trade-offs (for example, lower cost for lower availability).
- Although Cloud Storage is mainly about storing chunks of data, it also provides extra features like automatic deletion for old data (lifecycle management), storing multiple versions of data, advanced access control (using ACLs), and notification of changes to objects and buckets.
- Unlike other storage systems you've learned about, Cloud Storage complements the others and, as a result, is typically used in addition to those rather than instead of them.

## Part 3

# Computing

Now that we've gone through ways to store data, it's time to think about the various computing options we can use to interact with that data.

Similar to storage systems, quite a few computing options are available, each with its own benefits and drawbacks. Each of these options allows you to express the computational work to be done using different layers of abstraction, from the lowest level (working with a virtual machine) all the way up to a single Java-Script function running in the cloud.

In this part of the book, we'll look at the various computing environments and dig down into how they all work. Some of these might feel familiar if you've worked with any sort of server before (for example, Compute Engine in chapter 9, which just hands you a virtual server), whereas others might seem foreign (for example, App Engine in chapter 11, which is a full-featured hosting environment), but it's important to understand the differences to make an informed decision when it comes time to build your next project.

And finally, as an added bonus, in chapter 13 we'll explore how you can use Cloud DNS to give human-readable names to all the computing resources you end up creating over time.

## Compute Engine: virtual machines

#### This chapter covers

- What are virtual machines (VMs)?
- Using persistent storage with virtual machines
- How auto-scaling works
- Spreading traffic across multiple machines with a load balancer
- Compute Engine's pricing structure

As you've learned, virtual machines are chopped-up pieces of a single physical system that are shared between several people. This isn't a new idea—even 10 years ago this was how virtual private servers were sold—but the idea certainly has gotten more advanced with Cloud hosting platforms like Google Cloud Platform and Amazon Web Services. For example, it's now possible to decouple the virtual machine from the physical machine, so physical machines can be taken offline for maintenance while the virtual machine is live-migrated elsewhere, all without any downtime or significant changes in performance.

Advances like these enable even more neat features like automatic scaling, where the hosting provider can automatically provision more or fewer virtual machines based on incoming traffic or CPU usage, but these features sometimes can be tricky to understand and configure. To make things less tricky, the goal of this chapter is to get you comfortable with virtual machines, explain some of their interesting performance characteristics (particularly those that might seem counterintuitive), and walk you through the more advanced features (like automatic scaling).

Keep in mind that Google Compute Engine (GCE) is an enormous system with almost 40 API resources, meaning it'd be possible to write an entire book on just GCE. Because I need to fit the topic into this book, I'll instead focus on the most common and useful things you can do with GCE and dive deep into the details of a few of those things where necessary. Let's jump right in by creating a virtual machine on GCE.

#### 9.1 Launching your first (or second) VM

You already learned how to launch a VM from the Cloud Console (see chapter 2); now try launching one from the command line using gcloud.

**NOTE** If you don't have gcloud installed yet, check out https://cloud.goo-gle.com/sdk for instructions on how to get set up.

The first thing you'll need to do is authenticate using gcloudauth login. Then you should make sure you have your project set as default by using gcloud config set project your-project-id-here. After that, you can create a new instance in the us-central1-a zone and connect to it using the gcloud compute ssh command:

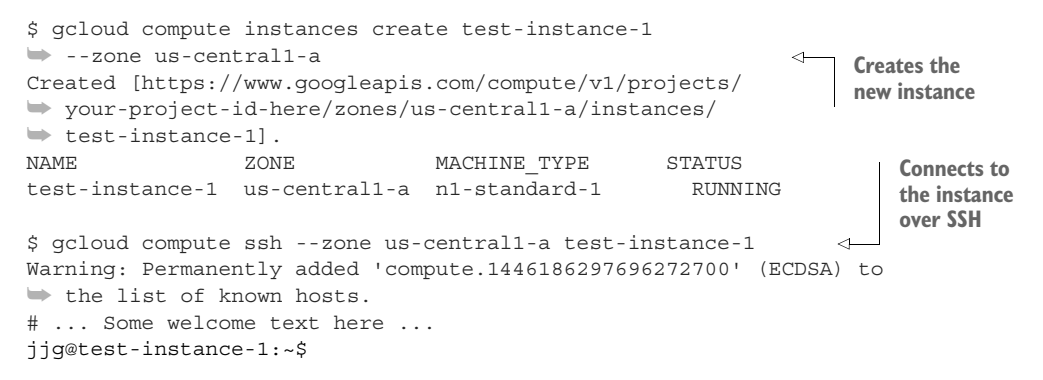

If this all seems a bit too easy, that's kind of the point. The goal of cloud computing is to simplify physical infrastructure so you can focus on building your software rather than dealing with the hardware it runs on. That said, there's far more to GCE than turning on VMs.

Let's look at an overview of all the components in a fully autoscaling system built using GCE. This system is capable of expanding or contracting (creating or destroying VMs) based on the load on it at any given time (figure 9.1).

**NOTE** This may look scary at first. Don't worry! We'll walk through the pieces involved, and by the end of the chapter you should understand all of them!

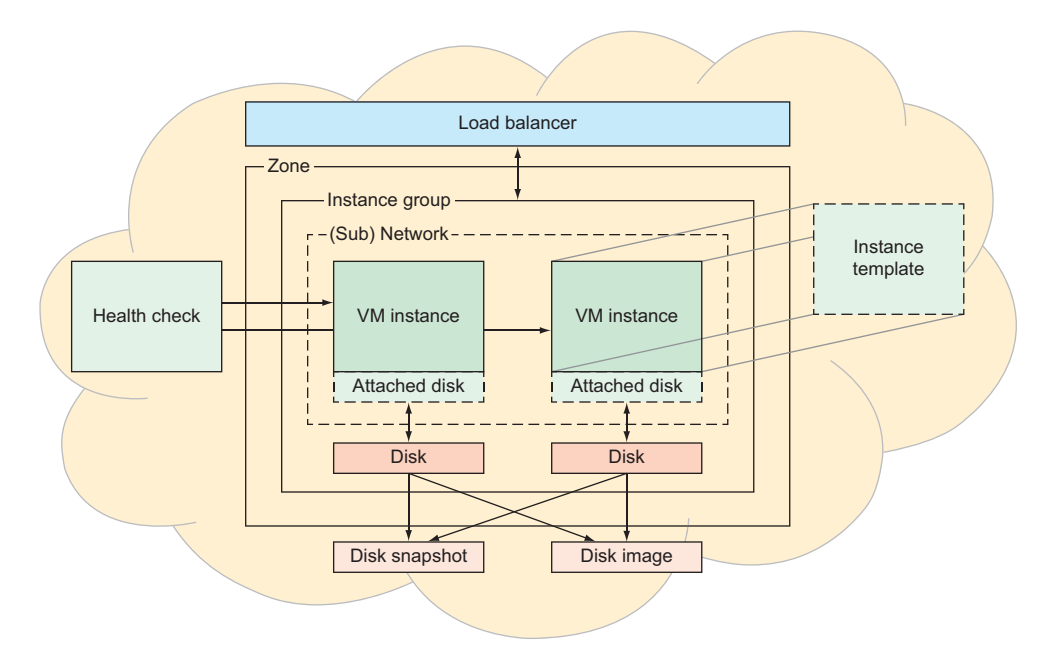

Figure 9.1 A complete overview of GCE

As you can see, quite a lot is going on in this diagram. Why on earth do you need so much stuff? The short version is, you don't! If all you need is a simple VM that you can SSH into and run a server or two, you've learned all you need to learn. The longer version is that you may eventually want to do more advanced things, like customize your virtual machines or balance server requests across a set of many machines. GCE gives you ways to do all of these things, but they're a bit more complicated than typing a single gcloud command, so you need to understand a few concepts first. To help you with that, let's move on to the next phase of customizing your deployment by starting with a simplified version of the scary diagram that's much easier to digest (figure 9.2). In this diagram, you can clearly see that disk storage makes up the base of your instance, so let's explore what these disks are and how they work.

#### 9.2 Block storage with Persistent Disks

A persistent disk is a bit like an external hard drive. As with a hard drive, you can get a persistent disk in varying sizes (for example, 100 GB or 1 TB), and you can plug into it virtually using any computer to see the data stored on it, similar to how you could physically plug a hard drive into any computer. This might sound like a basic must-have thing, but originally this storage was entirely ephemeral—whenever you restarted a machine, all of the data stored on the local disk would be completely gone, which could be anywhere from frustrating to dangerous.

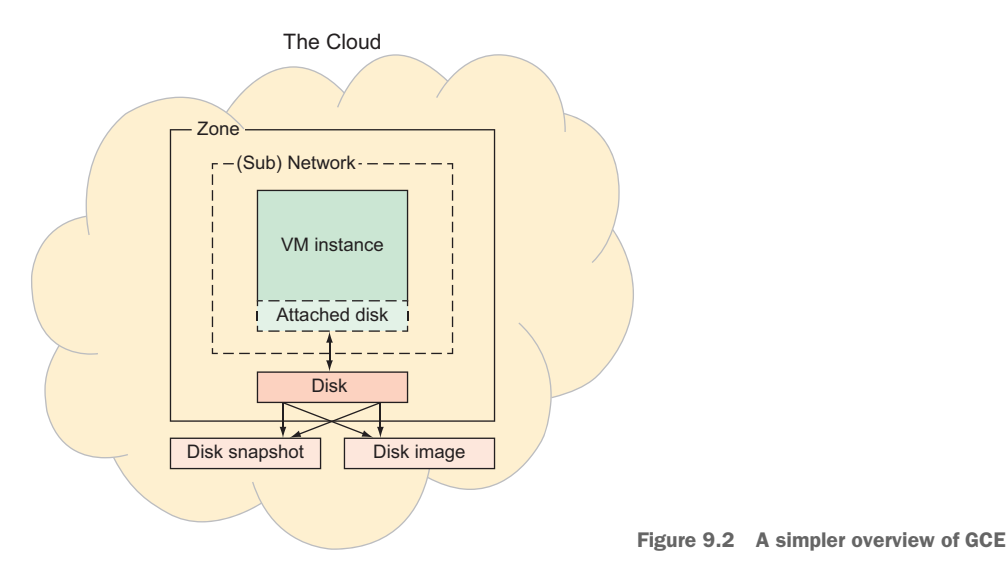

To fix the issue, cloud hosting providers came up with a storage service that looked and acted like a regular disk but was replicated and highly available. In Google's case, this is called Persistent Disk. Let's look further into the details of how these disks work.

#### 9.2.1 Disks as resources

So far, I've only dealt with disks as part of creating virtual machines, but they aren't limited to that use. You can create and manage disks separately from VMs, and you can even attach and detach them from instances while they're running! Although until now we've only looked at disks when they were attached to a VM, they can be in many other states. Let's go through the lifecycle of a disk and all of the things you can do with one.

At any time, a persistent disk can be in one of three states:

- Unattached—You've created the disk, but it's not mounted on any VMs.
- Attached in read-only mode—The VM can only read from the disk.
- Attached in read-write mode—The VM can both read and write to the disk.

I've only talked about disks in the attached–read-write state because that's been the default when creating a VM. Let's widen the focus and explore how all these states work and how you transition between them.

Figure 9.3 shows how you can transition between the various disk states. As you can see, the default value when creating a disk in GCE is the unattached state, which means the disk exists but isn't in use by any VMs. You might think of this disk as being archived somewhere, ready for use sometime later.

You can attach disks to a VM in two different modes (read-only and read-write) that are pretty self-explanatory, but it's worth noting that the read-write mode is exclusive,

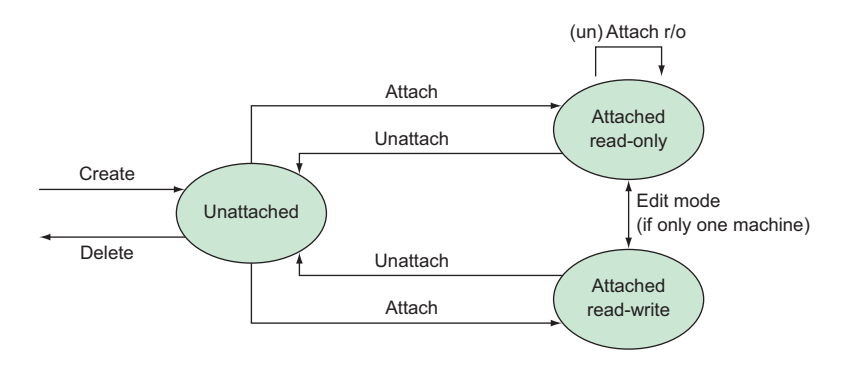

Figure 9.3 Disk states and transitions

whereas read-only mode isn't. You can attach a single disk in read-only mode to as many VMs as you want, but if a disk is attached in read-write mode to a VM, you can't attach it to any other VMs, regardless of the mode.

Now you have a grasp of the disk states and the rules for attaching them. Let's explore how you go about using the disks.

#### 9.2.2 Attaching and detaching disks

To make these ideas a bit more concrete, you're going to create a disk and take it through the different states. To do so, assume you have two VMs that exist already, called instance-1 and instance-2. The details of the VMs aren't important, so don't get hung up on those. You can list them to see what you have:

\$ gcloud compute instances list NAME ZONE MACHINE\_TYPE STATUS instance-1 us-central1-a g1-small RUNNING instance-2 us-central1-a g1-small RUNNING

In the Cloud Console, jump into the Compute Engine section and choose Disks in the left-side navigation. Then click Create Disk, which will bring you to a page that should look familiar (figure 9.4). The first thing that should jump out at you is that you need to choose a name for your disk, which, like a VM instance, must be unique. Also like a VM, disks live inside specific zones, which means the uniqueness of the name is specific to a single zone.

**TIP** Although you can have two disks with the same name in different zones, it's generally not a good idea because it's easy to mix them up.

When it comes to choosing a location, remember that to be attached to an instance, a disk must live in the same zone as that instance; otherwise, you would risk latency spikes when accessing data. Next, you'll need to choose a disk type, which is focused mainly on performance, with standard disks acting a lot like traditional hard drives and SSD disks acting like solid-state drives. The right choice will depend on your

| ≡   | < 2 0 0 >          | Google.com 👻 JJG Cloud Researc    | h 👻  | ٩     |          |  |
|-----|--------------------|-----------------------------------|------|-------|----------|--|
| ٢   | Compute Engine     | ← Create a disk                   |      |       |          |  |
| 8   | VM instances       | Name 🕜                            |      |       |          |  |
| ណ្ដ | Instance groups    | disk-1                            |      |       |          |  |
| Ē   | Instance templates | Description (Optional)            |      |       |          |  |
|     | Disks              |                                   |      |       | 1.       |  |
| 0   | Snapshots          | Zone 🔞                            |      |       |          |  |
| [6] | Images             | us-central1-a                     |      |       | •        |  |
| II  | Metadata           | Standard persistent disk          |      |       | •        |  |
| ۵   | Health checks      | Source type 🔞                     |      |       |          |  |
| 56  | Zones              | Image Snapshot None (blank disk)  |      |       |          |  |
| ٩   | Operations         | Size (GB) 🕢                       |      |       |          |  |
|     | Quotas             | Estimated performance 🕜           |      |       |          |  |
| \$  | Settings           | Operation Type                    | Read | Write |          |  |
| -   |                    | Sustained random IOPS limit       | 375  | 750   |          |  |
|     |                    | Sustained throughput limit (MB/s) | 60   | 60    |          |  |
|     |                    |                                   |      |       |          |  |
|     |                    | Encryption 🕢                      |      |       |          |  |
|     |                    | Automatic (recommended)           |      |       | <b>~</b> |  |
|     |                    | Create                            |      |       |          |  |
|     |                    | Equivalent REST or command line   |      |       |          |  |

Figure 9.4 Creating your disk

access patterns. SSDs have much faster random operations, and traditional drives are adequate for large sequential operations. After that, leave the Source Type as None (Blank Disk) to create an empty disk resource, and choose any size you want for the disk; for example, 500 GB.

As I discussed in section 4.5.2 of chapter 4, disk size and performance are directly related, such that larger disks can handle more input/output operations per second (IOPS). Typically, applications that don't store a lot of data but have heavy access patterns (lots of reads and writes) will provision a larger disk, not for the storage capacity but for the performance characteristics. You'll also notice that as you enter a size (in

GB), you can see the estimated performance below the field. Finally, a field allows you to choose what type of encryption to use. For now, leave this as-is—I'll discuss disk encryption later on.

Now you can use the command line to look at your disks like you did with looking at the running instances:

| \$ gcloudcompute disks list |                                                                           |                                                                                             |                                                                                                    |  |  |  |
|-----------------------------|---------------------------------------------------------------------------|---------------------------------------------------------------------------------------------|----------------------------------------------------------------------------------------------------|--|--|--|
| ZONE                        | SIZE_GB                                                                   | TYPE                                                                                        | STATUS                                                                                                    |  |  |  |
| us-central1-a               | 500                                                                       | pd-standard                                                                                 | READY                                                                                                    |  |  |  |
| us-central1-a               | 10                                                                        | pd-standard                                                                                 | READY                                                                                                    |  |  |  |
| us-central1-a               | 10                                                                        | pd-standard                                                                                 | READY                                                                                                    |  |  |  |
|                             | ute disks list<br>ZONE<br>us-central1-a<br>us-central1-a<br>us-central1-a | ate disks list<br>ZONE SIZE_GB<br>us-central1-a 500<br>us-central1-a 10<br>us-central1-a 10 | ate disks list<br>ZONE SIZE_GB TYPE<br>us-central1-a 500 pd-standard<br>us-central1-a 10 pd-standard<br>us-central1-a 10 pd-standard |  |  |  |

If you're wondering why three disks (two of which have names starting with "instance") are listed instead of one, remember that when you create an instance, GCE also has to create a disk, and it comes with a preset value of 10 GB for the total storage size. The two other disks you're seeing here (instance-1 and instance-2) are the disks that were automatically created when you turned on your instances.

Now that you have a newly created disk, what can you do with it? Referring to the state diagram shown in figure 9.3, this disk is in the unattached state. You can move it through the other states by first attaching it as a read-only disk to instance-1, then instance-2. To start, go back to the Cloud Console and look at instance-1. If you scroll down the page a bit, you'll see a section called Additional Disks, which has the informative statement "None" listed there (figure 9.5).

| boot alsk and local alsks                      |                     |                          |                  |
|------------------------------------------------|---------------------|--------------------------|------------------|
| Name                                           | Size (GB)           | Туре                     | Mode             |
| instance-1                                     | 10                  | Standard persistent disk | Boot, read/write |
| 🗹 Delete boot disk when i                      | instance is deleted |                          |                  |
|                                                |                     |                          |                  |
| Additional disks                               |                     |                          |                  |
| Additional disks<br>None                       |                     |                          |                  |
| Additional disks<br>None<br>Network            |                     |                          |                  |
| Additional disks<br>None<br>Network<br>Jefault |                     |                          |                  |

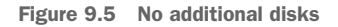

To attach your disk to this instance, choose Edit from the top of the page, then click +Add Item under that Additional Disks heading. You can choose your new disk (disk-1) from the list, but be certain you choose to attach it in Read Only mode! (See figure 9.6.) Then scroll to the bottom and click Save, and you should see disk-1 is attached to your instance.

Now your disk is in the attached-read-only state, which means that it can continue to be attached to other VMs, but if you were to try to write to this disk from instance-1,

| Name   | Mode       | Mode |           | stance |
|--------|------------|------|-----------|--------|
| disk-1 | Read only  | •    | Keep disk | •      |
|        | + Add iten | n    |           |        |

Figure 9.6 Attach an additional disk

the operation would fail with an error. This comes in handy when you have information on a persistent disk that you don't intend to modify from a VM. It prevents disasters if you accidentally run a script or type rm -rf in the wrong place.

Now you can attach that same disk to instance-2, again in read-only mode. This time, you can do so using the attach-disk subcommand. Before you do that, though, try attaching your disk to instance-2 in read-write mode to confirm that it throws an error:

```
$ gcloud compute instances attach-disk instance-2
$ --zone us-centrall-a --disk disk-1 --mode rw
ERROR: (gcloud.compute.instances.attach-disk) Some requests did not succeed:
The disk resource 'disk-1' is already being used by 'instance-1'
$ gcloud compute instances attach-disk instance-2
$ gcloud compute instances attach-disk instance-2
$ gcloud compute instances attach-disk instance-2
$ gcloud compute instances attach-disk instance-2
$ gcloud compute instances attach-disk instance-2
$ gcloud compute instances attach-disk instance-2
$ gcloud compute instances attach-disk instance-2
$ gcloud compute instances attach-disk instance-2
$ gcloud compute instances attach-disk instance-2
$ gcloud compute instances attach-disk instance-2
$ gcloud compute instances attach-disk instance-2
$ gcloud compute instances attach-disk instance-2
$ gcloud compute instances attach-disk instance-2
$ gcloud compute instances attach-disk instance-2
$ gcloud compute instances attach-disk instance-2
$ gcloud compute instances attach-disk instance-2
$ gcloud compute instances attach-disk instance-2
$ gcloud compute instances attach-disk instance-2
$ gcloud compute instances attach-disk instance-2
$ gcloud compute instances attach-disk instance-2
$ gcloud compute instances instance-2
$ gcloud compute instances/instance-2
$ gcloud compute instance attach-disk instance-2
$ gcloud compute instance attach-disk instance-2
$ gcloud compute instances instance-2
$ gcloud compute instance attach-disk instance-2
$ gcloud compute instance attach-disk instance-2
$ gcloud compute instance attach-disk instance-2
$ gcloud compute instance attach-disk instance-2
$ gcloud compute instance attach-disk instance-2
$ gcloud compute instance attach-disk instance-2
$ gcloud compute instance attach-disk instance-2
$ gcloud compute instance attach-disk instance-2
$ gcloud compute instance attach-disk instance-2
$ gcloud compute instance attach-disk instance-2
$ gcloud compute instance attach-disk instance-2
$ gcloud compute instance attach-disk instance-2
$
```

Attaching the disk in

After this, if you go back to the Cloud Console and look at your list of disks, you'll see that disk-1 is in use by both instance-1 and instance-2. Now that disks are attached, how do you start saving data on them?

#### 9.2.3 Using your disks

So far, we've looked at creating and managing disks but you haven't read any data from them, or written any to them. It turns out that under the hood, when you attach a disk to an instance, it's kind of like plugging your external hard drive into the VM. As with any brand-new drive, before you can do anything else, you have to mount the disk device and then format it. In Ubuntu, you can do this with the mount command as well as by calling the mkfs.ext4 shortcut to format the disk with the ext4 file system.

First, you have to get your disk into read-write mode, which you can do by detaching the disk from both instances and then reattaching the disk to instance-1 in readwrite mode:

```
$ gcloud compute instances detach-disk instance-1

   -zone us-central1-a --disk disk-1

$ gcloud compute instances detach-disk instance-2
   -zone us-central1-a --disk disk-1
Detaches the disk from both instances
```

```
$ gcloud compute instances attach-disk instance-1
$$ --zone us-central1-a --disk disk-1 --mode rw
$$ in read-write mode
$$ in read-write mode
$$ in read-write mode
$$ in read-write mode
$$ in read-write mode
$$ in read-write mode
$$ in read-write mode
$$ in read-write mode
$$ in read-write mode
$$ in read-write mode
$$ in read-write mode
$$ in read-write mode
$$ in read-write mode
$$ in read-write mode
$$ in read-write mode
$$ in read-write mode
$$ in read-write mode
$$ in read-write mode
$$ in read-write mode
$$ in read-write mode
$$ in read-write mode
$$ in read-write mode
$$ in read-write mode
$$ in read-write mode
$$ in read-write mode
$$ in read-write mode
$$ in read-write mode
$$ in read-write mode
$$ in read-write mode
$$ in read-write mode
$$ in read-write mode
$$ in read-write mode
$$ in read-write mode
$$ in read-write mode
$$ in read-write mode
$$ in read-write mode
$$ in read-write mode
$$ in read-write mode
$$ in read-write mode
$$ in read-write mode
$$ in read-write mode
$$ in read-write mode
$$ in read-write mode
$$ in read-write mode
$$ in read-write mode
$$ in read-write mode
$$ in read-write mode
$$ in read-write mode
$$ in read-write mode
$$ in read-write mode
$$ in read-write mode
$$ in read-write mode
$$ in read-write mode
$$ in read-write mode
$$ in read-write mode
$$ in read-write mode
$$ in read-write mode
$$ in read-write mode
$$ in read-write mode
$$ in read-write mode
$$ in read-write mode
$$ in read-write mode
$$ in read-write mode
$$ in read-write mode
$$ in read-write mode
$$ in read-write mode
$$ in read-write mode
$$ in read-write mode
$$ in read-write mode
$$ in read-write mode
$$ in read-write mode
$$ in read-write mode
$$ in read-write mode
$$ in read-write mode
$$ in read-write mode
$$ in read-write mode
$$ in read-write mode
$$ in read-write mode
$$ in read-write mode
$$ in read-write mode
$$ in read-write mode
$$ in read-write mode
$$ in read-write mode
$$ in read-write mode
$$ in read-write mode
$$ in read-write mode
$$ in read-write mode
$$ in read-write mode
$$ in r
```

Once you have disk-1 attached to instance-1 only, and in read-write mode, SSH into instance-1 and look at the disks, which are conveniently located in /dev/disk/by-id/. In the following snippet, you can see that disk-1 has a friendly alias as /dev/disk/by-id/google-disk-1, which you can use to point at the Linux device:

**WARNING** Don't run this against a disk that has data on it, because it deletes all data on the disk!

Start by formatting the disk using its device ID (/dev/disk/by-id/google-disk-1). In the example shown in the following snippet, you'll use some extended options (passed in via the -E flag) that the disk team at Google recommends. Once the disk is formatted, you'll mount it like any other hard drive:

```
jjg@instance-1:~$ sudo mkfs.ext4 -F -E
➡ lazy itable init=0,lazy journal init=0,discard
/dev/disk/by-id/google-disk-1
mke2fs 1.42.12 (29-Aug-2014)
Discarding device blocks: done
Creating filesystem with 1441792004k blocks and 36044800 inodes
Filesystem UUID: 37d0454e-e53f-49ab-98fe-dbed97a9d2c4
Superblock backups stored on blocks:
        32768, 98304, 163840, 229376, 294912, 819200, 884736,
➡ 1605632, 2654208,
        4096000, 7962624, 11239424, 20480000, 23887872, 71663616,
▶ 78675968,
        102400000
Allocating group tables: done
Writing inode tables: done
Creating journal (32768 blocks): done
Writing superblocks and filesystem accounting information: done
jjg@instance-1:~$ sudomkdir -p /mnt/disks/disk-1
jjg@instance-1:~$ sudo mount -o discard, defaults
/dev/disk/by-id/google-disk-1 /mnt/disks/disk-1
```

At this point, the disk is ready, but root still owns it, which could be irritating because you can't write to it without taking on superuser privileges, so it may be worthwhile to change the owner to yourself. Then you can start writing data to the disk like you would on a regular desktop. Here's how you change the owner and write data to the disk:

```
jjg@instance-1:~$ cd /mnt/disks/disk-1
jjg@instance-1:/mnt/disks/disk-1$ sudomkdir workspace
jjg@instance-1:/mnt/disks/disk-1$ cd workspace
jjg@instance-1:/mnt/disks/disk-1$ cd workspace$ echo "This is a test" > test.txt
jjg@instance-1:/mnt/disks/disk-1/workspace$ ls -1
total 4
-rw-r--r-- 1 jjgjjg 15 Sep 12 12:43 test.txt
jjg@instance-1:/mnt/disks/disk-1/workspace$ cat test.txt
This is a test
```

You've seen how to interact with this disk. Now let's look at a common problem: running out of space.

#### 9.2.4 Resizing disks

You might want to resize a disk for a variety of reasons. In addition to running out of space, you might recall that the size of the disk directly correlates to its speed: the bigger the disk, the faster it is. How do you resize the disk itself?

First, you have to increase the size of the virtual disk in the Cloud Console by clicking Edit on the disk and then typing in the new size (figure 9.7).

```
disk-1
Туре
Standard persistent disk
Size
 600
                                                                         GB
Zone
us-central1-a
In use by
instance-1
Estimated performance
 Operation Type
                                      Read
                                               Write
 Sustained random IOPS limit
                                      450
                                               900
 Sustained throughput limit (MB/s)
                                      72
                                               72
Encryption
Automatic
          Cancel
```

Figure 9.7 Resizing your disk in the Cloud Console

**WARNING** Keep in mind that you can always make a disk larger by increasing the size, but you can't make a disk smaller. You should be particularly careful when increasing the size of your disk. To undo that increase, you'll need to create a new, smaller disk and copy your data over, which will cost more money and be time-consuming.

Once you've done that, you have to resize your file system (in the previous example, this was the ext4 file system) to fill up the newly allotted space. To do this, you can use the resize2fs command on an unmounted disk:

```
jjg@instance-1:~$ sudoumount /mnt/disks/disk-1/
                                                                       If you get an error
jjg@instance-1:~$ sudo e2fsck -f /dev/disk/by-id/google-disk-1
                                                                       about the target
e2fsck 1.42.12 (29-Aug-2014)
                                                                      being busy, make
Pass 1: Checking inodes, blocks, and sizes
                                                                      sure you're not
Pass 2: Checking directory structure
                                                                      doing anything
Pass 3: Checking directory connectivity
                                                                      with the disk,
Pass 4: Checking reference counts
                                                                      then wait a bit.
Pass 5: Checking group summary information
                                                                      A background
/dev/disk/by-id/google-disk-1: 13/36044800 files (0.0%
                                                                      process could be
▶ non-contiguous), 2312826/144179200 blocks
                                                                      preventing the
jjg@instance-1:~$ sudo resize2fs /dev/disk/by-id/google-disk-1
                                                                      disk from being
                                                                      unmounted.
resize2fs 1.42.12 (29-Aug-2014)
Resizing the filesystem on /dev/disk/by-id/google-disk-1 to
▶ 157286400 (4k) blocks.
The filesystem on /dev/disk/by-id/google-disk-1 is now 157286400
➡ (4k) blocks long.
```

Now you can remount the disk, and you should see that it has expanded to fill the available space on the virtual device:

```
jjg@instance-1:~$ sudo mount -o discard,defaults
/dev/disk/by-id/google-disk-1 /mnt/disks/disk-1
jjg@instance-1:~$ df -h | grep disk-1
/dev/sdb 591G 70M 561G 1% /mnt/disks/disk-1
```

That's how you manage disks. Now let's explore some of the aspects of disks that are unique to virtualized devices like Google's Persistent Disks, starting with the concept of disk snapshots.

#### 9.2.5 Snapshots

Have you ever wanted to freeze your computer at a point in time and be able to jump right to that checkpoint? Maybe because you accidentally deleted a file? Although snapshots weren't intended solely for those *oops* moments, they can act as those checkpoints for the data on your disk, allowing you to jump around in time by restoring a snapshot to a disk instance. And because snapshots act like checkpoints rather than copies of your disk, they end up costing you much less than a full backup.

This works because snapshots use *differential storage*, storing only what's changed from one snapshot to the next. For example, if you create a snapshot, change one block of data, and then take another snapshot, the second snapshot will only store the

difference (or *delta*) between the two snapshots (in this case, only the one block), rather than an entire copy.

Storage savings aside, snapshots act mostly like regular disks in that you can create and delete them at any time. Unlike a regular disk, you can't read or write from one directly. Instead, once you have a snapshot of a disk, you can create a new disk based on the content from the snapshot.

To see how this works, do a quick experiment (figure 9.8) using disk-1 that walks through the lifecycle of a snapshot in the following steps:

- **1** Start with disk-1 attached to your instance.
- 2 Create a snapshot (snapshot-1) from disk-1.
- 3 Change some data on the mounted copy of disk-1.
- 4 Create a new instance based on your snapshot and mount it to your instance.

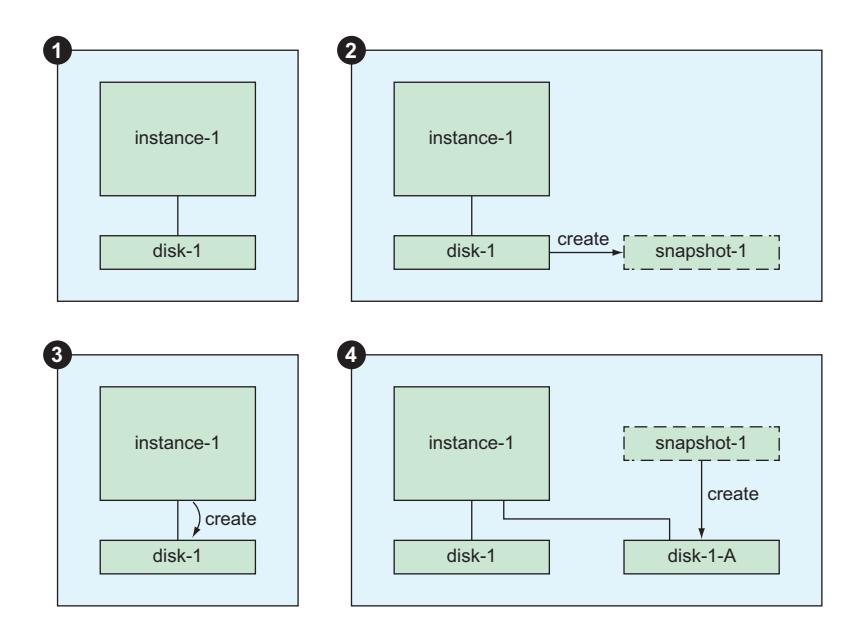

Figure 9.8 Visualizing your experiment

By doing this, you'll have two versions of disk-1 attached to the VM. One of the disks will be the old version reflecting the snapshot from step 1, and the other the current version with the data you modified in step 2.

For this experiment, start by taking a snapshot of disk-1. Look at the list of disks and click on disk-1. Then click Create Snapshot at the top of the page, which should bring you to a form to create a new snapshot from your disk (figure 9.9).

Click Create and wait a few seconds. You'll be sent over to a page that lists the snapshots in your project (figure 9.10).

| 🗆 🙆 diak 1                                            | disk-1           | Sep 12, 2016, 5:44:21 PM | 600 GB    | 3.25 MB       |
|-------------------------------------------------------|------------------|--------------------------|-----------|---------------|
| Name ^                                                | Source disk      | Creation time            | Disk size | Snapshot size |
| ₩ Filter snaps                                        | hots             |                          |           |               |
|                                                       |                  |                          |           |               |
| Snapshots                                             | .€ C             | REATE SNAPSHOT           | REFRESH   | DELETE        |
| Create Cance<br>Equivalent REST of<br>gure 9.9 Creati | adow copy servic | e 🥪                      |           |               |
| Automatic (recon                                      | nmended)         | • @                      | •         |               |
| Encryption ②                                          |                  |                          |           |               |
| disk-1                                                |                  |                          | •         |               |
|                                                       |                  |                          | ļ,        |               |
| Description (Option)                                  | al)              |                          |           |               |
| UISK-1                                                |                  |                          |           |               |

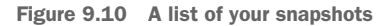

Now that you have a new snapshot, you can change some data on your current disk-1:

```
jjg@instance-1:~$ cd /mnt/disks/disk-1/workspace/
jjg@instance-1:/mnt/disks/disk-1/workspace$ echo "This is changed
➡ after the snapshot!" > test.txt
jjg@instance-1:/mnt/disks/disk-1/workspace$ cat test.txt
This is changed after the snapshot!
```

Now imagine you forgot what test.txt used to have written in it and want to go back in time. To do this, create a disk instance from your snapshot; then you can mount it to your machine like any other disk. Start by navigating to the list of disks and choosing Create Disk. Instead of creating a blank disk like you did before, this time you're going to choose Snapshot as the source type, then choose disk-1 as your source snapshot. The rest of the fields should look similar to the other times you've created a disk (figure 9.11).

|               | • = +                                                 | JJG Cloud Research 👻                                     | ۹         |       |   |  |
|---------------|-------------------------------------------------------|----------------------------------------------------------|-----------|-------|---|--|
| ۲             | Compute Engine                                        | ← Create a disk                                          |           |       |   |  |
| <b>8</b><br>4 | VM instances<br>Instance groups<br>Instance templates | Name @<br>disk-1-from-snapshot<br>Description (Optional) |           |       |   |  |
|               | Disks                                                 |                                                          |           |       | 1 |  |
| 0             | Snapshots                                             | Zone 🕢                                                   |           |       |   |  |
| [:::]         | Images                                                | us-central1-a                                            |           |       | • |  |
| ==            | Metadata                                              | Disk Type 💿                                              |           |       | - |  |
|               | Standard persistent disk                              |                                                          |           |       |   |  |
| 1631          | Zenec                                                 | Image Snapshot None (bla                                 | ank disk) |       |   |  |
| 56            | Zones                                                 | Source snapshot 📀                                        |           |       |   |  |
| 0             | Operations                                            | operations disk-1 -                                      |           |       |   |  |
|               | Quotas                                                | Size (GB) (Optional)                                     |           |       |   |  |
| \$            | Settings                                              | 600                                                      |           |       |   |  |
|               |                                                       | Estimated performance 📀                                  |           |       |   |  |
|               |                                                       | Operation Type                                           | Read      | Write |   |  |
|               |                                                       | Sustained random IOPS limit                              | 450       | 900   |   |  |
|               |                                                       | Sustained throughput limit (MB                           | 3/s) 72   | 72    |   |  |
|               |                                                       | Encryption 📀                                             |           |       |   |  |
|               |                                                       | Automatic (recommended)                                  |           |       | • |  |
|               |                                                       | Create Cancel<br>Equivalent REST or command lin          | e         |       |   |  |

Figure 9.11 Creating a disk instance from a snapshot

**WARNING** Don't forget to choose us-central1-a for the zone. Otherwise, you won't be able to mount your disk to your VM!

When you click Create, you'll be brought to the list of disks. You should see your newly created disk (in your case, disk-1-from-snapshot) in the list (figure 9.12).

| Disks 🛃 CRE             | CREATE DISK C REFRESH      |        |               | DELETE    |      |
|-------------------------|----------------------------|--------|---------------|-----------|------|
| Filter resources        |                            |        |               | Column    | ns 🔻 |
| Name ^                  | Туре                       | Size   | Zone          | In use by |      |
| 🗌 🔮 disk-1              | Standard persistent disk   | 600 GB | us-central1-a |           | :    |
| 🗌 🤡 disk-1-from-snapsho | t Standard persistent disk | 600 GB | us-central1-a |           | :    |
| 🗌 🤡 instance-1          | Standard persistent disk   | 50 GB  | us-central1-c | wordpress | :    |
| 🗌 🥑 instance-2          | SSD persistent disk        | 10 GB  | us-central1-c |           | :    |

Figure 9.12 List of disks

Now you can attach that disk to your VM (this time, you'll do it from the command line), and then you can mount the disk on the remote machine:

```
$ gcloud compute instances attach-disk instance-1

--zone us-centrall-a --disk disk-1-from-snapshot

Updated [https://www.googleapis.com/compute/v1/projects/

your-project-id-here/zones/us-centrall-a/instances/instance-1].

$ gcloud compute ssh --zone us-centrall-a instance-1

# ...

Last login: Mon Sep 5 19:46:06 2016 from 104.132.34.72

jjg@instance-1:~$ sudomkdir -p /mnt/disks/disk-1-from-snapshot

jjg@instance-1:~$ sudo mount -o discard,defaults

/dev/disk/by-id/google-disk-1-from-snapshot
/mnt/disks/disk-1-from-snapshot
```

Now you have both disks mounted to the same machine, where disk-1-from-snapshot holds the data you had before you modified it, and disk-1 holds the data from afterward. To see the difference, print out the contents of your test.txt file for each disk:

```
jjg@instance-1:~$ cat /mnt/disks/disk-1-from-snapshot/

workspace/test.txt

This is a test

jjg@instance-1:~$ cat /mnt/disks/disk-1/workspace/test.txt

This is changed after the snapshot!
```

#### **SNAPSHOT CONSISTENCY**

But what happens if you're writing to your disk, and you take a snapshot in between two important disk operations? Using the analogy of a bank transfer, what happens if you take the snapshot right between the bank deducting \$100 from your account and crediting \$100 to your friend's account? (See figure 9.13.)

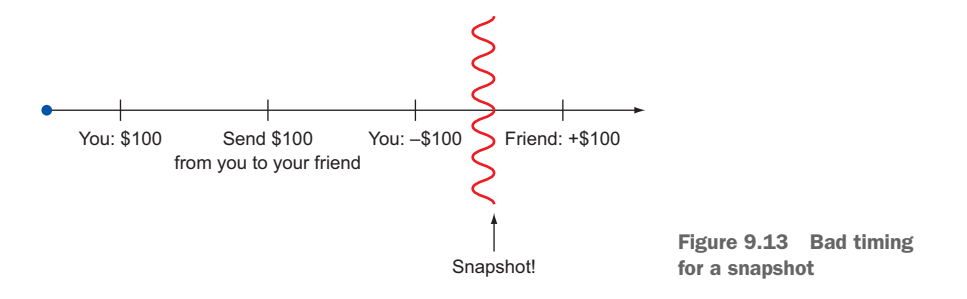

This issue is fundamentally low-level in that the problem arises because computers tend to cache things in memory instead of always writing the data to your hard drive. To avoid the types of problems that can come up when you take a snapshot at a bad time, you have to tell your virtual machine to flush any data that's stored in memory but not yet on the disk. That only gets you so far; anything running on the machine might continue storing data in memory but not flushing it to the disk.

The end result is that to avoid a potentially disastrous snapshot, you should shut down your applications that are writing data (for example, stop your MySQL server binary), flush your disk buffers (using the sync command), freeze the disk (using fsfreeze) and only then take the snapshot:

While your disk is frozen (after calling fsfreeze), any attempts to write to the disk will wait until the disk is unfrozen. If you don't halt your applications (for example, your MySQL server), they'll hang until you unfreeze the file system.

Snapshots can protect your data over time, and now you understand how to use them. Now I'll take a brief detour to talk about disk *images* and why you might want to use them.

#### 9.2.6 Images

Images are similar to snapshots in that both can be used as the source of content when you create a new disk. The primary difference is that images are meant as starting templates for your disk, whereas snapshots are meant as a form of backup to pinpoint your disk's content at a particular time. Every time you create a new VM from a base operating system, you're using an image under the hood. The primary difference is that an image doesn't rely on differential storage like snapshots do, which means it may be more expensive to keep around.

In general, images are a good starting point for your VMs, and although you can create custom images, the curated list that Google provides should cover the common scenarios. Because of this, I'm not going to dig into the details of creating custom images, but you can find a tutorial on how to do this in the GCE documentation (http://mng.bz/LKS7). Now that you know a bit about images, let's switch gears from the mechanics of storing data and start looking at disk performance.

#### 9.2.7 Performance

As I briefly discussed in earlier chapters, persistent disks are designed to abstract away the details of managing physical disks (for example, things like RAID arrays). You also learned that sometimes it makes sense to create a disk that's larger than you need for storage if you want to meet performance requirements. Although this can feel counterintuitive (and wasteful), rest assured that it's common and expected to create a disk that's larger than you need to get the performance that you need. That said, several classes of persistent disk (Standard, SSD, and Local SSD) are available, each with slightly different performance characteristics (table 9.1). Let's take a moment to go through each of them and explore when you might want to use the different classes.

| Туре      | Random IO      | PS per GB      | Throughput (M  | B∕s) per GB    | Cost per GB |
|-----------|----------------|----------------|----------------|----------------|-------------|
|           | Read (max)     | Write (max)    | Read (max)     | Write (max)    |             |
| Standard  | 0.75 (3k max)  | 1.5 (15k max)  | 0.12 (180 max) | 0.12 (120 max) | \$0.04      |
| SSD       | 30 (25k max)   | 30 (25k max)   | 0.48 (240 max) | 0.48 (240 max) | \$0.17      |
| Local SSD | 267 (400k max) | 187 (280k max) | 1.0 (1.5k max) | 0.75 (1k max)  | \$0.218     |

Table 9.1 Disk performance summary

A few interesting things are hiding in this table that you should look at. To start, it's clear that Local SSD disks provide the most performance by far. Don't get too excited though, because these are local disks, meaning they aren't replicated and should be considered ephemeral rather than persistent. Put differently, if your machine goes away, so does all the data on local disks. Because Local SSDs are so different from the others, let's instead focus on the two truly persistent types: Standard and SSD.

SSD and Standard disks have two performance profiles, which I can summarize quickly. Standard disks are great if you need lots of space and don't need super-high performance, whereas SSDs are great for super-fast reads and writes. To put this in perspective, the graphs in figures 9.14 and 9.15 show a comparison between SSD and Standard disks in relation to read operation capacity and disk size.
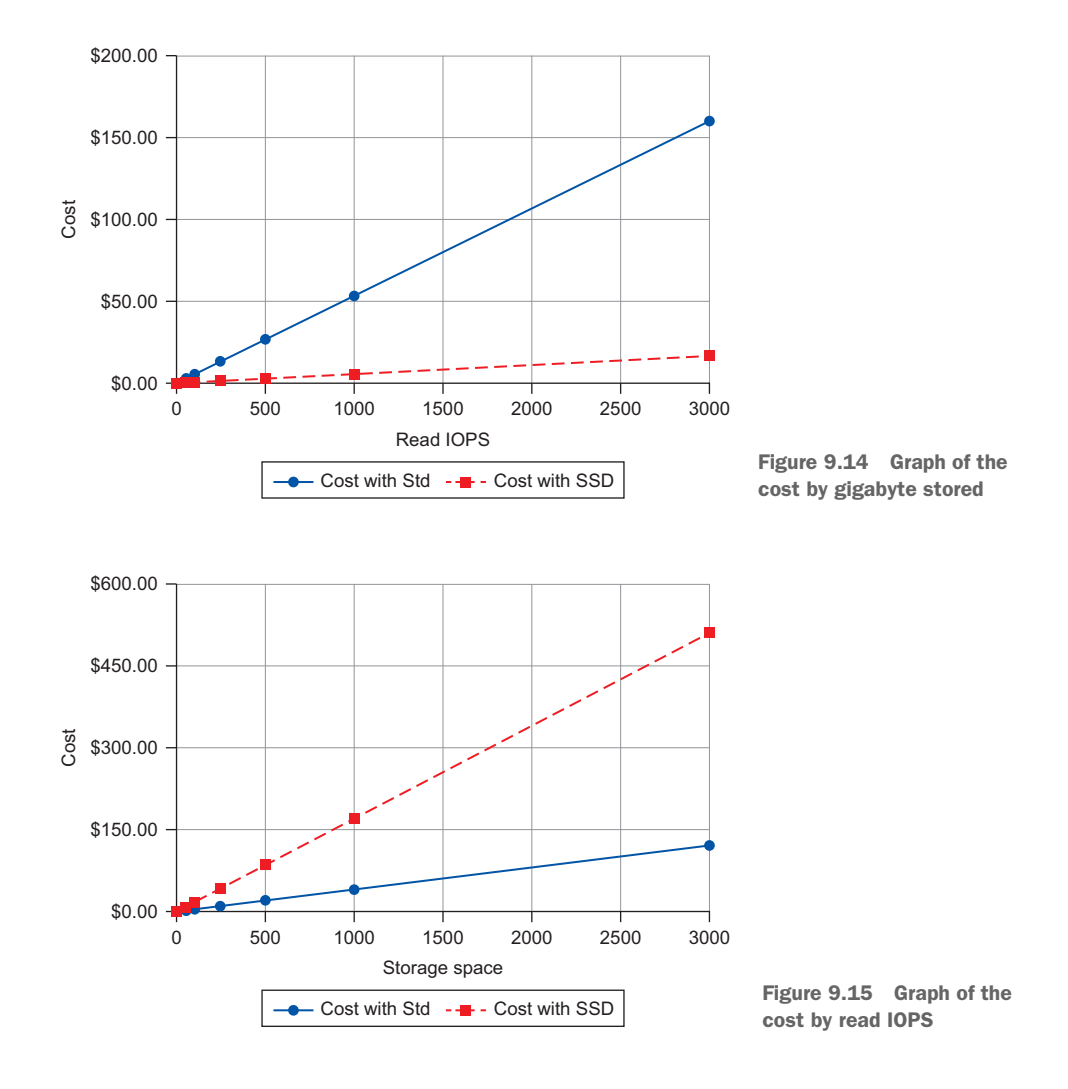

In the first graph, you can see the comparative cost to achieve a given level of read IOPS. Notice how the cost for additional IOPS with a Standard disk (circles) is far more than with an SSD (squares). In the second graph, you can see the comparative cost to store a given amount of data (in GB). Notice how the trend line is almost exactly reversed. This time, with the SSD (squares), each additional gigabyte of storage costs far more than with a standard disk (circles). Ultimately, when it comes time to create a disk that has the performance level you need, you have to look at both your throughput needs (how many GB/s do you need to read and write?) and your random-access needs (how many operations per second do you need?) and decide what disk type and size fits best.

Now that you understand disk performance a bit better, it's a good idea to jump back to that drop-down box I told you to ignore that talks about disk encryption. I'll briefly explain what that is and how it works.

# 9.2.8 Encryption

As you might guess, storing data in the cloud brings different risks than storing data locally on your home computer. Instead of worrying about someone breaking into your house, you have to worry about unauthorized access to your data via other means. You don't have to worry about fires at your house; instead, you need to worry about fires in a Google data center—it's a double-edged sword.

When you hear "unauthorized access to your data," you probably tend to imagine a hacker in a foreign country trying to steal some private data. A less commonly imagined scenario is a Google employee copying and then accessing or selling your data, which could be equally bad. To help prevent such a scenario, Google encrypts the data stored on your disks, so even if someone were to copy the bytes directly, they'd be useless without the encryption keys. By default, Google comes up with its own random encryption key for your disk and stores that in a secure place with access logged, but if you're worried that Google's storage (and access logging) for the keys encrypting your disks isn't trustworthy enough, you can elect to keep these keys for yourself and give Google the key only when you need to decrypt the disk (such as when you first attach it to a VM).

To make this more concrete, let's quickly walk through the process of creating an encrypted disk where you manage the keys yourself. You'll start the process by getting a random key to use. To do this, you'll use /dev/urandom in Linux combined with the tr command to put a random chunk of bytes into a file called key.bin. To see what these bytes look like, use the hexdump command:

```
$ head -c 32 /dev/urandom | tr '\n' = >key.bin
$ hexdumpkey.bin
0000000 2a65 92b2 aa00 414b f946 29d9 c906 bf60
0000010 7069 d92f 80c8 4ad1 b341 0b7c 4d4f f9d6
0000020
```

At this point, you can decide either to use RSA encryption to wrap your key or leave the key as is. In the world of cryptography, *wrapping a key* involves encrypting it with a public encryption key so that it can only be decrypted by the corresponding private key. In this case, it's the way you ensure your secret is only able to be decrypted by Google Cloud Platform systems. As with most situations in security, storing things in plain text is typically bad, so it's recommended that you wrap your keys. But for the purposes of this example, you'll leave your key alone. (You can read more about how to wrap your keys in the GCE documentation at http://mng.bz/6bYK.) All you have left to do is to put the key in base64 format, which you can do with the base64 command in Linux:

```
$ base64 key.bin
ZSqykgCqS0FG+dkpBs1gv21wL9nIgNFKQbN8C09N1vk=
```

At this point, you create a disk like you usually would, but choose Customer Supplied from the Encryption drop-down and leave the box for Wrapped Key unchecked (because you're leaving the key as plain text). See figure 9.16. To finish up, click Create, and your disk should appear.

| ≡        | ● ■ ♦ ↔            | JJG Cloud Research 👻 🔍                                                 |
|----------|--------------------|------------------------------------------------------------------------|
| ۲        | Compute Engine     | ← Create a disk                                                        |
| 日        | VM instances       | Name 📀                                                                 |
| 品        | Instance groups    | encrypted-disk                                                         |
| ≞        | Instance templates | Description (Optional)                                                 |
|          | Disks              |                                                                        |
| 0        | Snapshots          | Zone 🔞                                                                 |
| [2]      | Imagoo             | us-central1-c *                                                        |
| [ii]<br> | inages             | Disk Type 🔞                                                            |
| ==       | Metadata           | SSD persistent disk 👻                                                  |
| ß        | Health checks      | Source type  Image Snapshot None (blank disk)                          |
| 98       | Zones              | Size (GB)                                                              |
| 0        | Operations         | 10                                                                     |
|          | Quotas             | Estimated performance 🛞                                                |
| \$       | Settings           | Operation Type Read Write                                              |
|          |                    | Sustained random IOPS limit 300 300                                    |
|          |                    | Sustained throughput limit (MB/s) 4.8 4.8                              |
|          |                    | Francisco (                                                            |
|          |                    | Customer supplied                                                      |
|          |                    | ZSqykgCqS0FG+dkpBslgv2lwL9nIgNFKQbN8C09N1vk=                           |
|          |                    | ☐ Wrapped key<br>The key is wrapped with the Compute Engine public key |
|          |                    | Create                                                                 |
|          |                    | Equivalent REST or command line                                        |

Figure 9.16 Creating an encrypted disk

Now that you have a disk that's encrypted with your key, let's look at how you attach that disk. To start, navigate to an existing instance from before and click Edit. As before, as shown in figure 9.17, in the section where you attach new disks, choose the

newly created "encrypted-disk" from the drop-down. You should notice something new this time, which is a section saying that the disk is encrypted and you'll need to provide the key from before!

| Name                                                                                                    | Size (GB)                                                                                             | Ту                                                                            | rpe                | Mode             |  |
|----------------------------------------------------------------------------------------------------|----------------------------------------------------------------------------------------------------|-------------------------------------------------------------------------------|--------------------|------------------|--|
| instance-3                                                                                                    | 100                                                                                                   | S                                                                             | SD persistent disk | Boot, read/write |  |
| Delete boot disk                                                                                                    | when instance is delete                                                                               | ed                                                                            |                    |                  |  |
| Additional disks 🛞 (                                                                                                    | Optional)                                                                                             |                                                                               |                    |                  |  |
| Name                                                                                                    | Mode                                                                                                  | When deleting                                                                 | j instance         |                  |  |
| encrypted-disk                                                                                                    | Read/write                                                                                            | ✓ Keep disk                                                                   | - ×                |                  |  |
|                                                                                                    |                                                                                                    |                                                                               |                    |                  |  |
| Encryption ②<br>This disk is encrypted.<br>SHA-256 hash<br>60c605b206fad279c4                                                      | To attach it, please enter<br>2604e422db50aed13099                                                    | r the encryption key.<br>fa3b1436c7698e41484a                                 | abb1c4f            |                  |  |
| Encryption (2)<br>This disk is encrypted.<br>SHA-256 hash<br>60c605b206fad279c4<br>ZSqykgCqS0FG+dk                                 | To attach it, please enter<br>2604e422db50aed13099<br>pBslgv2lwL9nlgNFKQL                             | r the encryption key.<br>fa3b1436c7698e41484a<br>N8C09N1yk=                   | abb1c4f            |                  |  |
| Encryption<br>This disk is encrypted.<br>SHA-256 hash<br>60c605b206fad279c4<br>ZSqykgCqS0FG+dk<br>Wrapped key<br>The key is wrappe | To attach it, please enter<br>2604e422db50aed13099<br>pBslgv2lwL9nlgNFKQt<br>d with the Compute Engin | r the encryption key.<br>fa3b1436c7698e41484a<br>DN8C09N1vk=<br>ne public key | abb1c4f            |                  |  |

Figure 9.17 Attaching an encrypted disk

Once you've pasted in the encryption key, scroll down and click Save. If you use the wrong key, you'll see an error message like the one shown in figure 9.18. Google figures this out based on the hash of the key, which is stored along with the disk, so you can be sure the key provided is the right one without storing the actual key.

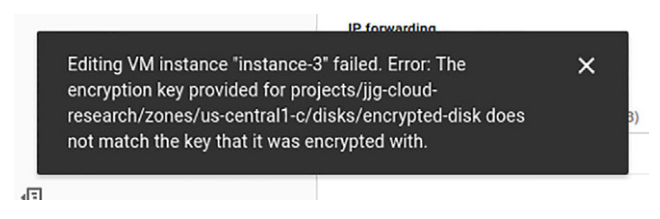

Figure 9.18 Invalid encryption key error message

As you can see, dealing with encrypted disks is similar to dealing with an unencrypted disk, with the main difference being that you have to provide some extra information (the key) when you attach an encrypted disk to an instance. Once the disk is mounted to the instance, it'll act like a regular disk that I've talked about before, so everything

you learned previously still applies. Now that you understand everything there is to know about disks, I can talk a bit more about the computing features that I brought up earlier, which will show you why cloud computing is in a league above traditional VPS hosting.

# 9.3 Instance groups and dynamic resources

Given that you have a firm grip on how disks and instances interact, it's time to explore one of the more unique aspects of cloud computing: autoscaling. By autoscaling, I mean the ability to expand or contract the number of VMs running to handle requests based on how much traffic is being sent to them, which, for example, may show up as CPU usage. To make this a bit clearer, I'll use a concrete example of a system that experiences a request load that varies over the course of the day, as shown in figure 9.19.

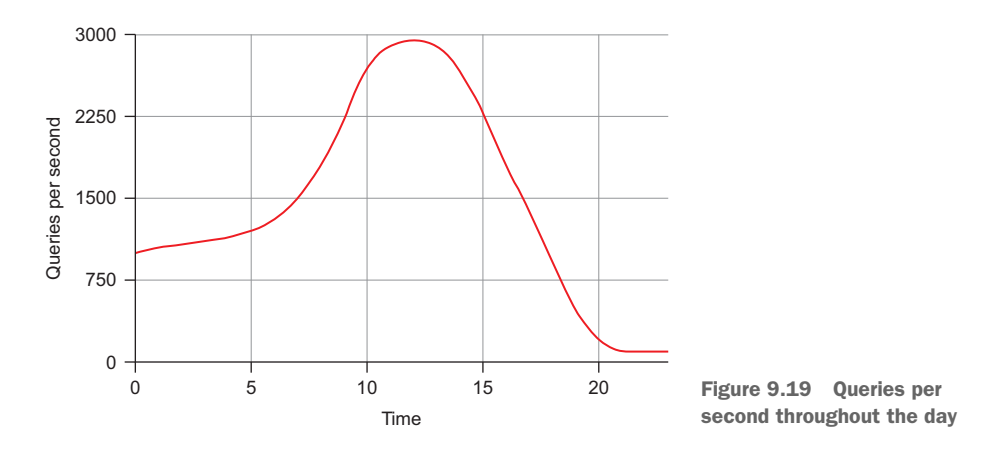

As you can see, at the start of the day, the system sees around 1,000 queries every second, growing quickly until about noon, and it only slows as it approaches 3,000 queries per second. Then it steadily falls off to about 100 queries per second.

In a perfect world, this system would have exactly the right amount of capacity available to handle the number of requests needed. If you needed three machines at the start of the day, you'd need somewhere around three times that amount toward the middle of the day, and no more than one at the end. Currently, and unfortunately, all you've seen so far with GCE is the wasteful version of this graph, where you turn on the exact number of machines that you need to handle the worst part of the day. Those machines would be sitting idle for around half the day, as you can see in figure 9.20.

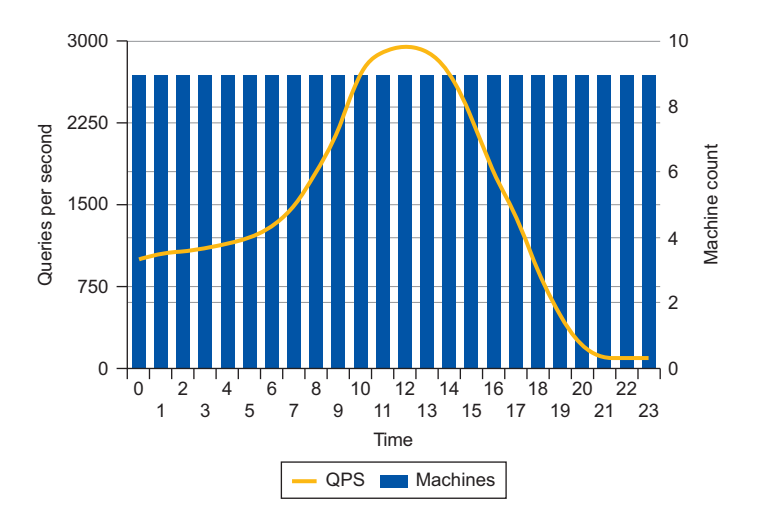

Figure 9.20 Machines provisioned for the worst part of the day

To make real life a bit more like the perfect world, where your system grows and shrinks to meet your demands, GCE's setup can use the concept of autoscaling. To put this visually, the number of machines added to this graph ideally would look something like figure 9.21.

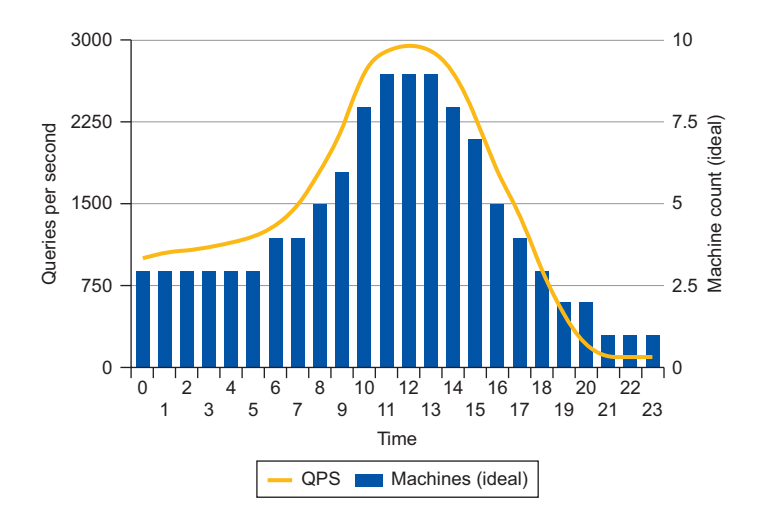

Figure 9.21 Machines required to handle requests

Because computing power is reactive, you might not be able to get as close as you'd like to the line, like the one in figure 9.21, but you can get much closer than the block shape shown in figure 9.20, where a specific number of machines is always on regardless of the traffic sent to them. Figure 9.22 shows a fairly realistic rendering of what you might achieve.

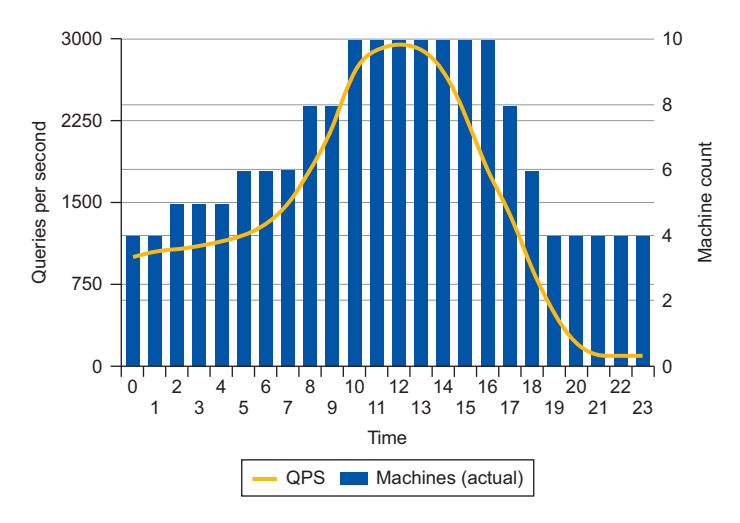

Figure 9.22 Machines that might handle requests with autoscaling

So how would this work? The main idea here is based on templates, where you teach GCE how to turn on instances configured to your liking. Once it knows how to turn on your instances, it can monitor the overall CPU usage of the currently running instances and decide whether to turn on more, turn off some that are currently running, or do nothing. To put all of this together, you need to understand two new concepts: instance groups and instance templates.

Instance templates are like the recipe for your instances. They contain all of the information needed to turn on a new VM instance that looks exactly how you want it to. Higher up the chain, an instance group acts as a container for these managed instances and, given a template and some configuration parameters, is the thing that decides whether to turn on more, turn off some, or leave things alone.

Let's dive right in, first by creating an instance template. To do this, navigate to the Compute Engine section of the Cloud Console, and choose Instance Templates from the left-hand navigation. From there, click the Create Instance Template button at the top, where you'll see a screen that looks similar to the one you saw when creating a single GCE instance (figure 9.23). Start by naming your instance (for example, first-template), and then click the Create button at the bottom.

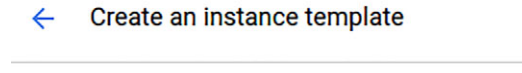

Describe a VM instance once and then use that template to create groups of identical instances Learn more

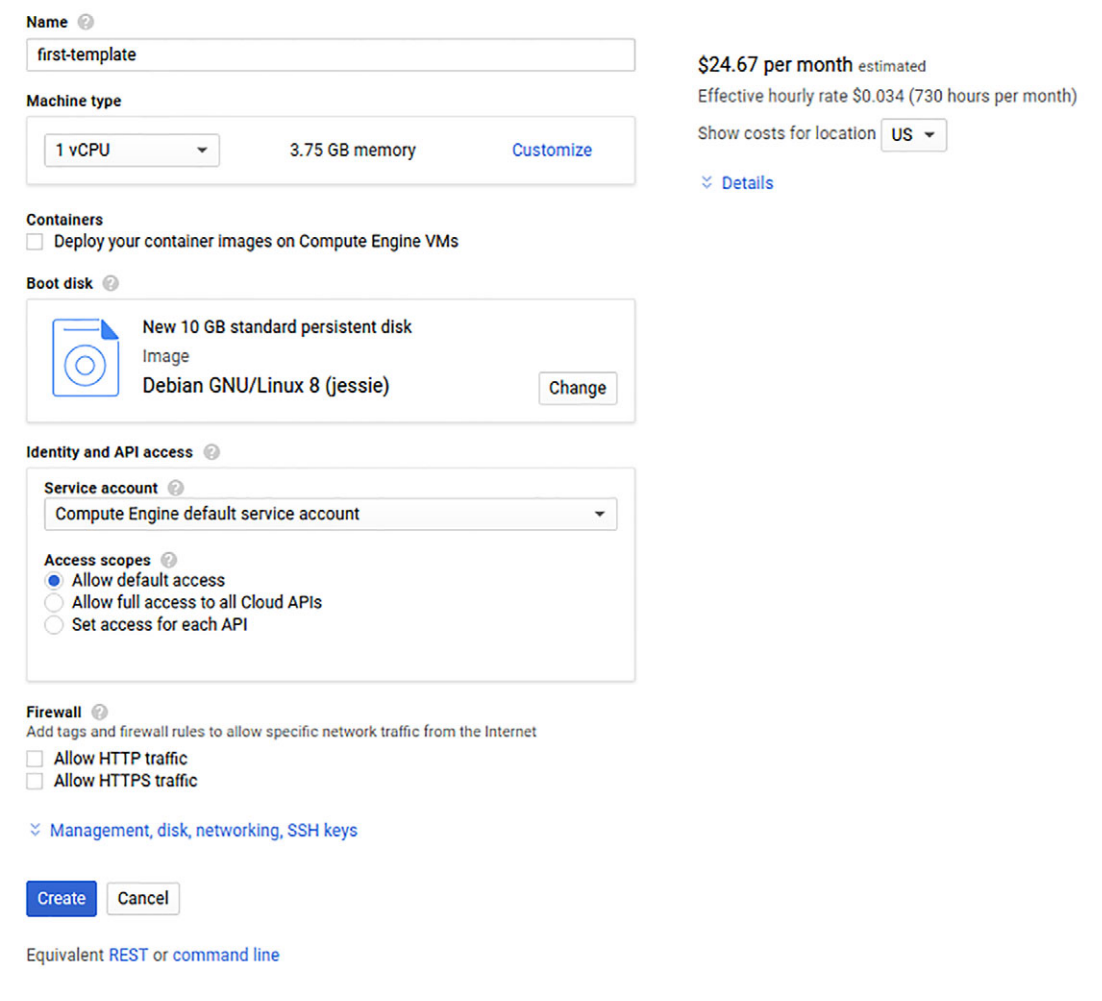

Figure 9.23 Creating your first instance template

When that completes, you'll see a list of templates, and your newly created one will be in the list. If you click on the template, you'll be brought to a details page that should feel familiar. To use this instance template as the basis for the nodes in an instance group, click the Create Instance Group button at the top. The page that comes up is where you decide how to apply the template to create instances (figure 9.24).

|                                                    | CHAPTER 9 Compute Engine: virtual                                                                                                    |
|----------------------------------------------------|----------------------------------------------------------------------------------------------------|
| ÷                                                  | Create a new instance group                                                                                                    |
| Use a<br>grouj                                     | an instance group when configuring a load-balancing backend service or t<br>o VM instances. Learn more                                                                                                    |
| Name                                               | : ©                                                                                                    |
| first                                              | -group                                                                                                    |
| Desc                                               | iption (Optional)                                                                                                    |
| Loca<br>Multi<br>more                              | tion<br>-zone groups span multiple zones which assures higher availability Learn<br>ingle-zone<br>fulti-zone                                                                                                    |
| Zone                                               | 0                                                                                                    |
| us-                                                | central1-c                                                                                                    |
| Grou<br>N<br>N<br>te<br>n<br>L<br>U<br>U<br>U<br>S | p type<br>lanaged instance group<br>lanaged instance group contains identical instances, created from an instance<br>implate, and supports autoscaling, autohealing, rolling updating, load balancing ar<br>iore. VM instances are stateless and disks are deleted on VM deletion or recreation<br>earn more<br>mmanaged instance group<br>nmanaged instance group is best for load balancing dissimilar instances, which y<br>an add and remove arbitrarily. Autoscaling, autohealing, and rolling updating are no<br>upported. Learn more                                                                                                    |
| Insta                                              | ace template                                                                                                    |
| Insta                                              | nce template 🚱                                                                                                    |
| Insta<br>first                                     | nce template 💿                                                                                                    |
| Insta<br>first<br>Autos                            | nce template 💿<br>-template<br>icaling 💿                                                                                                    |
| Insta<br>first<br>Autos<br>Off                     | nce template 🕢<br>-template<br>:caling 🖉                                                                                                    |
| Insta<br>firs<br>Autos<br>Off                      | nce template  Caling  Caling |
| Insta<br>first<br>Autos<br>Off<br>Numl             | nce template<br>-template<br>Incaling @<br>Her of instances                                                                                                    |

| VMs in the group are recreated as needed. You can use a<br>recreate a VM if the health check finds the VM unresponsiv<br>a health check, VMs are recreated only when stopped. Lea | health check to<br>ve. If you do not select<br>rn more |
|----------------------------------------------------------------------------------------------------|--------------------------------------------------------|
| Health check                                                                                                    |                                                        |
| No health check                                                                                                    | -                                                      |
| Initial delay 📀                                                                                                    |                                                        |
| 300                                                                                                    | seconds                                                |

X Advanced creation options

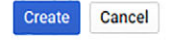

Equivalent REST or command line

Figure 9.24 Creating your first instance group

Start by naming the group itself, and then set the group to be a single-zone group in uscentral1-c. (Note that you can choose a regional configuration by selecting Multi-zone and choosing the region to host the instances.) Leave the group type as a managed instance group and make sure that the instance template is set to the one you just created. Finally, change the number of instances from 1 to 3 (leaving the Autoscaling setting at Off), and then click the Create button at the bottom of the page.

It'll take a few seconds to finish, but you should eventually see your instance group fully deployed (figure 9.25).

| Instance groups |               | CREATE INSTANCE GROU    | JP C R    | EFRESH 🧪       | EDIT 📋      | DELETE    |  |  |
|-----------------|---------------|-------------------------|-----------|----------------|-------------|-----------|--|--|
| Name ^          | Zone          | Creation time           | Instances | Template       | Autoscaling | In use by |  |  |
| 🗌 🔮 first-group | us-central1-c | Jun 5, 2017, 7:27:57 AM | 3         | first-template | Off         |           |  |  |

Figure 9.25 Listing of your instance groups

If you click on the instance group, you'll see a list of the three instances that you created using the template from before. Now that you have an instance group, let's explore what you can do with it, starting with growing and shrinking your group.

## 9.3.1 Changing the size of an instance group

The cool part about instance groups is that you can easily change the size of the group, and GCE will do all the heavy lifting. This makes growing and shrinking the group straightforward. Because you have an instance group that you defined with a specific number of instances, you can easily shrink your instance group by deleting some of them.

For example, if you want to shrink down to a single instance, all you have to do is check the boxes next to two of the three instances, then from the top right corner choose the context menu. (It looks like three dots.) From that menu, click Delete Instance, as shown in figure 9.26, and you should see loading icons next to the two instances you selected. After a minute or so, you should see the instances disappear the group is now made up of a single instance.

To grow the instance again, you need to click the pencil icon to reach the Edit form, and then change the number of instances back to three. After a few seconds, you should see your new instances being created again! Now let's make things even more interesting by looking at how to upgrade your instance group.

| <ul> <li>Instance group</li> </ul>                                  | os 🧪                                         | ROLLIN                                  | G UPDATE RO                                       | LLING RESTA               | RT/REPLA    | CE       | DELET | TE GROU | P      | ⊖ Rer  | nove from | n group |
|---------------------------------------------------------------------|----------------------------------------------|-----------------------------------------|---------------------------------------------------|---------------------------|-------------|----------|-------|---------|--------|--------|-----------|---------|
| first-group                                                         |                                              |                                         |                                                   |                           |             |          |       |         |        | Der    | ete msta  | ice     |
| tembers Details                                                     |                                              |                                         |                                                   |                           |             |          |       |         |        |        |           |         |
| one: us.central1.c Templa                                           | te: first-template                           | Autoscalina: (                          | off In use by:                                    |                           |             |          |       |         |        |        |           |         |
| one. us-centrari-c Templa                                           | ite. martemplate                             | Autoscanny.                             | in use by.                                        |                           |             |          |       |         |        |        |           |         |
| CPU utilization 👻                                                   |                                              |                                         |                                                   | 1 hour                    | 6 hours     | 12 hours | 1 day | 2 days  | 4 days | 7 days | 14 days   | 30 days |
|                                                                     |                                              |                                         |                                                   |                           |             |          |       |         |        |        |           |         |
| CPU                                                                 |                                              |                                         |                                                   |                           |             |          |       |         |        |        |           |         |
| > CPU                                                               |                                              |                                         |                                                   |                           |             |          |       |         | •      |        |           |         |
| 0                                                                   |                                              |                                         |                                                   |                           |             |          |       |         |        |        |           |         |
| 4                                                                   |                                              |                                         |                                                   |                           |             |          |       |         |        |        |           |         |
| 2                                                                   |                                              |                                         |                                                   |                           |             |          |       |         |        |        |           |         |
| 2                                                                   |                                              |                                         |                                                   |                           |             |          |       |         | 1      |        |           |         |
| Jun 5, 6:45                                                         | AM                                           | Jur                                     | 5, 7:00 AM                                        |                           | Jun 5, 7:18 | 5 AM     |       |         |        |        | Jun 5, 7  | 39 AM   |
| CPU: 6.308                                                          |                                              |                                         |                                                   |                           |             |          |       |         |        |        |           |         |
|                                                                     |                                              |                                         |                                                   |                           |             |          |       |         |        |        |           |         |
|                                                                     |                                              |                                         |                                                   |                           |             |          |       |         |        |        |           |         |
| Columns 👻                                                           |                                              |                                         |                                                   |                           |             |          |       |         |        |        |           |         |
| Columns V                                                           | Template                                     | Internal IP                             | External IP                                       | Connect                   |             |          |       |         |        |        |           |         |
| Columns 👻                                                           | Template<br>first-template                   | Internal IP<br>10.240.0.6               | External IP<br>104.197.226.237                    | Connect                   |             |          |       |         |        |        |           |         |
| Columns ▼<br>Name ^<br>✓ ✓ first-group-7kqf<br>✓ ✓ first-group-s8zm | Template<br>first-template<br>first-template | Internal IP<br>10.240.0.6<br>10.240.0.7 | External IP<br>104.197.226.237<br>130.211.177.173 | Connect<br>SSH -<br>SSH - |             |          |       |         |        |        |           |         |

Figure 9.26 Deleting two instances from the group

# 9.3.2 Rolling updates

Sometimes you might have a new software package that you want to deploy across a bunch of machines, but you want to do it in stages rather than all at once. You might want to upgrade, say, half of the instances, while leaving the other half alone in case the newest version runs into any problems. Instance groups can do this using something called rolling updates, which we'll explore next.

To see how this works, start by creating a new instance template that turns on a simple Apache web server. Go back to the page to create an instance template (figure 9.27), and do the same thing you did before, but with two key changes:

- 1 Choose an Ubuntu 16.04 boot disk (instead of Debian 8).
- 2 Make sure to check the Allow HTTP Traffic box.

Also, under the Management tab of this page you'll see a section called Startup Script. In that box, install Apache using the apt-get command for Ubuntu:

```
#!/bin/bash
sudo apt-get install -y apache2
```

Once you've created the new template, you can use a rolling update to phase it into use. Go back to the page where you can view the details of the instance group you created

| ← Create an ins                                                                                                    | stance template                                                                                               |                                                      |
|----------------------------------------------------------------------------------------------------|----------------------------------------------------------------------------------------------------|------------------------------------------------------|
| Describe a VM instance or<br>identical instances Learn                                                                        | nce and then use that template<br>more                                                                        | to create groups of                                  |
| Name 🔘                                                                                                    |                                                                                                    |                                                      |
| apache-template                                                                                                    |                                                                                                    |                                                      |
| Machine type                                                                                                    |                                                                                                    |                                                      |
| 1 vCPU 👻                                                                                                    | 3.75 GB memory                                                                                                | Customize                                            |
| Container 🕢<br>Deploy a container ima                                                                                         | ge to this VM instance. Learn m                                                                               | nore                                                 |
| Boot disk 🛞                                                                                                    |                                                                                                    |                                                      |
| New 10 GE                                                                                                    | 3 standard persistent disk                                                                                    |                                                      |
| Ubuntu 1                                                                                                    | 6 04 175                                                                                                    | Change                                               |
|                                                                                                    | 0.04 213                                                                                                    | Change                                               |
| Identity and API access                                                                                                    |                                                                                                    |                                                      |
| Service account                                                                                                    |                                                                                                    |                                                      |
| Compute Engine defau                                                                                                    | ult service account                                                                                           | -                                                    |
| Allow default access     Allow full access to     Set access for each                                                         | s<br>all Cloud APIs<br>API                                                                                    |                                                      |
| Firewall @<br>Add tags and firewall rules to<br>Allow HTTP traffic<br>Allow HTTPS traffic                                     | allow specific network traffic from                                                                           | i the Internet                                       |
| Management Disks                                                                                                    | Networking SSH keys                                                                                           |                                                      |
| Description (Optional)                                                                                                    |                                                                                                    |                                                      |
|                                                                                                    |                                                                                                    |                                                      |
| Labels 🔞 (Optional)                                                                                                    |                                                                                                    |                                                      |
|                                                                                                    | + Add label                                                                                                   |                                                      |
|                                                                                                    |                                                                                                    |                                                      |
|                                                                                                    |                                                                                                    |                                                      |
| Automation                                                                                                    |                                                                                                    |                                                      |
| Startup script (Optional)<br>You can choose to specify a<br>restarts. Startup scripts can l<br>services are running within th | startup script that will run when yo<br>be used to install software and upd<br>he virtual machine. Learn more | ur instance boots up or<br>lates, and to ensure that |
| #!/bin/bash                                                                                                    | ache?                                                                                                    |                                                      |
| sugo apt-get install -y apa                                                                                                   | achez                                                                                                    |                                                      |

Metadata (Optional)

You can set custom metadata for an instance or project outside of the server-defined

Figure 9.27 Creating your new instance template

already and choose Rolling Update from the top of that page. Once there (figure 9.28), you'll migrate two of your instances to use your new Apache-enabled template.

| Current configuration first-template : 100% (3 instances) New configuration Select 1-2 template(s), using the target size to specify percentage or number of instances per template Template Target size  first-template Target size  first-template  first-template size to a dd while updating. Learn more Time to wait between consecutive instance shart can be offline at the same time while updating. Learn more first first-template first-template first-template to 1 instance and template first-template first-template first-template first-first-first | A rolling update is a gradual update<br>target configuration of templates. Le                                                                                                    | of the instances in the instance group to the<br>earn more                                                                                                    |
|----------------------------------------------------------------------------------------------------|----------------------------------------------------------------------------------------------------|----------------------------------------------------------------------------------------------------|
| first-template : 100% (3 instances) New configuration Select 1-2 template(s), using the target size to specify percentage or number of instances per template Template Template Target size first-template Target size first-template Target size first-template Target size first-template Target size first-template Target size first-template first-templat | Current configuration                                                                                                    |                                                                                                    |
| New configuration<br>Select 1-2 template(s), using the target size to specify percentage or number of instances<br>per template         Template       Target size       Image         first-template <ul> <li>Currently 1 out of 3 instances</li> <li>apache-template</li> <li>2</li> <li>instance(s) •</li> <li>Add item</li> </ul> Update mode <ul> <li>Proactive</li> <li>Starts the update immediately</li> <li>Opportunistic</li> <li>Only updates when new instances are created or the instance group is resized. Learn more</li> </ul> 1       Instance(s) •         1       Instance(s) •         Maximum number (or percentage) of temporary instances to add while updating. Learn more           1       Instance(s) •         Maximum number (or percentage) of instances that can be offline at the same time while updating. Learn more         1       Instance(s) •         0          out of 3 instances         1       Instance(s) •          out of 3 instances         Minimum number (or percentage) of instances that can be offline at the same time while updating. Learn more         1       Instance(s) •          out of 3 instances         Maximum number (or percentage) of instances that can be offline at the same time while updating. Learn more          30 s                                                                                                    | first-template : 100% (3 instances)                                                                                                    |                                                                                                    |
| Target size       Target size         first-template       Currently 1 out of 3 instances         apache-template       2         instance(s) *       *         apache-template       2         instance(s) *       *         Proactive       Starts the update immediately.         Opportunistic       Only updates when new instances are created or the instance group is resized. Learn more         Maximum surge       Maximum number (or percentage) of temporary instances to add while updating. Learn more         1       instance(s) *         Maximum number (or percentage) of instances that can be offline at the same time while updating. Learn more         1       instance(s) *         Maximum number (or percentage) of instances that can be offline at the same time while updating. Learn more         1       instance(s) *         Out of 3 instances         Minimum wait time         Time to wait between consecutive instance updates. Learn more         30       s         You are deploying template *first-template* to 1 instance and template *apache-template* to 2 instances in instance group *first-group*.         1 Instance will be taken offline at a time and 1 instance will be temporarily added to support the update.         The managed instance group will wait 30 seconds after an updated instance is healthy before considering the instance as ready and proceeding to                                                                                                    | New configuration<br>Select 1-2 template(s), using the target s<br>per template                                                                                                    | ize to specify percentage or number of instances                                                                                                    |
| first-template <ul> <li>Currently 1 out of 3 instances</li> <li>apache-template</li> <li>2</li> <li>instance(s) &lt;</li> <li>Add item</li> </ul> Update mode <ul> <li>Proactive</li> <li>Starts the update immediately</li> <li>Opportunistic</li> <li>Only updates when new instances are created or the instance group is resized. Learn more</li> </ul> Maximum surge           Maximum number (or percentage) of temporary instances to add while updating. Learn more             1         instance(s)              Maximum number (or percentage) of instances that can be offline at the same time while updating. Learn more           1         instance(s)              1         instance(s)          out of 3 instances           Minimum wait time         Time to wait between consecutive instance updates. Learn more         30 s           You are deploying template "first-template" to 1 instance and template "apachetemplate" to 2 instances in instance group "first-group".         1 instance will be taken offline at a time and 1 instance will be temporarily added to support the update.           The managed instance group will wait 30 seconds after an updated instance is healthy before considering the instance as ready and proceeding to the next instance.                                                                                                    | Template                                                                                                    | Target size 🛞                                                                                                    |
| apache-template <ul> <li>instance(s) •</li> <li>instance(s) •</li> <li>Add item</li> </ul> Update mode <ul> <li>Proactive</li> <li>Starts the update immediately</li> <li>Opportunistic</li> <li>Only updates when new instances are created or the instance group is resized. Learn more</li> </ul> Maximum number (or percentage) of temporary instances to add while updating. Learn more         1       instance(s) •         Maximum number (or percentage) of instances that can be offline at the same time while updating. Learn more         1       Instance(s) •         Maximum number (or percentage) of instances that can be offline at the same time while updating. Learn more         1       Instance(s) •         Out of 3 instances         Minimum wait time         Time to wait between consecutive instance updates. Learn more         30       s         You are deploying template "first-template" to 1 instance and template "apachetemplate" to 2 instances in instance group "first-group".         1 instance will be taken offline at a time and 1 instance will be temporarily added to support the update.         The managed instance group will wait 30 seconds after an updated instance is healthy before considering the instance as ready and proceeding to the next instance.                                                                                                    | first-template 👻                                                                                                    | Currently 1 out of 3 instances $\times$                                                                                                    |
| <ul> <li>H- Add item</li> <li>Proactive<br/>Starts the update immediately</li> <li>Opportunistic<br/>Only updates when new instances are created or the instance group is resized. Learn more</li> <li>Maximum number (or percentage) of temporary instances to add while updating. Learn more</li> <li>1 instance(s) </li> <li>Maximum number (or percentage) of instances that can be offline at the same time while updating. Learn more</li> <li>1 instance(s) </li> <li>out of 3 instances</li> </ul> Minimum wait time Time to wait between consecutive instance updates. Learn more 30 s You are deploying template "first-template" to 1 instance and template "apachetemplate" to 2 instances in instance group "first-group". 1 instance will be taken offline at a time and 1 instance will be temporarily added to support the update. The managed instance group will wait 30 seconds after an updated instance is healthy before considering the instance as ready and proceeding to the next instance.                                                                                                    | apache-template 👻                                                                                                    | 2 instance(s) - X                                                                                                    |
| Update mode       Proactive         Starts the update immediately       Opportunistic         Only updates when new instances are created or the instance group is resized. Learn more         Maximum number (or percentage) of temporary instances to add while updating. Learn more         1       instance(s) ▼         Maximum number (or percentage) of instances that can be offline at the same time while updating. Learn more         1       instance(s) ▼         Maximum number (or percentage) of instances that can be offline at the same time while updating. Learn more         1       instance(s) ▼         Maximum number (or percentage) of instances that can be offline at the same time while updating. Learn more         1       instance(s) ▼         Maximum number (or percentage) of instances         1       instance(s) ▼         0       out of 3 instances         1       instance(s) ▼         1       instance(s) ▼         20       s         You are deploying template "first-template" to 1 instance and template "apachetemplate" to 2 instances in instance group "first-group".         1       instance will be taken offline at a time and 1 instance will be temporarily added to support the update.         The managed instance group will wait 30 seconds after an updated instance is healthy before considering the instance as ready and proceeding to the next instance. <td></td> <td>dd item</td>                                                                                                    |                                                                                                    | dd item                                                                                                    |
| Instance(s)       out of 3 instances         Minimum wait time       Time to wait between consecutive instance updates. Learn more         30       s         You are deploying template "first-template" to 1 instance and template "apachetemplate" to 2 instances in instance group "first-group".         1 instance will be taken offline at a time and 1 instance will be temporarily added to support the update.         The managed instance group will wait 30 seconds after an updated instance is healthy before considering the instance as ready and proceeding to the next instance.                                                                                                    | more<br>Maximum surge<br>Maximum number (or percentage) of ten                                                                                                    | nporary instances to add while updating. Learn                                                                                                    |
| 1       instance(s) •       out of 3 instances         Minimum wait time       Time to wait between consecutive instance updates. Learn more         30       s         You are deploying template "first-template" to 1 instance and template "apachetemplate" to 2 instances in instance group "first-group".         1 instance will be taken offline at a time and 1 instance will be temporarily added to support the update.         The managed instance group will wait 30 seconds after an updated instance is healthy before considering the instance as ready and proceeding to the next instance.                                                                                                    | more<br>Maximum surge<br>Maximum number (or percentage) of ten<br>more<br>1 instance(s) -<br>Maximum unavailable<br>Maximum number (or percentage) of ins                                                                                                    | nporary instances to add while updating. Learn<br>stances that can be offline at the same time while                                                                                                    |
| Minimum wait time         Time to wait between consecutive instance updates. Learn more         30       s         You are deploying template "first-template" to 1 instance and template "apachetemplate" to 2 instances in instance group "first-group".         1 instance will be taken offline at a time and 1 instance will be temporarily added to support the update.         The managed instance group will wait 30 seconds after an updated instance is healthy before considering the instance as ready and proceeding to the next instance.                                                                                                    | more<br>Maximum surge<br>Maximum number (or percentage) of ten<br>more<br>1 instance(s)<br>Maximum unavailable<br>Maximum number (or percentage) of ins<br>updating. Learn more                                                                                                    | nporary instances to add while updating. Learn<br>tances that can be offline at the same time while                                                                                                    |
| 30 s<br>You are deploying template "first-template" to 1 instance and template "apache-<br>template" to 2 instances in instance group "first-group".<br>1 instance will be taken offline at a time and 1 instance will be temporarily added<br>to support the update.<br>The managed instance group will wait 30 seconds after an updated instance is<br>healthy before considering the instance as ready and proceeding to the next<br>instance.                                                                                                    | more<br>Maximum surge<br>Maximum number (or percentage) of ten<br>more<br>1 instance(s) -<br>Maximum unavailable<br>Maximum number (or percentage) of ins<br>updating. Learn more<br>1 instance(s) - out of                                                                                                    | nporary instances to add while updating. Learn<br>stances that can be offline at the same time while<br>3 instances                                                                                                    |
| You are deploying template "first-template" to 1 instance and template "apache-<br>template" to 2 instances in instance group "first-group".<br>1 instance will be taken offline at a time and 1 instance will be temporarily added<br>to support the update.<br>The managed instance group will wait 30 seconds after an updated instance is<br>healthy before considering the instance as ready and proceeding to the next<br>instance.                                                                                                    | more<br>Maximum surge<br>Maximum number (or percentage) of ten<br>more<br>1 instance(s)<br>Maximum number (or percentage) of ins<br>updating. Learn more<br>1 instance(s) 	 out of<br>Minimum wait time<br>Time to wait between consecutive instar                                                                                                    | nporary instances to add while updating. Learn<br>stances that can be offline at the same time while<br>3 instances                                                                                                    |
| 1 instance will be taken offline at a time and 1 instance will be temporarily added<br>to support the update.<br>The managed instance group will wait 30 seconds after an updated instance is<br>healthy before considering the instance as ready and proceeding to the next<br>instance.                                                                                                    | more<br>Maximum surge<br>Maximum number (or percentage) of ten<br>more<br>1 instance(s) ▼<br>Maximum number (or percentage) of ins<br>updating. Learn more<br>1 instance(s) ▼ out of<br>Minimum wait time<br>Time to wait between consecutive instar<br>30 s                                                                                                    | nporary instances to add while updating. Learn<br>stances that can be offline at the same time while<br>3 instances<br>nce updates. Learn more                                                                                                    |
| The managed instance group will wait 30 seconds after an updated instance is<br>healthy before considering the instance as ready and proceeding to the next<br>instance.                                                                                                    | more<br>Maximum surge<br>Maximum number (or percentage) of ten<br>more<br>1 instance(s) ▼<br>Maximum number (or percentage) of ins<br>updating. Learn more<br>1 instance(s) ▼ out of<br>Minimum wait time<br>Time to wait between consecutive instar<br>30 s<br>You are deploying template *first-ten<br>template* to 2 instances in instance                                                                       | nporary instances to add while updating. Learn<br>stances that can be offline at the same time while<br>3 instances<br>nce updates. Learn more<br>nplate" to 1 instance and template "apache-<br>group "first-group".                                                 |
|                                                                                                    | more<br>Maximum surge<br>Maximum number (or percentage) of ten<br>more<br>1 instance(s) ▼<br>Maximum number (or percentage) of ins<br>updating. Learn more<br>1 instance(s) ▼ out of<br>Minimum wait time<br>Time to wait between consecutive instar<br>30 s<br>You are deploying template "first-ten<br>template" to 2 instances in instance<br>1 instance will be taken offline at a ti<br>to support the update. | nporary instances to add while updating. Learn<br>stances that can be offline at the same time while<br>3 instances<br>nce updates. Learn more<br>nplate" to 1 instance and template "apache-<br>group "first-group".<br>ime and 1 instance will be temporarily added |

Figure 9.28 Configuring your rolling update

First, click Add Item to create a new row, and then choose the new Apache template (called apache-template in the image) from the target template. Next, set the Target Size to two instances. Before you click Update, let's look at a few of the other parameters here. First, you can choose when you want the update to happen. GCE can start it either immediately (Proactive), where it begins turning off the currently running matches, or whenever there's a good opportunity (Opportunistic), such as an outage of a machine. For this example, you'll use the proactive mode. When handling an upgrade, old instances are only turned off after the replacement is ready. As a result, you'll go above your maximum instance count during a rolling upgrade. To avoid turning on twice the number of instances you have, you can choose to set how big the surge over the limit will be. For this example, you'll use one instance.

Next, you can control how much work should happen concurrently. Or you can limit how many instances (or what percentage of instances) can be down at a given time. For this example, only upgrade one at a time, but if you have a larger cluster, you may want to do this in a larger group (for example, 10 at a time).

Finally, you can configure how long to wait between updates. You may have some extra configuration happening on your instance, and it may take a few minutes to get up and running. If you have that scenario, you may want to set the wait time to a safe amount that will allow your newly created instance to boot up and become active in the cluster. For the Apache example, you can use 30 seconds to make sure Apache installed and is running.

After you click Update, you should see a progression of your instances turning off and on. The end result will be that two of the instances use the Apache template, and one of them has been left alone (figure 9.29).

| Columns 👻            |                 |             |                   |         |
|----------------------|-----------------|-------------|-------------------|---------|
| Name ^               | Template        | Internal IP | External IP       | Connect |
| 🗌 🔮 first-group-nsjg | apache-template | 10.240.0.6  | 130.211.151.73 🖄  | SSH +   |
| 🗌 🥑 first-group-qjch | apache-template | 10.240.0.9  | 104.154.247.150 년 | SSH +   |
| 🗌 🔮 first-group-zvk2 | first-template  | 10.240.0.5  | 104.198.232.50    | SSH +   |

Figure 9.29 Your instances after the rolling update has completed

To do a complete update, go through the same process again, this time setting the end state of 100% of instances using the Apache template. Now that you've seen a rolling update, let's explore how autoscaling works.

# 9.3.3 Autoscaling

Autoscaling builds on the principles you saw with a rolling update but looks at various measures of health to decide when to replace an instance or grow and shrink the cluster as a whole. For example, if a single instance becomes unresponsive, the instance group can mark it as dead and replace it with a new one. Additionally, if instances become overloaded (for example, the CPU usage goes above a certain percentage), the instance group can increase the size of the pool to accommodate the unexpected load on the system. Conversely, if all instances are far under the CPU limit for a set amount of time, the instance group can retire some of the instances to remove unnecessary cost.

The underlying idea behind this isn't all that complicated, but configuring the instance groups and templates to do this kind of thing is a bit trickier. Currently, the instance group you have is configured to always be three instances. Start by changing this to scale between 1 and 10 instances whenever CPU usage goes above a certain threshold.

Start by looking at the instance group you created and click the Edit button (which looks like a pencil icon). On that page (figure 9.30), you'll notice an Autoscaling drop-down that you previously set to Off. When you flip this to On, you're able to choose how exactly you want to scale the group, but to start, use CPU usage.

Leave the Autoscale Based On option to CPU Usage, but change the Target CPU Usage to 50%. Next, make sure the Minimum and Maximum instances are set to 1 and 10, respectively. Finally, let's look at the Cool-Down Period setting. The cool-down period is the minimum amount of time that the group should wait before deciding that an instance is above the threshold. In your configuration, if you have a spike of CPU usage that lasts less than the cool-down period, it won't trigger a new machine being created. In a real-life scenario, it probably makes sense to leave this set to at least 60 seconds, but for this example, you can make the cool-down period a bit shorter so you'll see changes to the group more quickly.

After you click Save and wait a few seconds, you should notice that two of your instances have disappeared! The instance group noticed that CPU usage was low and removed the instances that weren't needed anymore.

You can try making things go the other way now by making the remaining instance very busy so the group sees the CPU usage jump. SSH into the remaining instance and run the command shown in the following snippet, which uses the stress library to force the CPU to do some extra work:

```
$ sudo apt-get install stress
$ stress -c 1
```

While that's running, keep an eye on the CPU graph in the Cloud Console. You should notice it starting to increase rapidly, and as it gets higher and stays that way for

| <ul> <li>Instance groups</li> </ul>                                                                                                   | p EDIT GROUP                                                                                 | ROLLING UPD/               |
|----------------------------------------------------------------------------------------------------|----------------------------------------------------------------------------------------------|----------------------------|
| Edit first-group                                                                                                    |                                                                                              |                            |
| Zone                                                                                                    |                                                                                              |                            |
| us-central1-c                                                                                                    |                                                                                              |                            |
| Specify port name manning (Ontional)                                                                                                  |                                                                                              |                            |
| peerly port name mapping (optional)                                                                                                   |                                                                                              |                            |
| nstance template 📀                                                                                                    |                                                                                              |                            |
| apache-template                                                                                                    |                                                                                              | •                          |
| The template applies only to ne settings, use this gcloud comm new template                                                           | ewly created VMs. After savin<br>and to recreate existing VMs                                | ig these<br>is using the   |
| Autoscaling 🕜                                                                                                    |                                                                                              |                            |
| On                                                                                                    |                                                                                              | •                          |
| Autoscale based on ②<br>For best results read Configuring autosca<br>CPU usage                                                        | ling instance groups                                                                         | •                          |
| Farget CPU usage ②<br>Scaling dynamically creates or deletes VI                                                                       | Ns to meet the group target. Lea                                                             | rn more                    |
| 50                                                                                                    |                                                                                              | ~                          |
| Minimum number of instances 🛞                                                                                                    |                                                                                              |                            |
| 1                                                                                                    |                                                                                              |                            |
| Maximum number of instances 📀                                                                                                    |                                                                                              |                            |
| 10                                                                                                    |                                                                                              |                            |
|                                                                                                    |                                                                                              |                            |
| Cool-down period 🛞                                                                                                    |                                                                                              |                            |
| 15                                                                                                    |                                                                                              | seconds                    |
| Autohealing<br>VMs in the group are recreated as ne<br>recreate a VM if the health check find<br>a health check, VMs are recreated on | eded. You can use a health c<br>Is the VM unresponsive. If yo<br>Iy when stopped. Learn more | heck to<br>u do not select |
| Health check                                                                                                    |                                                                                              |                            |
| No health check                                                                                                    |                                                                                              | •                          |
|                                                                                                    |                                                                                              |                            |
| nitial delay 🛞                                                                                                    |                                                                                              |                            |

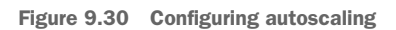

a few seconds, you should see at least one completely new instance get created! See figure 9.31.

| 🥝 first-group             |                      |                 |                   |          |         |          |         |        |        |        |          |         |
|---------------------------|----------------------|-----------------|-------------------|----------|---------|----------|---------|--------|--------|--------|----------|---------|
| Members Details           |                      |                 |                   |          |         |          |         |        |        |        |          |         |
| Zone: us-central1-c Templ | ate: apache-template | Autoscaling: On | Target: CPU usage | 50% In u | se by:  |          |         |        |        |        |          |         |
| CPU utilization 👻         |                      |                 |                   | 1 hour   | 6 hours | 12 hours | 1 day   | 2 days | 4 days | 7 days | 14 days  | 30 days |
| CPU                       |                      |                 |                   |          |         |          |         |        |        |        |          |         |
| % CPU                     |                      |                 |                   |          |         |          |         |        |        |        |          |         |
| 80                        |                      |                 |                   |          |         |          |         |        |        |        |          |         |
| 60                        |                      |                 |                   |          |         |          |         |        |        |        |          |         |
| 40                        |                      |                 |                   |          |         |          |         |        |        |        |          |         |
| 20                        |                      | $\sim$          |                   |          |         |          |         |        |        |        |          | /       |
|                           | Jun 5, 8:45 AM       |                 | Jun 5, 9:00 AM    |          |         | Jun 5,   | 9:15 AM |        |        |        | Jun 5, 9 | :34 AM  |
| CPU: 84.28                |                      |                 |                   |          |         |          |         |        |        |        |          |         |
| Columns -                 |                      |                 |                   |          |         |          |         |        |        |        |          |         |
| Name ^                    | Template             | Internal IP     | External IP       | Conne    | ct      |          |         |        |        |        |          |         |
| first-group-mmr9          | apache-template      | 10.240.0.7      | 104.197.58.100 년  | SSH      | •       |          |         |        |        |        |          |         |
| 🗌 🥝 first-group-nsjg      | apache-template      | 10.240.0.6      | 130.211.151.73 🖾  | SSH      | •       |          |         |        |        |        |          |         |
| first-group-x1bl          | apache-template      | 10.240.0.5      | 104.154.247.150 년 | SSH      | •       |          |         |        |        |        |          |         |
|                           |                      |                 |                   |          |         |          |         |        |        |        |          |         |

Figure 9.31 CPU usage making new machines appear

If you leave the stress tool running, even more instances will be created to handle the (apparent) large load on that one instance. To close things up, press CTRL+C to kill the stress tool. In a few minutes, you should see the group shrink back down to one instance. If you look at the Autoscaled size graph (figure 9.32), you can see how your cluster has grown and shrunk based on the CPU usage.

As you can see, once you teach GCE how to turn on instances configured the way you need to run your application, it can handle the rest based on how busy the VMs become. In addition to allowing you to automatically scale your compute capacity, using these templates opens the door to a new form of computing that can significantly reduce your costs, using preemptible VMs. Let's take a look at how that works and when you should consider it as a viable option for your workloads.

# 9.4 Ephemeral computing with preemptible VMs

So far, all of the machines I've talked about have been virtual, but also relatively persistent. Once you create the VM, it continues to run until you tell it to stop. But GCE also has another type of machine that's *ephemeral*, meaning it might disappear at any moment and never lives for more than 24 hours. In short, Google gives you a discount

### 🔮 first-group

| Members     | Details     |                           |                     |                   |          |         |             |       |        |        |        |           |         |
|-------------|-------------|---------------------------|---------------------|-------------------|----------|---------|-------------|-------|--------|--------|--------|-----------|---------|
| Zone: us-ce | entral1-c   | Template: apache-template | Autoscaling: On     | Target: CPU usage | 50% In u | se by:  |             |       |        |        |        |           |         |
| Autoscale   | ed size 👻   |                           |                     |                   | 1 hour   | 6 hours | 12 hours    | 1 day | 2 days | 4 days | 7 days | 14 days   | 30 days |
| Autosca     | aled size   | •                         |                     |                   |          |         |             |       |        |        |        |           |         |
| Number      | of instand  | es / CPU usage            |                     |                   |          |         |             |       |        |        |        |           |         |
| 5           |             |                           |                     |                   |          |         |             |       |        |        |        |           |         |
| 4           |             |                           |                     |                   |          |         |             |       |        |        |        |           |         |
| 3           |             |                           |                     |                   |          |         | •           |       |        |        |        |           |         |
| 2           |             |                           |                     |                   |          |         |             |       |        |        |        |           |         |
| 1           |             |                           |                     |                   |          |         |             |       |        |        |        |           |         |
|             |             | Jun 5, 9:00 AM            |                     | Jun 5, 9:15 AM    |          |         | Jun 5, 9:30 | MA 0  |        |        |        | Jun 5, 9: | 50 AM   |
| 🔳 Numb      | er of insta | ances: 3 🔲 CPU usage      | : 0.3% (equiv. to 0 | .003 instances)   |          |         |             |       |        |        |        |           |         |

Figure 9.32 Autoscaled size graph

on the regular per-hour price in exchange for being able to reclaim the machine at any time and resell it if someone else shows up willing to pay the full price.

# 9.4.1 Why use preemptible machines?

So far, the most common use for preemptible machines is large-batch workloads, where you have lots of worker machines that process a small piece of an overall job. The reason is simple: preemptible machines are cheap, and if one of those machines is terminated without notice, the job might complete a bit slower but won't be canceled altogether.

Imagine you have a job that you want to split into four chunks. You could use a regular VM to orchestrate the process, and then four preemptible VMs to do the work. By doing this, any one of the chunks could be canceled at any point, but you could retry that chunk of work on another preemptible VM. By doing this, you can use cheaper computing capacity to work on the job. In exchange for your savings, the workers (VMs) may get killed and need replacement (figure 9.33).

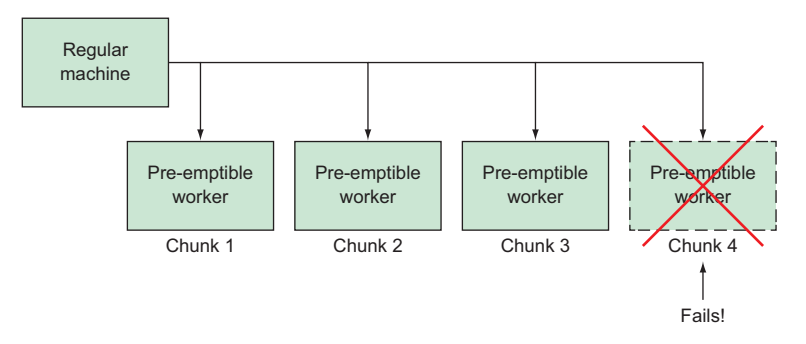

Figure 9.33 Four virtual workers, with one getting killed

Now that I've discussed why preemptible machines exist and what they're good for, the next obvious question is, how does it all work? To understand that, let's explore the two new things you have to think about: turning on machines as preemptible and handling requests for machines to be terminated.

# 9.4.2 Turning on preemptible VMs

Creating a preemptible VM is simple. When you're creating your VM (or your instance template), in the Advanced section (the link that says "Management, disks, networking, SSH keys") (figure 9.34), you'll notice under Availability Policy that you can set Preemptibility. Changing this from Off to On makes your VM preemptible.

### Availability policy

# Preemptibility A preemptible VM costs much less, but lasts only 24 hours. It can be terminated sooner due to system demands. Learn more On Automatic restart Compute Engine can automatically restart VM instances if they are terminated for non-user-initiated reasons (maintenance event, hardware failure, software failure, etc.) Off On host maintenance When Compute Engine performs periodic infrastructure maintenance it can migrate your VM instances to other hardware without downtime Terminate VM instance

Figure 9.34 The dialog box where you can make a VM preemptible

As you'd guess, it comes with the side effect that both automatic restarts and live migration during host maintenance are disabled. This shouldn't be a problem, because when designing for preemptible machines, you're already expecting that the machine can disappear at any given moment. Now that you understand how to create a preemptible machine, let's jump to the end of its life and see how to handle the inevitable terminations from GCE.

# 9.4.3 Handling terminations

Preemptible machines can be terminated anytime (and will definitely be terminated within 24 hours), and understanding how to gracefully handle these terminations is critically important. Luckily, GCE doesn't sneak up on you with these, but instead gives you a reasonable notification window to let you know that it'll terminate your VM. You can listen for that notification and finish up any pending work before the VM is gone.

The easiest way to listen for it is by setting a shutdown script—sort of the opposite of what you did with your instance templates' startup scripts. Once the termination is triggered, GCE gives the VM 30 seconds to finish up, and then sends a firm termination signal (the equivalent of pressing your machine's power button) and switches the machine to terminated. This gives your shutdown script 30 seconds to do its work. After 30 seconds, the plug gets pulled.

To set a shutdown script, you can use the metadata section of the instance (or instance template) with a key appropriately called shutdown-script (figure 9.35).

| Metadata (Optional)<br>You can set custom met<br>metadata. This is useful<br>be queried by your code | adata for an instance or project outside of the server-defi<br>for passing in arbitrary values to your project or instance<br>on the instance. Learn more | ned<br>that can |
|----------------------------------------------------------------------------------------------------|----------------------------------------------------------------------------------------------------|-----------------|
| shutdown-script                                                                                      | #!/usr/bin/python2.7<br>print "This is a Python 2.7 shutdown script!"                                                                                     | ×               |
|                                                                                                    | + Add item                                                                                                    |                 |

Figure 9.35 Setting a shutdown script when creating a VM

If you have a shutdown script stored remotely on Cloud Storage, you can link to it using metadata with the key shutdown-script-url and a URL starting with gs:// (figure 9.36).

 Metadata (Optional)

 You can set custom metadata for an instance or project outside of the server-defined metadata. This is useful for passing in arbitrary values to your project or instance that can be queried by your code on the instance. Learn more

 shutdown-script-url
 gs://mybucket/shutdown.sh

 + Add item

Figure 9.36 Setting a shutdown script URL when creating a VM

Because termination of a preemptible machine triggers a regular shutdown script, you can test your scripts by stopping the machine. How often will this termination happen? Let's look at how GCE decides which VMs to terminate first.

# 9.4.4 Preemption selection

When selecting a VM to terminate, GCE chooses the youngest one, which might seem counterintuitive. To see why it does this, let's think about what the best case is for choosing to terminate a VM.

Imagine you have a job where each VM needs to download a large (5 GB) file. If you boot your VMs in order and they get right to work downloading the file, at any

given time, the first VM will have more download progress than the second, third, and fourth. Now imagine that Google needs to terminate one of these VMs. Which one is most convenient to terminate? Which VM causes the least amount of wasted work if it has to be terminated and start over? Obviously, it's the one that started last and has downloaded the least amount of data (figure 9.37).

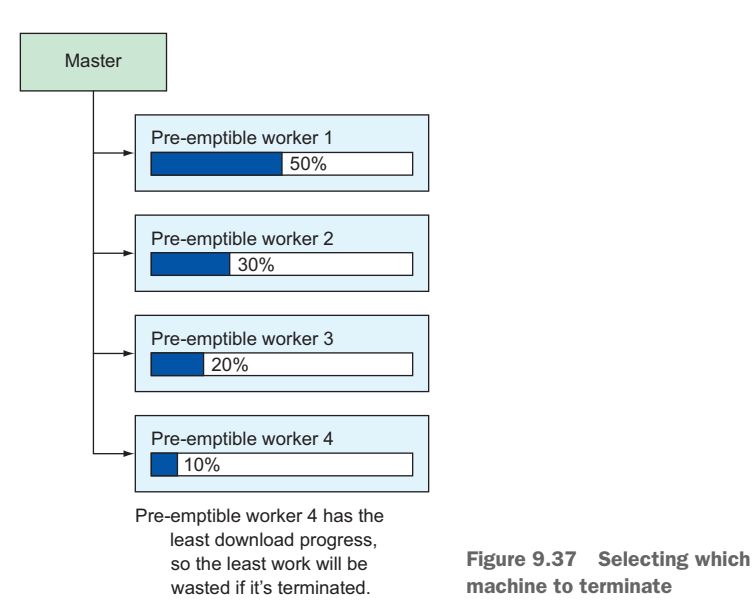

Because GCE will terminate the youngest machine, one concern is *thrashing*, where machines continually get terminated and never make any progress. Although this is definitely possible, GCE will distribute terminations evenly at a global level. If it wants to reclaim 100 VMs, it'll take those 100 from lots of customers rather than a single one. As a result, you should only see repeated terminations during extreme circumstances. For the rare cases where thrashing does happen, remember that GCE doesn't charge for VMs that are forcibly terminated within their first 10 minutes. With that last aspect of ephemeral computing covered, let's explore how to balance requests across multiple machines using a load balancer.

# 9.5 Load balancing

Load balancing is a relatively old topic, so if you've run any sort of sizable web application, you're probably at least familiar with the concept. The underlying principle is that sometimes the overall traffic that you need to handle across your entire system is far too much for a single machine. As a result, instead of making your machines bigger and bigger to handle the traffic, you use more machines and rely on a load balancer to split (balance) the traffic (load) across the available resources (figure 9.38).

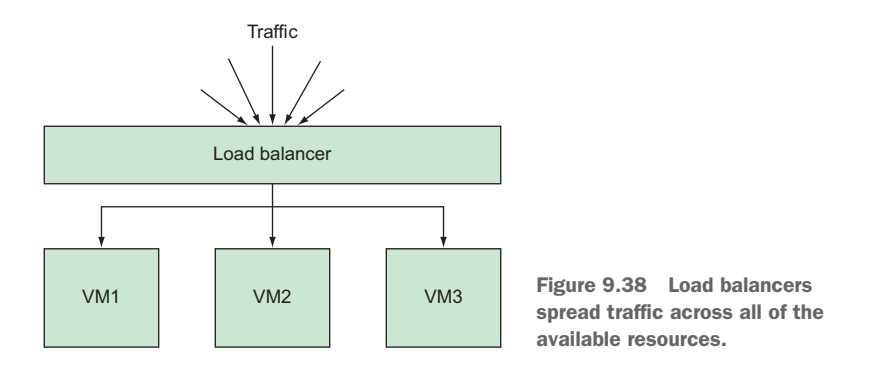

Traditionally, if you needed a load balancer (and you weren't handling many millions of hits per second), you'd turn on a VM and install some load balancing software, which could be anything from HAProxy to Squid, or even NGINX. But because this is such a common practice, Google Cloud Platform offers a fully managed load balancer that does all of the things that traditional software load balancers can do.

Because load balancers take incoming requests at the front and spread them across some set of machines at the back, any load balancer will have both frontend and backend configurations. These configurations decide how the load balancer will listen for new requests and where it will send those requests as they come in. These configurations can range anywhere from super-simple to extremely complex. A simple example will help you to understand better how this all works.

Imagine you have a calculator web application that allows users to type a calculation into a box—say, 2+2—and then the application prints out the correct answer—4, in this case. This calculator isn't that useful, but the important thing to note is that it doesn't need to store anything, so you say it's stateless.

Now imagine that for some reason, the calculator has gotten so popular that the single VM handling calculations is overwhelmed by traffic. In this scenario, you'd create a second VM running the exact same software as the first; then you'd create a load balancer to spread the traffic evenly across the two machines (figure 9.39). The load

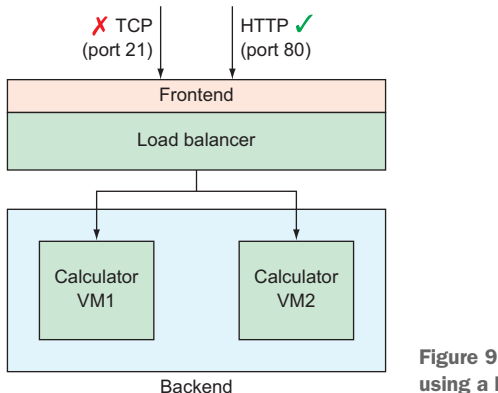

Figure 9.39 A calculator application using a load balancer

balancer frontend would listen for HTTP traffic and forward all requests to the backend, which is made up of the two VMs that handle calculations. Once the calculating is done, the VMs respond with the result, and the load balancer forwards the response back over the connection used to make the request.

It's important to note that the VMs have no idea a load balancer is involved, because from their perspective, requests come in and responses go out, so the load balancer looks like any other client making requests. And the most convenient part of all of this is that as traffic grows even more, you can turn on another VM and configure the load balancer backend to also send requests to the new VM. If you wanted to automate this even further, you could configure the load balancer to use an autoscaling instance group for its backend, so you wouldn't have to worry about adding new capacity and registering it with the load balancer.

Let's run through the process of setting up a load balancer and splitting traffic across several VMs. To do this, you'll repurpose the VM instance group you learned about in section 9.4 as the backend of your load balancer. To create the load balancer, choose Network Services from the left-side navigation in the Cloud Console, and choose Load Balancing after that. On that page, you should see a prompt that allows you to create a new load balancer by clicking a button.

When you click to create a new load balancer, you'll see a few choices of the types of load balancing you can do. For this exercise, you'll use HTTP(S) load balancing because you're trying to balance HTTP requests across your web application.

Click Start Configuration and you'll see a new page that has a place to choose a name (use first-load-balancer) and three steps toward configuring the new load balancer: BackendConfiguration, Host and Path Rules, and FrontendConfiguration. Because you want to configure the load balancer to take HTTP requests and send them to your instance group as a backend, start by setting your backend configuration.

# 9.5.1 Backend configuration

The first thing you need to do is create what's called a backend service. This service represents a collection of backends (typical VMs running in GCE) that currently refer only to instance groups. To do this, click the drop-down that says Create or Select Backend Services & Backend Buckets. From there, choose Backend Services > Create a Backend Service, which opens a new form where you can configure your new service (figure 9.40).

**NOTE** You may be wondering why you have this extra level of indirection and why you have to create a service to contain a single instance group. The simple answer is that even though you only have one instance group now, you may want to add more groups later behind the load balancer.

Backend services allow the load balancer to always point at one thing so you can add backends (instance groups) to, and remove them from, the service.

### Create backend service

### Name 🕜

first-backend-service

> Description

Protocol: HTTP Named port: http Timeout: 30 seconds 🧪

# Backends

Enable Cloud CDN

| New backend                                                                                                    |                                            |               |             |     |   |
|----------------------------------------------------------------------------------------------------|--------------------------------------------|---------------|-------------|-----|---|
| Instance group 🕜                                                                                                    |                                            |               |             |     |   |
| first-group (us-central1-c)                                                                                                    |                                            |               |             |     | • |
| Port numbers 📀                                                                                                    |                                            |               |             |     |   |
| 80                                                                                                    |                                            |               |             |     |   |
| Balancing mode<br>Utilization<br>Rate                                                                                                    |                                            |               |             |     |   |
| Maximum CPU utilization 📀                                                                                                    |                                            |               |             |     |   |
| 80                                                                                                    |                                            |               |             |     | % |
| Maximum RPS (Optional)                                                                                                    |                                            |               |             |     |   |
| (optional)                                                                                                    |                                            | -             |             |     |   |
| Max total RPS. Leave blank for                                                                                                    | or unlimited                               | RPS           | per instanc | e 👻 |   |
| Max total RPS. Leave blank fo<br>Capacity @<br>100                                                                                                    | or unlimited                               | RPS           | per instanc | e • | % |
| Max total RPS. Leave blank fo<br>Capacity @<br>100<br>Less<br>Done Cancel                                                                               | or unlimited                               | RPS           | per instanc | e•  | % |
| Max total RPS. Leave blank fo<br>Capacity @<br>100<br>Less<br>Done Cancel                                                                               | + Add back                                 | RPS           | per instanc | e • | % |
| Max total RPS. Leave blank fo<br>Capacity @<br>100<br>Less<br>Done Cancel<br>Health check @                                                             | + Add backe                                | RPS           | per instanc | e • | % |
| Max total RPS. Leave blank fo<br>Capacity @<br>100<br>$\stackrel{<}{\sim}$ Less<br>Done Cancel<br>Health check @<br>tcp-80 (TCP)                        | + Add backe                                | RPS           | per instanc | e • | % |
| Max total RPS. Leave blank fo<br>Capacity @<br>100<br>A Less<br>Done Cancel<br>Health check @<br>tcp-80 (TCP)<br>Nort: 80, timeout: 5s, check interval: | + Add back                                 | end hreshold: | per instanc | e • | % |
| Max total RPS. Leave blank fo<br>Capacity @<br>100<br>Capacity @<br>100<br>Cancel<br>Health check @<br>tcp-80 (TCP)<br>Session affinity @               | + Add backe<br>: 5s, unhealthy ti<br>Affir | RPS RPS       | 2 attempts  | e • | % |

Figure 9.40 Creating a new backend service

Continue your naming pattern and call this first-backend-service, and then choose your first-group as the backend. You'll notice quite a few extra options that should feel similar to the autoscaling configuration of the instance group. Although they're definitely similar, they have different purposes.

In an instance group, you used things like target CPU usage to tell GCE when it should turn on more instances. In a load balancer, these things describe when the system should consider the backend to be over capacity. If the backend as a whole goes over these limits, the load balancer will consider it to be unhealthy and stop sending requests to it. As a result, you should choose these targets carefully to make sure you don't have the load balancer unnecessarily returning errors that say the system is over capacity when it isn't.

Leave these settings at the default values for now. Next, you'll notice that you need to set a *health check* before you can save your backend service. Let's dig into what these are and how they work.

### **CREATING A HEALTH CHECK**

Now that you've almost finished configuring your backend service, you'll need to create something called a health check, which you can do directly from the drop-down menu on the New Backend form. Health checks are similar to the measurements that are taken to decide whether you need more VMs in an instance group, but are less about the metrics of the virtual machine (such as CPU usage) and instead focus on asking the application itself if everything is OK. They're more like the nurse asking you if you feel OK, whereas the other checks about things like CPU utilization are like the nurse checking your temperature.

These health checks can be a simple static response page to show that the web server is up and running, or something more advanced, like a test of whether the database connection is working properly. You can create a simple TCP check to see that port 80 is indeed open (figure 9.41). Name it tcp-80. You'll leave the other settings (such as how long to wait between checks, how long to wait before timing out, and more) as they are.

When you create the health check, your backend service will be ready. Click Create to see the summary of your backend service, and you can move on to the host and path rules.

| Name 🛞                 |             |            |
|------------------------|-------------|------------|
| tcp-80                 |             |            |
| Description (Optional) |             |            |
|                        |             |            |
| Protocol               |             | Port 🕜     |
| ТСР                    | -           | 80         |
| Proxy protocol 📀       |             |            |
| NONE                   |             | -          |
| Request (Optional)     | Response (O | ptional) 🕜 |
|                        |             |            |

# Health criteria

Define how health is determined: how often to check, how long to wait for a response, and how many successful or failed attempts are decisive

| Check int | terval 🕜              | Timeout 🕜   |                      |  |
|-----------|-----------------------|-------------|----------------------|--|
| 5 seconds |                       | 5           | seconds              |  |
| Healthy t | hreshold 🛞            | Unhealthy t | hreshold 🛞           |  |
| 2         | consecutive successes | 2           | consecutive failures |  |

Figure 9.41 Creating a new health check to test port 80

# 9.5.2 Host and path rules

Although you only created a single backend this time, nothing's stopping you from creating multiple different backends and using them all together. To do that, you'd rely on a set of rules to decide how different incoming requests would be routed to the various backends. For example, you might have a situation where a specific backend had to handle the more complicated requests. In that case, you'd create a separate backend for them, route the relevant requests to that backend, and route all other requests elsewhere.

In the current example, you have just one backend and want all requests to be routed directly to it, so you don't need to do anything in this section. Instead, you can move on to configuring the frontend.

# 9.5.3 Frontend configuration

For this example, you want to handle normal HTTP traffic, which is the default setting (figure 9.42). The only potential issue is that the IP address for your load balancer may change from time to time. (That's what it means when it says the IP address is Ephemeral). If you were setting this service up to have a domain name like mycalculator.com, you'd create a new static IP address (by choosing Create IP Address from the drop-down); that IP address would always be the same, so you could add it to a DNS entry. For now (and because this is a demonstration), you'll stick with an ephemeral IP for your load balancer, and you can leave the name field blank.

# Frontend configuration

Specify an IP address, port and protocol. This IP address is the frontend IP for your clients requests. For SSL, a certificate must also be assigned.

| New Frontend IP and port |                            |  |   |  |  |
|--------------------------|----------------------------|--|---|--|--|
| Name (Optional)          |                            |  |   |  |  |
| owercase, no spaces      |                            |  |   |  |  |
| Add a description        |                            |  |   |  |  |
| Protocol                 |                            |  |   |  |  |
| HTTP                     |                            |  | • |  |  |
| IP version               | IP address                 |  |   |  |  |
| IPv4 👻                   | Ephemeral                  |  | • |  |  |
| Port                     |                            |  |   |  |  |
| 80                       |                            |  | - |  |  |
| Done Cancel              |                            |  |   |  |  |
|                          | + Add Frontend IP and port |  |   |  |  |

Figure 9.42 Your simple frontend configuration

As you can see, it's possible to create multiple frontend configurations if you want to listen on multiple ports or multiple protocols. For this demonstration, you'll stick to boring old HTTP on port 80. Click Done. Now you can jump to the final step, where you can review all the configurations you've set up to verify that they're correct.

# 9.5.4 Reviewing the configuration

As you can see in figure 9.43, you have an instance group called first-group, which has no host- or path-specific rules and is exposed on an ephemeral IP address on port 80. You also have a health check called tcp-80, which will be used to figure out which of the instances in the group are able to handle requests.

# Review and finalize

| Backend                                                                                    |                                                        |                        |                   |                |                             |                               |
|--------------------------------------------------------------------------------------------|--------------------------------------------------------|------------------------|-------------------|----------------|-----------------------------|-------------------------------|
| Backend service<br>1. first-backen<br>Endpoint protoce<br>Cloud CDN: disa<br>× Advanced co | ces<br>d-service<br>ol: HTTP<br>abled<br>onfigurations | Named port: <b>h</b> f | t <b>p</b> Timeou | rt: 30 seconds | Health check: <b>tcp-80</b> | Session affinity: <b>None</b> |
| Instance A                                                                                 | Zone                                                   | Autoscalin             | ng Bal            | ancing mode    | Capacity                    |                               |
| first-group                                                                                | us-<br>central1-<br>c                                  | Off                    | Ma                | x CPU: 80%     | 100%                        |                               |
| Host and pat                                                                               | th rules                                               |                        |                   |                |                             |                               |
| Hosts ^                                                                                    |                                                        | Paths                  |                   | Backend        |                             |                               |
| All unmatched                                                                              | (default)                                              | All unmatche           | d (default)       | first-backend  | -service                    |                               |
| Frontend                                                                                   |                                                        |                        |                   |                |                             |                               |
| Protocol A                                                                                 | IP:Port                                                | Cer                    | tificate          |                |                             |                               |
| HTTP                                                                                       | EPHEMER                                                | AL:80 -                |                   |                |                             |                               |

Figure 9.43 A summary of your load balancer configuration

Clicking Create (not shown) will start the process of creating the load balancer and the health checks, assigning an ephemeral IP, and getting ready for your load balancer to start receiving requests. Figure 9.44 shows the result.

After a couple of minutes (while the health checks determine that the backend is ready), visiting the address of your load balancer in a browser should show you the Apache 2 default page. Seeing this page will show you that the request was routed to one of your VMs in the instance group.

Now imagine tons of people sending requests to the load balancer. As the number of requests goes up and the CPU usage of a given VM increases, the autoscaling

| Load balancer       Protocol         Image: Contract of the service of the service of the | Load balancing                                          | + CREATE LOAD BALAN     | CER C REFRESH             |                |                        |
|----------------------------------------------------------------------------------------------------|---------------------------------------------------------|-------------------------|---------------------------|----------------|------------------------|
| Lad balancer       Protocol         Details       Monitoring         Caching         Details       Monitoring         Caching         Frontend         Protocol ^       IP:Port         Certificate         HTTP       35.186.226.157:80         Host and path rules         Hosts ^       Paths         Backend         All unmatched (default)       All unmatched (default)         first-backend-service         Backend         Second         Chirst-backend-service         Endpoint protocol: HTTP         Named port: http       Timeout: 30 seconds         Health check: tcp-80       Session affinity: None         Cloud CDN: disabled       * Advanced configurations                                                                                                    | Load balancers Backends Fro                             | ontends                 |                           |                |                        |
| <ul> <li>✓ first-load-balancer</li> <li>✓ Edit</li> <li>✓ Details Monitoring Caching</li> <li>✓ Frontend</li> <li>✓ Protocol ~ IP:Port Certificate</li> <li>HTTP 35.186.226.157:80 -</li> <li>Host and path rules</li> <li>Mosts ~ Paths Backend</li> <li>All unmatched (default) All unmatched (default) first-backend-service</li> <li>Backend</li> <li>Backend</li> <li>Backend</li> <li>Endpoint protocol: HTTP Named port: http: Timeout: 30 seconds Health check: tcp-80 Session affinity: None</li> <li>Cloud CDN: disabled</li> <li>✓ Advanced configurations</li> </ul>                                                                                                    | Load balancer                                           | Proto                   | col                       |                |                        |
| Frontend         Protocol ~       IP:Port       Certificate         HTTP       35.186.226.157:80       -         Host and path rules         Hosts ~       Paths       Backend         All unmatched (default)       All unmatched (default)       first-backend-service         Backend       Seckend       Seckend         Backend services       1. first-backend-service         Endpoint protocol: HTTP       Named port: http       Timeout: 30 seconds       Health check: tcp-80       Session affinity: None         Cloud CDN: disabled        Xavanced configurations       Xavanced configurations                                                                                                    | first-load-balancer                                     | Caching                 |                           |                | 🕇 🖍 Edit               |
| HTTP       35.186.226.157:80       -         Host and path rules       Hosts ~       Paths       Backend         All unmatched (default)       All unmatched (default)       first-backend-service         Backend       All unmatched (default)       first-backend-service         Backend services       1. first-backend-service         Endpoint protocol: HTTP       Named port: http       Timeout: 30 seconds       Health check: top-80       Session affinity: None         Cloud CDN: disabled          Advanced configurations                                                                                                    | Frontend<br>Protocol A IP:Port                          | Certificate             | -                         |                |                        |
| Hosts ^       Paths       Backend         All unmatched (default)       All unmatched (default)       first-backend-service         Backend       Backend services       I. first-backend-service         Endpoint protocol: HTTP       Named port: http       Timeout: 30 seconds       Health check: tcp-80       Session affinity: None         Cloud CDN: disabled          Advanced configurations                                                                                                    | HTTP 35.186.2<br>Host and path rules                    | 26.157:80 —             |                           |                |                        |
| Backend<br>Backend services<br>1. first-backend-service<br>Endpoint protocol: HTTP Named port: http Timeout: 30 seconds Health check: tcp-80 Session affinity: None<br>Cloud CDN: disabled<br>V Advanced configurations                                                                                                    | All unmatched (default)                                 | All unmatched (default) | ) first-backend-service   |                |                        |
| Endpoint protocol: HTTP Named port: http Timeout: 30 seconds Health check: tcp-80 Session affinity: None Cloud CDN: disabled  X Advanced configurations                                                                                                    | Backend<br>Backend services<br>1. first-backend-service |                         |                           |                |                        |
|                                                                                                    | Endpoint protocol: HTTP<br>Cloud CDN: disabled          | Named port: http Time   | out: 30 seconds Health cl | heck: tcp-80   | Session affinity: None |
| Instance group  A Zone Healthy Autoscaling Balancing mode Capacity                                                                                                    | Instance group A Zo                                     | ne Healthy              | Autoscaling               | Balancing mode | Capacity               |
| first-groupus-central1-c0 / 0Target CPU usage 50%Max CPU: 80%100%                                                                                                    | first-group us                                          | central1-c 0 / 0        | Target CPU usage 50%      | Max CPU: 80%   | 100%                   |

Figure 9.44 Your newly created load balancer

instance group will turn on more VMs, as you learned earlier. The big difference is that because you're routing all requests through your load balancer, as more requests come in, the load balancer will automatically balance them across all of the VMs that the instance group turned on. You now have a truly autoscaling system that will handle all the requests you could possibly throw at it, and it will grow and shrink and distribute the request load automatically!

Now that you have the functionality working, it might make sense to look at ways to optimize this configuration. One common low-hanging fruit you can pick off is figur-

ing out how to avoid duplicating work by caching results whenever possible, so let's see how you might use that principle to make your system more efficient.

# 9.6 Cloud CDN

In any application, it's likely that lots of identical requests will go to the servers running the application. Sometimes identical requests also yield identical responses. Although this scenario is most common with static content like images, it can apply to dynamic requests as well. To avoid duplicating effort, it turns out that Google Cloud Platform has something called Google Cloud CDN that can automatically cache responses from backend services and is designed to work with GCE and the load balancer that you just created.

Cloud CDN sits between the load balancer and the various people making requests to the service and attempts to short-circuit requests. As you can see in figure 9.45, a

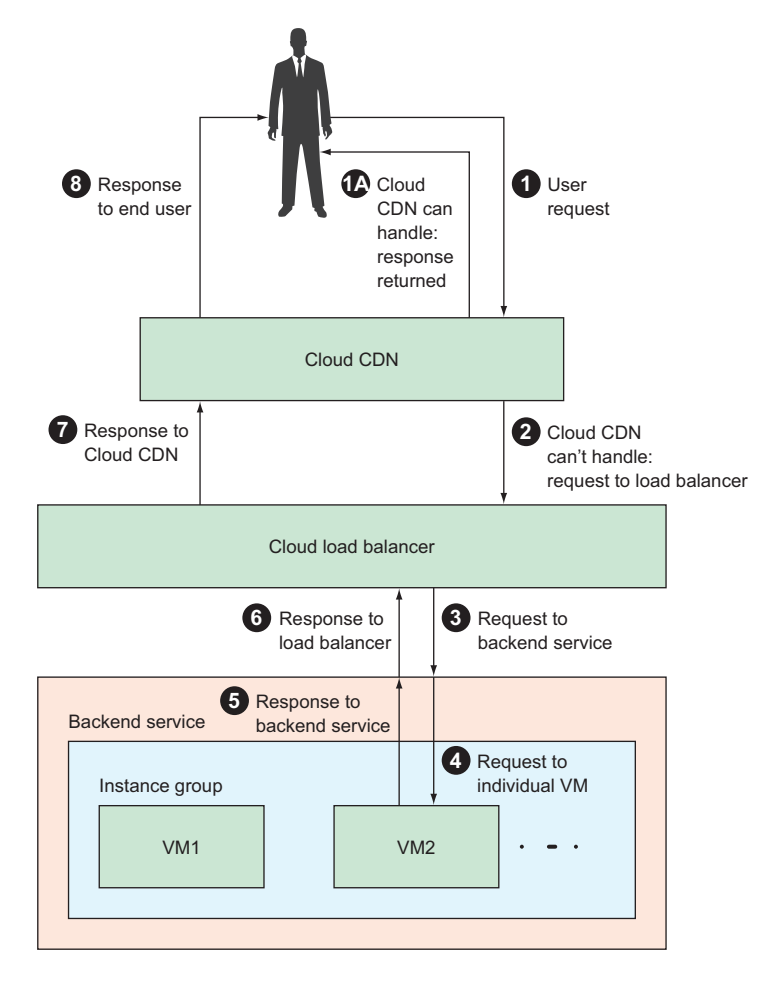

Figure 9.45 The flow of a request with Cloud CDN enabled

request starts from a user (1), and if Cloud CDN can handle the request, it returns a response immediately (1A). The load balancer, backend service, instance group, and VM instances never even see the request. If Cloud CDN doesn't handle the request, the request follows the traditional path of visiting the load balancer (2), then the backend service (3), which routes the request to an individual VM (4). Then the response flows back over the same path to the load balancer (5, 6). After the load balancer returns the response, instead of going directly to the end user, as you saw previously, the response flows through Cloud CDN (7) and from there back to the end user (8). This allows Cloud CDN to inspect the response and determine if it can be cached so that Cloud CDN can handle future identical requests via the short-circuit route (1 and 1A).

In addition to this sequence, if a request appears that it *could be* cached but the given Cloud CDN endpoint doesn't have a response to send back, it can ask other Cloud CDN endpoints if they've handled the same request before and have a response (figure 9.46). If the response is available somewhere else in Cloud CDN, the local instance can return that value as well as storing it locally for the future.

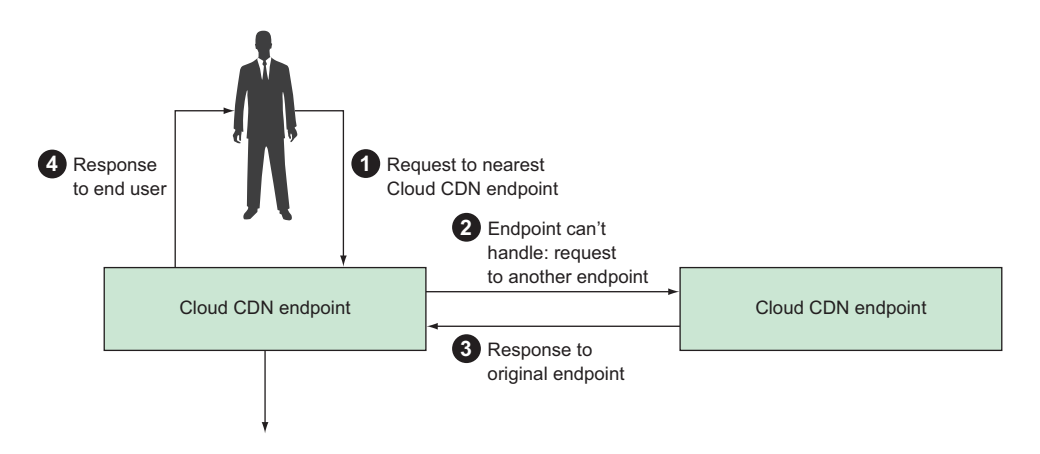

Figure 9.46 Cloud CDN looking to other caches for a response

As you can see, if a request can be cached but happened to be cached elsewhere, the request will flow to the nearest Cloud CDN endpoint (1) and over to another Cloud CDN (2) that has a response. The response will then flow back to the original endpoint (3), where it's stored locally and ultimately returned back to the user (4). Let's look at how you can enable Cloud CDN for the load balancer you created previously.

# 9.6.1 Enabling Cloud CDN

In the left-side navigation of the Cloud Console, choose Cloud CDN from the Network Services section. Once there, you'll see a form prompting you to add a new origin for Cloud CDN, and you'll click Add Origin. Choosing the load balancer you created previously (figure 9.47) will populate a list of backend services that Cloud CDN can cache.

| 聶      | Network services            | ← Add origin to Cloud CDN                                                                       |
|--------|-----------------------------|-------------------------------------------------------------------------------------------------|
| A<br>L | Load balancing<br>Cloud DNS | Choose a load balancer as origin. Responses from the origin will be cached by Cloud CDN. Origin |
| ۹      | Cloud CDN                   | Select origin -                                                                                 |
|        |                             | Filter     ×       Create a load balancer     Load balancer       first-load-balancer           |

Figure 9.47 Choosing the correct load balancer to cache using Cloud CDN

Here you also can add some extra configuration to the specific backend by clicking Configure (not shown). This allows you to customize the way pages are cached by saying, for example, that pages served over HTTP should be cached separately from pages served over HTTPS. By clicking Add, you enable Cloud CDN on the load balancer for the selected backend services (figure 9.48).

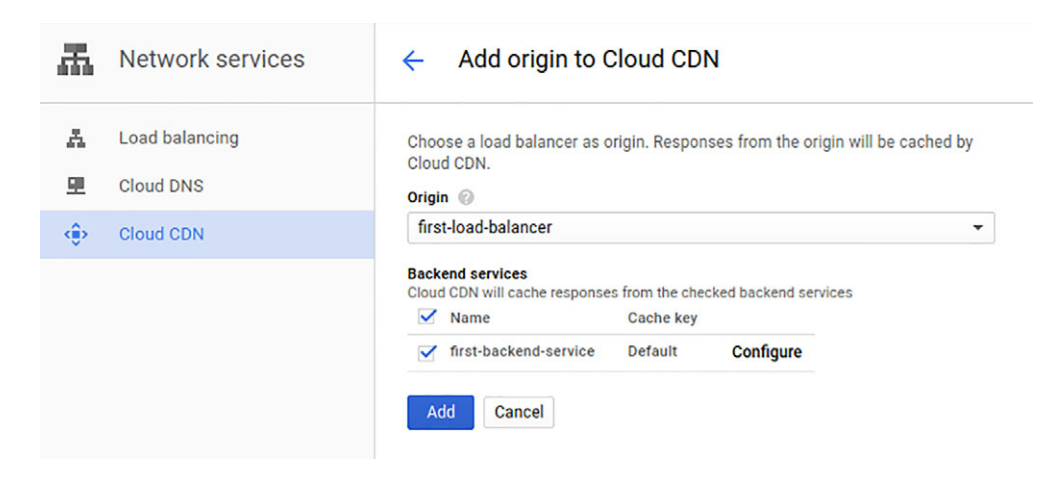

Figure 9.48 Ensuring the right backends are selected to be cached

| 燕 | Network services | Cloud CDN             | 🖶 ADD ORIGIN 🛛 📿 RE             | FRESH           |
|---|------------------|-----------------------|---------------------------------|-----------------|
| A | Load balancing   | Origin name 🔨         | Backends                        | Cache hit ratio |
| 里 | Cloud DNS        | 🔮 first-load-balancer | first-backend-service (Enabled) | n/a 🚦           |
| ۲ | Cloud CDN        |                       |                                 |                 |
|   |                  |                       |                                 |                 |

Figure 9.49 A listing of load balancers that Cloud CDN is actively caching

At this point, you can see in the list that Cloud CDN and a specific set of backends are caching your load balancer (first-load-balancer) (figure 9.49).

You also can see that Cloud CDN is enabled by looking at the details of your load balancer and noting the Cloud CDN: Enabled annotation listed under the backend service in figure 9.50.

| Load balancing                                                  | + CREATE LOAD                              | ALANCER C REFRESH             | H               |                        |                    |          |
|-----------------------------------------------------------------|--------------------------------------------|-------------------------------|-----------------|------------------------|--------------------|----------|
| Load balancers Backends                                         | Frontends                                  |                               |                 |                        |                    |          |
| Load balancer                                                   |                                            | Protocol                      |                 |                        |                    |          |
| Sirst-load-balancer                                             | ing Caching                                |                               |                 |                        |                    | 🕇 🖍 Edit |
| Frontend<br>Protocol ~ IP:                                      | Port Certifi                               | ate                           |                 |                        |                    |          |
| HTTP 35.                                                        | 186.226.157:80 -                           |                               |                 |                        |                    |          |
| Host and path ru                                                | les<br>Paths                               | Backend                       |                 |                        |                    |          |
| All unmatched (de                                               | fault) All unmatched (                     | default) first-backend-servic | e               |                        |                    |          |
| Backend                                                         |                                            |                               |                 |                        |                    |          |
| Backend services                                                |                                            |                               |                 |                        |                    |          |
| 1. first-backend-set<br>Endpoint protocol: I<br>Advanced config | vice<br>HTTP Named port: http<br>gurations | Timeout: 30 seconds Health    | n check: tcp-80 | Session affinity: None | Cloud CDN: enabled |          |
| Instance group in                                               | Zone Health                                | y Autoscaling                 | Balancing mode  | Capacity               |                    |          |
| first-group                                                     | us-central1-c 0 / 1                        | Target CPU usage 50%          | Max CPU: 80%    | 100%                   |                    |          |
|                                                                 |                                            |                               |                 |                        |                    |          |

Figure 9.50 The load balancer showing that Cloud CDN is enabled

# 9.6.2 Cache control

How does Cloud CDN decide what pages it can and can't cache? By default, Cloud CDN will attempt to cache all pages that are *allowed*. This definition mostly follows IETF standards (such as RFC-7234), meaning that the rules are what you'd expect if you're familiar with HTTP caching in general. For example, the following all must be true for Cloud CDN to consider a response to a request to be cacheable:

- Cloud CDN must be enabled.
- The request uses the GET HTTP method.
- The response code was "successful" (for example, 200, 203, 300).
- The response has a defined content length or transfer encoding (specified in the standard HTTP headers).

In addition to these rules, the response also must explicitly state its caching preferences using the Cache-Control header (for example, set it to public) and must explicitly state an expiration using either a Cache-Control: max-age header or an Expires header.

Furthermore, Cloud CDN will actively not cache certain responses if they match other criteria, such as

- The response has a Set-Cookie header.
- The response size is greater than 10 MB.
- The request or response has a Cache-Control header indicating it shouldn't be cached (for example, set to no-store).

In addition, as I noted earlier, you can configure whether you want to distinguish between URLs based on the scheme (for example, HTTP versus HTTPS), query string (for example, stuff after the ? in a URL), and more to get fine-grained control over how different responses are cached. The moral of the story here is that Cloud CDN will follow the rules that most browsers and load-balancing proxy servers follow with regard to caching but will do the caching work in a location much closer to the end user than your VMs typically will be.

Finally, at times you may have cached something and need to forcibly uncache it. You want the request to go to the backend service rather than having the cache handle it. This is a common scenario when, for example, you deploy new static files, such as an updated style.css file, and don't want to wait for the content to expire from the cache.

To do this, you can use the Cloud Console and click the Cache Invalidation tab. Here (figure 9.51) you can enter a pattern to match against (such as /styles/\*.css), and all matching cache keys will be evicted. On a subsequent request for these files, they'll be fetched first from the backend service and then cached as usual.

At this point, you should have a good grasp of most of the things that GCE can do. With that in mind, it's time to look at how much all of this costs to use. As you might guess, pricing can be a bit complicated, given the various ways you can use GCE.

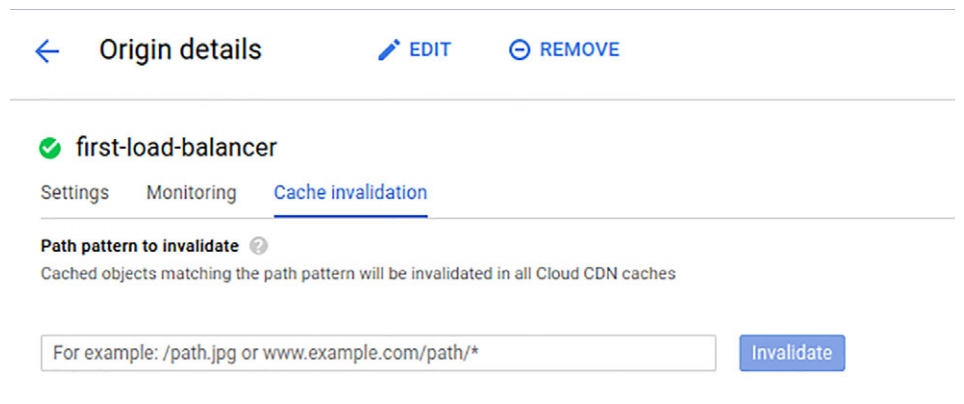

Figure 9.51 Invalidating a particular cached URL

**NOTE** Before we jump into looking at how much everything costs, now is a great time to turn off any resources you created while reading this chapter so you don't end up getting charged unnecessarily!

# 9.7 Understanding pricing

The basic features of GCE have straightforward prices, whereas some of the more advanced features can get complicated, and even more complicated when you consider an important discount available for sustained use. I'll start by talking about the simple parts, then move into the more complicated aspects of GCE pricing.

You need to consider three factors for pricing with GCE:

- 1 Computing capacity using CPUs and memory
- 2 Storage using persistent disks
- 3 Network traffic leaving Google Cloud

### 9.7.1 Computing capacity

The most common way of using GCE is with a predefined instance type, such as n1-standard-1, which you used in chapter 1. By turning on an instance of a particular predefined type, you're charged a specific amount every hour for the use of the computing capacity. That capacity is a set amount of CPU time, which is measured in vCPUs (a virtual CPU measurement), and memory, which is measured in GB. Each predefined type has a specific number of vCPUs, a specific amount of memory, and a fixed hourly cost. Table 9.2 shows a brief summary of common instance types and how much they cost on an hourly and monthly basis in the us-central1 region. As expected, more compute power and memory mean more cost.

If one of these instance types doesn't quite fit your needs—for example, if you need a lot of memory but little CPU (or vice-versa)—other predefined machine types are available. They have a pricing structure similar to table 9.2.

| Instance type  | vCPUs | Memory  | Hourly cost | Monthly cost (approximate) |
|----------------|-------|---------|-------------|----------------------------|
| n1-standard-1  | 1     | 3.75 GB | \$0.0475    | \$25                       |
| n1-standard-2  | 2     | 7.5 GB  | \$0.0950    | \$50                       |
| n1-standard-8  | 8     | 30 GB   | \$0.3800    | \$200                      |
| n1-standard-16 | 16    | 60 GB   | \$0.7600    | \$400                      |
| n1-standard-64 | 64    | 240 GB  | \$3.0400    | \$1,500                    |

Table 9.2 Cost and details for some common instance types

For the truly unusual scenarios where no predefined types fit, you can design your own custom machine profile. For example, imagine you want to store a huge amount of data in memory but don't need the machine to do anything other than act as a cache. In that case, you might want to have a lot of memory but not a lot of CPU. Of the predefined types, your choices are limited (either too little memory or too much CPU). To handle situations like these, you can customize machine types to the right size with a specific number of vCPUs and memory, where each CPU costs about \$0.033 per hour, and each GB of memory costs \$0.0045 per hour.

If you've been doing the math along the way, you may notice that these numbers don't quite add up as you'd expect. For example, I said your n1-standard-8 instance costs \$0.38 per hour. The difference is obvious when you look at the cost per month, which is listed as \$200, but \$0.38 per hour times 24 hours per day times ~30 days per month is about \$270, not \$200! It turns out that GCE gives you a discount when you use VMs for a sustained period of time.

### 9.7.2 Sustained use discounts

Sustained use discounts are a bit like getting a discount for buying in bulk. What makes them particularly cool is that you don't have to commit to buying anything. They work by looking back over the past month, figuring out how many VM-hours you used, and computing the overall hourly price based on that, with a bulk discount if you used VMs for a long period of time. Think of it as a bit like paying less on your electricity bill as you consume more throughout the month. As you use more electricity, the per-unit cost drops until you're paying wholesale prices.

Sustained use discounts have three tiers, with a maximum net discount of 30% for the month. The way it works is by applying a new base rate for the second, third, and fourth quarter of each month. After a VM has been running for 25% of the month, the following 25% of the month is billed at 20% off the regular rate. The next 25% is billed at 40% off, and the final 25% is billed at 60% off. When you put this all together, running 100% of the month means you end up paying 30% less than you would have without the discount. See figure 9.52.

In this chart, the top line is the normal cost, which follows a straight line. The actual cost follows the bottom line, where the slope of the curve decreases over time.
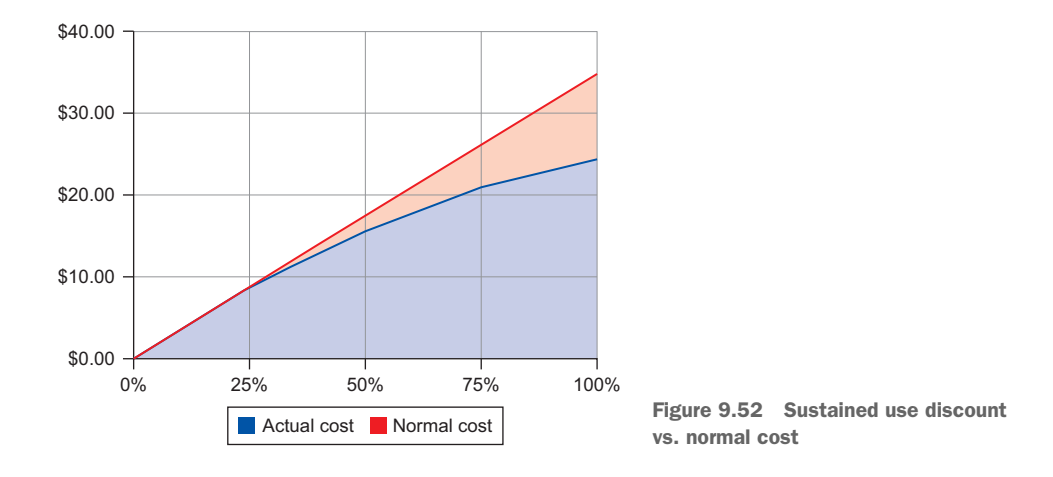

At the end of the month, the actual cost line ends up being about 30% lower. This example is straightforward, but what if you have two VMs that you run for half of the month each? Or what if you have a custom machine type? What about when you have autoscaling turned on? It turns out that this all gets pretty complicated, so rather than trying to enumerate all of these examples, it might be better to communicate the underlying principle Google uses when doing these calculations.

First, GCE tries to infer a consistent amount of usage, even if you reconfigure your machines frequently. It looks at the number of VM instances that were running and tries to combine them into a denser configuration to figure out the minimum number of simultaneously running VM instances. Using this condensed graph of inferred instances, GCE will try to calculate the maximum discount possible given the configuration. If you're terrified of that, you're not alone, so I'll make it clearer with a picture (figure 9.53).

In the example in figure 9.53, you can see that you had five instances running over the course of the month, with some different overlaps—for example, VM 4 was running at the same time as VM 3 and VM 5. First, GCE condenses or *flattens* the images to get the minimum number of slots you'd need to handle this usage scenario. In the example, rather than turning on VM 3 in week 3 as you did, you could've recommissioned VM 1 to do the

| Actual use |        |        |        |  |  |
|------------|--------|--------|--------|--|--|
| Week 1     | Week 2 | Week 3 | Week 4 |  |  |
| VN         | /11    |        |        |  |  |
| VM 2       |        |        |        |  |  |
|            |        | VN     | 13     |  |  |
| VM 4       |        |        |        |  |  |
| VM 5       |        |        |        |  |  |

| Inferred instances          |  |  |    |  |
|-----------------------------|--|--|----|--|
| Week 1 Week 2 Week 3 Week 4 |  |  |    |  |
| VM 1 VM 3                   |  |  |    |  |
| VM 2 VM 4                   |  |  |    |  |
| VM 5                        |  |  | 15 |  |

| Discount | computation |
|----------|-------------|
|----------|-------------|

| Week 1 | Week 2 | Week 3 | Week 4 |  |
|--------|--------|--------|--------|--|
| VM 1   |        | VM 3   |        |  |
| VM 2   |        | VM 4   |        |  |
| VM 5   |        |        |        |  |
|        |        |        |        |  |

Figure 9.53 Inferred instances and discount computation

same work. For calculating cost, GCE will flatten the two VMs together and treat them as a single run of sustained use, even though you turned one machine off and another one on.

Once GCE has the inferred instances, it slides everything to the start of the month, as you can see in figure 9.53. It uses this final condensed and shifted graph to apply the discounted rate for each segment, and then it computes how much of a discount it can apply.

The more time that multiple VMs are running concurrently, the less condensation GCE can do when calculating a discount. That means not all VM hours cost the same. Running a single VM for a full month (~730 hours) might cost the same as running 730 machines for one hour each, but only if all of those machines run in order (turn one off and turn another one on at the same time). If you run 730 machines all for the exact same hour, you won't see any discounts at all, so the overall cost will be 30% more expensive. For example, figure 9.54 shows you running more instances at the same time (only VM 2 and VM 4 don't overlap at all), so GCE can't condense as much and therefore applies a smaller discount.

Finally, before I move onto storage costs, it's important to remember that all of the cost numbers so far have been based on resources based in the United States. GCE offers lots of regions where you can run VMs, and the prices differ from region to region. The rea-

| Actual use |            |        |        |  |  |
|------------|------------|--------|--------|--|--|
| Week 1     | Week 2     | Week 3 | Week 4 |  |  |
| VN         | <i>I</i> 1 |        |        |  |  |
| VM 2       |            | -      |        |  |  |
|            | VM 3       |        |        |  |  |
|            | VM 4       |        |        |  |  |
|            | VM 5       |        |        |  |  |

| Inferred instances |                      |  |  |  |  |  |
|--------------------|----------------------|--|--|--|--|--|
| Week 1             | Week 2 Week 3 Week 4 |  |  |  |  |  |
| VN                 |                      |  |  |  |  |  |
| VM 2               | VM 2 VM 4            |  |  |  |  |  |
|                    | VN                   |  |  |  |  |  |
|                    |                      |  |  |  |  |  |

| Discount computation |        |        |        |  |
|----------------------|--------|--------|--------|--|
| Week 1               | Week 2 | Week 3 | Week 4 |  |
| VN                   | /1 1   |        |        |  |
| VM 2 VM 4            |        |        |        |  |
| VN                   | 13     |        |        |  |
| VN                   | 15     |        |        |  |

Figure 9.54 Less condensation is possible when there's more overlap.

son behind this is mostly variable costs to Google (in the form of electricity, property, and so on), but it also tends to relate to available capacity. Aside from the overall cost, the costs for the different resources (such as predefined machine types, custom machine type vCPUs and memory, and extended memory) vary quite a bit from one region to the next. For example, table 9.3 shows a few prices per vCPU and GB of memory in different regions.

| Resource  | lowa       | Sydney    | London     |
|-----------|------------|-----------|------------|
| vCPU      | \$0.033174 | \$0.04488 | \$0.040692 |
| GB memory | \$0.004446 | \$0.00601 | \$0.005453 |

| Table 9.3 | Prices | per | vCPU | based | on | location |
|-----------|--------|-----|------|-------|----|----------|
|-----------|--------|-----|------|-------|----|----------|

To put that in perspective, a VM in London might cost around 25% more than the same VM in Iowa. (For example, an n1-standard-16 costs about \$388 per month in Iowa but about \$500 per month in London.) In general, it'll be cheapest to run your VMs in US-based regions (like Iowa), and you typically should only run them in other regions if you have a meaningful reason for doing so, such as needing low latency to your customers in Australia or having concerns about data living outside the EU.

## 9.7.3 Preemptible prices

In addition to regular list prices for VMs and sustained use discounts, preemptible VMs have special price reductions in exchange for the restrictions on these instances. As always, these prices vary from location to location, but the structure remains the same with per-hour prices for the use of the instance. Table 9.4 shows some example prices for a few instance types in three popular locations.

| Table 9.4 | Preemptible | instance | hourly | prices | for | а | few | locations |
|-----------|-------------|----------|--------|--------|-----|---|-----|-----------|
|-----------|-------------|----------|--------|--------|-----|---|-----|-----------|

| Instance type  | lowa   | Sydney    | London    |
|----------------|--------|-----------|-----------|
| n1-standard-1  | \$0.01 | \$0.01349 | \$0.01230 |
| n1-standard-2  | \$0.02 | \$0.02698 | \$0.02460 |
| n1-standard-4  | \$0.04 | \$0.05397 | \$0.04920 |
| n1-standard-8  | \$0.08 | \$0.10793 | \$0.09840 |
| n1-standard-16 | \$0.16 | \$0.21586 | \$0.19680 |
| n1-standard-32 | \$0.32 | \$0.43172 | \$0.39360 |
| n1-standard-64 | \$0.64 | \$0.86344 | \$0.78720 |

As you can see, these prices do indeed vary by location, but they're around 80% cheaper than the standard hourly prices. If you're cost-conscious, it might make sense to see if you can find a way to make preemptible instances work for your project.

You've made it through the hard part. Now let's finish by looking at the easier aspects of GCE pricing: storage and networking.

# 9.7.4 Storage

Compared to VM pricing, storage pricing is a piece of cake. As you learned earlier, you can use a few classes of persistent disk storage with your VM instances, each with different performance capabilities. Each of these classes has a different cost (with SSD disks costing more than standard storage), and the rates tend to differ depending on the region, like VM prices. Table 9.5 shows some of the rates per GB per month of disk storage for the same regions I discussed before (Iowa, Sydney, and London).

Table 9.5 Data storage rates based on location and disk type

| Disk type | lowa    | Sydney  | London  |
|-----------|---------|---------|---------|
| Standard  | \$0.040 | \$0.054 | \$0.048 |
| SSD       | \$0.170 | \$0.230 | \$0.204 |

To put that in perspective, a solid-state persistent disk in London might cost around 20% more than the same disk in Iowa. (For example, a 1 TB SSD costs about \$170 per month in Iowa but about \$200 per month in London.) In general, as with VMs, it'll be cheapest to keep your data in US-based regions, and you typically should keep persistent disks in other regions only if you have a good geographical reason to do so. Additionally, as you can see, the price of SSDs far outstrips the cost of a standard disk, meaning you should use SSDs only if you have a strong performance need to do so.

For example, if you have a 1 TB SSD disk in Sydney that you want to back up, you might want to consider uploading the important data somewhere else (like a Cloud Storage bucket), as it will cost you about \$200 to have it as a disk (or \$35 if you save it as a snapshot only), but only about \$15 if you store it on Cloud Storage, or even as low as \$10 if you use Nearline storage described in section 8.4.3.

We've gone through how much it costs to store data on persistent disks. Now let's look at the final piece of the puzzle: networking costs.

#### 9.7.5 Network traffic

Typically, when you build something using GCE, you don't intend for it to live entirely in a vacuum with no communication with the outside world. On the contrary, most VMs you create will be sending data back to customers, like images or videos or other web pages. Although the incoming data is always free, unfortunately, sending this data around the world isn't. As with VMs, network cables around the world have varying costs, and outgoing (or *egress*) networking costs vary depending on where they exit from Google's network. You can guess by now that sending data out of places like Iowa will cost less than sending it from a place like Sydney. Sending data from one Google zone to another isn't free, either, because it's a *fast pipe* across long distances on Google-owned network cables.

To understand costs for networking, you need to look at both where the traffic comes from and where it's going. Google uses its own network infrastructure to make sure your data gets to its destination as quickly as possible, which, as you'd expect, costs more to go a greater distance. For example, getting a packet from Iowa to New York City is far less costly than getting a packet from Iowa to Australia.

That said, the networking prices for traffic to Australia or mainland China are the same regardless of the source, but that could change down the line. For all other locations (everywhere except those two), the cost varies depending on where the VM is sending the data from.

Additionally, in the same way that buying bulk from Costco gets you a discount, traffic prices go down as you send more data. For GCE, the cost per GB of traffic has three pricing tiers: one for the first TB (which should be most of us), another price for the next 9 TB (more than 1 TB, up to 10 TB), and then a final bulk price for all data after the first 10 TB. Table 9.6 lists some example prices from the same regions as before (Iowa, Sydney, and London) when sending data to most locations.

| Price group | Iowa   | Sydney | London |
|-------------|--------|--------|--------|
| First TB    | \$0.12 | \$0.19 | \$0.12 |
| Next 9 TB   | \$0.11 | \$0.18 | \$0.11 |
| Above 10 TB | \$0.08 | \$0.15 | \$0.08 |

Table 9.6 Network prices per GB of data for most locations

For sending data to those two special places (Australia and mainland China), the prices are currently the same, regardless of the origin (table 9.7).

 
 Table 9.7
 Network prices per GB of data from anywhere to special places (mainland China and Australia)

| Price group | To mainland China | to Australia |
|-------------|-------------------|--------------|
| First TB    | \$0.23            | \$0.19       |
| Next 9 TB   | \$0.22            | \$0.18       |
| Above 10 TB | \$0.20            | \$0.15       |

To put this in perspective, imagine you have a 50 MB video file that you want to serve on your website. Assume you get 10,000 people watching the video, so that's 10,000 hits of 50 MB each for a total of 500 GB of data altogether. Typically, that number would be enough to figure out the cost, but, as you learned earlier, you need to consider where the hits are coming from, because the destination of your 50 MB video costs more for certain places than it does for others. You also need to know where the VM serving the video is running, because the source of the data matters as well!

Imagine the video is on a VM in Iowa (so you'll use the Iowa egress cost table above), and 10% of the hits are from Australia, 10% are from mainland China, and the other 80% of the hits are coming from elsewhere in the world, such as New York, Hong Kong (not part of mainland China), and London. Your cost calculations can be broken down as shown in table 9.8.

| Location  | GB served | Cost per GB | Total cost |
|-----------|-----------|-------------|------------|
| China     | 50 GB     | \$0.23      | \$11.50    |
| Australia | 50 GB     | \$0.19      | \$9.50     |
| Elsewhere | 400 GB    | \$0.12      | \$48.00    |
| Total     |           |             | \$69.00    |

Table 9.8 Breakdown of cost calculations based on location

As you can see, most of the data transfer costs for the 500 GB you sent around the world came from all of the other locations, but the special destinations held a disproportionate amount of the total cost. In this case, mainland China destinations were 10% of the traffic but resulted in about 16% of the total cost. There's not a lot you can do to limit who downloads what, short of restricting access to certain regions by IP address, but it's worth keeping in mind that network costs to special destinations can add quite a bit to your total if you happen to handle a lot of traffic from those places.

# 9.8 When should I use GCE?

To figure out whether GCE is a good fit, let's start by looking at the scorecard (figure 9.55), which summarizes the various computing aspects you might care about.

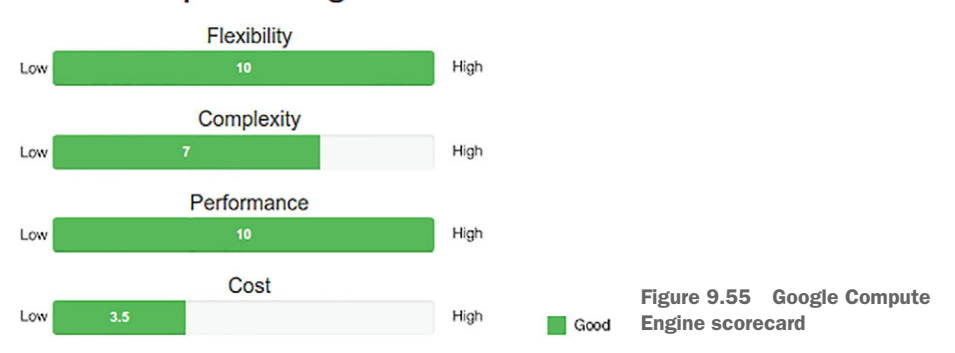

# **Compute Engine**

# 9.8.1 Flexibility

The first thing to note with GCE is that it's as flexible as you can get in a cloud computing environment. It focuses specifically on providing general purpose infrastructure for you to build on.

Although you do have access to fancier things, like autoscaling instance groups and load balancing, those are extras that you can use if they fit your needs. If, for example, you found that you needed some special load balancing feature, you could opt to not use a hosted load balancer and instead turn on your own VM to run the load balancing software. That said, GCE has limits, but those limits tend to be standard across all cloud hosting providers. For example, it's currently not possible to bring your own hardware into a cloud data center, which means you won't be able to run your own hardware-based load balancer (such as one of the products from F5).

## 9.8.2 Complexity

As you can see from the length of this chapter, GCE is far from simple. If all you want is a virtual machine that runs your software, you could've stopped reading this chapter a long time ago. On the other hand, if you want to use the other, more powerful features of GCE, things can get much more difficult quickly. For example, to take advantage of its autoscaling capability, you first have to understand how instance templates work, then load balancers, and finally health checks. Without those, it's not possible to get the full benefit of an autoscaled system. Put more simply, because you can get going relatively quickly with GCE, the overall difficulty is somewhat lower than that of other computing systems that require you to learn everything before being even trivially useful.

## 9.8.3 Performance

When it comes to performance, GCE scores particularly well. Being as close to bare metal as you'll get in Google Cloud means that you have the fewest possible abstraction layers between your code and the physical CPU doing the work. In other computing systems (for example, App Engine Standard or Heroku), more layers of abstraction exist between the physical CPU and your code, which means they'll be slightly less efficient and therefore have slightly worse performance.

This isn't to say that other managed computing platforms aren't useful or are materially inefficient, but the nature of their design (being higher up the stack) means more work has to happen, so CPU cycles that could be spent on your code are spent instead on other things.

### 9.8.4 Cost

Finally, GCE is relatively low on the cost scale, given that you're only paying for raw virtual machines and disks. Additionally, computing resources are discounted as you use them throughout the month, so you can get large discounts on resources without having to reserve them ahead of time. Notice in particular that GCE's rates are hourly, meaning your costs should be much easier to estimate compared to a fully managed service like Cloud Datastore, which depends on how many requests you make to the service.

## 9.8.5 Overall

Now that you can see how GCE works, let's look at how you might use it for each of the sample applications (the To-Do List, InstaSnap, and E\*Exchange) to see how they stack up. It's important to note that GCE will work for each of the examples, so

I'll discuss whether you might want to use just the basics or some of the more advanced features.

# 9.8.6 To-Do List

The To-Do List app, being a small toy and unlikely to see tons of traffic, probably won't need any of the advanced features of GCE, like autoscaling or preemptible VMs. This is because the traffic patterns you expect are nothing more than going from zero (no one using the app) to a moderate amount (a few people using it at peak hours). If you use GCE, you're buying into a guaranteed price and have to learn and configure quite a bit to use the automatic scaling features. Also, you have no way to lay dormant for the time when the app has no traffic.

As a result, although you could use GCE, it's likely you'll only turn on a single VM and leave that running around the clock. For this type of hobby project that won't have a lot of traffic in total, or a lot of volatility in the traffic patterns, a fully managed system like App Engine (which you'll learn about later) might be a better fit.

### Table 9.9 To-Do List application computing needs

| Aspect      | Needs              | Good fit?                             |
|-------------|--------------------|---------------------------------------|
| Flexibility | Not all that much  | Overkill                              |
| Complexity  | Simpler is better. | Not so good                           |
| Performance | Low to moderate    | Slightly overkill during nonpeak time |
| Cost        | Lower is better.   | Not ideal, but not awful either       |

Overall, as you can see in table 9.9, GCE is an acceptable fit if you only use the basic aspects of the platform. But it's likely to cost more than necessary and unlikely that the application will make use of the more advanced features available.

# 9.8.7 E\*Exchange

E\*Exchange, the online trading platform, has more complex features, as well as much more flexibility in what makes a good fit for running the computing resources (table 9.10).

| Table 9.10 E*Exchange | e computing | needs |
|-----------------------|-------------|-------|
|-----------------------|-------------|-------|

| Aspect      | Needs                      | Good fit?  |
|-------------|----------------------------|------------|
| Flexibility | Quite a bit                | Definitely |
| Complexity  | Fine to invest in learning | ОК         |
| Performance | Moderate                   | Definitely |
| Cost        | Nothing extravagant        | Definitely |

First, an application like this needs quite a bit more flexibility than the To-Do List. For example, rather than handling requests to look at and modify to-do items, you may need to run background computation jobs to collect statistics and email them to users as reports. This is a fine fit for GCE, which is able to handle general computing needs like this.

When it comes to complexity, if you're building something as complex as this trading application, you probably have the time to invest in learning about the system's more complex features. It's not necessarily a bad fit to have a complex system to understand.

Next, your performance needs aren't extraordinarily large, but they aren't tiny either. It seems plausible that you may want to use some of the larger instance types so that viewing pages in a browser feels quick and snappy. Similarly, your budget for an application like this isn't necessarily enormous, but you do have a reasonable budget to spend on computing resources. As a result, because GCE's prices are pretty reasonable, it's unlikely the bill will come to anything extravagant for your application serving web pages and running reports.

All of this means that E\*Exchange is a pretty good fit to use GCE. GCE offers the right balance of flexibility with a relatively low cost and solid performance.

## 9.8.8 InstaSnap

InstaSnap, the popular social media photo sharing application, has a few requirements that seem to fit well and a few others that are a bit off (table 9.11).

| Aspect      | Needs                          | Good fit?  |
|-------------|--------------------------------|------------|
| Flexibility | A lot                          | Definitely |
| Complexity  | Eager to use advanced features | Mostly     |
| Performance | High                           | Definitely |
| Cost        | No real budget                 | Definitely |

Table 9.11 InstaSnap computing needs

As you can imagine, for InstaSnap you need a lot of flexibility and performance, which is a great fit for GCE. You're also willing to pay for the best stuff, and all the venture capital funding you get means you have a pretty big budget, making it fit here also.

You also are interested in the bleeding edge of cool features, such as autoscaling and managed load balancing, and GCE's a good fit there. That said, you'll learn later that although GCE's advanced features are great, some other systems offer even more advanced orchestration, such as Kubernetes Engine. Although GCE's a reasonably good fit, better options may be available.

# Summary

- Virtual machines are virtualized computing resources, a bit like slices of a physical computer somewhere.
- GCE offers virtual machines for rent priced by the hour (billable by the second) as well as persistent replicated disks to store data for the machines.
- GCE can automatically turn machines on and off based on a template, allowing you to automatically scale your system up and down.
- With highly scalable workloads where worker VMs can turn on and off quickly and easily, preemptible VMs can reduce costs significantly, with the caveat that machines can live no longer than 24 hours and may die at any time.
- GCE is best if you want fine-grained control of your computing resources and want to be as close to the physical infrastructure as possible.

# Kubernetes Engine: managed Kubernetes clusters

# This chapter covers

- What containers, Docker, and Kubernetes do
- How Kubernetes Engine works and when it's a good fit
- Setting up a managed Kubernetes cluster using Kubernetes Engine
- Upgrading cluster nodes and resizing a cluster

A common problem in software development is the final packaging of all your hard work into something that's easy to work with in a production setting. This problem is often neglected until the last minute because we tend to keep our focus on building and designing the software itself. But the final packaging and deployment are often as difficult and complex as the original development. Luckily many tools are available to address this problem, one of which relies on the concept of a *container* for your software.

# **10.1** What are containers?

A container is an infrastructural tool aimed at solving the software deployment problem by making it easy to package your application, its configuration, and any dependencies into a standard format. By relying on containers, it becomes easy to share and replicate a computing environment across many different platforms. Containers also act as a unit of isolation, so you don't have to worry about competing for limited computing resources—each container is isolated from the others.

If all of this sounds intimidating, don't worry: containers are pretty confusing when you're starting to learn about them. Let's walk through each piece, one step at a time, starting with configuration.

## **10.1.1 Configuration**

If you've ever tried to deploy your application and realized you had a lot more dependencies than you thought, you're not alone. This issue can make one of the benefits of cloud computing (easily created fresh-slate virtual machines) a bit of a pain! Being engineers, we've invented lots of ways of dealing with this over the years (for example, using a shell script that runs when a machine boots), but configuration remains a frustrating problem. Containers solve this problem by making it easy to set up a clean system, describe how you want it to look, and keep a snapshot of it once it looks exactly right. Later, you can boot a container and have it look exactly as you described.

You may be thinking about the Persistent Disk snapshots you learned about in chapter 9 and wondering why you shouldn't use those to manage your configuration. Although that's totally reasonable, it suffers from one big problem: those snapshots only work on Google! This problem brings us to the next issue: standardization.

## 10.1.2 Standardization

A long time ago (pre-1900s) (figure 10.1), if you wanted to send a table and some chairs across the ocean from England to the United States, you had to take everything to a ship and figure out how to fit it inside, sort of like playing a real-life game of Tetris. It was like packing your stuff into a moving van—just bigger — and you shared the experience with everyone else who was putting their stuff in there too.

Eventually, the shipping industry decided that this way of packing things was silly and started exploring the idea of containerization. Instead of packing things like puzzle pieces, people solve the puzzle themselves using big metal boxes (*containers*) before they even get to a boat. That way, the boat crew only ever deals with these standard-sized containers and never has to play Tetris again. In addition to reducing the time it took to load boats, standardizing on a specific type of box with specific dimensions meant the shipping industry could build boats that were good at holding containers (figure 10.2), devise tools that were good at loading and unloading containers, and charge prices based on the number of containers. All of this made shipping things easier, more efficient, and cheaper.

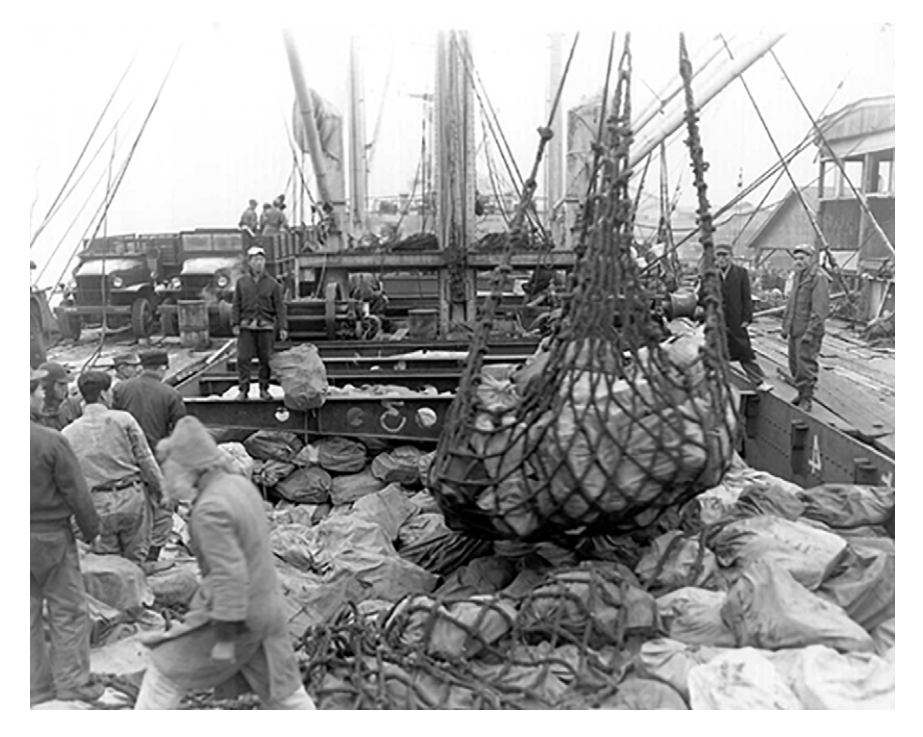

Figure 10.1 Shipping before containers

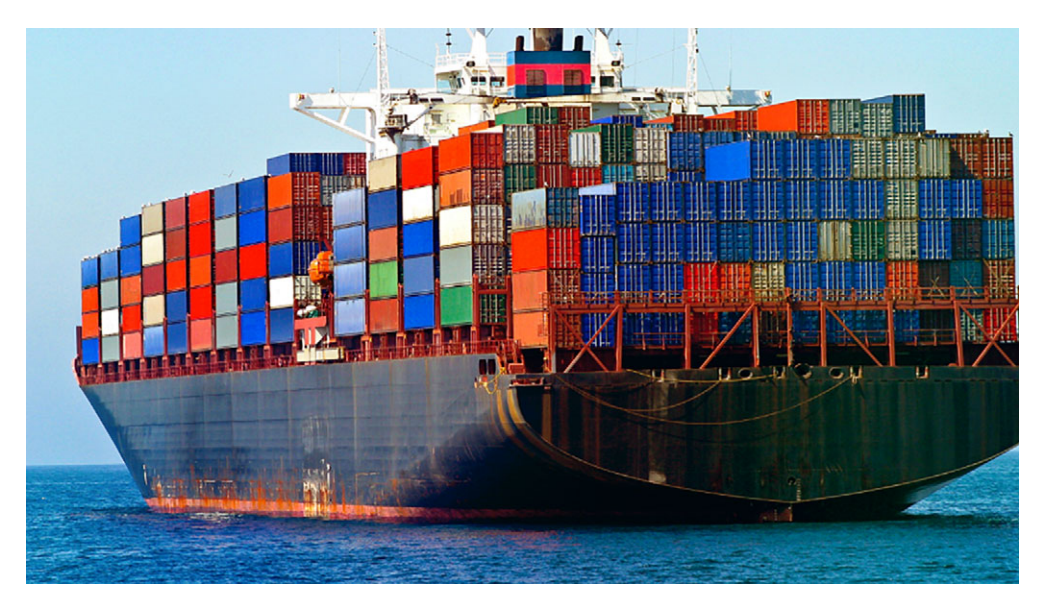

Figure 10.2 Shipping using containers

Software containers do for your code what big metal boxes did for shipping. They act as a standard format representing your software and its environment and offer tools to run and manage that environment so it works on every platform. If a system understands containers, you can be sure that when you deploy your code there, it'll work. More concretely, you can focus specifically on getting your code into a container, playing Tetris up front instead of when you're trying to deploy to production. One last piece here needs mentioning, and it comes as a by-product of using containers: isolation.

#### 10.1.3 Isolation

One thing you might notice in the first shipping picture (figure 10.1) is that transporting stuff before containers looked a bit risky, because your things might get crushed by other, heavier things. Luckily, inside a container for shipping or for your code, you only worry about your own stuff. For example, you might want to take a large machine and chop it into two pieces: one for a web server and another for a database. Without a container, if the database were to get tons of SQL queries, the web server would have far fewer CPU cycles to handle web requests. But using two separate containers makes this problem go away. Physical containers have walls to prevent a piano from crushing your stuff, and software containers run in a virtual environment with similar walls that allow you to decide exactly how to allocate the underlying resources.

Furthermore, although applications running on the same virtual machine may share the same libraries and operating system, they might not always do so. When applications running on the same system require different versions of shared libraries, reconciling these demands can become quite complicated. By containerizing the application, shared libraries aren't shared anymore, meaning your dependencies are isolated to a single application (figure 10.3).

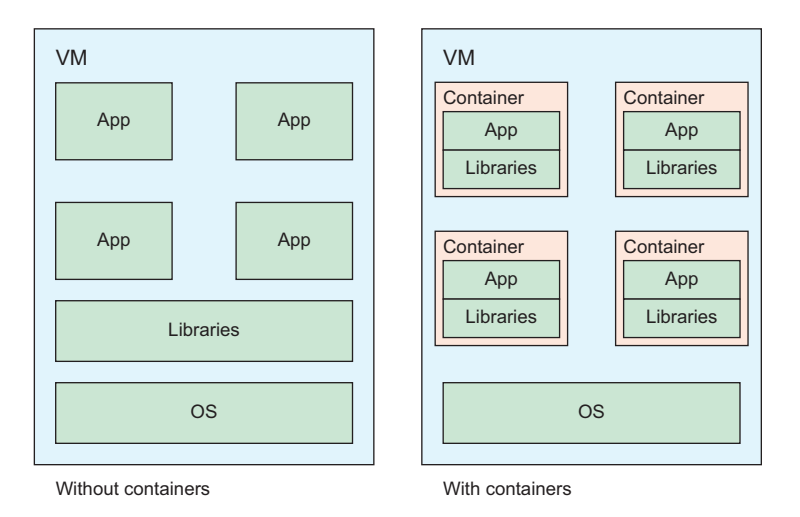

Figure 10.3 Applications without containers vs. with containers

Now you understand the benefits of configuration, standardization, and isolation. With those benefits in mind, let's jump up a layer in the stack and think about the ship that will hold all of these containers, and the captain who will be steering the ship.

## **10.2** What is Docker?

Many systems are capable of running virtualized environments, but one has taken the lead over the past few years: Docker. Docker is a tool for running containers and acts a bit like a modern container ship that carries all of the containers from one place to another. At a fundamental level, Docker handles the lower-level virtualization; it takes the definitions of container images and executes the environment and code that the containers define.

In addition to being the most common base system for running containers, Docker also has become the standard for how you define container images, using a format called a Dockerfile. Dockerfiles let you define a container using a bunch of commands that do anything from running a simple shell command (for example, RUN echo "Hello World!") all the way to more complex things like exposing a single port outside the container (EXPOSE 8080) or inheriting from another predefined container (FROM node:8). I'll refer back to the Dockerfile format throughout this chapter, and although you should understand what this type of file is trying to accomplish, don't worry if you don't feel comfortable writing one from scratch. If you get deeper into containers, entire books on Docker are available that can help you learn how to write a Dockerfile of your own.

**NOTE** If you want to follow along with the code and deployment in this chapter, you should install the Docker runtime on your local machine, which is available at http://docker.com/community-edition for most platforms.

# **10.3** What is Kubernetes?

If you start using containers, it becomes natural to split things up based on what they're responsible for (figure 10.4). For example, if you were creating a traditional web application, you might have a container that handles web requests (for example, a web app server that handles browser-based requests), another container that handles caching frequently accessed data (for example, running a service like Memcached), and another container that handles more complex work, like generating fancy reports, shrinking pictures down to thumbnail size, or sending e-mails to your users.

Managing where all of these containers run and how they talk to one another turns out to be tricky. For example, you might want all of the web app servers to have Memcached running on the same physical (or virtual) machine so that you can talk to Memcached over localhost rather than a public IP. As a result, there a bunch of systems that try to fix this problem, one of which is Kubernetes.

Kubernetes is a system that manages your containers and allows you to break things into chunks that make sense for your application, regardless of the underlying

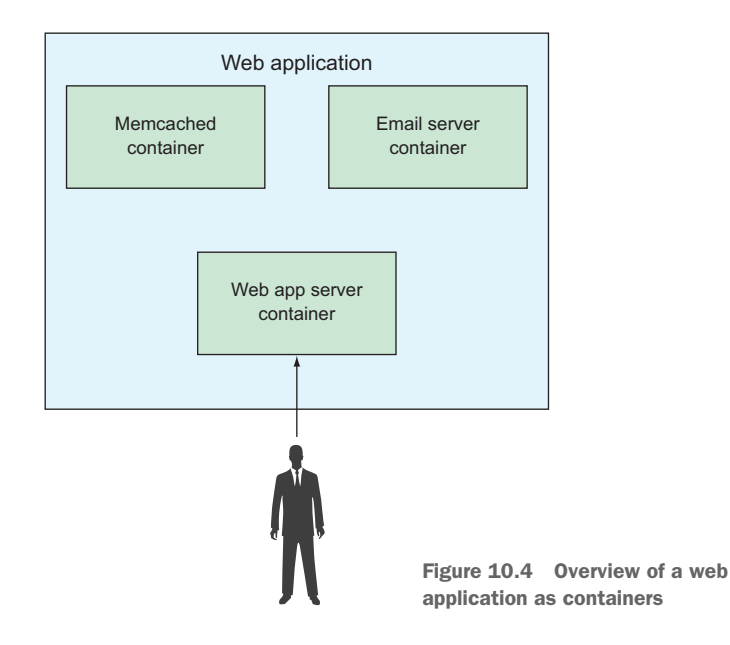

hardware that runs the code. It also allows you to express more complex relationships, like the fact that you want any VMs that handle web requests to have Memcached on the same machine. Also, because it's open source, using it doesn't tie you to a single hosting provider. You can run it on any cloud provider, or you can skip out on the cloud entirely by using your own hardware. To do all of this, Kubernetes builds on the concept of a container as a fundamental unit and introduces several new concepts that you can use to represent your application and the underlying infrastructure. We'll explore them in the next several subsections.

**NOTE** Kubernetes is an enormous platform that has been evolving for several years and becoming more and more complex as time goes on, meaning it's too large to fit everything into a single chapter. As a result, I'm going to focus on demonstrating how you can use Kubernetes. If you want to learn more about Kubernetes, you might want to check out Marko Luksa's book, *Kubernetes in Action* (Manning, 2017).

Because there's so much to cover about Kubernetes, let's start by looking at a big, scary diagram showing most of the core concepts in Kubernetes (figure 10.5). We'll then zoom in on the four key concepts: clusters, nodes, pods, and services.

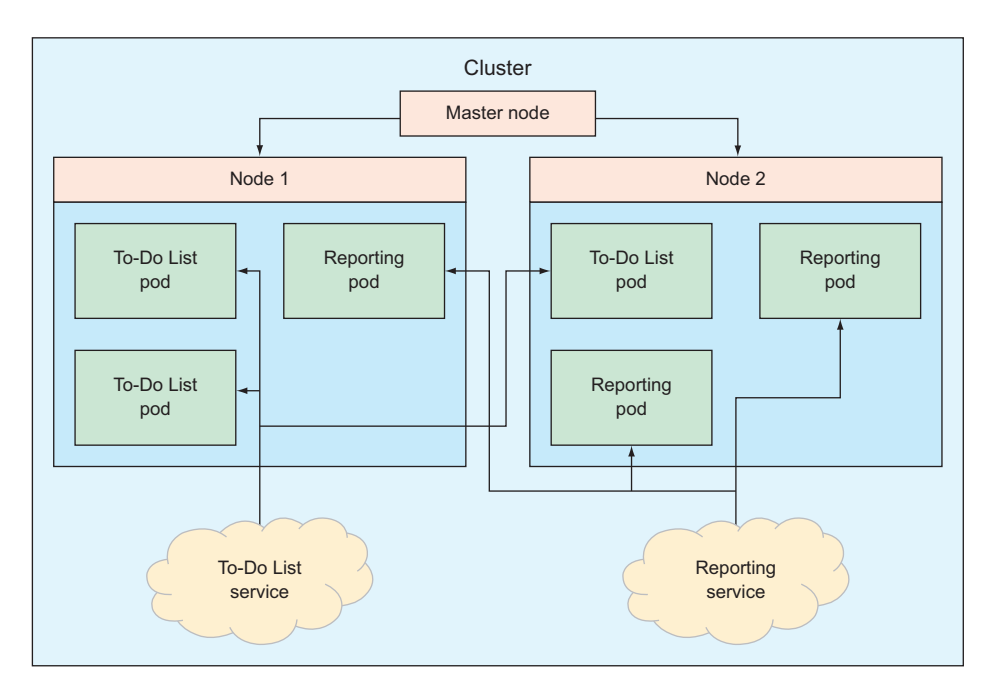

Figure 10.5 An overview of the core concepts of Kubernetes

## 10.3.1 Clusters

At the top of the diagram, you'll see the concept of a *cluster*, which is the thing that everything else I'm going to talk about lives inside of. Clusters tend to line up with a single application, so when you're talking about the deployment for all of the pieces of an application, you'd say that they all run as part of its Kubernetes cluster. For example, you'd refer to the production deployment of your To-Do List app as your To-Do List Kubernetes cluster.

# 10.3.2 Nodes

*Nodes* live inside a cluster and correspond to a single machine (for example, a VM in GCE) capable of running your code. In this example cluster, two different nodes (called Node 1 and Node 2) are running some aspects of the To-Do List app. Each cluster usually will contain several nodes, which are collectively responsible for handling the overall work needed to run your application.

It's important to stress the collective aspect of nodes, because a single node isn't necessarily tied to a single purpose. It's totally possible that a given node will be responsible for many different tasks at once, and that those tasks might change over time. For example, in the diagram, you have both Node 1 and Node 2 handling a mix of responsibilities, but this might not be the case later on when work shuffles around across the available nodes.

# 10.3.3 Pods

*Pods* are groups of containers that act as discrete units of functionality that any given node will run. The containers that make up a pod will all be kept together on one node and will share the same IP address and port space. As a result, containers on the same pod can communicate via localhost, but they can't both bind to the same port; for example, if Apache is running on port 80, Memcached can't also bind to that same port. The concept of a pod can be a bit confusing, so to clarify, let's look at a more concrete example and compare the traditional version with the Kubernetesstyle version.

A LAMP stack is a common deployment style that consists of running Linux (as the operating system), Apache (to serve web requests), MySQL (to store data), and PHP (to do the work of your application). If you were running such a system in a traditional environment (figure 10.6), you might have a server running MySQL to store data, another running Apache with mod\_php (to process PHP code), and maybe one more running Memcached to cache values (on either the same machine as the Apache server or a separate one).

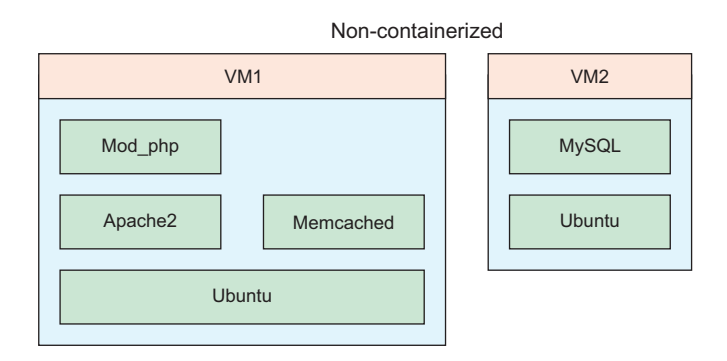

Figure 10.6 Noncontainerized version of a LAMP stack

If you were to think of this stack in terms of containers and pods, you might rearrange things a bit, but the important idea to note is leaving VMs (and nodes) out of the picture entirely. You might have one pod responsible for serving the web app (which would be running Apache and Memcached, each in its own container), and another pod responsible for storing data (with a container running MySQL) (figure 10.7).

These pods might be running on a single VM (or node) or be split across two different VMs (or nodes), but you don't need to care about where a pod is running. As long as each pod has enough computing resources and memory, it should be irrelevant. The idea of using pods is that you can focus on what should be grouped together, rather than how it should be laid out on specific hardware (whether that's virtual or physical).

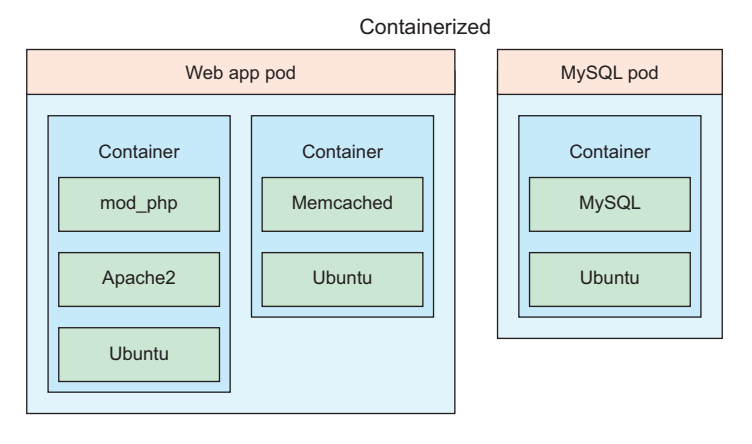

Figure 10.7 Containerized version of a LAMP stack

Looking at this from the perspective of the To-Do List app, you had two different pods: the To-Do List web app pod and the reportgeneration pod. An example of the To-Do List pod is shown in figure 10.8, which is similar to the LAMP stack I described, with two containers: one for web requests and another for caching data.

Although the ability to arrange different functionality across lots of different physical machines is neat, you may be worried about things getting lost. For example, how do you know where to send web requests for your To-Do List app if it might live on a bunch of different nodes?

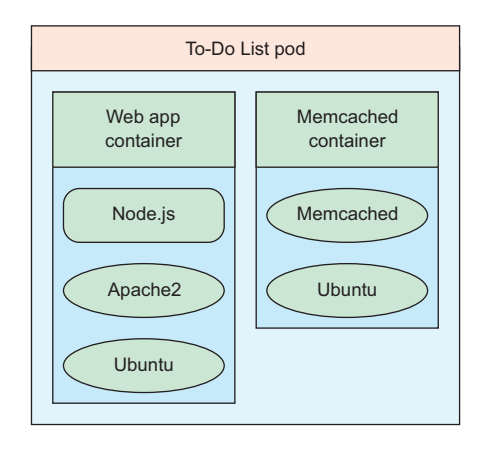

Figure 10.8 The To-Do List pod

## 10.3.4 Services

A *service* is the abstract concept you use to keep track of where the various pods are running. For example, because the To-Do List web app service could be running on either (or both) of the two nodes, you need a way to find out where to go if you want to make a request to the web app. This makes a service a bit like an entry in a phone book, providing a layer of abstraction between someone's name and the specific place where you can contact them. Because things can jump around from one node to another, this phone book needs to be updated quite often. By relying on a service to keep track of the various pieces of your application (for example, in the To-Do List, you have the pod that handles web requests), you never worry about

where the pod happens to be running. The service can always help route you to the right place.

At this point, you should understand some of the core concepts of Kubernetes, but only in an abstract sense. You should understand that a service is a way to help route you to the right pod and that a pod is a group of containers with a particular purpose, but I've said nothing at all about how to create a cluster or a pod or a service. That's OK! I'll take care of some of that later on. In the meantime, I've reached the point where I can explain what exactly Kubernetes Engine is. All this talk about containers and Kubernetes and pods has finally paid off!

# **10.4** What is Kubernetes Engine?

Kubernetes is an open source system, so if you want to create clusters and pods and have requests routed to the right nodes, you have to install, run, and manage the Kubernetes system yourself. To minimize this burden, you can use Kubernetes Engine, which is a hosted and managed deployment of Kubernetes that runs on Google Cloud Platform (using Compute Engine instances under the hood).

You still use all of the same tools that you would if you were running Kubernetes yourself, but you can take care of the administrative operations (such as creating a cluster and the nodes inside it) using the Kubernetes Engine API.

# **10.5** Interacting with Kubernetes Engine

To see how this all works, you can define a simple Kubernetes application and then see how you can deploy it to Kubernetes Engine.

# **10.5.1** Defining your application

You'll start by defining a simple Hello World Node.js application using Express.js. You should be familiar with Express, but if you're not, it's nothing more than a Node.js web framework. A simple application might look something like the following listing, saved as index.js.

```
Listing 10.1 Simple Hello World Express application
const express = require('express');
const app = express();
app.get('/', (req, res) => {
  res.send('Hello world!');
});
app.listen(8080, '0.0.0.0', () => {
  console.log('Hello world app is listening on port 8080.');
});
```

This web application will listen for requests on port 8080 and always reply with the text "Hello world!" You also need to make sure you have your Node.js dependencies

configured properly, which you can do with a package.json file like the one shown in the following listing.

```
Listing 10.2 package.json for your application
{
    "name": "hellonode",
    "main": "index.js",
    "dependencies": {
        "express": "~4"
    }
}
```

How would you go about containerizing this application? To do so, you'd create a Dockerfile, as shown in the next listing, which will look like a start-up script for a VM, but a bit strange. Don't worry, though—you're not supposed to be able to write this from scratch.

```
Listing 10.3 An example Dockerfile
```

```
FROM node:8
WORKDIR /usr/src/app
COPY package.json .
RUN npm install
COPY . .
EXPOSE 8080
CMD ["node", "index.js"]
```

Let's look at each line of the listing and see what it does:

- 1 This is the base image (node:8), which Node.js itself provides. It gives you a base operating system that comes with Node v8 preinstalled and ready to go.
- 2 This is the equivalent of cd to move into a current working directory, but it also makes sure the directory exists before moving into it.
- **3** The first COPY command does exactly as you'd expect, placing a copy of something from the current directory on your machine in the specified directory on the Docker image.
- 4 The RUN command tells Docker to execute a given command on the Docker image. In this case, it installs all of your dependencies (for example, express) so they'll be present when you want to run your application.
- 5 You use COPY again to bring the rest of the files over to the image.
- 6 EXPOSE is the same as opening up a port for the rest of the world to have access. In this case, your application will use port 8080, so you want to be sure that it's available.
- 7 The CMD statement is the default command that will run. In this case, you want to start a Node.js process running your service (which is in index.js).

Now that you've written a Dockerfile, it might make sense to test it locally before trying to deploy it to the cloud. Let's take a look at how to do that.

## **10.5.2** Running your container locally

Before you can run a container on your own machine, you'll need to install the Docker runtime. Docker Community Edition is free, and you can install it for almost every platform out there. For example, there's a .deb package file for Ubuntu available on http://docker.com/community-edition.

As you learned earlier, Docker is a tool that understands how to run containers that you define using the Dockerfile format. Once you have Docker running on your machine, you can tell it to run your Dockerfile, and you should see your little web app running. To test whether you have Docker set up correctly, run docker run hello-world, which tells Docker to go find a container image called "hello-world." Docker knows how to go find publicly available images, so it'll download the hello-world image automatically and then run it. The output from running this image should look something like this:

```
$ docker run hello-world
Unable to find image 'hello-world:latest' locally
latest: Pulling from library/hello-world
b04784fba78d: Pull complete
Digest:

$ sha256:f3b3b28a45160805bb16542c9531888519430e9e6d6ffc09d72261b0d26ff74f
Status: Downloaded newer image for hello-world:latest
Hello from Docker!
```

# ... More information here ...

To run your image, you have to take your Dockerfile that describes a container and build it into a container image. This is a bit like compiling source code into a runnable binary when you're writing code in a compile language like C++ or Java. Make sure the contents of your Dockerfile are in a file called Dockerfile; then you'll use docker build to create your image and tag it as hello-node:

```
$ docker build --tag hello-node .
Sending build context to Docker daemon 1.345MB
Step 1/7 : FROM node:8
Step 2/7 : WORKDIR /usr/src/app
Step 3/7 : COPY package.json .
Step 4/7 : RUN npm install
Step 5/7 : COPY . .
Step 6/7 : EXPOSE 8080
Step 7/7 : CMD node index.js
Successfully built 358ca555bbf4
Successfully tagged hello-node:latest
```

You'll see a lot happening under the hood, and it'll line up one-to-one with the commands you defined in the Dockerfile. First, it'll go looking for the publicly available base container that has Node v8 installed, and then it'll set up your work directory, all the way through to running the index.js file that defines your web application. Note that this is only building the container, not running it, so the container itself is in a state that's ready to run but isn't running at the moment.

If you want to test out that things worked as expected, you can use the docker run command with some special flags:

\$ docker run -d -p 8080:8080 hello-node

Here, the -d flag tells Docker to run this container image in the background, and the -p 8080:8080 tells Docker to take anything on your machine that tries to talk to port 8080 and forward it onto your container's port 8080.

The following line shows the result of running your container image:

485c84d0f25f882107257896c2d97172e1d8e0e3cb32cf38a36aee6b5b86a469

This is a unique ID that you can use to address that particular image (after all, you might have lots of the same image running at the same time).

To check that your image is running, you can use the docker ps command, and you should see the hello-node image in the list:

| \$ docker psfo | ormat "table {{.II | $D} \t{ {.Image } \t{ {.Status } } "$ |
|----------------|--------------------|---------------------------------------|
| CONTAINER ID   | IMAGE              | STATUS                                |
| 485c84d0f25f   | hello-node         | Up About a minute                     |

As you can see, the container is using the hello-node image and has only been running for about a minute. Also note that the container ID has been shortened to the first few letters of the unique ID from running the docker run command. You can shorten this even further, as long as the ID doesn't match more than one container, so for this exercise, I'll refer to this container as 485c. You told Node to print to the console when it started listening for requests.

You can check the output of your container so far by entering this line:

```
$ docker logs 485c
```

The output here is exactly what you'd expect:

```
Hello world app is listening on port 8080.
```

Now try connecting to the container's Node.js server using curl:

\$ curl localhost:8080

You should see this:

Hello world!

Like magic, you have a Node.js process running and serving HTTP requests from inside a container being run by the Docker service on your machine. If you wanted to stop this container, you could use the docker stop command:

```
$ docker stop 485c
485c
$ docker ps --format "table {{.ID}}"
CONTAINER ID
```

Here, once you stop the docker container, it no longer appears in the list of running containers shown using docker ps.

Now that you have an idea of what it feels like to run your simple application as a container using Docker, let's look at how you could switch from using your local Docker instance to a full-fledged Kubernetes cluster (which itself uses Docker under the hood). I'll start with how you package up your containerized application and deploy it to your private container registry.

## **10.5.3** Deploying to your container registry

At this point, you've built and run a container locally, but if you want to deploy it, you'll need it to exist on Google Cloud. You need to upload your container to run it on Kubernetes Engine. To allow you to do this, Google offers a private per-project container registry that acts as storage for all of your various containers.

To get started, you first need to tag your image in a special format. In the case of Google's container registry, the tag format is gcr.io/your-project-id/your-app (which can come with different versions on the end, like :v1 or :v2). In this case, you need to tag your container image as gcr.io/your-project-id/hello-node:v1. To do this, you'll use the docker tag command. As you'll recall, you called the image you created hello-node, and you can always double-check the list of images using the docker images command:

```
$ docker images --format "table {{.Repository}}\t{{.ID}}"
REPOSITORY IMAGE ID
hello-node 96001025c6a9
```

Re-tag your hello-node Docker image:

\$ docker tag hello-node gcr.io/project-id/hello-node:v1

Once you've retagged the image, you should see an extra image show up in the list of available Docker images. Also notice that the :v1 part of your naming shows up under the special TAG heading in the following snippet, making it easy to see when you have multiple versions of the same container:

```
$ docker images --format "table {{.Repository}}\t{{.Tag}}"
REPOSITORY TAG
gcr.io/project-id/hello-node v1
hello-node latest
```

You could always build your container with this name from the start, but you'd already built this container beforehand.

Now all that's left is to upload the container image to your container registry, which you can do with the gcloud command-line tool:

```
$ gcloud docker -- push gcr.io/project-id/hello-node:v1
The push refers to a repository [qcr.io/project-id/hello-node]
b3c1e166568b: Pushed
7da58ae04482: Pushed
2398c5e9fe90: Pushed
e677efb47ea8: Pushed
aaccb8d23649: Pushed
348e32b251ef: Pushed
e6695624484e: Pushed
da59b99bbd3b: Pushed
5616a6292c16: Pushed
f3ed6cb59ab0: Pushed
654f45ecb7e3: Pushed
2c40c66f7667: Pushed
v1: digest:
sha256:65237913e562b938051b007b8cbc20799987d9d6c7af56461884217ea047665a size:
2840
```

You can verify that this worked by going into the Cloud Console and choosing Container Registry from the left-side navigation. Once there, you should see your hellonode container in the listing, and clicking on it should show the beginning of the hash and the v1 tag that you applied (figure 10.9).

| $\begin{pmatrix} 0\\ 0 \\ 0 \\ 0 \\ 0 \\ 0 \\ 0 \\ 0 \\ 0 \\ 0 \\$ | Container Registry | ← Container Registry C REFRESH ★ SHOW PULL COMMAND |              |               |
|--------------------------------------------------------------------|--------------------|----------------------------------------------------|--------------|---------------|
| ⊞                                                                  | Container Registry | gor.io / project-id / hello-node                   |              |               |
| ↔                                                                  | Build triggers     | ₩ Filter by name or tag                            |              | 0             |
| ≣                                                                  | Build history      | Name Tags                                          | Virtual size | Uploaded      |
|                                                                    |                    | 🗌 😭 65237913e562 🛛 🗤 🎤                             | 250.2 MB     | 5 minutes ago |

Figure 10.9 Container Registry listing of your hello-node container

You've uploaded your container to Google Cloud. Now you can get your Kubernetes Engine cluster ready.

# 10.5.4 Setting up your Kubernetes Engine cluster

Similar to how you needed to install Docker on a local machine to run a container, you'll need to set up a Kubernetes cluster if you want to deploy your containers to Kubernetes Engine. Luckily, this is a lot easier than it might sound, and you can do it from the Cloud Console, like you'd turn on a Compute Engine VM. To start, choose Kubernetes Engine from the left-side navigation of the Cloud Console. Once there, you'll see a prompt to create a new Kubernetes cluster. When you click on that, you'll

see a page that should look similar to the one for creating a new Compute Engine VM (figure 10.10).

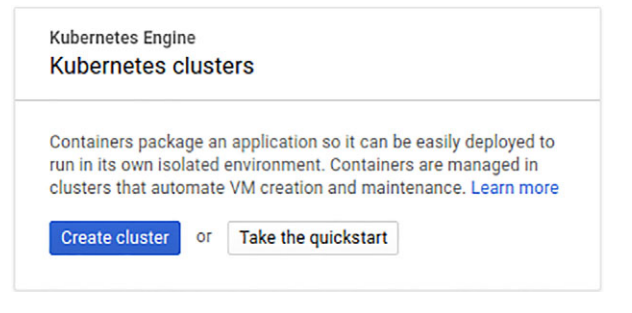

Figure 10.10 Prompt to create a new Kubernetes Engine cluster

Because you're only trying to kick the tires of Kubernetes Engine, you can leave everything set to the defaults. You'll use the us-centrall-a zone, a single vCPU per machine, and a size of three VMs for the whole cluster. (Remember, you can always change these things later.) The only thing you should do is pick a name for your cluster in this example, like first-cluster. Once you've verified that the form shows what you expect, click the Create button, and then wait a few seconds while Google Kubernetes Engine (GKE) actually creates the VMs and configures Kubernetes on the new cluster of machines.

Once you have your cluster created and marked as running, you can verify that it's working properly by listing your VMs. Remember that a GKE cluster relies on Compute Engine VMs under the hood, so you can look at them like any other VM running:

You have a cluster running and can see that three VMs that make up the cluster are running. Now let's dig into how to interact with the cluster.

# 10.5.5 Deploying your application

Once you've deployed your container and created your cluster, the next thing you need to do is find a way to communicate with and deploy things to your cluster. After all, you have a bunch of machines running doing nothing! Because this cluster is made up of machines running Kubernetes under the hood, you can use the existing tools for talking to Kubernetes to talk to your Kubernetes Engine cluster. In this case, the tool you'll use to talk to your cluster is called kubect1.

**NOTE** Keep in mind that some of the operations you'll run using kubectl will always return quickly, but they're likely doing some background work under

the hood. As a result, you may have to wait a little bit before moving on to the next step.

In case you're not super-familiar with Kubernetes (which is expected), to make this process easy, Google Cloud offers a fast installation of kubectl using the gcloud command-line tool. All you have to do to install kubectl is run a simple gcloud command:

```
$ gcloud components install kubectl
```

**NOTE** If you've installed gcloud using a package manager (like apt-get for Ubuntu), you might see a recommendation from gcloud saying to use the same package manager to install kubectl (for example, apt-get install kubectl).

Once you have kubectl installed, you need to be sure that it's properly authenticated to talk to your cluster. You can do this using another gcloud command that fetches the right credentials and ensures that kubectl has them available:

```
$ gcloud container clusters get-credentials --zone us-central1-a first-
cluster
Fetching cluster endpoint and auth data.
kubeconfig entry generated for first-cluster.
```

Once you've set up kubectl, you can use it to deploy a new application using your container image under the hood. You can do this by running kubectl run and using kubectl get pods to verify that the tool deployed your application to a pod:

You're now almost done, with one final step before you can check whether things are working as expected. Remember that EXPOSE 8080 command in your Dockerfile? You have to do something similar with your cluster to make sure the ports you need to handle requests are properly exposed. To do this, you can use the kubectl expose command:

```
$ kubectl expose deployment hello-node --type=LoadBalancer --port 8080
service "hello-node" exposed
```

Under the hood, Kubernetes Engine will configure a load balancer like you learned about in chapter 9. Once this is done, you should see a load balancer appear in the Cloud Console that points to your three VM instances that make up the cluster (figure 10.11).

At this point, you may be thinking that pods are the way you keep containers together to serve a common purpose, and not something that you'd talk to individually.

| Frontend                                                                                   |                                                                                                    |                                                                                                    |                                               |  |
|--------------------------------------------------------------------------------------------|----------------------------------------------------------------------------------------------------|----------------------------------------------------------------------------------------------------|-----------------------------------------------|--|
| Protocol ^                                                                                 | IP:Port                                                                                                    |                                                                                                    |                                               |  |
| TCP                                                                                        | 104.154.231.30:8080                                                                                                    |                                                                                                    |                                               |  |
|                                                                                            |                                                                                                    |                                                                                                    |                                               |  |
| Backend                                                                                    |                                                                                                    |                                                                                                    |                                               |  |
| Backend<br>Name: ac2626                                                                    | 539293db11e781a142010a8                                                                                                  | 014 Region: us-central1 Session a                                                                                                    | ffinity: None                                 |  |
| Backend<br>Name: ac2620<br>This load bala                                                  | 539293db11e781a142010a8i<br>ncer has no health check, so                                                                 | 014 Region: us-central1 Session a<br>raffic will be sent to all instances regar                                                                                                    | ffinity: <b>None</b><br>dless of their status |  |
| Backend<br>Name: ac2620<br>This load bala                                                  | 539293db11e781a142010a8<br>ncer has no health check, so                                                                  | 014 Region: us-central1 Session a<br>raffic will be sent to all instances regar<br>104.154.231.30                                                                                                    | ffinity: <b>None</b><br>dless of their status |  |
| Backend<br>Name: ac2620<br>This load bala<br>Instances ~<br>gke-first-clus                 | 539293db11e781a142010a8<br>ncer has no health check, so<br>ster-default-pool-e1076aa6-xh                                 | 014     Region: us-central1     Session a       raffic will be sent to all instances regar       104.154.231.30       p                                                                                                    | ffinity: <b>None</b><br>dless of their status |  |
| Backend<br>Name: ac2620<br>This load bala<br>Instances<br>gke-first-clus<br>gke-first-clus | 539293db11e781a142010a8<br>ncer has no health check, so<br>ster-default-pool-e1076aa6-xh<br>ster-default-pool-e1076aa6-m | 014     Region: us-central1     Session a saffic will be sent to all instances regare 104.154.231.30       p     Image: Control of the sent set of the sent set of the sent | ffinity: None<br>dless of their status        |  |

Figure 10.11 Automatically created load balancer in the Cloud Console

And you're right! If you want to talk to your application, you have to use the proper abstraction for this, which is known as a *service*.

You can look at the available services (in this case, your application) using kubectl get services:

| \$ kubectl get | t service     |                |                |     |
|----------------|---------------|----------------|----------------|-----|
| NAME           | CLUSTER-IP    | EXTERNAL-IP    | PORT(S)        | AGE |
| hello-node     | 10.23.245.188 | 104.154.231.30 | 8080:31201/TCP | 1m  |
| kubernetes     | 10.23.240.1   | <none></none>  | 443/TCP        | 10m |

Notice at this point that you have a generalized Kubernetes service (which handles administration), as well as the service for your application. Additionally, your application has an external IP address that you can use to see if everything worked by making a simple request to the service:

```
$ curl 104.154.231.30:8080
Hello world!
```

And sure enough, everything worked exactly as expected. You now have a containerized application running using one pod and one service inside Kubernetes, managed by Kubernetes Engine. This alone is pretty cool, but the real magic happens when you need to handle more traffic, which you can do by replicating the application.

## 10.5.6 Replicating your application

Recall that using Compute Engine, you could easily turn on new VMs by changing the size of the cluster, but to get your application running on those machines, you needed to set them to run automatically when the VM turned on, or you had to manually connect to the machine and start the application. What about doing this with Kubernetes? At this point in your deployment, you have a three-node Kubernetes cluster, with two services (one for Kubernetes itself, and one for your application), and your application is running in a single pod. Let's look at how you might change that, but first, let's benchmark how well your cluster can handle requests in the current configuration.

You can use any benchmarking tool you want, but for this illustration, try using Apache Bench (ab). If you don't have this tool installed, you can install it on Ubuntu by running sudo apt-get install apache2-utils. To test this, you'll send 50,000 requests, 1,000 at a time, to your application, and see how well the cluster does with handling the requests:

```
$ ab -c 1000 -n 50000 -qSd http://104.154.231.30:8080/
This is ApacheBench, Version 2.3 <$Revision: 1604373 $>
Copyright 1996 Adam Twiss, Zeus Technology Ltd, http://www.zeustech.net/
Licensed to The Apache Software Foundation, http://www.apache.org/
Benchmarking 104.154.231.30 (be patient)....done
                                                               The cluster handled
                                                               about 3,000 requests
# ...
                                                               per second.
Concurrency Level: 1000
                                                                   It completed most
Requests per second:2980.93 [#/sec] (mean)Time per request:335.465 [ms] (mean)
                                                                   requests in around
                                                         \leq \vdash
                                                                   300 milliseconds.
```

# ...

What if you could scale your application up to take advantage of more of your cluster? It turns out that you can do so with one command: kubectl scale. Here's how you scale your application to run on 10 pods at the same time:

```
$ kubectl scale deployment hello-node --replicas=10
deployment "hello-node" scaled
```

Immediately after you run this command, looking at the pods available will show that you're going from 1 available up to 10 different pods:

| READY | STATUS                                                                     | RESTARTS                                                                                                    | AGE                                                                                                    |
|-------|----------------------------------------------------------------------------|----------------------------------------------------------------------------------------------------|----------------------------------------------------------------------------------------------------|
| 1/1   | ContainerCreating                                                          | 0                                                                                                    | Зm                                                                                                    |
| 1/1   | ContainerCreating                                                          | 0                                                                                                    | Зm                                                                                                    |
| 1/1   | ContainerCreating                                                          | 0                                                                                                    | Зm                                                                                                    |
| 1/1   | ContainerCreating                                                          | 0                                                                                                    | Зm                                                                                                    |
| 1/1   | ContainerCreating                                                          | 0                                                                                                    | Зm                                                                                                    |
| 1/1   | ContainerCreating                                                          | 0                                                                                                    | Зm                                                                                                    |
| 1/1   | ContainerCreating                                                          | 0                                                                                                    | Зm                                                                                                    |
| 1/1   | ContainerCreating                                                          | 0                                                                                                    | Зm                                                                                                    |
| 1/1   | Running                                                                    | 0                                                                                                    | 1h                                                                                                    |
| 1/1   | ContainerCreating                                                          | 0                                                                                                    | Зm                                                                                                    |
|       | READY<br>1/1<br>1/1<br>1/1<br>1/1<br>1/1<br>1/1<br>1/1<br>1/1<br>1/1<br>1/ | READYSTATUS1/1ContainerCreating1/1ContainerCreating1/1ContainerCreating1/1ContainerCreating1/1ContainerCreating1/1ContainerCreating1/1ContainerCreating1/1ContainerCreating1/1ContainerCreating1/1ContainerCreating1/1ContainerCreating1/1ContainerCreating1/1ContainerCreating1/1Running1/1ContainerCreating | READYSTATUSRESTARTS1/1ContainerCreating01/1ContainerCreating01/1ContainerCreating01/1ContainerCreating01/1ContainerCreating01/1ContainerCreating01/1ContainerCreating01/1ContainerCreating01/1ContainerCreating01/1ContainerCreating01/1ContainerCreating01/1Running01/1ContainerCreating0 |

\$ kubectl get pods NAME READY STATUS RESTARTS AGE 1/1 hello-node-1884625109-8ltzb Running 0 3m hello-node-1884625109-czn7q 1/1 Running 0 3m hello-node-1884625109-dzs1d 1/1 Running 0 Зm Running 0 hello-node-1884625109-gw6rz 1/1 Зm hello-node-1884625109-kvh9v 1/1Running 0 3m hello-node-1884625109-ng2bh 1/1 Running 0 Зm hello-node-1884625109-q4wm2 1/1 Running 0 3m hello-node-1884625109-r5msp 1/1 Running 0 Зm hello-node-1884625109-sjq76 1/1 Running 0 1h hello-node-1884625109-tc2lr 1/1 Running 0 Зm

After a few minutes, these pods should come up and be available as well:

At this point, you have 10 pods running across your three nodes, so try your benchmark a second time and see if the performance is any better:

\$ ab -c 1000 -n 50000 -qSd http://104.154.231.30:8080/ This is ApacheBench, Version 2.3 <\$Revision: 1604373 \$> Copyright 1996 Adam Twiss, Zeus Technology Ltd, http://www.zeustech.net/ Licensed to The Apache Software Foundation, http://www.apache.org/ Benchmarking 104.154.231.30 (be patient)....done Your newly scaled-up cluster handled about 5,000 requests per second. # ... It completed most Concurrency Level: 1000 requests in around Requests per second: 5131.86 [#/sec] (mean) <1-200 milliseconds. Time per request: 194.861 [ms] (mean) <1 # ...

At this point, you may be wondering if a UI exists for interacting with all of this information. Specifically, is there a UI for looking at pods in the same way that there's one for looking at GCE instances? There is, but it's part of Kubernetes itself, not Kubernetes Engine.

## 10.5.7 Using the Kubernetes UI

Kubernetes comes with a built-in UI, and because Kubernetes Engine is just a managed Kubernetes cluster, you can view the Kubernetes UI for your Kubernetes Engine cluster the same way you would any other Kubernetes deployment. To do so, you can use the kubectl command-line tool to open up a tunnel between your local machine and the Kubernetes master (figure 10.12). That will allow you to talk to, say, http://localhost:8001, and a local proxy will securely route your request to the Kubernetes master (rather than a server on your local machine):

\$ kubectl proxy
Starting to serve on 127.0.0.1:8001

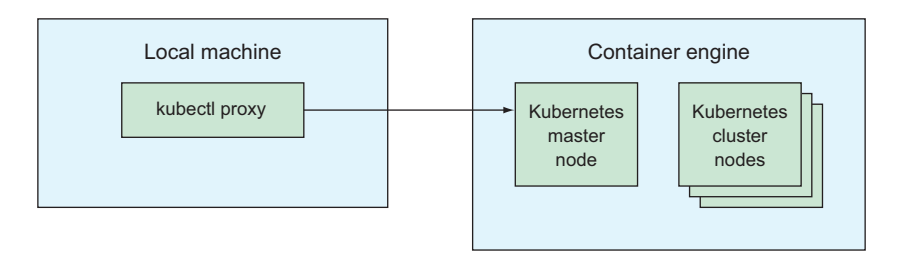

Figure 10.12 Proxying local requests to the Kubernetes master

Once the proxy is running, connecting to http://localhost:8001/ui/ will show the full Kubernetes UI, which provides lots of helpful management features for your cluster (figure 10.13).

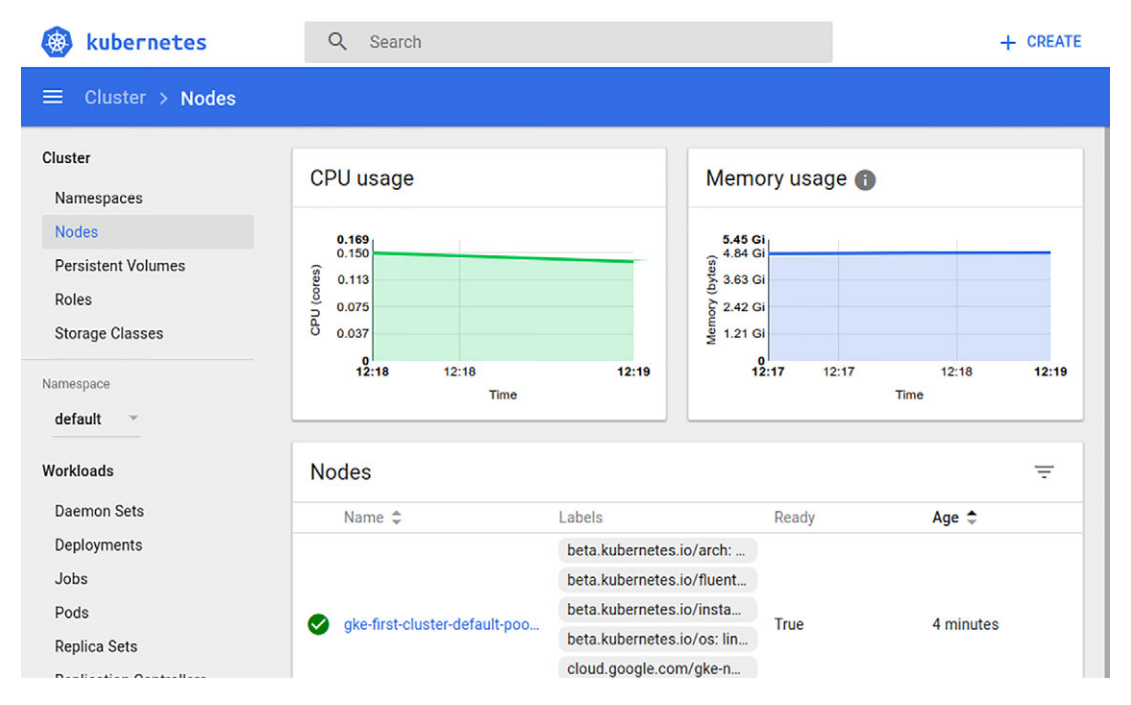

Figure 10.13 Kubernetes UI using kubectl proxy

You've now seen how Kubernetes works at a simplified level. The part that's important to remember is that you didn't have to configure or install Kubernetes at all on your cluster because Kubernetes Engine did it all for you. As I mentioned before, Kubernetes is a huge system, so this chapter isn't about teaching you everything there is to know about it. For example, you can see how to access the Kubernetes UI, but I'm not going into any detail about what you can do using the UI. Instead, the goal of this chapter is to show you how Kubernetes works when you rely on Kubernetes Engine to handle all of the administrative work.

If you're interested in doing more advanced things with Kubernetes, such as deploying a more advanced cluster made up of lots of pods and databases, now's the time to pick up a book about it, because Kubernetes Engine is nothing more than a managed Kubernetes deployment under the hood. That said, quite a few things are specific to Kubernetes Engine and not general across Kubernetes itself, so let's look briefly at how you can manage the underlying Kubernetes cluster using Kubernetes Engine and the Google Cloud tool chain.

# **10.6** Maintaining your cluster

New versions of software come out, and sometimes it makes sense to upgrade. For example, if Apache releases new bug fixes or security patches, it makes quite a bit of sense to upgrade to the latest version. The same goes for Kubernetes, but remember, because you're using Kubernetes Engine, instead of deploying and managing your own Kubernetes cluster, you need a way of managing that Kubernetes cluster via Kubernetes Engine. As you might guess, this is pretty easy. Let's start with upgrading the Kubernetes version.

Your Kubernetes cluster has two distinct pieces that Kubernetes Engine manages: the master node, which is entirely hidden (not listed in the list of nodes), and your cluster nodes. The cluster nodes are the ones you see when listing the active nodes in the cluster. If Kubernetes has a new version available, you'll have the ability to upgrade the master node, all the cluster nodes, or both. Although the upgrade process is similar for both types of nodes, you'll have different things to worry about for each type, so we'll look at them separately, starting with the Kubernetes master node.

### **10.6.1** Upgrading the Kubernetes master node

By default, as part of Google managing them, master nodes are automatically upgraded to the latest supported Kubernetes version after it's released, but if you want to jump to the latest supported version of Kubernetes, you can choose to manually upgrade your cluster's master node ahead of schedule. When an update is available for Kubernetes, your Kubernetes Engine cluster will show a link next to the version number that you can click to change the version. For example, figure 10.14 shows the link that displays when an upgrade is available for your master node.

When you click the Upgrade link, you'll see a prompt that allows you to choose a new version of Kubernetes. As the prompt notes, you need to keep a few things in mind when changing the version of Kubernetes (figure 10.15).

First, upgrading from an older version to a new version on the Kubernetes Engine cluster's master node is a one-way operation. If you decide later that you don't like the new version of Kubernetes (maybe there's a bug no one noticed or an assumption that doesn't hold anymore), you can't use this same process to go back to the previous version. Instead, you'd have to create a new cluster with the old Kubernetes version and

| ← Kubernetes clus                          | sters          | 🎤 EDIT | 👕 DELETE          |  |
|--------------------------------------------|----------------|--------|-------------------|--|
| <b>first-cluster</b> Details Storage Nodes |                |        |                   |  |
| Cluster                                    |                |        |                   |  |
| Master version                             | 1.7.12-gke.1   |        | Upgrade available |  |
| Endpoint                                   | 104.198.26.195 |        | Show credentials  |  |
| Client certificate                         | Enabled        |        |                   |  |
| Kubernetes alpha features                  | Disabled       |        |                   |  |
| Total size                                 | 3              |        |                   |  |
| Master zone                                | us-central1-a  |        |                   |  |

Figure 10.14 When an upgrade for Kubernetes is available on Kubernetes Engine

| Change                                                                                        | Kubernetes version of master                                                                             | in first                | cluster |
|-----------------------------------------------------------------------------------------------|----------------------------------------------------------------------------------------------------|-------------------------|---------|
| <ul> <li>1.9.2-gke.1</li> <li>1.8.7-gke.1</li> <li>1.8.5-gke.0</li> <li>1.7.12-gke</li> </ul> | ②<br>1 (current)                                                                                         |                         |         |
| Changing the<br>downtime. Du                                                                  | naster version can result in several minutes of c<br>ing that period you will be unable to edit this clu | control plane<br>ister. |         |
| This operation                                                                                | starts immediately, and is not reversible.                                                               |                         |         |
| Learn more                                                                                    | Release notes L2                                                                                         |                         |         |
|                                                                                               |                                                                                                    |                         |         |
|                                                                                               |                                                                                                    |                         |         |
|                                                                                               | (                                                                                                    | CANCEL                  | CHANGE  |

Figure 10.15 Prompt and warning for upgrading your Kubernetes master node

redeploy your containers to that other cluster. To protect yourself against upgrade problems and avoid downtime, it's usually a good idea to try out a separate cluster with the new version to see if everything works as you'd expect. After you've tested out the newer version and found that it works as you expected, it should be safe to upgrade your existing cluster.

Next, changing the Kubernetes version requires that you stop, upgrade, and restart the Kubernetes control plane (the service that kubectl talks to when it needs to scale or deploy new pods). While the upgrade operation is running, you'll be unable to edit your cluster, and all kubectl calls that try to talk to your cluster won't work. If you suddenly receive a spike of traffic in the middle of the upgrade, you won't be able to run kubectl scale, which could result in downtime for some of your customers.

Finally, don't forget that manually upgrading is an optional step. If you wait around for a bit, your Kubernetes master node will automatically upgrade to the latest version without you noticing. But that isn't the case for your cluster nodes, so let's look at those in more detail.

# **10.6.2** Upgrading cluster nodes

Unlike the master node, cluster nodes aren't hidden away in the shadows. Instead, they're visible to you as regular Compute Engine VMs similar to managed instance groups. Also, unlike with the master node, the version of Kubernetes that's running on these managed VMs isn't automatically upgraded every so often. It's up to you to decide when to make this change. You can change the version of Kubernetes on your cluster's nodes by looking in the Cloud Console next to the Node Version section of your cluster and clicking the Change link (figure 10.16).

#### Node Pools

Node pools are separate instance groups running Kubernetes in a cluster. You may add node pools in different zones for higher availability, or add node pools of different type machines. To add a node pool, click Edit. Learn more

|              |                                       | /      |
|--------------|---------------------------------------|--------|
| Name         | default-pool                          |        |
| Size         | 3                                     |        |
| Node version | 1.6.7                                 | Change |
| Node image   | Container-Optimized OS (cos)          | Change |
| Machine type | n1-standard-1 (1 vCPU 3 75 GB memory) |        |

Figure 10.16 Cloud Console area for changing the version of cluster nodes

You may be wondering why I'm talking about changing the node version rather than upgrading. The reason is primarily because unlike with the master node version, this operation is sometimes reversible (though not always). You can downgrade to 1.5.7 and then decide to upgrade back to 1.6.4. When you click the Change link, you'll see a prompt that allows you to choose the target version and explains quite a bit about what's happening under the hood (figure 10.17).

First, because there's always at least one cluster node (unlike the master node, which is always a single instance), you change the Kubernetes version on the cluster nodes by applying a rolling update to your cluster, meaning the machines are modified one at a time until all of them are ready. To do this, Kubernetes Engine will first make the node unscheduleable. (No new pods will be scheduled on the node.) It'll then *drain* any pods on the node (terminate them and, if needed, put them on

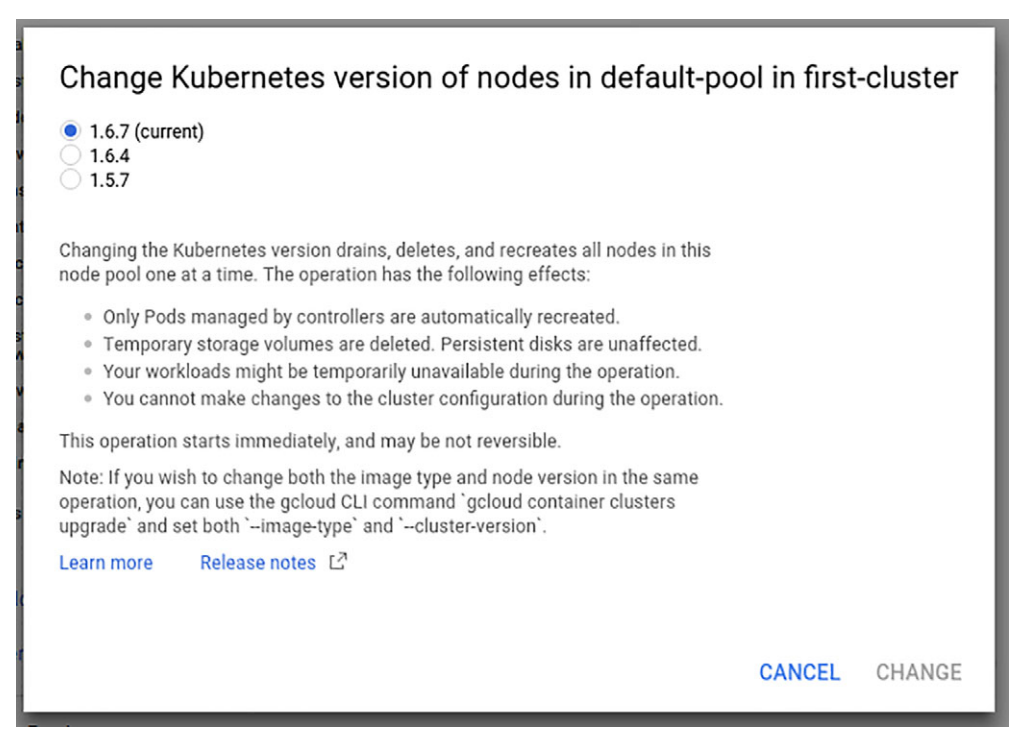

Figure 10.17 Prompt to change the version of cluster nodes

another node). The fewer nodes you have, the more likely it is you'll experience some form of downtime. For example, if you have a single-node cluster, your service will be unavailable for the duration of the downtime—100% of your nodes will be down at some point. On the other hand, if you have a 10-node cluster, you'll be down by 10% capacity at most (1 of the 10 nodes at a single instance).

Second, notice that the choices available in this prompt (figure 10.17) aren't the same as those in the prompt for upgrading the master node (figure 10.15). The list is limited in this way because the cluster nodes must be compatible with the master node, which means not too far behind it (and never ahead of it). If you have a master node at version 1.6.7, you can use version 1.6.4 on your cluster nodes, but if your master node uses a later version, this same cluster node version might be too far behind. As a result, it's a good idea to upgrade your cluster nodes every three months or so.

Third, unlike with the master node, which is hidden from your view, you may have come to expect any data stored on the cluster nodes to be there forever. In truth, unless you explicitly set up persistent storage for your Kubernetes instance, the data you've stored will be lost when you perform an upgrade. The boot disks for each cluster node are deleted and new ones created for the new nodes. Any other nonboot disks (and nonlocal disks) will be persisted. You can read more about connecting Google Cloud persistent storage in the Kubernetes documentation (or one of the many books on Kubernetes that are available). Look for a section on storage volumes and the gcePersistentDisk volume type.

Fourth, and finally, similarly to upgrading the master node, while the version change on cluster nodes is in progress, you won't be able to edit the cluster itself. In addition to the downtime you might experience because of nodes being drained of their pods, the control plane operations will be unavailable for the duration of the version change.

## **10.6.3** Resizing your cluster

As with scaling up the number of pods using kubectl scale, changing the number of nodes in your cluster is easy. In the Cloud Console, if you click Edit on your cluster, you'll see a field called Size, which you originally set to three when you created the cluster.

Changing this number will scale the number of nodes available in your cluster, and you can set the size either to a larger number, which will add more nodes to provide more capacity, or to a smaller number, which will shrink the size of your cluster. If you shrink the cluster, similarly to a version change on the cluster nodes, Kubernetes Engine will first mark a node as unscheduleable, then drain it of all pods, then shut it down. As an example, figure 10.18 shows what it's like to change your cluster from three nodes to six.

| Name         | default-pool                           |  |
|--------------|----------------------------------------|--|
| Size         | 6                                      |  |
| Node version | 1.6.7                                  |  |
| Node image   | Container-Optimized OS (cos)           |  |
| Machine type | n1-standard-1 (1 vCPU, 3.75 GB memory) |  |

Figure 10.18 Resizing your cluster to six nodes

You also can do this using the gcloud command-line tool. For example, the following snippet resizes the cluster from six nodes back to three:

```
$ gcloud container clusters resize first-cluster --zone us-central1-a --size=3
Pool [default-pool] for [first-cluster] will be resized to 3.
Do you want to continue (Y/n)? Y
Resizing first-cluster...done.
Updated [https://container.googleapis.com/v1/projects/your-project-id-here/
> zones/us-central1-a/clusters/first-cluster].
```

Because we're about to move on from maintenance, you may want to spin down your Kubernetes cluster. You can do so by deleting the cluster, either in the Cloud Console
or using the command-line tool. Make sure you move any data you might need to a safe place before deleting the cluster. With that, it's time to move on to looking at how pricing works.

# **10.7** Understanding pricing

As with some of the other services on Google Cloud Platform, Kubernetes Engine relies on Compute Engine to provide the infrastructure for the Kubernetes cluster. As a result, the cost of the cluster itself is based primarily on the cluster nodes. Because these are simply Compute Engine VMs, you can refer back to chapter 9 for information on how much each node costs. In addition to the cost of the nodes themselves, remember the Kubernetes master node, which is entirely hidden from you by Kubernetes Engine. Because you don't have control over this node explicitly, there's no charge for overhead on it.

# **10.8** When should I use Kubernetes Engine?

You may be wondering specifically how Kubernetes Engine stacks up against other computing environments, primarily Compute Engine. Let's use the standard scorecard for computing to see how Kubernetes Engine compares to the others (figure 10.19).

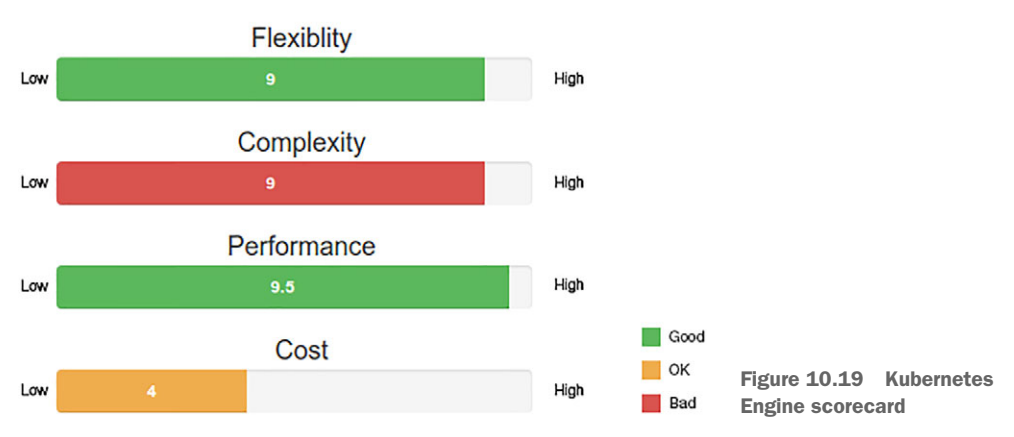

# Kubernetes Engine

#### **10.8.1** Flexibility

Similar to Compute Engine, Kubernetes Engine is quite flexible, but it's not the same as having a general-purpose set of VMs that run whatever you want. For example, you're required to specify your environment using container images (with Dockerfiles), rather than custom start-up scripts or GCE disk images. Although this is technically a limitation that reduces flexibility, it isn't a bad thing to formalize how you define your application in terms of a container. Although Kubernetes Engine is slightly more restrictive, that might be a good thing. Kubernetes Engine has other limitations as well, such as the requirement that your cluster nodes' Kubernetes version be compatible with the version of your master node, or the fact that you lose your boot disk data when you upgrade your nodes. Again, although these things are technically restrictions, you shouldn't consider them deal breakers. For most scenarios, Kubernetes Engine isn't any less flexible than Compute Engine, and it provides quite a few benefits, such as the ability to scale both nodes and pods up and down. As a result, if you look past the requirement that you define your application using containers, Kubernetes Engine is pretty free of major restrictions when you compare it with Compute Engine. The big difference comes is when you start talking about complexity.

#### 10.8.2 Complexity

As you've seen, computing environments can be complicated, and Kubernetes Engine (which relies on Kubernetes under the hood) is no different. It has a great capacity for complexity, but benefiting from that complexity involves high initial learning costs. Similarly, although a car is a lot more complex than a bicycle, once you learn how to drive the car, the benefits become clear.

Because I've only scratched the surface of what Kubernetes is capable of, you may not have a full understanding of how complex the system as a whole can be—it's far more complicated than "turn on a VM." Putting this into realistic context, if you wanted to deploy a simple application with a single node that would never need to grow beyond that node, Kubernetes Engine is likely overkill. If, on the other hand, you wanted to deploy a large cluster of API servers to handle huge spikes of traffic, it'd probably be worth the effort to understand Kubernetes and maybe rely on Kubernetes Engine to manage your Kubernetes cluster.

#### 10.8.3 Performance

Unlike using raw VMs like Compute Engine, Kubernetes has a few layers of abstraction between the application code and the actual hardware executing that code. As a result, the overall performance can't be as good as a plain old VM, and certainly not as good as a nonvirtualized system. Kubernetes Engine's performance won't be as efficient as something like Compute Engine, but efficiency isn't everything. Scalability is another aspect of performance that can have a real effect.

Although you might need more nodes in your cluster to get the same performance as using nonvirtualized hardware, you can more easily change the overall performance capacity of your system with Kubernetes Engine than you can with Compute Engine or nonvirtualized machines. As a result, if you know your performance requirements exactly, and you're sure they'll stay exactly the same over time, using Kubernetes Engine would be providing you with scalability that you don't need. On the other hand, if you're unsure of how much power you need and want the ability to change your mind whenever you want, Kubernetes Engine makes that easy, with a slight reduction in overall efficiency. Because this efficiency difference is so slight, it should only be an issue when you have an enormous deployment of hundreds of machines (where the slight differences add up to become meaningful differences). If your system is relatively small, you shouldn't even notice the efficiency differences.

#### 10.8.4 Cost

Kubernetes Engine is no more costly than the raw Compute Engine VMs that power the underlying Kubernetes cluster. Additionally, it doesn't charge for cluster management using a master node. As a result, using it is actually likely to be cheaper than running your own Kubernetes Cluster using Compute Engine VMs under the hood.

#### 10.8.5 Overall

How do you choose between Computer Engine and Kubernetes Engine, given that they're both flexible, perform similarly, and are priced similarly, but using Kubernetes Engine requires you to learn and understand Kubernetes, which is pretty complex? Although this is all true, the distinguishing factor tends to be how large your overall system will be and how much you want your deployment configuration to be represented as code. The benefits of using Kubernetes Engine over other computing platforms aren't about the cost or the infrastructure but about the benefits of Kubernetes as a way of keeping your deployment procedure clear and well documented.

As a result, the general rule is to use Kubernetes Engine when you have a large system that you (and your team) will need to maintain over a long period of time. On the other hand, if you need a few VMs to do some computation and plan to turn them off after a little while, relying on Compute Engine might be easier. To make this more concrete, let's walk through the three example applications that I've discussed and see which makes more sense to deploy using Kubernetes Engine.

#### 10.8.6 To-Do List

The sample To-Do-List app is a simple tool for tracking To-Do-Lists and whether they're done or not. As a result, it's unlikely to need to scale up because of extreme amounts of load. As a result, Kubernetes Engine is probably a bit overkill for its needs (table 10.1).

| Aspect      | Needs              | Good fit?                             |
|-------------|--------------------|---------------------------------------|
| Flexibility | Not all that much  | Overkill                              |
| Complexity  | Simpler is better. | Not so good                           |
| Performance | Low to moderate    | Slightly overkill during nonpeak time |
| Cost        | Lower is better.   | Not ideal, but not awful either       |

Overall, the To-Do-List app, although it can run on Kubernetes, is probably not going to make use of all the features and will require a bit more learning than is desirable for such an application. As a result, something simpler, like a single Compute Engine VM, might be a better choice.

#### 10.8.7 E\*Exchange

E\*Exchange, the online stock trading platform (table 10.2), has many more complex features, and you can divide each of them into many different categories. For example, you may have an API server that handles requests to the main storage layer, a separate service to handle sending emails to customers, another that handles a web-based user interface, and still another that handles caching the latest stock market data. That's quite a few distinct pieces, which might get you thinking about each piece as a set of containers, with some that might be grouped together into a pod.

Table 10.2 E\*Exchange computing needs

| Aspect      | Needs                      | Good fit?                           |
|-------------|----------------------------|-------------------------------------|
| Flexibility | Quite a bit                | Definitely                          |
| Complexity  | Fine to invest in learning | Definitely, if it makes things easy |
| Performance | Moderate                   | Definitely                          |
| Cost        | Nothing extravagant        | Definitely                          |

Because E\*Exchange was a reasonable fit for Compute Engine, it's likely to be a good fit for Kubernetes Engine. It also turns out that the benefits of investing in learning Kubernetes and deploying the services using Kubernetes Engine might save quite a bit of time and simplify the overall deployment process for the application. Unlike the To-Do List, this application has quite a few distinct pieces, each with its own unique requirements. Using multiple different pods for the pieces allows you to keep them all in a single cluster and scale them up or down as needed. Overall, Kubernetes Engine is probably a great fit for the E\*Exchange application.

#### 10.8.8 InstaSnap

InstaSnap, the social media photo sharing application (table 10.3), lies somewhere in the middle of the two previous examples in terms of overall system complexity. It probably doesn't have as many distinct systems as E\*Exchange, but it definitely has more than the simple To-Do List. For example, it might use an API server that handles requests from the mobile app, a service for the web-based UI, and perhaps a background service that handles processing videos and photos into different sizes and formats.

That said, the biggest concern for InstaSnap is performance and scalability. You may need the ability to increase the resources available to any of the various services if a spike in demand (which happens often) occurs. This requirement makes InstaSnap

a great fit for Kubernetes Engine, because you can easily resize the cluster as a whole as well as the number of pod replicas running in the cluster.

Table 10.3 InstaSnap computing needs

| Aspect      | Needs                          | Good fit?  |
|-------------|--------------------------------|------------|
| Flexibility | A lot                          | Definitely |
| Complexity  | Eager to use advanced features | Definitely |
| Performance | High                           | Mostly     |
| Cost        | No real budget                 | Definitely |

As you can see in table 10.3, even though you don't have as many distinct services as E\*Exchange, Kubernetes Engine is still a great fit for InstaSnap, particularly when it comes to using the advanced scalability features. Although the performance itself is slightly lower, based on more abstraction happening under the hood, this requirement has little effect on the choice of a computing platform. You can always add more machines if you need more capacity (which is OK due to the "No real budget" need for cost).

# **Summary**

- A container is an infrastructural tool that makes it easy to package up code along with all dependencies down to the operating system.
- Docker is the most common way of defining a container, using a format called a Dockerfile.
- Kubernetes is an open source system for orchestrating containers, helping them act as a cohesive application.
- Kubernetes Engine is a hosted and fully managed deployment of Kubernetes, minimizing the overhead of running your own Kubernetes cluster.
- You can manage your Kubernetes Engine cluster like any other Kubernetes cluster, using kubectl.

# App Engine: fully managed applications

#### This chapter covers

- What is App Engine, and when is it a good fit?
- Building an application using the Standard and Flex versions
- Managing how your applications scale up and down
- Using App Engine Standard's managed services

As you've learned, there are many available computing platforms, representing a large variety in terms of complexity, flexibility, and performance. Whereas Compute Engine was an example of low-level infrastructure (a VM), App Engine is a fully managed cloud computing environment that aims to consolidate all of the work needed when deploying and running your applications. In addition to being able to run code as you would on a VM, App Engine offers several services that come in handy when building applications.

For example, if you had a to-do list application that required storing lists of work you needed to finish, it wouldn't be unusual for you to need to store some data, send emails, or schedule a background job every day (like recomputing your to-do list completion rate). Typically, you'd need to do all of this yourself by turning on a database, signing up for an email sending service, running a queuing system like RabbitMQ, and relying on Linux's cron service to coordinate it all. App Engine offers a suite of hosted services to do this so you don't have to manage it yourself.

App Engine is made up of two separate environments that have some important differences. One environment is built using open source tools like Docker containers. The other is built using more proprietary technology that allows Google to do interesting things when automatically scaling your app, although it imposes quite a few limitations on what you can do with your code. Both environments are under the App Engine umbrella, but they're pushing against the boundaries of what you could consider a single product. As a result, we'll look at them together in one chapter, but in a few places, we'll hit a fork in the road. At that point, it'll make sense to split the two environments apart.

The App Engine Standard Environment, released in early 2008, offers a fully managed computing environment complete with storage, caching, computing, scheduling, and more. But it's limited to a few programming languages. In this type of environment, your application tends to be tailored to App Engine, but it benefits from living in an environment that's always autoscaling. App Engine handles sudden spikes of traffic sent to your application gracefully, and periods when your application is inactive don't cost you any money.

App Engine Flexible Environment (often called App Engine Flex) provides a fully managed environment with fewer restrictions and somewhat more portability, trading some scalability in exchange. App Engine Flex is based on Docker containers, you're not limited to any specific versions of programming languages, and you can still take advantage of many of the other benefits of App Engine, such as the hosted cron service.

If you're confused about which environment is right for you, this chapter will help clarify things. We'll first explore some of the organizational concepts, then go further into the details, and finally look at how to choose whether App Engine is right for you. If it turns out that App Engine is a great fit, we'll explore how to choose which of the two environments is best to meet your needs.

# **11.1 Concepts**

Because App Engine is a hosted environment, the API layer has a few more organizational concepts that you'll need to understand to use App Engine as a computing platform. App Engine uses four organizational concepts to understand more about your application: applications, services, versions, and instances (figure 11.1).

| Application |           |                   |             |
|-------------|-----------|-------------------|-------------|
| Service 1   |           | Service           | 2           |
| Version 1   | Version 2 | Version<br>Instar | n 1<br>nces |

Figure 11.1 An overview of App Engine concepts

**NOTE** Keep in mind that although App Engine offers two environments, the concepts across both environments are the same (or very similar). You won't have to relearn these concepts to switch between environments.

In addition to looking at your application in terms of its components, App Engine keeps track of the versions of those components. For example, in your to-do list application, you might break the system into separate components: one component representing the web application itself and another responsible for recomputing statistics every day at midnight (figure 11.2). After that, revising a component from time to time (for example, fixing a bug in the web application) might bring about a new version of that component.

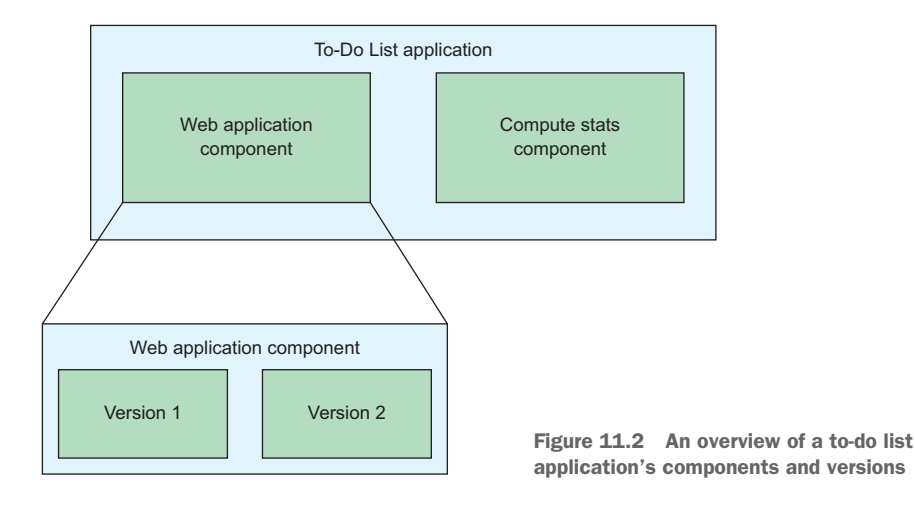

App Engine uses and understands all of these things (figure 11.1), and we'll explore them in more detail in this section.

Let's start at the top by looking at the idea of an App Engine *application*.

#### **11.1.1** Applications

The basic starting place for using App Engine to host your work is the top-level application. Each of your projects is limited to one application, with the idea that each project should have one purpose. Like a project acts as a container for your Compute Engine VMs, the application acts as a container for your code, which may be spread across multiple services. (I'll discuss that in the next section.)

The application also has lots of settings. You can configure and change some of them easily, whereas others are permanent and locked to the application once set. For example, you can always reconfigure an SSL certificate for your application, but once you've chosen the region for your application, you can't change that.

**NOTE** The location of your application also impacts how much it costs to run, which we'll explore toward the end of the chapter.

To see how this works, click the App Engine section in the left-side navigation of the Cloud Console. If you haven't configured App Engine before, you'll be asked to choose a language (for example, Python); then you'll land on a page where you choose the location of your application (figure 11.3). This particular setting controls where the physical resources for your application will live and is an example of a setting that, once you choose it, you can't change.

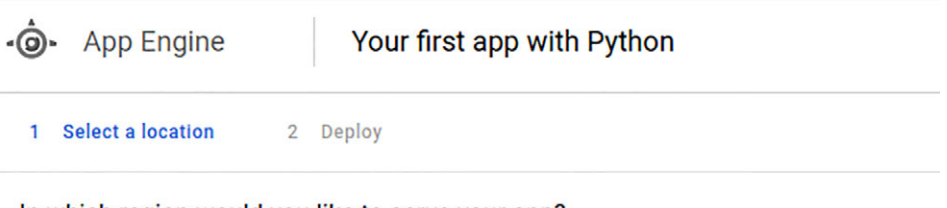

#### In which region would you like to serve your app?

Your app will be served from the selected region. Anyone can use your app, but users closer to the selected region will have lower latency. You can't change the region for this project later.

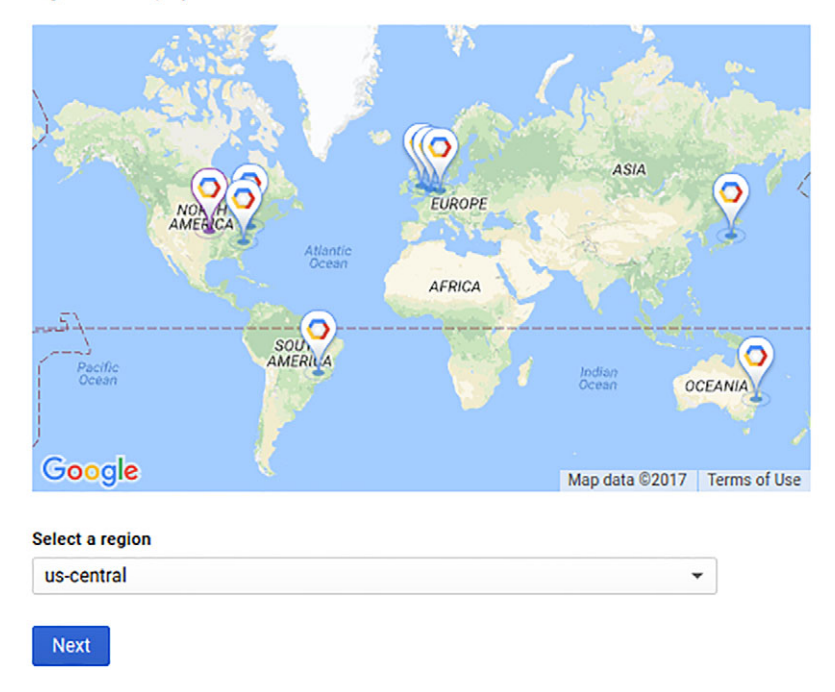

Figure 11.3 Choosing a location for an App Engine application

Outside of that, the more interesting parts, such as services, are those that an App Engine application contains. Let's move on to looking at App Engine services.

## 11.1.2 Services

Services on App Engine provide a way to split your application into smaller, more manageable pieces. Similar to microservices, App Engine services act as independent components of computing, although they typically share access to the various shared App Engine APIs. For example, you can access the same shared cron API from any of the various services you might have as part of your application.

For example, imagine you're building a web application that tracks your to-do list. At first it might involve only simple text, but as you grow, you may want to add a feature that sends email reminders to finish something on your list. In that case, rather than trying to add the email reminder feature to the main application, you might define it as a separate service inside your application. Because its job is completely isolated from the main job of storing to-do items, it can live as a separate service and avoid cluttering the main application (figure 11.4).

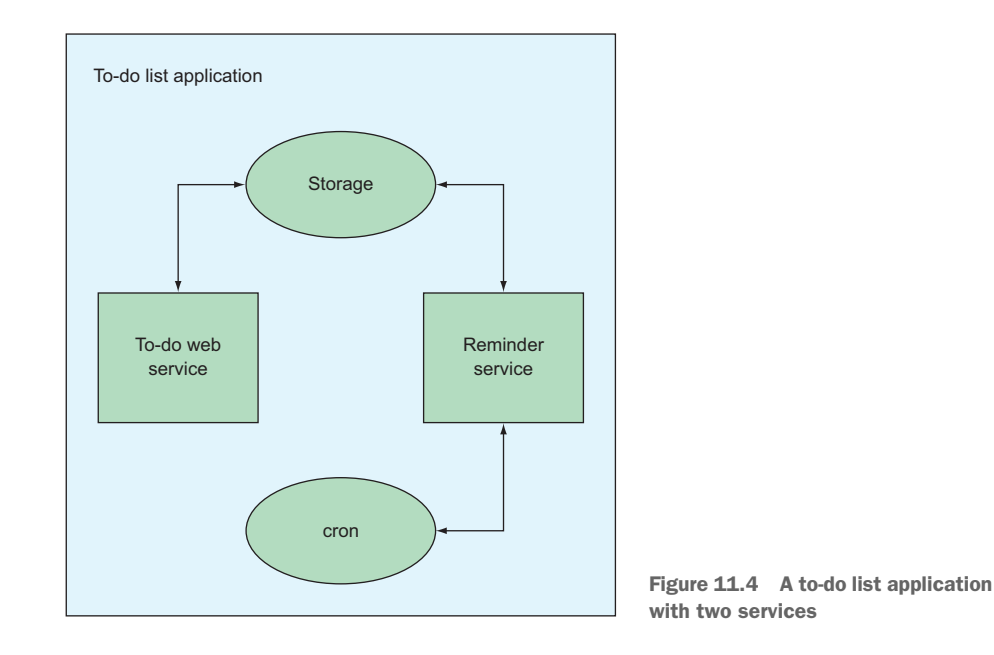

The service itself consists of your source code files and extra configuration, such as which runtime to use (for App Engine Standard). Unlike with applications (which have a one-to-one relationship with your project), you can create (deploy) as well as delete services. The first set of source code that you deploy on App Engine will create a new service, which App Engine will register as the default service for your application. When you make a request for your application without specifying the service, App Engine will route the request to this new default service.

Services also act as another container for revisions of your application. In the to-do list example, you could deploy new versions of your reminder service to your application

without having to touch the web application service. As you might guess, being able to isolate changes between related systems can be useful, particularly with large applications built by large teams, where each team owns a distinct piece of the application. Let's continue and look at how versions work.

#### 11.1.3 Versions

Versions themselves are a lot like point-in-time snapshots of a service. If your service is a bunch of code inside a single directory, a version of your service corresponds to the code in that directory at the exact time that you decided to deploy it to App Engine. A neat side effect of this setup is that you can have multiple versions of the same service running at the same time.

Similar to how the first App Engine service you deploy becomes the default service for your entire application, the code that you deploy in that first service becomes the default *version* of that service. You can address an individual version of any given service, like you can address an individual service of your application. For example, you can see your web application by navigating to webapp.my-list.appspot.com (or explicitly, default.webapp.my-list.appspot.com), or you can view a newly deployed version (perhaps called version v2, as in figure 11.5) by navigating to v2.webapp.mylist.appspot.com.

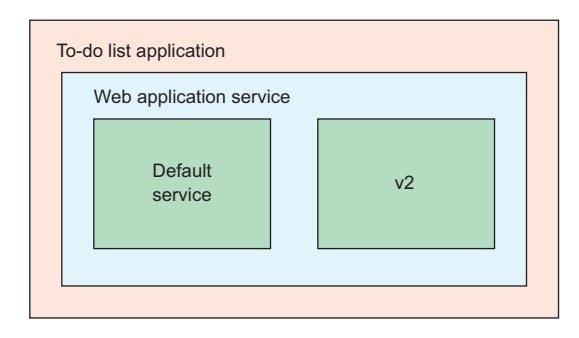

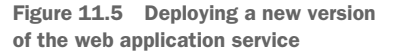

I've covered the organizational concepts of applications, services, and versions. Now let's take a moment to look at an infrastructural one: instances.

# 11.1.4 Instances

Although we've looked at the organizational concepts in App Engine, you haven't seen how App Engine goes about running your code. Given what you've learned so far, it should come as no surprise that App Engine uses the concept of an instance to mean a chunk of computing capacity for your application. Unlike the concepts I've covered in this chapter so far, you'll find a couple of slight differences in the instances depending on whether you're using the Standard or Flexible environment, and they're worth exploring in a bit more detail (figure 11.6).

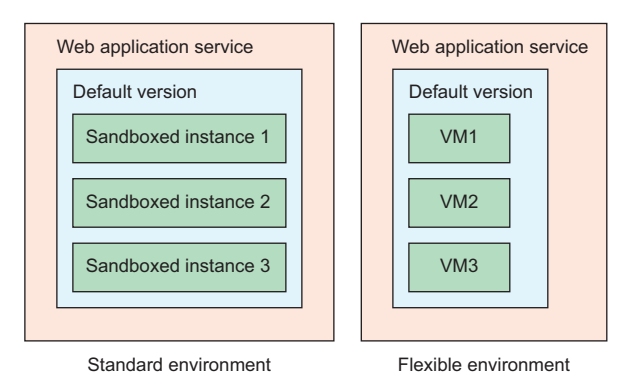

Figure 11.6 App Engine instances for Standard vs. Flexible environments

In App Engine Standard, these instances represent an abstract chunk of CPU and memory available to run your application inside a special sandbox. They scale up and down automatically based on how many requests are being sent to your application. Because they're lightweight sandbox environments, your application can scale from zero to thousands of instances quickly. You can choose the type of App Engine instance to use for your application from a list of available types that have varying costs and amounts of CPU and memory.

Because App Engine Flex is built on top of Compute Engine and Docker containers, it uses Compute Engine instances to run your code, which comes with a couple important caveats. First, because Compute Engine VMs take some time to turn on, Flex applications must always have at least a single VM instance running. As a result, Flex applications end up costing money around the clock. Because of the additional startup time, if you see a huge spike of traffic to your application, it might take a while to scale up to handle the traffic. During this time, existing instances could become overloaded, which would lead to timeouts for incoming requests.

It's also important to remember that App Engine instances are specific to a single version of your service, so a single instance only handles requests for the specific version of the service that received them. As a result, if you host lots of versions concurrently, those versions will spawn instances as necessary to service the traffic. If they're running inside App Engine Flex, each version will have at least one VM running at all times.

That finishes the summary of the concepts involved in App Engine. Now let's get down to business and look at how to use it.

#### **11.2** Interacting with App Engine

At this point, you should have a decent understanding of the underlying organizational concepts that App Engine uses (such as services or versions), but that's not all that helpful until you do something with them. To that end, you'll create a simple "Hello, world!" application for App Engine, deploy it, and verify that it works. You can build the application for App Engine Standard first.

#### **11.2.1** Building an application in App Engine Standard

As I discussed previously, App Engine Standard is a fully managed environment where your code runs inside a special sandbox rather than a full virtual machine, like it would on Compute Engine. As a result, you have to build your "Hello, world!" application using one of the approved languages. Of the languages available (PHP, Java, Python, and Go), Python seems a good choice (it's powerful and easy to read), so for this section, you're going to switch to using Python to build your application.

**NOTE** Don't worry if you aren't familiar with Python. I'll annotate any Python code that isn't super obvious to explain what it does.

One thing to keep in mind is that white space (for example, spaces and tabs) is important in Python. If you find yourself with syntax errors in your Python code, it could be that you used a tab when you meant to use four spaces, so be careful!

Before you get into building your application code, you first need to make sure you have the right tools installed. You'll need them to deploy your code to App Engine.

#### **INSTALLING PYTHON EXTENSIONS**

To develop locally using App Engine (and specifically using App Engine Standard's Python runtime), you'll need to install the Python extensions for App Engine, which you can do using the gcloud components subcommand. This package contains the local development server, various emulators, and other resources and libraries you need to build a Python App Engine application:

\$ gcloud components install app-engine-python

**TIP** If you installed the Cloud SDK using a system-level package manager (like apt-get), you'll get an error message saying to use that same package manager and to run the command to install the Python extensions.

#### **CREATING AN APPLICATION**

With everything installed, you can get to the real work of building your application. Because you're only testing out App Engine, you can start by focusing on nothing more than a "Hello, world!" application that sends a static response back whenever it receives a request. You'll start your Python app by using the webapp2 framework, which is compatible with App Engine.

**NOTE** You can use other libraries and frameworks as well (such as Django or Flask), but webapp2 is the easiest to use with App Engine.

The next listing shows a simple webapp2 application that defines a single request handler and connects it to the root URL (/). In this case, whenever you send a GET HTTP request to this handler, it sends back "Hello from App Engine!"

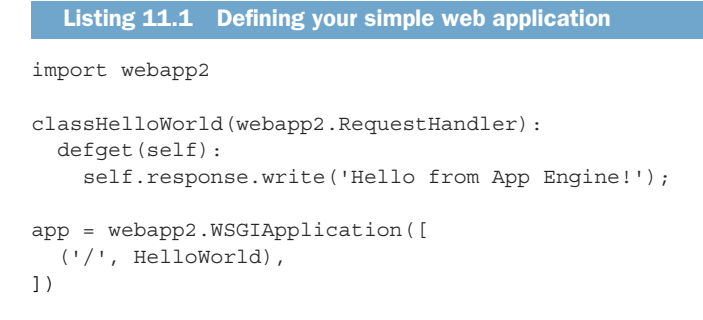

You can put this code into a file called main.py; then you'll move over to defining the configuration of your App Engine application. The way you tell App Engine how to configure an application is with an app.yaml file. YAML (Yet Another Markup Language) has an easily readable syntax for some structured data that looks a lot like Markdown, and the app.yaml name is a special file that App Engine looks for when you deploy your application. It contains settings about the runtime involved, handlers for URL mappings, and more. You can see the app.yaml file that you'll use in the following listing.

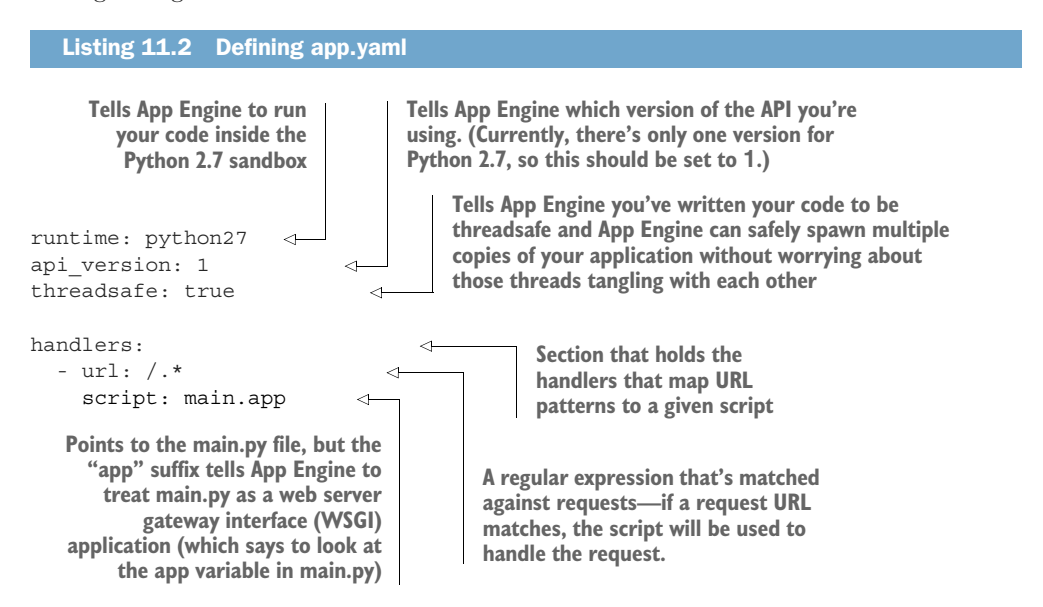

At this point, you have everything you need to test out your application. It's time to try running it locally and making sure it works as you want.

#### **TESTING THE APPLICATION LOCALLY**

To run your application, you'll use the App Engine development server, which was installed as dev\_appserver.py when you installed the Python App Engine extensions. Navigate to the directory that contains your app.yaml file (and the main.py file) and run dev\_appserver.py pointing to the current directory (.). You should see some

debug output that says where the application itself is available (usually on localhost on port 8080). Once the development server is running with your application, you can test that it did the right thing by connecting to http://localhost:8080/:

```
$ curl http://localhost:8080/
Hello from App Engine!
```

So far so good! Now that you've built and tested your application, it's time to see whether you can deploy it to App Engine. After all, running the application locally isn't going to work when you have lots of incoming traffic.

#### **DEPLOYING TO APP ENGINE STANDARD**

Deploying the application to App Engine is easy because you have all the right tools installed. To do so, you can use the gcloud app deploy subcommand, confirm the place you're deploying to, and wait for the deployment to complete:

```
The project ID and the application
                                                                                       If no service name
            ID are the same (because they have
                                                                  Verifies the
                                                                                       is set (which is the
            a one-to-one relationship).
                                                                  configuration
                                                                                       case here), App
                                                                  of what you're
               $ gcloud app deploy
                                                                                       Engine uses the
                                                                  planning to
               Initializing App Engine resources...done.
                                                                                       default service.
                                                                  deploy
               Services to deploy:
                                                                                          If no version name
                                                                                          is specified, App
               descriptor:
                                  [/home/jjg/projects/appenginehello/app.yaml]
                                                                                          Engine generates a
               source:
                                 [/home/jjg/projects/appenginehello]
                                                                                          default version
              target project: [your-project-id-here]
                                                                                          number based on
               target service: [default]
                                                                                         the date.
               target version: [20171001t160741]
                                                                                   ~
            -> target url: [https://your-project-id-here.appspot.com]
      After
  deploying
                                                                       Asks you to confirm the
      your
                                                                       deployment parameters to avoid
               Do you want to continue (Y/n)? Y
 application,
                                                                       accidentally deploying the wrong
     it'll be
                                                                       code or to the wrong service
available at a
               Beginning deployment of service [default]...
               Some files were skipped. Pass `--verbosity=info` to see which ones.
  URL in the
               You may also view the gcloud log file, found at
appspot.com
   domain.
               [/home/jjq/.confiq/qcloud/loqs/2017.10.01/16.07.33.825864.loq].
                 = Uploading 2 files to Google Cloud Storage
               File upload done.
               Updating service [default]...done.
               Waiting for operation [apps/your-project-id-here/operations/1fad9f55-35bb
               ➡ -45e2-8b17-3cc8cc5b1228] to complete...done.
               Updating service [default]...done.
               Deployed service [default] to [https://your-project-id-here.appspot.com]
               You can stream logs from the command line by running:
                 $ gcloud app logs tail -s default
               To view your application in the web browser run:
                 $ qcloud app browse
```

Once this is completed, you can verify that everything worked either by using the curl command or through your browser by sending a GET request to the target URL from the deployment information. The curl command yields the following:

```
$ curl http://your-project-id-here.appspot.com
Hello from App Engine!
```

You also can verify that SSL works with your application by connecting using https:// as the scheme instead of plain http://:

```
$ curl https://your-project-id-here.appspot.com
Hello from App Engine!
```

Lastly, because the service name is officially "default," you can address it directly at default.your-project-id-here.appspot.com:

```
$ curl http://default.your-project-id-here.appspot.com
Hello from App Engine!
```

You can check inside the App Engine section of the Cloud Console and see how many requests have been sent, how many instances you currently have turned on, and more. An example of what this might look like is shown in figure 11.7.

| =    | Google Cloud Platform | 🐤 jjg-personal 👻                                                                       |                                        |                     | 5.                      | ø ø 🔺 i 🌍                                      |
|------|-----------------------|----------------------------------------------------------------------------------------|----------------------------------------|---------------------|-------------------------|------------------------------------------------|
| -@•  | App Engine            | Dashboard                                                                              |                                        |                     |                         | SHOW INFO PANEL                                |
| - 98 | Dashboard             | Service default - Version                                                              | 20171001t160741 (100%) 👻               |                     |                         | jjg-personal.appspot.com                       |
| 2    | Services              | Summary -                                                                              |                                        | 1 hour 6 hours 12 h | ours 1 day 2 days 4 day | Region: us-central<br>s 7 days 14 days 30 days |
| 0    | Versions              |                                                                                        |                                        |                     |                         |                                                |
|      | Instances             | Summary                                                                                |                                        |                     |                         |                                                |
| :=   | Task queues           | Count/sec                                                                              |                                        |                     |                         | Oct 2, 2017 5:24 AM                            |
| Ø    | Security scans        |                                                                                        |                                        |                     |                         | 0.25/s                                         |
| BH.  | Firewall rules        |                                                                                        |                                        |                     |                         | 0.20/s                                         |
| 121  | Quotas                |                                                                                        |                                        |                     |                         | 0.10/s                                         |
|      | Blobstore             |                                                                                        |                                        |                     |                         | 0.05/s                                         |
| ~    | Momosoho              | 4:50 4:55                                                                              | 5 AM 5:05 5:10 5:15                    | 5:20 5:25 5:3       | 30 5:35 5:40            | 5:45                                           |
| 2.5  | menicacite            | <ul> <li>Total requests: 0.25/s</li> </ul>                                             |                                        |                     |                         |                                                |
| ų    | search                | Debug   Source                                                                         |                                        |                     |                         |                                                |
| 4    | Settings              | Instance summary 🛞 🛧                                                                   |                                        |                     |                         |                                                |
|      |                       | App Engine Release 🛩                                                                   | Total Instances                        | Average QPS 💮       | Average Latency 🛞       | Average Memory                                 |
|      |                       | 1.9.54                                                                                 | 1                                      | 0                   | 0 ms                    | 13.8 MB                                        |
|      |                       | Billing status<br>Enabled (Daily spending limit: Ur<br>Quotas reset every 24 hours. Ne | nlimited) Change<br>xt reset: 22 hrs 💿 |                     |                         |                                                |
|      |                       | Resource                                                                               |                                        | Usage I             | Billable Price          | Cost                                           |
|      |                       | Frontend Instance Hours                                                                |                                        | 0.37 Instance Hours | 0.00 \$0.05 / Hou       | r \$0.00                                       |
|      |                       | Outgoing Bandwidth                                                                     |                                        | 0.000002 GB         | 0.00 \$0.12 / GB        | \$0.00                                         |
|      |                       | Cloud Storage Class A Operation                                                        | ons                                    | 0 0                 | D \$5.00 / Milli        | on Ops \$0.00                                  |
|      |                       | Cloud Storage Network (Egress                                                          | s) - Americas and EMEA                 | 0.000002 GB         | 0.00 \$0.12 / GB        | \$0.00                                         |
|      |                       | Estimated cost for the last 2 he                                                       | burs                                   |                     |                         | \$0.00*                                        |

Figure 11.7 The App Engine overview dashboard in the Cloud Console

How do you create new services? Let's take a moment and explore how to deploy code to a service other than the default.

#### **DEPLOYING ANOTHER SERVICE**

In some ways, you can think of a new service as a new chunk of code, and you need to make sure you have a safe place to put this code. Commonly, the easiest way to set this up is to separate code chunks by directory, where the directory name matches up with the service name.

To see how this works, make two new directories called default and service2, and copy the app.yaml and main.py files into each directory. This effectively rearranges your code so you have two copies of both the code and the configuration in each directory.

To see this more clearly, here's how it should look when you're done:

```
2 directories, 4 files
```

Now you can do a few things to define a second service (and clarify that the current service happens to be the default):

- 1 Update both app.yaml files to *explicitly* pick a service name, so default will be called default.
- 2 Update service2/main.py to print something else.
- 3 Redeploy both services.

After you update both app.yaml files, they should look like the following two listings.

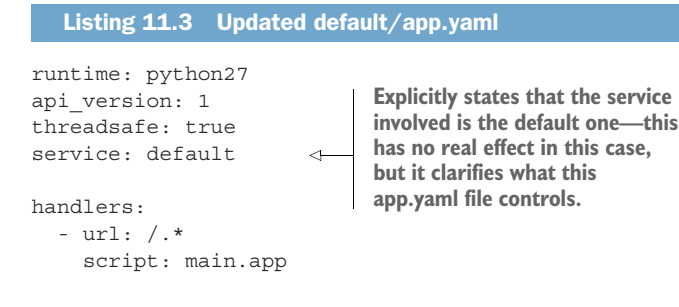

~

# Listing 11.4 Updated service2/app.yaml

```
runtime: python27
api_version: 1
threadsafe: true
service: service2
```

Chooses a new service name, which can be any ID-style string that you want

```
handlers:
    - url: /.*
    script: main.app
```

As you can see, you've made it explicit that each app.yaml file controls a different service. You've also made sure the service name matches the directory name, meaning it's easy to keep track of all of the different source code and configuration files.

Next, you can update service2/main.py, changing the output so you know it came from this other service. Doing this might make your application look like the following listing.

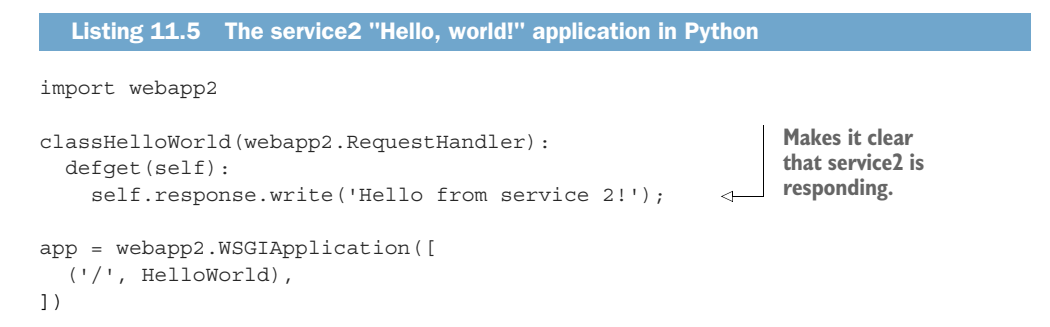

Finally, you can deploy your new service by running gcloud app deploy and pointing at the service2 directory instead of the default directory:

```
As a result, the
                                       Points the gcloud
                                                               deployment tool looks
                                       deployment tool to
                                                               for the copied app.yaml
$ gcloud app deploy service2
                                      your service2
                                                                  file, which states a
Services to deploy:
                                       directory
                                                               different service name.
descriptor: [/home/jjg/projects/appenginehello/service2/app.yaml]
                                                                                ~
source: [/home/jjg/projects/appenginehello/service2]
target project: [your-project-id-here]
target service: [service2]
                                                               Figures out the service
target version: [20171002t053446]
                                                               name should be service2
target url: [https://service2-dot-your-project-id
                                                               as you defined it
-here.appspot.com]
                                  < -
                                       Because the service name isn't
# ... More information here ...
                                       "default," you get a separate URL
                                       where you can access your code.
```

Like before, your new application service should be live. And at this point, your system conceptually looks a bit like figure 11.8.

You can verify that the deployment worked by navigating to the URL again in a browser, or you can use the command line:

```
$ curl https://service2-dot-your-project-id-here.appspot.com
Hello from service 2!
```

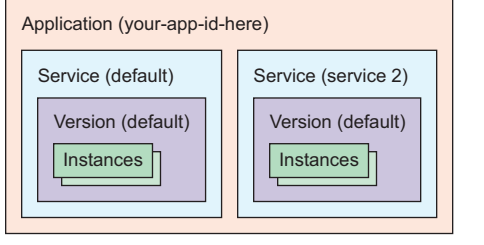

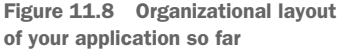

If this URL looks strange to you, that's not unusual. The syntax of <service>-dot-<application> is definitely new. This exists because of how SSL certificates work. App Engine ensures that \*.appspot.com is secured but doesn't allow additional dots nested deeper in the DNS hierarchy. When accessing your app over HTTP (not HTTPS), you technically can make a call to <service>.<application>.appspot.com, but if you were to try that with HTTPS, you'd run into trouble:

```
$ curl http://service2.your-project-id-here.appspot.com
Hello from service 2!
$ curl https://service2.your-project-id-here.appspot.com
# Error
```

You've seen how to deploy a new service. Now let's look at a slightly less adventurous change by deploying a new version of an existing service.

#### **DEPLOYING A NEW VERSION**

Although you may only create new services once in a while, any update to your application will probably result in a new version, and updates happen far more often. So how do you update versions? Where does App Engine store the versions?

To start, confirm how your application is laid out. You can inspect your current application either in the Cloud Console or from the command line:

```
$ gcloud app services list
SERVICE NUM_VERSIONS
default 1
service2 1
$ gcloud app versions list
SERVICE VERSION SERVING_STATUS
default 20171001t160741 SERVING
service2 20171002t053446 SERVING
```

As you can see, you currently have two services, each with a single default version specified. Now imagine that you want to update the default service, but this update should create a new version and not overwrite the currently deployed version of the service.

To update the service in this way, you have two options. The first is to rely on App Engine's default version naming scheme, which is based on the date and time when the deployment happened. When you deploy your code, App Engine creates a new version automatically for you and never overwrites the currently deployed version, which is helpful when you accidentally deploy the wrong code! The other is to use a special flag (-v) when deploying your code, and the result will be a new version named as you specified.

If you want to update your default version, you can make your code changes and deploy it like you did before. In this example, you'll update the code to say, "Hello from version 2!" Once the deployment completes, you can verify that everything worked as expected by trying to access the URL as before:

```
$ curl https://your-project-id-here.appspot.com
Hello from version 2!
```

This might look like you've accidentally blasted out the previous version, but if you inspect the list of versions again, you'll see that the previous version is still there and serving traffic:

\$ gcloud app versions list --service=default SERVICE VERSION TRAFFIC\_SPLIT SERVING\_STATUS default 20171001t160741 0.00 SERVING default 20171002t072939 1.00 SERVING

Notice that the traffic split between the two versions has shifted, and all traffic is pointing to the later version, with zero traffic being routed to the previous version. I'll discuss this in more detail later on. If the version is still there, how can you talk to it? It turns out that just as you can access a specific service directly, you can access the previous version by addressing it directly in the format of <version>.<service>.your-projectid-here.appspot.com (or using -dot- separators for HTTPS):

```
$ curl http://2017100lt160741.default.your-project-id-here.appspot.com
Hello from App Engine!
$ curl https://2017100lt160741-dot-default-dot-your-project-id
    -here.appspot.com
Hello from App Engine!
```

It's completely reasonable if you're worried about a new version going live right away. You do have a way to tell App Engine that you want the new version deployed but don't want to immediately route all traffic to the new version. You can update the code again to change the message and deploy another version, without it becoming the live version immediately. To do so, you'll set the promote\_by\_default flag to false:

```
$ gcloud config set app/promote_by_default false
Updated property [app/promote_by_default].
$ gcloud app deploy default
Services to deploy:
descriptor: [/home/jjg/projects/appenginehello/default/app.yaml]
source: [/home/jjg/projects/appenginehello/default]
```

```
target project: [your-project-id-here]
target service: [default]
target version: [20171002t074125]
target url: [https://20171002t074125-dot-your-project-id
    -here.appspot.com]
    (add --promote if you also want to make this service available from
    [https://your-project-id-here.appspot.com])
# ... More information here ...
```

At this point, the new service version should be deployed but not live and serving requests. You can look at the list of services to verify that, as follows, or check by making a request to the target URL as you did before:

```
$ gcloud app versions list --service=default
SERVICE VERSION TRAFFIC_SPLIT SERVING_STATUS
default 20171001t160741 0.00 SERVING
default 20171002t072939 1.00 SERVING
default 20171002t074125 0.00 SERVING
$ curl http://your-app-id-here.appspot.com/
Hello from version 2!
```

You also can verify that the new version was deployed correctly by accessing it the same way you did before:

```
$ curl http://20171002t074125.default.your-project-id-here.appspot.com
Hello from version 3, which is not live yet!
```

Once you see that the new version works the way you expect, you can safely promote it by migrating all traffic to it using the Cloud Console. To do this, you browse to the list of versions, check the version you want to migrate traffic to, and click Migrate Traffic at the top of the page (figure 11.9).

|     | Google Cloud Platform | 🐉 jjg-personal 👻  | ٩         |                    |      |             |          |             | ۶.    | <b>D</b> 9                              | 1          | - 1     | •                         |
|-----|-----------------------|-------------------|-----------|--------------------|------|-------------|----------|-------------|-------|-----------------------------------------|------------|---------|---------------------------|
| -@- | App Engine            | Versions          | C REFRESH | DELETE             | STOP | ▶ START     | A MIGRAT | TE TRAFFIC  | 4     | ĺ                                       | SHOW       | INFO PA | ANEL                      |
| 99  | Dashboard             | Service default + |           |                    |      |             |          |             |       |                                         |            |         |                           |
| 2   | Services              |                   |           |                    |      |             |          |             |       |                                         |            |         |                           |
| 0   | Versions              | = Filter versions |           |                    |      |             |          |             |       |                                         |            | © Co    | lumns 🛨                   |
| 日   | Instances             | - Version         | Status    | Traffic Allocation |      | Instances 📀 | Runtime  | Environment | Size  | Deployed ~                              |            | Diagno  | se Co                     |
|     | Task queues           | ✓ 20171002t074125 | Serving   |                    | 0%   | 0           | python27 | Standard    | 358 B | Oct 2, 2017<br>7:41:31 AN<br>Jjg@google | by<br>.com | Tools   | ✓ Vie                     |
| 8   | Firewall rules        | 20171002t072939   | Serving   |                    | 100% | 1           | python27 | Standard    | 336 B | Oct 2, 2017<br>7:29:46 AM<br>jjg@google | by<br>.com | Tools   | <ul> <li>✓ Vie</li> </ul> |

Figure 11.9 Checking the box for the version and clicking Migrate Traffic

When you click the button, you'll see a pop up where you can confirm that you want to route all new traffic to the selected version (figure 11.10).

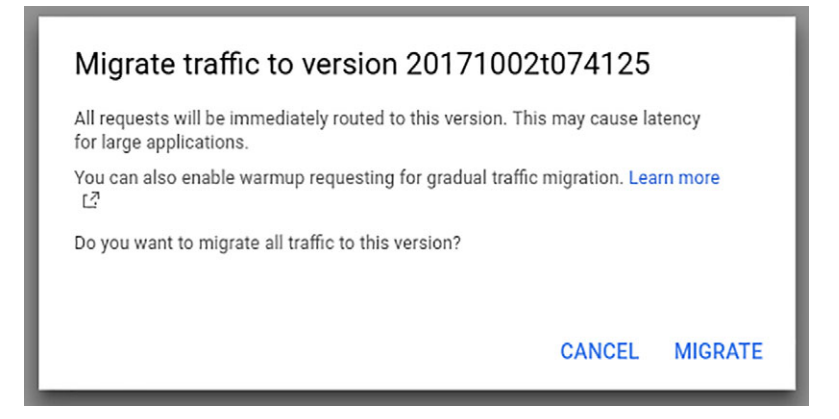

Figure 11.10 Pop up to confirm you want to migrate traffic to the new version

When this is complete, you'll see that 100% of traffic is being sent to your new version:

```
$ gcloud app versions list --service=default
SERVICE VERSION TRAFFIC_SPLIT SERVING_STATUS
default 20171001t160741 0.00 SERVING
default 20171002t072939 0.00 SERVING
default 20171002t074125 1.00 SERVING
$ curl https://your-project-id-here.appspot.com
Hello from version 3, which is not live yet!
```

You've seen how deployment works on App Engine Standard Environment. Now let's take a detour and look at how things work in the Flexible Environment.

## **11.2.2** On App Engine Flex

As I discussed previously, whereas App Engine Standard is limited to some of the popular programming languages and runs inside a sandbox environment, App Engine Flex is based on Docker containers, so you can use any programming language you want. You get to switch back to Node.js when building your "Hello, world!" application. Let's get started!

#### **CREATING AN APPLICATION**

Similarly to the example I used when building an application for App Engine Standard, you'll start by building a "Hello, world!" application using Express (a popular web development framework for Node.js).

**NOTE** You can use any web framework you want. Express happens to be popular and well documented, so I'll use that for the example.

First, create a new directory called default-flex to hold the code for this new application, alongside the other directories you have already. After that, you should initialize the application using npm (or yarn) and add express as a dependency:

```
$ mkdir default-flex
$ cd default-flex
$ npminit
# ...
Wrote to /home/jjg/projects/appenginehello/default-flex/package.json:
{
  "name": "appengineflexhello",
  "version": "1.0.0",
  "description": "",
  "main": "index.js",
  "scripts": {
    "test": "echo \"Error: no test specified\" && exit 1"
  },
  "keywords": [],
  "author": "",
  "license": "ISC"
}
$ npm install express
# ...
```

Now that you've defined your package and set the dependencies you need, you can write a simple script that uses Express to handle HTTP requests. This script, shown in the following listing, which you'll put inside app.js, will take any request sent to / and send "Hello, world!" as a response.

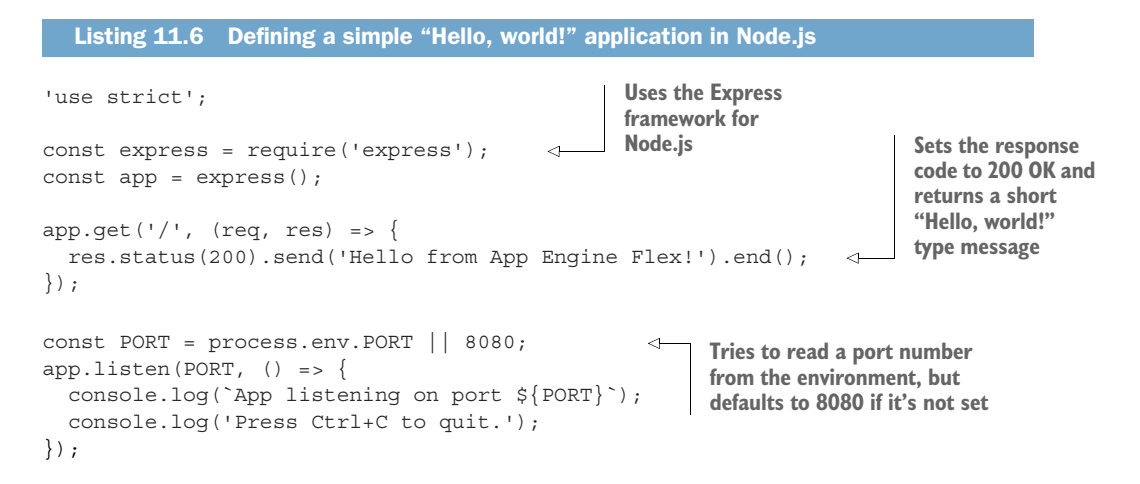

Once you've written this script, you can test that your code works by running it and then trying to connect to it using curl, as shown here, or your browser:

```
$ node app.js
App listening on port 8080
Press Ctrl+C to quit.
$ curl http://localhost:8080
Hello from App Engine Flex!

This is executed from a
separate terminal on
the same machine.
```

Now that you're sure the code works, you can get back to work on deploying it to App Engine. Like before, you'll need to also define a bit of configuration that explains to App Engine how to run your code. Like with App Engine standard, you'll put the configuration options in a file called app.yaml. The main difference here is that because a Flex-based application is based on Docker, the configuration you put in app.yaml is far less involved:

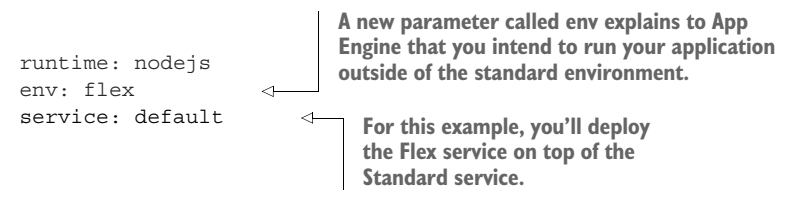

As you can see, this configuration file is far simpler than the one you used when building an application to App Engine Standard. App Engine Flex only needs to know how to take your code and put it into a container. Next, instead of setting up routing information, you need to tell App Engine how to start your server. App Engine Flex's nodejs runtime will always try to run npm start as the initialization command, so you can set up a hook for this in your package.json file that executes node app.js, as shown in the following listing.

**NOTE** This format I'm demonstrating is a feature of npm rather than App Engine. All App Engine does is call npm start when it turns on the container.

```
Listing 11.7 Adding a start script to package.json
{
    "name": "appengineflexhello",
    "version": "1.0.0",
    "main": "index.js",
    "license": "MIT",
    "dependencies": {
        "express": "^4.16.1"
    },
    "scripts": {
        "start": "node app.js"
    }
}
```

That should be all you need. The next step here is to deploy this application to App Engine.

#### **DEPLOYING TO APP ENGINE FLEX**

As you might guess, deploying an application to App Engine Flex is similar to deploying one to App Engine Standard. The main difference you'll notice at first is that it takes a bit longer to complete the deployment. It takes more time primarily because App Engine Flex builds a Docker container from your application code, uploads it to Google Cloud, provisions a Compute Engine VM instance, and starts the container on that instance. This is quite a bit more to do than if you're using App Engine Standard, but the process itself from your perspective is the same, and you can do it with the gcloud command-line tool:

```
$ gcloud app deploy default-flex
Services to deploy:
descriptor: [/home/jjg/projects/appenginehello/default-flex/app.yaml]
source: [/home/jjg/projects/appenginehello/default-flex]
target project: [your-project-id-here]
target service: [default]
target version: [20171002t104910]
target url: [https://your-project-id-here.appspot.com]
```

```
(add --promote if you also want to make this service available from [https://your-project-id-here.appspot.com])
```

```
# ... More information here ...
```

**TIP** If you followed along with all of the code examples in the previous section, you might want to undo the change you made to the promote\_by\_default configuration setting by running gcloud config set app/promote\_by\_default true. Otherwise, when you attempt to visit your newly deployed application, it'll still be served by the previous version you deployed.

Now that App Engine Flex has deployed your application, you can test that it works the same way you tested your application on App Engine Standard:

```
$ curl https://your-project-id-here.appspot.com/
Hello from App Engine Flex!
```

What might surprise you at this point is that you actually deployed a new version of the default service, which uses a completely different runtime. You have two versions running right now, one using the Standard environment and the other using the Flexible environment. You can see this by listing the versions of the default service again:

| \$ gcloud | app versions list | service=defa  | ault           |  |
|-----------|-------------------|---------------|----------------|--|
| SERVICE   | VERSION           | TRAFFIC_SPLIT | SERVING_STATUS |  |
| default   | 20171001t160741   | 0.00          | SERVING        |  |
| default   | 20171002t072939   | 0.00          | SERVING        |  |
| default   | 20171002t074125   | 0.00          | SERVING <      |  |
| default   | 20171002t104910   | 1.00          | SERVING <      |  |
|           |                   |               |                |  |

The previously live default version on App Engine Standard

> Your new version running on App Engine Flex alongside the other versions

You can access your previous service from App Engine Standard by addressing it directly, as you did before:

```
$ curl http://20171002t074125.default.your-project-id-here.appspot.com/
Hello from version 3, which is not live yet!
```

As you might expect, deploying other services and versions on Flex is identical to how you just learned using App Engine Standard. To demonstrate this, you can deploy one last new service named service3, putting all of your code side by side. To start, you'll copy and paste the code for default-flex into service3:

```
$ tree -L 2 .
  - default
      — app.yaml
    L___ main.py
  - default-flex
      — app.js
      — app.yaml

    node modules

    L____ package.json
  - service2
      — app.yaml
    L____ main.py
  - service3
    - app.js
      — app.yaml

    node_modules

    L— package.json
```

At this point, you'll have to make two changes. The first is to the app.yaml file, where you should change the service name to service3. The second is to update your app.js code so it says, "Hello from service 3!" The updated contents for both files are shown in the following two listings.

```
Listing 11.8 Updated app.yaml for the new service
                               You want this to deploy as
runtime: nodejs
                               a new service, so you call
env: flex
                              it service3.
service: service3
                        \sim
  Listing 11.9 Updated app.js for the new service
'use strict';
const express = require('express');
                                                                     Updates the response
const app = express();
                                                                     in your application to
                                                                     state that it's coming
app.get('/', (req, res) => {
                                                                     from the new service
  res.status(200).send('Hello from service 3!').end();
});
```

```
const PORT = process.env.PORT || 8080;
app.listen(PORT, () => {
    console.log(`App listening on port ${PORT}`);
    console.log('Press Ctrl+C to quit.');
});
```

Once you've done that, you can move into the parent directory and deploy the new service with gcloud app deploy service3 (because you named the directory service3):

```
gcloud app deploy service3
Services to deploy:
descriptor: [/home/jjg/projects/appenginehello/service3/app.yaml]
source: [/home/jjg/projects/appenginehello/service3]
target project: [your-project-id-here]
target service: [service3]
target version: [20171003t062949]
target url: [https://service3-dot-your-project-id-here.appspot.com]
# ... More information here ...
```

And now you can test that everything works by using curl, as follows, or your browser to talk to all of the various services you've deployed:

```
$ curl http://service3.your-app-id-here.appspot.com
Hello from service 3!
$ curl http://service2.your-app-id-here.appspot.com
Hello from service 2!
$ curl http://your-app-id-here.appspot.com
Hello from App Engine Flex!
```

You've now deployed multiple services on App Engine Flex. Let's try digging even deeper into deploying services with custom runtime environments.

#### **DEPLOYING CUSTOM IMAGES**

So far, you've always relied on the built-in runtimes (in this case, nodejs), but because App Engine Flex is based on Docker containers (which I discussed in chapter 10), technically you can use any container you want! To see how this works, try building an entirely different type of "Hello, world!" application relying on a typical Apache web server. To do this, the first thing you should do is create another directory named after your service. In this case, you can call it custom1 and put it right next to the other directories for the other services in your application.

Once you've created the directory, you'll need to define a Dockerfile that defines your application, as shown in the following listing. Because you're only trying to demonstrate how this works, keep it simple and stick with using Apache to serve a static file. Listing 11.10 A Dockerfile to run your application

```
Updates packages and
                              The base image (and
                                                                  installs Apache
                              operating system) will
                              be a plain version of
                                                                     These replacements
                              Ubuntu 16.04.
FROM ubuntu:16.04
                                                                     update Apache to listen on
                                                                     port 8080 instead of 80
RUN apt-get update && apt-get install -y apache2
                                                                     (because App Engine
                                                                     expects HTTP traffic on the
# Set Apache to listen on port 8080
                                                                     container to be on 8080).
# instead of 80 (what App Engine expects)
                                                               <1
RUN sed -i 's/Listen 80/Listen 8080/' /etc/apache2/ports.conf
RUN sed -i 's/:80/:8080/' /etc/apache2/sites-enabled/000-default.conf
# Add our content
                                                        Copies the hello.html file—you'll write
COPY hello.html /var/www/html/index.html
                                                        that shortly—over the Apache static
RUN chmoda+r /var/www/html/index.html
                                                        content directory and makes sure it's
                                                        readable by the world
EXPOSE 8080
                                                      Tells Docker to expose
CMD ["apachectl", "-D", "FOREGROUND"] <-
                                                      port 8080 to the outside
                         Starts the Apache service
                               in the foreground
```

**NOTE** Don't worry if you don't understand all of this completely. If you're interested in using custom runtime environments like this, you should probably read up on Dockerfile syntax, but it's not a requirement to use App Engine.

Now that you have a simple Dockerfile that serves some content, the next thing you'll need to do is update your app.yaml file to rely on this custom runtime. To do that, you'll replace nodejs in your previous definition with custom. This tells App Engine to look for a Dockerfile and use that instead of the built-in nodejs Dockerfile you used previously:

```
runtime: custom
env: flex
service: custom1
```

The last thing you'll need to do is define the static file you want to serve, which is pretty easy. Write some simple HTML that says, "Hello from Apache!" as follows.

```
Listing 11.11 A simple "Hello, world" HTML file
<html>
<body>
<h1>Hello from Apache!</h1>
</body>
</html>
```

At this point, your directory should look something like this:

| φ ο.     | 100.12                                                                                                    |   |                                                                                        |
|----------|----------------------------------------------------------------------------------------------------|---|----------------------------------------------------------------------------------------|
|          | custom1<br>- app.yam1<br>- Dockerfile<br>- hello.html<br>default<br>- main.py<br>default-flex<br>- app.js<br>- app.yam1<br>- pode modules | < | You're treating this custom<br>runtime environment like<br>any of your other services. |
|          | L package.json                                                                                                    |   |                                                                                        |
| <u> </u> | service2                                                                                                    |   |                                                                                        |
|          | — app.yaml                                                                                                    |   |                                                                                        |
|          | L main.py                                                                                                    |   |                                                                                        |
| L        | service3                                                                                                    |   |                                                                                        |
|          | ├── app.js                                                                                                    |   |                                                                                        |
|          | - app.yaml                                                                                                    |   |                                                                                        |
|          | - node_modules                                                                                                    |   |                                                                                        |
|          | L package.json                                                                                                    |   |                                                                                        |

Notice that your new service has no code in it and is made up entirely of the Dockerfile, some static content, and the App Engine configuration. Although this is valid, it's unlikely that a real App Engine application would be this simple.

You can test that your code works using Docker. First, you build the container image using docker build customl, and then you start the container and verify that Apache is doing what you expect:

```
$ docker build custom1
                                                          Builds the container, which
Sending build context to Docker daemon 4.608 kB
                                                          will package everything up
Step 1 : FROM ubuntu:16.04
                                                          into a single Docker image
16.04: Pulling from library/ubuntu
# ... Lots of work here ...
                                                Runs the container using the ID of
                                                the image and links your local
Successfully built 431cf4c10b5b
                                                machine's port 8080 to the
                                                container's port 8080
$ docker run -d -p 8080:8080 431c
                                           <1
e149d89e7f619f0368b0e205d9a06b6d773d43d4b74b61063d251e0df3d49f66
$ docker ps --format "table {{.ID}}\t{{.Status}}"
                                                             <1
                                                                  Verifies that
CONTAINER ID STATUS
                                                                  the container
e149d89e7f61
                    Up 17 minutes
                                                                  is running
$ curl localhost:8080
                                  <1-
                                       Connects to the container over
<html>
                                       HTTP on port 8080 and shows
  <body>
                                       that it serves the correct HTML
    <h1>Hello from Apache!</h1>
                                       content that you wrote
  </body>
</html>
```

¢ trop

\_T. 2

Now that you've checked that your application works, you can deploy it to App Engine using the same deploy command you've used before:

```
$ gcloud app deploy custom1
Services to deploy:
descriptor: [/home/jjg/projects/appenginehello/custom1/app.yam1]
source: [/home/jjg/projects/appenginehello/custom1]
target project: [your-project-id-here]
target service: [custom1]
target version: [20171003t123015]
target url: [https://custom1-dot-your-project-id-here.appspot.com]
# ... More information here ...
```

To verify that the deployment worked, you can make the same request again to custom1.your-project-id-here.appspot.com and see that the result is the HTML file you wrote previously. The moral of the story here is that you can run and scale on App Engine Flex anything that fits into a Docker container. Anything you can run on your local machine also can run on App Engine, like you saw with Compute Engine and Kubernetes Engine.

**WARNING** If you deployed an application using App Engine Flex, compute resources are running under the hood regardless of whether anyone is sending requests to your application.

If you don't want to be billed for these resources, make sure to stop any running Flex versions. You can do this in the App Engine section of the Cloud Console by choosing Versions in the left-side navigation, checking the boxes for running versions, and clicking the Stop button at the top of the page.

Now that you've seen all the many ways that you can build applications for App Engine, there's one topic that I've sort of glossed over: scaling. How exactly do you control how many instances are running at a given time? Let's take some time to run through that on both App Engine Standard and App Engine Flex.

# **11.3 Scaling your application**

So far, you've sort of assumed that all the scaling on App Engine was taken care of for you. Although that's mostly true, you do have lots of ways you can configure both the scaling style and the underlying instances that run your code.

As I discussed previously, when it comes to scaling and instance configuration, App Engine Standard and App Engine Flex have a few differences. We'll look at each of them individually. Keep in mind that you can only choose one type of scaling for any given service, so it's important to understand how they all work and to choose the one that best suits what your application needs. Let's look in more detail at how you can control how scaling works on both of the App Engine environments.

#### 11.3.1 Scaling on App Engine Standard

So far, you've deployed all of your services without any mention of how to scale them—you've relied on the default options. But App Engine Standard has quite a few scaling options that you can fine-tune so they fit your needs. Let's start by looking at the default option that's also one of the main features of App Engine: automatic scaling.

#### **AUTOMATIC SCALING**

The default scaling option is automatic, so App Engine will decide when to turn on new instances for you based on a few metrics, such as the number of concurrent requests, the longest a given request should wait around in a queue to be handled, and the number of instances that can be idle at any given time. These all have default settings, but you can change them in app.yaml. Let's start by looking at the simplest of the settings: idle instances.

#### **Idle instances**

App Engine Standard instances are only chunks of CPU and memory rather than a full virtual machine (and each of these instances costs money, which we'll look at later). Because of this arrangement, App Engine Standard provides a way for you to decide the minimum and maximum number of instances that can sit idle waiting for requests before being turned off.

In a way, this setting is a bit like choosing how many buffer instances to keep around that aren't actively in use. For example, imagine you deploy a service that gets enough traffic to keep three instances busy (figure 11.11), followed by a period when only one instance is busy. If you set the minimum idle instances to 2 (and maximum to 3), you'll end up with one busy instance and two idle instances that sit around doing nothing except waiting for more requests (figure 11.12).

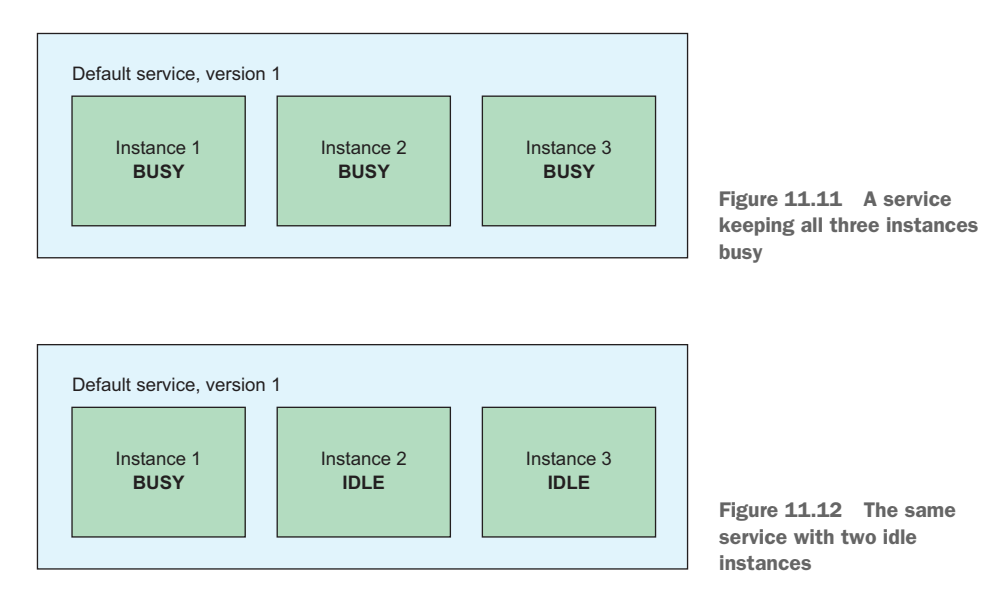

On the other hand, if you set the minimum and maximum idle instances both to 1, then App Engine will turn off instances until there's exactly one sitting idle waiting for requests. In this case, that would mean you'd have one busy instance and one idle instance (figure 11.13).

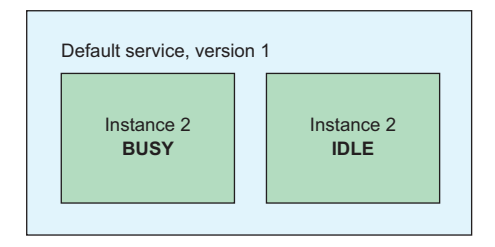

Figure 11.13 The service with one idle instance kept around and the other terminated

In this example scenario, you'd update your app.yaml file with a category called automatic\_scaling and fill in the min\_idle\_instances and max\_idle\_instances settings. The following listing shows what the first configuration I described for figure 11.11 might look like in real life.

```
Listing 11.12 Updated app.yaml with scaling based on idle instances
```

```
runtime: python27
api_version: 1
service: default
automatic_scaling:
   min_idle_instances: 2
   max_idle_instances: 3
```

#### **Pending latency**

When you make a request to App Engine, Google's frontend servers handle the request and ultimately route it to a specific instance running your service. But App Engine keeps a queue of requests in case some of them aren't ready to be handled yet. If no instance is available to respond to a given request immediately as it arrives, it can sit in a queue for a bit until an instance becomes available. Figure 11.14 shows an example of how you might think of the flow of a request through your App Engine service.

The flow begins with (1) lots of people making requests to the service. App Engine immediately queues up requests to be processed (2) in a standard work queue-style service, and ultimately individual instances handle them (3) to do the work the requests require. Hidden in this flow is an important metric to keep in mind: how long a request sits in that queue. Because App Engine can turn on more instances, if a request is sitting in a queue for too long, it seems like a good idea to turn on an instance. Doing so will help get through the queue of work more quickly. To help you set that up, App Engine lets you choose the minimum and/or maximum amount of time that any given request should spend sitting in this queue, which is called *pending latency*.

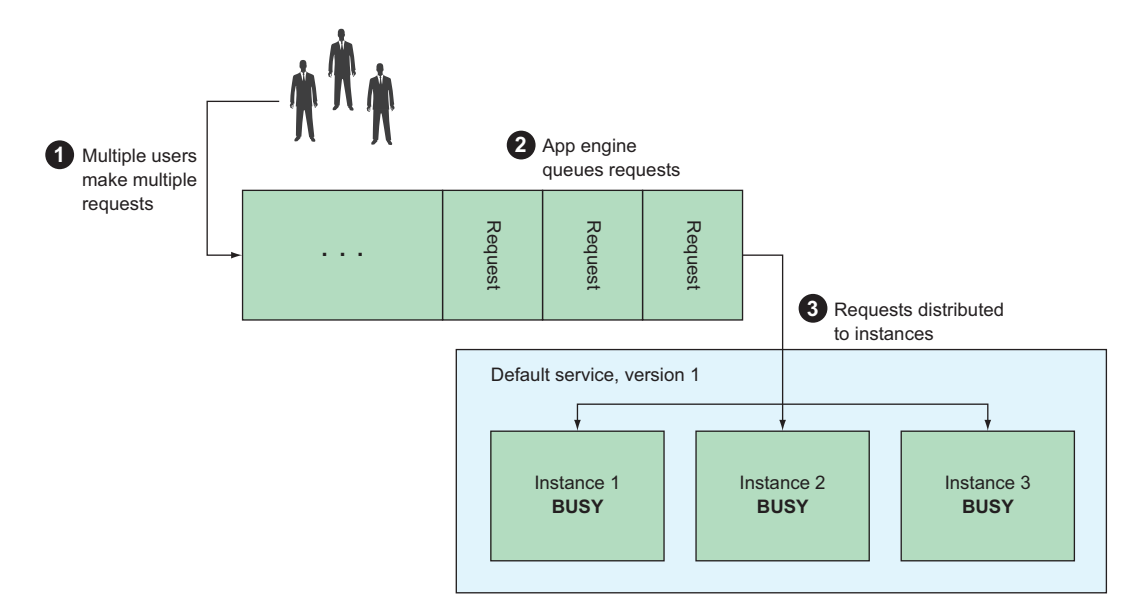

Figure 11.14 Requests queue up before being routed to an instance

If requests are spending more than the maximum pending latency in the queue, you should turn on more instances. For example, you might set it to 10 seconds, and App Engine will keep an eye on this metric, turning on new instances whenever the typical request spends more than 10 seconds in the queue. In general, a lower maximum pending latency means that App Engine will start instances more frequently.

The minimum pending latency is the way you set a lower bound when telling App Engine when it's OK to turn on more instances. When you set a minimum pending latency, it tells App Engine to not turn on a new instance if requests aren't waiting at least a certain amount of time. For example, you might set this to five seconds to ensure that you don't turn on new instances to handle requests that are only waiting a few seconds.

These settings are a bit like setting how stretchy a spring is. Lower values for both minimum and maximum mean the spring is super-stretchy (App Engine will expand capacity quickly to handle requests), and higher values mean the spring is much stiffer (App Engine will tolerate requests sitting in the queue for a while). In the example I described, with a minimum of 5 seconds and a maximum of 10 seconds of pending latency in the queue, the configuration would look like the following listing.

```
Listing 11.13 Updated app.yaml with scaling defined based on pending latency
```

```
runtime: python27
api_version: 1
service: default
automatic_scaling:
  min_pending_latency: 5s
  max_pending_latency: 10s
```

How these two settings interact can be confusing, so figure 11.15 shows the different cutoff points. As you can see, up until the minimum pending latency mark, App Engine will keep looking for an available instance and won't create a new one because of a request. After that minimum pending latency point has passed, App Engine will keep looking for an available instance but will consider itself free to create a new one if it makes sense to do so. If the request is still sitting in the queue by the maximum latency time, App Engine (if allowed by other parameters) will create a new instance to handle the request.

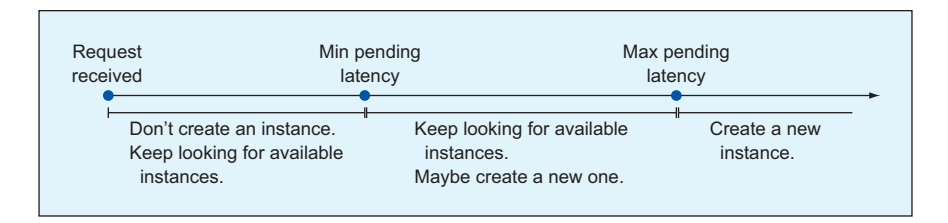

Figure 11.15 Time line of what actions are possible based on minimum and maximum pending latency

Requests spending more than the maximum amount of time in the queue will trigger App Engine to turn on more instances, acting as a sort of gas pedal that spurs more scaling. On the other hand, the minimum latency time acts more like a brake on scaling that prevents App Engine from turning on instances before they're needed.

Let's move on to the final metric you can control as part of automatic scaling. It has to do with the concurrency level of a given instance.

#### **Concurrent requests**

Because instances can handle more than one request at a time, the number of requests happening at once (level of concurrency) is another metric to use when autoscaling. App Engine allows you to set a concurrency level as a way to trigger turning more instances on or off, meaning you can set a target for how many requests an instance can handle at the same time before it's considered too busy. Obviously, a higher value here will try to send more requests to a single instance, which could overload it, but a super-low value here will leave the instances underutilized.

By default, App Engine will aim to handle eight requests concurrently on your instances, and although you can crank this all the way up to 80, it's worth testing and monitoring your instances to tune this number. Like the other settings, you change the concurrent request parameter with a setting inside your app.yaml file, as shown in the following listing.

```
Listing 11.14 Updated app.yaml file with scaling based on concurrent requests
```

```
runtime: python27
api_version: 1
service: default
```

```
automatic_scaling:
    max_concurrent_requests: 10
```

I've covered the most common scaling options. Let's quickly look through the other, simpler scaling configurations.

#### **BASIC SCALING**

Basic scaling is another option that App Engine Standard provides and is sort of like a slimmed-down version of automatic scaling. Basic scaling has only two options to control, which are the maximum number of instances and how long to keep an idle instance around before turning it off. As you might guess, the maximum instances is a limit on the number of instances running at any given time, which is helpful if you're worried about being surprised by a large bill at the end of the month.

The next setting has to do with the termination policy for the instances handling requests to your service. As you learned before, it's likely that as traffic to your application fluctuates, instances that App Engine created to handle spikes of traffic might go idle during a lull. When you use basic scaling, you're able to specify how long those instances should sit idle before App Engine turns them off. By default, instances will sit idle for no longer than five minutes, but you're free to make that longer or shorter, depending on your needs. For example, to set basic scaling with no more than 10 instances, and a maximum idle time of three minutes, you can update your app.yaml file to look like the following listing.

```
Listing 11.15 Updated app.yaml file with basic scaling configured
```

```
runtime: python27
api_version: 1
service: default
basic_scaling:
  max_instances: 10
  idle_timeout: 3m
```

As you can see, basic scaling does mean basic, because this type of scaling offers few options and none of them are particularly complicated. Let's look at an even simpler form of scaling: manual.

#### MANUAL SCALING

Manual scaling is a bit of a misnomer, because it's almost like no scaling at all. In this configuration, you tell App Engine exactly how many instances you want running at a given time. When you do this, all requests are routed to this pool of machines, which may become overwhelmed to the point where requests time out. As a result, this type of scaling should be for situations where you have a strict budget and don't care much whether your application is always available to your customers.

If you've decided that you want manual scaling, you choose the number of instances you want and update your app.yaml file. The example in the following listing shows what it would look like if you wanted to have exactly 10 instances running at all times for your service.

Listing 11.16 Updated app.yaml file showing manual scaling

```
runtime: python27
api_version: 1
service: default
manual_scaling:
    instances: 10
```

That covers how you scale your App Engine Standard services. Now let's look at how scaling works when using App Engine Flexible Environment.

#### **11.3.2 Scaling on App Engine Flex**

Because 1136.320 App Engine Flex is based on Docker containers and Compute Engine VMs, the scaling configurations should feel similar to the way we looked at autoscaling Compute Engine instances with instance groups and instance templates. Similar to App Engine Standard, Flex has two scaling options: automatic and manual. The only difference is that Flex is lacking the "basic" scaling option. Let's start by looking at the more common scaling method: automatic.

#### **AUTOMATIC SCALING**

App Engine Flex is capable of scaling your services up and down like you did previously when we looked at automatic scaling of Compute Engine instances. In addition, the parameters you can configure for App Engine Flex services are similar to how you handle Compute Engine's instance groups. Because all of the options are pretty straightforward, I'll run through them quickly and then demonstrate how they work together.

First, you can control the number of VM instances that can be running at any given time. As you've learned, at least one instance must be running at all times, but it's recommended to have a minimum of two instances to keep latency low in the face of traffic spikes (which happens to be the default). You also can set a maximum number of instances to avoid your application scaling out of control. By default, Flex services are limited to 20 instances, but you can increase or decrease that limit.

Next, you can control how App Engine decides whether additional instances are needed, which it does by looking at the CPU utilization and comparing it to a target. If the CPU usage is above the target, you'll get more instances, and if it's below the target, App Engine will turn some instances off. By default, App Engine Flex services will aim for a 50% utilization (0.5) across all of the running instances.

Aiming for a target is great, but turning instances on and off isn't an immediate action, which could cause some problems. Turning on a new instance might take a few seconds, so turning off an instance immediately after the utilization is low might not make a lot of sense. Luckily, App Engine Flex has a way to control how aggressively it terminates instances when the overall utilization comes in below the target amount, which is called the cooldown period. This setting controls how long to hold off after the utilization drops before terminating instances (by default, two minutes). As you'd expect, a
higher value here means you'll typically have excess capacity, whereas a lower value may lead to periods where requests queue up, waiting for available capacity.

We've gone through all of the automatic scaling settings for App Engine Flex. Now let's look at a sample configuration where you want to have somewhere between three and eight instances, with a CPU utilization target of 70% and a five-minute cooldown period, as follows.

```
Listing 11.17 Updated app.yaml showing a configuration of automatic scaling for Flex
```

```
runtime: nodejs
env: flex
service: default
automatic_scaling:
min_num_instances: 3
max_num_instances: 8
cool_down_period_sec: 300 # 5 minutes * 60 = 300
cpu_utilization:
    target_utilization: 0.7
```

#### MANUAL SCALING

Like App Engine Standard's manual scaling options, App Engine Flex has an option to decide up front exactly how many VM instances to run for your service. The syntax is identical, as shown in the following listing with an example of four VM instances.

```
Listing 11.18 Updated app.yaml file showing manual scaling
runtime: nodejs
env: flex
service: default
manual_scaling:
instances: 4
```

I've covered all of the scaling options. Now it's time to look at what exactly you're scaling.

## **11.3.3** Choosing instance configurations

So far, I've talked about the number of instances and how to scale them, and I've asked you to think of instances as chunks of CPU and memory (either sandboxes or virtual machines), but we haven't looked at the details of the instances themselves. Let's explore what these instances are and how to choose instance configurations that suit your application, starting with App Engine Standard.

## **APP ENGINE STANDARD INSTANCE CLASSES**

Because App Engine Standard involves running your code in a special sandbox environment, you'll need a way of configuring the computing power of that environment. To do so, you'll use a setting called instance\_class in your app.yaml file. You can view the full list of instance class options in the App Engine documentation, but a few common options are listed in table 11.1.

| Name  | Memory  | CPU     |
|-------|---------|---------|
| F1    | 128 MB  | 600 MHz |
| F2    | 256 MB  | 1.2 GHz |
| F4    | 512 MB  | 2.4 GHz |
| F4_1G | 1024 MB | 2.4 GHz |

Table 11.1 Resources for various App Engine instance classes

By default, automatically scaled services use F1 instances. If you wanted to increase the instance class from the default F1 up to the F2 type, you could update your configuration, as follows.

| Listing 11.19                                                         | Updated app.yar      | nl file configuring a different instance class              |
|-----------------------------------------------------------------------|----------------------|-------------------------------------------------------------|
| runtime: pythor<br>api_version: 1<br>service: defau<br>instance_class | n27<br>lt<br>: F2 ⊲— | Changes the instance<br>class to be your<br>desired F2 type |

In general, the best way to choose an instance class is to experiment (similar to how you'd choose the scaling parameters, such as minimum/maximum pending latency). After changing instance classes, you can look at performance characteristics using benchmarking tools to see what fits best.

Don't forget to adjust your concurrent requests scaling parameter when you're changing the instance class. Typically, larger classes can handle more concurrent requests (and vice-versa for small classes). This would mean that when you make the change in listing 11.19 to use F2 instances, you might also want to double the limit of concurrent requests for your service, as follows.

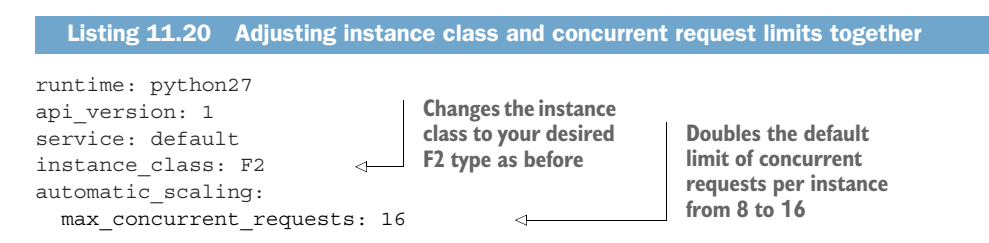

Another general rule for choosing an instance class is that having more resources typically doesn't reduce the overall latency of requests (because of the typical pattern involving lots of I/O). Instead, it allows a single instance to handle more requests at the same time. If you're hoping to make a single request faster, instance class isn't guaranteed to fix that for you.

#### **APP ENGINE FLEX INSTANCES**

How does App Engine Flex let you define instances? Because App Engine Flex is based on Docker containers and Compute Engine instances, you get quite a bit more freedom when choosing virtual hardware. Although Compute Engine has specific instance types that you can customize to suit your projects, App Engine Flex sticks to the idea of declaring the resources you need and allowing App Engine itself to provision machines that match those needs.

Instead of saying, "I want this machine type," you say, "I need at least two CPUs and at least 4 GB of RAM." App Engine takes that and provisions a VM for your service that has *at least* those resources. (It may have more than that.) If you wanted to configure your service in the way I described (two CPUs, 4 GB of RAM), you'd update your app.yaml file to express this using a resources heading, as follows.

```
Listing 11.21 Updated app.yaml file configuring Compute Engine instance memory and CPU
runtime: nodejs
env: flex
service: default
resources:
    cpu: 2
    memory_gb: 4.0
    Sets the desired
    configuration
```

By default (if you leave these fields out entirely), you'll get a single-core VM with 0.6 GB of RAM, which should be enough for relatively simple web applications. If you find your service is handling lots of memory-intensive work or computational work that can be easily parallelized and split across more cores, adding more memory or more CPU is likely a good idea.

As with Compute Engine, memory and CPU are related and are limited so they don't stray too far from each other. For these instances, RAM in GB can be anywhere from 90% to 650% of the number of CPUs, but App Engine uses some of the memory (about 0.4 GB) for overhead on your instance. For the two CPUs you requested before, your VMs are limited to anywhere from 1.8 GB to 13 GB of RAM, so you can only access between 1.4 GB (1.8 - 0.4) and 12.6 GB (13 - 0.4) in this configuration.

In addition to setting the CPU and memory targets, you can choose the size of your boot disk and attach other temporary file system disks. (If your Docker image is larger than the default limit of 10 GB, you'll need to increase this size to fit your image.)

**WARNING** Although App Engine Flex instances have a boot disk, you should consider this disk *temporary* because it'll disappear anytime an instance is turned off.

Because different disk sizes have different performance characteristics, it might make sense to increase the size of your boot disk if your Docker image has lots of local data that you want to load up quickly. In the following listing, you can see how you might increase the size of the boot disk to 20 GB from the default of 10 GB.

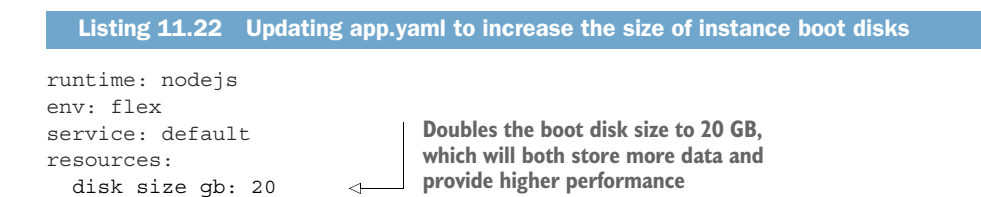

At this point, we've explored in depth the computing environment that App Engine provides (both Standard and Flexible environments) and all of the infrastructural considerations to keep in mind when building applications on App Engine. What we haven't done is looked in detail at how you might write your services to make use of all the hosted services on App Engine. Let's spend some time exploring a few of App Engine's managed services and how you might use them to build out an application.

## **11.4** Using App Engine Standard's managed services

If you were building an application that stores data, you'd need to build the application itself, and then make sure you had a database server running as well that could hold the persistent data. App Engine aims to help make building applications easier by providing services (like storing data) that just work, so you don't have to worry about the surrounding infrastructure.

App Engine offers a lot of services and many ways to use them. If you're interested in digging into the details of each and every service, you may want to explore a book on Google App Engine to supplement this chapter. For now, I'll focus on a few of the important services, covering briefly how you can use them. I'll be limiting the discussion here to App Engine Standard, because App Engine Flex is just Compute Engine VMs. Let's get started by looking at the most common thing an application needs to do: store data.

#### 11.4.1 Storing data with Cloud Datastore

As you learned in part 2 of this book, you can go about storing data using many methods, and Google Cloud Platform has many services available to help you do so. Even better, you can access these services from inside App Engine. Instead of telling you how each of the storage systems works (because each of them fills a whole chapter), I'll focus on how you might connect to the services from inside your App Engine application.

As you learned in chapter 5, Cloud Datastore is a nonrelational storage system that stores documents and provides ways to query them. To make life easy, it comes prebaked into App Engine, with APIs built into the runtime. In the case of Python, App Engine Standard provides a Datastore API package called ndb, which acts as an ORM (object-relational mapping) tool. You won't even scratch the surface of what ndb can do, but listing 11.23 shows how you might define a TodoList model and interact with entities in Datastore. It starts by defining a model, which is the type of an entity, creates a new to-do list, queries the available lists, and then deletes the list it created.

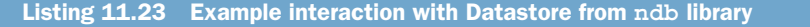

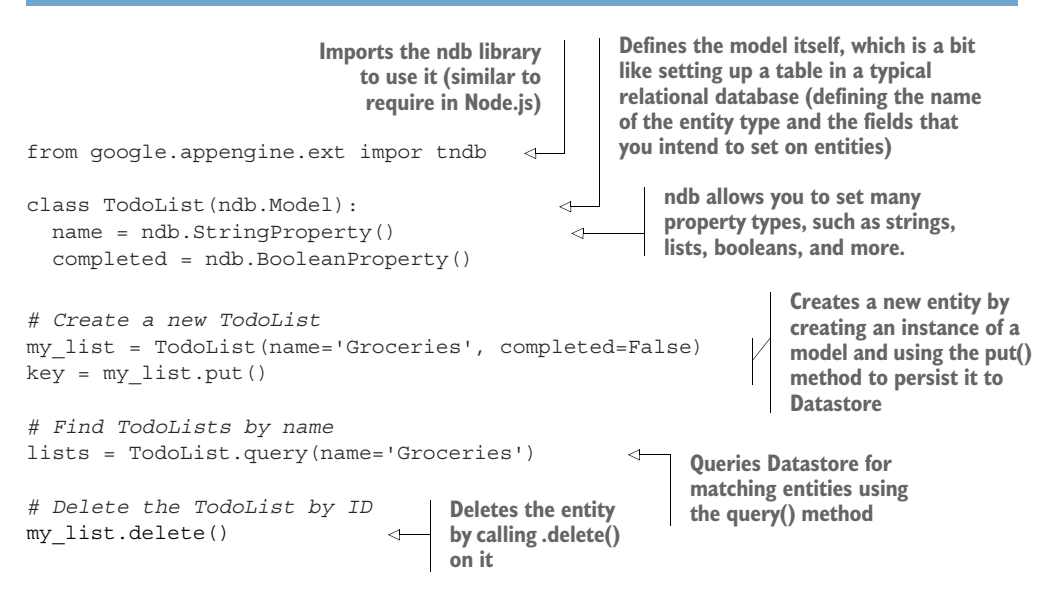

In the listing, a couple of interesting things are worth mentioning. First, I didn't talk about authentication at all. Authentication happens automatically because your code is running inside a managed sandbox environment, so I didn't need to. As a result, you don't have to set which URL to send API requests to, specify which project you're interacting with, or provide any private keys to gain access. By virtue of running inside App Engine, you're guaranteed secure and easy access to your instance of Cloud Datastore. Also, you didn't have to define any special dependencies to use the ndb package in your application. The sandbox environment that your code runs in is automatically provided with the code needed to access ndb.

If you're interested in using Cloud Datastore from inside App Engine Standard, you definitely should read more about the various libraries available in the language you intend to work in. App Engine has libraries for Java, Python, and Go, each of which has a different API to interact with your data in Datastore. Let's move on and look at how you might cache data temporarily using Memcached.

#### **11.4.2 Caching ephemeral data**

In addition to storing data permanently, applications commonly will want to store data temporarily as well. For example, a query might be particularly complex and put quite a bit of strain on the database, or a calculation might take a while to compute, and you might want to keep it around rather than do the computation again. For these types of problems, a cache is typically a great answer, and App Engine Standard provides a hosted Memcached service that you can use with no extra setup at all. **NOTE** You may not be familiar with Memcached. This service offers an incredibly simple way to store data temporarily, always using a unique key. Think of it like a big shared Node.js JSON object store that you manipulate by calling value = get (key), set (key, value), and so on.

App Engine's Memcached service acts like a true Memcached service, so the API you use to communicate with it should feel familiar if you've ever used Memcached yourself. The following listing shows some code that writes, reads, and then deletes a key from App Engine's Memcached service.

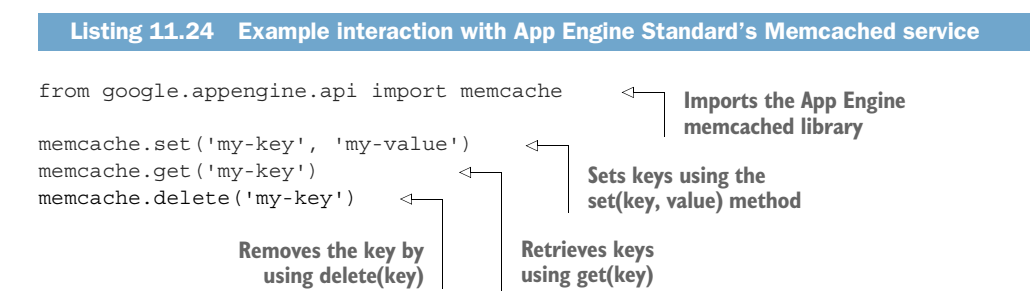

Although the API to talk to App Engine's Memcached service is the same as a regular Memcached instance running on a VM, it isn't a true Memcached binary running in the same way. Instead, it's a large shared service that acts like Memcached. As a result, you need to keep a few things in mind.

First, your Memcached instance will be limited to about 10,000 operations per second. If your application gets a lot of traffic, you may need to think about using your own Memcached cluster of VMs inside Compute Engine. Additionally, you may find that certain keys in Memcached receive more traffic than others. For example, if you use a single key to count the number of visitors to your site, App Engine will have a hard time distributing that work, which will result in degraded performance.

**TIP** For more information on distributing access to keys, take a look at chapter 7, which addresses this problem head-on.

Next, you have to address the various limits. The largest key you can use to store your data is 250 bytes, and the largest value you can store is 1 MB. If you try to store more than that, the service will reject the request. Additionally, because Memcached supports batch or bulk operations, where you set multiple keys at once, the most data you can send in one of those requests (the size of the keys combined with the size of the values) is 32 MB.

Finally, you must consider the shared nature (by default) of the Memcached service and how that affects the lifetime of your keys. Because the Memcached service is shared by everyone (though it's isolated so only you have access to your data), App Engine will attempt to retain keys and values as long as possible but makes no guarantees about how long a key will exist.

You could write a key and come back for it a few minutes later, only to find that it's been removed. Following the precedent of traditional caching systems, Memcached will evict keys on a least-recently-used (LRU) basis, meaning that a rarely accessed key is far more likely to be evicted ahead of a frequently accessed key. Let's switch from caching to queueing and dive into a more complex style of hosted services, where you can defer work for later using App Engine Task Queues.

## 11.4.3 Deferring tasks

In many applications, you may find that your code has some work to do that doesn't need to be done right away but instead could be delayed. This work might be sending an email or recalculating some difficult result, but typically it's something that takes a while and can be done in the background. To handle this, you may end up building your own system to handle work to be done later (for example, storing the work in a database and having a worker process handle it) or using a third-party system. But App Engine comes with a system built-in that makes it easy to push work off until later, called Task Queues.

To see how this system works, imagine you have a web application with a profile page that stores a user's email address. If they want to change that email address, you might want to send a confirmation email to the new address to prove that they control the email they provided. In this case, sending an email might take a while, so you wouldn't want to sit around waiting for it to be sent. Instead, you'd want to schedule the work to be done, and once it was confirmed as "scheduled," you could send a response telling the user that they should get an email soon.

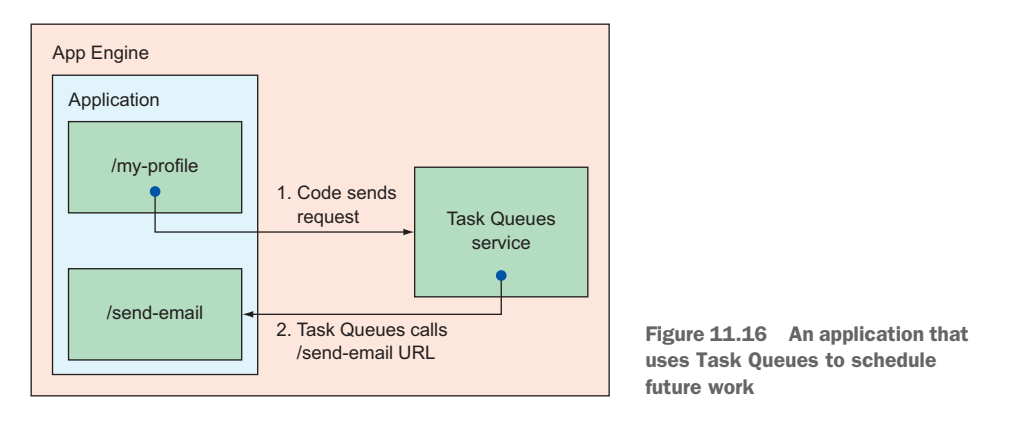

As shown in figure 11.16, first the code that updates the email in the /my-profile URL makes a request to the Task Queues service (1) that says, "Make sure to call the /send-email URL with some parameters." At some point in the future, the Task Queues service will make a request to that URL as you scheduled, and your code will pick up the baton, doing the email sending work. In Python code, this might look something like the following listing.

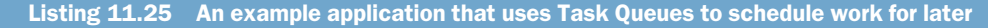

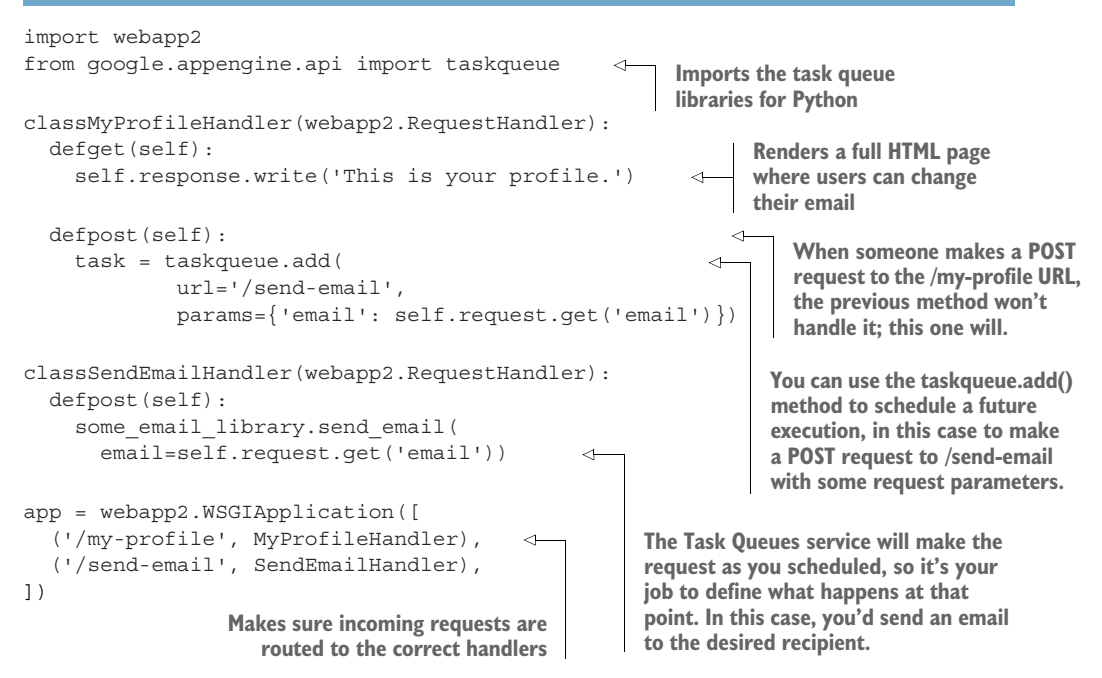

The Task Queues service is incredibly powerful and has far more features than I could cover in one chapter. For example, you can schedule requests to be handled by other services, limit the rate of requests that are processed at a given time, and even use a simpler code syntax for Python that allows you to defer a single function that doesn't necessarily have a URL mapping defined in your application.

You can find all of these things and more in a book on App Engine itself or in the Google Cloud Platform documentation, so if you're particularly interested in this feature, you should definitely explore it further in those other resources. Let's look at one more feature of App Engine that's unique as well as useful: traffic splitting.

#### **11.4.4** Splitting traffic

As you saw, when deploying new versions of services, it's possible to trigger a deployment without making the new version live yet. This arrangement allows you to run multiple versions side by side and then do hot switch-overs between versions. Switching over immediately is great, but what if you wanted to slowly test out new versions, shifting traffic from one version to another over the course of the day?

For example, in figure 11.17, you can see a hard switch-over from version A to version B, where 100% of the traffic originally sent toward version A immediately jumps over toward version B.

With traffic splitting, you can control what percentage of traffic goes to which version. You could be in a state where 100% of traffic is sent to version A and

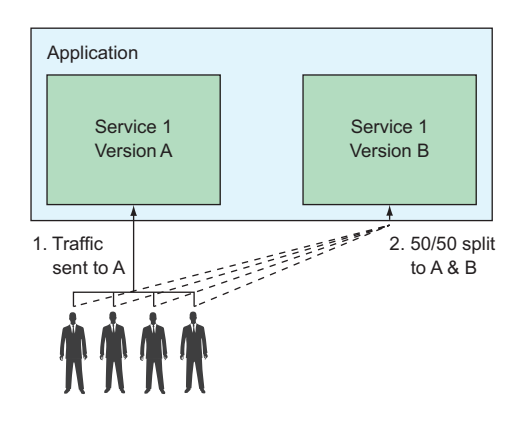

Figure 11.17 A hard switch-over of all traffic from version A to version B

transition to a state where 50% remains on version A and 50% is migrated to version B (figure 11.18).

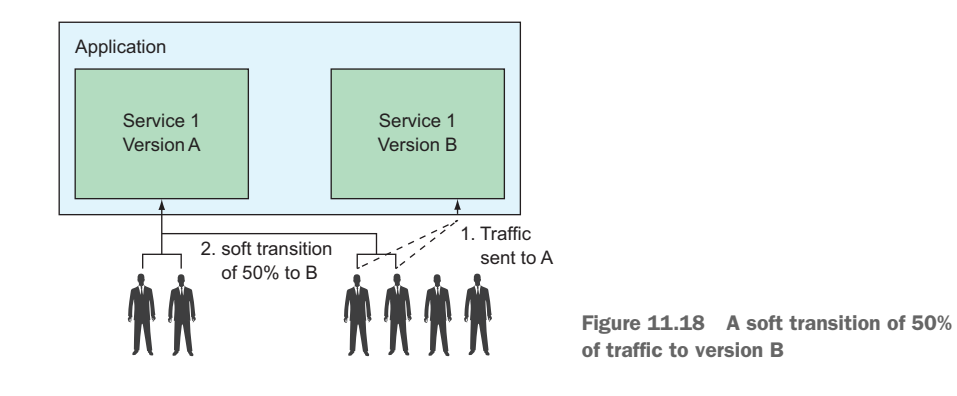

You may have a lot of reasons for wanting to use traffic splitting. For example, you may want to do A/B testing, where you show different versions to different groups and decide which one to make official after feedback from those users. Or it may be a more technical reason, where a new version rewrites some data into a new format, so you want to slowly expand the number of people using it to avoid bombarding your database with updates. I'll talk about A/B testing here because it most clearly illustrates the functionality that App Engine's traffic splitting offers.

**NOTE** It may be helpful to set the promote\_by\_default flag back to false to avoid the automatic hard switch-over during a typical deployment.

To demonstrate this, you can deploy two versions of a service (called trafficsplit) using the --version flag to name them version-a and version-b. Start by deploying version-a, which is your "Hello, world!" application tweaked so it says, "Hello from version A!" After that, you can deploy a second version, called version-b,

which you modify slightly to say, "Hello from version B!" Once you're done deploying, you should be able to access both versions by their names, with version-a being the default:

```
$ curl http://trafficsplit.your-project-id-here.appspot.com
Hello from version A!
$ curl http://version-a.trafficsplit.your-project-id-here.appspot.com
Hello from version A!
$ curl http://version-b.trafficsplit.your-project-id-here.appspot.com
Hello from version B!
```

At this point, you have one version that's the default (version-a) and another that's deployed but not yet the default (version-b). If you click the Versions heading in the left-side navigation and choose trafficsplit from the service dropdown, you can see the current split (or allocation) of traffic is 100% to version-a and 0% to version-b (figure 11.19).

|          | Google Cloud Platform | 🐓 jjg-personal 👻       | ٩                |        |           |         |                  |        | <b>5</b> Ø                                     | <b>0 3</b> i | ۲      |
|----------|-----------------------|------------------------|------------------|--------|-----------|---------|------------------|--------|------------------------------------------------|--------------|--------|
| -@•      | App Engine            | Versions               | C REFRESH        | DELETE | STOP      | ▶ START | A MIGRATE TRAFFI | -      | :                                              | SHOW INFO I  | PANEL  |
| 51       | Dashboard             | Service trafficsplit - |                  |        |           |         |                  |        |                                                |              |        |
| 2        | Services              |                        |                  |        |           |         |                  |        |                                                |              |        |
| 0        | Versions              | = Filter versions      |                  |        |           |         |                  |        |                                                | © Column     | ns -   |
| 8        | Instances             | Version Statu          | s Traffic Alloca | tion   | Instances | Runtime | Environment      | Size ( | Deployed ~                                     | Diagnose     | Config |
| <b>=</b> | Task queues           | U version-b Servi      | ng               | 0      | % 0       | nodejs  | Flexible         | 0 B    | Oct 6, 2017,<br>9:36:58 AM by<br>jjg@google.co | Tools -      | View   |
| Ø        | Security scans        | version-a Servi        | ng <b>carat</b>  | -      | 00% 3     | nodejs  | Flexible         | 0 B    | Oct 6, 2017,                                   | Tools +      | View   |
| 88       | Firewall rules        | Ľ                      | 5                |        |           |         |                  |        | 9:26:37 AM by<br>jjg@google.co                 | /<br>HTT     |        |
| -        | Quotas                |                        |                  |        |           |         |                  |        |                                                |              |        |

Figure 11.19 Available versions and their traffic allocations

If you wanted to split 50% of the traffic currently going to version-a, you could do this by clicking the Split Traffic icon (which looks like a road sign forking into two arrows), which brings you to a form where you can configure how to split the traffic (figure 11.20).

For the purposes of this demonstration, you'll choose the Random strategy when deciding which requests go to which versions. Generally, the Cookie strategy is best for user-facing services, so the same user won't see a mix of versions; instead, they'll stick with a single version per session. After that, you'll add version-b to the traffic allocation list and route 50% of the traffic to that version. Once that's done, click Save. Viewing the same list of versions for your service now should show that half of the traffic is heading toward version-a and the other half toward version-b (figure 11.21).

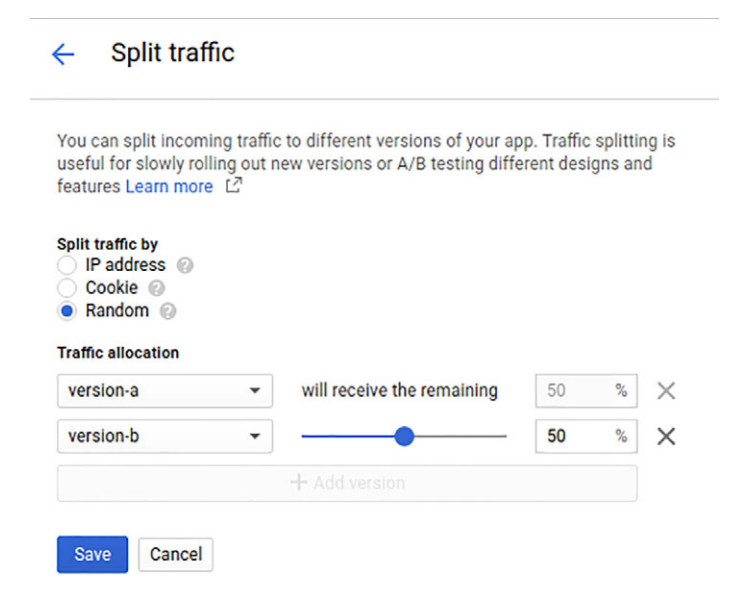

Figure 11.20 The form where you can choose how to split traffic between versions

| =   | Google Cloud Platform | \$• jjg personal → Q                                                   | <b>2</b> 9 6                                    | o o : 🏟         |
|-----|-----------------------|------------------------------------------------------------------------|-------------------------------------------------|-----------------|
| -@- | App Engine            | Versions C REFRESH                                                     | ≮                                               | SHOW INFO PANEL |
| 58  | Dashboard             | Service trafficsplit -                                                 |                                                 |                 |
| 2   | Services              |                                                                        |                                                 |                 |
| 0   | Versions              | = Filter versions                                                      |                                                 | Columns -       |
| 8   | Instances             | Version Status Traffic Allocation Instances 💮 Runtime Environment Size | O Deployed ~                                    | Diagnose Config |
| I   | Task queues           | version-b Serving 50% 2 nodejs Flexible 0 B                            | Oct 6, 2017,<br>9:36:58 AM by<br>jjg@google.com | Tools - View    |
| Ø   | Security scans        | version-a Serving 50% 2 podeis Flexible 0.B                            | Oct 6, 2017.                                    | Tools - View    |
| 55  | Firewall rules        |                                                                        | 9:26:37 AM by<br>jjg@google.com                 |                 |
|     | Quotas                |                                                                        |                                                 |                 |

Figure 11.21 The list of versions with traffic split evenly between them

To check whether this worked, you can make a few requests to the default URL for your service and see how you flip-flop between answers from the various versions:

```
$ curl trafficsplit.your-project-id-here.appspot.com
Hello from version A!
$ curl trafficsplit.your-project-id-here.appspot.com
Hello from version B!
$ curl trafficsplit.your-project-id-here.appspot.com
Hello from version B!
$ curl trafficsplit.your-project-id-here.appspot.com
Hello from version A!
```

```
$ curl trafficsplit.your-project-id-here.appspot.com
Hello from version B!
```

As mentioned before, App Engine is capable of many more things—enough to fill an entire book—so if you're interested in learning about all of the features of App Engine, it's definitely worth picking up a book focusing exclusively on that topic. On the other hand, this chapter doesn't have enough space to talk about everything, so it's time to switch gears and look at how much it costs to run your applications on App Engine.

## **11.5** Understanding pricing

Because App Engine has many services, each with its own pricing scheme, instead of going through every single service and looking at how much it costs, we'll see how the computational aspects of App Engine are priced and look at costs for a few of the services that I discussed in this chapter, starting with computing costs.

Because App Engine Flex is built on top of Compute Engine instances, the costs are identical to Compute Engine, which I discussed in depth in section 9.7. App Engine Standard, on the other hand, uses a sandbox with different instance types. But it still follows the same principle: App Engine Standard instances are priced on a perhour basis, which varies depending on the location of your application. For example, the F4 instance in Iowa (us-central1) costs \$0.20 per hour, but in Sydney (australia-southeast1), that same instance will cost \$0.27 per hour (35% more). Table 11.2 shows prices for the various instance types in Iowa.

| Instance type | Cost (per hour) |
|---------------|-----------------|
| F1            | \$0.05          |
| F2            | \$0.10          |
| F4            | \$0.20          |
| F4_1G         | \$0.30          |

Table 11.2 Cost for various App Engine instance types

In addition to the cost for computing resources, App Engine charges for outgoing network traffic, like the other computing environments you've seen. For App Engine Flex, the cost is again equivalent to the cost for Compute Engine network traffic. For App Engine Standard, a flat rate per GB varies by location from \$0.12 per GB in Iowa (us-central1) to \$0.156 per GB in Tokyo (asia-northeast1).

Finally, many of the other API services offered (for example, Task Queues or Memcached) don't charge for API calls but might charge for data stored in the API. For example, in the case of Task Queues, the cost is \$0.03 per GB of data stored, but shared Memcached caching has no charge for data cached. To learn more about this pricing, it's worth looking through the details, which you can find at https://cloud .google.com/appengine/pricing. Now that I've covered how much everything costs, I'll zoom out and discuss the big picture of when to use App Engine and, if you do use it, which environment is the best fit.

## **11.6** When should I use App Engine?

To figure out whether or not App Engine's a good fit, let's start by looking at its scorecard, which gives you a broad overview of App Engine's characteristics. But because App Engine's environments are almost like entirely separate computing platforms, it seems worthwhile to have a separate scorecard for the different options (figures 11.22 and 11.23).

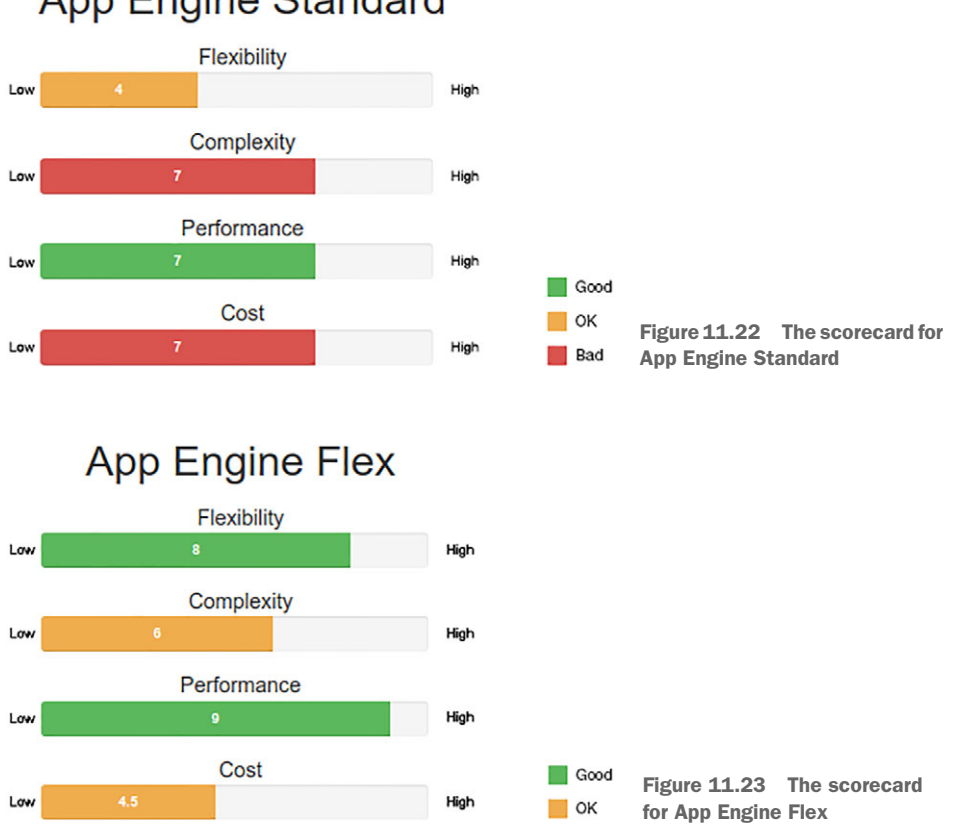

## App Engine Standard

## **11.6.1** Flexibility

The first thing to notice about App Engine is that whereas App Engine Flex offers levels of flexibility (what code you can run) similar to those of Compute Engine or Kubernetes Engine, App Engine Standard is far more limited. Its limitations are due to App Engine Standard's reliance on a sandbox runtime to execute code, which limits it to specific programming languages. That said, after looking in more detail at the flexibility of each environment regarding the control and management of underlying resources, it turns out there's much less of a difference.

For example, you have different ways to configure how scaling works (such as manual or automatic scaling) for both environments, and you can choose specific instance configurations for both environments. Overall, App Engine Standard is relatively inflexible with regard to instance configuration, whereas App Engine Flex allows you to control almost all details of the resources that will be running your code.

## 11.6.2 Complexity

When it comes to the complexity of the two environments, the difference is fairly substantial, despite the overall moderate scores in this area. With App Engine Standard, you have a lot to learn, specifically with regard to the runtime environments and the limitations that come with them. For example, when you were building a "Hello, world!" application in Python, you relied on the webapp2 framework, which works quite well with App Engine. If you wanted to use a different Python web framework (such as Django or Flask), you'd have to do a bit of work to ensure that everything ran correctly, rather than it running right out of the box.

App Engine Flex, on the other hand, is similar in overall complexity to something like Compute Engine, though slightly scaled down because you don't need to understand all of the scaling details like instance groups. It's also slightly less complex than Kubernetes Engine, because you don't have to learn and understand all the details of Kubernetes. In short, App Engine Flex has a relatively shallow learning curve, whereas App Engine Standard has a much steeper one.

## 11.6.3 Performance

Because App Engine Flex relies on Compute Engine VMs, the overall performance of your services should be about as good as you'll get on a cloud computing platform. In App Engine Flex, only a small bit of overhead consumes any of the CPU time on the instances running your code. Because App Engine Standard executes your code in a sandbox environment, you see a different performance profile. This poor showing is primarily due to the runtime itself having extra work to do to ensure that code executes safely, so doing intense computational work may not be the best fit for App Engine Standard.

#### 11.6.4 Cost

As I mentioned in section 5 of this chapter, App Engine Flex has pricing that's almost identical to the pricing for Compute Engine, making it quite reasonable. Because you're paying for Compute Engine instances, the rates themselves are the same, but App Engine (by default) controls the scaling. As a result, you may overprovision, which would lead to a higher overall cost. App Engine Standard has a similar pricing model, though overall it seems to be a bit more expensive.

For example, in Iowa (us-central1), you saw that an F1 instance costs \$0.05 per hour, but in that same region, an n1-standard-1 Compute Engine instance costs slightly less (\$0.0475 per hour). Additionally, the Compute Engine instance has 3.75 GB of memory available, whereas the App Engine Standard F1 instance has only 128 MB. Also, the one vCPU in GCE is equivalent to a 2.0+ GHz CPU, whereas the F1 instance is roughly equivalent to a 600 MHz CPU (though this is in a sandbox, not running a full operating system). Overall, this comparison is hard to make, though generally it seems that a Compute Engine instance will tend to outperform an equivalently sized App Engine Standard instance.

On the other hand, it's worth noting that App Engine Standard has both a permanent free tier and the ability to scale down to zero (costing no money at all when an application isn't in use), whereas Compute Engine, Kubernetes Engine, and App Engine Flex don't have these advantages. This feature alone makes App Engine Standard a clear winner for toy or hobby applications that don't see a lot of steady traffic.

#### 11.6.5 Overall

Now that you've seen how App Engine compares, let's look at the example applications and see whether it might be a good choice.

#### 11.6.6 To-Do List

The first example application I discussed was a To-Do List service, where people could create lists of things to do and add items to those lists, crossing them off as they completed the tasks. Because this application is unlikely to see a lot of traffic (and is a common getting-started toy project), App Engine Standard might be a great fit, from the perspective of cost. Let's look at how App Engine Standard stacks up (table 11.3).

| Aspect      | Needs              | Good fit for Standard? | Good fit for Flex? |
|-------------|--------------------|------------------------|--------------------|
| Flexibility | Not all that much  | Definitely             | Overkill           |
| Complexity  | Simpler is better. | Mostly                 | Mostly             |
| Performance | Low to moderate    | Definitely             | Overkill           |
| Cost        | Lower is better.   | Perfect                | Not ideal          |

| Table 11.3 | To-Do | List | application | computing | needs |
|------------|-------|------|-------------|-----------|-------|
|------------|-------|------|-------------|-----------|-------|

Overall, App Engine Standard is a good fit, particularly in the cost category because it can scale down to zero. App Engine Flex, on the other hand, is a bit of overkill in a few areas and not quite a perfect fit when it comes to the cost goal.

#### 11.6.7 E\*Exchange

E\*Exchange, an application that provides an online stock trading platform, has more complex features, may require the ability to run custom code in a variety of languages,

and wants to ensure efficient use of computing resources to avoid overpaying for computing power. Additionally, this application represents a real business that's quite different from a toy project like a to-do list. Table 11.4 shows how the computing needs of E\*Exchange pan out for both App Engine Flex and Standard.

Table 11.4 E\*Exchange computing needs

| Aspect      | Needs                      | Good fit for Standard? | Good fit for Flex? |
|-------------|----------------------------|------------------------|--------------------|
| Flexibility | Quite a bit                | Not so good            | Definitely         |
| Complexity  | Fine to invest in learning | Mostly                 | Mostly             |
| Performance | Moderate                   | Not so good            | Definitely         |
| Cost        | Nothing extravagant        | Acceptable             | Definitely         |

As you can see, the limitations of App Engine Standard outweigh the benefits of the free tier and the ability to scale to zero (because this application is unlikely to ever be without any traffic at all). Although the cost of App Engine Standard is acceptable, App Engine Flex seems like a much better fit. App Engine Flex provides the needed flexibility, performance, and cost, with a reasonable fit when it comes to the learning curve of getting up to speed on using it. Overall, whereas App Engine Standard doesn't quite fit, App Engine Flex would be a fine choice for running the E\*Exchange application.

## 11.6.8 InstaSnap

InstaSnap, the social media photo sharing application, is a bit of a hybrid in its computing needs, with some demands (like performance and scalability) being quite extreme and others (like cost) being quite moderate. As a result, finding a good system for InstaSnap is a bit more like looking at what doesn't fit as a way to rule out an option, which in this case is obvious.

Table 11.5 InstaSnap computing needs

| Aspect      | Needs                          | Good fit for Standard? | Good fit for Flex? |
|-------------|--------------------------------|------------------------|--------------------|
| Flexibility | A lot                          | Not at all             | Mostly             |
| Complexity  | Eager to use advanced features | Not really             | Mostly             |
| Performance | High                           | Not at all             | Definitely         |
| Cost        | No real budget                 | Definitely             | Definitely         |

As shown in table 11.5, InstaSnap's demands for performance and flexibility (given that it wants to try everything under the sun) rule out App Engine Standard right away. Compare that to App Engine Flex and you see a different story. All of the performance and flexibility needs are there, given that App Engine Flex is based on Docker containers and Compute Engine instances, and the learning curve is certainly not a deterrent to adopting App Engine Flex.

**NOTE** SnapChat began on App Engine Standard and continues to run quite a bit of computing infrastructure there as of this writing. That said, App Engine Flex is a far better choice, and had it existed when SnapChat was founded, it's likely the company would have chosen to start there (or Kubernetes Engine).

But the desire to use bleeding-edge features makes something like Kubernetes and Kubernetes Engine a better fit for this project than App Engine Flex. The reason is that Kubernetes is open source, so it's easy to customize scaling options, adopt or write plug-ins, and extend the scaling platform itself, whereas with App Engine Flex, you're limited to the settings exposed to your app.yaml file.

## Summary

- App Engine is a fully managed cloud computing environment that simplifies the overhead needed for all applications (such as setting up a cache service).
- App Engine has two different environments: Standard, which is the more restricted environment, and Flex, which is less restrictive and container-based.
- App Engine Standard supports a specific set of language runtimes, whereas App Engine Flex supports anything that can be expressed in a Docker container.
- The fundamental concept of App Engine is the application, which can contain lots of services. Each service can then contain several versions that may run concurrently.
- Underneath each running version of an application's services are virtualized computing resources.
- The main draw of App Engine is automatic scalability, which you can configure to meet the needs of most modern applications.
- App Engine Standard comes with a specific set of managed services, which are accessed via client libraries provided to the runtime directly (for example, the google.appengine.api.memcache API for Python).
- App Engine pricing is based on the hourly consumption of the underlying compute resources. In the case of App Engine Flex, the prices are identical to Compute Engine instance pricing.

# Cloud Functions: serverless applications

#### This chapter covers

- What are microservices?
- What is Google Cloud Functions?
- Creating, deploying, updating, triggering, and deleting functions
- Managing function dependencies
- How pricing works for Google Cloud Functions

## **12.1** What are microservices?

A "microservice architecture" is a way of building and assembling an application that keeps each concrete piece of the application as its own loosely coupled part (called a microservice). Each microservice can stand on its own, whereas a traditional application has many parts that are intertwined with one another, incapable of running independently.

For example, when creating a typical application, you'd start a project and then start adding controllers to handle the different parts of the application. When building the To-Do List application, you might start by adding the ability to sign up and log in, and then add more functionality such as creating to-do lists, then creating items on those lists, searching through all the lists for matching items, and more. In short, this big application would be a single code base, running on a single server somewhere, where each server was capable of doing all of those actions because it's just different functionality added to a single application.

Microservices take a hatchet to this design, as shown in figure 12.1, chopping up each bit of functionality into its own loosely coupled piece, responsible for a single standalone feature. In the case of the To-Do List example, you'd have a microservice responsible for signing up, another for logging in, and others for searching, adding items, creating lists, and so on. In a sense, you can think of this as a very fine-grained, service-oriented architecture (commonly known as SOA).

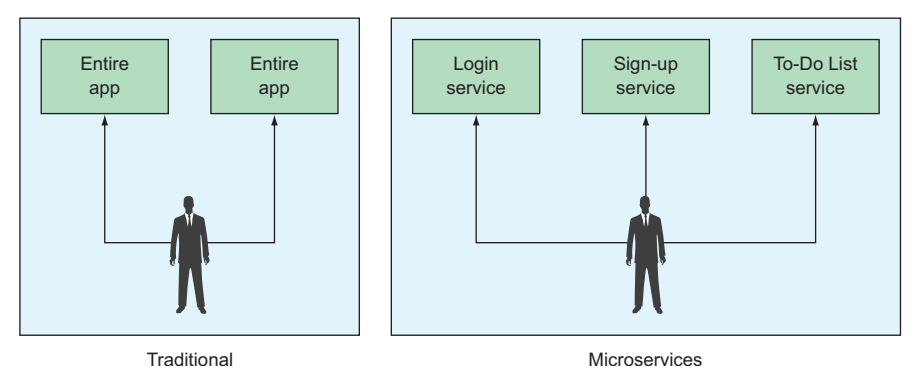

Figure 12.1 Microservice architecture compared to a traditional application

Why would you want to have this type of architecture? What's the benefit over a typical "monolithic" application?

One of the biggest benefits is that each service is only loosely coupled to any other services. Because each microservice can run on its own, development (particularly testing) is narrow and constrained, so it's easier for new team members to get up to speed. Also, having each piece isolated from the others means that deployment is much more straightforward. Further, because each piece must fulfill a contract (for instance, the login service must set a cookie or return a secure login token), the implementation under the hood doesn't matter so long as that contract is fulfilled by the service. What would be major changes in a monolithic application (such as rewriting a piece in a different language) is pretty simple: just rewrite the microservice, and make sure it upholds the same contractual obligations.

Entire books tell of the benefits to using a microservice architecture, so let's jump ahead and look at how Google Cloud Platform makes it easy to design, build, deploy, and run microservices on GCP.

## **12.2** What is Google Cloud Functions?

As you learned in chapter 9, the first step toward enabling cloud computing has been the abstraction of physical infrastructure in favor of virtual infrastructure. Instead of worrying about installing and running a physical computer, now you're able to turn on a virtual computer in a few seconds. This pattern of abstracting away more and more has continued, and Cloud Functions takes that concept to the far end of the spectrum, as shown in figure 12.2. This also happens to fit well with microservice architectures, because the goal there is to design lots of standalone pieces, each responsible for a single part of an application.

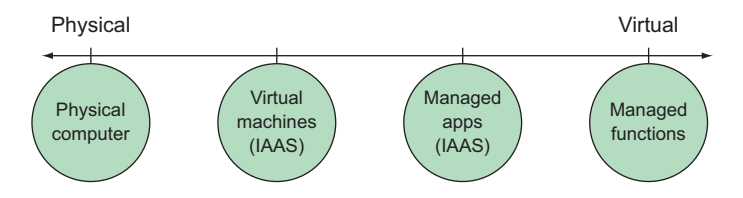

Figure 12.2 The spectrum of computing from physical to virtual

With Cloud Functions, instead of thinking about virtual servers (like Compute Engine), containers (like Kubernetes Engine), or even "applications" (like App Engine), you think only about single functions that run in an entirely serverless environment. Instead of building and deploying an application to a server and worrying about how much disk space you need, you write only short, narrowly scoped functions, and these functions are run for you on demand. These single functions can be considered the microservices that we discussed earlier.

Although the idea of a single function on its own isn't all that exciting, the glue that brings these functions together is what makes them special (see figure 12.3). In the typical flow of an application, most requests are triggered by users making requests,

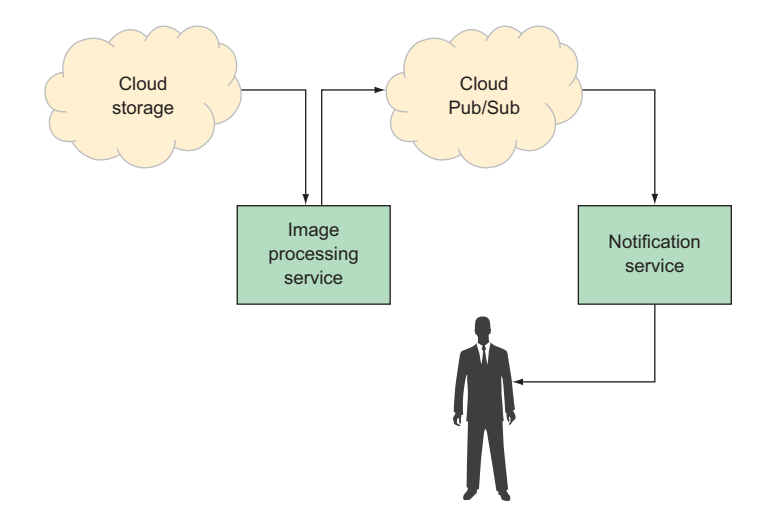

Figure 12.3 Using other cloud services' events as glue between microservices

usually over HTTP (for example, a user somewhere logs in to your app). In the world of Cloud Functions, other types of events from lots of different cloud services can trigger requests (in addition to regular HTTP requests). For example, a function can be triggered by someone uploading a file to Cloud Storage or a message being published via Cloud Pub/Sub.

All of these events can be monitored by different triggers, which can then run different functions—it's this unique ability to knit different pieces together that makes Cloud Functions so interesting. Cloud Functions allows you to associate small pieces of code to different events and have that code run whenever those events happen. For example, you could hook up a function so that it runs whenever a customer uploads a file into a Cloud Storage bucket, and that function might automatically tag the image with labels from the Cloud Vision API. Now that we've gone through what microservices are and what makes Cloud Functions unique, let's dig into the underlying building blocks needed to do something with Cloud Functions.

#### 12.2.1 Concepts

Cloud Functions is the overarching name for a category of concepts, one of them being a function. But a function isn't all that useful without the ability to connect it to other things, which leads us to a few other concepts: events and triggers. These all work together to form a pipeline that you can use to build interesting applications. We'll go into detail in a moment, but before doing that, let's look at how these different parts fit together, starting from the bottom up (as shown in figure 12.4).

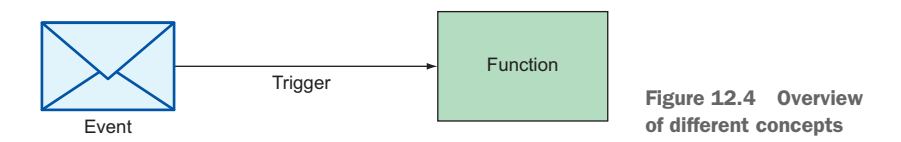

*Events* are things that can happen (for example, a Cloud Storage Object is created). *Functions* are chunks of code that run in response to events. *Triggers* are ways of coupling a function to some events. Creating a trigger is like saying, "Make sure to run function X whenever a new GCS Object is created." Additionally, because functions can call into other cloud services, they could cause further events in which other triggers cause more functions to run. This is how you could connect multiple microservices together to build complex applications out of lots of simple pieces. See figure 12.5.

#### **EVENTS**

As you learned already, an event corresponds to something happening, which may end up causing a function to run. The most common event that you're likely familiar with is an HTTP request, but they can also come from other places such as Google Cloud Storage or Google Cloud Pub/Sub. Every event comes with attributes, which

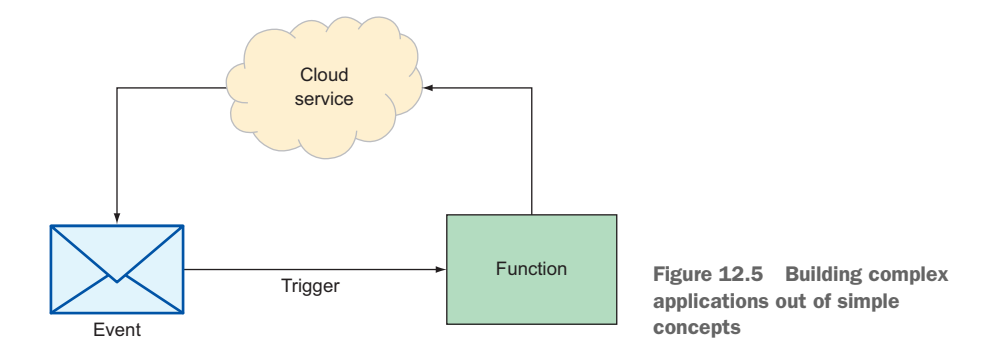

you can use when building your function, including the basic details of an event (such as a unique ID, the type of the event, and a timestamp of when the event occurred), the resource targeted by the event, and the payload of data specific to the event. Although the data attached to an event depends on the type of the event, common data types are used to minimize the learning curve. For example, HTTP events have an Express Request object in the data field, whereas events from Cloud Storage have the affected Cloud Storage Object in the data field.

Even though events from different sources share quite a bit in common, they fall into two categories. Events based on HTTP requests are synchronous events (the requester is waiting for a response), whereas those coming from other services such as Cloud Pub/Sub are asynchronous (they run in the background). This distinction is important because the code you write to list for synchronous events will be slightly different from that for asynchronous events. Events are the basic building blocks used to pass along information about things happening, a bit like the body of a notification. To understand how you can act on this information, let's look at functions and how you write them.

#### **FUNCTIONS**

The idea of a microservice architecture is to split different responsibilities of an application into separate services that run on their own. In the world of Cloud Functions, the function itself is the equivalent of a single microservice in an application. A function should be responsible for a single thing and have no problem standing on its own.

What makes up a function? At its core, a function is an arbitrary chunk of code that can run on demand. It also comes with extra configuration that tells the Cloud Functions runtime how to execute the function, such as how long to run before timing out and returning an error (defaulting to one minute, but configurable up to nine minutes) and the amount of memory to allocate for a given request (defaulting to 256 MB).

The key part of any Cloud Function is the code that you're able to write. Google Cloud Functions lets you write these functions in JavaScript, but depending on whether you're dealing with a synchronous event (an HTTP request) or an asynchronous event (a Pub/Sub message), the structure of the function can be slightly different. To start, let's look at synchronous events. Functions written to handle synchronous events use a request and response syntax, similar to request handlers in Express. For example, a function body that echoes back what was sent would look like the following.

| Listing 12.1 A Cloud Function that echoes bac                                                                 | ck the request if it was plai                                                    | n text                                                      |
|----------------------------------------------------------------------------------------------------|----------------------------------------------------------------------------------|-------------------------------------------------------------|
| exports.echoText = (req, res) => { ⊲                                                                          | This function is named<br>echoText and mapped to the<br>same name when exported. |                                                             |
| <pre>if (req.get('content-type') !== 'text/pla<br/>res.status(400).send('I only know how t<br/>} else {</pre> | ain') { <                                                                        | Here you can read<br>the request header<br>for content type |
| <pre>res.status(200).send(req.body);  } ; </pre>                                                              | f the request was plain<br>text, you can echo the body<br>back in the response.  | and show an error<br>for non-plain text<br>requests.        |

If you're at all familiar with web development in JavaScript, this function shouldn't be a surprise. If you're not, the idea is that you get both a request and a response as arguments to the function. You can read from the request and send data back to the user by calling functions (like .send()) on the response. When the function completes, the response is closed and the request considered completed.

What about the other class of functions? How do you write code for asynchronous events to handle things like a new message arriving from Cloud Pub/Sub? Functions written to handle asynchronous events like this are called *background functions*, and instead of getting the request and response as arguments, they just get the event along with a callback, which signals the completion of the function. For example, let's look at a function that logs some information based on an incoming Pub/Sub message, shown in the following listing.

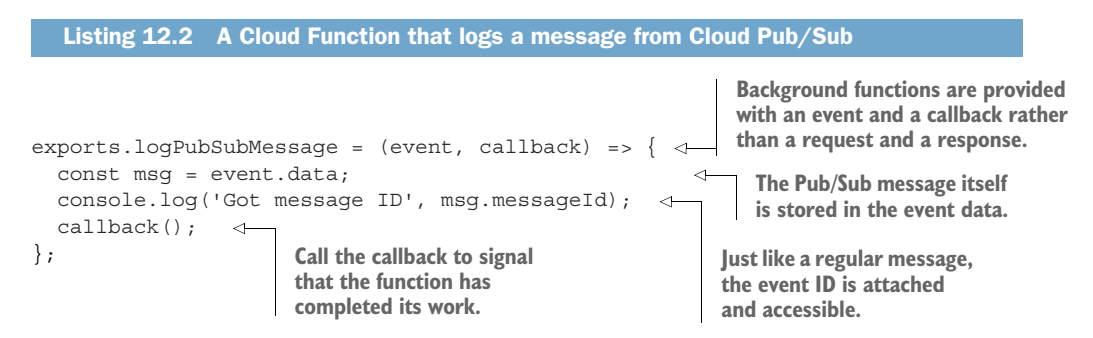

As you can see in this function, the event is passed in as an argument, which you can read from and do things with, and when you're done, you call the callback provided. The obvious question is, "How did the Pub/Sub message get routed to the function?" or "How did an HTTP request get routed to the first function?" This brings us to the concept of triggers, which allow you to decide which events are routed to which functions.

#### TRIGGERS

*Triggers*, for lack of a better analogy, are like the glue in Google Cloud Functions. You use triggers to specify which events (and which types of events) should be routed to a given function. Currently, this is done on the basis of the provider. You specify that you're interested in events from a given service (such as Cloud Pub/Sub), as well as some filter to narrow down which resource you want events from (such as a specific Pub/Sub topic).

This brings us to the next question: How do you get your functions 'up there in the cloud'? To see how this works, let's explore building, deploying, and triggering a function from start to finish.

## **12.3** Interacting with Cloud Functions

Working with Cloud Functions involves a few steps. First, you write the function itself in JavaScript. After that, you deploy it to Google Cloud Functions, and in the process, you'll define what exactly triggers it (such as HTTP requests, Pub/Sub messages, or Cloud Storage notifications). Then you'll verify that everything works by making some test calls and then some live calls. You'll start by writing a function that responds to HTTP requests by echoing back the information sent and adding some extra information.

## 12.3.1 Creating a function

The first step toward working with Cloud Functions is to write your function. Because this will be a synchronous function (rather than a background function), you'll write it in the request and response style as you saw earlier. Start by creating a new directory called echo and, in that directory, a new file called index.js. Then put the following code in that file.

```
Listing 12.3 A function that echoes some information back to the requester
exports.echo = (req, res) => {
  let responseContent = {
    from: 'Cloud Functions'
  };
  let contentType = req.get('content-type');
  if (contentType == 'text/plain') {
    responseContent.echo = req.body;
  } elseif (contentType == 'application/json') {
    responseContent.echo = req.body.data;
  } else {
    responseContent.echo = req.body.data;
  } else {
    responseContent.echo = JSON.stringify(req.body);
  }
  res.status(200).send(responseContent);
  };
```

This request specifically accepts text requests and responds with a JSON object with the text provided, along with some extra data saying that this came from Cloud Functions. You now have a function on your local file system, but you have to get it in the cloud. Let's move along and look at how to deploy your function.

#### **12.3.2** Deploying a function

Deploying a function you wrote locally is the one step of the process where you'll need to do a little setup. More specifically, you'll need a Cloud Storage bucket, which is where the content of your functions will live. Additionally, if you haven't already, you'll need to enable the Cloud Functions API in your project. Start with enabling the Cloud Functions API. To do this, navigate to the Cloud Console and enter Cloud Functions API in the search box at the top of the page. Click on the first (and only) result, and then on the next page, click on the Enable button (shown in figure 12.6).

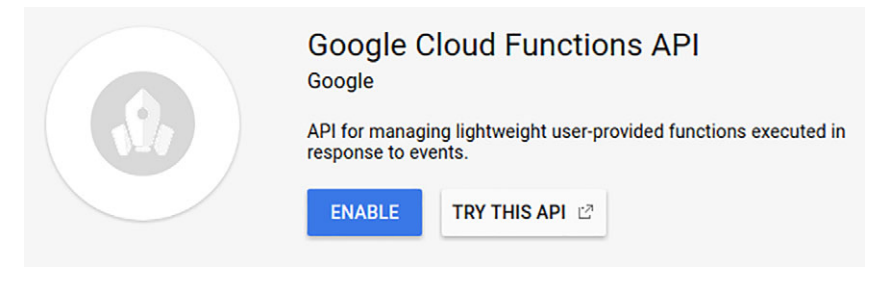

Figure 12.6 Enable the Cloud Functions API

Next, you need to create your bucket. For this example, you'll use the Cloud Console. Start by navigating to the Cloud Console and choose Storage from the left-side navigation. A list of buckets you already have appears. To create a new one, click the Create bucket button. In this example, as shown in figure 12.7, you'll leave the bucket as multiregional in the United States (take a look at chapter 8 for more details on these options).

After you have a bucket to hold your functions, you'll use the gcloud tool to deploy your function from the parent directory, as the next listing shows.

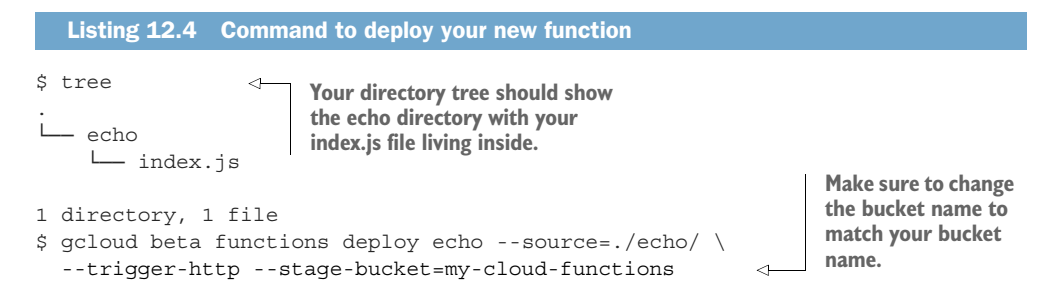

## Create a bucket

#### Name 🕜

Must be unique across Cloud Storage. Privacy: Do not include sensitive information in your bucket name. Others can discover your bucket name if it matches a name they're trying to use.

my-cloud-functions

| Defa                         | ult storage class 📀                                         |
|------------------------------|-------------------------------------------------------------|
| ۳ آ                          | Ise to stream videos and host hot web content               |
| E                            | Best for data accessed frequently around the world          |
|                              | Regional                                                    |
| $\sim$ i                     | Ise to store data and run data analytics                    |
| E                            | Best for data accessed frequently in one part of the world. |
| $\cap \overline{\mathbf{N}}$ | Jearline                                                    |
| $\sim$ i                     | Jse to store rarely accessed documents.                     |
| E                            | Best for data accessed less than once per month.            |
| $\bigcirc \mathbf{c}$        | Coldline                                                    |
| Ξ ι                          | Jse to store very rarely accessed documents.                |
| E                            | Best for data accessed less than once per year.             |
| Multi                        | i-Regional location                                         |
| Redu                         | ndant across 2+ regions within your selected location.      |
| Uni                          | ited States                                                 |
| × s                          | pecify labels                                               |

Figure 12.7 Create a new bucket for your cloud function

Cancel

Create

This command tells Cloud Functions to create a new function handle called echo from the file that you noted in echo/index.js and from the function that you exported (which was called echo). This also says to trigger the function from HTTP requests and to put the function itself into your staging bucket.

After running this function, you should see the following output:

```
$ gcloud beta functions deploy echo --source=./echo/ \
    --trigger-http --stage-bucket=my-cloud-functions
Copying file:///tmp/tmp4tZGmF/fun.zip [Content-Type=application/zip]...
/ [1 files] [ 247.0 B/ 247.0 B]
Operation completed over 1 objects/247.0 B.
Deploying function (may take a while - up to 2 minutes)...done.
availableMemoryMb: 256
entryPoint: echo
```

```
httpsTrigger:
    url: https://us-centrall-your-project-id-here.cloudfunctions.net/echo
latestOperation:
    operations/ampnLWNsb3VkLXJlc2VhcmNoL3VzLWNlbnRyYWwxL2VjaG8vaVFZMTM5bk9jcUk
    name: projects/your-project-id-here/locations/us-centrall/functions/echo
    serviceAccount: your-project-id-here@appspot.gserviceaccount.com
    sourceArchiveUrl: gs://my-cloud-functions/us-centrall-echo-mozfapskkzki.zip
    status: READY
    timeout: 60s
    updateTime: '2017-05-22T19:26:32Z'
```

As you can see, gcloud starts by bundling the functions you have locally and uploading them to your Cloud Storage bucket. After the functions are safely in the bucket, it tells the Cloud Functions system about the function mappings and, in this case, creates a new URL that you can use to trigger your function (https://us-centrall-yourproject-id-here.cloudfunctions.net/echo). Let's take your new function out for a spin.

### **12.3.3** Triggering a function

Your newly deployed Cloud Function is triggered via HTTP, so it comes with a friendly URL to trigger the function. Try that out using curl in the command line, as shown in the next listing.

```
Listing 12.5 Checking that the function works using curl

$ curl -d '{"data": "This will be echoed!"}' \

-H "Content-Type: application/json" \

"https://us-centrall-your-project-id-here.cloudfunctions.net/echo"

{"from":"Cloud Functions", "echo":"This will be echoed!"}
```

As you can see, the function ran and returned what you expected! But what about functions triggered by something besides HTTP? It would be a pain if you had to do the thing that would trigger the event (such as create an object in Cloud Storage). To deal with this, the gcloud tool has a call function that triggers a function and allows you to pass in the relevant information. This method executes the function and passes in the data that would have been sent by the trigger, so you can think of it a bit like an argument override. To see how this works, execute the same thing using gcloud next.

Listing 12.6 Calling the function using gcloud

```
$ gcloud beta functions call echo --data '{"data": "This will be echoed!"}'
executionId: 707s1yell16c
result: '{"from":"Cloud Functions", "echo":"This will be echoed!"}'
```

Now you have a grasp of how to write, deploy, and call a Cloud Function. To take this to the next step, let's look at a few common, but advanced, things that you'll need to know to build more complicated (and full-featured) applications with your functions, starting with updating an existing function.

## 12.4 Advanced concepts

Although the section happens to be called "advanced" concepts, most of these are pretty basic ideas but are a bit hazy in this new runtime environment of Google Cloud Functions, and as a result, they become a bit more advanced. Let's start with something easy that you'll definitely need to do when building your functions: update an existing one.

## 12.4.1 Updating functions

It may come as a surprise to learn that updating a function is the same as redeploying. For example, tweak your echo function from earlier by adding a second parameter in the response content, just to show that you made a change. Inside your echo function, start off responseContent with an extra field, as shown in the following listing.

```
Listing 12.7 Adding a new parameter to your response content
let responseContent = {
  from: 'Cloud Functions',
  version: 1
};
```

If you were to redeploy this function and then call it again, you should see the modified response, shown in the next listing.

```
Listing 12.8 Redeploying the echo function
$ gcloud beta functions deploy echo --source=./echo/ \
  --trigger-http --stage-bucket=my-cloud-functions
Copying file:///tmp/tmpgFmeR6/fun.zip [Content-Type=application/zip]...
/ [1 files] [ 337.0 B/ 337.0 B]
Operation completed over 1 objects/337.0 B.
Deploying function (may take a while - up to 2 minutes)...done.
availableMemoryMb: 256
entryPoint: echo
httpsTrigger:
  url: https://us-central1-your-project-id-here.cloudfunctions.net/echo
latestOperation: operations/ampnLWNsb3VkLXJlc2VhcmNoL3VzLWNlbnRyYWwx
L2VjaG8vUDB2SUM2dzhDeG8
name: projects/your-project-id-here/locations/us-central1/functions/echo
serviceAccount: your-project-id-here@appspot.gserviceaccount.com
sourceArchiveUrl: qs://my-cloud-functions/us-central1-echo-afkbzeqhcyqu.zip
status: READY
timeout: 60s
updateTime: '2017-05-22T22:17:27Z'
                                                                 As you can see, the
                                                                 new parameter
$ gcloud beta functions call echo --data='{"data": "Test!"}'
                                                                 (version) is
executionId: nwluxpwmef91
                                                                 returned after
result: '{"from":"Cloud Functions", "version":1,
                                                                 redeploying.
"echo":"Test!"}'
```

Note also that if you were to list the items in your Cloud Functions bucket (in the example, my-cloud-functions), you'd see the previously deployed functions. Now you have a safe backup for your deployments in case you ever accidentally deploy the wrong one. Now that you've seen how to update (redeploy) functions, let's look at deleting old or out-of-date functions.

## **12.4.2** Deleting functions

There will come a time when every function has served its purpose and is ready to be retired. You may find yourself needing to delete a function you'd previously deployed. This is easily done using the gcloud tool, shown next, deleting the echo function that you built previously.

```
Listing 12.9 Deleting your echo function
```

```
$ gcloud beta functions delete echo
Resource
[projects/your-project-id-here/locations/us-central1/functions/echo]
will be deleted.
Do you want to continue (Y/n)? y
Waiting for operation to finish...done.
Deleted [projects/your-project-id-here/locations/us-central1/functions/echo].
```

Keep in mind that this doesn't delete the source code locally, nor does it delete the bundled-up source code that was uploaded to your Cloud Storage bucket. Instead, think of this as deregistering the function so that it will no longer be served and removing all of the metadata such as the timeout, memory limit, and trigger configuration (in the case of your echo function, the HTTP endpoint).

That wraps up the things you might want to do to interact with your functions, so let's take a step back and look more closely at more advanced ways you can build your function. For starters, let's look at how to deal with dependencies on other Node.js packages.

## 12.4.3 Using dependencies

Rarely is every line of code in your application written by you and your team. More commonly, you end up depending on one of the plethora of packages available via the Node Package Manager (NPM). It would be annoying if you had to download and redeploy duplicates of these packages to run your function. Let's see how Cloud Functions deals with these types of dependencies.

Imagine that in your echo function you wanted to include the Moment JavaScript library so that you can properly format dates, times, and durations. When developing your typical application, you'd use npm to do this and maintain the packaging details by running npm install --save moment. But what do you do with Cloud Functions? You can use those same tools to ensure your dependencies are handled properly. To see this in action, start by initializing your package (using npm init) and then installing Moment inside the echo directory that you created previously.

```
Listing 12.10 Initializing your package and installing Moment
~/ $ cd echo
~/echo $ npm init
This utility will walk you through creating a package.json file.
It only covers the most common items, and tries to guess sensible defaults.
See `npm help json` for definitive documentation on these fields
and exactly what they do.
Use `npm install <pkg> --save` afterwards to install a package and
save it as a dependency in the package.json file.
Press ^C at any time to quit.
name: (echo)
version: (1.0.0)
description:
entry point: (index.js)
test command:
git repository:
keywords:
author:
license: (ISC)
About to write to /home/jjg/echo/package.json:
{
  "name": "echo",
  "version": "1.0.0",
  "description": "",
  "main": "index.js",
  "scripts": {
    "test": "echo \"Error: no test specified\" && exit 1"
  },
  "author": "",
  "license": "ISC"
}
Is this ok? (yes)
~/echo $ npm install --save moment
echo@1.0.0 /home/jjg/echo
└── moment@2.18.1
npm WARN echo@1.0.0 No description
npm WARN echo@1.0.0 No repository field.
```

At this point, if you were to look at the file created, called package.json, you should see a dependency for the moment package:

```
"name": "echo",
"version": "1.0.0",
"description": "",
"main": "index.js",
"scripts": {
    "test": "echo \"Error: no test specified\" && exit 1"
    },
    "author": "",
    "license": "ISC",
    "dependencies": {
        "moment": "^2.18.1"
    }
}
```

Now that your package is ready, modify your echo function to also say how much time has passed since Christmas in 2016, as shown in the following listing.

```
Listing 12.11 Using the dependency on Moment.js
const moment = require('moment');
                                               <
                                                        Start by requiring the
                                                        dependency as you
exports.echo = (req, res) => {
                                                        always would.
  let now = moment();
  let christmas2016 = moment('2016-12-25');
                                                     Use the library as you
                                                     would in a typical
  let responseContent = {
                                                     application.
    from: 'Cloud Functions',
    christmas2016: moment.duration(christmas2016 - now).humanize(true)
                                                                               <1-
  };
                                                             Calculate the humanized
  let contentType = req.get('content-type');
                                                              difference between now
                                                                and Christmas 2016.
  if (contentType == 'text/plain') {
    responseContent.echo = req.body;
  } elseif (contentType == 'application/json') {
    responseContent.echo = req.body.data;
  } else {
    responseContent.echo = JSON.stringify(req.body);
  res.status(200).send(responseContent);
};
```

When this is done, redeploy the function with the new code and dependencies, as follows.

```
Listing 12.12 Redeploying your function with the new dependency

$ gcloud beta functions deploy echo --source=./echo/ \

--trigger-http --stage-bucket=my-cloud-functions

# ... Lots of information here ...
```

As you can see, the new code you have successfully uses the Moment package to say that (as of this writing), Christmas 2016 was five months ago! Now that you can see that using other libraries works as you'd expect, let's look at how you might call into other Cloud APIs, such as Cloud Spanner to store data.

#### 12.4.4 Calling other Cloud APIs

Applications are rarely completely stateless (they have no need to store any data). As you can imagine, it might make sense to allow your functions to read and write data from somewhere. To see how this works, let's look at how you can access a Cloud Spanner instance from your function.

First, if you haven't read chapter 6, now's a great time to do that. If you're not interested in the particulars of Spanner but want to follow along with an example showing how to talk to another Cloud API, that's fine, too. To demonstrate reading and writing data from Spanner, start by creating an instance, a database, and then a table. For the first two, take a look at chapter 6 on Cloud Spanner. For the table, create a simple logs table that has a unique ID (log\_id) and a place to put some data (log data), both as STRING types for simplicity.

The next thing is to install (and add to your dependencies) a library to generate UUID values (uuid) and the Google Cloud Spanner Client for Node.js (@google-cloud/spanner). You can install these easily using npm, as shown in the next listing.

```
Listing 12.13 Install (and add dependencies for) the Spanner client library and UUID
```

\$ npm install --save uuid @google-cloud/spanner

After those are installed, you'll update your code, making two key changes. First, whenever you echo something, you'll log the content to Cloud Spanner by creating a new row in the logs table. Second, in each echo response, you'll return a count of how many entries exist in the logs table.

**NOTE** It's generally a bad idea to run a full count over your entire Spanner table, so this isn't recommended for something living in production.

The following code does this, while still pinning to the echo function.

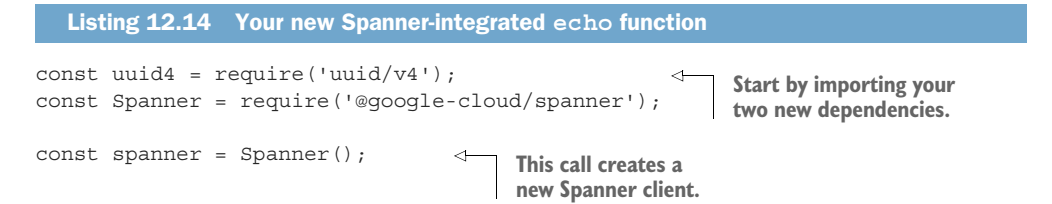

```
const getDatabase = () => {
                                                                             getDatabase returns a handle
               const instance = spanner.instance('my-instance');
                                                                             to the Cloud Spanner database.
               return instance.database('my-db');
                                                                             Make sure to update these IDs
             };
                                                                             to the IDs for your instance and
                                                                             database.
             const createLogEntry = (data) => {
                                                                   <⊢
                                                                         createLogEntry is the function
                const table = getDatabase().table('logs');
                                                                         that logs the request data to a
              let row = {log_id: uuid4(), log_data: data};
 Here you
                                                                         new row in the logs table.
               return table.insert(row);
  use the
             };
    UUID
                                                             countLogEntries executes a query
library to
                                                             against your database to count the
generate a
             const countLogEntries = () => {
                                                             number of rows in the logs table.
new ID for
               const database = getDatabase();
 the row.
               return database.run('SELECT COUNT(*) AS count FROM logs').then((data) => {
                  let rows = data[0];
                  return rows[0].toJSON().count.value;
                });
                                                                      getBodyAsString is a helper function
             };
                                                                      of the logic you used to have in your
                                                                      old echo function, to retrieve what
                                                                      should be echoed back.
             const getBodyAsString = (req) => {
                let contentType = req.get('content-type');
               if (contentType == 'text/plain') {
                  return req.body;
                } elseif (contentType == 'application/json') {
                  return req.body.data;
                } else {
                  returnJSON.stringify(reg.body);
                                                                  Because these two promises are
             };
                                                                 independent (one adds a new row,
                                                                 another counts the number of
                                                                 rows), you can run them in
             exports.echo = (req, res) => {
                                                                 parallel and return when the
               let body = getBodyAsString(req);
                                                                 results are ready for both.
               returnPromise.all([
                  createLogEntry('Echoing: ' + body),
                  countLogEntries()
               ]).then((data) => {
                  res.status(200).send({ echo: body, logRowCount: data[1] });
                });
             };
```

When you deploy and call this new function, you'll see that the logRowCount returned will continue to increase as planned, as the next listing shows

```
Listing 12.15 Call the newly deployed function, which displays the row count

$ gcloud beta functions call echo --data '{"data": "This will be echoed!"}'

executionId: o5710a83hdvs

result: '{"echo":"This will be echoed!","logRowCount":"1"}'

$ gcloud beta functions call echo --data '{"data": "This will be echoed!"}'

executionId: o571yr41okz0

result: '{"echo":"This will be echoed!","logRowCount":"2"}'
```

If you go to the Cloud Spanner UI in the Cloud Console, you'll also see that the preview for your table will show the log entries created by these calls. Now that you've seen that your functions can talk to other Cloud APIs, it's time to change tracks a bit. If you're wondering whether this deployment process of relying on a Cloud Storage bucket for staging your code is a bit tedious, you're not alone. Let's look at another way to manage the code behind your functions.

## 12.4.5 Using a Google Source Repository

Deploying a function that you've declared locally involves using the Cloud SDK (gcloud) to package your code files, upload them to a staging bucket on Cloud Storage, and then deploy from there. If you were hoping for a better way to manage and deploy your code, you're in luck.

Cloud Source Repositories are nothing more than a hosted code repository, like a slimmed-down version of what's offered by GitHub, Bitbucket, or GitLab. They're also a place where you can store the code for your Cloud Functions. To see how these work, migrate your echo function from a local file into a hosted source repository and then redeploy from there. The first thing you do is create a new repository from the Cloud Console by choosing Source Repositories from the left-side navigation (toward the bottom under the Tools section). From the list of existing repositories (which should include a default repository), click the Create Repository button. When prompted for a name, call this repository "echo." See figure 12.8.

| echo |        |        |
|------|--------|--------|
|      |        |        |
|      | CANCEL | CREATE |

Figure 12.8 Create a new source repository

After you create the new repository, you'll see a few ways to configure the empty repository, including the full URL that points to the newly created repository (something like https://source.developers.google.com/projects/your-project-id-here/repos/echo). Helpers for common providers exist (such as mirroring a repository from GitHub), but to get started, clone your newly created (and empty) repository into the directory with your function and its dependencies. First, initialize your directory as a new Git repository. After that, configure some helpers to make sure authentication is handled by the Cloud SDK. Finally, add a new remote endpoint to your Git repository. After you have that set up, you can push to the remote like any other Git repository, as shown in the following listing.

```
Listing 12.16 Initializing a new source repository with your code
              $ git init
                                                                                 Start by initializing the
              Initialized empty Git repository in /home/jjg/echo/.git/
                                                                                 current directory as a
                                                                                 local Git repository.
              \$ git remote add google \setminus
                https://source.developers.google.com/projects/
                                                                        Using Git's configuration, tell
                   your-project-id-here/repos/echo
   Add the
                                                                        it to use the Cloud SDK for
new source
                                                                        authentication when interacting
              $ git config credential.helper gcloud.sh
repository's
                                                                        with the remote repository.
  URL as a
              $ git add index.js package.json
 Git remote
                                                                                   <1
                                                                                        Add and commit
              $ git commit -m "Initial commit of echo package"
  location.
                                                                                        your files to the
              [master (root-commit) a68a490] Initial commit of echo package
                                                                                        Git repository.
               2 files changed, 60 insertions(+)
               create mode 100644 index.js
               create mode 100644 package.json
                                                               Finally, push all of your local
                                                               changes to the new google
              $ git push --all google
              Counting objects: 4, done.
                                                               remote that you created.
              Delta compression using up to 12 threads.
              Compressing objects: 100% (4/4), done.
              Writing objects: 100% (4/4), 967 bytes | 0 bytes/s, done.
              Total 4 (delta 0), reused 0 (delta 0)
              remote: Approximate storage used: 57.1KiB/8.0GiB (this repository 967.0B)
              To https://source.developers.google.com/projects/your-
              project-id-here/repos/echo
               * [new branch]
                                    master -> master
```

After that, if you go back to the Cloud Console and refresh the view of your source repository, you should see all of the files you pushed listed there, as shown in figure 12.9.

The code for your function is officially stored on a Cloud Source Repository, which means that if you wanted to redeploy it, you could use this repository as the source. You can use the Cloud SDK (gcloud) once again but with slightly different parameters.

| Source Code  |                                |           |              |
|--------------|--------------------------------|-----------|--------------|
| echo         | ▼ master ▼                     |           |              |
| / -          |                                |           |              |
| Name         | Latest Commit                  | Author    | Date (UTC-4) |
| 🔲 index.js   | Initial commit of echo package | JJ Geewax | 8:22 AM      |
| package.json | Initial commit of echo package | JJ Geewax | 8:22 AM      |

Figure 12.9 Your newly pushed source repository

```
Listing 12.17 Deploying from the source repository
                                                             Make sure you substitute
$ gcloud beta functions deploy echo \
                                                             your own project ID in
    --source=https://source.developers.google.com/
>
                                                             this URL.
     ➡ projects/your-project-id-here/repos/echo \
    --trigger-http
>
Deploying function (may take a while - up to 2 minutes)...done.
availableMemoryMb: 256
entryPoint: echo
httpsTrigger:
  url: https://us-centrall-your-project-id-here.cloudfunctions.net/echo
latestOperation: operations/ampnLWNsb3VkLXJlc2VhcmNoL3VzLWNl
     bnRyYWwxL2VjaG8vendQSGFSVFR2Um8
name: projects/your-project-id-here/locations/us-central1/functions/echo
serviceAccount: your-project-id-here@appspot.gserviceaccount.com
sourceRepository:
  branch: master
  deployedRevision: a68a490928b8505f3be1b813388690506c677787
  repositoryUrl: https://source.developers.google.com/
     projects/your-project-id-here/repos/echo
  sourcePath: /
status: READY
timeout: 60s
updateTime: '2017-05-23T12:30:44Z'
$ gcloud beta functions call echo --data '{"data": "This will be echoed!"}'
executionId: hp34ltbpibrk
result: '{"echo":"This will be echoed!", "logRowCount": "5"}'
```

And that's it—you've redeployed from your source repository instead of your local file system. Now that you've seen what Cloud Functions is capable of, let's take a step back and look at how much all of this costs.

## **12.5 Understanding pricing**

Following on the tradition of using Google Cloud Platform, Cloud Functions only charges only for what you use, and in this case it's incredibly granular. Unlike some of the other products, several different aspects go into calculating the bill for your function, so let's go through them each one at a time, and then we'll look at the perpetual free tier, where you will find that most hobbyist projects can run for free.

The first aspect is also the most straightforward: the number of invocations (for example, requests) sent to your function. This number is measured in millions of requests and is currently billed at \$0.40 per million, meaning each request costs \$0.0000004 to run. The next aspect is common across all of Google Cloud Platform: networking cost. Across GCP, all inbound traffic, which in this case is the data sent to your function, is free of charge. Outbound traffic, however, costs \$0.12 per GB. Any data generated by your function and sent back to requesters will be billed at this rate.

For the next two aspects of billing, compute time and memory time, it makes sense to combine them to make things look a bit more like Compute Engine (for more on
GCE, see chapter 9). You may remember that when you deploy your function, an extra parameter controls how much memory is given to the function for each request. The amount of memory you specify also determines the amount of CPU capacity provided to your function. You effectively have five different computing profiles to choose from, each with a different overall cost. See table 12.1.

| Memory  | CPU     | Price of 1 million requests, 100 ms each |
|---------|---------|------------------------------------------|
| 128 MB  | 200 MHz | \$0.232                                  |
| 256 MB  | 400 MHz | \$0.463                                  |
| 512 MB  | 800 MHz | \$0.925                                  |
| 1024 MB | 1.4 GHz | \$1.65                                   |
| 2048 MB | 2.4 GHz | \$2.90                                   |

Table 12.1 Cost of 1 million requests, 100 ms per request

This is all based on a simple pricing formula, which looks specifically at the amount of memory and CPU capacity consumed in a given second.

Listing 12.18 Formula for calculating the cost of 1 million requests

seconds consumed \* (\$0.0000100 \* GHz configured + \$0.0000025 \* GB configured)

You can use this formula to calculate the cost of the smallest configuration (128 MB and 200 MHz): 1,000,000 \* 0.1s (0.2 GHZ \* 0.000100 + 0.0000025 \* 0.128 GB) = \$ 0.232. Now you can see now why it's a bit easier to think in terms of configurations like a Compute Engine instance and look at the overall cost for 1 million requests, each taking 100 ms.

If things weren't confusing and complicated enough, Cloud Functions comes with a perpetual free tier, which means that some chunks of the resources you use are completely free. With Cloud Functions, the following numbers represent free-tier usage and won't count towards your bill:

- Requests—the first 2 million requests per month
- Compute—200,000 GHz-seconds per month
- Memory—400,000 GB-seconds per month
- Network—5 GB of egress traffic per month

# **Summary**

- Microservices allow you to build applications in separate standalone pieces of functionality.
- Cloud Functions is one way to deploy and run microservices on Google Cloud Platform.
- There are two types of function handlers: synchronous and asynchronous (or background), where synchronous functions respond to HTTP requests.
- Functions register triggers, which then pass along events from another service such as Cloud Pub/Sub.
- Cloud Functions allows you to write your function code in JavaScript and manage dependencies like you would for a typical Node.js application.

# Cloud DNS: managed DNS hosting

#### This chapter covers

- An overview and history of the Domain Name System (DNS)
- How the Cloud DNS API works
- How Cloud DNS pricing is calculated
- An example of assigning DNS names to VMs at startup

DNS is a hierarchical distributed storage system that tracks the mapping of internet names (like www.google.com) to numerical addresses. In essence, DNS is the internet's phone book, which as you can imagine is pretty large and rapidly changing. The system stores a set of "resource records," which are the mappings from names to numbers, and splits these records across a hierarchy of "zones." These zones provide a way to delegate responsibility for owning and updating subsets of records. For example, if you own the "zone" for yourdomain.com, you can easily control the records that might live inside that zone (such as, www.yourdomain.com).

Resource records come in many flavors, sometimes pointing to specific numeric addresses (such as A or AAAA records), sometimes storing arbitrary data (such as TXT

records), and other times storing aliases for other information (such as CNAME records). For example, an A record might say that www.google.com maps to 207.237.69.117, whereas a CNAME record might say that storage.googleapis.com maps to storage .l.googleapis.com. These records are like the entries in the phone book, directing people to the right place without them needing to memorize a long number.

Zones are specific collections of related records that allow for ownership over certain groups of records from someone higher up the food chain to someone lower. In a sense, this is like each company in the Yellow Pages being responsible for what shows up inside their individual box in the phone book. The publisher of the phone book is still the overall coordinator of all of the records and controls the overall layout of the book, but responsibility for certain areas (such as a box advertising for a local plumber) can be delegated to that company itself to fill its box with whatever content it wants.

Because DNS is a distributed system and expected to be only eventually consistent (data might be stale from time to time), anyone can set up a server to act as a cache of DNS records. It may not surprise you to learn that Google already does this with public-facing DNS servers at 8.8.8 and 8.8.4.4. Further, anyone can turn on their own DNS server (using a piece of software called BIND) and tell a registrar of domain names that the records for that domain name are stored on that particular server. As you might guess, running your own DNS server is a bit of a pain and falls in the category of problems that Cloud services are best at fixing, which brings us to Google Cloud DNS.

#### **13.1** What is Cloud DNS?

Google Cloud DNS is a managed service that acts as a DNS server and can answer DNS queries like other servers, such as BIND. One simple reason for using this service is to manage your own DNS entries without running your own BIND server. Another more interesting reason is to expose an API that makes it possible to manage DNS entries automatically. For example, with an API for managing DNS entries, you can configure virtual machines to automatically register a new DNS entry at boot time, giving you friendly names such as server1.mydomain.com. This capability is important because BIND, although battle-tested over the years and proven to be quite reliable, is somewhat inconvenient to run and maintain and doesn't support a modern API to make changes to DNS records. Instead, updating records involves modifying files on the machine running the BIND service, followed by reloading the contents into the process's memory.

How does Cloud DNS work? To start, like the DNS system, Google Cloud DNS offers the same resources as BIND: zones (called "managed zones") and records (called "resource record sets"). Each record set holds DNS entries, similar to in a true DNS server like BIND. See figure 13.1.

Each zone contains a collection of record sets, and each record set contains a collection of records. These records are where the useful data is stored, whereas the other resources are focused on categorization of this data. See figure 13.2.

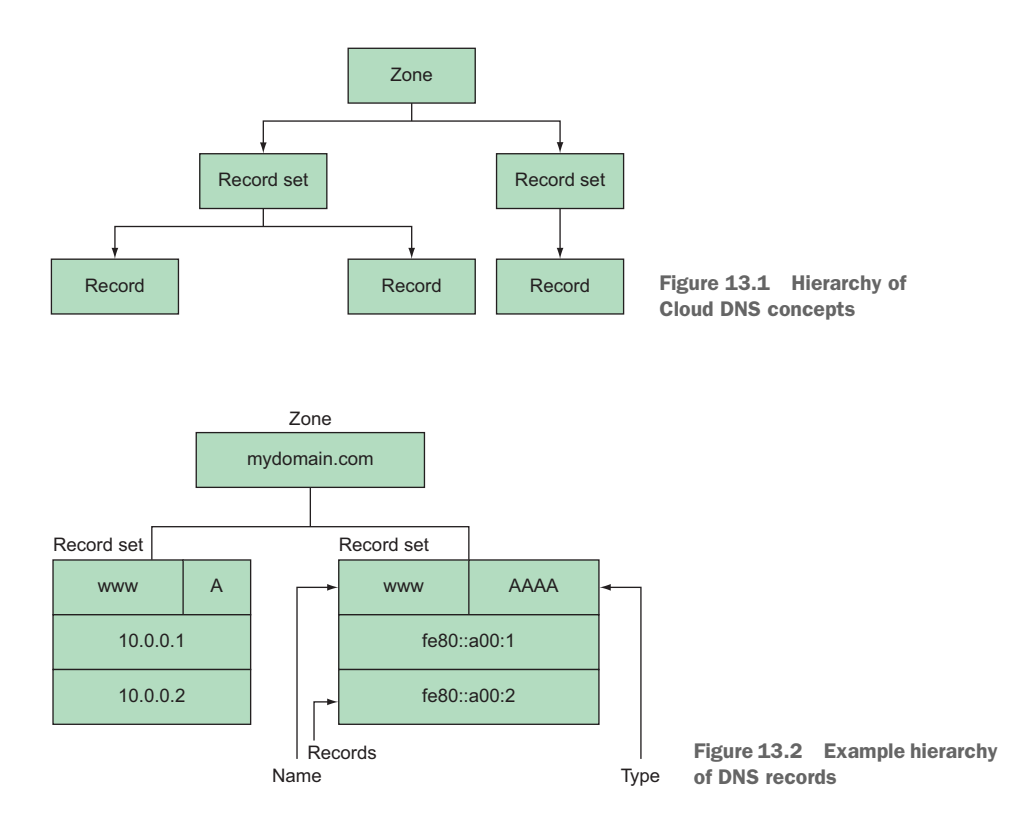

Where a zone is defined by nothing more than a name (e.g., mydomain.com), a record set stores a name (e.g., www.mydomain.com), a "type" (such as A or CNAME), and a "time to live" (abbreviated as ttl), which instructs clients how long these records should be cached. We have the ability to store multiple records for a single given subdomain and type. For example, this structure allows you to store several IP addresses for www.mydomain.com by setting multiple records in a record set of type A—similar to having multiple phone numbers listed for your business in the phone book (see figure 13.3).

| Zone: Google           |
|------------------------|
| Record set: Larry Page |
| Phone:                 |
| Email:                 |
|                        |
|                        |
|                        |

Figure 13.3 DNS records as a phone book

Using the phone book analogy once again, a zone is like the section delegated to a company that was described earlier (for example, Google, Inc.), a record set is equivalent to a single person working at the company (for example, Larry Page), and each record is a different contact method for the person (for example, two phone numbers, an email address, and a physical address).

#### 13.1.1 Example DNS entries

Let's look at an example domain, mydomain.com, containing some sample records. We have a name server (NS) record, which is responsible for delegating ownership to other servers; a few "logical" (A or AAAA) records, which point to IP addresses of a server; and a "canonical name" (CNAME) record, which acts as an alias of sorts for the domain entry. As you can see in table 13.1, the domain has three distinct subdomains—ns1, docs, and www—each entry with at least one record.

Table 13.1 DNS entries by record set

| Zone         | Subdomain | Record set | Record   |
|--------------|-----------|------------|----------|
| mydomain.com | nsl       | А          | 10.0.0.1 |
|              | www       | А          | 10.0.0.1 |
|              |           |            | 10.0.0.2 |
|              |           | docs       | CNAME    |

In a regular DNS server like BIND, you manage these as "zone files," which are text files stating in a special format the exact DNS records. The next example shows an equivalent BIND zone file to express these records.

```
Listing 13.1 Example BIND zone file
        86400 ; 24 hours could have been written as 24h or 1d
STTL
$ORIGIN mydomain.com.
@ 1D IN SOA ns1.mydomain.com. hostmaster.mydomain.com. (
                  2002022401 ; serial
                  3H ; refresh
                  15 ; retry
                  1w ; expire
                  3h ; nxdomain ttl
                 )
                 ns1.mydomain.com. ; in the domain
       IN NS
       IN A
                  10.0.0.1
ns1
                  10.0.0.1
www
       IN A
       IN A
                 10.0.0.2
www
       IN CNAME qhs.google.com.
docs
```

Exposing an API to update these remotely and then reloading the DNS server is a nontrivial amount of work, which is even more difficult if you want it to be always available. Having a service that does this for you would save quite a bit of time. Cloud DNS does exactly this: exposing zones and record sets as resources that you can create and manage. Let's look at how this works next.

## **13.2** Interacting with Cloud DNS

Cloud DNS is an API that is ultimately equivalent to updating a BIND zone file and restarting the BIND server. Let's go through an example that creates the example configuration described earlier. To begin, we have to enable the Cloud DNS API. In the Cloud Console, type "Cloud DNS API" in the search box at the top. You should see one result in the list. After clicking that, you should land on a page with an Enable button, shown in figure 13.4. Click that and you are good to go.

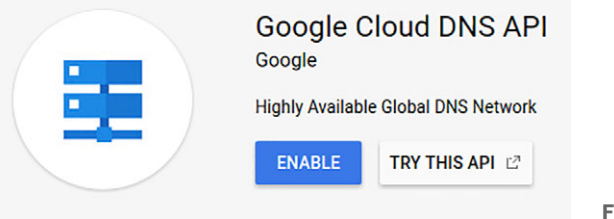

Figure 13.4 Enable the Cloud DNS API

Now that the API is enabled, let's continue using the UI to work with Cloud.

#### **13.2.1** Using the Cloud Console

Let's start our exploration of Cloud DNS by creating a zone. To do this, in the left-side navigation select Network services in the Networking section. As shown in figure 13.5, a Cloud DNS item appears and will take you to the UI for Cloud DNS. This page allows you to manage your zones and records for Cloud DNS. To start, let's create the zone for mydomain.com.

How are we going to control the DNS records for a domain that we clearly don't own (because mydomain.com is taken)? Remember the concept of delegation that we described earlier? For any records to be official (and discovered by anyone asking for the records of mydomain.com), a higher-level authority needs to direct them to your records. You do this at the domain registrar level, where you can set which name server to use for a domain that you currently own.

Because we definitely don't own mydomain.com, what we're doing now is like writing up an advertisement for the plumber in the Yellow Pages. Instead of sending it to the phone book to publish, we'll glue it into the phone book, meaning it'll only be seen by us. You can do all of the work to set up DNS entries, and if you happen to own a domain, you can update your registrar to delegate its DNS records to Google Cloud DNS to make it official.

Clicking Create Zone opens a form where you enter three different values: a unique ID for the zone, the domain name, and an optional description. See figure 13.6.

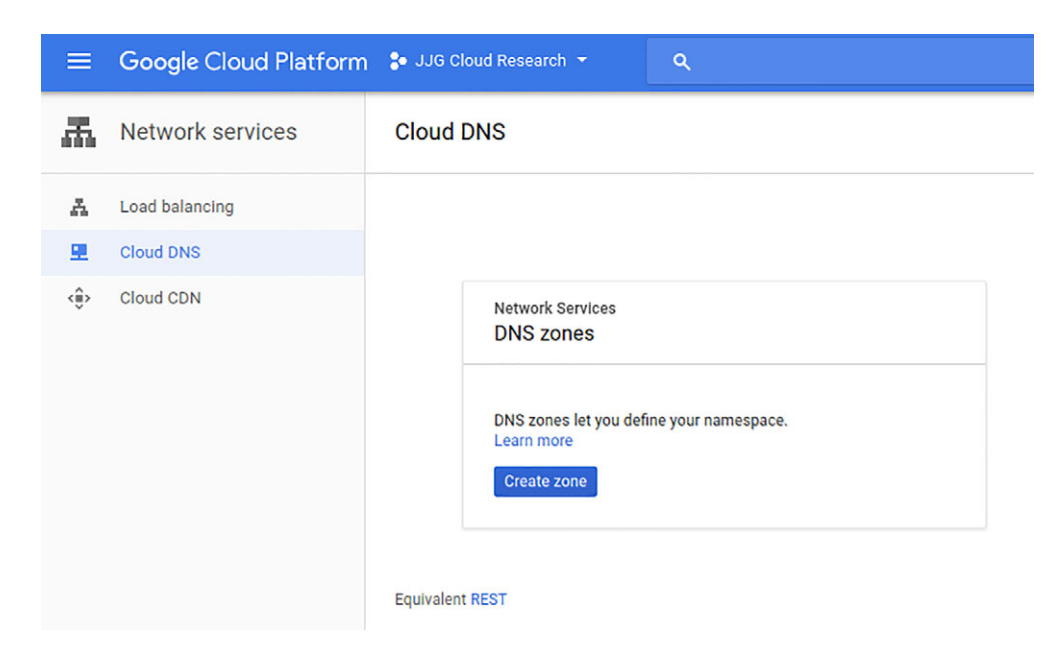

Figure 13.5 Managing Cloud DNS entries from the UI

# Create a DNS zone

A DNS zone is a container of DNS records for the same DNS name suffix. In Cloud DNS, all records in a managed zone are hosted on the same set of Googleoperated authoritative name servers. Learn more

| Zone name 🛞                     |   |
|---------------------------------|---|
| example-zone-name               |   |
| DNS name 💿                      |   |
| myzone.example.com              |   |
| DNSSEC 📀                        |   |
| Off                             | • |
| Description (Optional)          |   |
|                                 |   |
| Create                          |   |
| Equivalent REST or command line |   |

Figure 13.6 Form to create a new zone

You may be wondering why DNS asks for two different names. After all, what's the difference between a DNS name and a "zone name"? Surprisingly, they serve different purposes. The zone name is a unique ID inside Google Cloud that is similar to a Compute Engine instance ID or a Cloud Bigtable instance ID. The DNS name is specific to the domain name system and refers to the subgroup of records for which this zone acts as a delegate. In our example, the DNS name will be mydomain.com, which indicates that this zone will be responsible for every subdomain of mydomain.com (such as www.mydomain.com or anything.else.mydomain.com). To create the example zone I described, let's use mydomain-dot-com as the zone name and mydomain.com as the DNS name, as shown in figure 13.7.

 Create a DNS zone
 A DNS zone is a container of DNS records for the same DNS name suffix. In Cloud DNS, all records in a managed zone are hosted on the same set of Googleoperated authoritative name servers. Learn more
 Zone name 
 mydomain-dot-com
 DNS name 
 mydomain.com
 DNSSEC 
 Off 
 Create Cancel
 Equivalent REST or command line

Figure 13.7 Creating our example zone

After you click Create, a screen that lets you manage the records for the zone opens. You may be surprised to see some record sets already in the list! Don't worry—these records are the default (and necessary) NS records that state that no further delegations of zones exists and anything inside mydomain.com should be handled by Google Cloud DNS name servers (for example, ns-cloud-bl.googledomains.com).

Let's continue by adding a demo record through the UI (one that wasn't in our list). First, click the Add Record Set button at the top of the page. A form opens where you'll enter the DNS name of the record set (for example, demo.mydomain.com), as

well as a list of records (for example, an A record of 192.168.0.1), shown in figure 13.8. To add more records to the set, click Add Item.

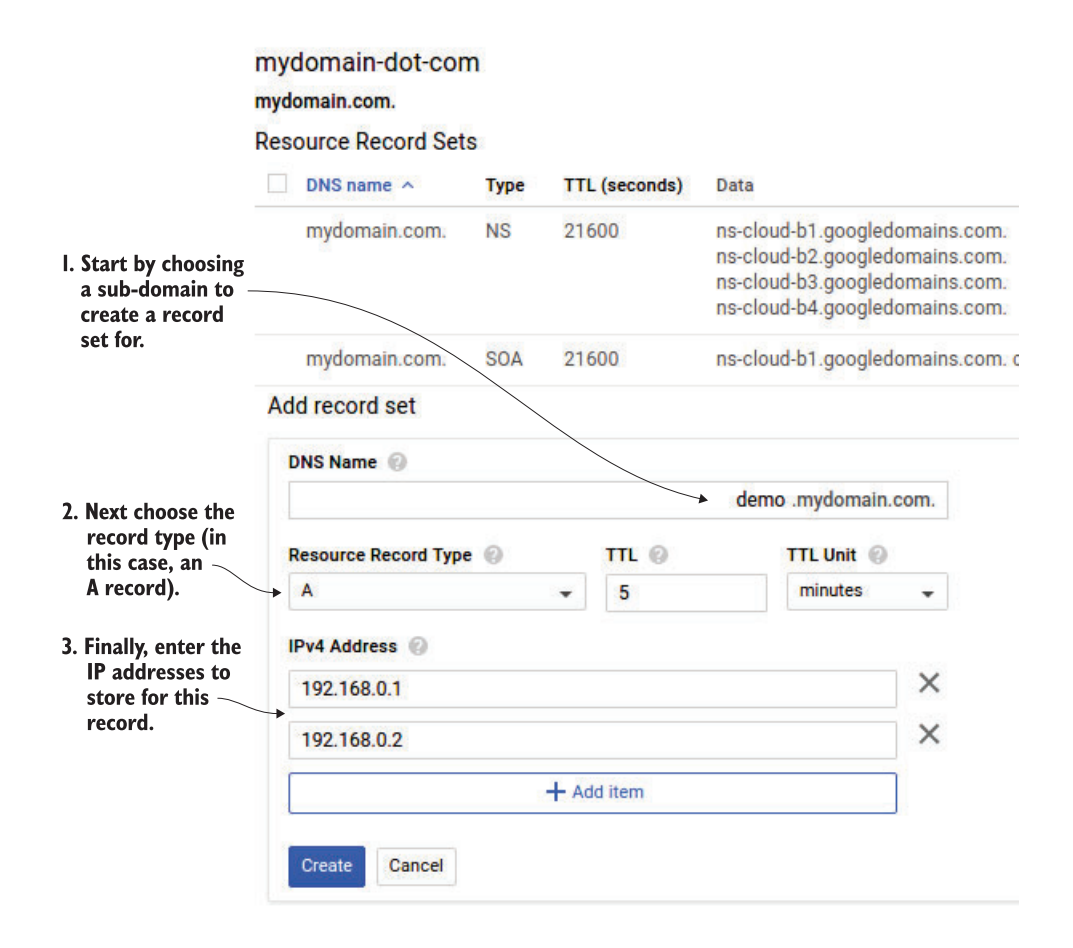

Figure 13.8 Add demo.mydomain.com A records

When you click Create, the records are added to the list. To check whether it worked, we can make a regular DNS query for demo.mydomain.com. We need to specify during the lookup, however, that we are interested only in "our version" of this DNS record, so we need to ask Google Cloud DNS directly rather than the global network. This is equivalent to pulling out our version of the plumber's phone book page from our file cabinet rather than looking it up in the real Yellow Pages. We will use the Linux terminal utility called dig, aimed at a specific DNS server.

| Listing 13.2 Asking                         | Google  | Cloud  | DNS fo | or the records we add | led |                                                                                                    |
|---------------------------------------------|---------|--------|--------|-----------------------|-----|----------------------------------------------------------------------------------------------------|
| \$ dig demo.mydomain.c                      | com @ns | -cloud | d-b1.g | oogledomains.com      | 4   | Make sure to use the righ                                                                              |
| # More informatio                           | on here | ·      |        |                       |     | DNS server here. In this<br>example, it's ns-cloud-                                                    |
| ;; QUESTION SECTION:<br>;demo.mydomain.com. |         | IN     | A      |                       |     | bi.googledomains.com,<br>but it could be something<br>else for your project<br>(for example, ns-cloud- |
| ;; ANSWER SECTION:                          |         |        |        |                       |     | al.googledomains.com).                                                                                 |
| demo.mydomain.com.                          | 300     | IN     | A      | 192.168.0.1           |     |                                                                                                    |
| demo.mydomain.com.                          | 300     | IN     | A      | 192.168.0.2           |     |                                                                                                    |

As you can see, our two entries (192.168.0.1 and 192.168.0.2) are both there in the "ANSWER" section.

Note that if you were to ask globally for this entry (without the special @ns-cloudbl.googledomains.com part of the command), you would see no answers resulting from the query:

```
$ dig demo.mydomain.com
# ... More information here ...
;; QUESTION SECTION:
;demo.mydomain.com. IN A
;; AUTHORITY SECTION:
mydomain.com. 1799 IN SOA ns1.mydomain.com.
hostmaster.mydomain.com. 1335787408 16384 2048 1048576 2560
```

To make this "global" and get results for dig demo.mydomain.com, you'd need to own the domain name and update the DNS servers for the domain to be those shown in the NS section (for example, ns-cloud-bl.googledomains.com). Now let's move on to accessing this API from inside Node.js so we can benefit from the purpose of Cloud DNS.

#### 13.2.2 Using the Node.js client

Before you get started writing some code to talk to Cloud DNS, you'll first need to install the Cloud DNS client library by running npm install @google-cloud/dns@0.6.1. Next we explore how the Cloud DNS API works under the hood. Unlike some other APIs, the way we update records on DNS entries is by using the concept of a "mutation" (called a *change* in Cloud DNS). The purpose behind this is to ensure that we can apply modifications in a transactional way. Without this, it's possible that when applying two related or dependent changes (for example, a new CNAME mapping along with the A record with an IP address), someone may end up seeing an inconsistent view of the world, which can be problematic. We'll create a few records and then use zone.createChange to apply changes to a zone, shown next.

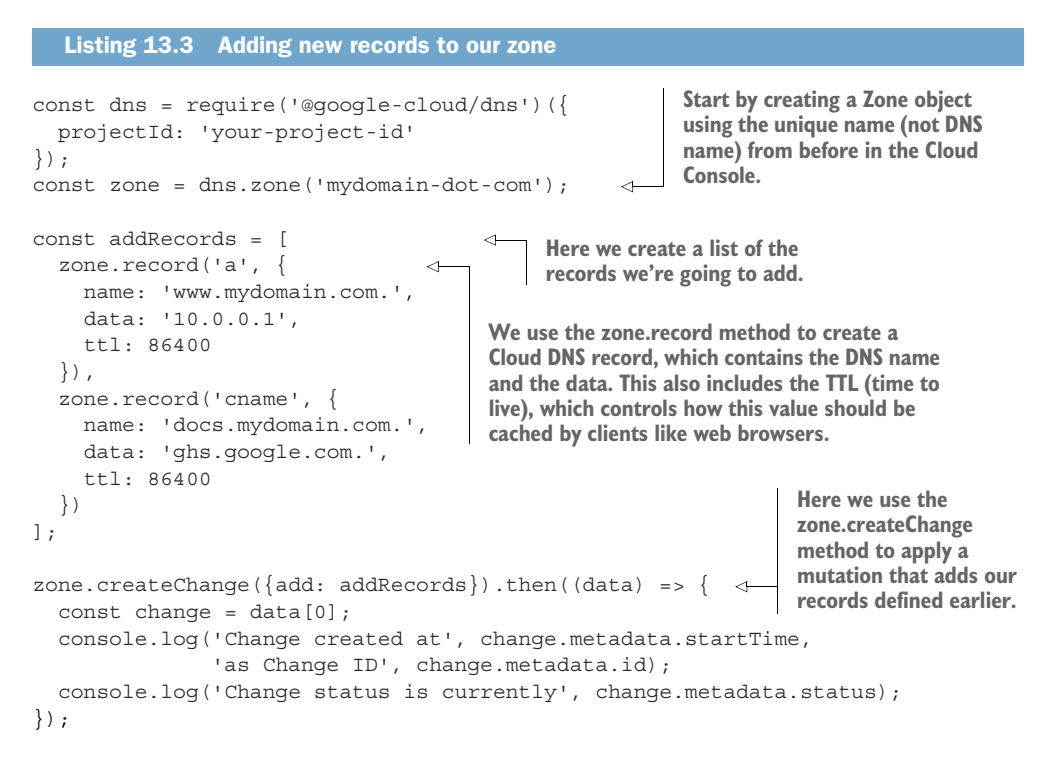

If you run this snippet, you should see output looking something like this:

> Change created at 2017-02-15T10:57:26.139Z as Change ID 6 Change status is currently pending

That the change is in the pending state means that Cloud DNS is applying the mutation to the DNS zone and usually completes in a few seconds. We can check whether these new records have been applied in the UI by refreshing the page, which should show our new records in the list, as shown in figure 13.9.

| DNS name 🔿         | Туре  | TTL (seconds) | Data                                                                                                    |   |
|--------------------|-------|---------------|----------------------------------------------------------------------------------------------------|---|
| mydomain.com.      | NS    | 21600         | ns-cloud-a1.googledomains.com.<br>ns-cloud-a2.googledomains.com.<br>ns-cloud-a3.googledomains.com.<br>ns-cloud-a4.googledomains.com. | ' |
| mydomain.com.      | SOA   | 21600         | ns-cloud-a1.googledomains.com. cloud-dns-hostmaster.google.com. 1 21600 3600 259200 300                                              | 1 |
| demo.mydomain.com. | A     | 86400         | 192.168.0.1<br>192.168.0.2                                                                                                    | 1 |
| docs.mydomain.com. | CNAME | 86400         | ghs.google.com.                                                                                                    | 1 |
| www.mydomain.com.  | А     | 86400         | 10.0.0.1                                                                                                    | 1 |
| www.mydomain.com.  | AAAA  | 86400         | fe80::a00:1                                                                                                    | 1 |

Figure 13.9 Newly added records in the Cloud DNS UI

#### USING THE GCLOUD COMMAND LINE

In addition to using the UI or the client library, we can also interact with our DNS records using the gcloud command-line tool, which has a gcloud dns subcommand. For example, let's look at the newly updated list of our DNS records for the mydomain-dot-com zone. As mentioned earlier, when referring to a specific managed zone you use the Google Cloud unique name that we chose (mydomain-dot-com) and not the DNS name for the zone (mydomain.com).

```
Listing 13.4 Listing records for mydomain.com with gcloud

$ gcloud dns record-sets list --zone mydomain-dot-com

NAME TYPE TTL DATA

mydomain.com. NS 21600 ns-cloud-b1.googledomains.com.,ns-cloud-

b2.googledomains.com.,ns-cloud-b3.googledomains.com.,ns-cloud-

b4.googledomains.com.

mydomain.com. SOA 21600 ns-cloud-b1.googledomains.com. cloud-dns-

hostmaster.google.com. 1 21600 3600 259200 300

demo.mydomain.com. A 300 192.168.0.1,192.168.0.2

docs.mydomain.com. A 86400 ghs.google.com.

www.mydomain.com. A 86400 10.0.0.1
```

This tool can be incredibly handy if you happen to have an existing BIND server that you want to move to Cloud DNS, using the gcloud dns subcommand's import functionality.

#### **IMPORTING BIND ZONE FILES**

Let's say you have a BIND-style zone file with your existing DNS records for mydomain.com, an example of which is shown next. Notice that I've changed a few of the addresses involved, but the record names are all the same (ns1, www, and docs).

```
Listing 13.5 BIND zone file for mydomain.com (master.mydomain.com file)
STTL.
       86400 ; 24 hours could have been written as 24h or 1d
$ORIGIN mydomain.com.
@ 1D IN SOA ns1.mydomain.com. hostmaster.mydomain.com. (
                 2002022401 ; serial
                 3H ; refresh
                 15 ; retry
                 1w ; expire
                 3h ; nxdomain ttl
                )
      IN NS
                ns1.mydomain.com. ; in the domain
      IN A 10.0.0.91
ns1
www
      IN A
                10.0.0.91
      IN A
                10.0.0.92
WWW
      IN CNAME new.qhs.qooqle.com.
docs
```

We can use the import command with a special flag to replace all of our DNS records in the managed zone with the ones in our zone file. To start, let's double-check the current records.

```
Listing 13.6 Listing current DNS records for mydomain-dot-com

$ gcloud dns record-sets list --zone mydomain-dot-com

NAME TYPE TTL DATA

mydomain.com. NS 21600 ns-cloud-b1.googledomains.com.,ns-cloud-

b2.googledomains.com.,ns-cloud-b3.googledomains.com.,ns-cloud-

b4.googledomains.com.

mydomain.com. SOA 21600 ns-cloud-b1.googledomains.com. cloud-dns-

hostmaster.google.com. 1 21600 3600 259200 300

demo.mydomain.com. A 300 192.168.0.1,192.168.0.2

docs.mydomain.com. A 86400 ghs.google.com.

www.mydomain.com. A 86400 10.0.0.1
```

Now we can replace the records with the ones in our file, shown in the following listing.

Listing 13.7 Importing records from a zone file with gcloud

```
$ gcloud dns record-sets import master.mydomain.com --zone mydomain-dot-com
> --delete-all-existing --replace-origin-ns --zone-file-format
Imported record-sets from [master.mydomain.com] into managed-zone [mydomain-
dot-com].
Created [https://www.googleapis.com/dns/v1/projects/your-project-id-
here/managedZones/mydomain-dot-com/changes/8].
ID START_TIME STATUS
```

8 2017-02-15T14:08:18.032Z pending

As before we can check the status either by looking in the UI or using the gcloud command to "describe" the change, shown next.

```
Listing 13.8 Viewing the status of our DNS change

$ gcloud dns record-sets changes describe 8 --zone mydomain-dot-com | grep

status

status: done
```

Because this reports that our change has been applied, we can now look at our updated records with the record-sets list directive.

```
Listing 13.9 Listing all record sets with gcloud

$ gcloud dns record-sets list --zone mydomain-dot-com

NAME TYPE TTL DATA

mydomain.com. NS 86400 ns1.mydomain.com.

mydomain.com. SOA 86400 ns-cloud-b1.googledomains.com.

hostmaster.mydomain.com. 2002022401 10800 15 604800 10800

docs.mydomain.com. CNAME 86400 new.ghs.google.com.

ns1.mydomain.com. A 86400 10.0.0.91

www.mydomain.com. A 86400 10.0.0.91
```

Notice that the 10.0.0.1 entries have changed to 10.0.0.91, as described in our zone file. Now that you've seen how to interact with Cloud DNS, let's look at what this will cost.

# **13.3** Understanding pricing

As with most things in Google Cloud, Cloud DNS charges only for the resources and capacity that you use. In this case, the two factors to look at are the number of managed zones and the number of DNS queries handled.

Although the pricing table is tiered, at most you'll end up paying 20 cents per managed zone per month and 40 cents per million queries per month. As you create more zones and more queries, the per-unit prices go down dramatically. For example, although your first billion queries will be billed at 40 cents per million, after that queries are billed at 20 cents per million. Further, though your first 25 managed zones cost 20 cents each, after that the per-unit price drops to 10 cents, and then 3 cents for every zone more than 100,000. To make this more concrete, let's look at two examples: personal DNS hosting and a startup business' DNS hosting.

#### 13.3.1 Personal DNS hosting

In a typical personal configuration, you see no more than 10 different domains being managed. It would be surprising if these 10 websites each got more than 1 million monthly unique visitors. This brings our total to 10 zones and 10 million DNS queries per month. See table 13.2 for a pricing summary.

**NOTE** The *unique* part is important because it's likely that other DNS servers will cache the results, meaning a DNS query usually happens only on the first visit. This will also depend on the TTL values in your DNS records.

| Resource              | Count    | Unit cost | Cost             |
|-----------------------|----------|-----------|------------------|
| 1 managed zone        | 10       | \$0.20    | \$2.00           |
| 1 million DNS queries | 10       | \$0.40    | \$4.00           |
| Total                 | <u>.</u> |           | \$6.00 per month |

Table 13.2 Personal DNS pricing summary

So what about a more "professional" situation, such as a startup that needs DNS records for various VMs and other services?

#### 13.3.2 Startup business DNS hosting

In a typical startup, it's common to have 20 different domains floating around to cover issues like separating user-provided content from the main service domain, vanity domain redirects, and so on. In addition, the traffic to the various domains may have several unique users and shorter TTL values to allow modifications to propagate more quickly, resulting in more overall DNS queries. In this situation it's possible to have more than 50 million monthly DNS queries to handle. Let's estimate that this will be 20 zones and 50 million DNS queries per month. See table 13.3 for a pricing summary.

| Table 13.3 | Startup | business | DNS | pricing | summary |
|------------|---------|----------|-----|---------|---------|
|------------|---------|----------|-----|---------|---------|

| Resource              | Count | Unit cost | Cost              |
|-----------------------|-------|-----------|-------------------|
| 1 managed zone        | 20    | \$0.20    | \$4.00            |
| 1 million DNS queries | 50    | \$0.40    | \$20.00           |
| Total                 |       |           | \$24.00 per month |

As you can see, this should end up being "rounding error" in most businesses, and the all-in cost of running a DNS server of your own is likely to be far higher than the cost of managing zones using Cloud DNS. Now that we've gone through pricing, let's look at an example of how we might set up our VMs to register themselves with our DNS provider when they first boot up so we can access them using a custom domain name.

#### **13.4** Case study: giving machines DNS names at boot

If you're not familiar with Google Compute Engine yet, now may be a good time to head back and look at chapter 2 or chapter 9, which walk you through how Compute Engine works. You should be able to follow along with this example without needing to understand the details of Compute Engine.

In many cloud computing environments, when a new virtual machine comes to life, it's given some public-facing name so that you can access it from wherever you are (after all, the computer in front of you isn't in the same data center). Sometimes this is a public-facing IP address (e.g.,104.14.10.29), and other times it's a special DNS name (for example, ec2-174-32-55-23.compute-1.amazonaws.com).

Both of those examples are not all that pretty and are definitely difficult to remember. Wouldn't it be nice if we could talk to new servers with a name that was part of our domain (for example, mydomain.com)? For example, new web servers would automatically turn on and register themselves as something like web7-ucla.mydomain.com. As you have learned throughout the chapter, this is a great use of Cloud DNS, which exposes an API to interact with DNS records. To do this, we'll need a few different pieces of metadata about our machine:

- The instance name (for example, instance-4)
- The Compute Engine zone (for example, us-central1-a)
- The public-facing IP address (for example, 104.197.171.58)

We'll rely on Compute Engine's metadata service, described in chapter 9. Let's write a helper function that will return an object with all of this metadata.

```
Listing 13.10 Defining the helper methods to get instance information
const request = require('request');
const metadataUrl = 'http://metadata.google.internal/computeMetadata/v1/';
const metadataHeader = {'Metadata-Flavor': 'Google'};
```

```
const getMetadata = (path) => {
  const options = {
   url: metadataUrl + path,
   headers: metadataHeader
  };
  return new Promise((resolve, reject) => {
    request(options, (err, resp, body) => {
      resolve(body) ? err === null : reject(err);
    });
 });
};
const getInstanceName = () => {
 return getMetadata('instance/name');
};
const getInstanceZone = () => {
 return getMetadata('instance/zone').then((data) => {
   const parts = data.split('/');
   return parts[parts.length-1];
 })
};
const getInstanceIp = () => {
 const path = 'instance/network-interfaces/0/access-configs/0/external-ip';
 return getMetadata(path);
};
const getInstanceDetails = () => {
  const promises = [getInstanceName(), getInstanceZone(), getInstanceIp()];
 return Promise.all(promises).then((data) => {
   return {
     name: data[0],
     zone: data[1],
     ip: data[2]
    };
  });
};
```

If you try running your helper method (getInstanceDetails()) from a running GCE instance, you should see output looking something like the following:

```
> getInstanceDetails().then(console.log);
Promise { <pending> }
> { name: 'instance-4',
zone: 'us-centrall-f',
ip: '104.197.171.58' }
```

Now let's write a quick startup script that uses this metadata to automatically register a friendly domain name.

```
Listing 13.11 Startup script to register with DNS
```

```
const dns = require('@google-cloud/dns')({
  projectId: 'your-project-id'
});
const zone = dns.zone('mydomain-dot-com');
getInstanceDetails().then((details) => {
  return zone.record('a', {
    name: [details.name, details.zone].join('-') + '.mydomain.com.',
    data: details.ip,
    ttl: 86400
  });
}).then((record) =>{
  return zone.createChange({add: record});
}).then((data) => {
  const change = data[0];
  console.log('Change created at', change.metadata.startTime,
              'as Change ID', change.metadata.id);
  console.log('Change status is currently', change.metadata.status);
});
```

After running this, you should see output showing that the change is being applied:

```
Change created at 2017-02-17T11:38:04.829Z as Change ID 13
Change status is currently pending
```

You can then verify that the change was applied using the getRecords () method.

```
Listing 13.12 Listing all DNS records for your zone
> zone.getRecords().then(console.log)
Promise { <pending> }
> [ [ Record {
      zone : [Object],
      type: 'NS',
      metadata: [Object],
     kind: 'dns#resourceRecordSet',
     name: 'mydomain.com.',
     ttl: 86400,
      data: [Object] },
   Record {
      zone : [Object],
     type: 'SOA',
      metadata: [Object],
     kind: 'dns#resourceRecordSet',
     name: 'mydomain.com.',
      ttl: 86400,
      data: [Object] },
   Record {
     zone_: [Object],
     type: 'CNAME',
      metadata: [Object],
     kind: 'dns#resourceRecordSet',
```

```
name: 'docs.mydomain.com.',
 ttl: 86400,
 data: [Object] },
                               Here you can see
                            that your record was applied properly.
Record {
  zone : [Object],
 type: 'A',
 metadata: [Object],
 kind: 'dns#resourceRecordSet',
 name: 'instance-4-us-central1-f.mydomain.com.',
 ttl: 86400,
 data: [Object] },
Record {
 zone : [Object],
 type: 'A',
 metadata: [Object],
 kind: 'dns#resourceRecordSet',
 name: 'nsl.mydomain.com.',
 ttl: 86400,
 data: [Object] },
Record {
  zone : [Object],
 type: 'A',
 metadata: [Object],
 kind: 'dns#resourceRecordSet',
 name: 'www.mydomain.com.',
 ttl: 86400,
  data: [Object] } ] ]
```

Finally, you should verify that this worked from the perspective of a DNS consumer. To do that, you use the dig command like you did earlier, specifically checking for your record. Note that you can do this from any computer (and it might be best to test this from outside your GCE VM, because the goal is to be able to find your VM easily from the outside world).

```
Listing 13.13 Viewing your newly created (nonauthoritative) DNS record

$ dig instance-4-us-centrall-f.mydomain.com @ns-cloud-bl.googledomains.com

@ns-cloud-bl.googledomains.com

;; global options: +cmd

;; Got answer:

;; ->>HEADER<<- opcode: QUERY, status: NOERROR, id: 60458

;; flags: qr aa rd; QUERY: 1, ANSWER: 1, AUTHORITY: 0, ADDITIONAL: 1

;; WARNING: recursion requested but not available

;; OPT PSEUDOSECTION:

; EDNS: version: 0, flags:; udp: 512

;; QUESTION SECTION:

;instance-4-us-centrall-f.mydomain.com. IN A

;; ANSWER SECTION:

instance-4-us-centrall-f.mydomain.com. 86400 IN A 104.197.171.58
```

```
;; Query time: 33 msec
;; SERVER: 216.239.32.107#53(216.239.32.107)
;; WHEN: Fri Feb 17 11:42:36 UTC 2017
;; MSG SIZE rcvd: 82
```

As we discussed previously, these records won't be authoritative until the registrar specifically points to Cloud DNS as the name server, so to make this work for real you'll have to update your domain settings. After you do that, you won't need the @ns-cloud-bl.googledomains.com part, and everything should work automatically. When that's done, you can use the code shown in listing 13.13 as a startup script for your VMs, and they will register themselves in Cloud DNS once the boot process is completed.

#### **Summary**

- DNS is a hierarchical storage system for tracking pointers of human-readable names to computer-understandable addresses.
- Cloud DNS is a hosted, highly available set of DNS servers with an API against which we can program.
- Cloud DNS charges prices based on the number of zones (domain names) and the number of DNS lookup requests.

# Part 4

# Machine learning

One of the most exciting areas of research today is the world of machine learning and artificial intelligence, so it should be no surprise that Google has invested quite a lot to make sure that ML works on Google Cloud Platform.

In this section, we'll dig into the high-level APIs available to cover some of the more traditional machine-learning problems (such as identifying things in photographs or translating text between languages). We'll finish by looking at generalized machine learning using TensorFlow and Cloud Machine Learning Engine to build your own ML models in the cloud.

# Cloud Vision: image recognition

#### This chapter covers

- An overview of image recognition
- The different types of recognition supported by Cloud Vision
- How Cloud Vision pricing is calculated
- An example evaluating whether profile images are acceptable

For humans, image recognition is one of those things that's easy to understand but difficult to define. We can ask toddlers, "What's this picture of?" and get an answer, but asking "Explain to me what it means to recognize an image." will probably get a blank stare. To move into a slightly more philosophical area, you might say that we know what it means to "understand an image" but find it tough to explain clearly what exactly constitutes that understanding.

It's difficult to get a computer to recognize an image. Things that are hard to define are typically tricky to express as code, and understanding an image falls in that category. As with many definition problems, we get around this by choosing a specific definition and sticking to that. In the case of Cloud Vision, we're going to look at image recognition as being able to slap a bunch of annotations on a given image, as shown in figure 14.1, where each annotation covers a visual area and provides some structured context about the region.

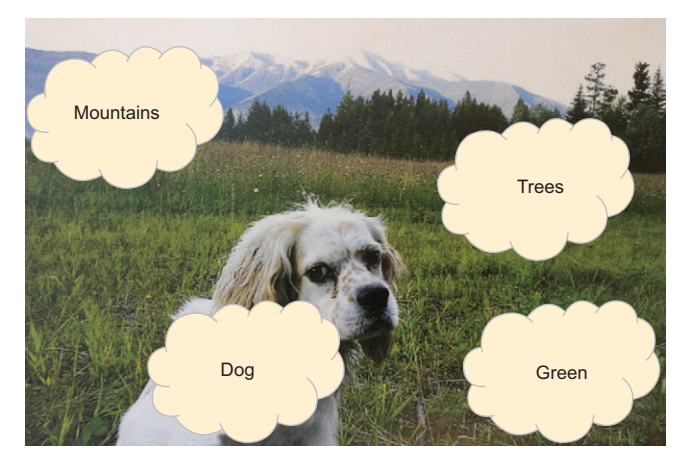

Figure 14.1 Vision as annotations

For example, figure 14.1 shows how a human might label an image, adding several annotations to different areas of the image. Notice that the annotations aren't limited to *things* like "dog" but can be other attributes, such as colors like "green." Often, the complexity is subtle and can be frustrating. For example, humans easily recognize a mirror, but because a mirror shows itself by duplicating whatever else is in the picture, to recognize a mirror we need to understand that it's not two dogs in the picture, but one dog and a mirror.

This difficulty isn't limited to conceptual understanding. You might recall a big argument on the internet over the color of a dress, with a pretty even split between white and gold or blue and black. Millions of people couldn't decide on the color of a dress by looking at a picture. This shows two things: image recognition is super complicated and, therefore, somewhat amazing, and image recognition is not an exact science. The first should make you glad that someone else is solving this problem, and the second should encourage you to build some fudge factor into your code, taking the results of a particular annotation as a suggestion rather than absolute fact. Let's look at how you can use the Cloud Vision API to start recognizing (or annotating) images.

## 14.1 Annotating images

The general flow for annotating images is a simple request-response pattern (see figure 14.2), where you send an image along with the desired annotations you're interested in to the Cloud Vision API, and the API sends back a response containing all of those annotations. Unlike some of the other APIs we've explored so far, this one is entirely stateless, which means that you don't have to create anything before using it. Instead you can send your image and get back some details about it.

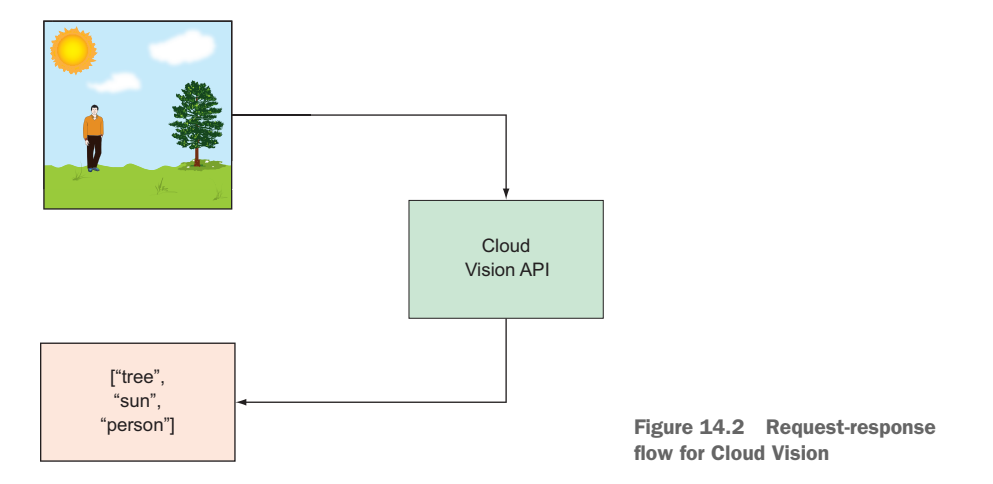

Because there's no state to maintain, specify which annotation types you're interested in, and the result will be limited to those. You can specify details for each type of annotation, but we'll explore these one at a time. Because we've already given a few examples of label annotations, let's start there.

### 14.1.1 Label annotations

Labels are a quick textual description of a concept that Cloud Vision recognized in the image. As you learned, labels aren't limited to the physical things found in an image and can be many other concepts. Additionally, it's important to remember that image recognition is not an exercise leading to absolute facts. What looks like a tree to you may look like a telephone pole to the algorithm. In general it's best to treat the results as suggestions to be validated later by a human. Let's start by looking at some code that asks the Cloud Vision API to put label annotations on your image. You'll first need to set up a service account and download the credentials.

**NOTE** If you skip this part and instead try to use the credentials you got by running gcloud auth login, you'll see an error about the API not being enabled.

This is a tricky problem with the scope of the OAuth 2.0 credentials, where the request won't pass along your project and instead uses a shared project. For now, all you need to know is that you should use a service account.

To get a service account, in the Cloud Console choose IAM & Admin from the leftside navigation, and then choose Service Accounts. Click Create Service Account, and fill in some details as shown in figure 14.3. Make sure to choose Service Account Actor as the role to limit what this particular service account can do. Also, don't forget to acquire a new private key (by checking the box). After you click Create, the download automatically starts with a .json file. It's this file that we'll refer to as key.json in the following examples.

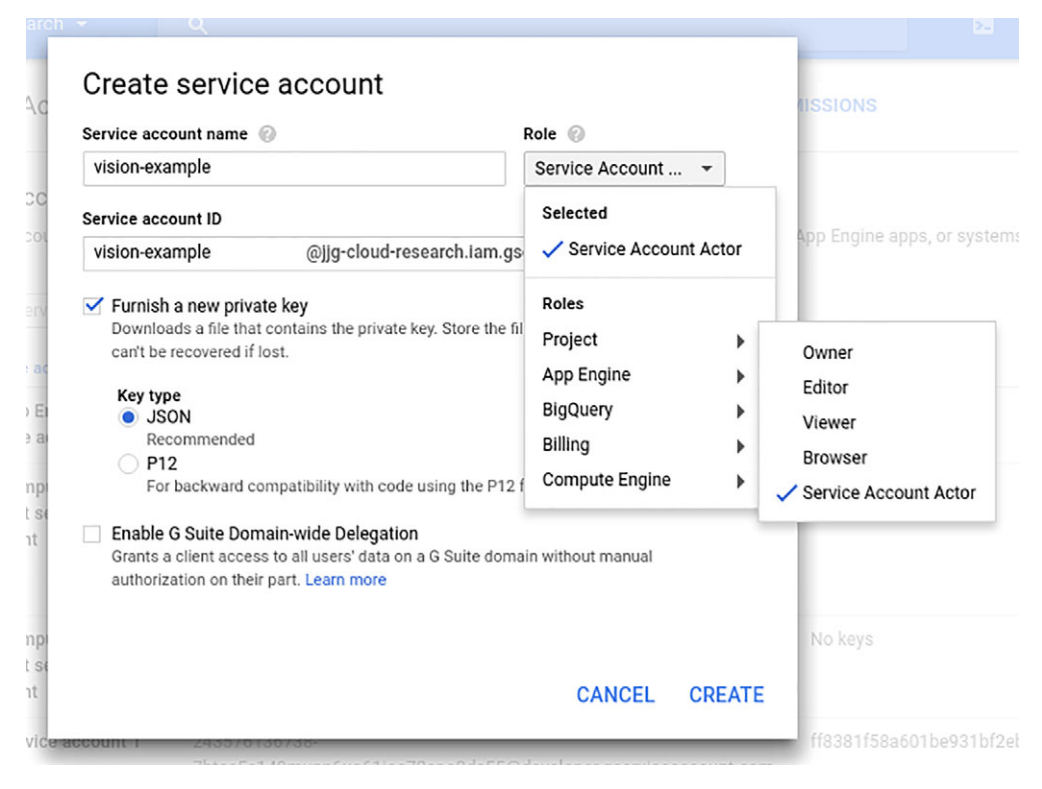

Figure 14.3 Create a new service account.

After you have your key file, you need to install the client library. To do this, run npm install@google-cloud/vision@0.11.5 to pull down a specific version of the Node.js client library. Next, you'll need to enable the Cloud Vision API using the Cloud Console. To do this, in the search bar at the top of the Cloud Console, enter Cloud Vision API. You'll see a single result. Select that result, then click Enable on the next page (see figure 14.4), and you're good to go.

|            | Google Cloud Vision API |                        |
|------------|-------------------------|------------------------|
| $\diamond$ | Image Content Analysis  |                        |
|            | ENABLE TRY THIS API     | Figure 14.4 Enable the |
|            |                         | Cloud Vision API.      |

Now that that's done, you can move on to recognizing an image. In this example, you'll use the dog image from earlier, saved as dog.jpg, to see what labels the Cloud Vision API comes up with.

| Listing 14.1                                   | Recognizing entities in an imag                              | e of a dog                                        |                                                                    |
|------------------------------------------------|--------------------------------------------------------------|---------------------------------------------------|--------------------------------------------------------------------|
| const vision =<br>projectId: '                 | = require('@google-cloud/vis<br>'your-project-id',           | ion')({                                           | Make sure to specify<br>your project ID here.                      |
| <pre>keyFilename: });</pre>                    | : 'key.json' ⊲—                                              | In this case, y<br>to the service<br>that you dow | vou'll need to point<br>e account key file<br>nloaded before.      |
| <pre>vision.detectI     console.log( });</pre> | Labels('dog.jpg').then((data<br>('labels: ', data[0].join(', | .) => { <                                         | Use the detectLabels method to get label annotations on the image. |

If you run this, you should see the following output:

> labels: dog, mammal, vertebrate, setter, dog like mammal

Obviously it seems like those labels go from specific to vague, so if you want more than one, you can go down the list. But what if you want to use only labels that have a certain confidence level? What if you wanted to ask Cloud Vision, "Show me only labels that you're 75% confident in"? In these situations, you can turn on verbose mode, which will show you lots of other details about the image and the annotations. Let's look at the output of a "verbose" label detection in the next listing.

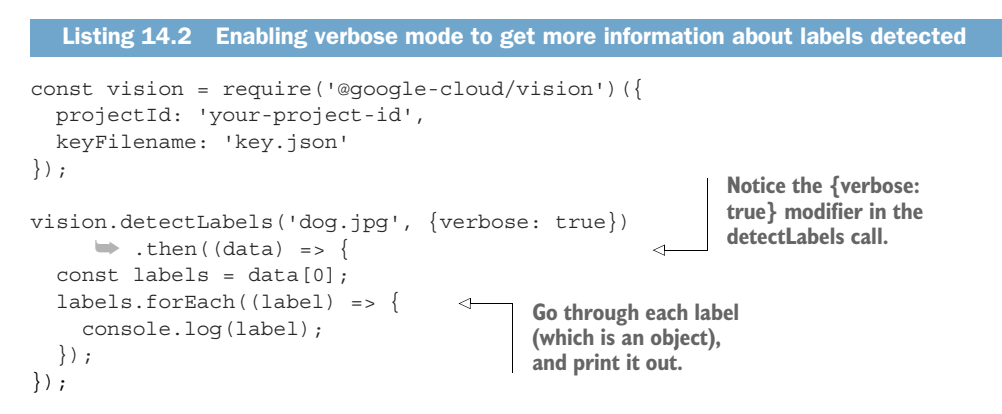

When you run this code, you should see something more detailed than the label value, as the following listing shows.

```
Listing 14.3 Verbose output includes a score for each label
> { desc: 'dog', mid: '/m/0bt9lr', score: 96.969336 }
{ desc: 'mammal', mid: '/m/04rky', score: 92.070323 }
{ desc: 'vertebrate', mid: '/m/09686', score: 89.664793 }
{ desc: 'setter', mid: '/m/039ndd', score: 69.060057 }
{ desc: 'dog like mammal', mid: '/m/0125f', score: 68.510407 }
```

These label values are the same, but they also include two extra fields: mid and score. The mid value is an opaque ID for the label that you should store if you intended to save these. The score is a confidence level for each label, giving you some indication of how confident the Vision API is in each label being accurate. In our example of looking for things with only 75% confidence or above, your code to do this might look something like the next listing.

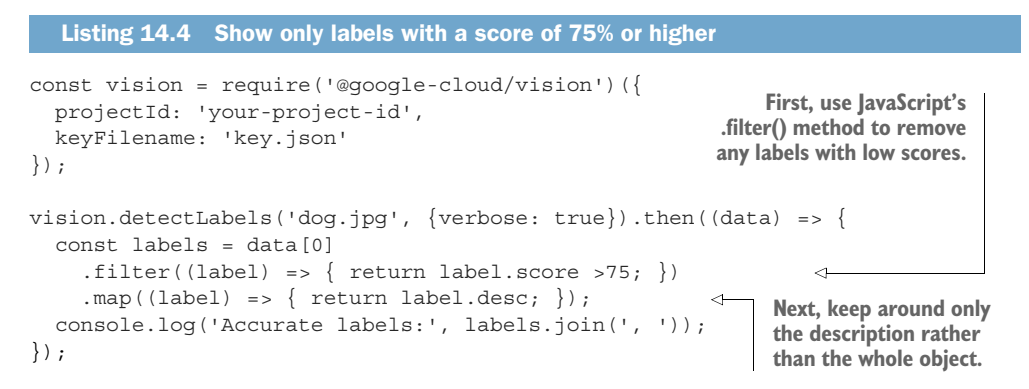

After running this, you should see only the labels with confidence greater than 75%, which turns out to be dog, mammal, and vertebrate:

> Accurate labels: dog, mammal, vertebrate

Now that you understand labels, let's take a step further into image recognition and look at detecting faces in images.

#### 14.1.2 Faces

Detecting faces, in many ways, is a lot like detecting labels. Rather than getting "what's in this picture," however, you'll get details about faces in the image, as specifics about where each face is, and where each facial feature is (for example, the left eye is at this position). Further, you're also able to discover details about the emotions of the face in the picture, including things like happiness, anger, and surprise, as well as other facial attributes such as whether the person is wearing a hat, whether the image is blurred, and the tilt of the image.

As with the other image recognition aspects, many of these things are expressed as scores, confidences, and likelihoods. As we mentioned earlier, even we don't know for sure whether someone is sad in an image (perhaps they're only pensive). The API will express how similar a facial expression is to others for which it was trained that those were sad. Let's start with a simple test to detect whether an image has a face. For example, you may be curious if the dog image from earlier counts as a face, or whether the Vision API only considers humans. See the following listing.

```
Listing 14.5 Detecting whether a face is in an image of a dog
const vision = require('@google-cloud/vision')({
    projectId: 'your-project-id',
    keyFilename: 'key.json'
});
vision.detectFaces('dog.jpg').then((data) => {
    const faces = data[0];
    if (faces.length) {
        console.log("Yes! There's a face!");
    } else {
        console.log("Nope! There's no face in that image.");
    }
});
```

And when you run this little snippet, you'll see that the dog's face doesn't count:

> Nope! There's no face in that image.

Well, that was boring. Try looking at a face and all the various annotations that come back on the image. Figure 14.5 shows a picture that I think looks like it has a face and seems pretty happy to me.

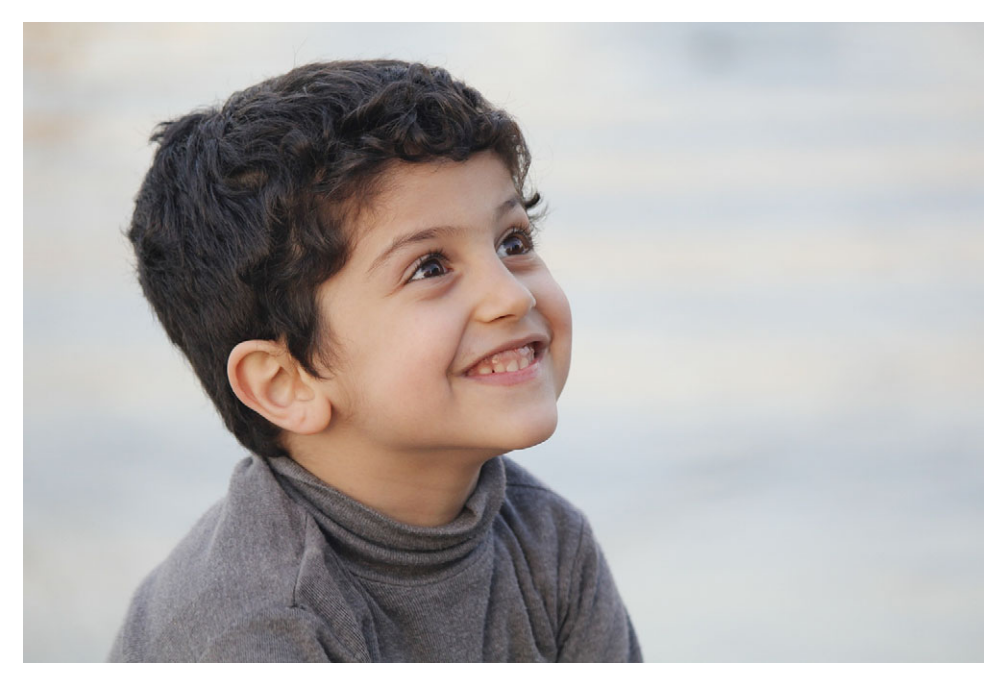

Figure 14.5 A happy kid (kid.jpg)

In the next listing you'll look at the image of what you think is a happy kid and check whether the Cloud Vision API agrees with your opinion.

```
Listing 14.6 Detecting a face and aspects about that face
const vision = require('@google-cloud/vision')({
  projectId: 'your-project-id',
  keyFilename: 'key.json'
});
                                                        Here you use the joy
vision.detectFaces('kid.jpg').then((data) => {
                                                        and anger attributes
                                                       of the face to see.
  const faces = data[0];
  faces.forEach((face) => {
                                                 \sim
    console.log('How sure are we that there is a face?', face.confidence + '%');
    console.log('Does the face look happy?', face.joy ? 'Yes' : 'No');
    console.log('Does the face look angry?', face.anger ? 'Yes' : 'No');
  });
});
```

When you run this little snippet, you'll see that you're very sure that there is a face, and that the face is happy (if you try this same script against the picture of the dog, you'll see that the dog's face doesn't count):

```
> How sure are we that there is a face? 99.97406%
Does the face look happy? Yes
Does the face look angry? No
```

But wait—those look like absolute certainty for the emotions. I thought there'd be only likelihoods and not certainties. In this case, the @google-cloud/vision client library for Node.js is making some assumptions for you, saying "If the likelihood is LIKELY or VERY\_LIKELY, then use true." If you want to be more specific and only take the highest confidence level, you can look specifically at the API response to see the details. Here's an example where you want to say with certainty that the kid is happy only if it's *very* likely.

```
Listing 14.7 Enforce more strictness about whether a face is happy or angry
const vision = require('@google-cloud/vision')({
 projectId: 'your-project-id',
  keyFilename: 'key.json'
                                                                        You can grab the
});
                                                                        faceAnnotations part
                                                                        of the response in
vision.detectFaces('kid.jpg').then((data) => {
                                                                        your data attribute.
  const rawFaces = data[1]['responses'][0].faceAnnotations;
                                                                   <1-
  const faces = data[0];
                                                           The faces should be in the
                                                           same order, so face 1 is
  faces.forEach((face, i) => {
                                                           face annotation 1.
    const rawFace = rawFaces[i];
                                                     ~
    console.log('How sure are we that there is a face?', face.confidence + '%');
    console.log('Are we certain the face looks happy?',
```

```
rawFace.joyLikelihood == 'VERY_LIKELY' ? 'Yes' : 'Not really'); 
console.log('Are we certain the face looks angry?',
            rawFace.angerLikelihood == 'VERY_LIKELY' ? 'Yes' : 'Not really');
});
});
You need to look specifically at the
joyLikelihood attribute and check that its
value is VERY_LIKELY (and not LIKELY).
```

After running this, the likelihood of the face being joyful turns out to be VERY\_LIKELY, so the API is confident that this is a happy kid (with which I happen to agree):

> How sure are we that there is a face? 99.97406005859375% Are we certain the face looks happy? Yes Are we certain the face looks angry? Not really

Let's move onto a somewhat more boring aspect of computer vision: recognizing text in an image.

#### 14.1.3 Text recognition

Text recognition (sometimes called *OCR* for *optical character recognition*) first became popular when desktop image scanners came on the scene. People would scan documents to create an image of the document, but they wanted to be able to edit that document in a word processor. Many companies found a way to recognize the words and convert the document from an image to text that you could treat like any other electronic document. Although you might not use the Cloud Vision API to recognize a scanned document, it can be helpful when you're shopping at the store and want to recognize the text on the label. You're going to try doing this to get an idea of how image recognition works. Figure 14.6 shows a picture of a bottle of wine made by Brooklyn Cowboy Winery.

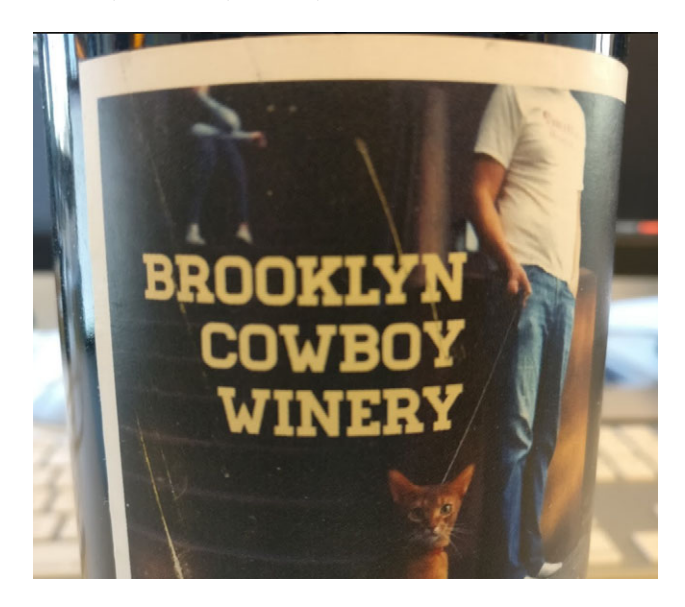

Figure 14.6 The label from a bottle of wine made by Brooklyn Cowboy Winery

Let's see what the Cloud Vision API detects when you ask it to detect the text, as shown in the next listing.

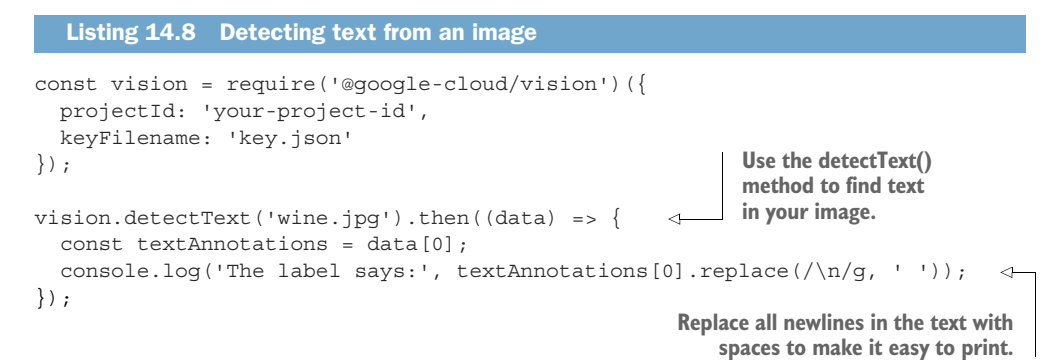

If you run this code, you should see friendly output that says the following:

> The label says: BROOKLYN COWBOY WINERY

As with all the other types of image recognition, the Cloud Vision API will do its best to find text in an image and turn it into text. It isn't perfect because there always seems to be some subjective aspect to putting text together to be useful. Let's see what happens with a particularly interesting greeting card, shown in figure 14.7. It's easy for us humans to understand what's written on this card ("Thank you so much" from "Evelyn and Sebastian"), but for a computer, this card presents some difficult aspects. First, the text is in a long-

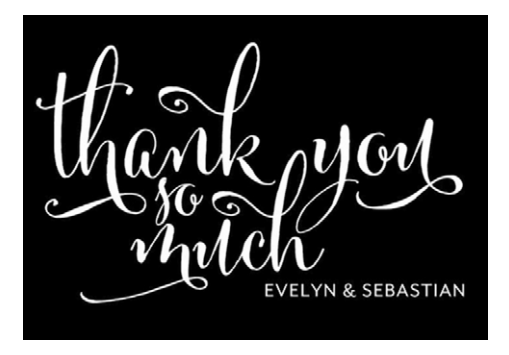

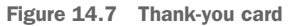

hand font with lots of flourishes and overlaps. Second, the "so" is in a bit of a weird position, sitting about a half-line down below the "Thank you" and the "much." Even if a computer can recognize the text in the fancy font, the order of the words is something that takes more than only recognizing text. It's about understanding that "thank so you much" isn't quite right, and the artist must have intended to have three distinct lines of text: "thank you," "so," and "much." Let's look at the raw output from the Cloud Vision API when trying to understand this image, shown in the next listing.

```
Listing 14.9 Looking at raw response from the Vision API
const vision = require('@google-cloud/vision')({
   projectId: 'your-project-id',
   keyFilename: 'key.json'
});
```

In this case, it turns out that the Vision API can understand only the "Evelyn & Sebastian" text at the bottom and doesn't find anything else in the image, as shown in the following listing.

```
Listing 14.10 Details about text detected including bounding boxes
> { desc: 'EVELYN & SEBASTIAN\n',
 bounds:
   [{ x: 323, y: 357 },
     { x: 590, y: 357 },
     { x: 590, y: 379 },
     { x: 323, y: 379 } ] }
{ desc: 'EVELYN',
 bounds:
   [{ x: 323, y: 357 },
     { x: 418, y: 357 },
     { x: 418, y: 379 },
     { x: 323, y: 379 } ] }
{ desc: '&',
 bounds:
   [ { x: 427, y: 357 },
     { x: 440, y: 357 },
     { x: 440, y: 379 },
     { x: 427, y: 379 } ] }
{ desc: 'SEBASTIAN',
 bounds:
   [{ x: 453, y: 357 },
     { x: 590, y: 357 },
     { x: 590, y: 379 },
     { x: 453, y: 379 } ] }
```

Hopefully what you've learned from these two examples is that understanding images is complicated and computers aren't quite to the point where they perform better than humans. That said, if you have well-defined areas of text (and not text that appears more artistic than informational), the Cloud Vision API can do a good job of turning that into usable text content. Let's dig into another area of image recognition by trying to recognize some popular logos.

#### 14.1.4 Logo recognition

As you've certainly noticed, logos often tend to be combinations of text and art, which can be tricky for a computer to identify in an image. Sometimes a detecting text will come up with the right answer (for example, if you tried to run text detection on the Google logo, you'd likely come up with the right answer), but other times it might not work so well. The logo might look a bit like the thank-you card we saw earlier, or it might not including text at all (for example, Starbucks' or Apple's logos). Regardless of the difficulty of detecting a logo, you may one day find yourself in the unenviable position of needing to take down images that contain copyrighted or trademarked material (and logos fall in this area of covered intellectual property).

This is where logo detection in the Cloud Vision API comes in. Given an image, it can often find and identify popular logos independent of whether they contain the name of the company in the image. Let's go through a couple of quick examples, starting with the easiest one, shown in figure 14.8.

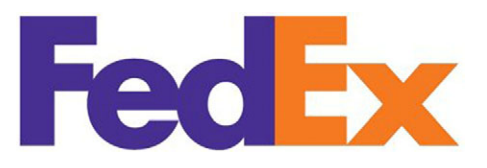

Figure 14.8 The FedEx logo

You can detect this similar to how you detected labels and text, as the next listing shows.

```
Listing 14.11 Script to detect a logo in an image
const vision = require('@google-cloud/vision')({
    projectId: 'your-project-id',
    keyFilename: 'key.json'
});
Vision.detectLogos('logo.png').then((data) => {
    const logos = data[0];
    console.log('Found the following logos:', logos.join(', '));
});
```

In this case, you find the right logo as expected:

> Found the following logos: FedEx

Now run the same code again with a more complicated logo, shown in figure 14.9.

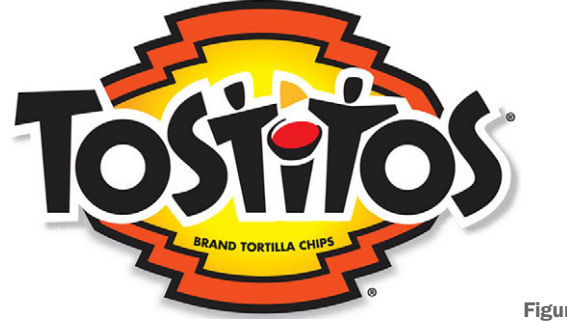

Figure 14.9 The Tostitos logo

Running the same code again on this logo figures out what it was!

> Found the following logos: Tostitos

But what about a logo with no text and an image, like that in figure 14.10?

If you run the same code yet again, you get the expected output:

> Found the following logos: Starbucks

Figure 14.10 Starbucks' logo

Finally, let's look at figure 14.11, which is an image containing many logos.

FRIDAY'S (FL FRIDA

Figure 14.11 Pizza Hut and KFC next to each other

In this case, running your logo detector will come out with two results:

> Found the following logos: Pizza Hut, KFC

Let's run through one more type of detection that may come in particularly useful when handling user-provided content: sometimes called "safe search," the opposite commonly known online as "NSFW" meaning "not safe for work."

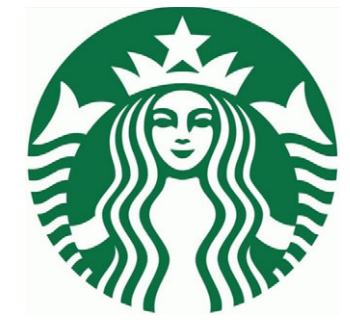

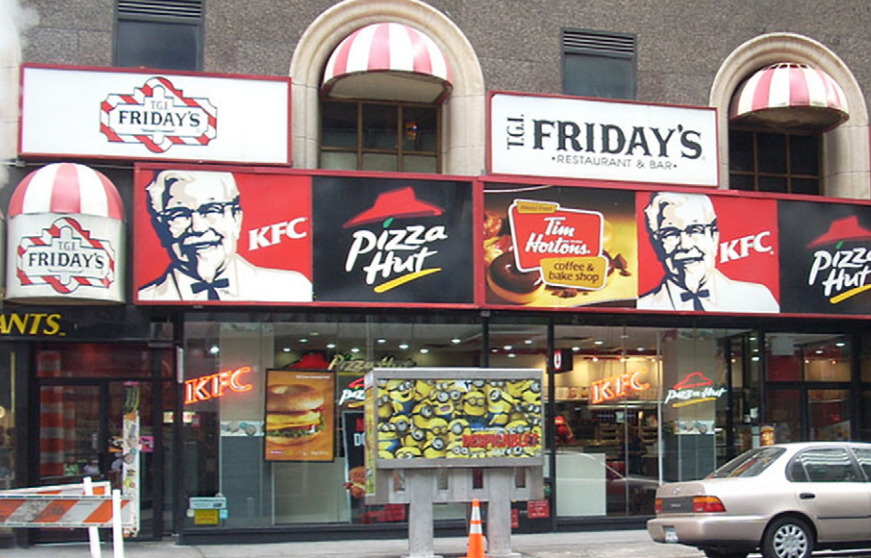
#### 14.1.5 Safe-for-work detection

As far as the "fuzziness" of image detection goes, this area tends to be the most fuzzy in that no workplace has the exact same guidelines or culture. Even if we were able to come up with an absolute number quantifying "how inappropriate" an image is, each workplace would need to make its own decisions about whether something is appropriate.

We're not even lucky enough to have that capability. Even the Supreme Court of the United States wasn't quite able to quantify pornography, famously falling back on a definition of "I know it when I see it." If Supreme Court justices can't even define what constitutes pornographic material, it seems a bit unreasonable to expect a computer to be able to define it. That said, a fuzzy number is better than no number at all. Here we'll look at the Cloud Vision API and some of the things it can discover. I hope you'll be comfortable relying on this fuzziness because it's the same vision algorithm that filters out unsafe images when you do a Google search for images.

**NOTE** As you might guess, I won't be using pornographic or violent demonstration images. Instead I will point out the lack of these attributes in images.

Before we begin, let's look at a few of the different safe attributes that the Cloud Vision API can detect. The obvious one I mentioned was pornography, known by the API as "adult" content. This likelihood is whether the image likely contains any type of adult material, with the most common type being nudity or pornography.

Related but somewhat different is whether the image represents medical content (such as a photo of surgery or a rash). Although medical images and adult images can overlap, many images are adult content and not medical. This attribute can be helpful when you're trying to enforce rules in scenarios like medical schools or research facilities. Similar again to adult content is whether an image depicts any form of violence. Like adult content, violence tends to be something subjective that might differ depending on who is looking at it (for example, showing a picture of tanks rolling into Paris might be considered violent).

The final aspect of safe search is called *spoof detection*. As you might guess, this practice detects whether an image appears to have been altered somehow, particularly if the alternations lead to the image looking offensive. This change might include things like putting devil horns onto photos of celebrities, or other similar alterations. Now that we've walked through the different categories of safety detection, let's look at the image of the dog again, but this time you'll investigate whether you should consider it safe for work. Obviously you should, but let's see if Cloud Vision agrees in the next listing.

```
Listing 14.12 Script to detect attributes about whether something is "safe for work"
```

```
const vision = require('@google-cloud/vision')({
  projectId: 'your-project-id',
  keyFilename: 'key.json'
});
```

```
vision.detectSafeSearch('dog.jpg').then((data) => {
  const safeAttributes = data[0];
  console.log(safeAttributes);
});
```

As you might guess, this image isn't violent or pornographic, as you can see in the result:

```
> { adult: false, spoof: false, medical: false, violence: false }
```

As you learned before, though, these true and false values are likelihoods where LIKELY and VERY\_LIKELY become true and anything else becomes false. To get more detail, you need to use the verbose mode that you saw earlier, as shown in the next listing.

```
Listing 14.13 Requesting verbose output from the Vision API
const vision = require('@google-cloud/vision')({
    projectId: 'your-project-id',
    keyFilename: 'key.json'
});
vision.detectSafeSearch('dog.jpg', {verbose: true}).then((data) => {
    const safeAttributes = data[0];
    console.log(safeAttributes);
});
```

As you might expect, the output of this detection with more detail shows that all of these types of content (spoof, adult, medical, and violence) are all unlikely:

```
> { adult: 'VERY_UNLIKELY',
spoof: 'VERY_UNLIKELY',
medical: 'VERY_UNLIKELY',
violence: 'VERY_UNLIKELY' }
```

We've looked at what each detection does, but what if you want to detect multiple things at once? Let's explore how you can combine multiple types of detection into a single API call.

#### 14.1.6 Combining multiple detection types

The Cloud Vision API was designed to allow multiple types of detection in a single API call, and what you been doing when you call detectText, for example, is specifically asking for only a single aspect to be analyzed. Let's look at how you can use the generic detect method to pick up multiple things at once. The photo in figure 14.12 is of a protest outside a McDonald's where employees are asking for higher wages. Let's see what's detected when you ask the Cloud Vision API to look for logos in listing 14.14, as well as violence and other generic labels.

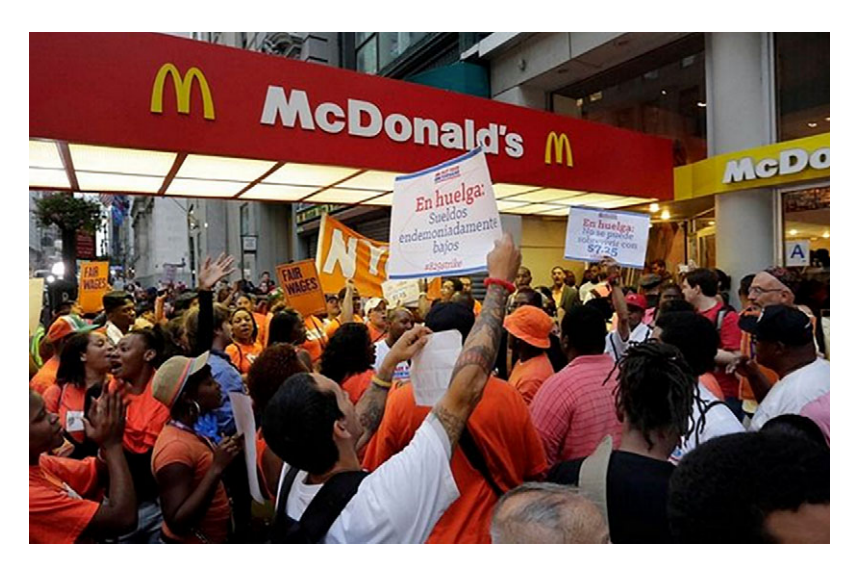

Figure 14.12 McDonald's protest

| Listing 14.14 Requesting multiple annotations in the same request                                                         |
|----------------------------------------------------------------------------------------------------|
| <pre>const vision = require('@google-cloud/vision')({     projectId: 'your-project-id',     keyFilename: 'key.json'</pre> |
| });                                                                                                    |
| <pre>vision.detect('protest.png', ['logos', 'safeSearch', 'labels']).then((data) =&gt; {   const results = data[0];</pre> |
| <pre>console.log('Does this image have logos?', results.logos.join(', '));</pre>                                          |
| console.log('Are there any labels for the image?', results.labels.join(', '));                                            |
| console.log('Does this image show violence?',                                                                             |
| results.safeSearch.violence ? 'Yes' : 'No');                                                                              |
| });                                                                                                    |

It turns out that although some labels and logos occur in the image, the crowd doesn't seem to trigger a violence categorization:

> Does this image have logos? McDonald's Are there any labels for the image? crowd Does this image show violence? No

We've looked at quite a few details about image recognition, but we haven't said how all these examples will affect your bill at the end of the month. Let's take a moment to look at the pricing for the Cloud Vision API so that you can feel comfortable using it in your projects.

## **14.2 Understanding pricing**

As with most of the APIs you've read about so far, Cloud Vision follows a pay-as-you-go pricing model where you're charged a set amount for each API request you make. What's not made clear in your code, though, is that it's not each API request that costs money but each type of detection. For example, if you make a request like you did in the protest image where you asked for logos, safe search, and labels, that action would cost the same as making one request for each of those features. The only benefit from running multiple detections at once is in latency, not price.

The good news is you can use a specific Cloud Vision API tier with the first 1,000 requests per month absolutely free. The examples we went through should cost you absolutely nothing. After those free requests are used up, the price is \$1.50 for every chunk of 1,000 requests (about \$.0015 per request). Remember that a request is defined as asking for one feature (which means asking for logos and labels on one image is two requests). As you do more and more work using the Cloud Vision API, you'll qualify for bulk pricing discounts, which you can look up if you're interested. But enough about money. Let's look at how you might use this API in the InstaSnap application.

## 14.3 Case study: enforcing valid profile photos

As you might recall, InstaSnap is a cool application that allows you to upload images and share them with your friends. We've talked about where you might store the images (it seemed like Google Cloud Storage was the best fit), but what if you want to make sure that a profile photo has a person in it? Or at least show a warning if it doesn't? Let's look at how you might do this using the Cloud Vision API. After reading this far you should be familiar with the detection type that you'll need here: faces. The flow of how this might work in your application is shown in figure 14.13.

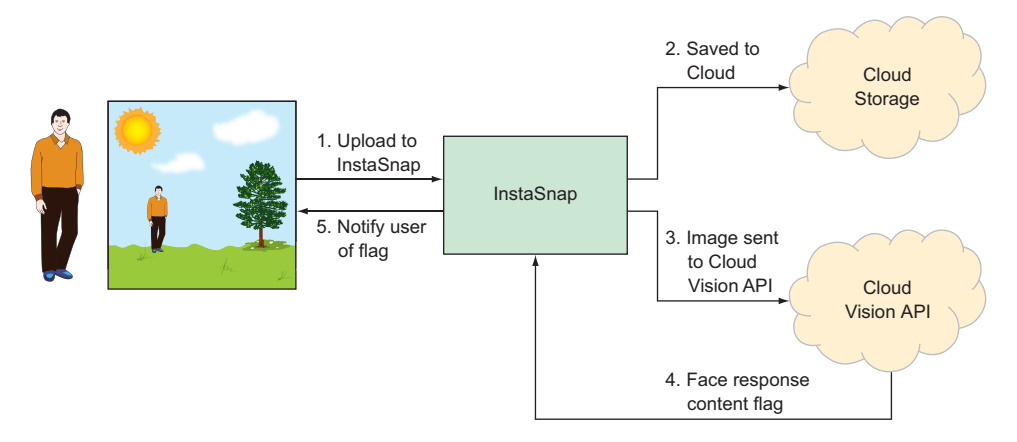

Figure 14.13 Flow of enforcing valid profile photos

As you can see here, the idea is that a user would start by uploading a potential profile photo to your InstaSnap application (1). Once received, it would be saved to Cloud Storage (2). Then you'll send it to the Cloud Vision API (3) to check whether it has any faces in it. You'll then use the response content to flag whether there were faces or not (4), and then pass that flag back to the user (5) along with any other information. If someone wants their profile picture to be of their cat, that's fine—you only want to warn them about it.

You've already learned how to upload data to Cloud Storage (see chapter 8), so let's focus first on writing the function that decides on the warning, and then on how it might plug into the existing application. The following function uses a few lines of code to take in a given image and return a Boolean value about whether a face is in the image. Note that this function assumes you've already constructed a vision client to be shared by your application.

```
Listing 14.15 A helper function to decide whether an image has a face in it

const imageHasFace = (imageUrl) => {

return vision.detectFaces(imageUrl).then((data) => {

const faces = data[0];

return (faces.length == 0);

};
```

After you have this helper method, you can look at how to plug it into your request handler that's called when users upload new profile photos. Note that the following code is a piece of a larger system so it leaves some methods undefined (such as uploadToCloudStorage).

```
Listing 14.16 Adding the verification step into the flow
                  Start by defining the request handler for an incoming
                                                                          Use a generic object
                       profile photo. This method follows the standard
                                                                          to store the API
                   request/response style used by libraries like Express.
                                                                          response as you build
                                                                          it up throughout the
const handleIncomingProfilePhoto = (req, res) => {
                                                                          flow of promises.
  const apiResponse = {};
  const url = req.user.username + '-profile-' + req.files.photo.name;
  return uploadToCloudStorage(url, req.files.photo)
                                                                  <1-
     .then( () => {
                                                                        To kick things off, first
       apiResponse.url = url;
                                                                        upload the photo itself
       return imageHasFace(url);
                                                                        to your Cloud Storage
     })
                                                                        bucket. This method is
     .then( (hasFace) => {
                                                                        defined elsewhere but is
                                                                        easy to write if you want.
                     After the image is stored in your
                    bucket, usey our helper function,
                      which returns a promise about
                   whether the image has a face in it.
```

```
apiResponse.hasFace = hasFace;
})
.then(() => {
  res.send(apiResponse);
});
Finally, send the response
  back to the client.
```

Based on the response from your helper function, you set a flag in your API response object that says whether the image has a face. In the application, you can use this field to decide whether to show a warning to the user about their profile photo.

And now you can see how an ordinary photo-uploading handler can turn into a more advanced one capable of showing warnings when the photo uploaded doesn't contain a face.

<1-

## Summary

- Image recognition is the ability to take a chunk of visual content (like a photo) and annotate it with information (such as textual labels).
- Cloud Vision is a hosted image-recognition service that can add lots of different annotations to photos, including recognizing faces and logos, detecting whether content is safe, finding dominant colors, and labeling things that appear in the photo.
- Because Cloud Vision uses machine learning, it is always improving. This means that over time the same image may produce different (likely more accurate) annotations.

# Cloud Natural Language: text analysis

### This chapter covers

- An overview of natural language processing
- How the Cloud Natural Language API works
- The different types of analysis supported by Cloud Natural Language
- How Cloud Natural Language pricing is calculated
- An example to suggest hashtags

Natural language processing is the act of taking text content as input and deriving some structured meaning or understanding from it as output. For example, you might take the sentence "I'm going to the mall" and derive {action: "going", target: "mall"}. It turns out that this is much more difficult than it looks, which you can see by looking at the following ambiguous sentence:

Joe drives his Broncos to work.

There's obviously some ambiguity here in what exactly is being "driven." Currently, "driving" something tends to point toward steering a vehicle, but about 100 years ago, it probably meant directing horses. In the United States, Denver has a sports team with the same name, so this could refer to a team that Joe coaches (for example, "Joe drives his Broncos to victory"). Looking at the term *Bronco* on Wikipedia reveals a long list of potential meanings: 22 different sports teams, 4 vehicles, and quite a few others (including the default, which is the horse).

In truth, this sentence is ambiguous, and we can't say with certainty whether it means that Joe forces his bronco horses to his workplace, or he gets in one of the many Ford Bronco cars he owns and uses one of them to transport himself to work, or something else completely. The point is that without more context we can't accurately determine the meaning of a sentence, and, therefore, it's unreasonable to expect a computer to do so.

Because of this, natural language processing is complex and still an active area of research. The Cloud Natural Language API attempts to simplify this so that you can use machine learning to process text content without keeping up with all the research papers. Like any machine learning API, the results are best guesses—treat the output as suggestions that may morph over time rather than absolute unquestionable facts. Let's explore some of what the Cloud NL API can do and see how you might use it in real life, starting with looking at sentiment.

### **15.1** How does the Natural Language API work?

Similar to Google Cloud's other machine-learning APIs, the Natural Language API is a stateless API where you send it some input (in this case the input is text), and the API returns some set of annotations about the text. See figure 15.1.

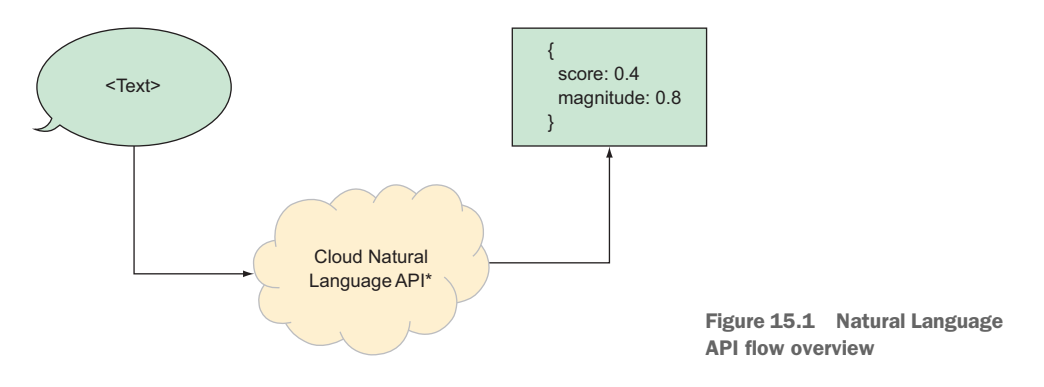

As of this writing, the NL API can annotate three features of input text: syntax, entities, and sentiment. Let's look briefly at each of these to get an idea of what they mean:

- *Syntax*—Much like diagramming sentences in grade school, the NL API can parse a document into sentences, finding "tokens" along the way. These tokens would have a part of speech, canonical form of the token, and more.
- Entities—The NL API can parse the syntax of a sentence. After it does that, it can also look at each token individually and do a lookup in Google's knowledge graph to associate the two. For example, if you write a sentence about a famous

person (such as Barack Obama), you're able to find that a sentence is about Barack Obama and have a pointer to a specific entity in the knowledge graph. Furthermore, using the concept of salience (or "prominence"), you'll be able to see whether the sentence is focused on Barack Obama or whether he's mentioned in passing.

Sentiment—Perhaps the most interesting aspect of the NL API is the ability to understand the emotional content involved in a chunk of text and recognize that a given sentence expresses positive or negative emotion and in what quantity. You're able to look at a given sentence and get an idea of the emotion the author was attempting to express.

As with all machine-learning APIs, these values should be treated as somewhat "fuzzy" even our human brains can't necessarily come up with perfectly correct answers, sometimes because there is none. But having a hint in the right direction is still better than knowing nothing about your text. Let's dive right in and explore how some of these analyses work, starting with sentiment.

### **15.2 Sentiment analysis**

One interesting aspect of "understanding" is recognizing the sentiment or emotion of what is said. As humans, we can generally tell whether a given sentence is happy or sad, but asking a computer to do this is still a relatively new capability. For example, the sentence "I like this car" is something most of us would consider to be positive, and the sentence "This car is ugly" would likely be considered to be "negative." But what about those odd cases that are both positive and negative?

Consider the input "This car is really pretty. It also gets terrible gas mileage." These two taken together lie somewhere in the middle of positive and negative because they note a good thing about the car as well as a bad thing. It's not quite the same as a truly neutral sentence such as "This is a car." So how do we distinguish a truly neutral and unemotional input from a highly emotional input that happens to be neutral because the positive emotions cancel out the negative?

To do this, we need to track both the sentiment itself as well as the magnitude of the overall sentiment that went into coming up with the final sentiment result. Table 15.1 contains sentences where the overall sentiment may end up being neutral even though the emotional magnitude is high.

| Sentence                                                 | Sentiment | Magnitude |
|----------------------------------------------------------|-----------|-----------|
| "This car is really pretty."                             | Positive  | High      |
| "This car is ugly."                                      | Negative  | High      |
| "This car is pretty. It also gets terrible gas mileage." | Neutral   | High      |
| "This is a car."                                         | Neutral   | Low       |

| Table 4E 4 | 0 a man a min of |           | second data | e i me i le r | a a unblum a unb | e se el | different | man of the later of a st |
|------------|------------------|-----------|-------------|---------------|------------------|---------|-----------|--------------------------|
| Table TO'T | Comparing        | sentences | WILLI       | Silliar       | sentiment        | anu     | umerent   | magnitudes               |

Putting this in a more technical way, consider an expression of the overall sentiment as a vector, which conveys both a rating of the positivity (or negativity), and a magnitude, which expresses how strongly that sentiment is expressed. Then, to come up with the overall sentiment and magnitude, add the two vectors to get a final vector as shown in figure 15.2. It should become clear that the magnitude dimension of the vector will be a sum of both, even if the sentiment dimensions cancel each other out and return a mostly neutral overall sentiment.

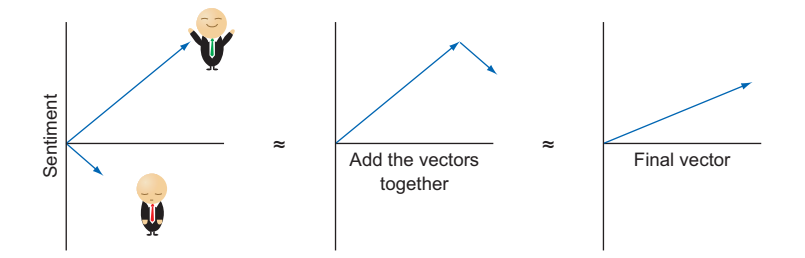

Figure 15.2 Combining multiple sentiment vectors into a final vector

In cases where the score is significant (for example, not close to neutral), the magnitude isn't helpful. But in those cases where the positive and negative cancel each other out, the magnitude can help distinguish between a truly unemotional input and one where positivity and negativity neutralize one another. When you send text to the Natural Language API, you'll get back both a score and a magnitude, which together represent these two aspects of the sentiment. As shown in figure 15.3, the score will be a number between -1 and 1 (negative numbers represent negative sentiment), which means that a "neutral" statement would have a score close to zero.

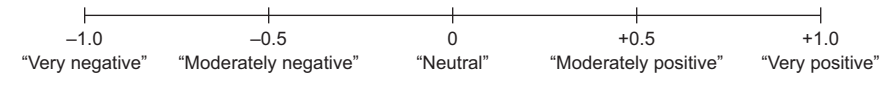

Figure 15.3 Sentiment scale from -1.0 to +1.0

In cases where the score is close to zero, the magnitude value will represent how much emotion actually went into it. The magnitude will be a number greater than zero, with zero meaning that the statement was truly neutral and a larger number representing more emotion. For a single sentence, the score and magnitude will be equivalent because sentences are the smallest unit analyzed. This, oddly, means that a sentence containing both positive and negative emotion will have different results than two sentences with equivalent information. To see how this works, try writing some code that analyzes the sentiment of a few simple sentences. **NOTE** As you may have read previously, you'll need to have a service account and credentials to use this API.

To start, enable the Natural Language API using the Cloud Console. You can do this by searching for "Cloud Natural Language API" in the main search box at the top of the page. That query should come up with one result, and if you click it, you land on a page with a big Enable button, shown in figure 15.4. Click that, and you're ready to go.

| <b>F-1</b> | Google Cloud Natural Language API                                                                 |  |  |  |  |
|------------|---------------------------------------------------------------------------------------------------|--|--|--|--|
|            | Provides natural language understanding technologies to developers.<br>Examples include sentiment |  |  |  |  |
|            | ENABLE TRY THIS API                                                                               |  |  |  |  |

Figure 15.4 Enable the Natural Language API.

Now you'll need to install the client library for Node.js. To do this, run npm install @google-cloud/language@0.8.0 and then you can start writing some code in the next listing.

| Listing 15.1 Detecting se                                                                        | ntiment for a sample sentence                                                                                                    |
|--------------------------------------------------------------------------------------------------|----------------------------------------------------------------------------------------------------|
|                                                                                                  | Don't forget that the project ID must match the credentials in your service account.                                                                                              |
| <pre>const language = require('    projectId: 'your-project    keyFilename: 'key.json' });</pre> | @google-cloud/language')({<br>                                                                                                    |
| <pre>language.detectSentiment(' console.log('Score:', resu });</pre>                             | <pre>This car is really pretty.').then((result) =&gt; {     ilt[0]);         Remember to use the service account key         file for credentials, or your code won't work!</pre> |

If you run this code with the proper credentials, you should see output saying something like the following:

> Score: 0.5

It should be no surprise that the overall sentiment of that sentence was moderately positive. Remember, 0.5 is effectively 75% of the way (not halfway!) between totally negative (1.0) and totally positive (-1.0). It's worth mentioning that it's completely normal if you get a slightly different value for a score. With all machine-learning APIs, the algorithms and underlying systems that generate the outputs are constantly learning

and improving, so the specific results here may vary over time. Let's look at one of those sentences that were overall neutral, shown in the following listing.

```
Listing 15.2 Detecting sentiment for a sample neutral sentence
const language = require('@google-cloud/language')({
    projectId: 'your-project-id',
    keyFilename: 'key.json'
});
const content = 'This car is nice. It also gets terrible gas mileage!';
language.detectSentiment(content).then((result) => {
    console.log('Score:', result[0]);
});
```

When you run this, you'll see exactly what we predicted: a score of zero. How you we tell the difference between content that is "neutral" overall but highly emotional and something truly neutral? Let's compare two inputs while increasing the verbosity of the request, as shown in the next listing.

```
Listing 15.3 Representing difference between neutral and non-sentimental sentences
const language = require('@google-cloud/language')({
  projectId: 'your-project-id',
  keyFilename: 'key.json'
});
                                                                       This input is emotional
                                                                       but should overall be
const inputs = [
                                                                       close to neutral.
  'This car is nice. It also gets terrible gas mileage!', 🗢
  'This is a car.'
                                                      <1-
                                                                This sentence is unemotional
1;
                                                                and should be overall close
                                                                to neutral.
inputs.forEach((content) => {
  language.detectSentiment(content, {verbose: true})
                                                            <1-
                                                                   Make sure to request
    .then((result) => {
      const data = result[0];
                                                                   "verbose" output, which
                                                                   includes the magnitude
      console.log([
                                                                   in addition to the score.
         'Results for "' + content + '":',
                     ' + data.score,
         ' Score:
           Magntiude: ' + data.magnitude
       ].join('\n'));
    });
});
```

When you run this, you should see something like the following:

```
Results for "This is a car.":
    Score: 0.2000000298023224
    Magntiude: 0.20000000298023224
Results for "This car is nice. It also gets terrible gas mileage!":
    Score: 0
    Magntiude: 1.2999999523162842
```

As you can see, it turns out that the "neutral" sentence had quite a bit of emotion. Additionally, it seems that what you thought to be a neutral statement ("This is a car") is rated slightly positive overall, which helps to show how judging the sentiment of content is a bit of a fuzzy process without a clear and universal answer. Now that you understand how to analyze text for emotion, let's take a detour to another area of analysis and look at how to recognize key entities in a given input.

### **15.3 Entity recognition**

Entity recognition determines whether input text contains any special entities, such as people, places, organizations, works of art, or anything else you'd consider a proper noun. It works by parsing the sentence for tokens and comparing those tokens against the entities that Google has stored in its knowledge graph. This process allows the API to recognize things in context rather than with a plain old text-matching search.

It also means that the API is able to distinguish between terms that could be special, depending on their use (such as "blackberry" the fruit versus "Blackberry" the phone). Overall, if you're interested in doing things like suggesting tags or metadata about textual input, you can use entity detection to determine which entities are present in your input. To see this in action, consider the following sentence:

Barack Obama prefers an iPhone over a Blackberry when vacationing in Hawaii.

Let's take this sentence and try to identify all of the entities that were mentioned, as the next listing shows.

If you run this, the output should look something like the following:

```
> { people: [ 'Barack Obama' ],
goods: [ 'iPhone' ],
organizations: [ 'Blackberry' ],
places: [ 'Hawaii' ] }
```

As you can see, the Natural Language API detected four distinct entities: Barack Obama, iPhone, Blackberry, and Hawaii. This ability can be helpful if you're trying to discover whether famous people or a specific place is mentioned in a given sentence.

But were all of these terms equally important in the sentence? It seems to me that "Barack Obama" was far more prominent in the sentence than "Hawaii."

The Natural Language API can distinguish between differing levels of prominence. It attempts to rank things according to how important they are in the sentence so that, for example, you could consider only the most important entity in the sentence (or the top three). To see this extra data, use the verbose mode when detecting entities as shown here.

```
Listing 15.5 Detecting entities with verbosity turned on
const language = require('@google-cloud/language')({
    projectId: 'your-project-id',
    keyFilename: 'key.json'
});
const content = 'Barack Obama prefers an iPhone over a Blackberry when ' +
'vacationing in Hawaii.';
const options = {verbose: true};
language.detectEntities(content, options).then((result) => {
    console.log(result[0]);
});
```

When you run this code, rather than seeing the names of the entities, you'll see the entity raw content, which includes the entity category (type), some extra metadata (including a unique ID for the entity), and, most importantly, the salience, which is a score between 0 and 1 of how important the given entity is in the input (higher salience meaning "more important"):

```
> { people:
   [ { name: 'Barack Obama',
      type: 'PERSON',
      metadata: [Object],
       salience: 0.5521853566169739,
      mentions: [Object] } ],
 qoods:
   [ { name: 'iPhone',
      type: 'CONSUMER GOOD',
      metadata: [Object],
      salience: 0.1787826418876648,
      mentions: [Object] } ],
 organizations:
   [ { name: 'Blackberry',
      type: 'ORGANIZATION',
      metadata: [Object],
salience: 0.15308542549610138,
      mentions: [Object] } ],
 places:
   [ { name: 'Hawaii',
      type: 'LOCATION',
      metadata: [Object],
      salience: 0.11594659835100174,
      mentions: [Object] } ] }
```

What if you want to specifically get the most salient entity in a given sentence? What effect does the phrasing have on salience? Consider the following two sentences:

- 1 "Barack Obama prefers an iPhone over a Blackberry when in Hawaii."
- 2 "When in Hawaii an iPhone, not a Blackberry, is Barack Obama's preferred device."

Let's look at these two examples in the next listing and ask the API to decide which entity is deemed most important.

```
Listing 15.6 Comparing two similar sentences with different phrasing
const language = require('@google-cloud/language')({
  projectId: 'your-project-id',
  keyFilename: 'key.json'
});
const inputs = [
  'Barack Obama prefers an iPhone over a Blackberry when in Hawaii.',
  'When in Hawaii an iPhone, not a Blackberry, is Barack Obama\'s
     ▶ preferred device.',
];
const options = {verbose: true};
inputs.forEach((content) => {
  language.detectEntities(content, options).then((result) => {
    const entities = result[1].entities;
    entities.sort((a, b) => {
                                                    Sort entities by

    decreasing salience
(largest salience first).

     return -(a.salience - b.salience);
    });
    console.log(
      'For the sentence "' + content + '"',
      '\n The most important entity is:', entities[0].name,
      '(' + entities[0].salience + ')');
  });
});
```

After running this code, you can see how different the values turn out to be given different phrasing of similar sentences. Compare this to the basic way of recognizing a specific set of strings where you get an indicator only of what appears, rather than how important it is to the sentence, as shown next:

```
> For the sentence "Barack Obama prefers an iPhone over a Blackberry when in
Hawaii."
The most important entity is: Barack Obama (0.5521853566169739)
For the sentence "When in Hawaii an iPhone, not a Blackberry, is Barack
Obama's preferred device."
The most important entity is: Hawaii (0.44054606556892395)
```

Let's take it up a notch and see what happens when you look at inputs that are in languages besides English:

Hugo Chavez era un dictador de Venezuela.

It turns out that the Natural Language API does support languages other than English—it currently includes both Spanish (es) and Japanese (jp). Run an entity analysis on our sample Spanish sentence, which translates to "Hugo Chavez was a dictator of Venezuela." See the following listing.

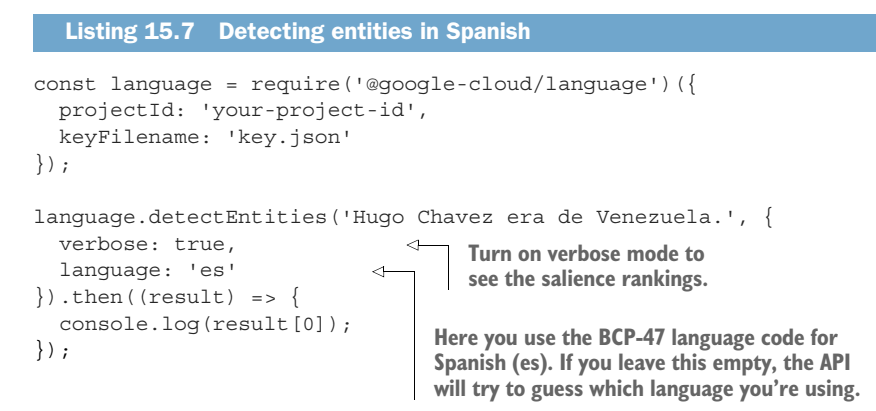

When you run this code, you should see something like the following:

```
> { people:
  [ { name: 'Hugo Chavez',
    type: 'PERSON',
    metadata: [Object],
    salience: 0.7915874123573303,
    mentions: [Object] } ],
places:
  [ { name: 'Venezuela',
    type: 'LOCATION',
    metadata: [Object],
    salience: 0.20841257274150848,
    mentions: [Object] } ] }
```

As you can see, the results are what you'd expect where the API recognizes "Hugo Chavez" and "Venezuela." Now let's move onto the final area of textual analysis provided by the Natural Language API: syntax.

## 15.4 Syntax analysis

You may recall your elementary school English teacher asking you to diagram a sentence to point out the various parts of speech such as the phrases, verbs, nouns, participles, adverbs, and more. In a sense, diagrams like that are dependency graphs, which allow you to see the core of the sentence and push modifiers and other nonessential information to the side. For example, let's take the following sentence:

The farmers gave their kids fresh vegetables.

Diagramming this sentence the way our teachers showed us might look something like figure 15.5.

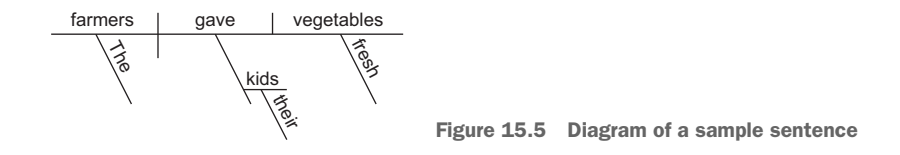

Similarly, the Natural Language API can provide a dependency graph given the same sentence as input. The API offers the ability to build a syntax tree to make it easier to build your own machine-learning algorithms on natural language inputs. For example, let's say you wanted to build a system that detected whether a sentence made sense. You could use the syntax tree from this API as the first step in processing your input data. Then, based on that syntax tree, you could build a model that returned a sense score for the given input, as shown in figure 15.6.

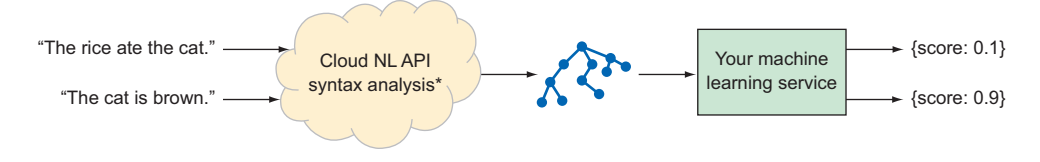

Figure 15.6 Pipeline for an example sense-detection service

You probably wouldn't use this API directly in your applications, but it could be useful for lower-level processing of data, to build models that you'd then use directly. This API works by first parsing the input for sentences, tokenizing the sentence, recognizing the part of speech of each word, and building a tree of how all the words fit together in the sentence. Using our example sentence once again, let's look at how the API understands input and tokenizes it into a tree in the following listing.

```
Listing 15.8 Detecting syntax for a sample sentence
const language = require('@google-cloud/language')({
    projectId: 'your-project-id',
    keyFilename: 'key.json'
});
const content = 'The farmers gave their kids fresh vegetables.';
language.detectSyntax(content).then((result) => {
    const tokens = result[0];
    tokens.forEach((token, index) => {
      const parentIndex = token.dependencyEdge.headTokenIndex;
      console.log(index, token.text, parentIndex);
    });
});
```

Running this code will give you a table of the dependency graph, which should look like table 15.2.

| Index | Text         | Parent           |
|-------|--------------|------------------|
| 0     | 'The'        | 1 ('farmers')    |
| 1     | 'farmers'    | 2 ('gave')       |
| 2     | 'gave'       | 2 ('gave')       |
| 3     | 'their'      | 4 ('kids')       |
| 4     | 'kids'       | 2 ('gave')       |
| 5     | 'fresh'      | 6 ('vegetables') |
| 6     | 'vegetables' | 2 ('gave')       |
| 7     | 1.1          | 2 ('gave')       |

Table 15.2 Comparing sentences with similar sentiment and different magnitudes

You could use these numbers to build a dependency tree that looks something like figure 15.7.

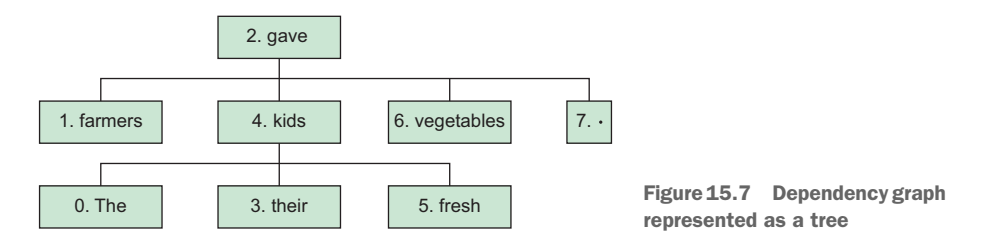

Now that you understand the different types of textual analysis that the Natural Language API can handle, let's look at how much it will cost.

## **15.5 Understanding pricing**

As with most Cloud APIs, the Cloud Natural Language API charges based on the usage—in this case, the amount of text sent for analysis, with different rates for the different types of analysis. To simplify the unit of billing, the NL API measures the amount of text in chunks of 1,000 characters. All of our examples so far would be billed as a single unit, but if you send a long document for entity recognition, it'd be billed as the number of 1,000 character chunks needed to fit the entire document (Math.ceil(document.length / 1000.0)).

This type of billing is easiest when you assume that most requests only involve documents with fewer than 1,000 characters, in which case the billing is the same as per request. Next, different types of analysis cost different amounts, with entity recognition leading the pack at \$0.001 each. As you make more and more requests in a given month, the per-unit price drops (in this case, by half), as shown in table 15.3. Additionally, the first 5,000 requests per month of each type are free of charge.

| Footuro            |             | Cost            | per unit        |                  |
|--------------------|-------------|-----------------|-----------------|------------------|
| reature            | First 5,000 | Up to 1 million | Up to 5 million | Up to 20 million |
| Entity recognition | Free!       | \$0.001         | \$0.0005        | \$0.00025        |
| Sentiment analysis | Free!       | \$0.001         | \$0.0005        | \$0.00025        |
| Syntax analysis    | Free!       | \$0.0005        | \$0.00025       | \$0.000125       |

Table 15.3 Pricing table for Cloud Natural Language API

Multiplying these amounts by 1,000 makes for much more manageable numbers, coming to \$1 per thousand requests for most entity recognition and sentiment analysis operations. Also note that when you combine two types of analysis (for example, a single request for sentiment and entities), the cost is the combination (for example, \$0.002) for that request. To show this in a quick example, let's say that every month you're running entity analysis over 1,000 long-form documents (about 2,500 characters), and sentiment analysis over 2,000 short tweet-like snippets every day. The cost breakdown is summarized in table 15.4.

|            |         | -       | -   |       |         | -        |     |
|------------|---------|---------|-----|-------|---------|----------|-----|
| Table 15.4 | Pricing | example | for | Cloud | Natural | anguage  | ΔΡΙ |
| 10010 2014 | 1 HOUNG | oxumpio | 101 | olouu | rucurur | Lunguugo | ~ . |

| Item                         | Quantity | 1k character<br>"chunks" | Cost per unit | Total per month |
|------------------------------|----------|--------------------------|---------------|-----------------|
| Entity detection (long-form) | 1,000    | 3,000                    | \$0.001       | \$3.00          |
| Sentiment analysis           | 60,000   | 60,000                   | \$0.001       | \$60.00         |
| Total                        |          |                          |               | \$63.00         |

Note specifically that the long-form documents ballooned into three times the number of chunks because they're about 2,500 characters (which needs three chunks), and that your sentiment analysis requests were defined as 2,000 *daily* rather than *monthly*, resulting in a thirty-times multiplier. Now that you've seen the cost structure and all the different types of analysis offered by the Natural Language API, you'll try putting a couple of them together into something that might provide some value to users: hash-tagging suggestions.

## 15.6 Case study: suggesting InstaSnap hash-tags

As you may recall, our sample application, InstaSnap, is an app that allows people to post pictures and captions and share them with their friends. Because the NL API is able to take some textual input and come up with both a sentiment analysis as well as the entities in the input, what if you were able to take a single post's caption and come up with some tags that are likely to be relevant? How would this work?

First, you'd take a post's caption as input text and send it to the Natural Language API. Next, the Natural Language API would send back both sentiment and any detected entities. After that, you'd have to coerce some of the results into a format that's useful in this scenario; for example, #0.8 isn't a great tag, but #happy is. Finally, we you'd display a list of suggested tags to the user. See figure 15.8 for an overview of this process.

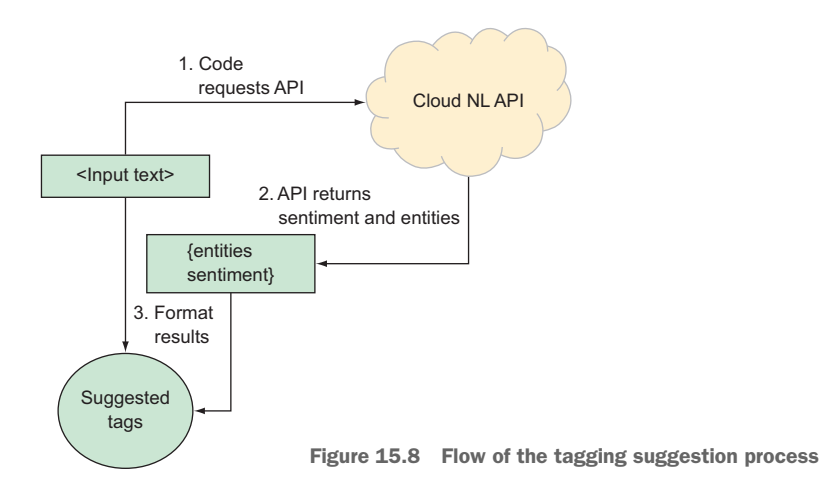

Let's start by looking at the code to request both sentiment and entities in a single API call, shown in the following listing.

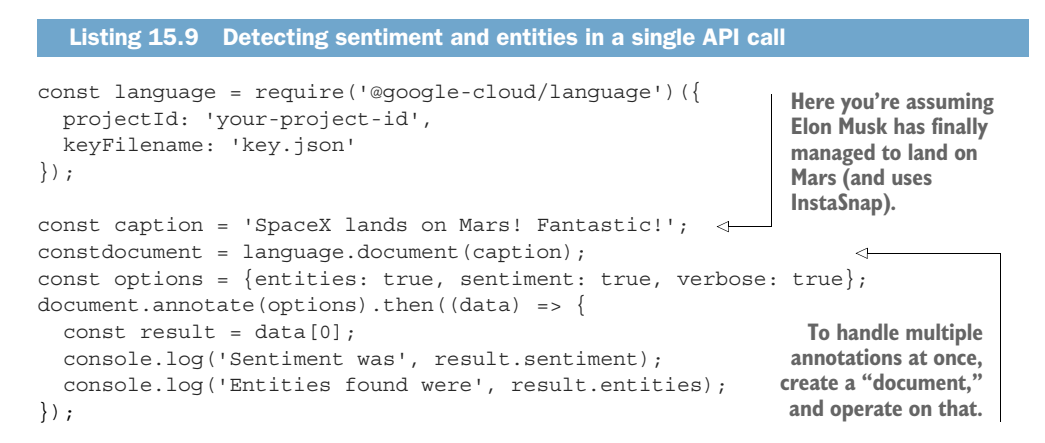

If you run this snippet, you should see output that looks familiar:

```
> Sentiment was { score: 0.400000059604645, magnitude: 0.800000011920929 }
Entities found were { organizations:
    [ { name: 'SpaceX',
        type: 'ORGANIZATION',
        metadata: [Object],
        salience: 0.7309288382530212,
        mentions: [Object] } ],
places:
    [ { name: 'Mars',
        type: 'LOCATION',
        metadata: [Object],
        salience: 0.26907116174697876,
        mentions: [Object] } ]
```

Now let's see what you can do to apply some tags, starting with entities first. For most entities, you can toss a # character in front of the place and call it a day. In this case, "SpaceX" would become #SpaceX, and "Mars" would become #Mars. Seems like a good start. You can also dress it up and add suffixes for organizations, places, and people. For example, "SpaceX" could become#SpaceX4Life (adding "4Life"), and "Mars" could become #MarsIsHome (adding "IsHome"). These might also change depending on the sentiment, so maybe you have some suffixes that are positive and some negative.

What about for the sentiment? You're can come up with some happy and sad tags and use those when the sentiment passes certain thresholds. Then you can make a getSuggestedTags method that does all the hard work, as the following listing shows.

```
Listing 15.10 Your method for getting the suggested tags
const getSuggestedTags = (sentiment, entities) => {
                                                                   Come up with a list of
const suggestedTags = [];
                                                                   possible suffixes for
                                                                   each category of entity.
  const entitySuffixes = {
    organizations: { positive: ['4Life', 'Forever'], negative: ['Sucks'] },
    people: { positive: ['IsMyHero'], negative: ['Sad'] },
    places: { positive: ['IsHome'], negative: ['IsHell'] },
  };
  const sentimentTags = {
                                                            Store a list of emotional
    positive: ['#Yay', '#CantWait', '#Excited'],
                                                            tags for each category
    negative: ['#Sucks', '#Fail', '#Ugh'],
                                                            (positive, negative,
    mixed: ['#Meh', '#Conflicted'],
                                                            mixed, or neutral).
  };
                                                        Use the sentiment analysis
// Start by grabbing any sentiment tags.
                                                        results to choose a tag
  let emotion;
                                                        from the category.
  if (sentiment.score >0.1) {
    emotion = 'positive';
                                                       Don't forget to check the magnitude
  } else if (sentiment.score < -0.1) {</pre>
                                                      to distinguish between "mixed" and
    emotion = 'negative';
                                                      "neutral".
  } else if (sentiment.magnitude >0.1) {
    emotion = 'mixed';
```

```
} else {
    emotion = 'neutral';
  }
// Add a random tag to the list of suggestions.
  let choices = sentimentTags[emotion];
 if (choices) {
    suggestedTags.push(choices[Math.floor(Math.random() * choices.length)]);
// Now run through all the entities and attach some suffixes.
  for (let category in entities) {
   let suffixes;
                                                              Use a try/catch block in
   try {
                                                              case you don't happen
     suffixes = entitySuffixes[category][emotion];
                                                         <----
                                                             to have tag choices
    \} catch (e) {
                                                             for each particular
      suffixes = [];
                                                              combination.
    if (suffixes.length) {
      entities[category].forEach((entity) => {
        let suffix = suffixes[Math.floor(Math.random() * suffixes.length)];
        suggestedTags.push('#' + entity.name + suffix);
      });
    }
  }
// Return all of the suggested tags.
  return suggestedTags;
};
```

Now that you have that method, your code to evaluate it and come up with some suggested tags should look simple, as you can see in the next listing.

```
Listing 15.11 Detecting sentiment and entities in a single API call
const language = require('@google-cloud/language')({
  projectId: 'your-project-id',
  keyFilename: 'key.json'
});
const caption = 'SpaceX lands on Mars! Fantastic!';
constdocument = language.document(caption);
const options = {entities: true, sentiment:true, verbose: true};
document.annotate(options).then((data) => {
  const sentiment = data[0].sentiment;
                                                               Here you use the helper
  const entities = data[0].entities;
                                                               function to retrieve
  const suggestedTags =
                                                               suggested tags given the
     getSuggestedTags(sentiment, entities);
                                                               detected sentiment and
  console.log('The suggested tags are', suggestedTags);
                                                               entities.
  console.log('The suggested caption is',
  '"' + caption + ' ' + suggestedTags.join(' ') + '"');
});
```

When you run this code your results might be different from those here due to the random selection of the options, but given this sample caption, a given output might look something like this:

> The suggested tags are [ '#Yay', '#SpaceX4Life', '#MarsIsHome' ]
The suggested caption is "SpaceX lands on Mars! Fantastic! #Yay #SpaceX4Life
 #MarsIsHome"

### **Summary**

- The Natural Language API is a powerful textual analysis service.
- If you need to discover details about text in a scalable way, the Natural Language API is likely a good fit for you.
- The API can analyze text for entities (people, places, organizations), syntax (tokenizing and diagramming sentences), and sentiment (understanding the emotional content of text).
- As with all machine learning today, the results from this API should be treated as suggestions rather than absolute fact (after all, it can be tough for people to decide whether a given sentence is happy or sad).

# Cloud Speech: audio-to-text conversion

### This chapter covers

- An overview of speech recognition
- How the Cloud Speech API works
- How Cloud Speech pricing is calculated
- An example of generating automated captions from audio content

When we talk about speech recognition, we generally mean taking an audio stream (for example, an MP3 file of a book on tape) and turning it into text (in this case, back into the actual written book). This process sounds straightforward, but as you may know, language is a particularly tricky human construct. For instance, the psychological phenomenon called the McGurk effect changes what we *hear* based on what we *see.* In one classic example, the sound "ba" can be perceived as "fa" so long as we see someone's mouth forming an "f" sound. As you might expect, an audio track alone is not always enough to completely understand what was said.

This confusion might seem weird given that we've survived with phone calls all these years. It turns out that there is a difference between *hearing* and *listening*. When you hear something, you're taking sounds and turning them into words. When you listen, you're taking sounds and combining them with your context and understanding, so you can fill in the blanks when some sounds are ambiguous. For example, if you heard someone say, "I drove the -ar back," even if you missed the first consonant of that "ar" sound, you could use the context of "drove" to guess that this word was "car."

This phenomenon leads to some interesting (and funny) scenarios, particularly when the listener decides to take a guess at what was said. For example, Ken Robinson spoke at a TED conference about how kids sometimes guess at things when they hear the words but don't quite understand the meaning. In his example, some children were putting on a play about the nativity for Christmas, and the wise men went out of order when presenting the gifts. The order in the script was gold, frankincense, and then myrrh, but the first child said, "I bring you gold," the second said, "I bring you myrrh," and finally the last child said, "Frank sent this." The words all sounded the same, and the last child tried to guess based on the context. Figure 16.1 shows another humorous misheard name.

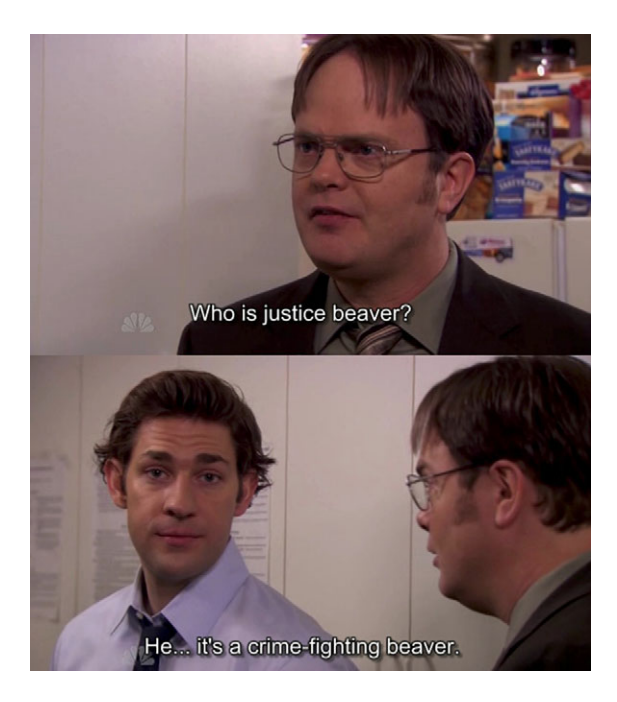

Figure 16.1 Understanding based on context ("Who is Justin Bieber?")

What does this mean for you? In general, you should treat the results from a given audio file as helpful suggestions that are usually right but not guaranteed. To put this in context, you probably wouldn't want to use a machine-learning algorithm for court transcripts yet, but it may help stenographers improve their efficiency by using the output as a baseline to build from. At this point, let's look at how the Cloud Speech API works and how you can use it in your own projects.

## 16.1 Simple speech recognition

Similar to the Cloud Vision API, the Cloud Speech API has textual content as an output but requires a more complex input—an audio stream. The simplest way of recognizing the textual content in an audio file is to send the audio file (for example, a .wav file) to the Cloud Speech API for processing. The output of the audio will be what was said in the audio file.

First, you'll need to tell the Cloud Speech API the format of the audio, because many different formats exist, each with its own compression algorithms. Next, the API needs to know the sample rate of the file. This important aspect of digital signal processing tells the audio processor the clock time covered by each data point (higher sample rates are closer to the raw analog audio). To make sure the API "hears" the audio at the right speed, it must know the sample rate.

**TIP** Although you probably don't know the sample rate of a given recording, the software that created the recording likely added a metadata tag to the file stating the sample rate. You can usually find this by looking at the properties of the file in your file explorer.

Finally, if you know the language spoken in the audio, it's helpful to tell the API what that is so the API knows which lingual model to use when recognizing content in the audio file. Let's dig into some of the code to do this, using a premade recording of an audio file stored on Google Cloud Storage to start. The audio format properties of this file are shown in figure 16.2.

| Audio        |                                  |                                     |
|--------------|----------------------------------|-------------------------------------|
| Codec:       | Free Lossless Audio Codec (FLAC) |                                     |
| Channels:    | Mono                             |                                     |
| Sample rate: | 16000 Hz                         | Figure 16.2 Audio format proportion |
| Bitrate:     | N/A                              | of the premade recording            |

Before you get going, you'll need to enable the API in the Cloud Console. To do this, in the main search box at the top of the page, type Cloud Speech API. This should only have one result, which opens a page with an Enable button, as shown in figure 16.3. Click this, and you'll be all set.

|         | Google Cloud Speech API |              |  |  |
|---------|-------------------------|--------------|--|--|
| ( 144 ) | Speech recognition      |              |  |  |
|         | ENABLE                  | TRY THIS API |  |  |
|         |                         |              |  |  |

Figure 16.3 Enabling the Cloud Speech API Now that the API is enabled, you'll install the client library. To do this, run npm install @google-cloud/speech@0.8.0. Now write some code that recognizes the text in this file, as shown in the following listing.

```
Listing 16.1 Recognizing text from an audio file
const speech = require('@google-cloud/speech')({
                                                             Notice that this file lives
  projectId: 'your-project-id',
                                                             on Google Cloud Storage
  keyFilename: 'key.json'
                                                             rather than as a local
});
                                                             audio file.
const audioFilePath = 'gs://cloud-samples-tests/
                                                                In this API, the configuration is
speech/brooklyn.flac';
                                                                required because you need to
const config = {
                                                    <1-
                                                                tell the API about the audio
  encoding: 'FLAC',
                                                                format and sample rate (in this
  sampleRate: 16000
                                                                case, FLAC and 16,000).
};
speech.recognize(audioFilePath, config).then((response) => {
  const result = response[0];
  console.log('This audio file says: "' + result + '"');
});
```

When you run this code, you should see some interesting output:

```
> This audio file says: "how old is the Brooklyn Bridge"
```

One important thing to notice is how long the recognition took. The reason is simple: the Cloud Speech API needs to "listen" to the entire audio file, so the recognition process is directly correlated to the length of the audio. Therefore, extraordinarily long audio files (for example, more than a few seconds) shouldn't be processed like this. Another important thing to notice is that there's no concept of confidence in this result. How sure is the Cloud Speech API that the audio says that exact phrase? To get that type of information, you can use the verbose flag, as the following listing shows.

```
Listing 16.2 Recognizing text from an audio file with verbosity turned on
const speech = require('@google-cloud/speech')({
  projectId: 'your-project-id',
  keyFilename: 'key.json'
});
const audioFilePath = 'qs://cloud-samples-tests/speech/brooklyn.flac';
const config = {
                                      Here you set
  encoding: 'FLAC',
                                      the verbose
 sampleRate: 16000,
                                     option to true.
 verbose: true
};
speech.recognize(audioFilePath, config).then((response) => {
 const result = response[0][0];
  console.log('This audio file says: "' + result.transcript + '"',
  '(with ' + Math.round(result.confidence) + '% confidence)');
});
```

When you run this code, you should see output that loooks something like the following:

```
> This audio file says: "how old is the Brooklyn Bridge"
(with 98% confidence)
```

How do you deal with longer audio files? What about streaming audio? Let's look at how the Cloud Speech API deals with continuous recognition.

### 16.2 Continuous speech recognition

Sometimes you can't take an entire audio file and send it as one chunk to the API for recognition. The most common case of this is a large audio file, which is too big to treat as one big blob, so instead you have to break it up into smaller chunks. This is also true when you're trying to recognize streams that are live (not prerecorded), because these streams keep going until you decide to turn them off. To handle this, the Speech API allows asynchronous recognition, which will accept chunks of data, recognize them along the way, and return a final result after the audio stream is completed. Let's look at how to do that with your same file, but treated as chunks, as shown in the next listing.

```
Listing 16.3 Recognizing with a stream
   const fs = require('fs');
   const speech = require('@google-cloud/speech')({
     projectId: 'your-project-id',
     keyFilename: 'key.json'
   });
   const audioFilePath = 'gs://cloud-samples-tests/speech/brooklyn.flac';
   const config = {
                                                   Instead of demanding that the Speech API
     encoding: 'FLAC',
                                                  recognize some text immediately, we "start
     sampleRate: 16000,
                                                    recognizing," which kicks off a streaming
     verbose: true
                                                                   version of recognition.
   };
   speech.startRecognition(audioFilePath, config).then((result) => {
                                                                                 4
    const operation = result[0];
     operation.on('complete', (results) => {
      console.log('This audio file says: "' + results[0].transcript + '"',
      '(with ' + Math.round(results[0].confidence) + '% confidence)');
     });
   });
                                                            When the operation completes,
                                                                 it returns the recognized
The result of this startRecognition method is
                                                                  transcript as the result.
a "long-running operation," which will emit
```

events as the recognition process continues.

As you can see, this example looks similar to the previous examples; however there are some important differences, as the annotations show. If you run this code, you should see the exact same result as before, shown in the next listing.

Listing 16.4 The same output, recognized as a stream

This audio file says: "how old is the Brooklyn Bridge" (with 98% confidence)

Now that you've seen how recognition works, let's dig a bit deeper into some of the customization possible when trying to recognize different audio streams.

### 16.3 Hinting with custom words and phrases

Because language is an ever-evolving aspect of communication, it's important to recognize that new words will be invented all the time. This means that sometimes the Cloud Speech API might not be "in the know" about all the cool new words or slang phrases, and may end up guessing wrong. This is particularly true as we invent new, interesting names for companies (for example, Google was a misspelling of "Googol"), so to help the Speech API better recognize what was said, you're actually able to pass along some suggestions of valid phrases that can be added to the API's ranking system for each request. To demonstrate how this works, let's see if you can throw in a new suggestion that might make the Speech API misspell "Brooklyn Bridge." In the following example, you update your config with some additional context and then rerun the script.

```
Listing 16.5 Speech recognition with suggested phrases

const config = {

encoding: 'FLAC',

sampleRate: 16000,

verbose: true,

speechContext: { phrases: [ 

"the Brooklynne Bridge"

]}

;
```

If you were to run this script, you'd see that the Speech API does indeed use the alternate spelling provided:

```
> This audio file says: "how old is the brooklynne bridge" (with 90% confidence)
```

**NOTE** As with all of the machine-learning APIs you've learned in this book, results vary over time as the underlying systems learn more and get better. If the output of the code isn't exactly what you see, don't worry! It means that the API has improved since this writing.

Notice, however, that the confidence is somewhat lower than before. This is because two relatively high-scoring results would have come back: "Brooklyn Bridge" and (your suggestion) "brooklynne bridge." These two competing possibilities make the Speech API less confident in its choice, although it's still pretty confident (90%).

In addition to custom words and phrases, the Speech API provides a profanity filter to avoid accidentally displaying potentially offensive language. By setting the

profanityFilter property to true in the configuration, recognized profanity will be "starred out" except for the first letter (for example, "s\*\*\*"). Now that you have a grasp of some of the advanced customizations, let's talk briefly about how much this will cost.

### **16.4** Understanding pricing

Following the pattern of the rest of Google Cloud Platform, the Cloud Speech API will charge you only for what you use. In this case, the measurement factor is the length of the audio files that you send to the Speech API to be recognized, measured in minutes. The first 60 minutes per month are part of the free tier—you won't be charged at all. Beyond that it costs 2.4 cents per minute of audio sent.

Because there's an initial overhead cost involved, the Cloud Speech API currently rounds audio inputs up to the nearest 15-second increment and bills based on that (so the actual amount is 0.6 cents per 15 seconds). A 5-second audio file is billed as onequarter minute (\$0.006), and a 46-second audio field is billed as a full minute (\$0.024). Finally, let's move on to a possible use of the Cloud Speech API: generating hashtag suggestions for InstaSnap videos.

### **16.5** Case study: InstaSnap video captions

As you may recall, InstaSnap is your example application where users can post photos and captions and share those with other users. Let's imagine that InstaSnap has added the ability to record videos and share those as well.

In the previous chapter on the Cloud Natural Language API, you saw how you could generate suggested hashtags based on the caption of a photo. Wouldn't it be neat if you could suggest tags based on what's being said in the video? From a high level, you'll still rely on the Cloud Natural Language API to recognize any entities being discussed (if you aren't familiar with this, check out chapter 15 on the Cloud Natural Language API). Then you'll pull out the audio portion of the video, figure out what's being said, and come back with suggested tags. Figure 16.4 shows the flow of each step, starting at a recorded video and ending at suggested tags:

- 1 First, the user records and uploads a video (and types in a caption).
- 2 Here, your servers would need to separate the audio track from the video track (and presumably format it into a normal audio format).
- 3 Next, you need to send the audio content to the Cloud Speech API for recognition.
- 4 The Speech API should return a transcript as a response, which you then combine with the caption that was set in step 1.
- 5 You then send all of the text (caption and video transcript) to the Cloud Natural Language API.
- 6 The Cloud NL API will recognize entities and detect sentiment from the text, which you can process to come up with a list of suggested tags.
- 7 Finally, you send the suggested tags back to the user.

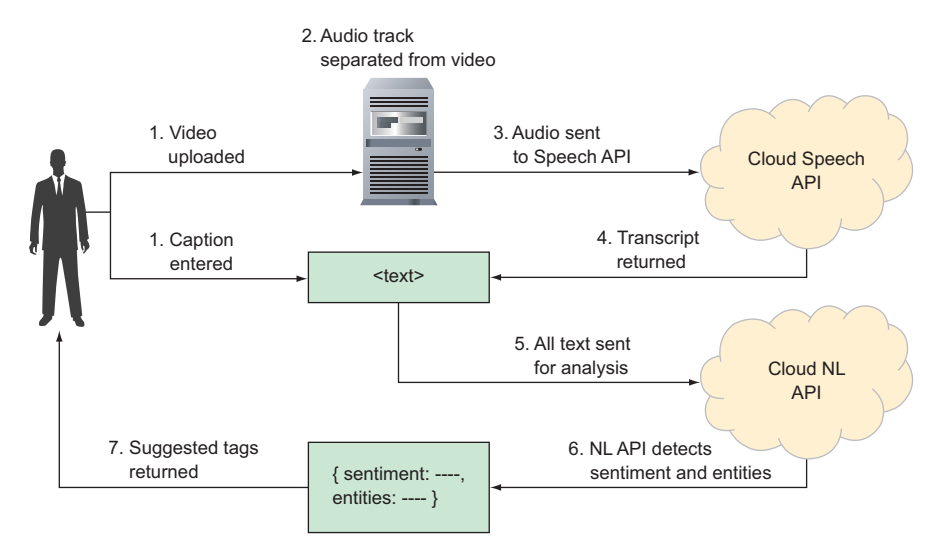

Figure 16.4 Overview of your hashtag suggestion system

If you read the chapter on natural language processing, steps 5, 6, and 7 should look familiar—they're the exact same ones! So let's focus on the earlier (1 through 4) steps that are specific to recognizing the audio content and turning it into text. Start by writing a function that will take a video buffer as input and return a JavaScript promise for the transcript of the video, shown in the next listing. Call this function getTranscript.

```
Listing 16.6 Defining a new getTranscript function
const Q = require('q');
                                                             Here you're relying on an
const speech = require('@google-cloud/speech')({
                                                             open source promise library
  projectId: 'your-project-id',
                                                             called Q. You can install it
  keyFilename: 'key.json'
                                                             with npm install q.
});
const getTranscript = (videoBuffer) => {
                                                             Use Q.defer() to create a deferred
  const deferred = Q.defer();
                                                             object, which you can resolve or
                                                             reject in other callbacks.
  extractAudio(videoBuffer).then((audioBuffer,
     ➡ audioConfig) => {
    const config = {
      encoding: audioConfig.encoding, // for example, 'FLAC'
      sampleRate: audioConfig.sampleRate, // for example, 16000
      verbose: true
    };
                                  You're assuming that there's a preexisting function
                                    called extractAudio, which returns a promise for
                                        both the audio content as a buffer and some
                                    configuration data about the audio stream (such
                                                 as the encoding and sample rate).
```

```
return speech.startRecognition(audioBuffer, config);
  }).then((result) => {
    const operation = result[0];
    operation.on('complete', (results) => {
      const result = results[0];
      const transcript = result.confidence >50 ? result.transcript : null;
      deferred.resolve(transcript);
    });
    operation.on('error', (err) => {
                                                   If there are any errors, reject
      deferred.reject(err);
                                                   the deferred object, which
    });
                                                   will trigger a failed promise.
  }).catch((err) => {
    deferred.reject(err);
  });
                                       Here you return the promise from
                                       the deferred object, which will be
  return deferred.promise;
                                      resolved if everything works and
};
                                       rejected if there's a failure.
```

Now you have a way to grab the audio and recognize it as text, so you can use that along with the code from chapter 15 to do the rest of the work. To make things easier, you'll generalize the functionality from chapter 15 and write a quick method in listing 16.7 that will take any given content and return a JavaScript promise for the sentiment and entities of that content. Call this method getSentimentAndEntities. (See chapter 15 for more background if this is new to you.)

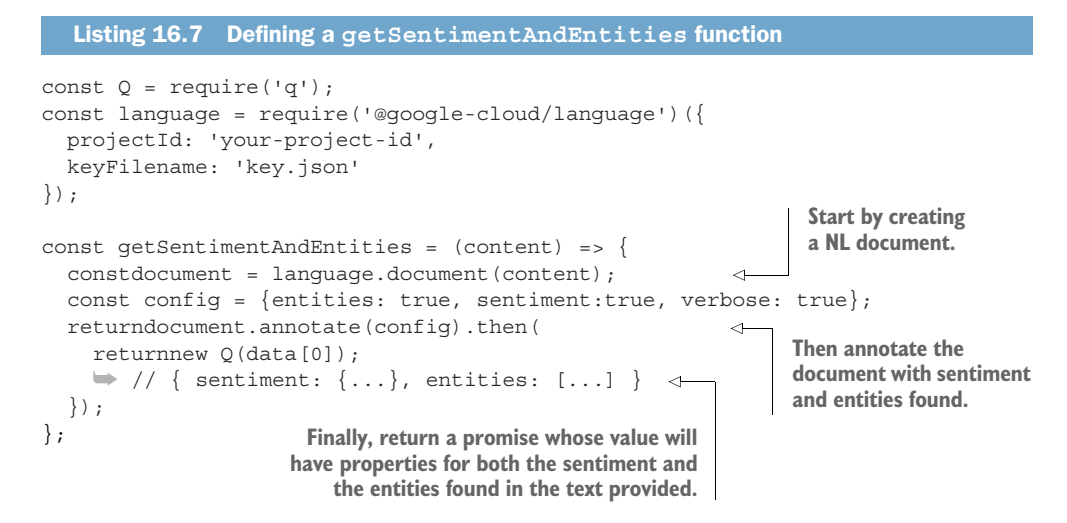

Now you have all the tools you need to put your code together. To wrap up, you'll build the final handler function that accepts a video with properties for the video buffer and caption and prints some suggested tags, as shown in the next listing. The function that comes up with the suggested tags (getSuggestedTags) is the same one that you wrote in chapter 15.

#### Listing 16.8 Defining a getSuggestedTags function

```
Here you create a promise to return
                                                   You're relying on Q's allSettled
the sentiment and entities based on the
audio content in the uploaded video.
                                                     method, which waits until all
                                                promises have either succeeded or
  const Q = require('q');
                                                failed. You should end up with lots
  const authConfig = {
                                               of results, some in a fulfilled, which
    projectId: 'your-project-id',
                                                 means you can use those results.
    keyFilename: 'key.json'
  };
  const language = require('@google-cloud/language')(authConfig);
  const speech = require('@google-cloud/speech')(authConfig);
  const handleVideo = (video) => {
    Q.allSettled([
                                                                     <1-
      getTranscript(video.buffer).then((transcript) => {
         return getSentimentAndEntities(video.transcript);
                                                                   Next you create a promise to
      }),
                                                                   return the sentiment and
      getSentimentAndEntities(video.caption)
                                                                   entities from the caption set
    ]).then((results) => {
                                                                   when uploading the video.
      let suggestedTags = [];
      results.forEach((result) => {
                                                               \leq -
                                                                           After all the results are
         if (result.state === 'fulfilled') {
                                                                           settled (via Q.allSettled),
           const sentiment = result.value.sentiment;
                                                                           iterate over each and
           const entities = result.value.entities;
                                                                           use only those that
           const tags = getSuggestedTags(sentiment, entities);
                                                                           resolved successfully.
  suggestedTags = suggestedTags.concat(
  taqs);
         }
       });
      console.log('The suggested tags are', suggestedTags);
      console.log('The suggested caption is',
                    '"' + caption + ' ' + suggestedTags.join(' ') + '"');
    });
                                               Based on the sentiment and entities from the
  };
                                               text, use the function you built in chapter 15
                                               to come up with a list of suggested tags and
                                                                    add them to the list.
```

That's all there is to it! You now have a pipeline that takes an uploaded video and returns some suggested tags based on both the caption set by the user *and* the audio content in the recorded video. Additionally, because you did each suggestion separately, if the caption was happy and the audio sounded sad, you might have a mixture of happy tags ("#yay") and sad ones ("#fail").

### Summary

- Speech recognition takes a stream of audio and converts it into text, which can be deceivingly complicated due to things like the McGurk effect.
- Cloud Speech is a hosted API that can perform speech recognition on audio files or streams.

# Cloud Translation: multilanguage machine translation

### This chapter covers

- An overview of machine translation
- How the Cloud Translation API works
- How Cloud Translation pricing is calculated
- An example of translating image captions

If you've ever tried to learn a foreign language, you'll recall that it starts out easy with vocabulary problems where you memorize the foreign equivalent of a word you know. In a sense, this is memorizing a simple map from language A to language B (for example, houseInSpanish = spanish['house']), shown in figure 17.1.

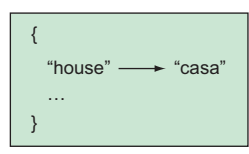

Figure 17.1 Mapping of English to Spanish words

Although this process is challenging for humans, computers are good at it, so this wouldn't be a hard problem to solve. This memorization problem is nowhere near as challenging as a *true* understanding of the language, where you take a "conceptual

representation" in one language and translate it to another, phrasing things in a way that sounds right in the new language. Machine translation aims to solve this problem.

Human languages developed in unique ways. Much like cities tend to grow from a small city center and expand, it's believed that languages started with simple words and grew from there, evolving over hundreds of years into the languages we know today. If you were to hop into a time machine back to the Middle Ages, it's unlikely that you'd understand anyone at all!

**NOTE** Obviously there are exceptions, such as the Esperanto language, which was designed fully rather than evolving (much like Amsterdam was completely designed rather than expanding from a single planned city center), but this appears to be the exception rather than the rule.

These issues make the translation problem particularly difficult. Some languages, such as Japanese, feature extraordinarily high levels of complexity. Add to that slang expressions that are ubiquitous, new expressions that are on their way to being ubiquitous, words that don't have an exact translation in another language, different dialects of the same language (for example, English in Britain versus America), and, as with anything involving humans, ambiguity of the overall meaning—which has nothing to do with computers!

What started as a simple mapping of words from one language to another has suddenly entered a world where it's not even clear to humans what the right answer might be. Let's look at a specific example of some of the strangeness of language.

As an English speaker, think about prepositions (*about, before, on, beside*) and when you might use them. Is there a difference between being *on* an airplane versus *in* an airplane? Is one more correct than the other? Do they convey different things?

Obviously this is open to interpretation, but to me, being "on an airplane" implies that the airplane is in motion and I'm talking about being "on an airplane *trip*" or "on an airplane flight." Being "in an airplane" conveys the idea of being contained *inside* the airplane. I might use this expression when someone asks why my cell phone reception is so bad. The point would be that I'm stationary while *ins*ide this airplane.

The distinction is so subtle that if said with a perfect American accent, I probably wouldn't consciously notice the difference, but it might sound a little "off." We're talking about a difference of only a single letter in two prepositions that might translate to the same word in other languages (for example, in Spanish, as *en*).

The fact that an entire Stack Exchange community exists to answer questions about grammar, usage, and other aspects of the English language demonstrates that even today we haven't quite figured out all the aspects of language, let alone how to seamlessly go from one to another.

Now that you have a grasp of the extent of the problem we're trying to solve and how complex it is, let's talk about how machine translation works and how the Cloud Translation API works under the hood.

### **17.1** How does the Translation API work?

If this problem is so insurmountable, how does Google Translate work? Is it any different from the Cloud Translation API?

Let's start by looking at the question of how to resolve the complicated problem of understanding vocabularies and grammatical rules. One way would be to try to teach the computer all of the different word pairs (for example, EnglishToSpanish('home') == 'casa') and grammatical words ("English uses subject verb object (SVO) structure"). As we discussed earlier, however, not only is language extraordinarily complex, with exceptions for almost every rule, but it is constantly evolving. You'd be chasing a moving target. Although this method might work with enough effort, it isn't going to be a scalable way of solving the problem.

Another way (and the way that Google Translate uses for many languages) uses something called *statistical machine translation* (SMT). Fundamentally, SMT relies on the same concept as the Rosetta stone, which was a stone engraved with the same inscription in both ancient Greek and Egyptian hieroglyphics. If scholars understood the Greek text, they could use it to decipher the meaning of the Egyptian hieroglyphics. In the case of SMT, rather than Greek and Egyptian on a single stone, the algorithm relies on millions of documents that have equivalents in at least one language pair (for example, English and Spanish).

SMT scans these millions of documents that have translations in several languages (created by human translators) and identifies common patterns across the two documents that are unlikely to be coincidence. The assumption is that if these patterns occur often, it's likely a match between a phrase in the original text and the equivalent phrase in the translated text. The larger the overlap, the closer you get to a true human translation, given that the training data was translated by a human.

To make this more concrete, imagine a trivial example where you have lots of books in both English and Spanish. You see the word "house" over and over in the English translation, and the word "casa" in the Spanish appears with similar frequency. As you see more and more of this pattern (with matching occurrences of "house" in English and "casa" in Spanish), it becomes likely that when someone wants to know the Spanish equivalent of the word "house," the most correct answer is "casa." As you continue to train your system on these new inputs and it identifies more and more patterns, it's possible that you'll get closer and closer to a true human translation.

This method has a drawback, however: sentences are translated piece by piece rather than as a whole. If you ask for a translation of an exact sentence that the SMT system has already seen obviously you'll get an exact (human) translation. Unfortunately, it's unlikely that you'll have that exact input and far more likely that your translation will be made up of multiple translations covering several phrases in the sentence. Sometimes this works out fine, but often the translation comes across as choppy due to drawing translations of phrases from different places. If you're
translating a word that hasn't been seen before in any of the training documents, you're out of luck.

For example, translating "I went to the store" from English to Spanish comes across fairly well. Chances are the entire sentence was in a document somewhere, but even if it wasn't, "I went" and "to the store" are likely in those documents, and combining them is pretty natural (see figure 17.2).

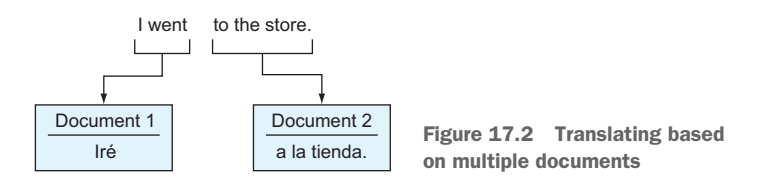

But what about a more complex sentence?

"Probleme kann man niemals mit derselben Denkweise lösen, durch die sie entstanden sind."

Translating this sentence from German to English comes out as, "No problem can be solved from the same consciousness that they have arisen."

I don't know about you, but that sentence feels a bit unnatural to me and is likely the result of pulling phrases from several places, rather than looking at the sentence as a whole.

This type of result led Google to focus on some newer areas of research, including the same technology underlying the Natural Language API and the Vision API: neural networks.

This type of machine learning is still an area of active research and you could write an entire book on neural networks and applied machine learning. I won't go into the specifics except to say that Google's Neural Machine Translation (GNMT) system relies on a neural network, uses custom Google-designed and -built hardware to keep things fast, has a "coverage penalty" to keep the neural network from "forget-ting" to translate some parts of the sentence, and has many more technical optimizations to minimize the overall cost of training and storing the neural network handling translation.<sup>1</sup>

What this means is that you end up with smoother translations. For example, that same sentence in German becomes much more readable:

"Problems can never be solved with the same way of thinking that caused them."

As of this writing, Google Translate and the Cloud Translation API both use neural networks for translating common languages (between English and French, German,

<sup>&</sup>lt;sup>1</sup> For more information about Google's Neural Machine Translation system, see https://arxiv.org/pdf/1609 .08144v2.pdf.

Spanish, Portuguese, Chinese, Japanese, Korean, and Turkish—a total of eight language pairs) and rely on SMT ("the old way") for other language pairs.

Now that you understand a bit of what's happening under the hood, let's get down to the real business of seeing what this API can do and using it with some code, starting with something easy: language detection.

# **17.2** Language detection

The simplest application of the Translation API is looking at some input text and figuring out what language it is. Though some other APIs require you to start by storing information, the Cloud Translation API is completely stateless, meaning that you store nothing and send all the information required in a single request, as shown in figure 17.3.

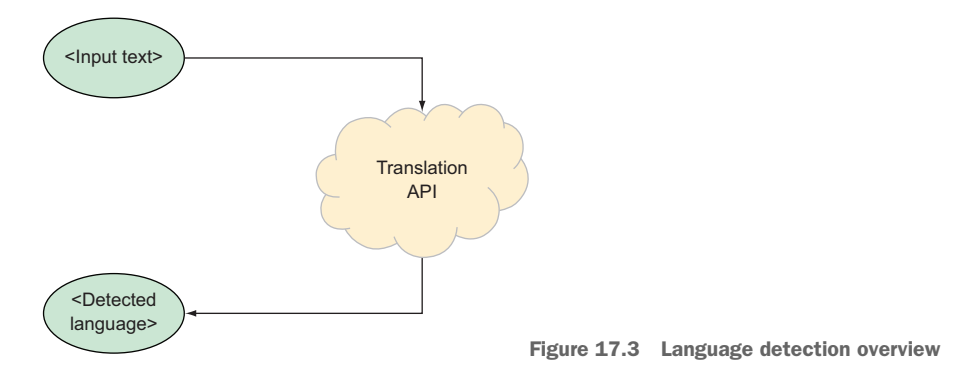

As you might guess, sometimes this is easy (as in the earlier German sentence), and sometimes this isn't quite as easy (particularly with two languages that are similar or sentences that are short). For example, "No" is a sentence in English, but it's also a sentence (with the same meaning) in Spanish. In general, short sentences should be avoided.

Let's start by looking at a few examples and detecting the language of each.

The first thing to do is enable the Translation API, as you may recall from using the other APIs. Enter "Cloud Translation API" in the main search box at the top of the page. This query should come up with one result, which brings you to a page with an Enable button, shown in figure 17.4. After you click that, the API will be enabled and the code samples work as expected.

Before you write any code, you'll need to install the client library. You can do this using npm by running npm install @google-cloud/translate@1.0.0. When that's done, you'll dive in with some language detection samples in listing 17.1.

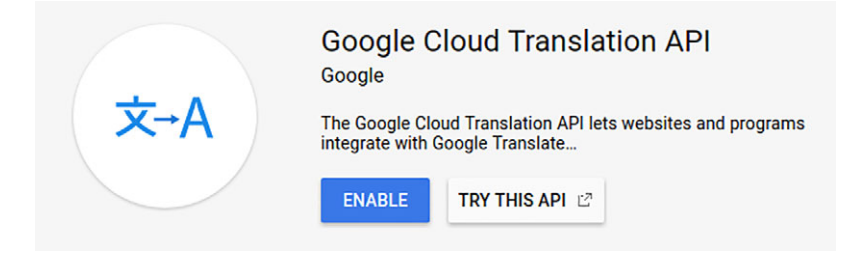

Figure 17.4 Enable button for the Cloud Translation API.

```
Listing 17.1 Detecting the language of input text
const translate = require('@google-cloud/translate')({
  projectId: 'your-project-id',
 keyFilename: 'key.json'
});
const inputs = [
  ('Probleme kann man niemals mit derselben Denkweise lösen, ' +
    'durch die sie entstanden sind.'),
  'Yo soy Americano.'
1;
translate.detect(inputs).then((response) => {
  const results = response[0];
  results.forEach((result) => {
    console.log('Sentence: "' + result.input + '"',
                '\n- Language:', result.language,
                '\n- Confidence:', result.confidence);
  });
});
```

#### When you run this, you should see something that looks like the following:

```
> Sentence: "Probleme kann man niemals mit derselben Denkweise lösen, durch
die sie entstanden sind."
- Language: de
- Confidence: 0.832740843296051
Sentence: "Yo soy Americano."
- Language: es
- Confidence: 0.26813173294067383
```

There are a few important things to notice here.

First, and most important for our purposes, the detections were accurate. The German sentence was identified as de (the language code for German), and likewise for the Spanish sentence. Clearly this algorithm does a few things right.

Second, a confidence level is associated with the result. Like many of the other machine-learning APIs, this confidence expresses numerically (in this case, from 0

to 1) how confident the algorithm is that the result is correct. This gives you some indication of how much you should trust the result, with higher scores being more trustworthy.

Finally, notice that the confidence score for the German sentence is much higher than that of the Spanish sentence. This could be for many reasons, but one of them we've mentioned already: length. The longer the sentence, the more input the algorithm has to work with, which leads to a more confident result. In a short sentence that means "I'm American," it's hard to be confident in the detected result. Spanish clearly scored the highest, but with only three words, it's difficult to say with the same confidence as the longer sentence.

If you try running this code yourself and get confidence numbers that are different from the ones you see here, don't worry! The underlying machine-learning algorithms change and improve over time, and the results you get one day may be slightly different later, so make sure that you treat these numbers with a bit of flexibility.

Now that you've seen how you can detect the language of some content, let's get into the real work: translating text.

## **17.3 Text translation**

Translating text involves a process similar to that for detecting the language. Given some input text and a target output language, the API will return the translated text (if it can), as shown in figure 17.5. Translating text is stateless as well, where you send everything necessary to translate your inputs in the initial request.

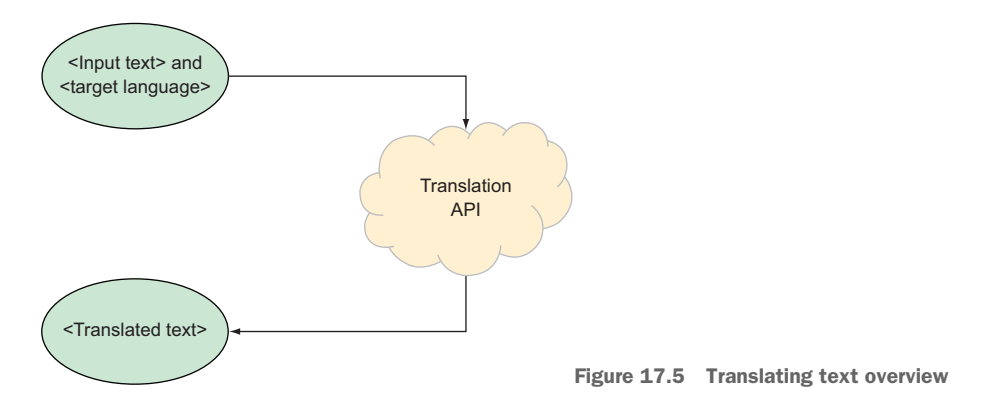

Notice that you specify only the language you want along with the input text—you don't specify the language of the input text. You can tell the Translation API the source language, but if you leave it blank (which many do), it automatically detects the language (for free) as part of the translation.

Given that, let's take those same examples from earlier and try to translate them all to English (en) in the next listing.

```
Listing 17.2 Translating from multiple languages to English
const translate = require('@google-cloud/translate')({
 projectId: 'your-project-id',
 keyFilename: 'key.json'
});
const inputs = [
  ('Probleme kann man niemals mit derselben Denkweise lösen, ' +
    'durch die sie entstanden sind.'),
  'Yo soy Americano.'
];
translate.translate(inputs, {to: 'en'}).then((response) => {
  const results = response[0];
 results.forEach((result) => {
    console.log(result);
  });
});
```

When you run this, you'll see a simple bit of output with the sentences translated:

> No problem can be solved from the same consciousness that they have arisen. I am American.

Notice a few things missing from what you saw previously when detecting the language.

First, there's no confidence score associated with the translation, so unfortunately, you can't express how confident you are that the translated text is accurate. Although you can say with some level of confidence that a given chunk of text is in a specific language (because it presumably was written by someone in a single language), the meaning in another language might vary depending on who's doing the translating. Thanks to this ambiguity, a confidence rating wouldn't be that useful.

You might also notice that the source language isn't coming back as a result. If you want that result, you can look at the raw API response, which shows the detected language. The following listing shows how you can get that if needed.

## Listing 17.3 Detecting source language when translating

```
const translate = require('@google-cloud/translate')({
   projectId: 'your-project-id',
   keyFilename: 'key.json'
});
const inputs = [
   ('Probleme kann man niemals mit derselben Denkweise lösen, ' +
     'durch die sie entstanden sind.'),
   'Yo soy Americano.'
];
translate.translate(inputs, {to: 'en'}).then((response) => {
   const results = response[1].data.translations;
```

When you run this example, you should see output that shows the detected languages:

> Sentence 1 was detected to be de Sentence 2 was detected to be es

As you can see, the core features of the Translation API are straightforward: take some text, get back a detected language, take some text and a target, and get back a translation to the target.

Now let's look briefly at the pricing considerations to take into account.

# **17.4 Understanding pricing**

As with other Cloud APIs, in Translation API you pay for only what you use. When you are translating or detecting languages, you're charged based on the number of characters you send to the API (at a rate of \$20 per million). The question then becomes, what is a character?

In the case of the Translation API, billing is focused on character as a business concept rather than a technical one. Even if a given character is multiple bytes (such as a Japanese character), you're only charged for that one character. If you're familiar with the underlying technology of character encoding, the definition of a character here is a code point for your given encoding.

Another open question is, what about whitespace? Whitespace characters are necessary to understand the breaks between words, so they are charged for like any other character (or code point). For billing purposes, "Hello world" is treated as 11 characters due to the space between the two words.

Now let's move onto some more real-world stuff, looking at a specific example of how you might integrate the Translation API into an application.

## **17.5** Case study: translating InstaSnap captions

As you may recall, InstaSnap is your sample application that allows users to post photos and captions to share with the rest of the world. But as it turns out, not everyone speaks English! In particular, many celebrities are famous worldwide and have fans who want to know what the celebrities are saying in their captions. Let's see if you can use the Translation API to fix this.

Breaking the problem down a bit more, you want to detect if the language of a given caption isn't the same as the user's language. If it isn't, you may want to translate it.

The simple solution is to automatically attempt to translate the text into the user's language—a solution we might call *automatic translation at view-time*.

The problem with this solution is that it will get expensive. For starters, it's unlikely that every one of the captions needs to be translated. Beyond that, even if the caption needed translating, the user might not be interested in that content.

As a result, you should change your design a bit. Instead of trying to translate everything, you could detect the language of text when the caption is created and store that on the post. You can also assume that you know the primary language of each user because they chose one when they signed up for InstaSnap. If you detect language at "post time," you can compare it to the viewer's language and, if they're different, display a button that says "Translate to English" (localized for the viewer's primary language). Then, when the viewer clicks the button, you can request a translation into the viewer's primary language. See figure 17.6 for an overview of this process.

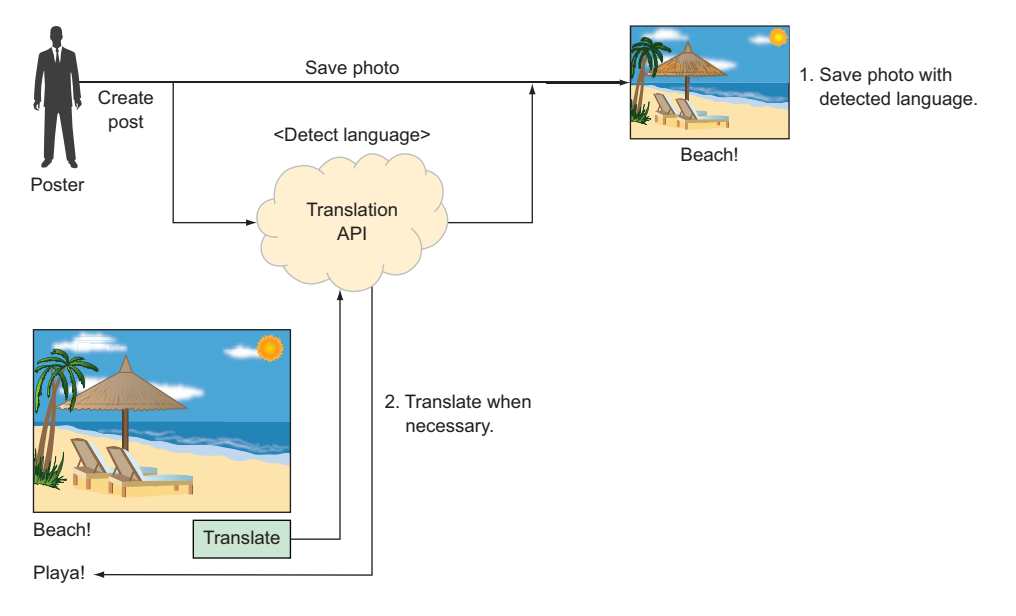

Figure 17.6 Overview of the flow when posting and viewing on InstaSnap

Start by writing some code at upload time to store the detected language, as shown in the next listing. You would call this method after the photo is uploaded.

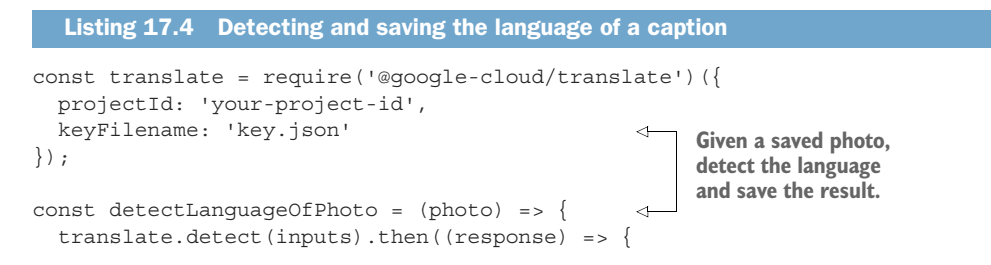

```
const result = response[0][0];
if (result.confidence >0.1) {
    photo.detectedLanguage = result.language;
    photo.save();
  }
});
};
```

Next, you can write a function to decide whether to display the Translate button, as the following listing shows.

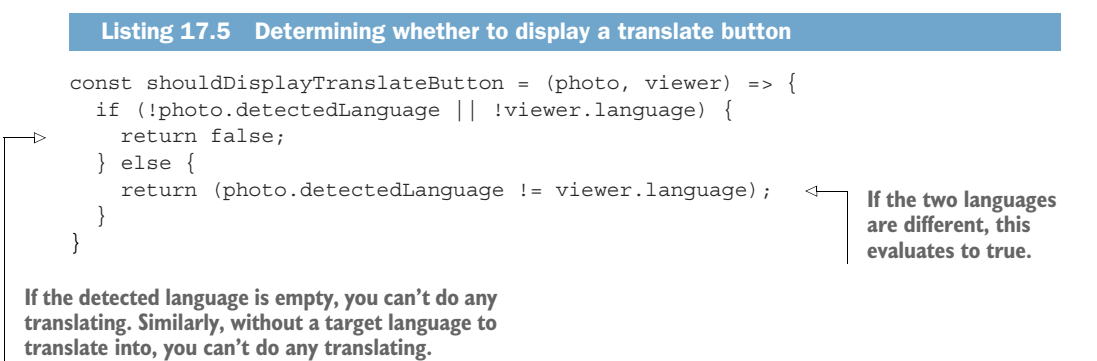

Finally, at view time, you can write a function that will do the translating work, as shown in listing 17.6.

**NOTE** This code won't run because it uses several "fake" components. It's here to demonstrate how you would wire everything together.

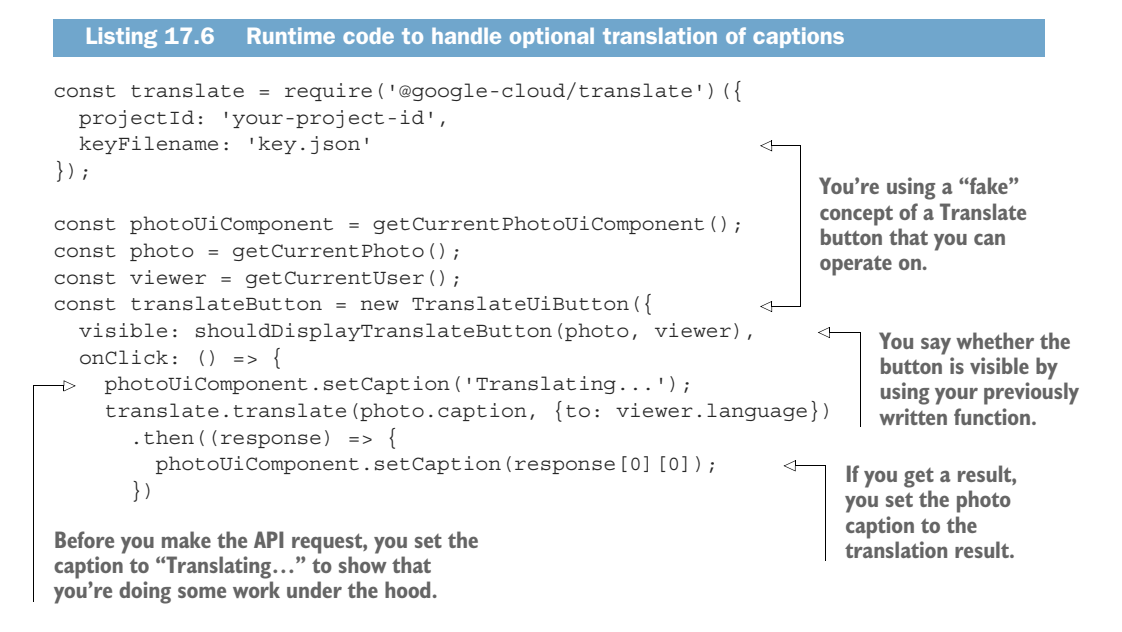

```
.catch((err) => {
    photoUiComponent.setCaption(photo.caption);
});
} If there are any errors,
you reset the photo
caption as it was.
```

# **Summary**

- Machine translation is the way computers translate from one language to another, with as much accuracy as possible.
- Until recently, most translation was done using mappings between languages, but the quality of the translations can sometimes seem a bit "mechanical."
- Cloud Translation is a hosted API that can translate text between languages using neural machine translation, a specialized form of translation that uses neural networks instead of direct mappings between languages.
- Cloud Translation charges prices based on the number of characters sent to be translated, where a character is defined as a code point.

# Cloud Machine Learning Engine: managed machine learning

## This chapter covers

- What is machine learning?
- What are neural networks?
- What is TensorFlow?
- What is Cloud ML Engine?
- Creating and deploying your own ML model

Although we've explored various machine-learning APIs, so far we've focused only on the real-world applications and not on how they work under the hood. In this chapter, we're going to look inside and move beyond these preprogrammed ML problems.

# **18.1** What is machine learning?

Before we go any further, it's important to note that machine learning and artificial intelligence are enormous topics with quite a lot of ongoing research, and this chapter is in no way comprehensive to the topic. Although I'll try to cover some of the core concepts of ML and demonstrate how to write a simple bit of ML code, I'll gloss over the majority of the mathematical theory and most of the calculations. If you're passionate about machine learning, you should absolutely explore other

books that provide more information about the fundamentals of machine learning. With that out of the way, let's explore what exactly is going on inside these ML APIs, such as the speech recognition example shown in figure 18.1.

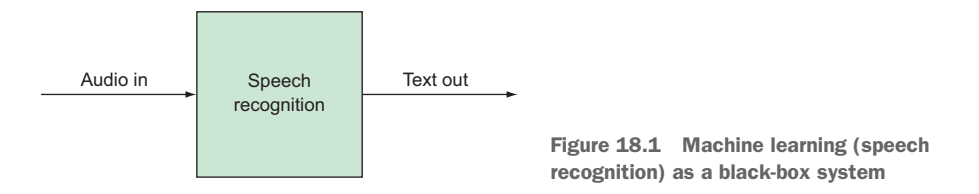

Although many nuances differentiate the types of machine learning, we generally define it as the idea that a system that can be trained with some data and then make predictions based on that training. This behavior is different from how we typically build software. In general, if we want a computer to do something for us, a programmer translates that goal into explicit instructions or "rules" for the computer to follow. Machine learning involves the idea of the computer figuring out the rules on its own rather than by having someone teach them explicitly.

For example, if you wanted the computer to know how to double a value, you'd take that goal ("multiply by two") and write the program console.log(input \* 2). Using machine learning, you'd instead show the system a bunch of inputs and desired outputs (such as  $2 \rightarrow 4$  and  $40 \rightarrow 80$ ), and using those examples, the system would be responsible for figuring out the rules on its own. Once it's done that, it can make predictions about what 5 \* 2 is without having seen that particular example before by assuming 5 is the input and making a prediction about  $5 \rightarrow ?$ .

We can build systems capable of "learning" using several methods, but the one that has gotten the most interest recently is modeled after the human brain. Let's take a quick look at this method and how it works at a fundamental level.

## 18.1.1 What are neural networks?

One of the fundamental components in modern machine learning systems is called a neural network. These networks are the pieces that do all of the heavy lifting of both learning and predicting and can vary in complexity from super simple (like the one shown in figure 18.2) to extremely complex (like your brain).

A neural network is a directed graph containing a bunch of nodes (the circles) connected to one another along edges (the lines with arrows), where each line has a certain weight. The *directed* part means that things flow in a single direction,

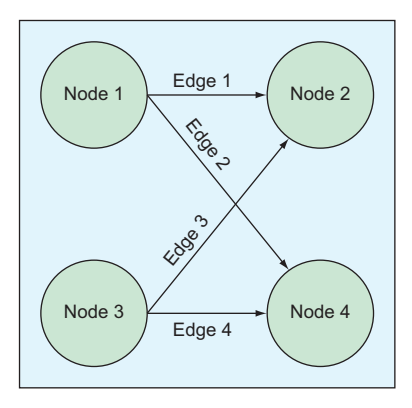

Figure 18.2 Neural network as a directed graph

indicated by the way the arrow is pointing. The line weights determine how much of an input signal is transmitted into an output signal, or how much the value of one node affects the value of another node that it's connected to.

The nodes themselves are organized into layers, with the first layer accepting a set of input values and the last layer representing a set of output values. The neural network works by taking these input values and using the weights to pass those values from one layer to another until they come out on the other side. See figure 18.3.

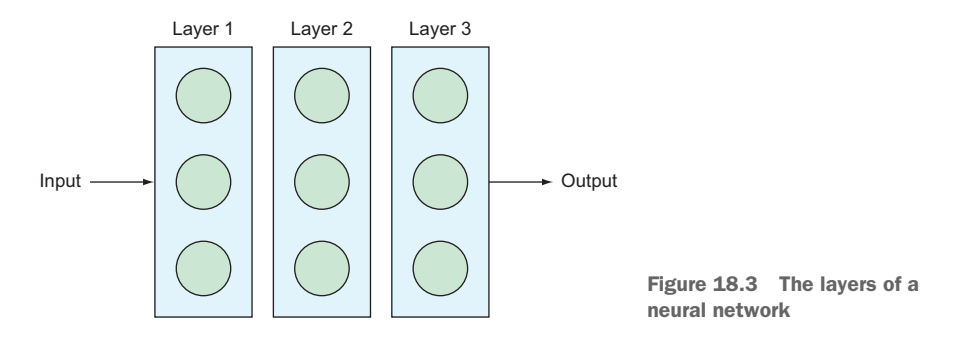

If you've ever played the game Telephone where everyone whispers a word down a long line, you're familiar with how easily an input can be manipulated bit by bit and end up completely different. The game of Telephone is like a neural network with lots of layers, each consisting of a single node, where each node represents a person in the chain, as shown in figure 18.4. The weights on the edges between each node represent how well the next person can understand the previous person's whispers.

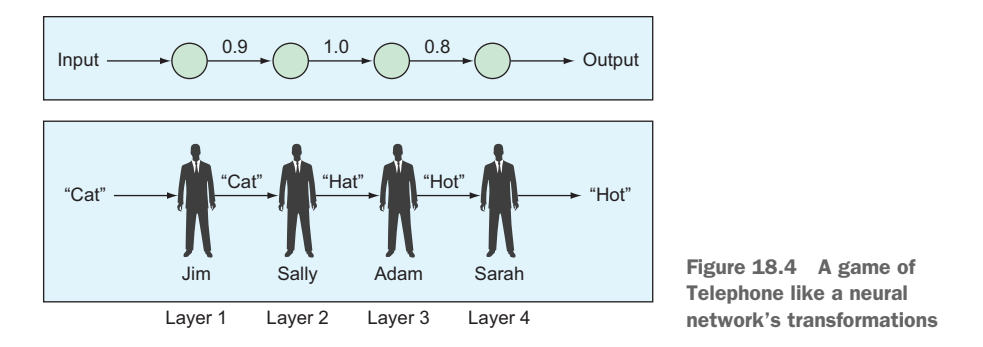

You can train a neural network by taking an input, sending it into the network to get an output, and then adjusting the weights based on how far off the output was from the expected output. Using our analogy of Telephone, this process is like seeing that an input of "cat" yielded an output of "hot" and suggesting that Adam (the one who took "hat" and said "hot") be more sensitive to his vowel sounds. If you make lots and lots of these adjustments for lots and lots of example data points, lots of times over and over, the network can get pretty good at making predictions for data that it hasn't seen before.

In addition to varying the weights between nodes throughout training, you can also adjust values that are external to the training data entirely. These adjustments, called *hyperparameters*, are used to tune the system for a specific problem to get the best predictive results. We won't get into much detail about hyperparameters, but you should know that they exist and that they typically come from heuristics as well as trial and error.

This explanation is by no means a complete course on neural networks, and neural networks aren't even the only way to build machine-learning systems, but as long as you understand the fundamental point (something takes input, looks at output, and makes adjustments), you're in good shape to follow along with the rest of this chapter.

Understanding the concepts doesn't help you do anything, so you need to learn how to do real things with these machine-learning systems. How you do take this concept of a self-adjusting system and do something like figure out whether a cat is in an image? Many libraries make dealing with neural networks and other machine-learning concepts much easier than the diagrams shown earlier. One that we'll discuss for its use with Cloud ML Engine is called TensorFlow.

#### 18.1.2 What is TensorFlow?

TensorFlow is a machine-learning development framework that makes it easier to express machine-learning concepts (and the underlying math) in code rather than in scary mathematical equations. It provides abstractions to track the different variables, utilities like matrix multiplication, neural network optimization algorithms, and various estimators and optimizers that give you control over how all of those adjustments are applied to the system itself during the learning period.

In short, TensorFlow acts as a way of bringing all the fancy math of neural networks and other machine-learning algorithms into code (in this case, Python code). For the purposes of this chapter, we're not going to get into the details of how to do complex machine learning with TensorFlow (because entire books are devoted to this). But to move forward, you need to be familiar with TensorFlow, so let's look at a simple Tensor-Flow script that can make some predictions. We're not trying to teach you how to write your own TensorFlow scripts, so don't be scared if you don't follow exactly what's happening here. The point is to give you a feel for what TensorFlow looks like so it doesn't paralyze you with confusion.

To demonstrate how TensorFlow works, we'll use a sample data set called MNIST, which is a collection of images represented by handwritten numbers. Each image is a square of 28 pixels, and each data point has the image itself as well as the number represented in the image. These images are typically used as a beginner problem in machine learning because it contains both handwritten numbers to use for training and a separate set to use when testing how well the model does using data it hasn't seen before. All of the images look something like those in figure 18.5.

Figure 18.5 MNIST sample hand-written numbers

Because TensorFlow makes it easy to pull in these sample images, you'll use them to build a model that can take a similar image and predict what number is written in the image, as shown in listing 18.1. In a way, you're building a super-slimmed-down version of Cloud Vision's text recognition API, which you learned about in chapter 14. You script will train on the sample training data and then use the evaluation data to test how effective your model is at identifying a number from an image that wasn't used during the training.

```
Listing 18.1 Example TensorFlow script that recognizes handwritten numbers
                                      Start by importing the TensorFlow
                                                                            TensorFlow comes
                                     library, which is installed by running
                                                                            with some example
                                     pip install tensorflow.
                                                                            datasets, which you
import tensorflow as tf
                                                                            import and load
                                                                            into memory here.
from tensorflow.examples.tutorials.mnist import input data
mnist = input data.read data sets('MNIST data/', one hot=True)
                                                             Define the structure of your
# Learning model info
                                                             inputs, weights, and biases, and
x = tf.placeholder(tf.float32, [None, 28*28])
                                                            then your model (y), which is a bit
weights = tf.Variable(tf.zeros([28*28, 10]))
                                                             like y = mx + b in algebra.
bias = tf.Variable(tf.zeros([10]))
y = tf.nn.softmax(tf.matmul(x, weights) + bias)
                                                               Next you need to measure how far
                                                               the predicted output is from the
# Cross entropy ("How far off from right we are")
                                                               "correct" output, which you call
y = tf.placeholder(tf.float32, [None, 10])
                                                         \triangleleft
                                                             crossentropy.
cross entropy = tf.reduce mean(
         tf.nn.softmax_cross_entropy_with_logits(labels=y_, logits=y))
# Training
                                                                  Now that everything is defined,
train step = tf.train.GradientDescentOptimizer(0.5).
                                                                  you have to tell TensorFlow to
     minimize(cross entropy)
                                                             4
                                                                  train the model by making
sess = tf.InteractiveSession()
                                                                  adjustments that try to minimize
tf.global variables initializer().run()
                                                                  the cross entropy you defined.
```

```
for in xrange(1000):
                                                                                   Evaluate the model
        batch xs, batch ys = mnist.train.next batch(100)
                                                                                   by inputting data
        sess.run(train step, feed dict={x: batch xs, y : batch ys})
                                                                                   from mnist.test
                                                                                   and looking at how
    # Evaluation
                                                                                   accurate the
   correct prediction = tf.equal(tf.argmax(y, 1),
                                                                                   predictions are.
         ➡ tf.argmax(y , 1))
   accuracy = tf.reduce mean(tf.cast(correct prediction, tf.float32))
   result = sess.run(accuracy,
                        feed dict={x: mnist.test.images, y : mnist.test.labels})
   print('Simple model accuracy on test data:', result)
                                                                   < \perp
                                                                         Finally, you print out
                                                                         the accuracy to see
To execute the training, you run through 1,000
                                                                         how you did.
iterations where at each step you input a new image
and adjust based on being told what the correct
answer was (this data is in mnist.train).
```

If you're intimidated by this script, even with the annotations, don't worry: you're not alone. TensorFlow can be complicated, and this example doesn't even use a deep neural network! If you were to run this script, you'd see that it's pretty accurate (over 90%):

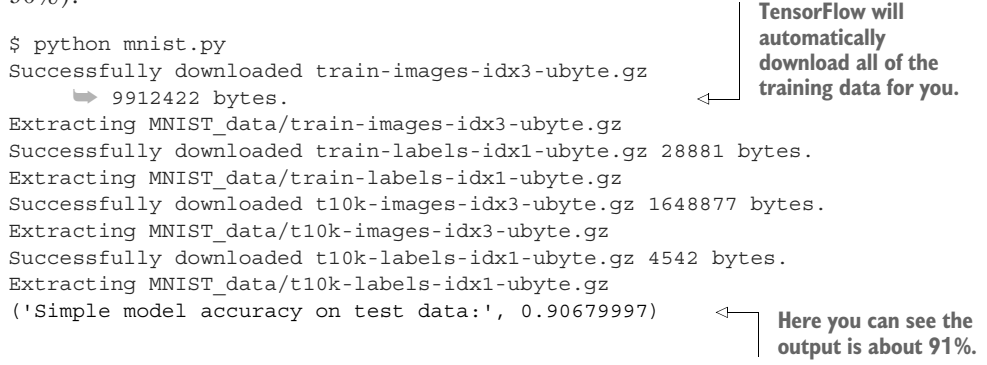

This script, as short as it is, has managed to recognize handwritten numbers with a 90% accuracy rate, which is pretty cool because you didn't explicitly teach it to recognize anything. Instead, you told it how to handle your input training data (which was an image of a number and the number), then gave it the correct answer (because all of the data is labeled), and it figured out how to make the predictions based on that. So what happens if you increase the number of iterations from 1,000 to 10,000? If you make that change and run the script again, the output will look something like the following:

```
python mnist.py
Extracting MNIST_data/train-images-idx3-ubyte.gz
Extracting MNIST_data/train-labels-idx1-ubyte.gz
Extracting MNIST_data/t10k-images-idx3-ubyte.gz
Extracting MNIST_data/t10k-labels-idx1-ubyte.gz
('Simple model accuracy on test data:', 0.92510003) 
By increasing the
amount of training
you see accuracy
rise to above 92%.
```

There are three things important to notice:

- Because you already downloaded the MNIST dataset, you don't download it again.
- The accuracy went up by a couple of points (to 92%) by running more training iterations.
- It took longer to run this script!

If you change the number of iterations even further (say, to 100,000), you might get a slightly higher number (in my case it went up to 93%) but at the cost of the script taking *much* longer to execute. This presents a problem: How are you supposed to provide adequate training for your ML models, which will be far more complex than this example, if it takes so long to run the computation? This is exactly the problem that Cloud Machine Learning Engine was built to solve. Let's look in more detail at what it is and how it works.

# **18.2** What is Cloud Machine Learning Engine?

As we've now seen, training machine-learning models can start out being pretty quick, but because it's such a computationally intensive process, doing more iterations or using a more complex machine-learning model could end up taking quite a bit of time to compute. Further, although our example was based on data that doesn't change (handwritten numbers typically don't change that often), it's not unusual for a machine-learning model you build to be based on your own data, and that data will probably be customized to individual users and change over time as users do new things. As the data evolves, your machine-learning model should evolve as well, which would require that you retrain your model to get the most up-to-date predictions.

If you were to do this yourself with your computer, the demand for resources would probably end up looking something like figure 18.6, where every so often you need a lot of power to retrain the model, and the rest of the time you don't need that much. If you have a feeling that cloud infrastructure is a good fit for this type of work-load (remember that cloud resources are great for handling your spikes in demand), you're right!

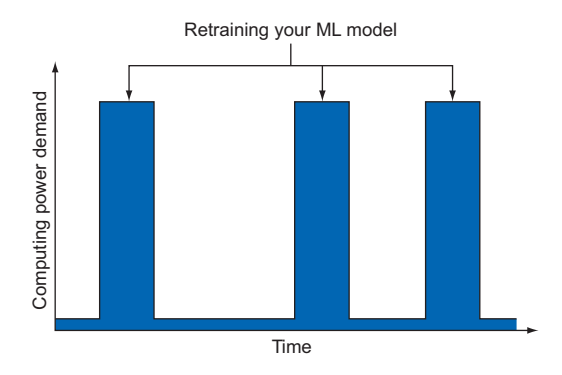

Figure 18.6 Spikes of demand for resources to retrain a machine-learning model

Cloud Machine Learning Engine (which we'll abbreviate to ML Engine) helps with this problem by acting as a hosted service for your machine-learning models that can provide infrastructure to handle storage, training, and prediction. In addition to offering computing power for training models, ML Engine can also store and host trained models so that you can send your inputs to ML Engine and request that a particular model be used to calculate the predicted outputs.

Put in terms of your handwritten numbers example from earlier, you can send Cloud ML Engine something like your TensorFlow script, which you can use to train the model, and after that model is trained, you can send inputs to the model and get a prediction for what number was written. In a sense, ML Engine allows you to turn your custom models into something more similar to the other hosted machine-learning APIs like the Vision API that you learned about in chapter 14. Before we get into the details of how to use Cloud ML Engine, let's switch gears briefly to understand the core pieces of the system.

#### 18.2.1 Concepts

Like many of the hosted services in Google Cloud Platform, Cloud ML Engine has some core concepts that allow you to organize your project's machine-learning pieces so that they're easy to use and manage. In some ways, Cloud ML Engine is a bit like App Engine in that you can run arbitrary machine-learning code, but you can also organize the code into separate pieces, with different versions as things evolve over time. Let's dig into these different ways of organizing your work, starting with a word we've used quite a bit but never defined: models.

#### MODELS

A machine-learning model is sort of like a black-box container that conforms to a specific interface that offers two primary functions: train and predict. How these functions are implemented is what distinguishes one model from another, but the key point here is that a model should be able to conceptually accomplish these two things.

For example, if you look back at the example script that recognizes handwritten numbers, the script itself does both of these. It starts by training the model based on a chunk of labeled images and then attempts to get predictions from some images it hasn't seen before. Because the test data is also labeled, you were able to test how accurate the model was, but this won't always be the case. After all, the idea behind using machine learning is to find the answers that you don't already know. As a result, the lifecycle of a model, shown in figure 18.7, will usually follow this same pattern of (1) ingesting training data, then (2) handling requests to make predictions, and, potentially, (3) starting over with even more new training data.

In addition to conforming to this interface where these two functions (train and predict) must exist, it's also important to note that the format of the data they understand will differ from one model to another. Models are designed to ingest data of a

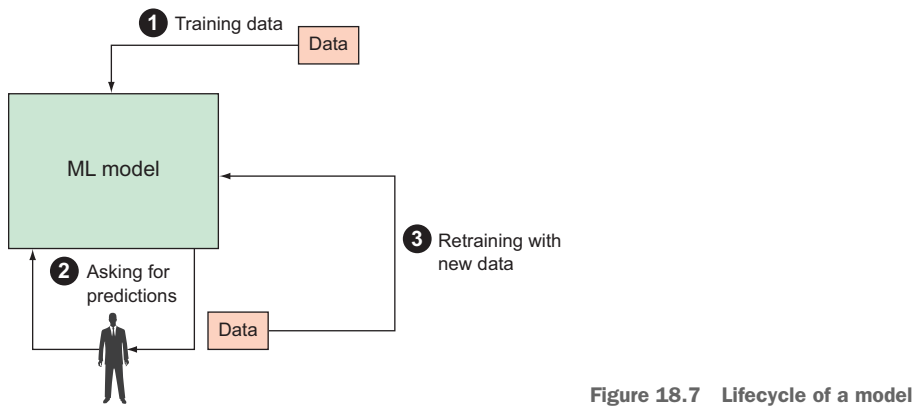

specific format. If you were to send data of other formats to the model (either for training or predicting purposes), the results would be undefined. For example, in the earlier script that recognizes handwritten numbers, the model is designed to understand input data in the form of a grayscale bitmap image of a handwritten number. If you were to send it data in any other format (such as a color image, a JPEG image, or anything else), any results would be meaningless.

Additionally, the situations would differ depending on whether you're in the training or predicting stage. If invalid data (such as an unknown image format) was the input during a prediction request, you'd likely see a bad guess for the number drawn or an error. On the other hand, if you were to use this invalid data during the training process, you'd likely reduce the overall accuracy because the model would be training itself on data that doesn't make much sense.

Coming back to the example of recognizing handwritten numbers, the model in your TensorFlow script was designed to handle a 28-by-28-pixel grayscale bitmap image (784 bytes of data) as input and return a value of 0 through 9 (its guess of what number was written) as output. The contract for the model you built previously could be thought of as the black box shown in figure 18.8.

Note that in my definition of a model, what's inside the box is not as important as the contract fulfilled by the box (both the functions and the format of the data). If the inputs or outputs change, the model itself is different, whereas if the model's internal functionality fulfills the contract but uses different technology under the hood, the model may have different accuracy levels, but it still conceptually does the same job. How would you distinguish between two models that fulfill the same contract but do so in different ways (maybe different training data, maybe different design)?

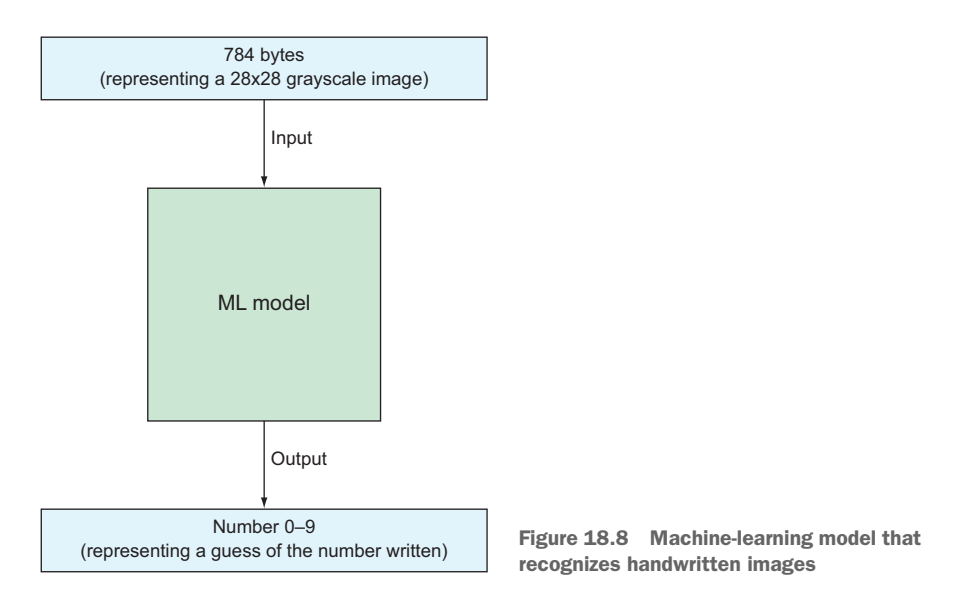

#### VERSIONS

Like a Node.js package, App Engine service, or shared Microsoft Word document, Cloud ML models can support different versions as the inner workings of a model evolve over time. Cloud ML exposes this concept explicitly so that you can compare different versions against one another for things like cost or accuracy. Under the hood, the thing you interact with is a version, but because a model has a default version, you can interact with the model itself, which implicitly means you're interacting with the default version. See figure 18.9.

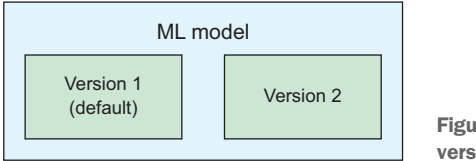

Figure 18.9 Models have many versions and one default version

Having the ability to create many versions of a model allows you to try lots of things when building it and test which of the configurations results in the best predictions for your use case. In the previous example, you might tweak lots of different parameters and see which of the versions is best at predicting the number written in an image. Then you might rely on the version that had the highest accuracy and delete the others. It's important to remember that a model is defined by the contract it fulfills, which means that all versions of a given model should accept the same inputs and produce the same outputs. If you were to change the contract of the model (change the input or output formats), you'd be creating an entirely different model rather than a new version of a model. Also keep in mind that a specific version of a model is defined both by the code written as well as the data used to train the model. You could take the exact model code (similar to the TensorFlow script earlier), train it using two different sets of data, and end up with two different versions of a model that might produce different predictions based on the same input data.

Finally, we've talked about training a model using some data and then making predictions, but we haven't talked about where all of this data lives (both the training data and the data that defines the model version itself). Cloud ML Engine uses Google Cloud Storage to track all of the data files that represent the model and also as a staging ground where you can put data for training the model. You can read more about Cloud Storage in chapter 8, and we'll come back to this later, but for now it's sufficient to understand that a model version represents a specific instance of a model that you interact with by training it and using it to make predictions. How do you interact with these models? This is where jobs come into the picture.

#### JOBS

As you learned earlier, the two key distinguishing features of a model are the ability to be trained and the ability to make predictions based on that training. You also learned that sometimes the amount of data involved in things like training can be exceptionally large, which presents a bit of a problem because you wouldn't want to use an API call that has to upload 5 TB of training data. To deal with this, you rely on a "job," which is a way of requesting work be done asynchronously. After you start one of these jobs, you can check on the progress later and then decide what to do when it completes.

A job itself is made up primarily of some form of input (either training input or prediction input) that results in an output of the results, and it will run for as long as necessary to complete the work. In addition, the work that the job does can be run on a variety of different configurations, which you specify when submitting the job to ML Engine. For example, if your ML model code can take advantage of GPUs, you can choose a configuration with GPU hardware attached. Further, you can control the level of parallelization of the work when submitting the job by specifying a custom number of worker servers.

In short, a job is the tool you'll use to interact with your models, whether it's training them to make predictions, making those predictions, or retraining them over time as you have new data. To get a better grasp of what jobs look like, let's look at the highlevel architecture of how all of these pieces (jobs, models, and versions) fit together.

#### **18.2.2** Putting it all together

Now that we've looked at all of the concepts that ML Engine uses, you need to understand how they get stitched together to do something useful. You've already learned that ML Engine stores data in Cloud Storage, but what does that look like? Whenever you have a model and versions of that model (remember, every model has a default version), the underlying data for that model lives in Google Cloud Storage. Models are like pointers to other data that lives in Cloud Storage, shown in figure 18.10.

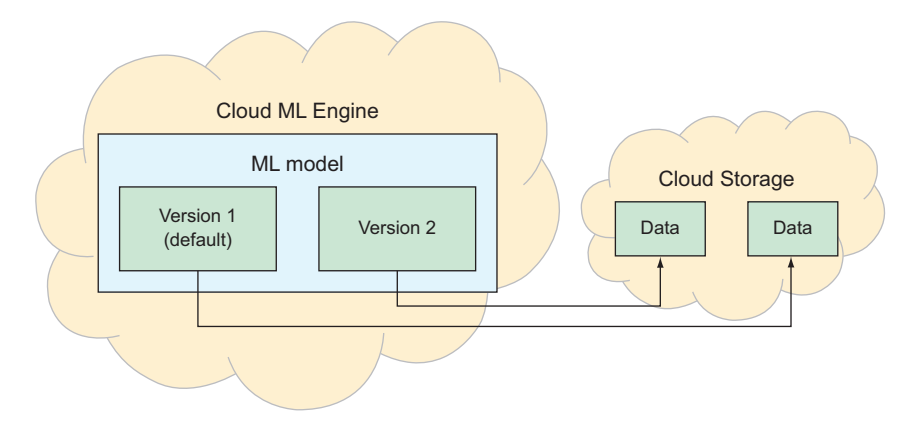

Figure 18.10 Model data is stored in Cloud Storage

How did the model data get there in the first place? As you learned previously, you interact with ML Engine using jobs, so to get model data stored in Cloud Storage, you'd use a training job. When you create the job, you'd tell ML Engine to look for the training data somewhere in Cloud Storage and then ask it to put the output job somewhere in Cloud Storage when it completes. This process of starting a training job would look like figure 18.11.

First (1), you'd upload the training data to Cloud Storage so that it's always available (you don't have to worry about your computer crashing in the middle of your training job). Next (2), you create a job in ML Engine asking for that data to be used

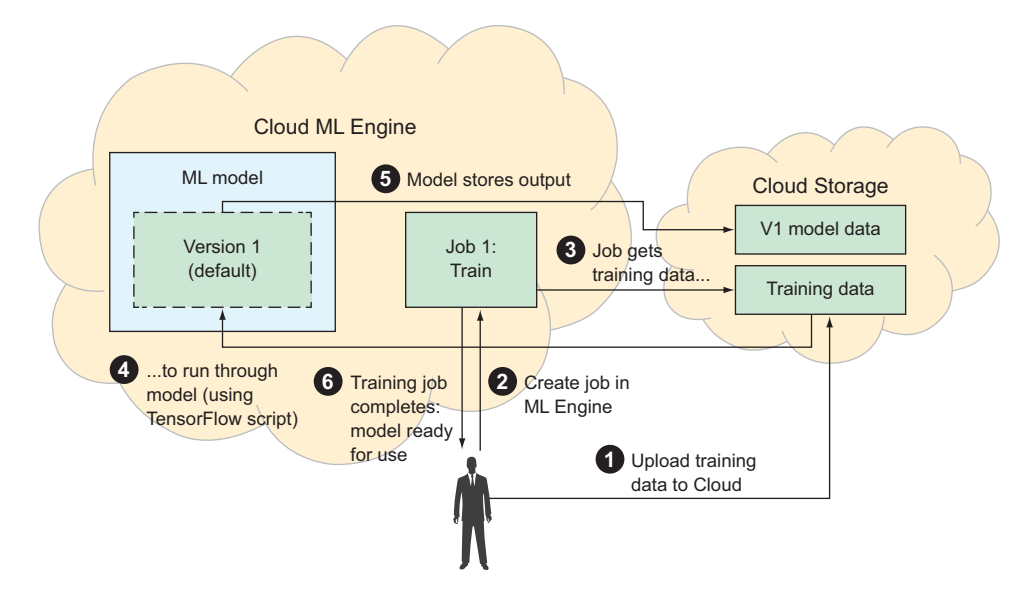

Figure 18.11 Flow of training a model

to train a version of your model (in this example, version 1). That job (3) would take the training data from Cloud Storage and use it to train the new model version by running it through the model using the TensorFlow script you'd write (4). After the training is done (5), the mode would store its output back on Cloud Storage so that you can use it for predicting, and the job would complete (6) and let you know that everything worked. When this is all done, you'd end up with a trained model version in Cloud ML Engine with all the data needed being stored in Cloud Storage. After a model has been trained and is ready to make predictions, you can run a prediction job in a similar manner, as shown in figure 18.12.

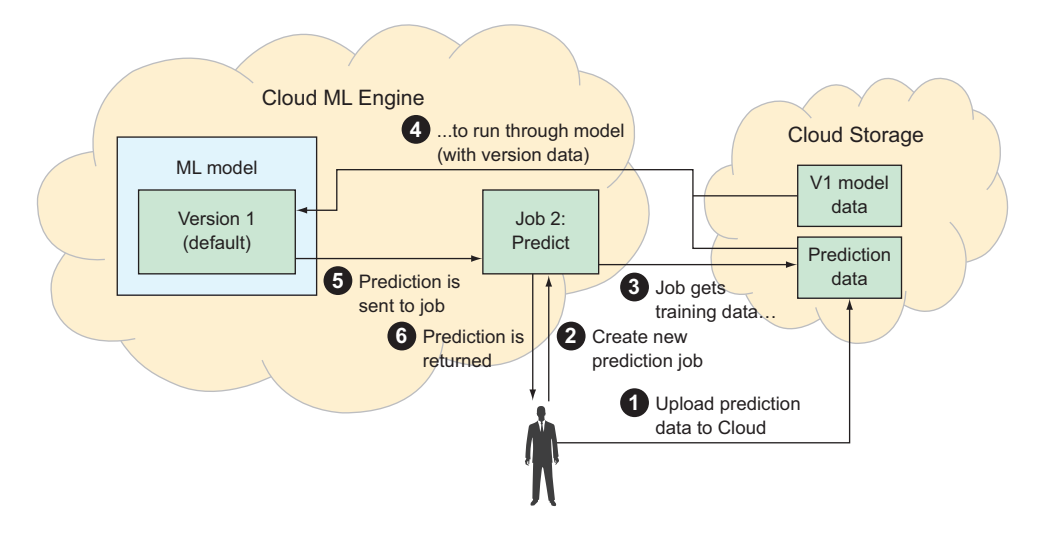

Figure 18.12 Flow of getting predictions based on a model

Like earlier, you'd start by uploading the data you want to make predictions on to Cloud Storage (1) so that it's always available. After that, you'd create a new prediction job on ML Engine (2) specifying where your data is and which model to use to make the prediction. That job would collect the prediction data (3) and then get to work running both it and the model version data on ML Engine (4). When a prediction is ready, it's sent to the job (5) and ultimately returned back to you (6) with all the details of what happened.

As you can see, the process of generating predictions using custom models is a lot more work than what you've been used to with the other ML APIs like Cloud Vision or Cloud Natural Language. In addition to designing and training your own model, the prediction process is a bit more hands-on as well, requiring that Cloud ML Engine and Cloud Storage work together to generate and return a prediction. If you have a problem that can be easily solved using the prebuilt machine-learning APIs, it's probably a better idea to use those. If you have a machine-learning problem that requires custom work, however, ML Engine aims to minimize the management work you'll need to do to train and interact with models. Now that you've seen the flow of things when training a model and using it for predictions, let's take a look at what this looks like under the hood.

# **18.3** Interacting with Cloud ML Engine

To demonstrate the different work flows you learned earlier (training a model and then making predictions using a model), it's probably best to run through an example with real data and real predictions. Unfortunately, however, designing an ML model and gathering all of the data involved is complicated. To get around this, we're going to have to be a bit vague about the details of what's in the ML model (and all the data) from a technical perspective and instead focus on what the model intends to do and how you can interact with it.

We're going to gloss over the internals of the model and the data involved and highlight the points that are important so that it makes conceptual sense. If you're interested in building models of your own (and dealing with your own data), you can find plenty of great books about machine learning out there as well as some about TensorFlow, which are definitely worth reading together with this chapter. Let's look at a common example using real-life data that you can use to train a model and then make predictions based on that model.

## 18.3.1 Overview of US Census data

If you're unfamiliar with the US Census, it's a countrywide survey that's done every 10 years that asks general questions about the population such as ages, number of family members, and other basic data. In fact, this survey is how the United States measures the overall population of the country. This data is also available to the public, and you can use some of it to make some interesting predictions. The Census dataset itself is obviously huge, so we'll look at a subset, which includes basic personal information including education and employment details.

**NOTE** All US Census data you'll use is anonymous, so you're never looking at an individual person.

What does this data look like? A given row in your dataset will contain things like an individual's age, employment situation (for example, private employer, government employer, and so on), level of education, marital status, race, income category (for example, less than or more than \$50,000 annual income), and more. Some simplified rows are shown in table 18.1.

| Age | Employment | Education | Marital status | Race  | Gender | Income |
|-----|------------|-----------|----------------|-------|--------|--------|
| 39  | State-gov  | Bachelors | Never married  | White | Male   | <=50K  |
| 50  | Self-emp   | Bachelors | Married        | White | Male   | >50K   |

|  | Table 18.1 | Example | rows | from | the | US | Census | data |
|--|------------|---------|------|------|-----|----|--------|------|
|--|------------|---------|------|------|-----|----|--------|------|

| Age | Employment | Education | Marital status | Race  | Gender | Income |
|-----|------------|-----------|----------------|-------|--------|--------|
| 38  | Private    | HS-grad   | Divorced       | White | Male   | <=50K  |
| 53  | Private    | 11th      | Married        | Black | Male   | <=50K  |

Table 18.1 Example rows from the US Census data (continued)

You can use all the other data in a row to train a model that can then make predictions about income category based on the other information. You'll train a model that's able to predict whether a person makes more than \$50,000 in a year based on their age, employment status, marital status, and so on. You could provide data that looks like table 18.2 and use your ML model to fill in the blanks.

Table 18.2 Example rows with missing data

| Age | Employment | Education | Marital status | Race  | Gender | Income |
|-----|------------|-----------|----------------|-------|--------|--------|
| 40  | Private    | Bachelors | Married        | Black | Male   | ?      |
| 37  | Self-emp   | HS-grad   | Divorced       | White | Male   | ?      |

How do you do get Cloud ML Engine to fill in these question marks with a guess of what should be there? You'll start by creating a model.

### **18.3.2** Creating a model

As you learned previously, a model acts as a container of a prediction function that fulfills a specific contract. In this case, when you want to make a prediction, your model's contract accepts rows of US Census data (with the income category field missing) as input and returns the predicted income category as output, as shown in figure 18.13.

The process (1) starts by using complete Census data to train your model to predict the income category field based on the rest of the row. After you finish training the model, you can then send it rows with the income category missing (2), and it will send back predictions of the income category for that row (3). Because the model is

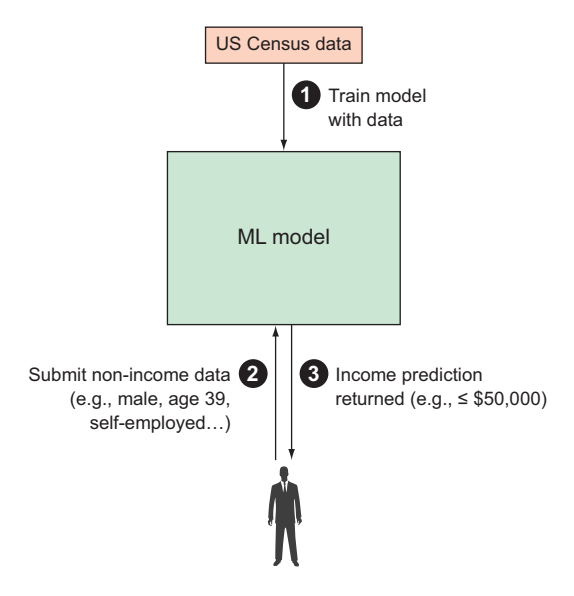

Figure 18.13 Overview of the model flow

only a container, you can create it using the Cloud Console. Choose ML Engine from the left-side navigation (it's under Big Data), and the screen shown in figure 18.14 opens where you can create a new model.

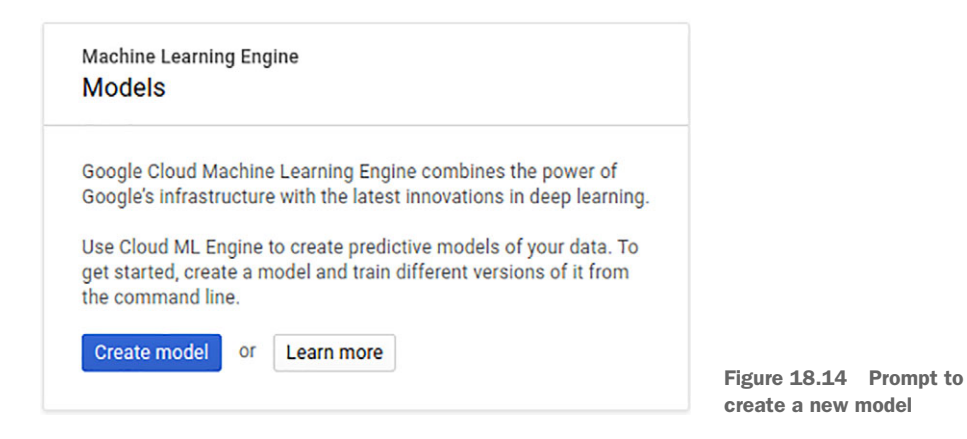

After you click Create model, the short form shown in figure 18.15 opens where you can name and describe the model. For your model you'll use the name census, which is how you'll uniquely identify the model from now on.

| = | Google Cloud Platform | 🐉 JJG Cloud Research 👻 🔍                                                                                                    |
|---|-----------------------|----------------------------------------------------------------------------------------------------|
| 4 | ML Engine             | ← Create model                                                                                                    |
| ≣ | Jobs                  | A model is a container for your model versions. After you create your model, train your first                                                   |
| • | Models                | version from the command line and add it to Cloud Machine Learning Engine. Learn more Model name Model names must be unique within each project |
|   |                       | census                                                                                                    |
|   |                       | Description (Optional)                                                                                                    |
|   |                       | Census example                                                                                                    |
|   |                       | Create Cancel                                                                                                    |

Figure 18.15 Creating your Census model

After you create the model, you can click it and see that there are currently no versions. You can also see this by using the gcloud command-line tool to list all models and versions for a given model, shown in the next listing.

```
Listing 18.2 Listing models and versions on the command-line

$ gcloud ml-engine models list

NAME DEFAULT_VERSION_NAME

census

$ gcloud ml-engine versions list --model=census

Listed 0 items.
```

As you can see, the model exists but there are no versions (and no default version). You effectively have a model that has no code defining it and hasn't been trained at all, so the next step is to train the model with some data. Before you can do that, you need to get Cloud Storage set up with all the right code and data that you'll use for training.

## 18.3.3 Setting up Cloud Storage

Now that your census model exists, you have to train it to make some predictions. You'll need a bunch of US Census data to use for training purposes, and you'll need to make sure that the data lives in the right place in Google Cloud Storage. You can download some example data from the US Census dataset using the gsutil tool, as shown in the next listing. The example data itself is available in a public Cloud Storage bucket for exactly this purpose. If you're not familiar with Cloud Storage, take a look at chapter 5 first.

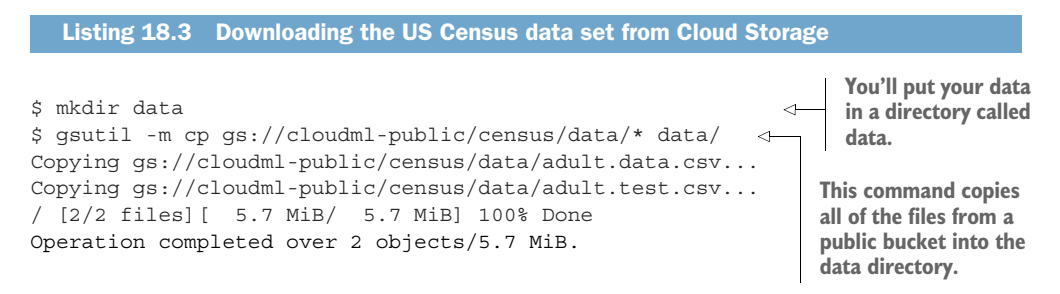

Notice that this dataset is small to start (only about 6 MB), but it should still be able to help you make some reasonably accurate predictions. Also keep in mind that there are two datasets: a data and test. The first (adult.data.csv) is the data you'll use to train our model, and the second (adult.test.csv) is what you can use to evaluate your model.

Think of the first set as the data you'll use for learning, sort of like example problems that you work through with a teacher in school. The second dataset is more like the final exam at the end of the course where you figure out how well you did. It wouldn't make sense to give you the same problems that you'd already done in class, so these are some new ones that you haven't seen before. The next thing is to create a new bucket in Cloud Storage to hold your copy of this data. In addition, this bucket will also hold the data representing the model after it's trained, as well as any data you want to send via a prediction job later on, but for now you'll use it for storing the US Census data.

**NOTE** You may wonder why you don't rely only on the public Cloud Storage bucket to host the training data. In this example, you want to be sure that the data in question doesn't change out from under you, and the safest way to do that is to keep your own copy available in a bucket that you own and control.

You'll also need to make sure the bucket is located in a single region rather than distributed across the world. You do this to avoid cross-region data transfer costs, which could be large if you have a lot of data and are sending it from a multiregional bucket to your ML Engine jobs. If you had a lot of data stored in a bucket in Asia, for example, then a training job in the United States would involve sending all of that data across the world and back again with the final result. Even though this example is dealing with only a few megabytes, keeping the data near the resources that will do the training means you won't waste any money needlessly sending data all over the place.

For this example, you'll use the us-central1 region as the home for your bucket as well as for resources you'll use for training later. You create this bucket using the gsutil command again, relying on the -1 flag to indicate that you want your bucket to live in that specific location, as shown in the next listing.

```
Listing 18.4 Creating a new bucket in us-central1
```

\$ gsutil mb -l us-central1 gs://your-ml-bucket-name-here Creating gs://your-ml-bucket-name-here/...

After you have both the data you need and the bucket to hold it, you can upload the data using gsutil again, as the following listing shows.

```
Listing 18.5 Uploading a copy of the data to your newly created bucket
```

\$ gsutil -m cp -R data gs://your-ml-bucket-name-here/data Copying file://data/adult.data.csv [Content-Type=text/csv]... Copying file://data/adult.test.csv [Content-Type=text/csv]... - [2/2 files] [ 5.7 MiB/ 5.7 MiB] 100% Done Operation completed over 2 objects/5.7 MiB.

```
$ gsutil ls gs://your-ml-bucket-name-here/data
gs://your-ml-bucket-name-here/data/adult.data.csv
gs://your-ml-bucket-name-here/data/adult.test.csv
```

Finally, all the data is stored in your bucket, which is located in the us-central1 region, and we can start looking at how to define and train your model.

## 18.3.4 Training your model

Now that all the data is in the right place, it's time to start thinking about the code for your model and the job you'll use to train your model using that code and the data you previously uploaded. Start by downloading some of the code.

**WARNING** As we discussed early in this chapter, the TensorFlow code involved here would take quite a while to explain and builds on concepts that are better left to a book on TensorFlow. As a result, you're not expected to understand the code, and we won't reproduce it here. Instead, we'll treat the code itself as a black box and focus on what it can do using Cloud ML Engine.

The example code that will train your model is located on GitHub in the @Google-CloudPlatform/cloudml-samplesrepository. You can clone the repository using git, or, if you're not familiar with Git, you can download it as a zip file from https://github.com/GoogleCloudPlatform/cloudml-samples. The example code we're interested in is located in the census directory. See the following listing.

## Listing 18.6 Cloning the Git repository containing the census model code

```
$ git clone https://github.com/GoogleCloudPlatform/cloudml-samples
Cloning into 'cloudml-samples'...
remote: Counting objects: 1065, done.
remote: Compressing objects: 100% (70/70), done.
remote: Total 1065 (delta 45), reused 59 (delta 19), pack-reused 967
Receiving objects: 100% (1065/1065), 431.81 KiB | 11.07 MiB/s, done.
Resolving deltas: 100% (560/560), done.
```

```
$ cd cloudml-samples/census/tensorflowcore/
```

After you have the same code, you'll need to submit a new training job. As you learned earlier, jobs represent the way you schedule some work to be done that might take a while due to lots of data or computationally intense machine-learning code. Given the size and complexity of what you're trying to do, the training job itself shouldn't take that long. On the other hand, the command you'll need to run to start the training job is pretty complicated, so we'll walk through it piece by piece in the next listing.

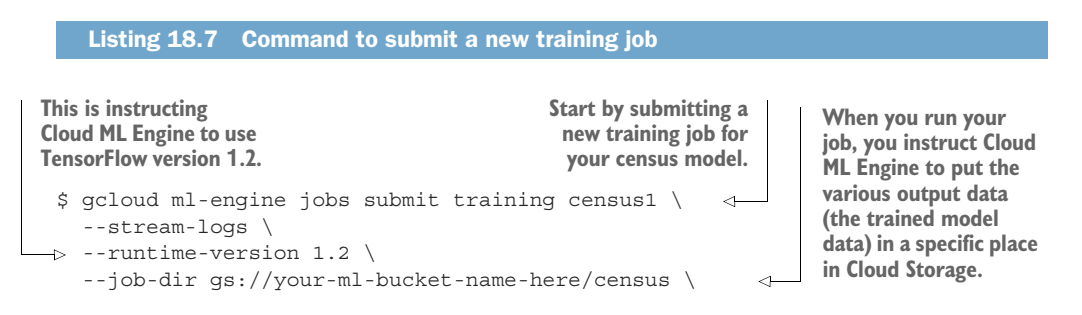

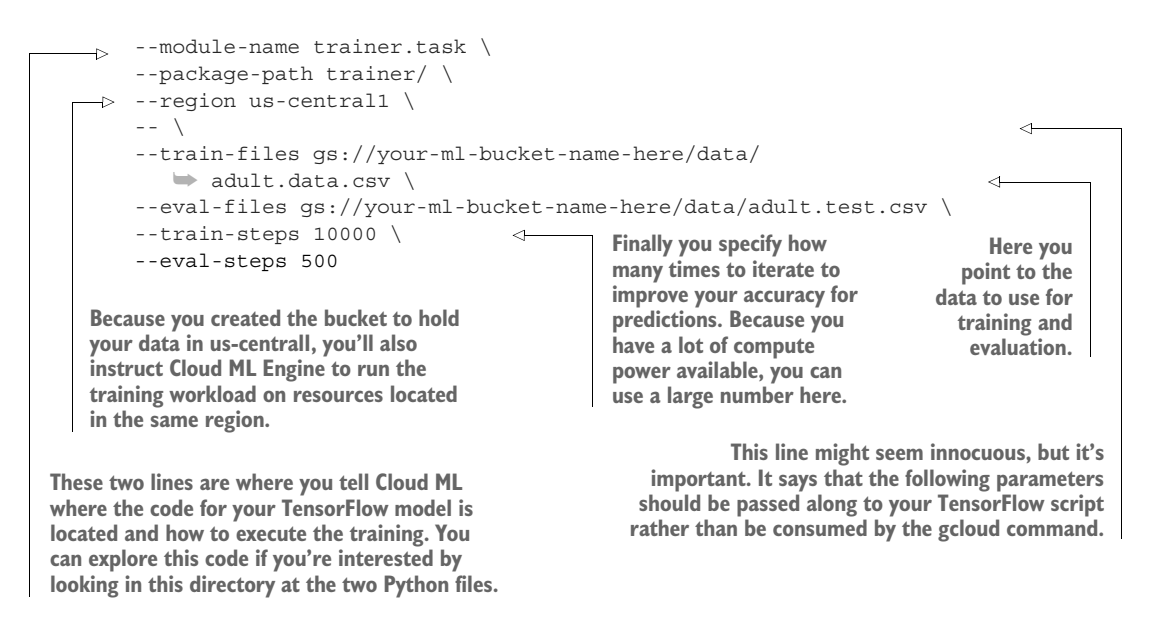

After running this, you should see quite a bit of output explaining the progress of training, but the whole process shouldn't take that long (a couple of minutes generally).

**NOTE** If you get an error about ML Engine not being able to read from the GCS path, the error should also include a service account name that's trying to access the data (for example, service-12345678989@cloud-ml.google .com.iam.gserviceaccount.com).

You can grant read-only access to this service account in the Cloud Console by editing the bucket permissions and making the service account listed an "object viewer" and an "object creator."

To see the output, you can use gsutil again because you instructed your job to put all of the output data into your Cloud Storage bucket, as shown in the next listing.

# 

```
$ gsutil ls gs://your-ml-bucket-name-here/census/export
gs://your-ml-bucket-name-here/census/export/
gs://your-ml-bucket-name-here/census/export/saved_model.pb 
gs://your-ml-bucket-name-here/census/export/variables/
This file (saved_model.pb) is the important
one because it contains the model that you
can import and use for predictions.
```

To finish, you need to create a new model version based on the output of your training job. Because the output is located in census/export/saved\_model.pb, you can do this using the Cloud Console by creating a new version and pointing it to that specific file. To do this, navigate to the Cloud ML Engine section in the Cloud Console and select your model. Inside that page you'll see some text, shown in figure 18.16, saying that the model currently has no versions yet, along with a link to create one.

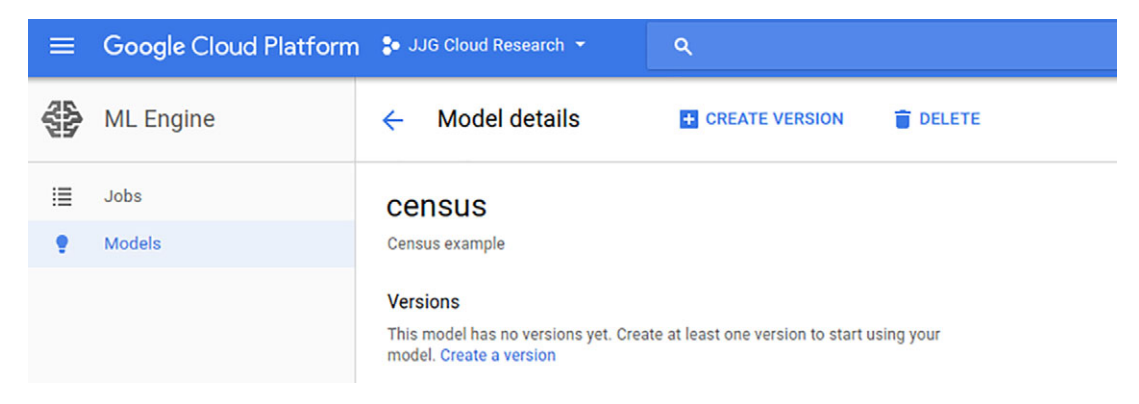

Figure 18.16 The census model without any versions yet

Clicking the link will show the form shown in figure 18.17 where you can name the version and choose where the data for the model version lives. Because this is your first version of the census model, use v1 as the name for the version. As you saw earlier when listing the output from the training job, the model itself is located in the /census/export/ directory of your storage bucket.

After you set that, you can click Create to load the model version and automatically set it as the default version for your census model, which you can see by looking at the model details page, shown in figure 18.18.

Now that you finally have a trained model, let's look at how you can use it to make predictions and see how well it does at making them.

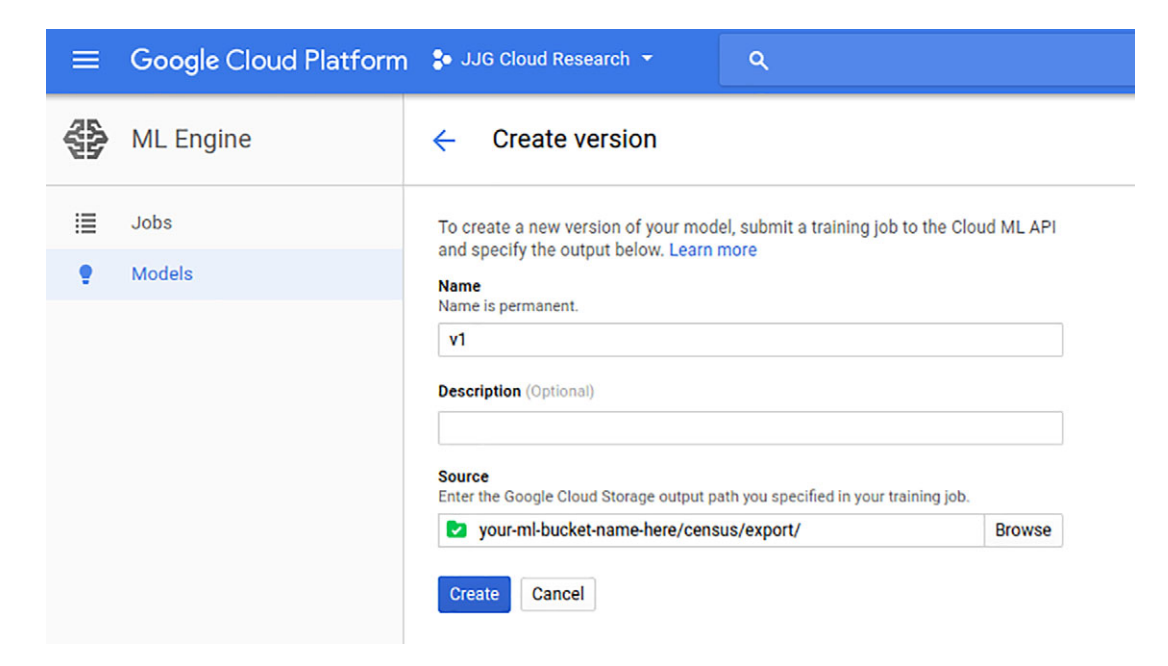

Figure 18.17 Creating a new version from your training output data

| ≡  | Google Cloud Platform | 🐓 JJG Cloud Research 👻 | ۹                       |                  | 5.             | ø      |
|----|-----------------------|------------------------|-------------------------|------------------|----------------|--------|
| 42 | ML Engine             | ← Model details        | + CREATE VERSION        | DELETE           |                |        |
| i  | Jobs                  | census                 |                         |                  |                |        |
|    | Models                | Census example         |                         |                  |                |        |
|    |                       | Versions               |                         |                  |                |        |
|    |                       | Name                   | Creation time           | Last use time in |                |        |
|    |                       | 🔮 v1 (default)         | Nov 3, 2017, 8:29:12 AM |                  | Set as default | Delete |
|    |                       |                        |                         |                  |                |        |

Figure 18.18 The census model with v1 as the default version

#### 18.3.5 Making predictions

As you learned earlier, after a model is trained you can use it to make some predictions. In this case, you trained a model on US Census data targeting the "income category" field so that later you can send it details about a person and ask it to predict whether that person is likely to earn more than or less than \$50k per year.

The way you do this depends on the number of predictions that you want to make at once. For example, if you want to make a prediction on a single row, you can send the row directly to the model. If you have lots and lots of rows that you want predictions for, however, it's better to use a prediction job and put the input and output data on Cloud Storage, like you did with training. Let's start by looking at a single row and then move onto multiple rows using prediction jobs. To start, you'll need an incomplete row of data, missing the income category. The GitHub repository has some example data that you can use as a demonstration. Inside census/test.json you'll see a row of data representing a 25-year-old person. In table 18.3, you can see a summary of a few of the fields.

| Age | Employment | Education  | Marital status | Race  | Gender |
|-----|------------|------------|----------------|-------|--------|
| 25  | Private    | 11th grade | Never married  | Black | Male   |

If you were to run this data through your predictor, you'd get back some predictions as well as a confidence level, shown next:

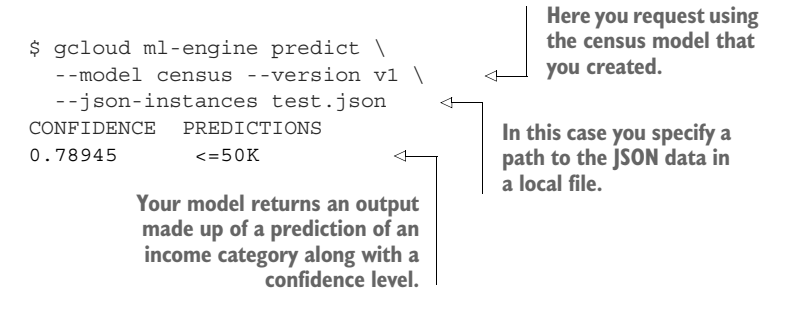

As you can see, the test data provided predicts that the person in question likely earns less than \$50,000 dollars per year, but the confidence of that prediction is not quite perfect. If you're interested in playing with this, you can always try tweaking some of the fields of the JSON file and looking at what happens. For example, if you were to change the age of this same person to 20 years old (instead of 25), the confidence level would go up that the person is earning less than \$50k annually, shown next:

```
$ gcloud ml-engine predict --model census --version v1 --json-instances
    ../test2.json
CONFIDENCE PREDICTIONS
0.825162 <=50K</pre>
```

What if you had a lot of instances that you wanted predictions for? As we discussed, this is what jobs are primarily made for: dealing with large amounts of work to be done in the background.

This process works similarly to training your model. You'll first upload the data you want to get predictions for to Cloud Storage, and then submit a prediction job asking ML Engine to pull that data and place the output predictions into another location on Cloud Storage. You can use the same file (test.json) again, but modify it to add a

few more rows. In this example, you'll reproduce the same rows and increase the age by 5 years for each row. If you go from 25 up to 65, you'll have 10 rows that you want to make predictions for. First, upload the file to Cloud Storage, shown in the next listing.

```
Listing 18.9 Copying the modified data to Cloud Storage

$ gsutil cp data.json gs://your-ml-bucket-name-here/data.json

Copying file://data.json [Content-Type=application/json]...

/ [1 files] [ 3.1 KiB/ 3.1 KiB]

Operation completed over 1 objects/3.1 KiB.
```

Now you can submit a prediction job pointing to the uploaded data and ask the output to be placed in a different location, as shown in the following listing.

```
Listing 18.10 Submitting a new prediction job for the modified data on Cloud Storage

$ gcloud ml-engine jobs submit prediction prediction1 \

--model census --version v1 \

--data-format TEXT \

--region us-central1 \

--input-paths gs://your-ml-bucket-name-here/data.json \

--output-path gs://your-ml-bucket-name-here/prediction1-output
```

After the job completes you can look at the output, which will live on Cloud Storage in the prediction1-output directory of your bucket:

```
You can see the files that resulted by
                                                listing the contents of the directory.
$ gsutil ls gs://your-ml-bucket-name-here/prediction1-output
gs://your-ml-bucket-name-here/prediction1-output/prediction.errors stats-
     00000-of-00001
gs://your-ml-bucket-name-here/prediction1-output/prediction.results-00000-of-
     00001
$ gsutil cat gs://your-ml-bucket-name-here/prediction1-
     output/prediction.results-00000-of-00001
                                                                   You can print the
{"confidence": 0.8251623511314392, "predictions": " <=50K"}
                                                                   output of the
{"confidence": 0.7894495725631714, "predictions": " <=50K"}
                                                                   result using the
{"confidence": 0.749710738658905, "predictions": " <=50K"}
                                                                   cat subcommand
{"confidence": 0.7241880893707275, "predictions": " <=50K"}
                                                                   of gsutil.
{"confidence": 0.7074624300003052, "predictions": " <=50K"}
{"confidence": 0.7138040065765381, "predictions": " <=50K"}
{"confidence": 0.7246076464653015, "predictions": " <=50K"}
{"confidence": 0.7297274470329285, "predictions": " <=50K"}
{"confidence": 0.7511150240898132, "predictions": " <=50K"}
{"confidence": 0.784980833530426, "predictions": " <=50K"}
```

As you can see in the predictions, increasing the age while holding everything else the same doesn't change the prediction itself, but it does tend to decrease the confidence. Your model is more confident about its predictions for a younger person than for an older person. Now that you've seen how to make predictions (both directly and using

a prediction job), you should take a step back and look at what's happening under the hood when interacting with your models.

#### 18.3.6 Configuring your underlying resources

In the jobs that you've run so far, we sort of glossed over the whole idea that there were some computers somewhere doing the computational work. For example, when you submitted your training job, we never discussed anything about the VMs that pulled down the data and the CPU cycles consumed when you ran that data through the ML model itself. To understand this, we need to look at the concept of scale tiers, machine types, and ML training units, all of which are related to the computing (and memory) resources in use during training. Let's start by looking at the basics of scale tiers.

#### **SCALE TIER**

When creating a training job on ML Engine, you have the option to specify something called a scale tier, which is a predefined configuration of computing resources that are likely to do a good job of handling your training workload. The default scale tiers are a good guess for the typical work done in a machine-learning job.

These configurations have a few pieces that result in different performance profiles. First is the concept of a worker server, which is like a VM that does the computation needed to train a model. Next, if multiple workers exist, you need to make sure that the model being computed stays synchronized between the various worker servers. This is the job of a parameter server, which we won't say much more about except for noting that these servers are responsible for coordinating the efforts of the various worker servers. Finally, these servers can have different hardware configurations by virtue of simple things like different CPUs or amounts of memory or by attaching different pieces of computational hardware like GPUs that can speed up various mathematical operations.

We'll get into the details of these in a moment, but first we need to look at the various preset scale tiers available, which follow:

- BASIC, which is a single worker server that trains a model
- BASIC GPU, which is a single worker server that comes with a GPU attached
- STANDARD 1, which uses lots of worker servers but has a single parameter server
- PREMIUM\_1, which uses lots of workers and lots of parameter servers to coordinate the shared model state

To get a better idea of this, figure 18.19 shows how these different preset scale tiers look.

Setting a specific scale tier is easy: use the --scale-tier flag when submitting your training job. If you don't set a scale tier or any other configuration, ML Engine will use the BASIC scale tier. For instance, in the earlier example you didn't specify a tier and therefore ran using this basic tier. This tier is generally good for kicking the tires and testing out ML Engine, but it's not good if you have a lot of data or a particularly

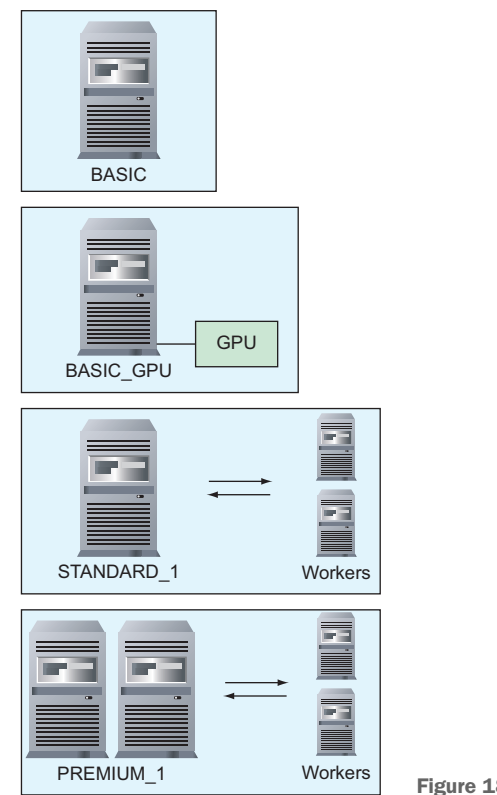

Figure 18.19 Various scale tiers

complex model. If you wanted to configure this explicitly, the command would look something like the following listing.

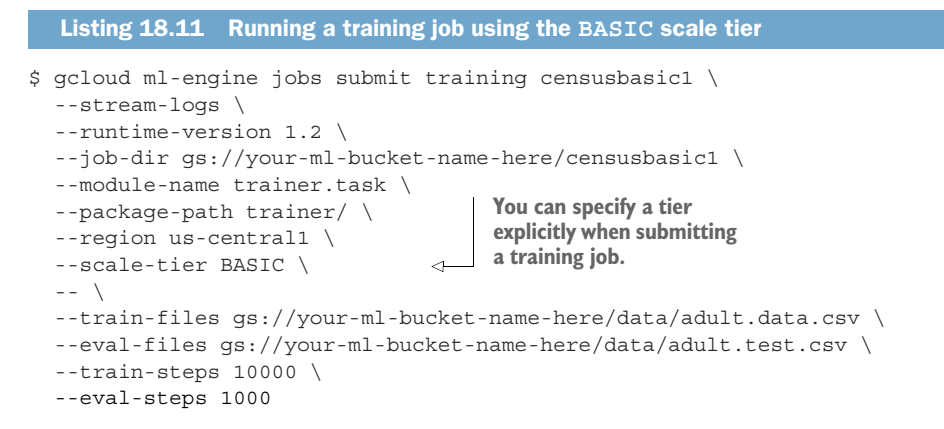

Similarly to the BASIC tier, the BASIC\_GPU tier is also good for testing things when you can take advantage of hardware acceleration because the single server will have an NVIDIA Tesla K80 GPU attached.

The next two tiers (STANDARD\_1 and PREMIUM\_1) are the only ones recommended for real production workloads because they're distributed models that can handle things like large amounts of data. These two both have lots of worker servers that will do the computational work to train your model but with one key difference. When there are multiple worker servers, each may be busy performing lots of calculations, but all of these servers still have to work together or risk losing out on the benefits of having lots of workers in the first place. Workers rely on a parameter server to be the central authority for the cluster of worker servers, which means a bottleneck could result where a parameter server is overwhelmed by all the workers. The STANDARD\_1 tier has only a single parameter server, which could become a single point of failure for a training job with a great number of workers. On the other hand, in the PREMIUM\_1 tier the system supports lots of parameter servers to avoid this bottleneck.

You may be wondering why there isn't a STANDARD\_GPU or PREMIUM\_GPU tier, or how you control the specific number of servers, or whether you can control how much CPU or memory is available, which is completely reasonable. To do this, we have to dig into the concept of a machine type on ML Engine, which is somewhat different from the instance type on Compute Engine.

#### **MACHINE TYPE**

If the preset scale tiers offered by ML Engine aren't a great fit (which, if you need access to GPUs, will likely be the case), ML Engine provides the ability to customize the hard-ware configuration to the specifics of your jobs. Table 18.4 shows the different machine types that you can use, but before we look at that, there are a few things to note.

First, notice you have only two choices for configuring parameter servers: standard and large\_model. A parameter server can't benefit from more CPU or hardware acceleration but may end up needing a lot of memory if the model itself is particularly large. That leads to the obvious difference between these two machine types: memory, with the large\_model machine type having four times as much memory as the standard machine type.

Next, unlike Compute Engine's instance types, ML Engine's machine types don't specify the exact amount of CPU or memory available to the machine. Instead, you have some reference amount of capacity and larger machine types have rough multiples of that reference amount. Instead of defining the specific amount of memory available from one machine type to the next, you can think of the next step up being roughly twice as much of a resource. For example, the complex\_model\_m (medium) machine type is about twice as much CPU and memory as the complex\_model\_s (small) machine type. See table 18.4.

| Machine type | Best for       | CPU | Memory | GPUs   |
|--------------|----------------|-----|--------|--------|
| standard     | All servers    | 1x  | 4x     | None   |
| standard_gpu | Worker servers | 1x  | 4x     | 1x K80 |

| Table 10.4 Summary of the unterent machine type | Table 18.4 | Summary | of | the | different | machine | types |
|-------------------------------------------------|------------|---------|----|-----|-----------|---------|-------|
|-------------------------------------------------|------------|---------|----|-----|-----------|---------|-------|
| Machine type         | Best for          | CPU | Memory | GPUs    |
|----------------------|-------------------|-----|--------|---------|
| standard_p100        | Worker servers    | 1x  | 4x     | 1x P100 |
| large_model          | Parameter servers | 2x  | 16x    | None    |
| complex_model_s      | Worker servers    | 2x  | 2x     | None    |
| complex_model_m      | Worker servers    | 4x  | 4x     | None    |
| complex_model_m_gpu  | Worker servers    | 4x  | 4x     | 4x K80  |
| complex_model_m_p100 | Worker servers    | 4x  | 4x     | 4x P100 |
| complex_model_l      | Worker servers    | 8x  | 8x     | None    |
| complex_model_l_gpu  | Worker servers    | 8x  | 8x     | 8x K80  |

Table 18.4 Summary of the different machine types (continued)

How do you use these machine types in your training jobs? Instead of passing all of this information about your underlying resources in the form of command-line arguments, you can put it into a configuration file and pass that along instead. The configuration can be in either JSON or YAML format and should look something like the following.

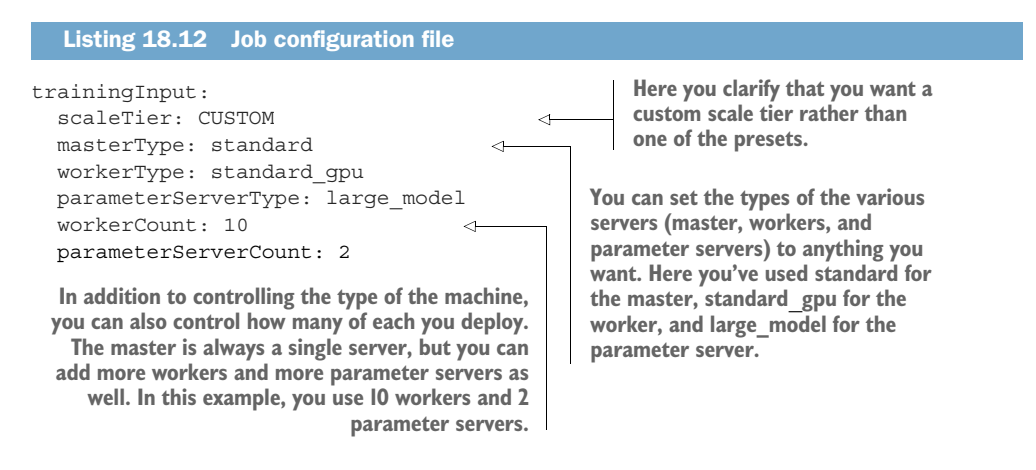

If you save this information to a file (say, job.yaml), you can then submit a new training job where you leave everything else as before except you don't specify a scale tier and instead refer to the configuration file, as shown in the next listing.

```
Listing 18.13 Submitting a new training job using a configuration file

$ gcloud ml-engine jobs submit training censuscustom1 \

--stream-logs \

--runtime-version 1.2 \

--job-dir gs://your-ml-bucket-name-here/customcensus1 \

--module-name trainer.task \
```

```
--package-path trainer/ \
--region us-centrall \
--config job.yaml \
-- \
--train-files gs://your-ml-bucket-name-here/data/adult.data.csv \
--eval-files gs://your-ml-bucket-name-here/data/adult.test.csv \
--train-steps 10000 \
--eval-steps 1000
```

Now that you've seen how to change the underlying resources for your training jobs, let's look at how this works when making predictions.

## **PREDICTION NODES**

In the case of prediction, the work is much more uniform, and as a result, only one type of server is in use: workers. Unlike training jobs, a prediction job doesn't offer a way to modify the type of machine involved, which means you only ever think in terms of "how many" rather than "of what type." The count of servers (or prediction nodes, as they're known) is a limit rather than the fixed count that we saw with training jobs because an element of automatic scaling exists, based on the amount of work submitted in the job. For example, a small job of a few predictions, as you tried previously, might not benefit from more than one node running at a time. A large job of millions of predictions, however, will likely complete more quickly with lots of workers.

As a result, ML Engine will continue to turn on new workers until it either reaches the defined limit or workers run out of work. This ability allows ML Engine to optimize for the fastest completion time of any prediction job within some reasonable limitations. You can easily control this limit by setting the --max-worker-count flag. For example, the following snippet shows how you could modify your previous prediction job to use no more than two workers.

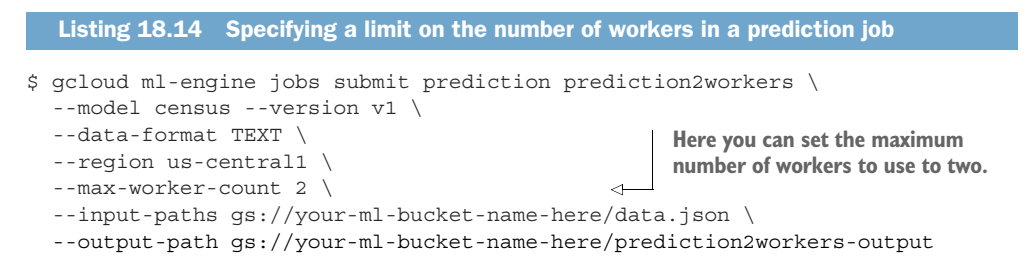

This method leaves the open question of how many nodes are used during an online prediction request made directly rather than as part of a batch job. How does this work? In this case, automatic scaling comes into play once again, where ML Engine will keep a certain number of workers up and running to minimize latency on incoming prediction requests. As more prediction requests arrive, ML Engine will turn on more workers to ensure that the prediction operations complete quickly.

The number of workers running to handle online prediction requests is scaled entirely automatically, so there's nothing for you to do besides send requests as you need them. It's important to remember that online prediction shouldn't be used as a replacement for batch prediction. Online prediction is great for kicking the tires and sending a steady stream of prediction requests that may fluctuate a bit but won't ever spike to extreme levels with little warning.

Now that we've gone through all of the details about underlying resources, we have to ask the inevitable question: How much does all of this cost?

# **18.4 Understanding pricing**

ML Engine has two distinct operations that it supports (predicting and training), so there are two different pricing schemes for each of these. Because training is the more complicated of the two, let's start by looking at how much it costs, and then we'll move on to the cost of making predictions from ML Engine models.

# 18.4.1 Training costs

Similar to Compute Engine, ML Engine pricing is based on an hourly compute-unit cost, but with a few important differences. First, the table of machine types never specified exactly how much compute power was available for each of the different types and instead focused on how larger types are "roughly double the size" of others. Second, we never clarified what types of machines were in use when using one of the preset scale tiers. How does all of this work?

All of the pricing for ML Engine boils down to ML training units consumed, which have a price per hour of use. This price can be chopped into one-minute increments to pay for only what you consume, but like Compute Engine, there's a 10-minute minimum to deal with overhead. If you were to consume 5 minutes' worth of work, you'd pay the 10-minute minimum, but if you were to use 15 minutes, you'd pay for exactly 15 minutes. How do you figure out the hourly rate? Let's start by looking at the rate (in ML training units) for the various scale tiers.

#### SCALE TIER-BASED PRICING

As you learned, computing time is measured in ML training units, which themselves have an hourly cost. Each of the different scale tiers costs a certain number of ML training units per hour. Additionally, these costs vary depending on the geographical location, where US-based locations cost a bit less than their equivalents in Europe or Asia. Table 18.5 shows a summary of the different scale tiers, the number of ML training units for each, and the overall hourly cost for the different locations.

| Scale tier | ML training units | US cost          | Europe/Asia cost |
|------------|-------------------|------------------|------------------|
| BASIC      | 1                 | \$0.49 per hour  | \$0.54 per hour  |
| BASIC_GPU  | 3                 | \$1.47 per hour  | \$1.62 per hour  |
| STANDARD_1 | 10                | \$4.90 per hour  | \$5.40 per hour  |
| PREMIUM_1  | 75                | \$36.75 per hour | \$40.50 per hour |

| Table | 18.5 | Costs | for | various | scale | tiers |
|-------|------|-------|-----|---------|-------|-------|

As you can see, the "basic" tiers (BASIC and BASIC\_GPU) are light on resources, which is why they're much cheaper than others like PREMIUM, which is an order of magnitude more power (and cost).

In the earlier example training job, where you used the default BASIC scale tier, you ended up paying \$0.49 per hour because your job was run in the us-central1 region. Assuming you fell under the 10-minute minimum charge, that simple job cost about 8 cents (10 minutes / (60 minutes per hour) \* \$0.49 per hour = \$0.08167). What about the custom deployments that you learned about? Let's look in more detail at the pricing for customized resources.

# MACHINE TYPE-BASED PRICING

Like scale tiers, each machine type comes with a cost defined in ML training units, which then follows the same pricing rules that you already learned about. Table 18.6 shows an overview of a few machine types, number of ML training units for that type, and the overall hourly cost.

#### Table 18.6 Costs for various machine types

| Machine type        | ML training units | US cost         | Europe/Asia cost |
|---------------------|-------------------|-----------------|------------------|
| standard            | 1                 | \$0.49 per hour | \$0.54 per hour  |
| standard_gpu        | 3                 | \$1.47 per hour | \$1.62 per hour  |
| complex_model_m     | 3                 | \$1.47 per hour | \$1.62 per hour  |
| complex_model_m_gpu | 12                | \$5.88 per hour | \$6.48 per hour  |

To see how this works in practice, let's look at our earlier example and calculate how much it would cost on an hourly basis. Recall that in the previous example configuration file we customized the types of all the different machines and set specific numbers of servers. Table 18.7 shows the totals of each.

Table 18.7 Summary of ML training units with a custom configuration

| Role             | Machine type | Number | ML training units |
|------------------|--------------|--------|-------------------|
| Master           | standard     | 1      | 1                 |
| Worker           | standard_gpu | 10     | 30                |
| Parameter server | large_model  | 2      | 6                 |
| Total            | 37           |        |                   |

Your example configuration consumes a total of 37 ML training units, which at USbased prices would be \$18.13 per hour. Assuming your job completed quickly (under the 10-minute minimum), the job itself would have cost about three dollars (10 minutes / (60 minutes per hour) \* \$18.13 per hour = \$3.02167). Ultimately, calculating this each time is going to be frustrating. Luckily you can jump right to the end by looking at the job itself either in the command line or the Cloud Console, where you can see the number of ML training units consumed in a given job. Shown in figure 18.20 is the Cloud Console for your example training job.

|            | Google Cloud Platform | Se JJG Cloud Rese                             | arch 👻         | ۹          |
|------------|-----------------------|-----------------------------------------------|----------------|------------|
| <b>3</b> } | ML Engine             | ← Job deta                                    | ls             |            |
| 1          | Jobs                  | census1                                       |                |            |
| •          | Models                | Succeeded (2 m                                | in 2 sec)      |            |
|            |                       | Creation time                                 | Nov 3, 2017, 7 | 2:28:23 AM |
|            |                       | Start time                                    | Nov 3, 2017, 7 | 29:54 AM   |
|            |                       | Ioud Platform       Support       Q         e | 7:30:25 AM     |            |
|            |                       | Logs                                          | View logs      |            |
|            |                       | Consumed ML<br>units                          | 1.67           |            |

Figure 18.20 Looking at the details of a training job in the Cloud Console

You can also see the same information in the command line by using the describe subcommand to request the details of a job. The next listing shows the same information about the job in the command line.

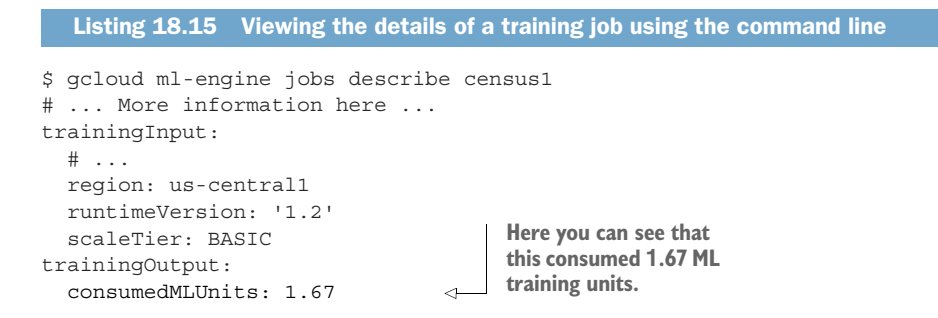

# 18.4.2 Prediction costs

As you've learned, predicting consumes resources like training, but the prediction work is done entirely by prediction nodes. Although these nodes act like the others, you can't customize them and have much less control over how many of them are running at any given time. As a result, and like the costs for training, predicting is also based primarily on an hourly cost for each prediction node running. Currently, nodes in US-based locations cost \$0.40 per hour, and Europe- or Asia-based nodes cost \$0.44 per hour. If you end up consuming 5 minutes' worth of 10 prediction nodes' resources, the cost would come out to about \$0.33 (\$0.40 per hour \* 5 minutes / 60 minutes per hour \* 10 nodes).

Unlike for training jobs, a flat rate of \$0.10 per 1,000 predictions (\$0.11 for non-US locations) is available in addition to the hourly-based costs. Further, this cost per prediction applies the same to individual online predictions as well as to each individual prediction in a batch job. Following your earlier example, if a five-minute prediction job covered 10,000 data points, the per-prediction fee would be \$1.00 (\$0.10 per chunk of 1,000 predictions \* 10 chunks), bringing the overall cost for the prediction job to a grand total of about \$1.33.

At this point you should have a good grasp of how the bill is calculated; however, this still leaves the question of figuring out exactly how many prediction node hours were consumed. Luckily, you can view this in the details for each job as you did with training jobs. The next listing shows the view of your prediction job in the command line where you can clearly see how many prediction node hours were consumed as well as how many predictions were performed.

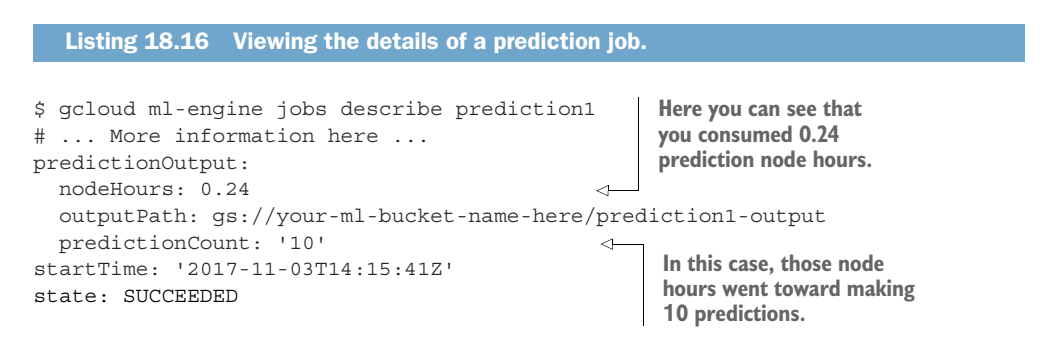

Based on this information, this job cost \$0.0001 for the predictions themselves (10 predictions / 10,000 predictions per chunk \* \$0.10 per chunk) and \$0.096 for the node hours consumed (0.24 node hours \* \$0.40 per hour), meaning a grand total of \$0.0961, which rounds to about 10 cents.

# Summary

- Machine learning is the overarching concept that you can train computers to perform a task using example data rather than explicitly programming them.
- Neural networks are one method of training computers to perform tasks.
- TensorFlow is an open source framework that makes it easy to express high-level machine-learning concepts (such as neural networks) in Python code.
- Cloud Machine Learning Engine (ML Engine) is a hosted service for training and serving machine-learning models built with TensorFlow.

- You can configure the underlying virtual hardware to be used in ML Engine, using either predefined tiers or more specific parameters (for example, machine types).
- ML Engine charges based on hourly resource consumption (similar to other computing-focused services like Compute Engine) for both training and prediction jobs.

# Part 5

# Data processing and analytics

Large-scale data processing has become important ever since Big Data became a buzz word. As you might guess, processing and analyzing loads of data (measured in terabytes, petabytes, or more) is a complicated job. In this section we'll explore some of the tools available on Google Cloud Platform that were designed to simplify this work.

We'll start by looking at BigQuery, which allows you to query immense amounts of data quickly, and then move onto Cloud Dataflow where you can take your Apache Beam data-processing pipelines and execute them on Google's infrastructure. Last, we'll look at how you may want to communicate across lots of systems using Cloud Pub/Sub as the glue in your various data-processing jobs.

# BigQuery: highly scalable data warehouse

# This chapter covers

- What is BigQuery?
- How does BigQuery work under the hood?
- Bulk loading and streaming data into BigQuery
- Querying data
- How pricing works

If you deal with a lot of data, you probably remember the frustration of sitting around for a few minutes (or hours, or days) waiting for a query to finish running. At some point, you may have looked at MapReduce (for example, Hadoop) to speed up some of the larger jobs and then been frustrated again when every little change meant you had to change your code, recompile, redeploy, and run the job again. This leads us to BigQuery.

# 19.1 What is BigQuery?

BigQuery is a relational-style cloud database that's capable of querying enormous amounts of data in seconds rather than hours. Because BigQuery uses SQL instead of Java or C++ code, exploring large data sets is both easy and fast. You can run a query, tweak it a bit if it's not quite what you wanted, and run the query again. That said, it's important to remember the analytical nature of BigQuery. Although BigQuery is capable of running traditional OLTP-style queries (for example, UPDATE table SET name = 'Jimmy' where id = 1), it's most powerful when you use it as an analytical tool for scanning, filtering, and aggregating lots and lots of rows into some meaningful summary data.

# 19.1.1 Why BigQuery?

You may understand what BigQuery is and what it's used for, but you may be confused about why you might use BigQuery instead of some of the other systems out there. For example, why can't you just use MySQL to explore your data? You can use MySQL for most cases, but as you have to scan over more and more data, MySQL will become overloaded, and performance will degrade. When that happens, it makes sense to start exploring other options.

First you might try to tune MySQL's performance-related parameters so that certain queries run faster. Then you might try to turn on read-replicas so you aren't running super-difficult queries on the same database that handles user-facing requests. Next you might look at using a data warehouse system like Netezza, but the price for those systems can be high (usually millions of dollars), which could be more than you're willing to pay. What then?

This is exactly where BigQuery can come in to save the day. We'll explore the pricing model for BigQuery later on, but, keeping true to the promise of cloud infrastructure, BigQuery provides some of the power of traditional data warehouse systems while only charging for what you use. Let's take a quick look at how it works under the hood so you can see why BigQuery can handle scenarios where something like MySQL may struggle.

# 19.1.2 How does BigQuery work?

You could write an entire book on BigQuery and its underlying technology (and someone has), so this section will cover the inner workings of BigQuery in only a general way. This chapter will be a bit light on underlying theory and advanced concepts and instead will focus on practical usage of BigQuery in an application. If you're interested in more detail on how BigQuery handles enormous amounts of data so easily, you should check out one of the books focused specifically on BigQuery, such as *Google BigQuery Analytics* by Jordan Tigani and Siddartha Naidu (Wiley, 2014).

The coolest thing about BigQuery is generally thought to be the sheer amount of data it can handle, while looking mostly like any other SQL database (like MySQL). How can BigQuery do what MySQL can't do? Let's start by looking at the problem's two parts. First, if you need to filter billions of rows of data, you need to do billions of comparisons, which require a lot of computing power. Second, you need to do the comparisons on data that's stored somewhere, and the drives that store that data have limits on how quickly it can flow out of them to the computer that's doing those comparisons. Those two problems are the fundamental issues you need to solve, so let's look at how BigQuery tries to address each problem, starting with computing capacity.

#### SCALING COMPUTING CAPACITY

People originally tackled the computation aspect of this problem by using the MapReduce algorithm, where data is chopped into manageable pieces (the map stage) and then reduced to a summary of the pieces (the reduce stage). This speeds up the entire process by parallelizing the work to lots and lots of different computers, each working on some subset of the problem. For example, if you had a few billion rows and wanted to count them, the traditional way to do this would be to run a script on a computer that iterates through all the rows and keeps a counter of the total number of rows, which would take a long time. Using MapReduce, you could speed this up by using 1,000 computers, with each one responsible for counting one one-thousandth of the rows, and then summing up the 1,000 separate counts to get the full count (figure 19.1).

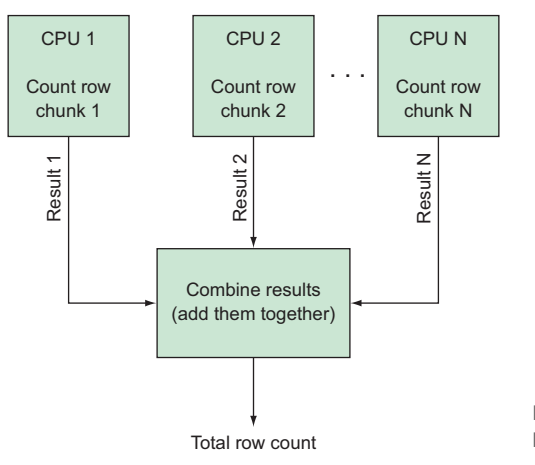

Figure 19.1 Counting a few billion rows by breaking them into chunks

In short, this is what BigQuery does under the hood. Google Cloud Platform has thousands of CPUs in a pool dedicated to handling requests from BigQuery. When you execute a query, it momentarily gives you access to that computing capacity, with each unit of computing power handling a small piece of the data. Once all the little pieces of work are done, BigQuery joins them all back together and gives you a query result. BigQuery is like having access to an enormous cluster of machines that you can use for a few seconds at a time to execute your SQL query.

#### SCALING STORAGE THROUGHPUT

As you know, when you store data, it ends up on a physical disk somewhere. Although you sometimes take those disks for granted, they become incredibly important when you start demanding extreme performance out of them. Sometimes you fix the problem by changing the type of disk—for example, solid-state disks are better suited to random data access (read the bytes at position 1, then at position 392, then at position 5), whereas mechanical disks are better for sequential data access (read the bytes from position 1 through position 392)—but eventually the performance you need isn't possible with a single disk drive. Also, as disks have gotten bigger and bigger, getting all of the data out of a single disk takes longer and longer. Although the storage capacity of disks has been growing, their bandwidth hasn't necessarily kept up.

When we solved the computational capacity problem by splitting the problem up into many chunks and using lots of CPUs to crunch on each piece in parallel, we never thought about how we'd make sure all of the CPUs had access to the chunks of data. If these thousands of CPUs all requested the data from a single hard drive, the drive would get overwhelmed in no time. The problem is compounded by the fact that the total amount of data you need to query is potentially enormous.

To make this more concrete, most drives, regardless of capacity, typically can sustain hundreds of megabytes per second of throughput. At that rate, pulling all the data off of one 10-terabyte (TB) drive (assuming a 500 MB/s sustained transfer rate) would take about five hours! If 1,000 CPUs all asked for their chunk of data (1,000 chunks of 10 GB each), it'd take about five hours to deliver them, with a best case of about 20 seconds per 10 GB chunk. The single disk acts as a bottleneck because it has a limited data transfer rate.

To fix this, you could split the database across lots of different physical drives (called *sharding*) (figure 19.2) so that when all of the CPUs started asking for their chunks of data, lots of different drives would handle transferring them. No drive alone would be able to ship all the bytes to the CPUs, but the pool of many drives could ship all that data quickly. For example, if you were to take those same 10 TB and split them across 10,000 separate drives, 1 GB would be stored on each drive. Looking at the *fleet* of all the drives, the total throughput available would be around 5,000,000 MB/s (or 5 *TB*/s). Also, each drive could ship the 1 GB it was responsible for in around two seconds. If you followed the example with 1,000 separate CPUs each reading their 10 GB chunk (one one-thousandth of the 10 TB), they'd get the 10 GB in two seconds—each one would read ten 1 GB chunks, with each chunk coming from one of 10 different drives.

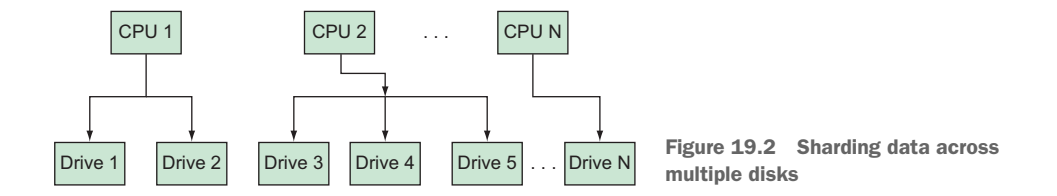

As you can see, sharding the data across lots of drives and transporting it to lots of CPUs for processing allows you to potentially read and process enormous amounts of data incredibly quickly. Under the hood, Google is doing this, using a custom-built storage system called Colossus, which handles splitting and replicating all of the data so that BigQuery doesn't have to worry about it. Now that you have a grasp of what

BigQuery is doing under the hood, let's look at some of the high-level concepts you'll need to understand to use it.

## 19.1.3 Concepts

As you learned already, BigQuery is incredibly SQL-like, so I can draw close comparisons with the things you're already familiar with in systems like MySQL. Let's start from the highest level and look at the things that act as containers for data.

# **DATASETS AND TABLES**

Like a relational database has databases that contain tables, BigQuery has *datasets* that contain tables (figure 19.3). The datasets mainly act as containers, and the tables, again like a relational database, are collections of rows. Unlike a relational database, you don't necessarily control the details of the underlying storage systems, so although datasets act as collections of tables, you have less control over the technical aspects of those tables than you would with a system like MySQL or PostgreSQL.

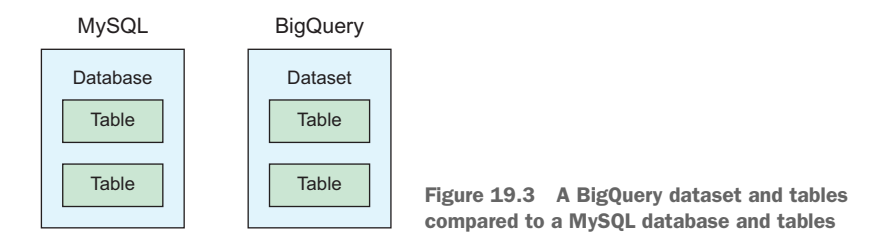

Each table contained in the dataset is defined by a set schema, so you can think of BigQuery in a traditional grid, where each row has cells that fit the types and limits of the columns defined in the schema. It's a bit more complicated than that when a particular column allows nested or repeated values, but I'll dig into that in more detail later when we look at schemas.

Unlike in a traditional relational database, BigQuery rows typically don't have a unique identifier column, primarily because BigQuery isn't meant for transactional queries where a unique ID is required to address a single row. Because BigQuery is intended to be used as an analytical storage and querying system, constraints like uniqueness in even a single column aren't available. This also means that, although data isn't technically immutable, so you *can* change it, because there's no way to deduplicate rows, it's not possible to guarantee that if you request to update data in BigQuery, it will only address the exact row you intended. Otherwise, BigQuery will accept most common SQL-style requests, like SELECT statements; UPDATE, INSERT, and DELETE statements with potentially complex WHERE clauses; and fancy JOIN operations.

Before we move on, I wanted to mention one other interesting BigQuery capability related to tables. Usually with a database, you start by loading data into it, and then later you run queries over the data you put there. Because BigQuery is part of Google Cloud Platform, you can transfer the querying power from BigQuery over to other storage services. In addition to querying data already loaded into a table, BigQuery can run queries over data stored in other storage services in Google Cloud Platform, such as Cloud Storage, Cloud Datastore, or Cloud Bigtable, which we'll explore later on. With that knowledge of BigQuery tables in hand, let's look at the schemas that define their structures.

## **SCHEMAS**

As with other SQL databases, BigQuery tables have a structured schema, which in turn has the standard data types you're used to, such as INTEGER, TIMESTAMP, and STRING (sometimes known as VARCHAR). Additionally, as with a regular relational database, fields can be required or nullable (like NULL or NOT NULL). Unlike with a relational database, you define and set schemas as part of an API call rather than running them as a query. Whereas in MySQL you'd execute a query starting with CREATE TABLE to define the table's schema, BigQuery doesn't use SQL for requests related to the schema. Instead, you send those types of queries to the BigQuery API itself, and the schema is part of that API call.

For example, you might have a table of people with fields for each person's name, age, and birth date, but instead of running a query that looks like CREATE TABLE, you'd make an API call to the BigQuery service, passing along the schema as part of that message. You can represent the schema itself as a list of JSON objects, each with information about a single field. In the following example listing, notice how the NULLABLE and REQUIRED (SQL's NOT NULL) are listed as the mode of the field.

```
Listing 19.1 Example schema for the people table
```

```
Γ
```

```
{"name": "name",
                       "type": "STRING",
                                             "mode": "REOUIRED"},
  {"name": "age",
                      "type": "INTEGER", "mode": "NULLABLE"},
  {"name": "birthdate", "type": "TIMESTAMP", "mode": "NULLABLE"}
1
```

So far, this seems straightforward, but things get a bit more complicated with some of the other modes and field types. To start with, there's an additional mode called REPEATED, which currently isn't common in most relational databases. Repeated fields do as their name implies, taking the type provided and turning it into an array equivalent. A repeated INTEGER field acts like an array of integers. BigQuery comes with special ways of decomposing these repeated fields, such as allowing you to count the number of items in a repeated field or filtering as long as a single entry of the field matches a given value. Although these methods are nonstandard, they shouldn't feel completely out of place if you think of each row in BigQuery as a separate **ISON** object.

Next, a field type called RECORD acts like a ISON object, allowing you to nest rows within rows. For example, the people table could have a RECORD type field called favorite book, which in turn would have fields for the title and author (which would both be STRING types). Using RECORD types like this isn't a common pattern in

standard SQL, where it would be normalized into a separate table (a table of books, and the favorite\_book field would be a foreign key). In BigQuery, this type of inlining or denormalizing is supported and can be useful, particularly if the data (in this case, the book title and author) is never needed in a different context—it's only ever looked at alongside the people who have the book as a favorite.

I'll demonstrate how some of these modes and types work a bit later, but the important thing to remember here is that BigQuery has two nonstandard field modifiers (the REPEATED mode and the RECORD type) and lacks some of the normalization features of traditional SQL databases (such as UNIQUE, FOREIGN KEY, and explicit indexes). Aside from those additions and omissions, BigQuery should feel similar to other relational databases. Next, let's look at the concepts involved in interacting with BigQuery, starting with jobs.

#### JOBS

Because API requests to BigQuery tend to involve lots of data, it's likely that although a single request will finish quickly, it probably won't finish right away—it may take a few seconds at least. After all, it's difficult to load a terabyte of data into a storage system in a few milliseconds. As a result, BigQuery uses jobs to represent work that will likely take a while to complete.

Instead of making a call to load some data (which might look like bigquery .loadData('/path/to/ltb\_of\_data.csv')), you create a semipersistent resource called a *job* that's responsible for executing the work requested, reporting progress along the way, and returning the success or failure result when the work is done or is halted (for example, something like job = bigquery.createJob('SELECT ... FROM table WHERE ...')). What can these jobs do? You can accomplish four fundamental operations with jobs:

- Querying for data
- Loading new data into BigQuery
- Copying data from one table to another
- Extracting (or exporting) data from BigQuery to somewhere else (like Google Cloud Storage [GCS])

Although these operations each seem to be doing entirely different things, they're fundamentally about taking data from one place and putting it in another, potentially with some transformation applied over the data somewhere along the way. For example, because a query job can have a separate table as the destination, a copy job is sort of like a special type of query job, where the query (in SQL here) is equivalent to SELECT \* FROM table with a destination table set in the configuration. As a result, you may have several different ways to accomplish the same thing, but all of them use jobs to keep track of work being done.

Finally, because jobs are treated as unique resources, you can perform the typical operations over jobs that you can over things like tables or datasets. For example, you can list all of the jobs you've run, cancel any currently running jobs, or retrieve details of a job you created in the past. Compared to the typical relational database, the closest comparison is keeping a query log stored on the server, but that doesn't provide quite the same level of detail. To make this all more concrete, let's look through some examples of how you use BigQuery, starting with querying some shared datasets.

# **19.2** Interacting with BigQuery

BigQuery, like any other hosted database, is accessible via its API, so you have several convenient ways of talking to it: with the UI in the Cloud Console, on the command line with the bq tool, and using the client library of your choice. (I'll discuss the Node.js client in this chapter.) Let's start with the simplest by using the UI to run some queries against a shared public dataset.

# 19.2.1 Querying data

As the name suggests, the main purpose of BigQuery is to query your data, so you'll start off by trying out some queries. You can kick things off by going to the Cloud Console and choosing BigQuery from the left-side navigation menu. Unlike the APIs you've used so far, you'll be brought to a new page (or tab) focused exclusively on BigQuery. If you then click Public Datasets, you'll land on a page showing off a bunch of these datasets (figure 19.4).

| Google BigQuery                                                                                               |                                                                                                    | 🤊 <b>O</b>                                                                                                    |
|----------------------------------------------------------------------------------------------------|----------------------------------------------------------------------------------------------------|----------------------------------------------------------------------------------------------------|
| COMPOSE QUERY<br>Query History<br>Job History<br>Filter by ID or label<br>Jg-personal                         | Public Datasets NOAA Global Surface Summary of the Day Weather Data This public dataset was created by the National Oceanic and Atmospheric Administration (NOAA) and includes global data obtained from the USAF Climatology Center. This dataset overs GSOD table by the Satisface Statement 1929 and 1216. collected from over 9000 statement.   | USA Names Data<br>This public dataset was created by the Social Security<br>Administration and contains all names from Social Security<br>card applications for births that occurred in the United States<br>fer 1879. |
| No datasets found in this project.<br>Please create a dataset or select a new<br>project from the menu above. | US Disease Surveillance Data<br>This public data is published by the US Department of Health                                                                                                    | Hacker News Data<br>This dataset contains all stories and comments from Hacker                                                                                                    |
| glthubarchive     vublic Datasets     bigquery-public-data:hacker_news                                        | and numbers and includes and includes and weary subvenance<br>reports of nationally notified ledseases for all U.S. cities and<br>states published between 1888 and 2013. The data set consists of eight th<br>important vaccine-preventable contagious diseases: diphtheria, hepatitis A,<br>measies, mumos, perfusis, coloi, subella and smallox. | the author that make the post, when it was published, and<br>he number of points the story received.                                                                                                    |
| blqquerv-public-data:noaa qsod                                                                                | incurred, manipo, portabalo, pore, rabona una unampor.                                                                                                    |                                                                                                    |

Figure 19.4 BigQuery's public datasets

If you click one of the choices (in this case, try out the yellow taxi dataset), BigQuery will bring you to a summary of the data, which includes both some details of the dataset itself and a list of the tables. If you click on the tables, BigQuery will bring you to a page that shows the most important piece: the schema (figure 19.5).

Here you can see the list of fields available, their data types, and a short description of the data that lives in each field. Notice that all of these fields are NULLABLE, so there's no guarantee that a value will be in there. If you click the Details tab at the top,

| Google BigQuery                                                                                                    |                   |           |          | 🤊 🚯 🌍                                                                                                    |
|----------------------------------------------------------------------------------------------------|-------------------|-----------|----------|----------------------------------------------------------------------------------------------------|
| COMPOSE QUERY<br>Query History                                                                                                    | Table Details     | : trips   |          | Query Table         Copy Table         Export Table         Delete Table                                                                                       |
| Job History<br>Filter by ID or label                                                                                                    | vendor_id         | STRING    | NULLABLE | A designation for the technology vendor that provided the record.<br>CMT=Creative Mobile Technologies<br>VTS= VenFone, Inc.<br>DDS=Digital Dispatch Systems    |
| No datasets found in this project.                                                                                                    | pickup_datetime   | TIMESTAMP | NULLABLE | The date and time when the meter was engaged.                                                                                                    |
| Please create a dataset or select a new<br>project from the menu above.                                                                                                    | dropoff_datetime  | TIMESTAMP | NULLABLE | The date and time when the meter was disengaged.                                                                                                    |
|                                                                                                    | pickup_longitude  | FLOAT     | NULLABLE | Longitude where the meter was engaged.                                                                                                    |
| ▶ githubarchive                                                                                                    | pickup_latitude   | FLOAT     | NULLABLE | Latitude where the meter was engaged.                                                                                                    |
| Public Datasets                                                                                                    | dropoff_longitude | FLOAT     | NULLABLE | Longitude where the meter was disengaged.                                                                                                    |
| bigquery-public-data:hacker_news                                                                                                    | dropoff_latitude  | FLOAT     | NULLABLE | Latitude where the meter was disengaged.                                                                                                    |
| <ul> <li>bigquery-public-data:noaa_gsod</li> <li>bigquery-public-data:samples</li> <li>bigquery-public-data:usa_names</li> <li>gdeit-bq:hathitrustbooks</li> <li>gdeit-bq:hathitrustbooks</li> </ul> | rate_code         | STRING    | NULLABLE | The final rate code in effect at the end of the trip.<br>1= Standard rate<br>2=JFK<br>3=Newark<br>4=Nassau or Westchester<br>5=Negotiated fare<br>6=Group ride |

Figure 19.5 The yellow taxi trips schema

you'll be able to see an overview of the table, which in this case shows that it contains about 130 GB in total, spread across over a billion rows. In figure 19.6, you can see the complete Table ID, which is a combination of the project (in this case, nyc-tlc), the dataset (yellow), and the table (trips). Keep this in mind as you run into this format when writing queries.

You can run a few queries that would be interesting, but often the initial worry is "Won't this take a few minutes?" That's a reasonable first thought—after all, querying

# **Table Info**

| Table ID               | nyc-tlc:yellow.trips      |
|------------------------|---------------------------|
| Table Size             | 130 GB                    |
| Long Term Storage Size | 130 GB                    |
| Number of Rows         | 1,108,779,463             |
| Creation Time          | Sep 25, 2015, 2:29:01 PM  |
| Last Modified          | Dec 24, 2015, 10:34:53 AM |
| Data Location          | US                        |
| Labels                 | None Edit                 |

Figure 19.6 The yellow taxi trips table details

1.1 billion records in PostgreSQL would probably take a while—so try starting with a query that any other database could probably handle easily as long as there was an index: the most expensive ride.

To run this query over the table, click the Query Table button at the top right and enter the following:

```
SELECT total_amount, pickup_datetime, trip_distance
FROM `nyc-tlc.yellow.trips`
ORDER BY total_amount DESC
LIMIT 1;
```

In case you're not familiar with SQL, this query asks the table for some details sorted by the total trip cost but only gives you the first (most expensive) trip. Before you run this query exactly as it's formatted, you'll need to tell BigQuery not to use the legacy (old) SQL-style syntax. The newer syntax uses back ticks for escaping table names rather than the square brackets from when BigQuery first launched. You can find this setting by clicking Show Options and then unchecking the Use Legacy SQL box.

When you click Run Query, BigQuery will get to work and should return a result in around two seconds. (In my case, it was 1.7 seconds.) It'll also show you how much data it queried in that time, which in my case was about 25 GB, meaning that BigQuery sifted through about 15 GB per second to give back this result (figure 19.7). That's quick but probably not as scary as the fact that there was a trip that cost someone almost \$4 million. (Even as a New Yorker, I have no idea how that happens.)

This seems interesting but doesn't show off the power of BigQuery, so you should try something a bit more intricate. You have pickup and drop-off times and locations,

| New (              | Query                      | ?                                          |                                             |                            |                |              |                                                        | Query                                                           | Editor                      | UDF Editor                     | ×      |
|--------------------|----------------------------|--------------------------------------------|---------------------------------------------|----------------------------|----------------|--------------|--------------------------------------------------------|-----------------------------------------------------------------|-----------------------------|--------------------------------|--------|
| 1 *<br>2<br>3<br>4 | SELEC<br>FRC<br>ORE<br>LIM | CT total<br>OM [nyc-<br>DER BY t<br>MIT 1; | _amount, pic<br>tlc:yellow.t<br>otal_amount | kup_datet<br>rips]<br>DESC | ime, trip_dist | ance         |                                                        |                                                                 |                             |                                | SQI    |
|                    |                            |                                            |                                             |                            |                |              |                                                        |                                                                 |                             |                                |        |
| RUN                | QUERY                      |                                            | Save Query                                  | Save View                  | Format Query   | Show Options | Ctrl +<br>Query complete (1.7s ela                     | Enter: run query, Tab o<br>psed, 24.8 GB proce                  | or Ctrl + S                 | Space: autoco                  | mplete |
| RUN                | QUERY                      | •                                          | Save Query                                  | Save View                  | Format Query   | Show Options | Ctrl +<br>Query complete (1.7s ela                     | Enter: run query, Tab o<br>psed, 24.8 GB proce                  | or Ctrl + S<br>ssed)        | Space: autoco                  | mplete |
| RUN                | QUERY                      | Explanation                                | Save Query                                  | Save Vlew<br>n             | Format Query   | Show Options | Ctrl +<br>Query complete (1.7s ela<br>Download as JSON | Enter: run query, Tab o<br>psed, 24.8 GB proce<br>Save as Table | or Ctrl + S<br>ssed)<br>Sav | Space: autoco<br>e to Google S | Sheets |
| RUN<br>Rest<br>Row | QUERY<br>ults<br>total_    | Explanation                                | Save Query                                  | Save View                  | Format Query   | Show Options | Ctrl +<br>Query complete (1.75 ela<br>Download as JSON | Enter: run query, Tab d<br>psed, 24.8 GB proce<br>Save as Table | or Ctrl + S<br>ssed)<br>Sav | Space: autoco<br>e to Google S | Sheets |

Figure 19.7 BigQuery results of the most expensive trip

so what if you were trying to figure out what was the most common hour of the day that people were picked up? You'd have to take the pickup time and group by the hour part of that, then sort by the number of trips falling in each hour. In SQL, this isn't that complicated:

```
SELECT HOUR(pickup_datetime) as hour, COUNT(*) as count
FROM `nyc-tlc.yellow.trips`
GROUP BY hour
ORDER BY count DESC;
```

Running this query shows that the evening pickups are most common (6–10 p.m.) and the early morning pickups are least common (3, 4, and 5 a.m.). See figure 19.8.

| New                       | Query                      | ?                                                |                                                  |                   |               |                 |                                       | Query                                          | Editor             | UDF Editor     | ×       |
|---------------------------|----------------------------|--------------------------------------------------|--------------------------------------------------|-------------------|---------------|-----------------|---------------------------------------|------------------------------------------------|--------------------|----------------|---------|
| 1 <b>*</b><br>2<br>3<br>4 | SELEC<br>FRO<br>GRO<br>ORD | T HOUR(pi<br>M [nyc-t]<br>UP BY hou<br>ER BY cou | ickup_datetin<br>.c:yellow.tr<br>.r<br>.nt DESC; | ne) as ho<br>ips] | our, COUNT(*) | as count        |                                       |                                                |                    |                | SQL     |
| RUN                       | QUERY                      | ▼ Sa                                             | ave Query                                        | Save View         | Format Query  | Show Options    | Ctrl + I<br>Query complete (2.2s elap | Enter: run query, Tab o<br>osed, 8.26 GB proce | or Ctrl +<br>ssed) | Space: autoco  | mplete. |
|                           |                            |                                                  |                                                  |                   |               |                 |                                       |                                                |                    |                |         |
| Rest                      | ults                       | Explanation                                      | Job Information                                  |                   |               | Download as CSV | Download as JSON                      | Save as Table                                  | Sa                 | ve to Google S | iheets  |
| Row                       | hour                       | count                                            |                                                  |                   |               |                 |                                       |                                                |                    |                |         |
| 1                         | 19                         | 69489572                                         |                                                  |                   |               |                 |                                       |                                                |                    |                |         |
| 2                         | 18                         | 66744014                                         |                                                  |                   |               |                 |                                       |                                                |                    |                |         |
| 3                         | 20                         | 65187372                                         |                                                  |                   |               |                 |                                       |                                                |                    |                |         |
| 4                         | 21                         | 63598261                                         |                                                  |                   |               |                 |                                       |                                                |                    |                |         |
| 5                         | 22                         | 61658872                                         |                                                  |                   |               |                 |                                       |                                                |                    |                |         |
| 6                         | 14                         | 55877423                                         |                                                  |                   |               |                 |                                       |                                                |                    |                |         |
| 7                         | 17                         | 55153837                                         |                                                  |                   |               |                 |                                       |                                                |                    |                |         |
| 8                         | 23                         | 54934466                                         |                                                  |                   |               |                 |                                       |                                                |                    |                |         |
| 0                         | 12                         | 54448465                                         |                                                  |                   |               |                 |                                       |                                                |                    |                |         |

Figure 19.8 Results of querying with a grouping by pickup time

Perhaps you might find more information here if you look at it broken down by the day of the week. Try adding that into the mix:

```
SELECT DAYOFWEEK(pickup_datetime) as day, HOUR(pickup_datetime) as hour,
        COUNT(*) as count
FROM `nyc-tlc.yellow.trips`
GROUP BY day, hour
ORDER BY count DESC;
```

Running this query shows that the evening hours are most popular toward the end of the week. (Thursday and Friday at 7 p.m. top the charts.) See figure 19.9.

| New (                          | Query                  | ?                                           |                                                                   |                                                  |                 |                  |                                    | Query E                                   | ditor UDF E   | Editor    | ×      |
|--------------------------------|------------------------|---------------------------------------------|-------------------------------------------------------------------|--------------------------------------------------|-----------------|------------------|------------------------------------|-------------------------------------------|---------------|-----------|--------|
| 1 <b>*</b><br>2<br>3<br>4<br>5 | SELE<br>FR<br>GR<br>OR | CT DAY<br>COU<br>OM [ny<br>OUP BY<br>DER BY | YOFWEEK(pi<br>JNT(*) as<br>yc-tlc:yel<br>Y day, hou<br>Y count DE | ckup_datetime<br>count<br>low.trips]<br>r<br>SC; | ) as day, HOUR( | pickup_datetime) | as hour,                           |                                           |               |           | SQI    |
| RUN                            | QUERY                  | •                                           | Save Quer                                                         | y Save View                                      | Format Query    | Show Options     | Ctrl +<br>Query complete (3.0s ela | Enter: run query, Tab or<br>psed, cached) | Ctrl + Space: | autocomp  | olete. |
| Resu                           | ults                   | Explan                                      | ation Job Inf                                                     | formation                                        |                 | Download as CSV  | Download as JSON                   | Save as Table                             | Save to Go    | oogle She | eets   |
| Row                            | day                    | hour                                        | count                                                             |                                                  |                 |                  |                                    |                                           |               |           |        |
| 1                              | 6                      | 19                                          | 10811458                                                          |                                                  |                 |                  |                                    |                                           |               |           |        |
| 2                              | 5                      | 19                                          | 10754884                                                          |                                                  |                 |                  |                                    |                                           |               |           |        |
| 3                              | 4                      | 19                                          | 10590629                                                          |                                                  |                 |                  |                                    |                                           |               |           |        |
| 4                              | 5                      | 20                                          | 10407461                                                          |                                                  |                 |                  |                                    |                                           |               |           |        |
| 5                              | 5                      | 21                                          | 10355792                                                          |                                                  |                 |                  |                                    |                                           |               |           |        |
|                                | 2                      | 10                                          | 10246716                                                          |                                                  |                 |                  |                                    |                                           |               |           |        |

Figure 19.9 Results showing the day and hour with most pickups

Right now, you might be thinking "So what? MySQL can do all of this." If so, BigQuery has done its job. The whole purpose of BigQuery is to feel like running an analytical query with any other SQL database, but way faster. You'll tend to forget that these queries you're running are scanning over more than a billion records stored in BigQuery, and doing so like it was a few million records in a MySQL database. To make things even cooler, if you were to increase the size of the data by an order of magnitude (10x what it is today, to 10 billion rows), these queries would take about the same amount of time as they do now.

Running queries in the UI is fine, but what if you wanted to build something that displayed data pulled from BigQuery? This is where the client library (@google-cloud/bigquery) comes in. To see how it works with BigQuery, you can write some code that finds the most expensive ride, as in the following listing. If you haven't already, start by installing the Node.js client for BigQuery using npm install @google-cloud/bigquery@l.0.0.

| Listing 19.2                                                           | Using @google-cloud/bigquery to sele                                               | ct the most expensive taxi trip                                                                                                    |
|------------------------------------------------------------------------|------------------------------------------------------------------------------------|----------------------------------------------------------------------------------------------------|
| <pre>const BigQuery const bigquery projectId:    keyFilename });</pre> | y = require('@google-cloud/bigquery');<br>y = new BigQuery({<br>'your-project-id', | Even though you're running a<br>query against a dataset in another<br>project, you'll be creating a job in<br>your project, so you use your own<br>project ID here. |

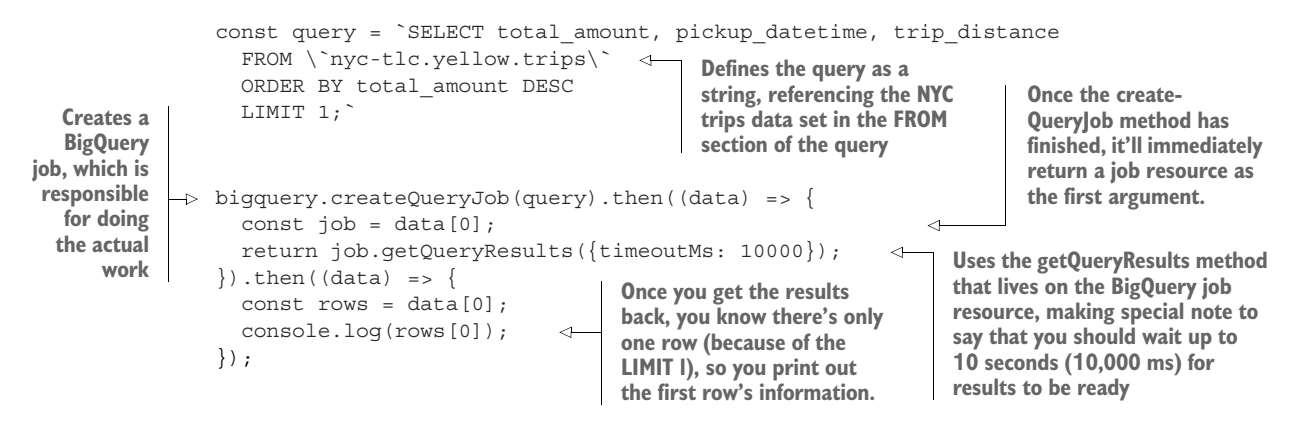

If you run this code, you should see the same output you saw when you tried it in the BigQuery UI, with that crazy trip costing \$4 million:

```
{ total_amount: 3950611.6,
  pickup_datetime: { value: '2015-01-18 19:24:15.000' },
  trip_distance: 5.32 }
```

In this case, all of the columns returned had specific names (like total\_amount), but what about those aggregated columns that aren't explicitly named? What if you wanted to find the total cost of all of the trips? Try this:

```
SELECT SUM(total_amount) FROM `nyc-tlc.yellow.trips`;
```

If you replace the query value in your code in listing 19.2, the results should look something like the following, showing that BigQuery's API will apply some automatically generated field names to the unnamed fields, using the order of the field in the query as an index:

```
{ f0_: 14569463158.355078 }
```

As you can see, the first field in the query (SUM(total\_amount)) is named as f0\_, meaning field 0.

Querying public datasets can be fun, but it doesn't seem to be the best use of Big-Query, especially when you likely have your own data that you want to query. Let's take a look at how to put your own data into BigQuery and the different ingestion models that it supports.

# 19.2.2 Loading data

As you learned earlier, BigQuery jobs support multiple types of operations, one of them being for loading new data. But you have multiple ways of getting data from a source into a BigQuery table. Additionally, as we explored earlier, BigQuery tables themselves may be based on other data sources, such as Bigtable, Cloud Datastore, or Cloud Storage. Let's start by looking at how you might take a chunk of data (such as a big CSV file) and load it into BigQuery as a table that you can query.

#### BULK LOADING DATA INTO BIGQUERY

When I refer to *bulk loading*, I'm talking about the concept of taking a big chunk of arbitrary data (such as a bunch of CSVs or JSON objects) and loading it into a Big-Query table. In many ways, this is similar to a MySQL LOAD DATA query, which you typically use for restoring data that you backed up as a CSV file. As you might guess, you have quite a few options to configure when loading data (data compression, character encoding, and so on), so let's start with the basics.

Imagine you're recreating a table to store the data from taxi rides, similar to the one you've been querying in the shared dataset. To start, you need to create a dataset, then a table, and then you need to set the schema to fit your data. You can do all of these things in one step, because each step on its own is pretty basic. The easiest way to do all of this is using the BigQuery UI in the Cloud Console, so start by heading back to BigQuery's interface. On the left-hand side, you should see a "No datasets found" message, so use the little arrow next to your project name and choose Create New Dataset (figure 19.10).

#### Google BigQuery COMPOSE QUERY Welcome to BigQuery! Google BigQuery is a web service th Query History billions of rows. Scalable and easy to Job History data analytics on demand. To get started, try one of the followin Filter by ID or label ? Read our <u>BigQuery Quickstar</u> Run a query against our sam g-personal ba Create new dataset No datasets found in this project. tic Switch to project ► 11 Please create a dataset or select a new project from the menu above. Refresh

Figure 19.10 Menu showing how to create a new dataset

When you click this, a window will pop up where you can choose the ID for your dataset (figure 19.11). Before you fill it out, note that BigQuery IDs have a tiny difference from the IDs of resources in the rest of Google Cloud Platform: no hyphens. Because BigQuery dataset (and table) IDs are used in SQL queries, hyphens are prohibited. As a result, it's common to use underscores where you'd usually use hyphens (test \_dataset\_id instead of test-dataset-id). For this demo, you can call your dataset taxi\_test (whereas you would've called it taxi-test if hyphens were allowed). You also can choose where the data should live (in the United States or the European Union) and when it should expire. For now, leave both of these options set to the defaults (Unspecified and Never).

| Dataset ID      | taxi_test        | ? |
|-----------------|------------------|---|
| Data location   | (unspecified) \$ |   |
| Data expiration | Never In days. ? |   |

Figure 19.11 Form for creating a new dataset

Click OK, and your dataset should appear right away, so it's time to create your new table. Like with creating a new dataset, use the arrow menu to choose Create a New Table, and you'll see a big form appear (figure 19.12).

The first thing to remember is that tables are mutable, so if you forget a field, it's not the end of the world. But it does mean that if you add a field after you've already loaded data, the rows that you have will get a NULL value for the new field (like in a regular SQL database). Assume you have a slimmed-down version of the taxi data that has a few fields for the pickup and drop-off times, as well as the fare amount. As you'd guess, the times should be TIMESTAMP types, and the fare amount would be a FLOAT. Here's some example CSV data (which you can use later on if you put it in a file):

```
1493033027,1493033627,8.42
1493033004,1493033943,18.61
1493033102,1493033609,9.17
1493032027,1493033801,24.97
```

Using this information, you can define a table called trips, with those three fields under the Schema section. Lastly, if you put the CSV data from those four data points into a file, you can use them in the Source Data section.

Notice that you've checked the File Upload data source in this example, but you also could have uploaded the CSV file to Cloud Storage or Google Drive and used the file hosted there as the source. Additionally, even though you use the UI to define the schema, it's also possible to edit the schema as raw text in the JSON format mentioned previously. If you click Edit as Text, you should see content looking something like the following listing.

# **Create Table**

| Source Data              | te from source            | Create em   | pty table             |           |    |          |      |     |
|--------------------------|---------------------------|-------------|-----------------------|-----------|----|----------|------|-----|
| Repeat job Sele          | ect Previous Job          | ?           |                       |           |    |          |      |     |
| Location                 | File upload 🗘 🗘           | Choose file | trips.csv (110 bytes) |           |    |          |      |     |
| File format              | csv ‡                     |             |                       |           |    |          |      |     |
| Destination Table        |                           |             |                       |           |    |          |      |     |
| Table name               | taxi_test 🗘               | . trips     |                       |           | ?  |          |      |     |
| Table type               | Native table              | ?           |                       |           |    |          |      |     |
| Schema 🗌 Automatica      | ally detect ?             |             |                       |           |    |          |      |     |
| Name                     |                           |             |                       | Туре      | 1  | Mode     |      |     |
| pickup_time              |                           |             |                       | TIMESTAMP | \$ | REQUIRED | \$   | ×   |
| dropoff_time             |                           |             |                       | TIMESTAMP | \$ | REQUIRED | \$   | ×   |
| fare_amount              |                           |             |                       | FLOAT     | \$ | REQUIRED | \$   | ×   |
| Add Field                |                           |             |                       |           |    | Edit     | as T | ext |
| Options                  |                           |             |                       |           |    |          |      |     |
| Field delimiter          | <ul> <li>Comma</li> </ul> | 🔿 Tab 🔇     | Pipe Other            | ?         |    |          |      |     |
| Header rows to skip      | 0 ?                       |             |                       |           |    |          |      |     |
| Number of errors allowed | 1 0 ?                     |             |                       |           |    |          |      |     |
| Allow quoted newlines    |                           |             |                       |           |    |          |      |     |
| Allow jagged rows        | □ ?                       |             |                       |           |    |          |      |     |
| Ignore unknown values    | . ?                       |             |                       |           |    |          |      |     |
| Write preference         | Write if e                | empty 🗘     | ?                     |           |    |          |      |     |
| Partitioning             | Non                       | e \$        |                       |           |    |          |      |     |
| Create Table             |                           |             |                       |           |    |          |      |     |

Figure 19.12 Creating the trips table

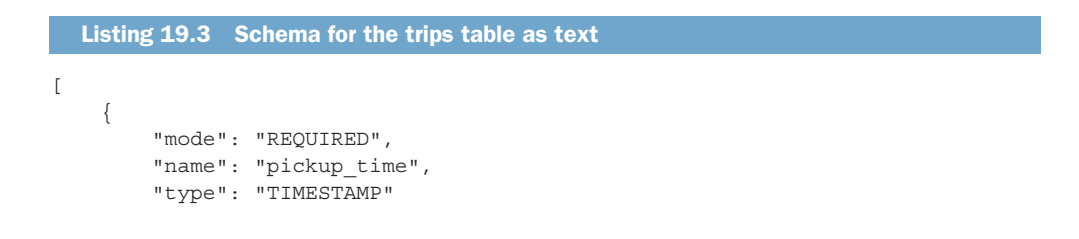

```
},
{
    "mode": "REQUIRED",
    "name": "dropoff_time",
    "type": "TIMESTAMP"
},
{
    "mode": "REQUIRED",
    "name": "fare_amount",
    "type": "FLOAT"
}
```

If you click Create Table, BigQuery will immediately create the table with the schema you defined and will create a *load data* job under the hood. Because the data here is tiny, this job should complete quickly, and you should see a result showing that the data loaded successfully into the new table (figure 19.13).

| S Load upload            | led file to jjg-personal:taxi_test.trips  | Repeat Load Job | 7:38AM |
|--------------------------|-------------------------------------------|-----------------|--------|
| Job ID                   | jjg-personal:bquijob_16bd6323_15b9fc14216 |                 |        |
| Creation Time            | Apr 24, 2017, 7:38:15 AM                  |                 |        |
| Start Time               | Apr 24, 2017, 7:38:16 AM                  |                 |        |
| End Time                 | Apr 24, 2017, 7:38:18 AM                  |                 |        |
| <b>Destination Table</b> | jig-personal:taxi test.trips              |                 |        |
| Write Preference         | Write if empty                            |                 |        |
| Source Format            | CSV                                       |                 |        |
| Delimiter                | ,                                         |                 |        |
| Source URI               | uploaded file                             |                 |        |
| Schema                   |                                           |                 |        |
| pickup_time: TIME        | STAMP                                     |                 |        |
| dropoff_time: TIM        | ESTAMP                                    |                 |        |
| fare_amount: FLO         | AT                                        |                 |        |
| Repeat Load Job          | Cancel Job                                |                 |        |

Figure 19.13 Load data job status

Once the data is loaded, you can check on it by running a SQL query. Because you already know how to select all rows, let's look at a fancier query that shows a summary of the cost per minute of your sample trips:

```
SELECT
TIMESTAMP_DIFF(dropoff_time, pickup_time, MINUTE) AS duration_minutes,
fare_amount,
fare_amount / TIMESTAMP_DIFF(dropoff_time, pickup_time, MINUTE) AS
cost_per_minute
FROM
`your-project-id-here.taxi_test.trips`
LIMIT
1000;
You have to swap this
with your own project ID.
```

Running this query should show how much each trip cost on a per-minute basis, as you can see in figure 19.14.

| New                                        | Query ?                                                                                             |                                             |                                                       |                   |                         | Query                   | Editor UDF Editor      | ×        |
|--------------------------------------------|----------------------------------------------------------------------------------------------------|---------------------------------------------|-------------------------------------------------------|-------------------|-------------------------|-------------------------|------------------------|----------|
| 1 •<br>2<br>3<br>4<br>5 •<br>6<br>7 •<br>8 | SELECT<br>TIMESTAMP_DIF<br>fare_amount,<br>fare_amount /<br>FROM<br>`jig-personal<br>LIMIT<br>1000; | F(dropoff_ti<br>TIMESTAMP_D<br>.taxi_test.t | me, pickup_time, MIN<br>IFF(dropoff_time, pi<br>rips` | NUTE) AS duration | ,<br>E) AS cost_per_min | ute                     |                        | SQL      |
| Stand<br>RUN                               | ard SQL Dialect X                                                                                   | Query Sa                                    | Format Query                                          | Show Options      | Ctrl +                  | Enter: run query, Tab o | r Ctrl + Space: autoco | omplete. |
| Rest                                       | Its Explanation                                                                                     | lob Information                             |                                                       | Download as CSV   | Download as JSON        | Save as Table           | Save to Google         | Sheets   |
| Row                                        | duration_minutes                                                                                    | fare_amount                                 | cost_per_minute                                       |                   |                         |                         |                        |          |
| 1                                          | 29                                                                                                  | 24.97                                       | 0.8610344827586206                                    |                   |                         |                         |                        |          |
| 2                                          | 15                                                                                                  | 18.61                                       | 1.24066666666666666                                   |                   |                         |                         |                        |          |
| 3                                          | 10                                                                                                  | 8.42                                        | 0.842                                                 |                   |                         |                         |                        |          |
| 4                                          | 8                                                                                                   | 9.17                                        | 1.14625                                               |                   |                         |                         |                        |          |
| Table                                      | JSON                                                                                                |                                             |                                                       |                   |                         |                         |                        |          |

Figure 19.14 Query results for the cost per minute of each trip

The only difference between the job of loading from a sample CSV and a real-life example will be the size of the data, so if you want to try that out, try generating a larger file and loading that. To load from GCS, you can choose Google Cloud Storage from the list of locations and enter the GCS-specific URL into the location box (figure 19.15).

When you click Create Table, BigQuery will pull the data in from GCS and load it into the table. In this case, the loading job takes a few minutes, whereas it only took a few seconds before (figure 19.16). The example file in this demo was about 3.2 GB in total, so a few minutes isn't so bad.

Now you can query the data as before. As you can see in figure 19.17, counting the number of rows shows quite a bit more data, totaling about 120 million rows.

This method of getting data into BigQuery works if you have one chunk of data that isn't changing at all, but what if you have new data coming in from your application, such as user interactions, advertisements shown, or products viewed? In that case, bulk loading jobs don't make sense, and streaming new data into BigQuery makes for a much better fit. Let's look at how that works by seeing how the taxi trips might stream new rows into your table.

# **Create Table**

| Source Data         | Create from source       | Create    | empty table   |                  |    |            |    |          |      |     |
|---------------------|--------------------------|-----------|---------------|------------------|----|------------|----|----------|------|-----|
| Repeat job          | Select Previous Job      | ?         |               |                  |    |            |    |          |      |     |
| Location            | Google Cloud Storage     | s://jjg-l | bigquery-test | t/trips_large.cs | SV |            | ?  |          |      |     |
| File format         | CSV :                    | •         |               |                  |    | View Files | 6  |          |      |     |
| Destination Table   |                          |           |               |                  |    |            |    |          |      |     |
| Table name          | taxi_test c              | trips     |               |                  |    |            | ?  |          |      |     |
| Table type          | Native table             | ?         |               |                  |    |            |    |          |      |     |
| Schema 🗌 Autor      | matically detect ?       |           |               |                  |    |            |    |          |      |     |
| Name                |                          |           |               |                  |    | Туре       |    | Mode     |      |     |
| pickup_time         |                          |           |               |                  |    | TIMESTAMP  | \$ | REQUIRED | \$   | ×   |
| dropoff_time        |                          |           |               |                  |    | TIMESTAMP  | \$ | REQUIRED | \$   | ×   |
| fare_amount         |                          |           |               |                  |    | FLOAT      | \$ | REQUIRED | \$   | ×   |
| Add Field           |                          |           |               |                  |    |            |    | Edit     | as T | ext |
| Options             |                          |           |               |                  |    |            |    |          |      |     |
| Field delimiter     | <ul> <li>Comm</li> </ul> | na 🔿 Tab  | O Pipe        | Other            | ?  |            |    |          |      |     |
| Header rows to skip | 0                        | ?         |               |                  |    |            |    |          |      |     |
| Number of errors al | llowed 0                 | ?         |               |                  |    |            |    |          |      |     |
| Allow quoted newlin | nes 🗌 ?                  |           |               |                  |    |            |    |          |      |     |
| Allow jagged rows   | □ ?                      |           |               |                  |    |            |    |          |      |     |
| Ignore unknown val  | lues 🗌 ?                 |           |               |                  |    |            |    |          |      |     |
| Write preference    | Write i                  | f empty 🗘 | ?             |                  |    |            |    |          |      |     |
| Partitioning        | No                       | one 🗘     |               |                  |    |            |    |          |      |     |
| Create Table        |                          |           |               |                  |    |            |    |          |      |     |

Figure 19.15 Loading a larger file from GCS

#### **Recent Jobs**

| Filter jobs              |                                                                 |                 | ~      |
|--------------------------|-----------------------------------------------------------------|-----------------|--------|
| S Load gs://jjg          | g-bigquery-test/trips_large.csv to jjg-personal:taxi_test.trips | Repeat Load Job | 9:59AM |
| Job ID                   | jjg-personal:bquijob_33bb2c4c_15ba0424aae                       |                 |        |
| Creation Time            | Apr 24, 2017, 9:59:10 AM                                        |                 |        |
| Start Time               | Apr 24, 2017, 9:59:11 AM                                        |                 |        |
| End Time                 | Apr 24, 2017, 10:02:34 AM                                       |                 |        |
| <b>Destination Table</b> | jig-personal:taxi test.trips                                    |                 |        |
| Write Preference         | Write if empty                                                  |                 |        |
| Source Format            | CSV                                                             |                 |        |
| Delimiter                |                                                                 |                 |        |
| Source URI               | gs://jjg-bigquery-test/trips_large.csv (Open in GCS)            |                 |        |
| Schema                   |                                                                 |                 |        |
| pickup_time: TIME        | ESTAMP                                                          |                 |        |
| dropoff_time: TIM        | ESTAMP                                                          |                 |        |
| fare_amount: FLC         | TAC                                                             |                 |        |
| Repeat Load Job          | Cancel Job                                                      |                 |        |

Figure 19.16 Loading job results from a larger file on GCS

| New   | Query ?                                                        |                     |                  | Query E                 | Editor UDF Editor      | ×       |
|-------|----------------------------------------------------------------|---------------------|------------------|-------------------------|------------------------|---------|
| 1     | SELECT COUNT(*) as trip_count FROM `jjg-perso                  | nal.taxi_test.trips | ,                |                         |                        | SQL     |
| Stand | dard SQL Dialect X<br>QUERY - Save Query Save View Format Quer | ry Show Options     | Ctrl +           | Enter: run query, Tab o | r Ctrl + Space: autoco | mplete. |
|       |                                                                |                     |                  |                         |                        |         |
| Res   | ults Explanation Job Information                               | Download as CSV     | Download as JSON | Save as Table           | Save to Google S       | sheets  |
| Row   | trip_count                                                     |                     |                  |                         |                        |         |
| 1     | 124382105                                                      |                     |                  |                         |                        |         |
| Table | JSON                                                           |                     |                  |                         |                        |         |

Figure 19.17 Total number of rows in the larger file from GCS

#### STREAMING DATA INTO BIGQUERY

We've explored how to bulk load a big chunk of existing data into BigQuery, but what if you want your application to generate new rows that you can search over? Doing this is what BigQuery calls streaming ingestion or streaming data, and it refers specifically to sending lots of single data points into BigQuery over time rather than all at once. In principle, streaming data into BigQuery is incredibly easy, using the client library. All you have to do is point at the table you want to add data to and (in Node.js) use the insert() method.

For example, imagine that when a taxi ride is over, you want to make sure you log that the trip happened with the pickup and drop-off times as well as the total fare amount. To do this, you could write a function that takes an object representing the trip and inserts it into your BigQuery trips table, as shown in the following listing.

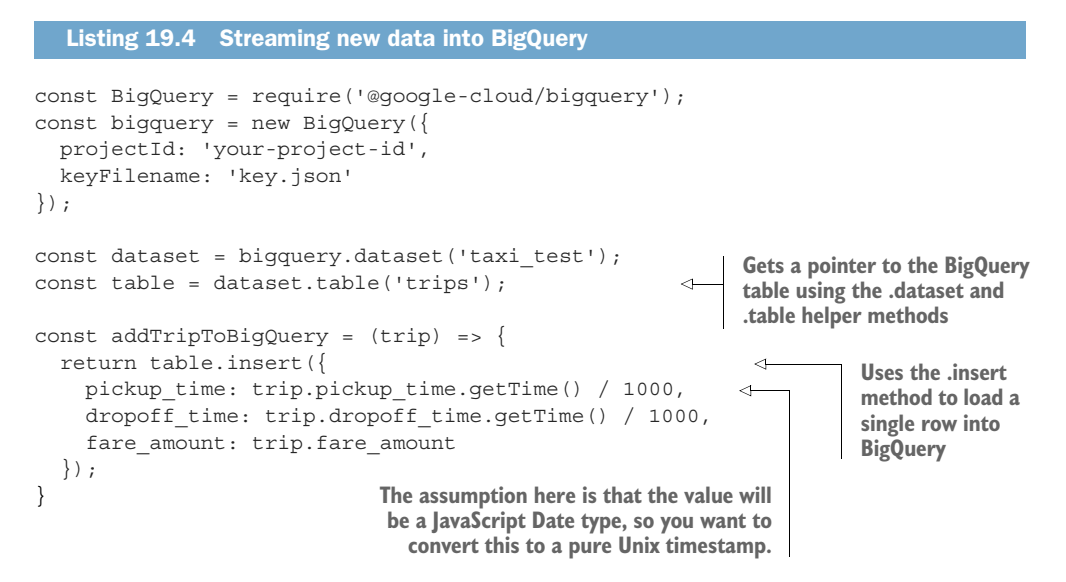

The main problem that comes up when you're loading data in many different requests is how to make sure you don't load the same row twice. As you learned earlier, BigQuery is an analytical database, so there's no way to enforce a uniqueness constraint. This means that if a request failed for some reason (for example, the connection was cut because of network issues), it would be difficult to know whether you should resend the same request. On the one hand, you could end up with duplicate values, which is never good, but on the other hand, you could be missing data points that you thought were stored but were instead lost in transit.

To avoid this problem, BigQuery can accept a unique identifier called insertId, which acts as a way of de-duplicating rows as they're inserted. The concept behind this ID is simple: if BigQuery has seen the ID before, it'll treat the rows as already added and skip adding them. To do this in code, you have to use the raw format of the rows and choose a specific insert ID, like a UUID, as shown in the following listing.

```
Listing 19.5 Adding rows and avoiding failures
const uuid4 = require('uuid/v4');
const BigQuery = require('@google-cloud/bigquery');
const bigquery = new BigQuery({
    projectId: 'your-project-id',
```

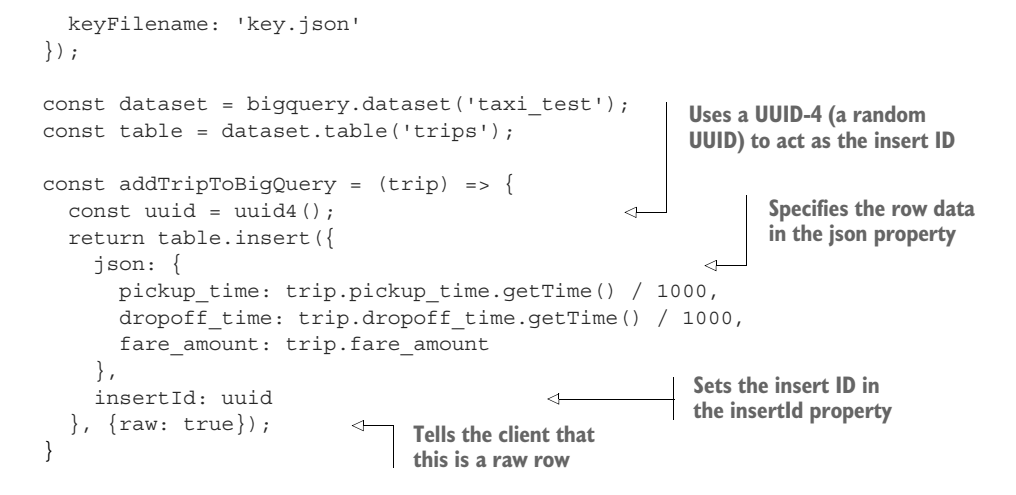

Now when you log a trip, if some sort of failure occurs, your client will automatically retry the request. If BigQuery has already seen the retried request, it will ignore it. Also, if the request looked like it failed to you but in reality it worked fine on Big-Query's side, BigQuery will ignore the request rather than adding the same rows all over again.

Note that you're using a random insert ID because a deterministic one (such as a hash) may disregard identical but nonduplicate data. For example, if two trips started and ended at the exact same time and cost the exact same amount, a hash of that data would be identical, which might lead to the second trip being dropped as a duplicate.

**WARNING** Remember that BigQuery's insert ID is about avoiding making the exact same request twice, and you shouldn't use it as a way to deduplicate your data. If you need unique data, you should preprocess the data to remove duplicates first, then bulk load the unique data.

Now all that's left is to call this function at the end of every trip, and the trip information will be added to BigQuery as the trips happen. This covers the aspect of getting data *into* BigQuery, but what about getting it *out of* BigQuery? Let's take a look at how you can access your data.

# 19.2.3 Exporting datasets

So far, all I've talked about is getting data into BigQuery, either through some bulk loading job or streaming bits of data in, one row at a time. But what about when you want to get your data out? For example, maybe you want to take taxi trip data out of BigQuery to do some machine learning on it and predict the cost of a trip based on the locations, pickup times, and so on. Pulling this out through the SQL-like interface won't solve the problem for you. Luckily an easier way exists to pull data out of Big-Query: an export job. Export jobs are straightforward. They take data out of BigQuery and drop it into Cloud Storage as comma-separated, new-line separated JSON, or Avro. Once there, you can work on it from GCS and reimport it into another table as needed. But before you start, you'll need to create a bucket on GCS to store your exported data. Once you have a bucket, exporting is easy from the UI. Choose the table you want to export and click Export Table (figure 19.18).

| Filter by ID or label                                |   | pickup_time  | TIMESTAMP |
|------------------------------------------------------|---|--------------|-----------|
| jjg-personal                                         | 9 | dropoff_time | TIMESTAMP |
|                                                      |   | fare_amount  | FLOAT     |
| githubarchive                                        |   | Copy table   |           |
| Public Datasets     bigquery-public-data:hacker_news | 1 | Export table |           |

Figure 19.18 Preparing to export data into GCS from BigQuery using Export Table

On the form that shows up (figure 19.19), you can pick the export format and where to put the data afterwards (a filename starting with gs://). You also can choose to compress the data with Gzip compression if you like.

| Export format            | JSON (Newline Delimited) 🗘          |            |
|--------------------------|-------------------------------------|------------|
| Compression              | None GZIP                           |            |
| Google Cloud Storage URI | gs://jjg-bigquery/trips-export.json | ?          |
|                          |                                     | View Files |

Figure 19.19 Exporting data from BigQuery to GCS

If your data is particularly large and won't fit in a single file, you can tell BigQuery to spread it across multiple files by using a glob expression. That is, instead of gs://bucket/mytable.json, you can use gs://bucket/mytable/\*.json.

**NOTE** If you aren't sure whether your table is too big, try it with a single file first, and you'll get an error if it's too large.

Once you click OK, like in an import job, you'll be brought to the list of running jobs, where you can see the status of the export operation (figure 19.20).

#### Recent Jobs

Figure 19.20 The status of the export job

Once the operation completes, you'll be able to see the files in your GCS bucket. From there, you can download them and manipulate them any way you like, maybe building a machine learning model, or copying the data over to an on-premises data warehouse. Now that you've done all sorts of things with BigQuery, it's probably a good idea to look at how much all of this will cost you, particularly if you're going to be using it on a regular basis.

# **19.3 Understanding pricing**

Like many of the services on Google Cloud Platform, BigQuery follows the "pay for what you use" pricing model. But it's a bit unclear exactly how much you're *using* in a system like BigQuery, so let's look more closely at the different attributes that cost money. With BigQuery, you're charged for three things:

- Storage of your data
- Inserting new data into BigQuery (one row at a time)
- Querying your data

# 19.3.1 Storage pricing

Similar to other storage products, the cost of keeping data in BigQuery is measured in GB-months. You're charged not only for the amount of data, but also for how long it's stored.

To make things more complicated, BigQuery has two different classes of pricing, based on how long you keep the data around. BigQuery treats tables you're actively adding new data into as standard storage, whereas it treats tables that you leave alone for 90 days as long-term storage, which costs less. The idea behind this is to give a cost break on data that's older and might otherwise be deleted to save some money. It's

important to remember that although the long-term storage costs less, you'll see no degradation in any aspect of the storage (performance, durability, or availability).

What does all of this cost? Standard storage for BigQuery data is currently \$0.02 US per GB-month, and long-term storage comes in at half that price (\$0.01 US). If you had two 100 GB tables, and one of them hadn't been edited in 90 days, you'd have a total bill of \$3 US for each month you kept the data around (\$0.02 \* 100 + \$0.01 \* 100), excluding the other BigQuery costs. That covers the raw storage costs.

## **19.3.2** Data manipulation pricing

The next attribute to cover is how much it costs to do things that move data into or out of BigQuery. This includes things like bulk-loading data, exporting data, streaming inserts, copying data, and other metadata operations. This doesn't include query pricing, which we'll look at in the next section. The good news for this section is that almost everything is completely free, except for streaming inserts. For example, the bulk load of 1 TB of data into BigQuery is free, as is the export job that then takes that 1 TB of data and moves it into GCS.

Unlike with other storage systems, such as Cloud Datastore, streaming inserts are measured based on their size rather than the number of requests. There's no difference between two API calls to insert one row each and one API call that inserts both rows—the total data inserted will cost \$0.05 per GB inserted regardless. Given this pricing scheme, you probably should avoid streaming new data into BigQuery if you can bulk load the data all at once at the end of each day (because importing data is completely free). But if you can't wait for results to be available in queries, streaming inserts is the way to go. This brings us to the final aspect of pricing, which also is the most common one: querying.

## **19.3.3** Query pricing

Running queries on BigQuery is arguably the most important function of the service, but it's measured in a way that sometimes confuses people. Unlike an instance that runs and has a maximum capacity, BigQuery's value is in the ability to *spike* and use many thousands of machines to process absurdly large amounts of data quickly. Instead of measuring how many machines you have on hand, BigQuery measures how much data a given query processes. The total cost of this is \$5 US per TB processed. For example, a query that scans the entirety of a 1 TB table (for example, SELECT \* FROM table WHERE name = 'Joe') will cost \$5 in the few seconds it takes to complete!

You should keep a few things in mind when looking at how much queries cost. First, if an error occurs in executing the query, you aren't charged anything at all. But if you cancel a query while it's running, you still may end up being charged for it—for example, the query may have been ready by the time you canceled it. When calculating the amount processed, the total is rounded to the nearest MB but has a minimum of 10 MB. If you run a query that only looks at 1 MB of data, you're charged for 10 MB (\$0.00005).

The final and most important aspect to query pricing is that you may think of data processed in terms of number of rows processed, but with BigQuery, that isn't the case. Because BigQuery is a column-oriented storage system, although the total data processed has to do with the number of rows scanned, the number of columns selected (or filtered) is also considered. For example, imagine you have a table with two columns, both INTEGER types. If you were to only look at one of the columns (for example, SELECT field1 FROM table), it would cost about half as much as looking at both columns (for example SELECT field1, field2 FROM table), because you're only looking at about half of the total data.

It may confuse you, then, to learn that the following two queries cost exactly the same: SELECT field1 FROM table WHERE field2 = 4 and SELECT field1, field2 FROM table WHERE field2 = 4. This is because the two queries both look at both fields. In the first, it only processes it as part of the filtering condition, but that still means it needs to be processed. If you need tons and tons of querying capacity or want the ability to limit how much money you spend on querying data from BigQuery, fixed-rate pricing is available, but it's mainly for people spending a lot of money (for example, \$10,000 and up per month).

#### Summary

- BigQuery acts like a SQL database that can analyze terabytes of data incredibly quickly by allowing you to spike and make use of thousands of machines at a moment's notice.
- Although BigQuery supports many features of OLTP databases, it doesn't have transactions or uniqueness constraints, and you should use it as an analytical data warehouse, not a transactional database.
- Although data in BigQuery is mutable, the lack of uniqueness constraints means it's not always possible to address a specific row, so you should avoid doing so for example, don't do UPDATE ... WHERE id = 5.
- When importing or exporting data from BigQuery, GCS typically acts as an intermediate place to keep the data.
- If you need to update your data frequently, BigQuery's streaming inserts allow you to add rows in small chunks, but using them is expensive compared to importing data in bulk.
- BigQuery charges for queries based on the amount of data processed, so only select and filter on the rows that you need—for example, avoid SELECT \* FROM table.

# Cloud Dataflow: large-scale data processing

# This chapter covers

- What do we mean by data processing?
- What is Apache Beam?
- What is Cloud Dataflow?
- How can you use Apache Beam and Cloud Dataflow together to process large sets of data?

You've probably heard the term *data processing* before, likely meaning something like "taking some data and transforming it somehow." More specifically, when we talk about data processing, we tend to mean taking a lot of data (measured in GB at least), potentially combining it with other data, and ending with either an enriched data set of similar size or a smaller data set that summarizes some aspects of the huge pile of data. For example, imagine you had all of your email history in one big pile, and all of your contact information (email addresses and birthdays) in another big pile. Using this idea of data processing, you might be able to join those two piles together based on the email addresses. Once you did that, you could then filter that data down to find only emails that were sent on someone's birthday (figure 20.1).

This idea of taking large chunks of data and combining them with other data (or transforming them somehow) to come out with a more meaningful set of data can be valuable. For example, if you couldn't join the email and contact data like
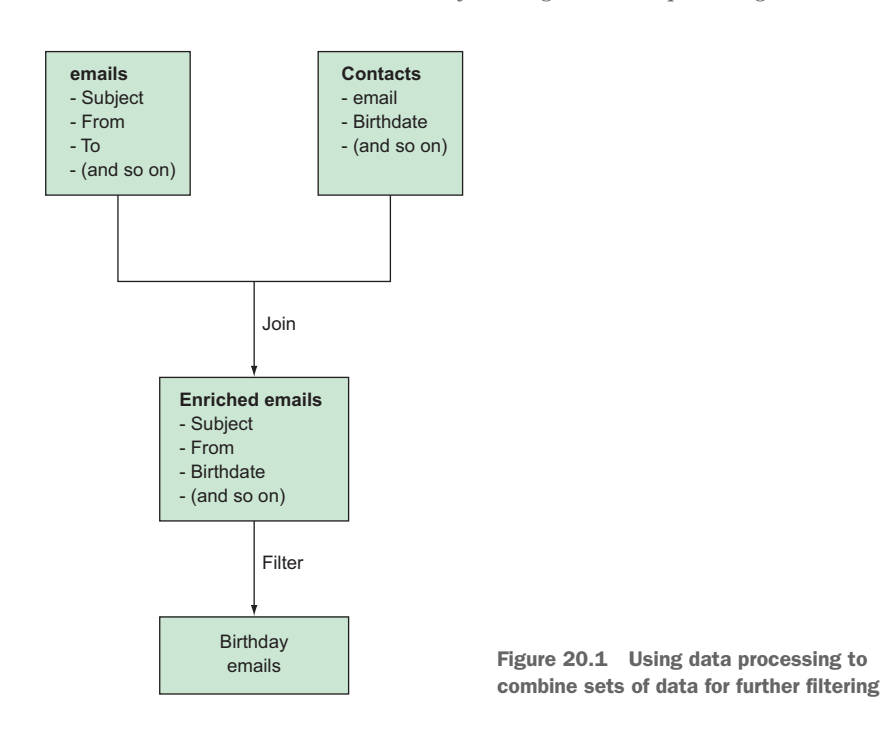

this, you'd need to do so manually earlier on. In this case, you'd need to provide the birthdays of all participants in an email thread whenever you sent or received an email, which would be a silly thing to do.

In addition to processing one chunk of data into a different chunk of data, you also can think of data processing as a way to perform *streaming transformations* over data while it's in flight. Rather than treating your email history as a big pile of data and enriching it based on a big pile of contact information, you might instead intercept emails as they arrive and enrich them one at a time. For example, you might load up your contact information, and as each email arrives, you could add in the sender's birthday. By doing this, you end up treating each email as one piece of a stream of data rather than looking at a big chunk and treating it as a batch of data (figure 20.2).

Treating data as a batch or a stream tends to come with benefits and drawbacks. For example, if all you want to do is count the number of emails you receive, storing and querying a big pile of data would take up lots of space and processing time, whereas if you were to rely on a stream, you could increment a counter to keep count whenever new emails arrive. On the flip side, if you wanted to count how many emails you got last week, this streaming counter would be pretty useless, compared to your batch of email data that you could filter through to find only last week's emails and then count the matching ones (see figure 20.3).

So how can you express these ideas of data processing, for both streams and batches of data? How do you write code that represents combining email history and

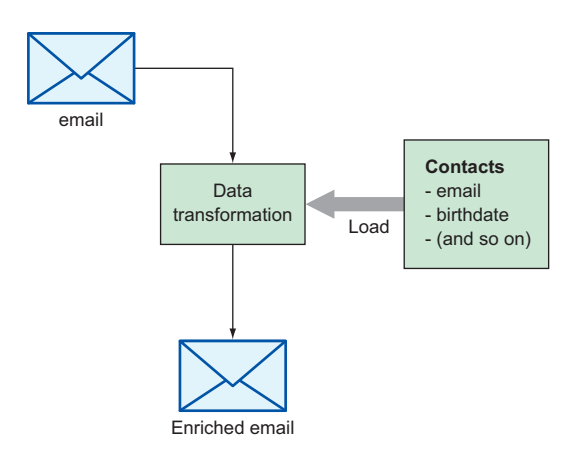

Figure 20.2 Processing data as a stream rather than as a batch

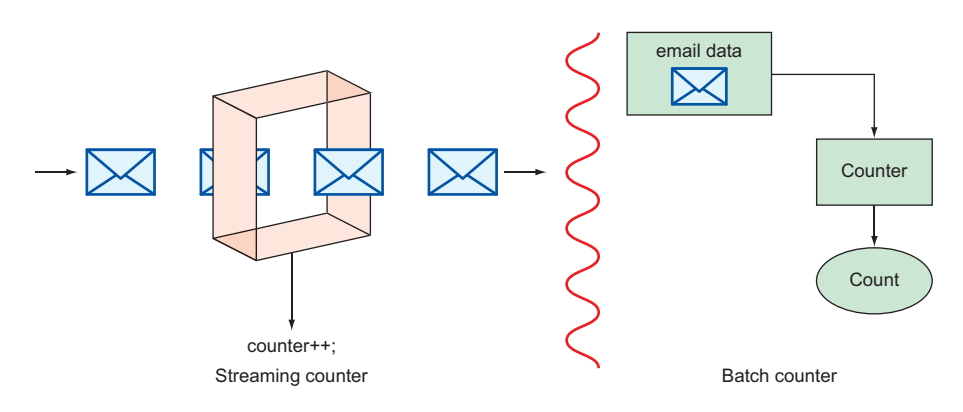

Figure 20.3 Streaming vs. batch counter

contact information to get an enriched email that also contains the sender's birthday? Or how do you keep count of the number of incoming emails? What about counts that only match certain conditions, like those arriving outside of work hours? You can express these things in lots of ways, but we'll look specifically at an open source project called Apache Beam.

# 20.1 What is Apache Beam?

Having the ability to transform, enrich, and summarize data can be valuable (and fun), but it definitely won't be easy unless you can represent these actions in code. You need a way of saying in your code "get some data from somewhere, combine this data with this data, and add this new field on each item by running this calculation," among other things. You can represent pipelines in lots of ways for various purposes, but for handling data processing pipelines, Apache Beam fits the bill quite well. Beam is a framework with bindings in both Python and Java that allows you to represent a

data processing pipeline with actions for inputs and outputs as well as a variety of built-in data transformations.

**NOTE** Apache Beam is a large open source project that merits its own book on pipeline definitions, transformations, execution details, and more. This chapter can't possibly cover everything about Apache Beam, so the goal is to give you enough information in a few pages to use Beam with Cloud Dataflow.

If you're excited to learn more about Apache Beam, check out http://beam .apache.org, which has much more information.

## 20.1.1 Concepts

Before you get into writing a bunch of code, let's start by looking at some of the key concepts needed to understand to be able to express pipelines using Apache Beam. The key concepts we'll look at include the high-level container (a *pipeline*), the data that flows through the pipeline (called *PCollections*), and how you manipulate data along the way (using *transforms*). Figure 20.4 represents these concepts visually.

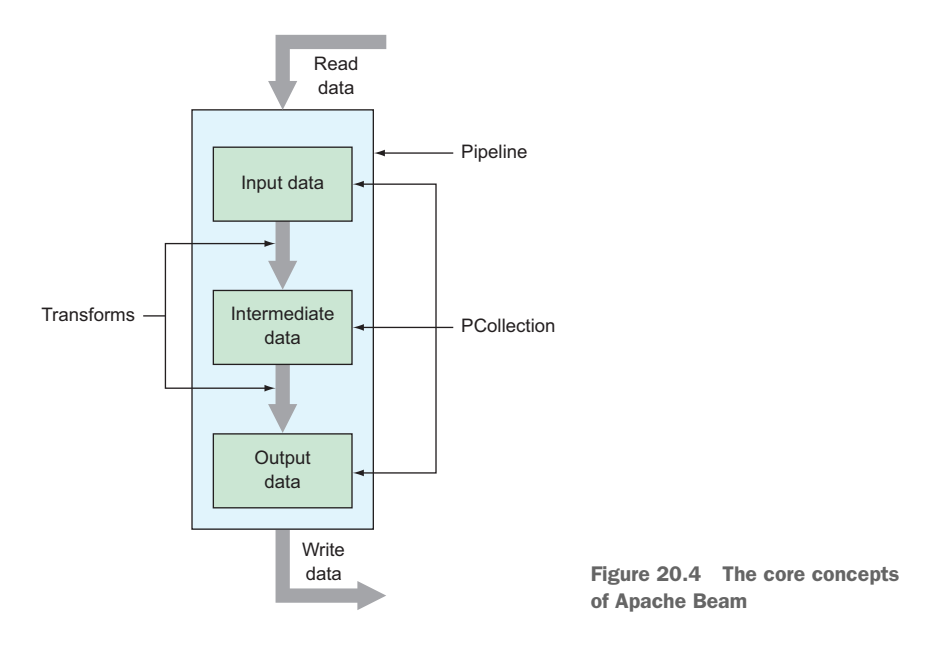

### **PIPELINES**

In Apache Beam, a *pipeline* refers to the high-level container of a bunch of data processing operations. Pipelines encapsulate all of the input and output data as well as the transformation steps that manipulate data from the input to the desired output. Generally, the pipeline is the first thing you create when you write code that uses Apache Beam. In more technical terms, a pipeline is a *directed acyclic graph* (sometimes abbreviated to *DAG*)—it has nodes and edges that flow in a certain direction and

don't provide a way to repeat or get into a loop. In figure 20.4, you can see that the chunks of data are like the nodes in a graph, and the big arrows are the edges. The fact that the edges are arrows pointing in a certain direction is what makes this a *directed* graph.

Finally, notice that the pipeline (or graph) in figure 20.4 clearly flows in a single direction and can't get into a loop. This is what we mean by an acyclic graph—the pipeline has no cycles to end up in. For example, figure 20.5 shows an acyclic graph using solid lines only. If you were to add the dashed line (from E back to B), the graph could have a loop and keep going forever, meaning it'd no longer be acyclic.

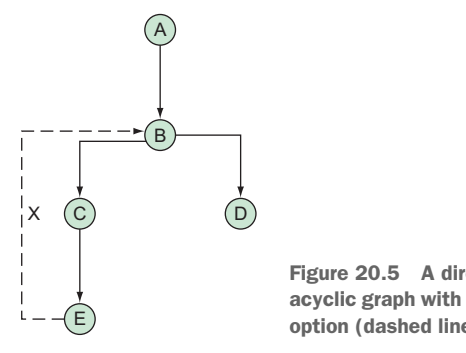

Figure 20.5 A directed acyclic graph with a cyclic option (dashed line)

Pipelines themselves can have lots of configuration options (such as where the input and output data lives), which allows them to be somewhat customizable. Additionally, Beam makes it easy to define parameter names as well as to set defaults for those parameters, which you can then read from the command line when you run the pipeline, but we'll dig into that a bit later. For now, the most important thing to remember is that Beam pipelines are directed acyclic graphs—they're things that take data and move it from some start point to some finish point without getting into any loops. Now that we've gone through the high level of a pipeline, we need to zoom in a bit and look at how you represent chunks of data as they move through your pipeline.

#### **PCOLLECTIONS**

*PCollections*, so far known only as the nodes in your graph or the data in your pipeline, act as a way to represent intermediate chunks or streams of data as they flow through a pipeline. Because PCollections represent data, you can create them either by reading from some raw data points or by applying some transformation to another PCollection, which I'll discuss more in the next section.

Notice that I only said that a PCollection represents some data, not how it represents that data under the hood. The data could be of any size, ranging from a few rows that you add to your pipeline code to an enormous amount of data distributed across lots of machines. In some cases, the data could even be an infinite stream of incoming data that may never end. For example, you might have a temperature sensor that sends a new data point of the current temperature every second. This distinction brings us to an interesting property of PCollections called boundedness.

By definition, a PCollection can be either bounded or unbounded. As you might guess, if a PCollection is *bounded*, you may not know the exact size, but you do know that it does have a fixed and finite size (such as 10 billion items). A bounded PCollection is one that you're sure won't go on forever.

As you'd expect, an *unbounded* PCollection is one that has no predefined finite size and may go on forever. The typical example of an unbounded PCollection is a stream of data that's being generated in real time, such as the temperature sensor I mentioned. Given the fundamental difference between these two types of PCollections, you'll end up treating them a bit differently when running the pipeline, so it's important to remember this distinction.

PCollections also have a few technical requirements that'll affect how you express them in code. First, you always create a PCollection within a pipeline, and it must stay within that pipeline. You can't create a PCollection inside one pipeline and then reference it from another. This shouldn't be too much of an issue because you'll likely be defining one pipeline at a time.

Additionally, PCollections themselves are *immutable*. Once you create a PCollection (for example, by reading in some raw data), you can't change its data. Instead, you rely on a functional style of programming to manipulate your data, where you can create new PCollections by transforming existing ones. We'll get into this in the next section when I talk about transforms, but if you've ever written functional code that manipulates immutable objects, transforming PCollections should seem natural.

Finally, PCollections are more like Python's iterators than lists. You can continue asking for more data from them, but can't necessarily jump to a specific point in the PCollection. Thinking in terms of Python code, it's fine to write for item in pcollection: ... to iterate through the data in the PCollection, but you couldn't write item = pcollection[25] to grab an individual item from it. Now that you have a decent grasp of what PCollections are and some of the technical details about them, let's look at how to work with them using transforms.

#### TRANSFORMS

*Transforms*, as the name implies, are the way you take chunks of input data and mutate them into chunks of output data. More specifically, transforms are the way to take PCollections and turn them into other PCollections. Put visually, these are the big arrows between PCollections inside pipelines (figure 20.6), where each transform has some inputs and outputs.

Transforms can do a variety of things, and Beam comes with quite a few built-in transforms to help make it easy to manipulate data in your pipelines without writing a lot of boilerplate code. For example, the following are all exam-

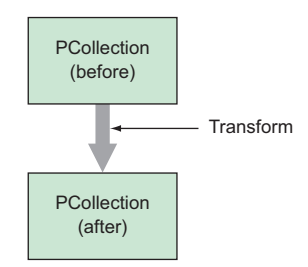

Figure 20.6 A transform between PCollections

ples of transforms built in to Beam that you might apply to a given PCollection:

- Filter out unwanted data that you're not interested in (such as filtering personal emails out from your email data)
- Split the data into separate chunks (such as splitting emails into those arriving during work hours versus outside work hours)

- Group the data by a certain property (such as grouping emails by the sender's address)
- Join together two (or more) chunks of data (such as combining emails with contact information by email address)
- Enrich the data by calculating something new (such as calculating the number of people cc'd on an email)

These are a few examples rather than a complete list of all the transforms that Apache Beam has to offer out of the box. In fact, in addition to these and many more built-in transforms that Beam provides, you can write custom transforms and use them in your pipelines. These transforms have a few interesting properties that are worth mentioning.

First, although many of the transforms I described have one PCollection as input and another as output, it's entirely possible that a transform will have more than one input (or more than one output). For example, both the join and split transformations follow this pattern. The join transform takes two PCollections as inputs and outputs a newly joined PCollection, and the split transform takes one PCollection as input and outputs two separate PCollections as outputs.

Next, because PCollections are immutable, transforms that you apply to them don't consume the data from an existing PCollection. Put slightly differently, when you apply a transformation to an existing PCollection, you create a new one without destroying the existing one that acted as the data source. You can use the same PCollection as an input to multiple transforms in the same pipeline, which can come in handy when you need the same data for two similar but separate purposes. This flies in the face of how iterators work in a variety of programming languages (including Python, whose iterators are consumed by iterating over them), which makes it a common area of confusion for people new to Apache Beam.

Finally, although you can think conceptually of the new PCollection as containing the transformed data, the way this works under the hood might vary depending on how the pipeline itself is executed. This leads us to the next topic of interest: how to execute a pipeline.

#### **PIPELINE RUNNERS**

As the name implies, a *pipeline runner* runs a given pipeline. Although the high-level concept of the system that does the work is a bit boring, the lower-level details are interest-ing—there can be a great deal of variety in how to apply transforms to PCollections.

Because Apache Beam allows you to define pipelines using the high-level concepts you've learned about so far, you can keep the *definition* of a pipeline separate from the *execution* of that pipeline. Although the definition of a pipeline is specific to Beam, the underlying system that organizes and executes the work is abstracted away from the definition. You could take the same pipeline you defined using Beam and run it across a variety of execution engines, each of which may have their own strategies, optimizations, and features. If you've ever written code that has to talk to a SQL database, you can think of this feature of Beam as similar to ORM (object-relational mapping) that you implement with SQL Alchemy in Python or Hibernate in Java. ORMs allow you to define your resources and interact with them as objects in the same language (for example, Python), and under the hood the ORM turns those interactions into SQL queries for a variety of databases (such as MySQL and PostgreSQL). In the same way, Apache Beam allows you to define a pipeline without worrying about where it'll run, and then later execute it using a variety of pipeline runners.

Quite a few pipeline runners are available for Apache beam, with the simplest option being the DirectRunner. This runner is primarily a testing tool that'll execute pipelines on your local machine, but it's interesting in that it doesn't take the simplest and most efficient path toward executing your pipeline. Instead, it runs lots of additional checks to ensure the pipeline doesn't rely on unusual semantics that'll break down in other more complex runners.

Unlike the DirectRunner, typical pipeline runners are made up of lots of machines all running as one big *cluster*. If you read through chapter 10, you can think of a pipeline-running cluster as being like a Kubernetes cluster, in that they both execute given input using a set number of machines. This distributed execution allows the work to be spread out across a potentially large number of machines, and you can make any job complete more quickly by adding more machines to the process.

To enable this distribution, pipeline runners will chop the work up into lots of pieces (both at the start of the pipeline and anywhere in between) to make the most efficient use of all the machines available. Although you'd still represent transforms as an arrow between two PCollections, under the hood the work might be split into lots of little pieces with transforms applied across several machines. Put visually, this might look something like figure 20.7.

Because this chopping up may mean having to move data around, pipeline runners will do their best to execute computations on as few machines as possible. They do so mostly

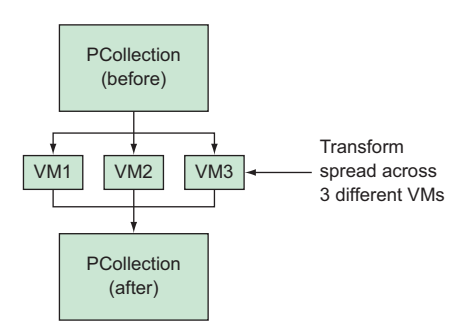

Figure 20.7 A transform applied using multiple VMs

because data moving over a network is far slower than accessing it from local memory. Minimizing data sent over the network means the processing jobs can complete faster.

Unfortunately, moving data over the network is often unavoidable. On the other hand, other options, such as using a single large machine to do the work, might be even slower despite the time needed to move data from one machine to another over the network. Although shifting data from one place to another may add some overhead, the pipeline runner will likely land on the division of labor that results in the shortest total time to execute the pipeline. Now that we've gone through the high-level concepts, let's get more specific by writing some code; then we'll look at using one of these pipeline runners.

#### 20.1.2 Putting it all together

Using these three basic concepts (pipelines, PCollections, and transforms) you can build some cool things. Until now I've stuck to high-level descriptions and stayed away from code. Let's dig into the code itself by looking at a short example.

**WARNING** Because Apache Beam doesn't have bindings for Node.js, the rest of this chapter will use Python to define and interact with Beam pipelines. I'll stay away from the tricky parts of Python, so you should be able to follow along, but if you want to get into writing your own pipelines using Beam, you'll need to brush up on Python or Java.

Imagine you have a digital copy of some text and want to count the number of words that start with the letter a. As with many problems like this, you could write a script that parses the text and iterates through all the words, but what if the text is a few hundred gigabytes in size? What if you have thousands of those texts to analyze? It would probably take even the fastest computers quite a while to do this work. You could instead use Apache Beam to define a pipeline that would do this for you, which would allow you to spread that work across lots of computers and still get the right output. What would this pipeline look like? Let's start by looking graphically at the pipeline (figure 20.8); then you can start writing code.

Notice that you use multiple steps to take some raw input data and transform

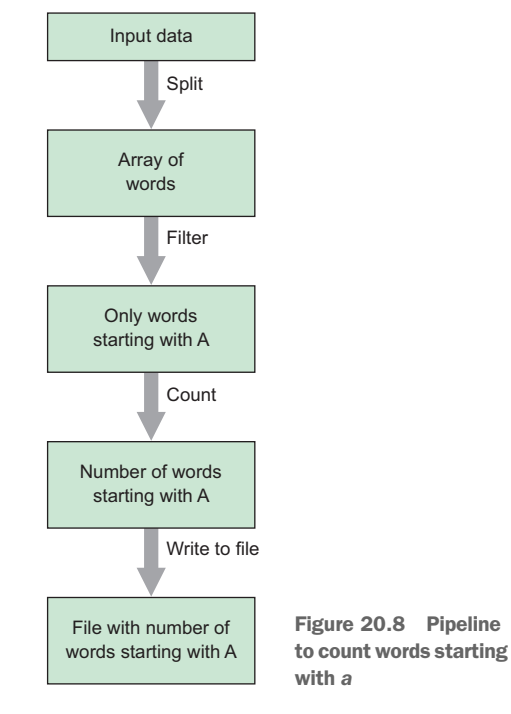

it into the output you're interested in. In this case, you read the raw data in, apply a Split transform to turn it into a chunk of words, then a Filter transform to remove all words you aren't interested in, and then a Count transform to reduce the set to the total number of words. Then you finally write the output to a file. Thinking of a pipeline this way makes it easy to turn it into code, which might look something like listing 20.1.

**NOTE** The following code is accurate but leaves a few variables undefined. It's not expected to run if you copy and paste it exactly as is—you'll need to fill in

some blanks (for example, input\_file). Don't worry, though. You'll have complete examples to work through later in the chapter.

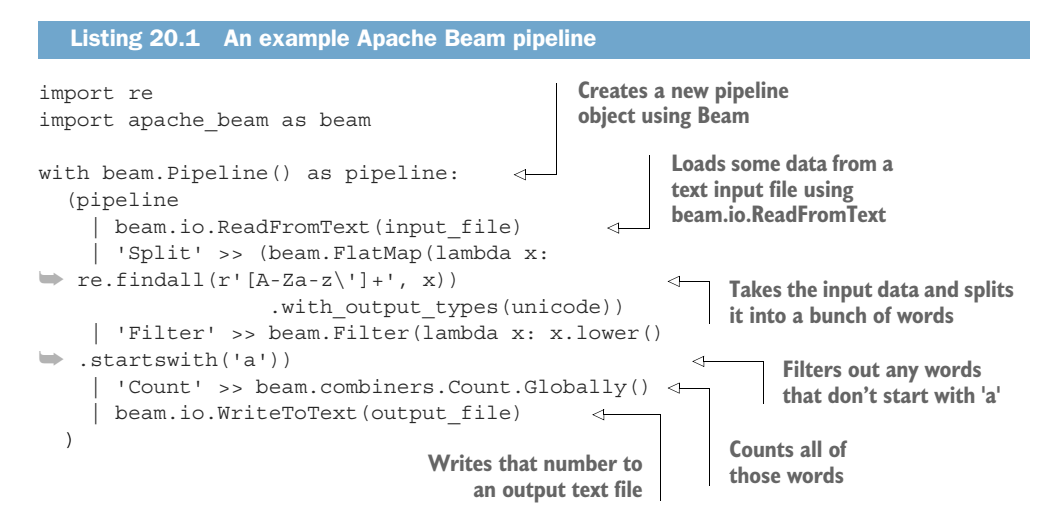

As you can see, in Apache Beam's Python bindings, you rely on the pipe operator, as you would in a Unix-based terminal, to represent data flowing through the transformations. This allows you to express your intent of how data should flow without getting into the lower level details about how you might divide this problem into smaller pieces, which, as you learned before, is the responsibility of the pipeline runner used to execute the code itself.

At this point, you've learned all the important concepts, looked at an example pipeline, and looked at some corresponding Python code for the pipeline. But what about the pipeline runners? For Apache Beam, quite a few are available, such as Apache Flink and Apache Apex, but one fully managed pipeline runner is the subject of this chapter: Google Cloud Dataflow.

## **20.2** What is Cloud Dataflow?

As you learned previously, you can use Apache Beam to define pipelines that are portable across lots of pipeline runners. This portability means there are lots of options to choose from when it comes time to run Beam pipelines. Google Cloud Dataflow is one of the many options available, but it's special in that it's a fully managed pipeline runner. Unlike other pipeline runners, using Cloud Dataflow requires no initial setup of the underlying resources. Most other systems require you to provision and manage the machines first, then install the software itself, and only then can you submit pipelines to execute. With Cloud Dataflow, that's all taken care of for you, so you can submit your pipeline to execute without any other prior configuration.

You may see a bit of similarity here with Kubernetes and Kubernetes Engine (see chapter 10). In their case, running your own Kubernetes cluster requires you to manage the machines that run Kubernetes itself, whereas with Kubernetes Engine, those

machines are provisioned and managed for you. Because Cloud Dataflow is part of Google Cloud Platform, it has the ability to stitch together lots of other services that you've learned about already. For example, you might execute a pipeline using Cloud Dataflow (1), which could read data using a Cloud Storage bucket (2), use Compute Engine instances to process and transform that data (3), and finally write the output back to another Cloud Storage bucket (4) (figure 20.9).

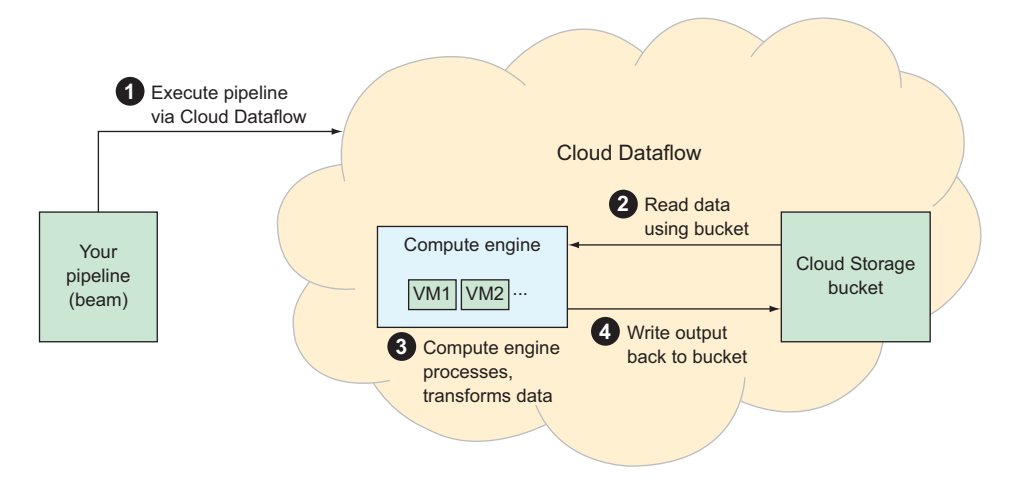

Figure 20.9 Overview of the infrastructure for Cloud Dataflow

Unlike with some of the other runners, Google's systems handle all of this coordination across the various Google Cloud Platform resources for you. You pass in the specifics (such as where input data lives in Cloud Storage) as pipeline parameters, and Cloud Dataflow manages the work of running your pipeline entirely. So how do you use Cloud Dataflow? Let's look at the previous example where you count all the words starting with the letter *a* and see how you can use Cloud Dataflow and Apache Beam to run your pipelines.

## **20.3** Interacting with Cloud Dataflow

Before you can start using Cloud Dataflow, you'll need to do a bit of initial setup and configuration. Let's look at that first, and then you can jump into creating your pipeline.

#### 20.3.1 Setting up

The first thing you should do is enable the Cloud Dataflow API. To do this, navigate to the Cloud Console and in the main search box at the top, type Dataflow API. This query should come up with a single result, and clicking on that should bring you to a page with a big Enable button (figure 20.10). Click that, and you should be good to go.

After you enable the API, you'll need to make sure you have Apache Beam installed locally. To do this, you can use pip, which manages packages for Python.

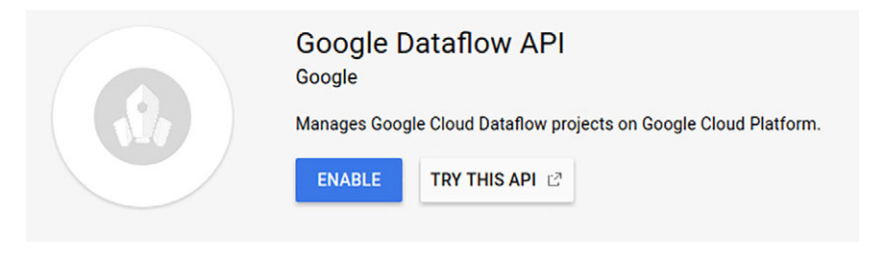

Figure 20.10 Enabling the Cloud Dataflow API

Although the package itself is called apache-beam, you want to make sure you get the Google Cloud Platform extras for the package. These extra additions will allow your code to interact with GCP services without any additional code. For example, one of the GCP extras for Apache Beam allows you to refer to files on Google Cloud Storage by a URL starting with gs://. Without this, you'd have to manually pull down the Python clients for each of the services you wanted to use. To get these extras, you'll use the [] syntax, which is standard for Python:

\$ pip install apache-beam[gcp]

The next thing you'll need to do is make sure any code you run uses the right credentials and has access to your project on Cloud Dataflow. To do this, you can use the gcloud command-line tool (which you installed previously) to fetch credentials that your code will use automatically:

\$ gcloud auth application-default login

When you run that command, you'll see a link to click, which you can then authenticate with your Google account in your web browser. After that, the command will download the credentials in the background to a place where your code will discover them automatically.

Now that you've enabled all of your APIs, have all the software packages you need, and have fetched the right credentials, there's one more thing to do: figure out exactly where you can put your input, output, and (possibly) any temporary data while running your pipeline. After all, the pipeline you defined previously reads input data from somewhere and then writes the output to somewhere. In addition to those two places, you may need a place to store extra data, sort of like a spare piece of paper during a math exam.

Because you're already using Google Cloud Platform for all of this, it makes sense that you'd use one of the storage options such as Google Cloud Storage. To do so, you'll need to create a Cloud Storage bucket:

```
$ gsutil mb -l us gs://your-bucket-id-here
Creating gs://your-bucket-id-here/...
```

This command specifically creates a bucket that uses multiregional replication and is located in the United States. If you're confused by this, take a look at chapter 8. And with that, you have all you need and can finally get to work taking the code in listing 20.1 and turning it into a runnable pipeline!

## 20.3.2 Creating a pipeline

As you may remember, the goal of the example pipeline is to take any input text document and figure out how many words in the document start with the letter *a* (lower-case or uppercase). You first saw this as a visual representation and then transcribed that into more specific code that relied on Apache Beam to define the pipeline. But you may also recall that the listing left some of the details out, such as where the input files came from and how to execute the pipeline. To make the pipeline run, you'll need to provide these details, as well as add a bit of boilerplate to your pipeline code.

The following updated code adds some helper code, defines a few of the variables that were missing from before, and demonstrates how to parse command-line arguments and pass them into your pipeline as options.

```
Listing 20.2 Your complete pipeline code
import argparse
                                                            First, define a bunch of parameters,
                                                            like your project ID and the bucket
import re
                                                            where you'll store data. This is the
                                                            bucket you created in the previous
import apache beam as beam
                                                            section.
from apache beam.options import pipeline options
                                                               This helper function takes a set of
                                                               arguments, combines them with
PROJECT_ID = '<your-project-id-here>'
                                                      <1-
                                                               some reasonable defaults, and
BUCKET = 'dataflow-bucket'
                                                               converts those into Apache Beam-
                                                               specific pipeline options, which
                                                               you'll use later.
def get pipeline options (pipeline args) :
  pipeline args = ['--\$s=\$s' \& (k, v) for (k, v) in {
    'project': PROJECT_ID,
    'job name': 'dataflow-count',
    'staging location': 'gs://%s/dataflow-staging' % BUCKET,
    'temp location': 'gs://%s/dataflow-temp' % BUCKET,
  }.items()] + pipeline args
  options = pipeline options.PipelineOptions(pipeline args)
  options.view as (pipeline options.SetupOptions).save main session = True
  return options
def main(argv=None):
                                                          In the main method, you start
```

```
parser = argparse.ArgumentParser()
parser.add_argument('--input', dest='input')
```

At this point, the code should look similar to listing 20.1. One difference is that you pass in some specific options when creating the pipeline object. In the main method, you start doing the real work. First, take any arguments passed along the command line. You'll use some of them directly in your code (for example, input), and the rest you'll treat as options for the pipeline itself to use.

```
parser.add argument('--output', dest='output',
                                default='gs://%s/dataflow-count' % BUCKET)
           script args, pipeline args = parser.parse known args(argv)
           pipeline opts = get pipeline options(pipeline args)
           with beam.Pipeline(options=pipeline opts) as pipeline:
                                                                                    <1-
               (pipeline
              beam.io.ReadFromText(script args.input)
     To get
                  'Split' >> (beam.FlatMap(lambda x: re.findall(r'[A-Za-z\']+', x))
 everything
                       .with_output_types(unicode))
 rolling, call
                   'Filter' >> beam.Filter(lambda x: x.lower().startswith('a'))
   the main
                   'Count' >> beam.combiners.Count.Globally()
function that
                  | beam.io.WriteToText(script args.output)
 you've just
               )
   defined.
                                                       Another difference from the original listing is
                                                       that you define the location of your input data
         if __name__ == '__main__':
                                                            based on the command-line arguments.
           main()
```

At this point, you have a fully defined Apache Beam pipeline that can take some input text and will output the total number of words that start with the letter *a*. Now how about taking it for a test drive?

#### 20.3.3 Executing a pipeline locally

As you learned before, Apache Beam has a few built-in pipeline runners, one of which is the DirectRunner. This runner is great for testing, not only because it runs the pipeline on your local machine, but also because it checks a variety of things to make sure your pipeline will run well in a distributed environment (like Google Cloud Dataflow). Because you have that pipeline runner, you can execute the pipeline locally to test it out, first with some sample data and then something a bit larger. To start, you can create a simple file with a few words in it that you can easily count by hand to verify your code is doing the right thing:

As you can see in the sentence in the snippet, exactly three words start with the letter *a*. Let's check whether your pipeline came up with the same answer. You can see that by looking in the same directory for output inside a file starting with output-:

Your pipeline clearly did the trick. But what will it do with a larger amount of data? You're going to use a little Python trick to take that same sentence, repeat it a bunch of times, and test your pipeline again. As before, because you're repeating the input a set number of times, you know the answer is three times that, so it will be easy to check whether your pipeline is still working:

```
$ python -c "print (raw input() + '\n') * 10**5" < input.txt > input-10e5.txt <-
$ wc -l input-10e5.txt
100001 input-10e5.txt
                                                                               Takes out the input
                                        Using the command-line tool
                                                                             sentence from before,
$ du -h input-10e5.txt
                                        to count the number of lines
7.9Minput-10e5.txt <-
                                                                          repeats it 100,000 times,
                                        in the file, you can see that
                                                                          and saves it back to a file
                                        this file has 100,000 lines
            The file is about
                                                                              called input-10e5.txt
                                        (plus a trailing newline).
               8 MB in size.
```

Now that you have a bit of a larger file (which you know has exactly 300,000 words starting with *a*), you can run your pipeline and test whether it works:

```
$ python counter.py --input=input-10e5.txt --output=output-10e5- \
    --runner=DirectRunner
$ cat output-10e5-*
300000
4 As expected, your pipeline confirms
that the file contains exactly 300,000
words that start with the letter a.
```

Feel free to try even larger files by increasing the 10\*\*5 to something larger, like 10\*\*6 (1 million) or 10\*\*7 (10 million) copies of your sentence. Keep in mind that if you do that, you'll probably be waiting around for a little while for the pipeline to finish, because the files themselves will be around 80 MB and 800 MB, respectively, which is a decent amount of data to process on a single machine. So how do you take this a step further? In this example, all you did was take a local file, run it through your pipeline, and save the output back to the local file system. Let's look at what happens when you move this scenario out of your local world and into the world of Cloud Dataflow.

## 20.3.4 Executing a pipeline using Cloud Dataflow

Luckily, because you've done all your setup already, running this pipeline on Cloud Dataflow is as easy as changing the runner and updating the input and output files. To demonstrate this, upload your files to the Cloud Storage bucket you created previously and then use the Cloud Dataflow runner to execute the pipeline:

```
Uses the gsutil command-line tool to upload your input data to
your Cloud Storage bucket. (The -m flag tells GCS to use
multiple concurrent connections to upload the file.)
$ gsutil -m cp input-10e5.txt gs://dataflow-bucket/input-10e5.txt 
$ python counter.py \
--input=gs://dataflow-bucket/input-10e5.txt \
Instructs your pipeline to use the newly
uploaded file stored in your Cloud Storage
bucket as the input data.
```

--output=gs://dataflow-bucket/output-10e5- \
--runner=DataflowRunner
Finally, instead of using the DirectRunner
like before, you'll use Cloud Dataflow by
specifying to use the DataflowRunner.

You also want the output result to live in the same Cloud Storage bucket, but you'll use a special prefix to keep track of the variety of files Cloud Dataflow will create during the pipeline execution.

Once you press Enter, under the hood Cloud Dataflow will accept the job and get to work turning on resources to handle the computation. As a result, you should see some logging output from Cloud Dataflow that shows it has submitted the job.

**TIP** If you get an error about not being able to figure out what gs:// means (for example, ValueError: Unable to get the Filesystem for path gs://...), check that you installed the GCP extras for Apache Beam, usually by running pip install apache-beam[gcp].

You might also notice that the process exits normally once the job is submitted, so how can you keep an eye on the progress of the job? And how will you know when it's done? If you navigate to the Cloud Dataflow UI inside the Cloud Console, you'll see your newly created job in the list (you specified the job name in the pipeline code from listing 20.2) and clicking on it will show a cool overview of the process of your job (figure 20.11).

First, on the left side of the screen, you'll see a graph of your pipeline, which looks similar to the drawing we looked at before you started. This is a good sign; Dataflow has the same understanding of your pipeline that you intended from the start. In this case, you'll notice that most of the work completes quickly, almost too quickly. You never get to see the work in progress because by the time the diagram is updated with the latest status, the work is mostly done. As a result, you only see how each stage moves from Running to Succeeded, and the entire job is over in a few minutes.

**NOTE** You may be wondering why the job took a few minutes (about five in this case), whereas each stage of the processing took only a few seconds. This is primarily because of the setup time, where VMs need to be turned on, disks provisioned, and software upgraded and installed, and then all the resources turned off afterwards.

As a result, even though you see that all stages take about one minute when summed up, the total runtime (from job submission to completion) adds a bit of time before and after.

On the right side of the screen, you can see the job details (such as the region, start time, and elapsed time), as well as some extra details about the resources involved in executing the pipeline. In this case, the work scaled up to a single worker and then back down to zero when the work was over. Just below the job details, you can see the details about the computing and storage resources that the job consumed during its

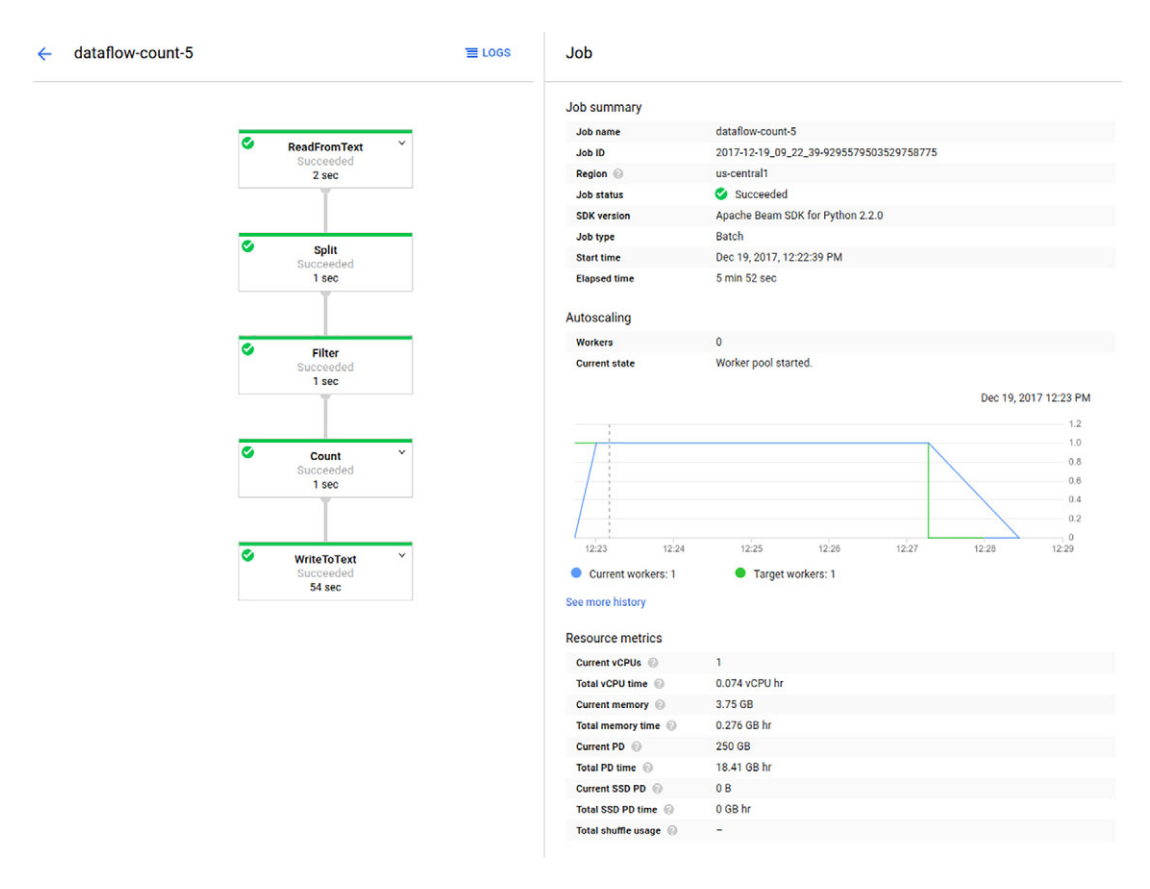

Figure 20.11 Overview of the pipeline job on Cloud Dataflow

lifetime. In this case, it used about 276 MB-hours' worth of memory and less than 0.07 vCPU-hours' worth of compute time.

This is neat, but a five-minute-long job that consumes only a few minutes' worth of computing time isn't that interesting. What happens if you increase the total number of lines to 10 million (10\*\*7)? Try that and see what happens:

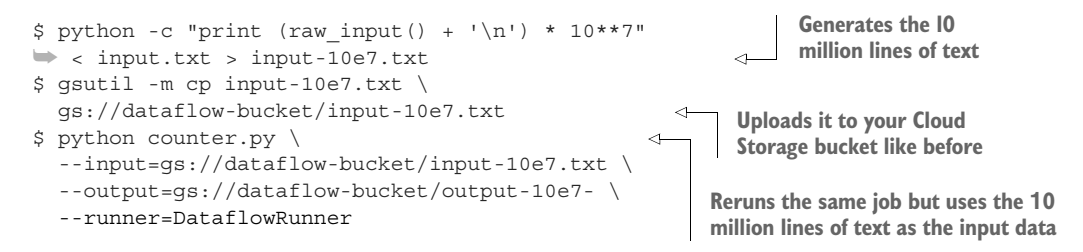

In this case, when you look again at the overview of your new job in the Cloud Console, there's enough data involved so that you can see what it looks like while it's in flight. As the work progresses, you'll see each stage of the pipeline show some details about how many elements it's processing (figure 20.12).

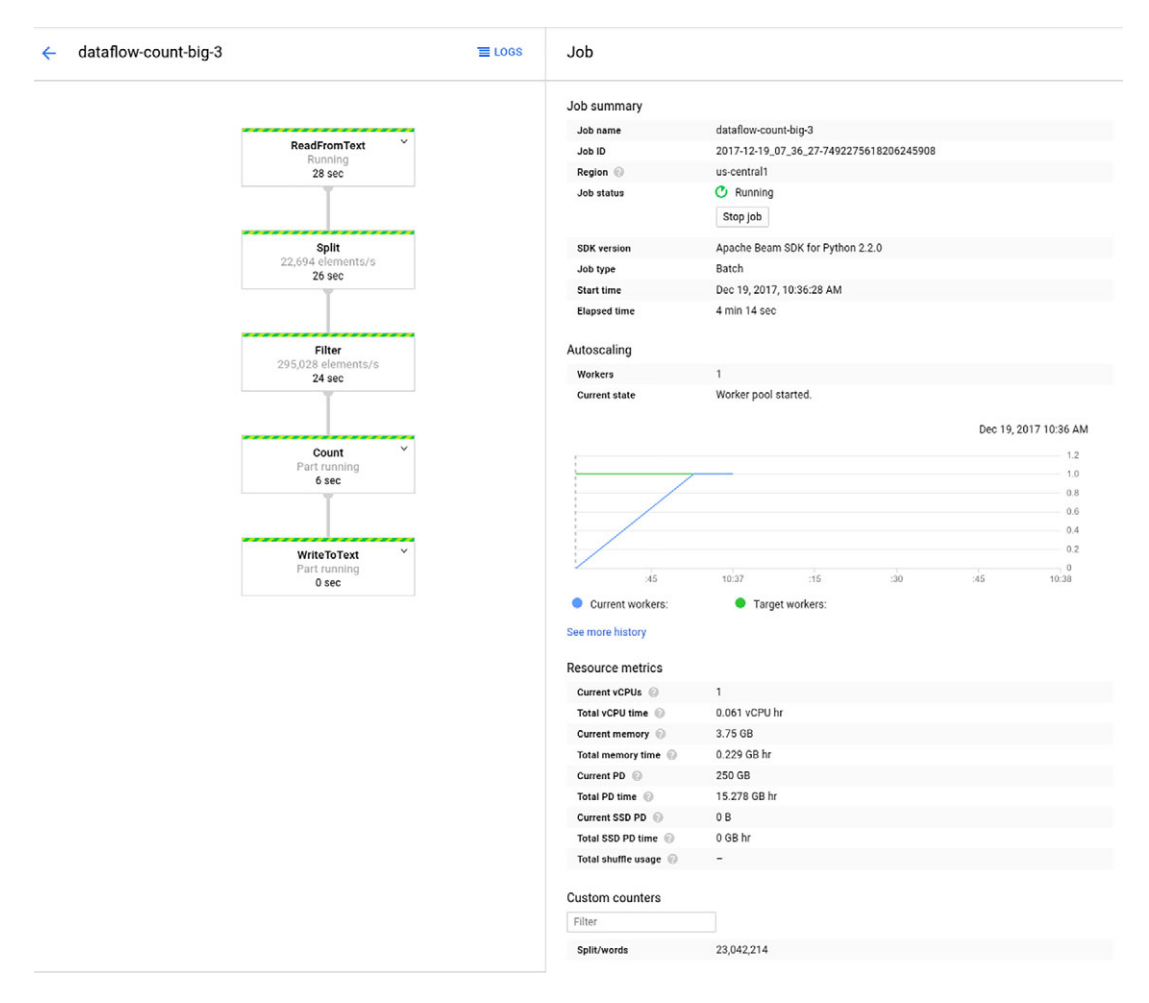

Figure 20.12 Overview of a larger pipeline job in progress

Perhaps the coolest part about this is that you can see how data flows through the pipeline, with each stage being active simultaneously. You can see that each step executes concurrently rather than completing entirely before moving on to the next step. This works because each step is working on chunks of data at a time rather than the entire data set. In the first step in your graph (ReadFromText), the data is broken up at a high level into manageable-sized chunks using newline tokens. These chunks are then passed along to the Split step, which will separate them into words. From there, the data is continually moved along like an assembly line, with each stage computing

something and passing results forward. Finally, the last step aggregates the results (in this case, counting all of the final items passed through) and saves the final output back to your Cloud Storage bucket.

Another interesting thing is that you can see how many elements are being processed at each stage on a per-second basis. For example, in figure 20.12, you can see that in the Split stage (which, you'll recall, is where a given chunk of text is turned into a list of individual words), you're processing about 22,000 lines per second and outputting them as lists of words.

At the next stage, you're taking in lists of words as elements and filtering out anything that doesn't start with the letter *a*. If you look closely, you'll notice that this stage is processing about 13 times the amount that Split is. Why is that? Each line of your input has 13 words in it, so that stage is getting the output from ~22,000 lines per second split into 13 words per line, which comes to about 295,000 words per second.

Once the job completes, Cloud Dataflow writes the total count to your Cloud Storage bucket (as you see in the WriteToText stage). Verify this by checking the output files on Cloud Storage to see what the final tally is:

| \$ gsutil c | at gs://dataflow-bucket/output-10e7- | * | The final output is stored in |
|-------------|--------------------------------------|---|-------------------------------|
| 30000000    |                                      | ⊲ | Cloud Storage, showing the    |
|             |                                      |   | correct result of 30 million. |

Because you put in 10 million lines of text, each one with three words starting with the letter *a*, the total comes to 30,000,000.

Additionally, after the job is finished, you have the gift of hindsight, where you can look at the amount of computing resources that your job consumed (figure 20.13). As expected, more data means you might want to use more computing power to process that data, and Cloud Dataflow figured this out as well.

You can see in the graph on the right side that it turns on a second VM to process data a few minutes after starting. This is great, considering you didn't change any code! Instead of you having to think about the number of machines you might need, Cloud Dataflow figured it out for you, scaled up when needed, and scaled down when the work was complete. Now that you've seen how to run your pipeline, all that's left is to look at how much all of this will cost!

# 20.4 Understanding pricing

Like many compute-based products (such as Kubernetes Engine or Cloud ML Engine), Cloud Dataflow breaks down the cost of resources by a combination of computation (CPU per hour), memory (GB per hour), and disk storage (GB per hour). As expected, these costs vary from location to location, with US-based locations coming in cheapest (\$0.056 per CPU per hour in Iowa) compared to some other locations (\$0.0756 per CPU per hour in Sydney). Prices for a few select locations are shown in table 20.1.

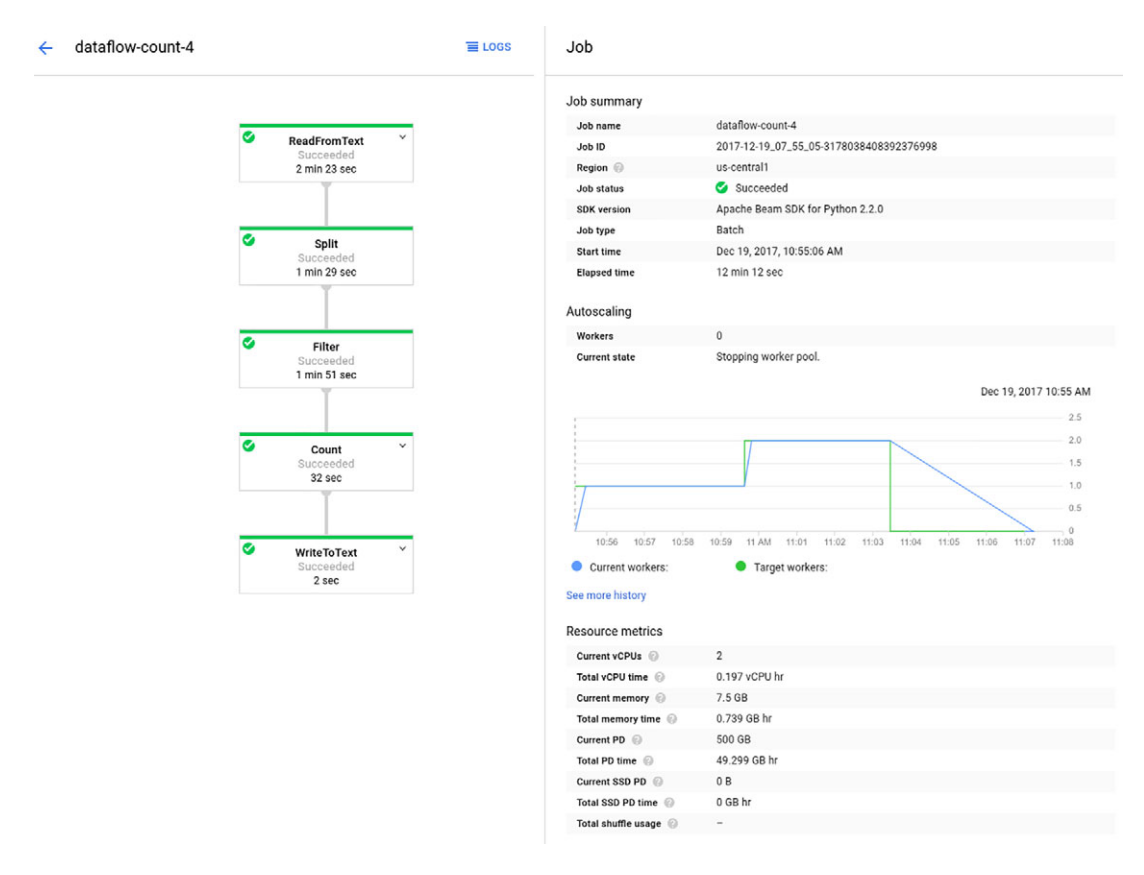

Figure 20.13 Overview of a successful job

| Table 20.1 Prices based on location | Table 20.1 | Prices | based | on | location |
|-------------------------------------|------------|--------|-------|----|----------|
|-------------------------------------|------------|--------|-------|----|----------|

| Resource         | lowa       | Sydney     | London     | Taiwan     |
|------------------|------------|------------|------------|------------|
| vCPU             | \$0.056    | \$0.0756   | \$0.0672   | \$0.059    |
| GB Memory        | \$0.003557 | \$0.004802 | \$0.004268 | \$0.004172 |
| GB Standard disk | \$0.000054 | \$0.000073 | \$0.000065 | \$0.000054 |
| GB SSD           | \$0.000298 | \$0.004023 | \$0.000358 | \$0.000298 |

Unfortunately, even knowing these handy rates, predicting the total cost ahead of time can be tricky. Each pipeline is different (after all, you're not always trying to count words starting with the letter *a*), and usually the input data varies quite a bit. The number of VMs used in a particular job tends to vary, and it often follows that the amount of disk space and memory used in total will vary as well. Luckily, you can do a couple of things.

First, if your workload is particularly cost-sensitive, you can set a specific number of workers to use (or a maximum number), which will limit the total cost per hour of your job. But this may mean your job could take a long time, and there's no way to force a job to complete in a set amount of time.

Next, if you know how a particular pipeline scales over time, you could run a job using a small input to get an idea of cost and then extrapolate to get a better idea of how much larger inputs might cost. For example, the job where you count words starting with the letter *a* is likely to scale up linearly, where more words of input text take more time to count. Given that, you can assume that a run over 10x the amount of data will cost roughly 10x as much. To make this more concrete, in your previous pipeline job that counted the words across 10 million lines of text (as shown in figure 20.12), you ended up consuming ~0.2 vCPU hours, ~0.75 GB-hours of memory, and ~50 GB-hours of standard disk space. Assuming this job was run in Iowa, this would bring your total to ~ $0.2 \times 0.056 + 0.75 \times 0.003557 + 50 \times 0.00054$ ) or just under 2 cents. As a result, it's not crazy to assume that if you processed 100 million lines of text that had a similar distribution of words, the cost for the workload likely would scale linearly to about  $0.2 \times 0.16$ .

## Summary

- When we talk about data processing, we mean the idea of taking a set of data and transforming it into something more useful for a particular purpose.
- Apache Beam is one of the open source frameworks you can use to represent data transformations.
- Apache Beam has lots of runners, one of which is Cloud Dataflow.
- Cloud Dataflow executes Apache Beam pipelines in a managed environment, using Google Cloud Platform resources under the hood.

# Cloud Pub/Sub: managed event publishing

## This chapter covers

- Distributed messaging systems in general
- When and how to use Cloud Pub/Sub in your application
- How Google calculates Cloud Pub/Sub pricing
- Two examples using common messaging patterns

If you've ever sent an SMS or Facebook message, the concept of messaging should feel familiar and simple. That said, in your day-to-day use of messaging, you have a few requirements that you sometimes take for granted. For example, you expect that messages are

- sent from one specific person (you)
- sent to exactly one specific person (your friend)
- sent and received exactly once (no more, no less)

Just like people, machines often need to communicate with one another, particularly in any sort of large distributed application. As you might expect, machine-tomachine communication tends to have requirements similar to the ones you have.

# **21.1** The headache of messaging

Meeting these requirements isn't as easy as it looks. Beyond that, you might broadcast messages to a group, which has slightly different requirements (for example, messages should be received exactly once by each member of the group). And this communication might be synchronous (like calling someone on the phone) or asynchronous (like leaving a voice mail), each with its own requirements. Messaging might seem simple, but it's pretty tricky.

A lot of open source messaging platforms (like Apache Kafka and ZeroMQ) and a variety of standards (like AMQP) are available to handle this trickiness, each with its own benefits and drawbacks, but they all tend to require you to turn on some servers and install and manage some software to route all these messages everywhere. And as the number of messages you want to send grows, you'll need to turn on more machines and possibly reconfigure the system to make use of the new computing power. This headache is where Cloud Pub/Sub comes in.

# 21.2 What is Cloud Pub/Sub?

Cloud Pub/Sub is a fully managed messaging system (like Apache Kafka) that Google built on top of its internal infrastructure because its messaging needs were similar to those of many other companies. The infrastructure that Google Cloud Pub/Sub uses is the same as the lower level infrastructure that other services internal to Google, such as YouTube and AdWords, use.

Luckily, Google Cloud Pub/Sub uses concepts that are common across many of those open source messaging services I mentioned. Because the concepts have so much overlap, if you're familiar with another messaging system, you should have little trouble using Cloud Pub/Sub. Let's take a quick tour of how messages flow through the Cloud Pub/Sub system.

# 21.3 Life of a message

Before we dig all the way down into the low-level details of Cloud Pub/Sub, it would be useful to start with a high-level overview of how Cloud Pub/Sub works in practice. To start, let's look at the flow of a message through the system from start to finish.

At the beginning, a message producer (also known as a *sender*) decides it wants to send a message. This is a fancy way of saying "you write code that needs to send messages." But you can't send a message out into the world without categorizing it in some way. You have to decide what the message is about and publish it specifically to that topic. As a result, this producer first decides on a category (called a *topic*) and then publishes a message specifically to that topic.

Once Cloud Pub/Sub receives the message, it'll assign the message an ID that's unique to the topic and will return that ID to the producer as confirmation that it received the message (figure 21.1). Think of this flow as a bit like calling an office and the receptionist saying, "I'll be sure to pass along the message."

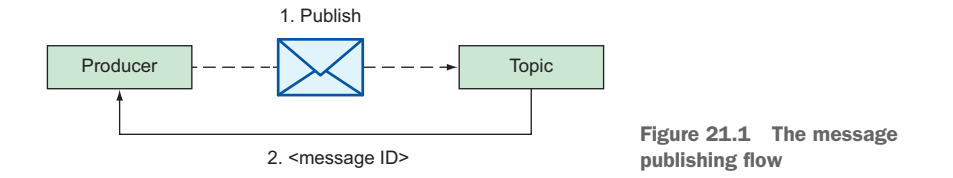

Now that the message has arrived at Cloud Pub/Sub, a new question arises: who's interested in this message? To figure this out, Cloud Pub/Sub uses a concept of *subscriptions*, which you might create to say, "I'd like to get messages about this topic!" Specifically, Cloud Pub/Sub looks at all of the subscriptions that already exist on the topic and broadcasts a copy of the message to each of them (figure 21.2). Much like a work queue, subsequent messages sent to the topic will queue up on each subscription so someone might read them later. Think of this as the receptionist photocopying each message once for each department and putting it in each inbox at the front desk.

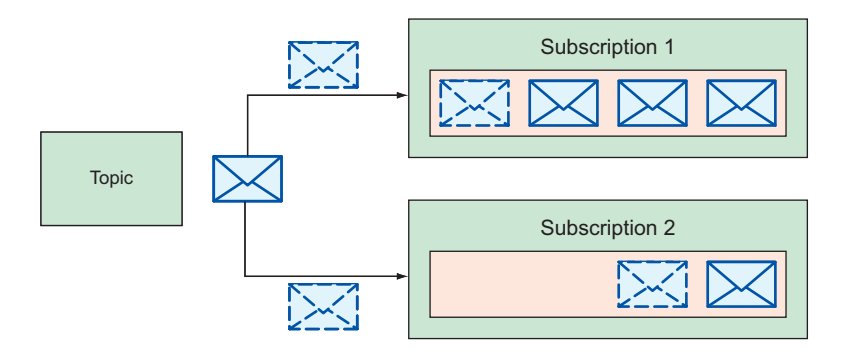

Figure 21.2 The subscription message routing flow

This brings us to the end of the road from the perspective of the producer—after all, Pub/Sub has received the message and it's in the queue of everyone who expressed interest in receiving messages about that topic. But the message still isn't delivered! To understand why, we must shift our focus from the producer of a message to the receiver of that message, which is called a *consumer*.

Once a message lands in the queue of a subscription, it can go one of two ways, depending on how the subscription is configured. Either the subscription can *push* it to an interested consumer, or the message can sit around and wait for that consumer to *pull* it from the subscription. Let's look quickly at these two options.

In a push-style subscription, Cloud Pub/Sub will actively make a request to some endpoint, effectively saying, "Hi, here's your message!" This is similar to the receptionist walking over to the department with each message as it arrives, interrupting any current work. On the other hand, in a pull-style subscription, messages will wait for a consumer on that subscription to ask for them with the pull API method. This is a bit like the receptionist leaving the box of messages on the desk until someone from the department comes to collect them. The difference between these two is shown in figure 21.3—make sure to pay special attention to the direction of each of the arrows.

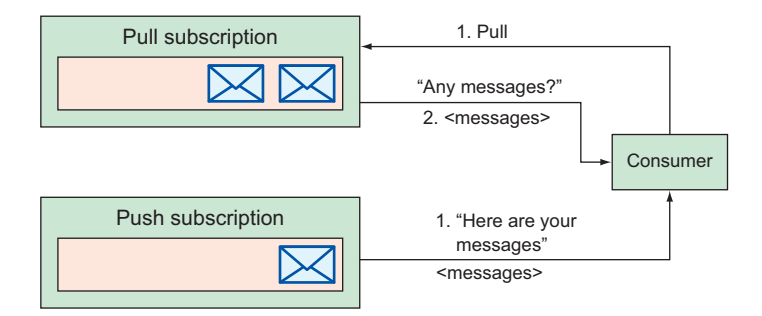

Figure 21.3 Push versus pull subscription flows

Regardless of how those messages end up on the consumer's side (either pushed by Cloud Pub/Sub or pulled by the consumer), you may be thinking that once the message gets to the consumer, the work must be done, right? Not quite! A final step is required, where the consumer needs to acknowledge that it has received and processed the message, which is called *acknowledgment*.

Just because a consumer gets a message doesn't necessarily mean the system should consider that message processed. For example, it's possible that although the message is delivered to the consumer, their computer crashes in the middle of processing it. In that scenario, you wouldn't want the message to get dropped entirely; you'd want the consumer to be able to pick it up again later when it has recovered from the crash.

To complete the process, consumers must acknowledge to Cloud Pub/Sub that they've processed the message (figure 21.4). They do this by using a special ID they get with the message, called an ackId, which is unique to that particular lease on the message, and calling the acknowledge API method. Think of this as like a package being delivered to the front desk, and the receptionist asking you to sign for it. This serves as a form of confirmation that not only was the package sent over to you, but you received it and have taken responsibility for it.

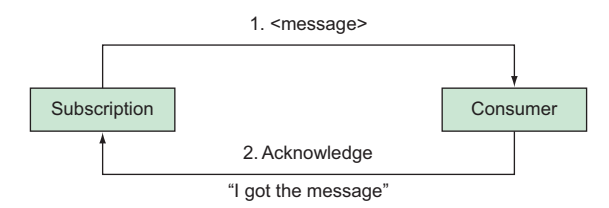

Figure 21.4 Message acknowledge flow

What happens when a consumer crashes before it gets around to acknowledging the message? In the case of Pub/Sub, if you don't acknowledge a message within a certain amount of time (a few seconds by default, but you can customize this for each subscription), the message is put back into the subscription's queue as though it was never sent in the first place. This process gives Pub/Sub messages an automatic retry feature. And that's it! Once you've acknowledged the message, the subscription considers the message dealt with, and you're all done. Now that you've seen how messages flow through the system, let's look a bit more at each of the important concepts individually and explore some of the details about them.

# 21.4 Concepts

As you've seen in our walk-through, and as with most messaging systems in existence today, Cloud Pub/Sub has three core concepts: topics, messages, and subscriptions. Each concept serves a unique purpose in the process of publishing and consuming messages, so it's important to understand how they all interact with one another. Let's start off with the first thing you'll need as a message producer: topics.

#### **21.4.1** Topics

As you saw in the example, topics, much like topics of conversation, represent categories of information and are the resource that you publish a message to. Because you publish messages to a specific topic, topics are required when broadcasting messages.

For example, you might have different departments in a company, and although you may always call the main number, you may want to leave messages with different departments depending on your reason for calling. If you're looking to buy something from the company, you may want to leave a message specifically with the sales department. Alternatively, if you need technical support with something you already bought, you may want to leave your message specifically with the support department. These different departments would correspond to different *topics* that serve to categorize your messages.

This also applies to consumers of messages, in that topics also act as a way of segmenting which categories of messages you're interested in. In the example I've described, if you work in the support department, you'd ask for messages that were from customers needing help rather than asking for all the messages the company received that day. You'll see more about this when I discuss subscriptions. Finally, unlike with most resources I've discussed on Google Cloud Platform, you represent a topic as nothing more than its name. That's all you need, because consumers will handle any customization and configuration, which you'll see in section 21.4.3. Now that you understand topics, let's move on to the things you publish to them: messages.

## 21.4.2 Messages

Messages represent the content you want to broadcast to others who might be interested. This could be anything from a notification from a customer action (for example, "Someone just signed up in your app!") to a regularly scheduled reminder (for example, "It's midnight; you may want to run a database backup!"). Messages, as you just learned, are always published to a specific topic, which acts as a way to categorize the message, effectively saying what it's about. Under the hood, a message is composed of a base-64 encoded *payload* (some arbitrary data), as well as an optional set of plain text *attributes* about the message (represented as a key-value map) that act as meta-data about it.

Sometimes, when the payload would be excessively large, the message might instead refer to information that lives elsewhere. For example, if you're notifying someone that a new video was published, rather than setting the payload of the message to be the full content of the video file (which could be quite large), you might choose to send a link to the video on Google Cloud Storage or YouTube instead.

Along with the payload and the attributes that the sender sets, the Cloud Pub/Sub system assigns two additional fields—a message ID and a timestamp of when the message was published—but only when you publish a message. These fields can be useful when trying to uniquely identify a particular message or to record confirmation times from the Pub/Sub system. One obvious question arises: why do you need two places to store the data that you're sending? Why separate the payload from the attributes? Two reasons are involved.

First, the payload is always base-64 encoded, whereas attributes aren't, so to do anything meaningful with the data stored in that field, consumers must decode the payload and process it. As you might expect, if the payload is particularly large, you might have significant performance issues to worry about. For example, imagine sending a large attribute-style map exclusively as a base-64 encoded payload. If message consumers check a field to decide whether they need to pay attention to a message, they would have to decode the entire payload, which could be large. This would obviously be wasteful and is easily fixed by making this particular field a message attribute that *isn't* base-64 encoded, so consumers can check it before doing any decoding work on the payload.

Second, for a variety of reasons, messages may be encrypted before they go to Cloud Pub/Sub. In this case, you have a similar problem to the one I described in the previous paragraph (to check whether to ignore a message, consumers must first decode the payload), as well as a new question of whether a particular consumer is authorized to look into the message payload itself. For example, imagine a secure messaging system with its own priority ranking system (for example, encrypted messages, each with a priority field that could be low, medium, or high). If you sent the priority along with the encrypted payload, the messaging system would have to decrypt the message to decide what type of notification to send to the recipient. If instead you sent the priority in the plain text attributes, the system could inspect the less critical data (such as message priority) without decrypting the message content itself. Now let's look at subscriptions and how they work.

## 21.4.3 Subscriptions

*Subscriptions*, sometimes referred to as queues in other messaging systems, represent a desire or intent to listen to (or consume) messages on a specific topic. They also take over most of the responsibility relating to configuration of how consumers will receive messages, which allows for some interesting consumption patterns depending on the particular configuration.

Subscriptions have three important characteristics:

- Each subscription receives a distinct copy of each message sent to its topic, so consumers can access messages from a topic without stepping on the toes of others who are interested in that topic's messages. A consumer reading a message from one subscription has no effect at all on other subscriptions.
- Each subscription sees all of the messages you send on a topic, so you can broadcast messages to a wider audience if more consumers create subscriptions to the topic.
- Multiple consumers can consume messages from the same subscription, so you can use subscriptions to distribute messages from a topic across multiple consumers. Once one consumer consumes a message from a subscription, that message is no longer available on that same topic, so the next consumer will get a different message. This arrangement ensures that no two consumers of that subscription will end up processing the same message.

To make all of these scenarios possible, subscriptions come in two flavors (pull and push), which have to do with the way consumers get their messages. As you learned, the difference is whether the subscription waits for a consumer to ask for messages (pull) or actively sends a request to a specific URL when a new message arrives (push). To wrap up subscriptions, let's look briefly at the idea of acknowledging messages that arrive.

#### **ACKNOWLEDGEMENT DEADLINES**

I explained earlier that you have to acknowledge you received a message before it's treated as delivered, so let's look at the details of how that works. On each subscription, in addition to the push or pull configuration, you also must specify what's called an *acknowledgment deadline*. This deadline, measured in seconds, acts as a timer of how long to wait before assuming that something has gone wrong with the consumer. Put differently, it's like saying how long the receptionist should wait at your desk for you to sign for your package delivery before trying to deliver it again later.

To make this clear, figure 21.5 shows a scenario where a deadline runs out. In this example, Consumer 1 pulls a message from a subscription (1), but dies somehow before acknowledging the receipt of the message (2). As a result, the acknowledgment deadline runs out (3), and the message is put back on the subscription's queue.

When another consumer of the same subscription (Consumer 2) pulls a message, it gets the message (4) that Consumer 1 didn't acknowledge. It acknowledges receipt of the message (5), which concludes the process of consuming that particular message.

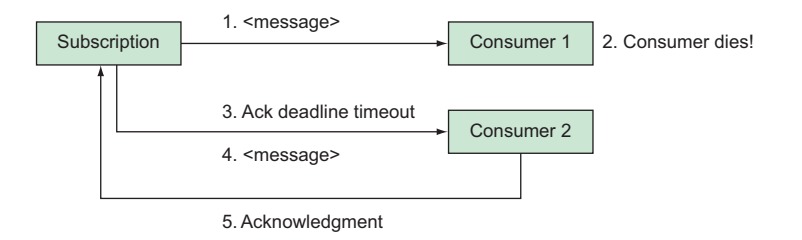

Figure 21.5 Acknowledgment expiration flow

Now that you understand all of the concepts (including how messages must be acknowledged), let's look at one example of how subscription configurations can result in different messaging patterns.

#### **21.4.4** Sample configuration

Figure 21.6 shows an example of different subscription configurations where a producer is sending three messages (A, B, and C) to two topics (1 and 2). Based on the diagram, four different consumers (1, 2, 3, and 4) ultimately receive these messages.

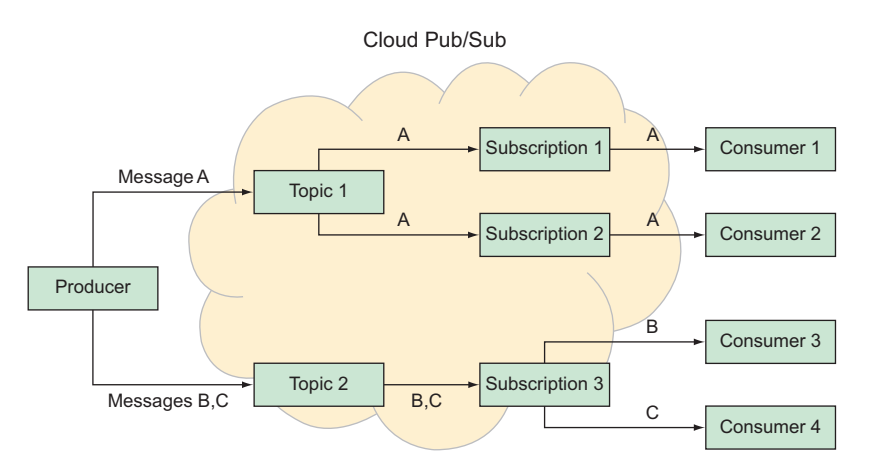

Figure 21.6 Example of sending messages with different subscriptions

Let's start by looking at message A, which the Producer is sending to Topic 1. In this example, two consumers (Consumer 1 and Consumer 2) each have their own subscription. Because subscriptions to a topic get their own copy of all the messages sent to that topic, both of these consumers will see all the messages sent. This results in both Consumer 1 and Consumer 2 being notified of message A. Now let's look at messages B and C, which the Producer sends to Topic 2.

As you can see, the two consumers of Topic 2 (Consumer 3 and Consumer 4) are both using the same subscription (Subscription 3) to consume messages from the topic. Because subscriptions only get one copy of each message, and a message is no longer available once a consumer consumes it, the two messages (B and C) will be split. The likely scenario will be that one of them will go to Consumer 3 (B in this example) and the other (C in this example) to Consumer 4. The end result of have multiple consumers to a single subscription is that they end up splitting the work, with each getting some portion of all the messages sent.

But keep in mind that this is the *likely* scenario, not guaranteed. The messages might also be swapped (with Consumer 3 getting message C and Consumer 4 getting message B), or one consumer might get both messages B and C (for example, if one of the consumers is overwhelmed with other work). Now that I've gone over how top-ics and subscriptions fit together, let's get down to business and use them.

# 21.5 Trying it out

Before you start writing code to interact with Cloud Pub/Sub, you have to enable the API. To do this, visit the Cloud Console in your browser, and in the main search box at the top type Cloud Pub/Sub API (remember the forward slash). This search should have only one result, and clicking it should bring you to a page with a big Enable button (figure 21.7).

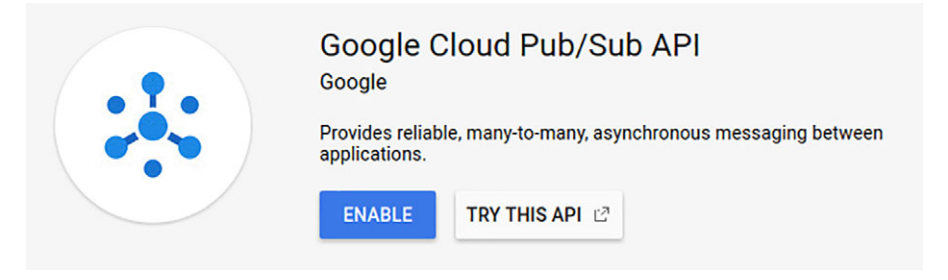

Figure 21.7 The button for enabling the Cloud Pub/Sub API

Once you've enabled the API, you're ready to go. You can start off by sending a message.

#### 21.5.1 Sending your first message

To broadcast a message using Cloud Pub/Sub, you'll first need a topic. The idea behind this is that when you send a message, you want to categorize what the message is about, so you use a topic as a way of communicating that. Although you can create a topic in code, start here by creating one in the Cloud Console. In the left navigation bar, far toward the bottom under Big Data, click the Pub/Sub entry. The first thing you should see is an empty page with a button suggesting that you create a topic (figure 21.8), so do that.

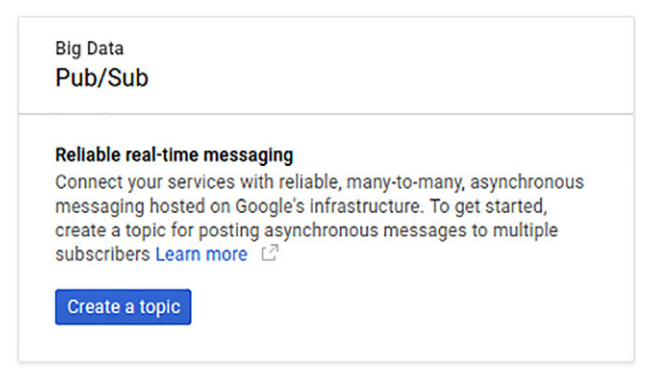

Figure 21.8 The Cloud Pub/Sub page where you can create a topic

After you click the button, you'll see a place to enter a topic name (figure 21.9). Notice that the fully qualified name is a long path starting with projects/. This provides a way to uniquely identify your topic among all of the topics created in Cloud Pub/Sub. Choose a simple name for your first topic: first-topic.

| CANCEL | CREATE |
|--------|--------|
| 3      | CANCEL |

Figure 21.9 Creating a topic in Cloud Pub/Sub

After you click Create, you should see your topic in the list. This means you're ready to start writing code that sends messages! Before you write any code, you'll first need to install the Node.js client library for Cloud Pub/Sub. To do this, you can use npm by running npm install @google-cloud/pubsub@0.13.1. Once that's done, you can write some code, such as the following listing.

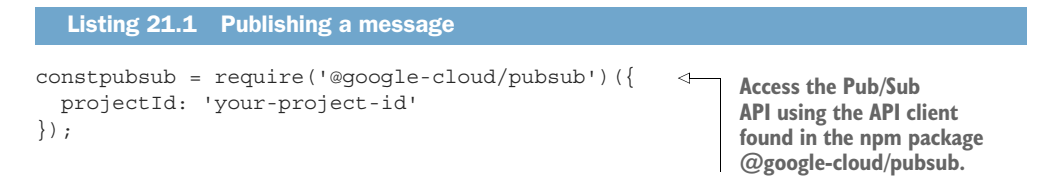

```
const topic = pubsub.topic('first-topic');

topic.publish('Hello world!').then((data) => {
    constmessageId = data[0][0];
    console.log('Message was published with ID', messageId);
    });

To publish a message, use the
    publishing messages returns a list
    of message IDs, but you only want
    the first one.
```

Because you already created this topic in the Cloud Console, you can access it without checking that it exists.

irst one.

If you were to run this code, you'd see something like the following:

> Message was published with ID 105836352786463

The message ID that you're seeing here is an identifier that's guaranteed to be unique within this topic. Later, when I talk about receiving messages, you'll be able to use this ID to tell the difference between two otherwise identical messages. And that's it! You've published your first message!

But sending messages into the void isn't all that valuable, right? (After all, if no one is listening, Cloud Pub/Sub drops the message.) How do you go about receiving them? Let's get to work on receiving some messages from Cloud Pub/Sub.

## 21.5.2 Receiving your first message

To receive messages from Cloud Pub/Sub, you first need to create a subscription. As you learned before, subscriptions are the way that you consume messages from a topic, and each subscription on a topic gets its own copy of every message sent to that topic. You'll start by using the Cloud Console to create a new subscription to the topic you already created. To do this, head back to the list of topics in the Pub/Sub section, and click the topic name. It should expand to show you that there currently are no subscriptions, but it also should provide a handy New Subscription button at the top right (figure 21.10).

Go ahead and click the button to create a new subscription, and on the following page (figure 21.11) you can keep with the theme and call the subscription

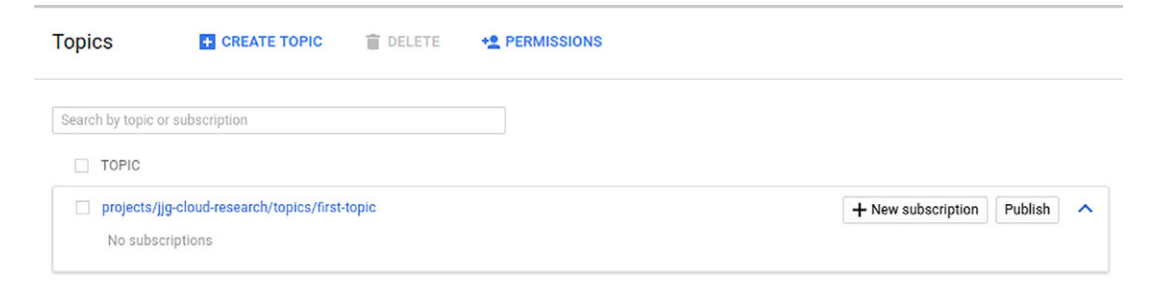

Figure 21.10 The list of topics with a New Subscription button

# Create a subscription

| A subscription directs messages on a topic to subscribers. Messages can be<br>pushed to subscribers immediately, or subscribers can pull messages as<br>needed.                   |  |
|----------------------------------------------------------------------------------------------------|--|
| Торіс                                                                                                    |  |
| projects/jjg-cloud-research/topics/first-topic                                                                                                    |  |
| Subscription name 📀                                                                                                    |  |
| projects/jjg-cloud-research/subscriptions/ first-subscription                                                                                                    |  |
| jects/jjg-cloud-research/topics/first-topic<br>bscription name<br>rojects/jjg-cloud-research/subscriptions/ first-subscription<br>ivery Type<br>Pull<br>Push into an endpoint url |  |
|                                                                                                    |  |
| Create                                                                                                    |  |

Figure 21.11 Creating a new subscription to your topic

first-subscription. Under Delivery Type, leave this as Pull for now. We'll walk through Push subscriptions later on.

Once you click Create, you should be brought back to the page listing all of your topics. If you click on the topic you created, you should see the subscription that you created in the list (figure 21.12).

| Topics                | + CREATE TOPIC                             | DELETE                 |               |                   |                    |         |   |
|-----------------------|--------------------------------------------|------------------------|---------------|-------------------|--------------------|---------|---|
| Search by topic       | or subscription                            |                        |               |                   |                    |         |   |
| projects,<br>Subscrip | /jjg-cloud-research/topics/first-<br>otion | topic                  | Delivery Type | Push Endpoint URL | + New subscription | Publish | ^ |
| projects              | s/jjg-cloud-research/subscriptic           | ons/first-subscription | n Pull        |                   |                    | 1       | î |

Figure 21.12 Viewing a topic and its subscriptions

Now that you have a subscription, you can go ahead and write some code to interact with it. Remember that the idea behind a subscription is that it's a way to consume messages sent to a topic. You have to send a message to your topic and then ask the subscription for any messages received. To do that, start by running the script from listing 21.1 that publishes a message to your topic. When you run it, you should see a new message ID:

> Message was published with ID 105838342611690

Because your topic has a subscription this time, you weren't sending a message into the void. Instead, a copy of that message should be waiting for you when you ask your subscription for messages. To do that, you'll use the pull method on a subscription, as shown in the following listing.

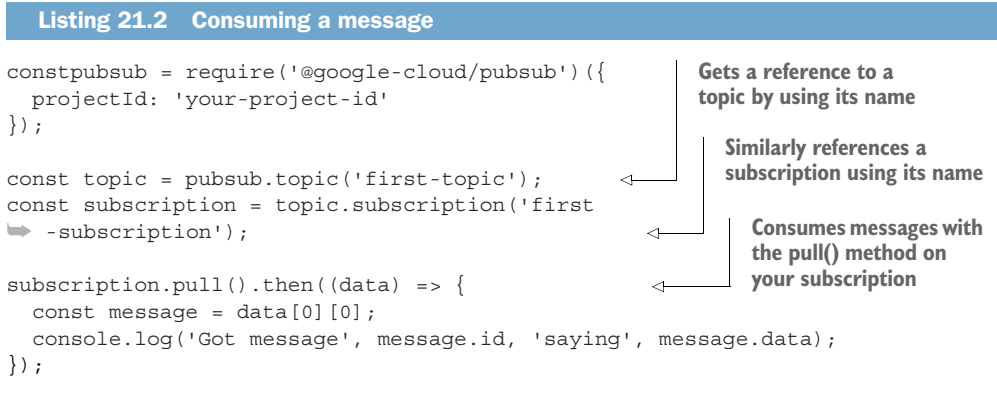

```
> Got message 105838342611690 saying Hello world!
```

Notice here that the message ID is the same as the one you published, and the message content is the same also! Looks good, right? It turns out that you've forgotten an important step: acknowledgment!

If you try to run that same code again in about 10 seconds, you'll get that exact same message, with the same message ID, again. What's happening under the hood is that the subscription knows it gave that message out to the consumer (your script), but the consumer never acknowledged that it got the message. Because of that, the subscription responds with the same message the next time a consumer tries to pull messages. To fix this, you can use a simple method on the message called ack(), which makes a separate request to Pub/Sub telling it that you did indeed receive that message. Your updated code will look something like the following listing.

```
Listing 21.3 Consuming and acknowledging a message
constpubsub = require('@google-cloud/pubsub')({
  projectId: 'your-project-id'
});
const topic = pubsub.topic('first-topic');
const subscription = topic.subscription('first-subscription');
subscription.pull().then((data) => {
  const message = data[0][0];
```

```
console.log('Got message', message.id, 'saying', message.data);
message.ack().then(() => {
    console.log('Acknowledged message ID', message.id,
    'with ackId', message.ackId);
});
Notice that the ackId is different from the
message ID. Cloud Pub/Sub is set up this
    way because multiple people may
    consume the same message.
```

message.ack() is bound to the right ackld, meaning you don't need to keep track of lots of IDs.

You should see that running this code receives the same message again, but this time the consumer tells Cloud Pub/Sub that it received the message by sending an acknowledgement:

```
> Got message 105838342611690 saying Hello world!
Acknowledged message ID 105842843456612 with ackId
QV5AEkw4A0RJUytDCypYEU4EISE-
MD5FU0RQBhYsXUZIUTcZCGhRDk9eIz81IChFEQcIFAV8fXFdUXVeWhoHUQ0ZcnxkfDhdRwkAQAV5V
VsRDXptXFc4UA0cenljfW5ZFwQEQ1J8d5qChutoZho9XxJLLD5-MzZF
```

If you were to try pulling again, you'd see that the message has disappeared. Pub/Sub considers it *consumed* from this subscription and therefore won't send it to the same subscription again.

## **21.6** Push subscriptions

So far, all of the messages you've received you've pulled from the subscription. You've specifically asked a subscription to give you any available messages. As I mentioned earlier, though, another way of consuming messages doesn't necessarily require you to ask for them. Instead of you *pulling* messages from Cloud Pub/Sub, Cloud Pub/Sub can *push* messages to you as they arrive.

These types of subscriptions require you to configure where Cloud Pub/Sub should send push notifications when a new message arrives. Typically, Pub/Sub will make an HTTP call to an endpoint you specify containing the same message data that you saw when using regular pull subscriptions. What does this process look like? How do you handle push notifications?

First, you need to write a handler that accepts an incoming HTTP request with a message body. As you saw before, once the handler receives the message, it's responsible for acknowledging the message, but the way you acknowledge pushed messages is a bit different. With a pull subscription, you make a separate call back to Cloud Pub/Sub, letting it know you've received and processed the message. With a push subscription, you'll rely on HTTP response codes to communicate that. In this case, an HTTP code of 204 (No Content) is your way of saying you've successfully received and processed the message. Any other code (for example, a 500 Server Error or 404 Not Found) is your way of telling Cloud Pub/Sub that some sort of failure occurred.

Put more practically, if you want to handle push subscriptions, you'll need to write a handler that accepts a JSON message and returns a 204 code at the end. A handler like that might look something like the following listing, which uses Express.js.

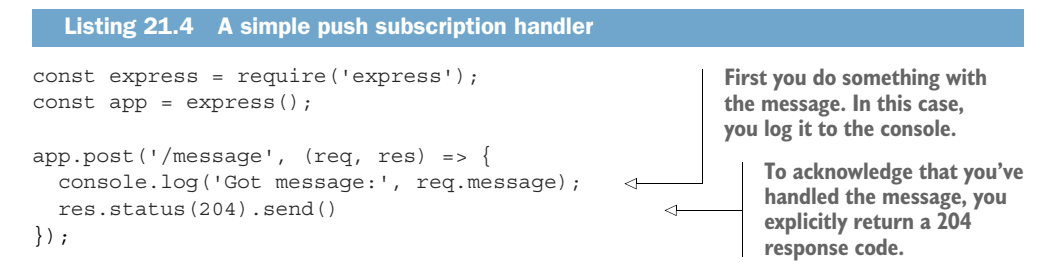

Now that you've seen what a handler for incoming messages might look like, this only leaves the question of how you instruct Cloud Pub/Sub to send messages to this handler! As you might guess, this is as easy as creating a new subscription with the URL configured. You can do this in lots of ways, but I'll show you how to do this using the Cloud Console.

In the Pub/Sub area of the console, you can reuse the topic you created before (first-topic) and skip ahead to creating a new subscription. Imagine you've deployed your simple Express.js application with the basic handler to your own domain (for example, your-domain.com). By browsing into the topic and clicking the Create Subscription button at the top, you should land on a form where you can specify a subscription name and a URL for where to push messages. In figure 21.13, I'm using push-subscription as the name and https://your-domain.com/message as the URL (note that in listing 21.4, the path is /message).

Once you click Create, Cloud Pub/Sub will route incoming messages to this topic to your handler, with no pulling or acknowledging needed.

## Create a subscription

```
A subscription directs messages on a topic to subscribers. Messages can be
pushed to subscribers immediately, or subscribers can pull messages as
needed.

Topic

projects/jjg-cloud-research/topics/first-topic

Subscription name @

projects/jjg-cloud-research/subscriptions/ push-subscription

Delivery Type @

Pull

Pull

Pull

Pull

More options

Create Cancel
```

Figure 21.13 Creating a push subscription

**WARNING** You may get errors about whether you own a domain or not. This is entirely normal and is Google's way of making sure messages are only sent to domains that you own. To read more about whitelisting your domain for use as a Pub/Sub push endpoint, check out https://cloud.google.com/pubsub/docs/push#other-endpoints.

At this point, you should have a good grasp of many of the ways to interact with Cloud Pub/Sub. This makes it a great time to switch gears and start looking at how much all of this costs to use by exploring how pricing works for Cloud Pub/Sub.

# 21.7 Understanding pricing

As with many of the Google Cloud APIs, Cloud Pub/Sub only charges you for the resources and computation that you actually use. To do this, Pub/Sub bills based on the amount of data you broadcast through the system, at a maximum rate of \$0.06 per Gigabyte of data. Although this loosely corresponds to the number of messages, it'll depend on the size of the messages you're sending. For example, I mentioned before how instead of sending an entire video file's content through a message, you might instead send a link to the video. The reason for this is not only that sending large video files isn't exactly what Pub/Sub was designed for, but also that sending a link will cost you a lot less. It's likely it'll be far cheaper to download the video file from somewhere else, such as Google Cloud Storage.

To make this more concrete, let's look at a more specific example. Imagine your system sends five messages every second, and you have 100 consumers interested in those messages. Assume that these messages are tiny. How much will this cost you over the course of a month? First, let's look at how many requests you're making throughout the month. To do that, you'll need to know how many messages you're sending, which requires a bit of math:

- There are 86,400 seconds in each day, and for purposes of simplification, let's work with the idea that there are 30 days in an average month. This brings you to 2,592,000 seconds in one of your months.
- Because you're sending five messages per second, you're sending a total of 12,960,000 messages in one of your months.

Now you have to think about what requests you're making to Cloud Pub/Sub. First, you make one publish request per message because that's absolutely required to send the message. But you also have to consider the consumer's side of things! Every consumer needs to either make a pull request to ask for each message, or have each message sent to them via a push subscription. You make one additional request per consumer for each message:

- You send 12,960,000 messages in one of your months.
- Because you have 100 consumers, you make a total of 1,296,000,000 pull (or push) requests to read those messages in one of your months.
This brings your overall total to

- 12,960,000 publish requests, plus
- 1,296,000,000 pull (or push) requests

which comes to a grand total of 1,308,960,000 requests.

The question now becomes how you convert this to data. To do that, it's important to know that the minimum billable amount for each request is 1 KB. Even if your messages are tiny, the total amount of data here is about 1.3 billion KB, or slightly under 1.31 TB. At the rate of \$0.06 per GB of data, your bill at the end of the month for these 13 million messages sent to 100 consumers will be \$78.60.

#### 21.8 Messaging patterns

Although you've written a bit of code to communicate with Cloud Pub/Sub, the examples have been a bit simplistic in that they assume static resources (topics and subscriptions), when in truth you'll often want to dynamically change your resources. For example, you may want every new machine that boots up to subscribe to some systemwide flow of events. To make real-life situations a bit more concrete, let's look at two common examples—fan-out messaging and work-queue messaging—and write some code to bring these patterns to life.

#### 21.8.1 Fan-out broadcast messaging

A fan-out system uses Pub/Sub in such a way that any single sender is broadcasting messages to a broad audience. For example, imagine you have a system of many machines, each of which is automatically bidding on items on eBay, and you want to keep track of how much money you've spent overall. Because you have multiple servers all bidding on items, you need a way of communicating to everyone how much money they've spent so far; otherwise you'll be stuck polling a single central server for this total. To accomplish this, you could use a fan-out message, where each server broadcasts to a specific Pub/Sub topic the fact that it has spent money (figure 21.14).

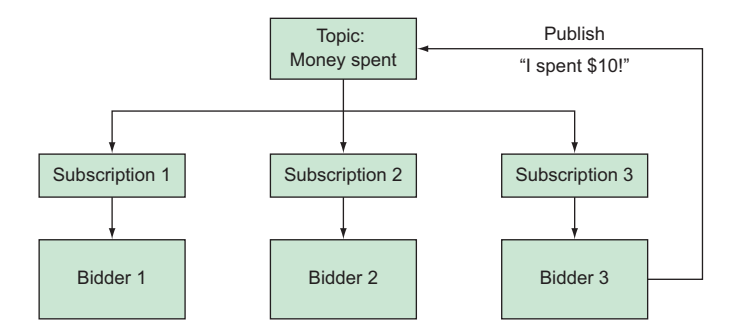

Figure 21.14 Overview of message flow for machines acting as eBay bidders

This enables all the other machines listening on this topic to keep track of how much money was spent in total, and they're immediately notified of any new expenditure.

Using the concepts of Cloud Pub/Sub that you learned about before, this would correspond to a topic called money-spent, where each interested consumer (or bid-der in the example) would have its own subscription. In this way, each subscriber would be guaranteed to get each message published to the topic. Furthermore, each of these consumers also would be producers, telling the topic when they spend money as it happens in real time.

As you can see, each bidder machine has exactly one subscription to the moneyspent topic and can broadcast messages to the topic to notify others of money it spends. You can write some code to do all of this, as shown in listing 21.5, starting with a method that you should expect to run whenever one of your eBay bidder instances turns on. To be explicit, this method is ultimately responsible for doing a few key things:

- Getting the total spend count before starting to bid on eBay
- Kicking off the logic that bids on eBay items
- Updating the total amount spent whenever it changes

```
Listing 21.5 Function to start bidding on eBay items
             const request = require('request');
             constpubsub = require('@qoogle-cloud/pubsub')({
                                                                                   Uses a well-known name
                projectId: 'your-project-id'
                                                                                   (money-spent) for your
             });
                                                                                   topic, with the assumption
                                                                                   that it's already been
             letmachineId;
                                                                                   created
             const topic = pubsub.topic('money-spent');
                                                                            ~
             constamountSpentUrl = 'http://ebaybidder.mydomain.com:
             8080/budgetAvailable.json';
                                                                             Assumes that this is the method
             letamountSpent;
                                                                             you call first when a new bidding
                                                                             machine is turned on, which
             startBidding = () =>{
                                                                             retrieves the available budget
                request(amountSpentUrl, (err, res, body) =>
                                                                             from a central location
                  amountSpent = body;
                                                                                Uses a special subscription name so
                                                                                that it'll either be created or reused
                  const subscription = topic.subscription
                                                                                if it already exists. (The assumption
             (machineId + '-queue');
                                                                                is that you have a unique name
                                                                                [machineld] for each individual
                  subscription.on('message', (message) => {
                                                                                bidding VM.) This subscription
   Method
                    console.log('Money was spent!', message.data);
                                                                                listens for money being spent.
    called
                    amountSpent += message.data;
                                                          <1-
every time
                    message.ack();
                                                 <1-
    a new
                                                                Updates the amount spent whenever a new
                  });
                                                                message arrives. (Note that the amount is a
  message
                                                                delta. For example, "I spent $2.50" will show up
appears on
                  bidOnItems();
                                                                as 2.5, but "I got a refund of $1.00" would show
 the topic
                                      <1
                });
                                                                up as -1. This will become clearer in listing 21.6.)
                                  Starts
             }
                              bidding on
                                                       Acknowledges that you received
                              eBay items
                                                       the message and processed it
```

With this code written, you need to devise how you update the amount spent when you bid (or refunded when you get outbid) on items. To do that, let's first think through all the ways this value can change. The obvious way is when you place a bid on an item. If I place a bid of \$10 on a pair of shoes, I am committed to buying that item, so even though I haven't won the shoes yet, I still need to add that \$10 to the amount spent, as the default action is that I've committed to spending this amount. That said, if I happen to be outbid or lose the auction somehow, that money is now free to be spent on other things. When you place a bid, you need to mark money as spent, and when you're outbid on an item, you need to mark that money as recovered or refunded. You can turn those two actions into (pseudo-) code, as shown in the following listing.

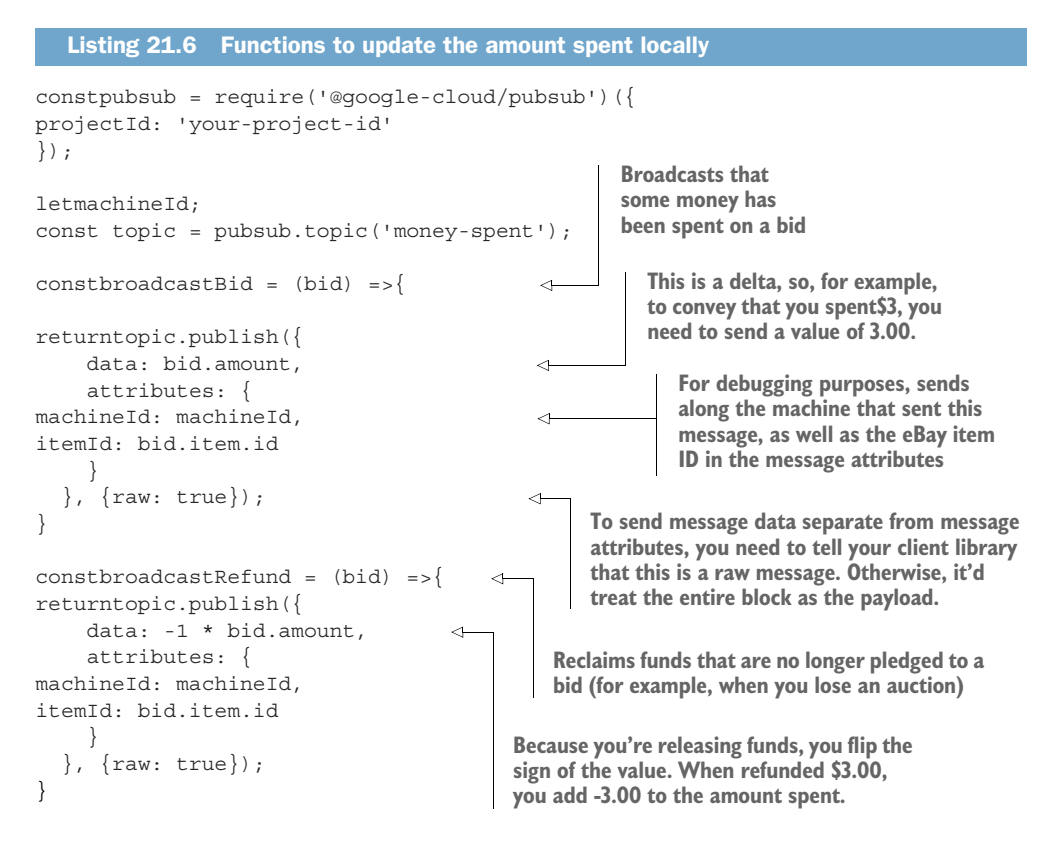

Now that you've written the code, let's look at this from a high level to see exactly what's happening. First, each bidding machine turns on and requests the current budget from some central authority. (I won't go into exactly how that works, as it's not relevant here.) After that, each machine immediately either gets or creates a Pub/Sub subscription for itself on the money-spent topic. The subscription has a call-back registered, which will execute every time a new message arrives, whose main purpose is to update the running balance.

Once that process is complete, the process of bidding on items begins. Whenever you bid on an item, you call the broadcastBid function to let others know you've placed a bid. Conversely, if you're ever outbid (or the auction is canceled), you call the broadcastRefund function, which will tell other bidders that money you had marked as spent is not spent. Now that you've seen how fan-out works, let's take a look at how you can use Pub/Sub to manage a queue of shared work across multiple workers.

#### 21.8.2 Work-queue messaging

Unlike fan-out messaging, where you deliver each message to lots of consumers, workqueue messaging is a way of *distributing* work across multiple consumers, where, ideally, only one consumer processes each message (figure 21.15).

Relying on the eBay bidding example, imagine you want to design a way to instruct all of your bidding machines to bid on a specific list of items. But instead of using a fixed list of items, say you're going to continue adding to the list, so it could get incredibly long. Putting this in terms of Cloud Pub/Sub, each message would primarily contain an ID of an eBay item to purchase, and when a bidding machine received that message, it would place a bid on the item. How should you lay out your topics and subscriptions?

If you followed the fan-out broadcast style of messaging, each bidding machine would get every message, which would mean each machine would place its own distinct bid on the item. That would get expensive! Here, you could use the work-queue pattern and have a single subscription that each of your bidders would listen to for notifications of messages (figure 21.16). By using this setup, a single machine, rather than every machine, would handle each message.

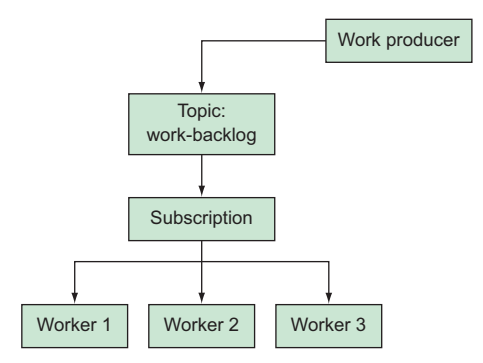

Figure 21.15 Work-queue pattern of messaging

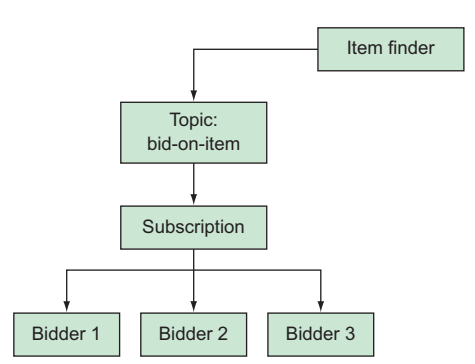

Figure 21.16 Item finder sending messages to bidders

How would this look? First, you'd create a new topic (bid-on-item), along with a single pull subscription (bid-on-item-queue). After that, you'd modify your bidding machines to consume messages from this new subscription and bid accordingly. Since all the notifications flow through a single subscription, each item will be consumed by

only one bidder on a first-come, first-served basis. Without this form of isolation, you might end up bidding against yourself, which would be a bad scenario. Assuming you create the topic and subscription manually, let's explore what your code would look like, as follows.

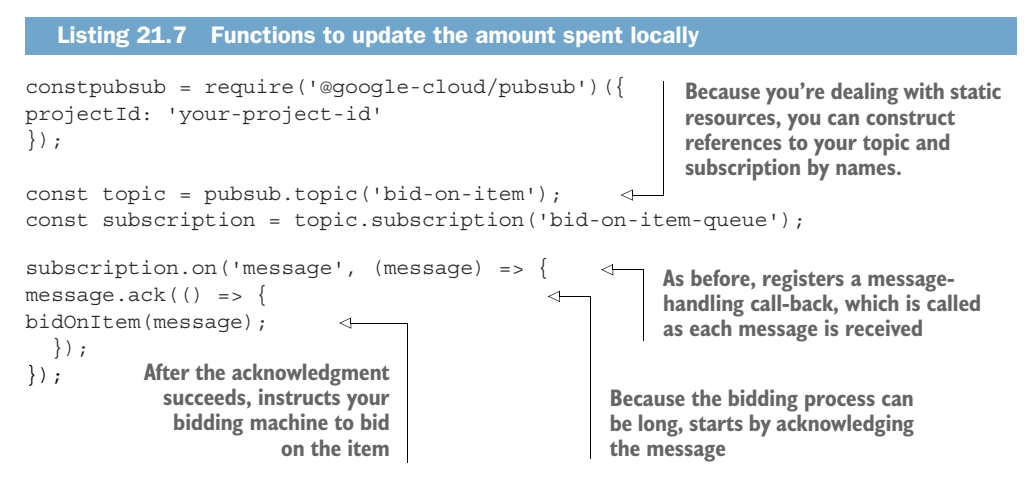

Notice that you're erring on the side of accidentally *not* bidding on items if some sort of problem occurs. For example, if the bidOnItem method throws an error for some reason, you've already acknowledged the message, so you won't get another notification to go bid on that item again. Compare this to the alternative, where you might get the same item twice and bid against yourself. If you were to add a way to check that you aren't already the high bidder, then it might make sense to do the bidding first and only acknowledge the message after the bid succeeds. That said, this is all the code you have to write, and you have a single-subscription work-queue messaging system!

#### Summary

- Messaging is the concept of sending and receiving data as events across processes, which can include sending messages to any number of parties (one-to-one, oneto-many, or many-to-many).
- Cloud Pub/Sub is a fully managed, highly available messaging system that handles message routing across lots of senders and receivers.
- Producers can send messages to topics, which consumers can then subscribe to by creating subscriptions.
- Messages can either be pulled by the receiver ("Any messages for me?") or pushed by the sender ("There's a message for you!").
- Producers most commonly use Cloud Pub/Sub for fan-out (broadcast) or workqueue (orchestration) messaging.
- Cloud Pub/Sub charges based on the amount of data you send through the system, meaning larger messages cost more than smaller messages, with a minimum of 1 KB per message.

## index

#### A

-a flag 220 access control 60-61 access logging 261 ACID transactional semantics 145 ack() method 580 ackId 571 acknowledgement deadlines 574 acknowledgment 571 ACLs (Access Control Lists), Cloud Storage 207 - 213best practices for 212-213 default object 210 predefined 210-212 acyclic graph 551 Add Property button 101 addRowToMachineLearningModel method 198 allAuthenticatedUsers 213 allSettled method 472 allUsersuser entity 209 ALTER TABLE statement 175 analytics (big data) 8 anonymous data 498 Apache Beam 549-556 example 555-556 PCollections 551-552 pipeline runner 553–555 pipelines 550-551 transforms 552-553 Apache HBase 116 apache-beam package 558 apache-template 273 App Engine 45, 337-384 concepts 338-343 applications 339-340

instances 342-343 services 341-342 versions 342 creating applications 343-361 in App Engine Flex 353-361 in App Engine Standard 344-353 managed services in App Engine Standard 371-379 pricing 379-380 scaling applications 361-371 in App Engine Flex 367-368, 370-371 in App Engine Standard 362-369 scorecard 380-384 complexity 381 cost 381-382 E\*Exchange 382-383 flexibility 380-381 InstaSnap 383-384 overall 382 performance 381 To-Do List 382 App Engine Flex 355 creating applications in 353-361 deploying custom images 358-361 deploying to App Engine Flex 356–358 scaling applications in 367-368 automatic scaling 367-368 instance configurations 370–371 manual scaling 368 App Engine Standard 341 creating applications in 344-353 creating applications 344-345 deploying new versions 350-353 deploying to another service 348-350 deploying to App Engine Standard 346 - 348

App Engine Standard (continued) installing Python extensions 344 testing applications locally 345–346 managed services in 371-379 caching ephemeral data 372-374 storing data with Cloud Datastore 371 - 372Task Queues 374-375 traffic splitting 375–379 scaling applications in 362-367 automatic scaling 362 basic scaling 366 concurrent requests 365-366 idle instances 362-363 instance configurations 368-369 manual scaling 366-367 pending latency 363-365 applications creating in App Engine 343-361 App Engine Flex 353-361 App Engine Standard 344–353 defining in Kubernetes Engine 315–317 deploying in Kubernetes Engine 321-323 replicating in Kubernetes Engine 323-325 scaling in App Engine 361-371 App Engine Flex 367–368, 370–371 App Engine Standard 362–369 applications for cloud 9-13 example projects 12-13 E\*Exchange 12-13 InstaSnap 12 To-Do List 12 overview 9-10 serving photos 10-12 app.yaml file 345 apt-get command 270 apt-get install kubectl command 322 asuploadToCloudStorage method 444 attach-disk subcommand 250 attached-read-only state 249 attributes 573 audio, converting to text 463-472 continuous speech recognition 467 - 468hinting with custom words and phrases 468-469 pricing 469 simple speech recognition 465-467 automated daily backups 76-77 automatic high availability 45 automatic replication, Cloud Datastore and 91 automatic\_scaling category 363

Autoscale Based On option 274 autoscaling, GCE 264–270 changing size of instance groups 264 rolling updates 270

#### В

background functions 390 backing up and restoring 75-81 automated daily backups 76-77 Cloud Datastore 107–109 manual data export to Cloud Storage 77 - 81bare metal 49 BASIC scale tier 509 bidOnItem method 588 BigQuery 521-546 costs 544-546 data manipulation 545 queries 545-546 storage 544-545 datasets 525-526 exporting datasets 542-544 jobs 527-528 loading data 533-542 bulk loading 534-538 streaming data 540-542 querying data 528-533 reasons for using 522 scaling computing capacity 523 scaling storage throughput 523-525 schemas 526-527 tables 525-526 Bigtable. See Cloud Bigtable BIND zone files, importing 416–417 Bitbucket 401 block storage with persistent disks 245 - 264attaching and detaching disks 247 - 250disks as resources 246-247 encryption 261-264 images 258-259 performance 259-260 resizing disks 252-253 snapshots 253-258 using disks 250-252 bounded PCollection 551 broadcastBid function 587 broadcastRefund function 587 browser, GCP via. See Cloud Console buckets creating 79 defined 200

#### С

CA certificate 61 caching ephemeral data, in App Engine Standard 372-374 calculator application 281 call function 394 CDN (content delivery network) 11 change notifications, Cloud Storage 225 - 228URL restrictions 227 security 227 whitelisted domains 228 CIDR notation 60 client certificate 61 client private key 61 cloud analytics (Big Data) 8 applications for 9–13 example projects 12-13 overview 9-10 serving photos 10–12 computing 6–7 costs 9 networking 8 reasons for using 4-6 storage 7-8 See also GCP (Google Cloud Platform) Cloud Bigtable case study 191-198 processing data 196-198 querying needs 191-192 recommendations table 195-196 tables 192 users table 192-195 concepts 162-173 data model concepts 163-168 infrastructure concepts 168-173 costs 184-185 design 158-198 goals 159-161 nongoals 161 overview 162 interacting with 173–183 importing and exporting data 181-183 instance, creating 173–175 managing data 177-181 schema 175-177 vs. HBase 190 when to use 185-190 cost 187 durability 186 overall 187-190 query complexity 186 speed (latency) 186

structure 185 throughput 186-187 Cloud Console interacting with Cloud DNS using 410 - 414overview 14-15 testing out instance 20 cloud data center 38-50 isolation levels and fault tolerance 42–45 automatic high availability 45 designing for fault tolerance 43-44 regions 42-43 zones 42 locations 39-41 resource isolation and performance 48 - 49safety concerns 45-48 privacy 47-48 security 46-47 special cases 48 Cloud Dataflow 547, 557-567 Apache Beam 549-556 example 555-556 PCollections 551-552 pipeline runner 553–555 pipelines 550-551 transforms 552-553 costs 565-567 overview 556-557 pipeline creating 559-560 executing locally 560-561 executing using Cloud Dataflow 561 - 565setting up 557-559 Cloud Datastore 89–116, 371–372 backing up and restoring 107–109 concepts 92-96 entities 93-94 indexes and queries 94-96 keys 92 operations 94 consistency replication and 96–99 with data locality 99-101 costs 110-111 per-operation costs 110-111 storage costs 110 design goals for 91 automatic replication 91 data locality 91 result-set query scale 91 interacting with 101-107 when to use 111-116 cost 113

Cloud Datastore (continued) durability 112 other document storage systems 115 - 116overall 113-115 query complexity 112 speed (latency) 112 structure 111-112 throughput 113 Cloud DNS (Domain Name System) 406–423 costs 418-419 personal DNS hosting 418 startup business DNS hosting 418-419 example DNS entries 409-410 giving machines DNS names at boot 419-423 interacting with 410-417 using Cloud Console 410-414 using Node.js client 414–417 overview 407-410 Cloud ML (Machine Learning) Engine 485 - 518configuring underlying resources 509-514 machine types 511-513 prediction nodes 513-514 scale tiers 509-511 creating models in 499-501 interacting with 498-514 machine learning 485-491 neural networks 486-488 TensorFlow 488-491 making predictions in 506-509 overview of 491, 495-498 concepts 492-495 jobs 495 models 492-493 versions 494-495 pricing 514-518 prediction costs 516-518 training costs 514-516 setting up Cloud Storage 501-502 training models in 503-505 US Census data and 498-499 Cloud Natural Language 446–462 entity recognition 452-455 overview 447-448 pricing 457-458 sentiment analysis 448-452 suggesting InstaSnap hash-tags 459-462 syntax analysis 455-457 Cloud Pub/Sub 568-588 costs 583-584 example 576-581 receiving first message 578-581 sending first message 576-578

life of message 569–572 messages 572-573 messaging challenges and 569 messaging patterns 584-588 fan-out broadcast messaging 584-587 work-queue messaging 587-588 overview 569 push subscriptions 581-583 sample configuration 575–576 subscriptions 574 topics 572 Cloud Spanner 117–157 advanced concepts 132–152 choosing primary keys 138-139 interleaved tables 133-136 primary keys 136-137 secondary indexes 139-145 split points 137-138 transactions 145-152 concepts 118-121 databases 120 instances 119 nodes 120 tables 120-121 cost 152-153 interacting with 121-132 adding data 127 altering database schema 131–132 instance and database 122-125 querying data 127-131 tables 125 NewSQL 118 overview 118 when to use 153-157 cost 155 durability 154 overall 155-157 query complexity 154 speed (latency) 154 structure 154 throughput 154-155 Cloud Speech 463-472 continuous speech recognition 467-468 hinting with custom words and phrases 468 - 469pricing 469 simple speech recognition 465-467 Cloud SQL 53-88 backing up and restoring 75-81 automated daily backups 76-77 manual data export to Cloud Storage 77 - 81configuring for production 60-68access control 60-61 connecting over SSL 61-66

#### INDEX

Cloud SQL (continued) extra MySQL options 67-68 maintenance windows 66-67 cost 81-83, 85-87 E\*Exchange 85-86 InstaSnap 86-87 To-Do List 85 instance for WordPress 26-31 configuring 30–31 connecting to 30 securing 28-30 turning on 27-28 interacting with 54-59 overview 54 replication 71–75 scaling up and down 68-70 computing power 69 storage 69–70 vs. VM running MySQL 87-88 when to use 83-85 durability 84 query complexity 84 speed (latency) 84 structure 83-84 throughput 84-85 Cloud Storage manual data export to 77-81 setting up in Cloud ML (Machine Learning) Engine 501-502 Cloud Translation 473-484 language detection 477-479 overview 475-477 pricing 481 text translation 479-481 translating InstaSnap captions 481-484 Cloud Vision 427-445 annotating images 428-442 combining multiple detection types 441-442 faces 432-435 labels 429-432 logo 437-439 safe-for-work detection 440-441 text 435-437 enforcing valid profile photos 443-445 pricing 443 clusters, Cloud Bigtable and 169-170 clusters, Kubernetes 312 managing 327-332 resizing clusters 331-332 upgrading cluster nodes 329-331 upgrading master node 327-329 setting up 320-321 CMD statement 316

CNAME mapping 414 Coldline storage, Cloud Storage overview 206-207 pricing 234-235 columns, Cloud Bigtable and 165 combined values 164 command-line, GCP via. See gcloud command completed key 167 composite index 96 computing capacity, scaling 523 computing power 69 configuring underlying resources in Cloud ML (Machine Learning) Engine 509 - 514machine types 511-513 prediction nodes 513-514 scale tiers 509-511 WordPress 33-36 consistency Cloud Bigtable and 160 Cloud Datastore and replication and 96-99 with data locality 99-101 console. See Cloud Console consumer 570 containers 307-310 configuration 307 isolation 309-310 running locally 317-319 standardization 307-309 content delivery network (CDN) 11 control planes 43 COPY command 316 costs 9, 85-87 BigQuery 544-546 data manipulation 545 queries 545–546 storage 544-545 Cloud Bigtable 184–185 Cloud Dataflow 565-567 Cloud Datastore 113 Cloud DNS 418-419 personal DNS hosting 418 startup business DNS hosting 418-419 Cloud ML (Machine Learning) Engine 514-518 prediction costs 516–518 training costs 514-516 Cloud Spanner 155 Cloud Speech 469 Cloud SQL 81-83 E\*Exchange 85-86 InstaSnap 86-87 To-Do List 85

CPU measurement, virtual 294 Create bucket button 392 Create Read Replica option 74 CREATE TABLE operation 131 Create Zone option 410 CreatedBefore 223 createReadStream method 197 curl command 347

#### D

DAG (directed acyclic graph) 550 data definition language (DDL) 132 data export, to Cloud Storage 77-81 data import dialog box 81 data locality, Cloud Datastore and 91 databases Cloud Spanner and 120 See also MySQL database Dataproc 181 datasets, BigQuery 525-526 datastore export subcommand 107 DDL (data definition language) 132 delta 254 denormalizing 116 describe subcommand 516 detectText method 441 differential storage 253 dig utility 413 directed acyclic graph (DAG) 550 directed graph 486, 551 DirectRunner 554 disk buffers 258 disk performance 68 disk-1-from-snapshot command 257 disks creating 248 encrypted 262 nonlocal 331 temporary 370 distributing 587 Django 381 DNS. See Cloud DNS (Domain Name System) Docker 310 docker build command 317 docker build custom1 command 360 docker ps command 318 docker run command 318 document storage. See Cloud Datastore **DROP TABLE operation 131** durability 84, 207 Cloud Datastore and 112 Cloud Spanner and 154

#### E

-E flag 251 E\*Exchange app how App Engine complements 382-383 how Cloud Storage complements 238 how Kubernetes Engine complements 335 E\*Exchange example project 12–13 Cloud Bigtable and 188–189 Cloud Datastore and 114-115 Cloud Spanner and 156 cost 85-86 EC2 (Elastic Compute Cloud) 3 echo function 395 echoText function 390 Elastic Compute Cloud (EC2) 3 embedded entities 94 Enable button 465 encrypted disks 262 encryption 47, 261-264 encryption key error message 263 entities, Cloud Datastore and 93-94 entity groups 91, 100, 138 entity recognition, Cloud Natural Language 452 - 455events 388 eventual consistency 98-100 Export Data to Cloud Storage box 80 exporting datasets, using BigQuery 542-544 exporting, to Cloud Storage 77-81 EXPOSE 8080 command 322 EXPOSE command 316 extractAudio function 470

#### F

face detection, Cloud Vision 432-435 failover replica 71 fan-out broadcast messaging 584-587 fault tolerance, designing for 43-44 favoriteColor key 90 Filter transform 555 first-backend-service 284 first-load-balancer 282 Flask 381 Flexible environment, App Engine 342 force\_index option 145 fsfreeze command 258 functions overview of 388 redeploing 396 functions, Cloud Functions creating 391-392 deleting 396

functions, Cloud Functions (continued) deploying 392–394 overview 389–390 triggering 394 updating 395–396

#### G

GCE (Google Compute Engine) 3, 243–305 autoscaling 264-270 changing size of instance groups 264 rolling updates 270 block storage with persistent disks 245 - 264attaching and detaching disks 247 - 250disks as resources 246-247 encryption 261-264 images 258-259 performance 259-260 resizing disks 252-253 snapshots 253-258 using disks 250-252 launching virtual machines 244-245 gcePersistentDisk type 331 gcloud app deploy service3 358 gcloud app deploy subcommand 346, 349 gcloud auth login command 207 gcloud command 20-21, 322 connecting to instance 21 overview of 16-17, 109 gcloud command-line tool 500 gcloud components install gsutil command 202 gcloud components subcommand 344 gcloud spanner subcommand 132 gcloud tool 392 gcloudauth login command 244 GCP (Google Cloud Platform) overview of 4 signing up for 13–14 See also Cloud Console GCS (Google Cloud Storage) 527 get operation 96 getInstanceDetails() method 420 getRecords() method 421 getSentimentAndEntities method 471 getSuggestedTags 471 getSuggestedTags method 460 getTranscript function 470 GitLab 401 GKE (Google Kubernetes Engine) 321 global queries 144 global services 44

GNMT (Google's Neural Machine Translation) 476 Google Cloud Functions 385–405 concepts 388-391 events 388-389 functions 389-390 triggers 391 interacting with 391-403 calling other Cloud APIs 399-401 creating functions 391–392 deleting functions 396 deploying functions 392-394 triggering functions 394 updating functions 395-396 using dependencies 396–399 using Google Source Repository 401 - 403microservices 385-386 pricing 403-405 Google Cloud Storage 199-239 access control 207-219 Access Control Lists 207–213 logging access 217-219 signed URLs 213-217 change notifications 225-228 classes of storage 204-207 Coldline storage 206–207 Multiregional storage 204–205 Nearline storage 205 Regional storage 205 common use cases 228-230 data archival 229-230 hosting user content 228-229 concepts 200-201 concepts, locations 201 object lifecycles 223-225 object versioning 219-222 pricing 230-235 amount of data stored 231-232 amount of data transferred 232-233 for Nearline and Coldline storage 234 - 235number of operations executed 233 - 234scorecard 236-239 durability 236-237 E\*Exchange 238 InstaSnap 238-239 overall 237 query complexity 236 speed (latency) 237 structure 236 throughput 237 To-Do List 237-238 storing data in 201-204

#### INDEX

Google Cloud Storage (GCS) 527
Google Compute Engine (GCE) 3, 244
Google Kubernetes Engine (GKE) 321
Google Source Repository, interacting with Cloud Functions 401–403
Google's Neural Machine Translation (GNMT) 476
gsutil command 107–108, 182
gsutil command-line tool 210
gsutil rm command 222
gsutil tool 501

#### Н

Hadoop 181 HAProxy 8 hard disks (HDDs) 184 has many relationship 94 HBase, vs. Cloud Bigtable 190 HDDs (hard disks) 184 hexdump command 261 hinting, with custom words and phrases 468–469 history of data changes, Cloud Bigtable and 160 hyperparameters 488

#### 

image recognition. See Cloud Vision images, flattening 296 import command 416 indexes and queries, Cloud Datastore and 94-96 input/output operations per second (IOPS) 7 **INSERT** query 76 **INSERT SQL query 127** insert() method 541 insertId 541 instance\_class setting 368 instances in App Engine idle instances 362-363 instance configurations 368-371 instances 342-343 in Google Compute Engine 264 InstaSnap app how App Engine complements 383-384 how Cloud Storage complements 238-239 how Kubernetes Engine complements 335-336 suggesting hash-tags with Cloud Natural Language 459-462 translating captions with Cloud Translation 481-484

InstaSnap example project 12 Cloud Bigtable and 189-198 processing data 196–198 querying needs 191-192 recommendations table 195-196 tables 192 users table 192-195 Cloud Datastore and 115 Cloud Spanner and 156–157 cost 86-87 INT64 type 121 interleaved tables, Cloud Spanner and 133 - 136IOPS (input/output operations per second) 7 iptables 8 IsLive 223 isolation levels 42-45 automatic high availability 45 fault tolerance, designing for 43-44 regions 42-43 zones 42

#### J

jobs BigQuery 527–528 in Cloud ML (Machine Learning) Engine 495 JOIN operations 525 JOIN operator 112 JOIN queries 118 JSON-formatted data 83

#### Κ

key property 104 kevs Cloud Datastore and 92 wrapping 261 kubectl scale command 329 Kubernetes 310-315 clusters 312 nodes 312 overview of 310-315 pods 313-314 services 314-315 Kubernetes Engine 306-336 cluster management 327-332 resizing clusters 331-332 upgrading cluster nodes 329-331 upgrading master node 327-329 containers, overview of 307-310 defined 315 Docker, overview of 310

Kubernetes Engine *(continued)* interacting with 315-327 defining applications 315–317 deploying applications 321-323 deploying to container registry 319-320 replicating applications 323-325 running containers locally 317-319 setting up clusters 320–321 user interface 325-327 pricing 332 scorecard 332-336 complexity 333 cost 334 E\*Exchange 335 flexibility 332-333 InstaSnap 335-336 overall 334 performance 333-334 To-Do-List 334-335

#### L

-l flag 220 labels, Cloud Vision 429-432 LAMP stack 314 language detection, Cloud Translation 477 - 479large amounts of (replicated) data, Cloud Bigtable and 159 large-scale SQL. See Cloud Spanner large-scale structured data. See Cloud **Bigtable** least-recently-used (LRU) 374 life of message, Cloud Pub/Sub 569 - 572lifecycle configuration, setting 223 load data job 537 loading data, using BigQuery 533-542 bulk loading 534-538 streaming data 540-542 locality-uuid package, Groupon 139 locations cloud data center 39-41 Cloud Storage 201 logBucket 217 logging data access 217-219 logo detection, Cloud Vision 437-439 logObjectPrefix 217 logRowCount 400 low latency, high throughput 159 LRU (least-recently-used) 374

#### Μ

machine learning 485–491 neural networks 486-488 TensorFlow 488-491 See also Cloud ML (Machine Learning) Engine machine types changing 69 in Cloud ML (Machine Learning) Engine 511-513 type-based pricing 515-516 maintenance schedule card 66 maintenance windows 66-67 managed DNS hosting. See Cloud DNS (Domain Name System) managed event publishing. See Cloud Pub/Sub managed relational storage. See Cloud SQL manual data export, to Cloud Storage 77-81 Maven 182 max\_idle\_instances setting 363 max-worker-count flag 513 Megastore 118 Memcache 186, 310 messaging patterns 584-588 fan-out broadcast messaging 584-587 work-queue messaging 587-588 metageneration 219 microservices 385-386 min\_idle\_instances setting 363 missing property 90 models creating in Cloud ML (Machine Learning) Engine 499-501 in Cloud ML (Machine Learning) Engine 492 - 493training in Cloud ML (Machine Learning) Engine 503-505 MongoDB 116 mount command 250 multilanguage machine translation. See Cloud Translation multiregional services 44 Multiregional storage, Cloud Storage 204 - 205mutation 414 my.cnf file 67 mysgl command 31 MySQL database, for WordPress 26-31 configuring 30–31 connecting to 30 securing 28-30 turning on 27-28 mysql library 65 mysqldump command 77

#### INDEX

#### Ν

Natural Language API 459 ndb package 371-372 Nearline storage, Cloud Storage overview 205 pricing 234–235 networking 8 neural networks 486-488 NewSQL 118 See also Cloud Spanner Node Package Manager (NPM) 396 Node.js client, interacting with Cloud DNS using 414-417 nodes Cloud Bigtable and 170 Cloud Spanner and 120 nodes, Kubernetes 312 upgrading cluster nodes 329-331 upgrading master node 327-329 nonlocal disks 331 non-overlapping transactions 150 nonvirtualized machines 49 NOT NULL modifier 121 NPM (Node Package Manager) 396 npm start command 355 NumberOfNewVersions 223

#### 0

objects, Cloud Storage defined 200 lifecycles 223–225 versioning 219–222 OCR (optical character recognition) 435 optimizing queries 94 Owner permission 212

#### Ρ

parameter server 511 parent keys 92 PCollections 550–552 pending latency 363 persistent disks, GCE 245–264 as resources 246–247 attaching and detaching 247–250 encryption 261–264 images 258–259 performance 259–260 resizing 252–253 snapshots 253–258 using 250–252 personal DNS hosting 418 photos, serving 10–12 PHP code 313 ping time 42 pipeline, Cloud Dataflow creating pipeline 559-560 executing pipeline locally 560-561 executing pipeline using Cloud Dataflow 561 - 565pipelines, Apache Beam 550-555 pods draining 329 Kubernetes 313-314 prediction nodes, in Cloud ML (Machine Learning) Engine 513-514 predictions costs for Cloud ML (Machine Learning) Engine 516–518 in Cloud ML (Machine Learning) Engine 506 - 509PREMIUM\_1 tier 511 PREMIUM\_GPU tier 511 preset scale tiers 509 pricing. See costs primary keys, Cloud Spanner and 136 - 139primitives 93 production environments 30 profanityFilter property 469 profile photos, enforcing valid 443-445 projects 12-13, 15-16 See also E\*Exchange example project promote\_by\_default flag 351, 376 public-read ACL 211 publish request 583 pull API method 571 pull method 580 pull request 583 pulling messages 581 push subscriptions 581–583 put operation 94 Python, installing extensions in App Engine 344

#### Q

query complexity Cloud Datastore and 112 Cloud Spanner and 154 overview of 84 querying data, using BigQuery 528-533

#### R

RabbitMQ 338 RAID arrays 259 rapidly changing data, Cloud Bigtable and 160 RDS (Relational Database Service) 26, 54 read replica 71 ReadFromText 564 read-only transactions, Cloud Spanner and 145-147 read-write transactions, Cloud Spanner and 147-152 redeploing functions 396 regional services 43 Regional storage, Cloud Storage 205 regions 42-43 Relational Database Service (RDS) 26, 54 REPEATED mode 526 replacing ACLs 212 replication 71-75 Cloud Datastore and 91 overview of 47 replica-specific operations 75 resize2fs command 253 resource fairness 49 responseContent 395 result-set query scale, Cloud Datastore and 91 rolling updates 272 row keys, Cloud Bigtable and 163 row-level transactions, Cloud Bigtable and 161 RUN command 316 runOnWorkerMachine method 198

#### S

safe-for-work detection, Cloud Vision 440 - 441sampleRowKeys() method 197 Sarbanes-Oxley 12 scale tiers, in Cloud ML (Machine Learning) Engine 509-515 scale-tier flag 509 scaling computing capacity 523 storage throughput 523-525 scaling up and down 68-70 computing power 69 storage 69-70 schemas, BigQuery 526-527 SDK (gcloud), installing 16-17, 22-23 secondary indexes Cloud Spanner and 139-145 overview of 163 secure facilities 47 secure login token 386 SELECT statements 525

.send() method 390 sender 569 sender property 95 sentiment analysis, Cloud Natural Language 448 - 452serverless applications. See Google Cloud Functions Set-Cookie header 293 sharding 524 sharding data 137 shutdown-script key 279 shutdown-script-url key 279 single-transaction flag 77 slashes 200 SMT (statistical machine translation) 475snapshots, GCE 253-258 software development kit. See SDK (gcloud) solid-state drives (SSDs) 184 Spanner. See Cloud Spanner speech recognition continuous 467-468 simple 465-467 speed (latency) Cloud Datastore and 112 Cloud Spanner and 154 overview of 84 split points, Cloud Spanner and 137-138 spoof detection 440 SQL. See Cloud Spanner SSDs (solid-state drives) 184 SSL (Secure Sockets Layer), connecting over 61-66 Standard environment, App Engine 342 STANDARD\_1 tier 511 STANDARD\_GPU tier 511 startRecognition method 467 startup business DNS hosting 418-419 statistical machine translation (SMT) 475storage 7-8, 69-70 Storage Capacity section 70 storage. See Cloud Storage storage systems 236 storage throughput, scaling 523-525 storage types 175 STORING clause 143 streaming transformations 548 stress library 274 strong consistency, Cloud Bigtable and 160 structure Cloud Datastore and 111-112 Cloud Spanner and 154 overview of 83-84

subscriptions 570, 574 subset selection, Cloud Bigtable and 161 sudo apt-get install apache2-utils command 324 sync command 258 syntax analysis, Cloud Natural Language 455–457

#### Т

table.read() method 128 tables BigOuery 525–526 Cloud Spanner and 120-121 See also Cloud Bigtable tablets, splitting 172 tagging process 459 tall tables 167-168 Task Queues service 374-375 Task Queues, App Engine 374-375 TCP check 284 temporary disks 370 **TensorFlow 503** TensorFlow framework 488-491 text analysis. See Cloud Natural Language text attributes 573 text detection, Cloud Vision 435-437 text translation, Cloud Translation 479-481 text, converting audio to 463-472 continuous speech recognition 467-468 hinting with custom words and phrases 468-469 pricing 469 simple speech recognition 465-467 thrashing 280 throughput Cloud Datastore and 113 Cloud Spanner and 154-155 overview of 84-85 timestamps 138, 164 TOC (total cost of ownership) 9,87 To-Do List app how App Engine complements 382 how Cloud Storage complements 237 - 238how Kubernetes Engine complements 334-335 To-Do List example project Cloud Bigtable and 188 Cloud Datastore and 113-114 Cloud Spanner and 155 cost 85 overview of 12 topics, Cloud Pub/Sub 572 total cost of ownership (TOC) 9,87

tr command 261 traffic splitting 375-379 trafficsplit 376–377 training costs for Cloud ML (Machine Learning) Engine 514-516 machine type-based pricing 515-516 scale tier-based pricing 514-515 models in Cloud ML (Machine Learning) Engine 503-505 transactions, Cloud Spanner and 145-152 read-only transactions 145-147 read-write transactions 147-152 transforms 550, 552-555 Translate button 483 triggers, Cloud Functions overview 391 triggering functions 394 txn object 147

#### U

unbounded PCollection 552 unstructured storage system 236 UPDATE query 76 UPDATE SQL query 127 updates, rolling 272 URLs change notifications 227 security 227 whitelisted domains 228 signed 213–217 us-central1-a 257 us-central1-c 269

#### V

-v flag 351 vCPUs (virtual CPU measurement) 294 verbose flag 466 versions in App Engine deploying new 350-353 overview 342 in Cloud ML (Machine Learning) Engine 494 - 495in Cloud Storage 219-222 View Server CA Certificate button 62 virtual private server (VPS) 6 VM (virtual machine) overview of 6 running MySQL, vs. Cloud SQL 87-88 WordPress 31–33 See also Google Compute Engine VPS (virtual private server) 6

watchbucket subcommand 226 webapp2 framework 344 WHERE clause 95, 130, 525 whitelisted domains 228 wide tables 167–168 WordPress 24–37 Cloud SQL instance 26–31 configuring 30–31 connecting to 30 securing 28–30 turning on 27–28 configuration 33–36 reviewing system 36 system layout overview 25–26 turning off instance 37 VM (virtual machine) 31–33 wordpress-db 27 work-queue messaging 587–588 wrapping keys 261 writes, disabling 108 WriteToText 565

#### Х

X-Goog-Resource-State header 227

### Ζ

zones 42-43

## MORE TITLES FROM MANNING

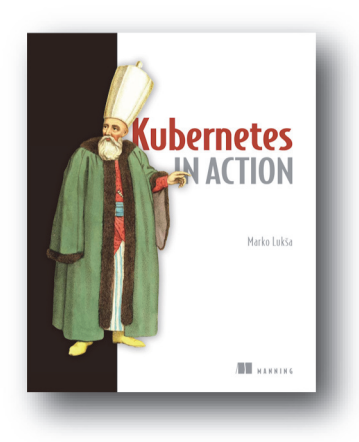

## Kubernetes in Action

by Marko Lukša ISBN: 9781617293726 624 pages \$59.99 December 2017

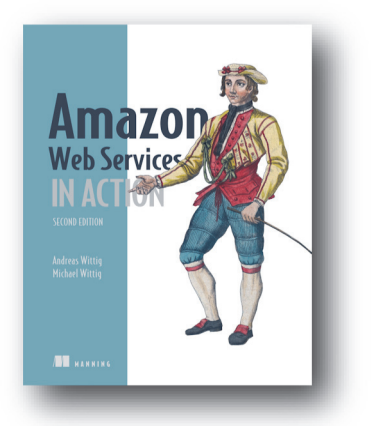

Amazon Web Services in Action, Second Edition by Michael Wittig and Andreas Wittig

ISBN: 9781617295119 550 pages \$54.99 September 2018

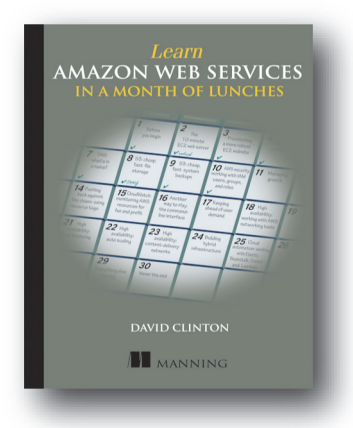

Learn Amazon Web Services in a Month of Lunches by David Clinton

ISBN: 9781617294440 328 pages \$39.99 August 2017

For ordering information go to www.manning.com

# Google Cloud Platform IN ACTION

JJ Geewax

housands of developers worldwide trust Google Cloud Platform, and for good reason. With GCP, you can host your applications on the same infrastructure that powers Search, Maps, and the other Google tools you use daily. You get rock-solid reliability, an incredible array of prebuilt services, and a cost-effective, pay-only-for-what-you-use model. This book gets you started.

**Google Cloud Platform in Action** teaches you how to deploy scalable cloud applications on GCP. Author and Google software engineer JJ Geewax is your guide as you try everything from hosting a simple WordPress web app to commanding cloud-based AI services for computer vision and natural language processing. Along the way, you'll discover how to maximize cloud-based data storage, roll out serverless applications with Cloud Functions, and manage containers with Kubernetes. Broad, deep, and complete, this authoritative book has everything you need.

## What's Inside

- The many varieties of cloud storage and computing
- How to make cost-effective choices
- Hands-on code examples
- Cloud-based machine learning

Written for intermediate developers. No prior cloud or GCP experience required.

**JJ Geewax** is a software engineer at Google, focusing on Google Cloud Platform and API design.

To download their free eBook in PDF, ePub, and Kindle formats, owners of this book should visit manning.com/books/google-cloud-platform-in-action

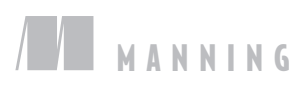

\$59.99 / Can \$79.99 [INCLUDING eBOOK]

"Demonstrates how to use GCP in practice while also explaining how things work under the hood."

—From the Foreword by Urs Hölzle, SVP, Technical Infrastructure, Google

\*\* Provides powerful insight into Google Cloud, with great worked examples.
\*\*
—Max Hemingway

DXC Technology

"A great asset when migrating to Google Cloud, not only for developers, but for architects and management too."
—Michał Ambroziewicz, Netsprint

"As an Azure user, I got great insights into Google Cloud and a comparison of both providers. A must-read."

> —Grzegorz Bernas Antaris Consulting

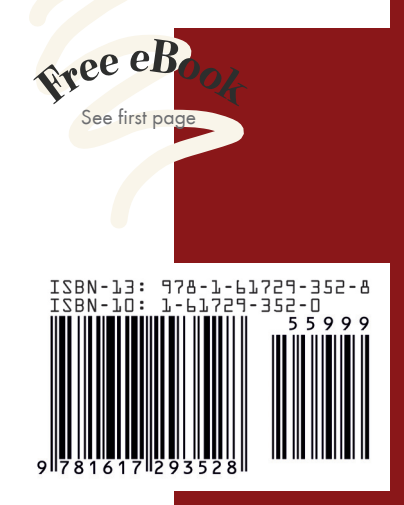